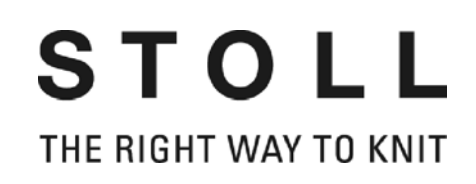

# Instrucciones de funcionamiento

|                       | Tipo | Tipo de ordenador | Modelo    |
|-----------------------|------|-------------------|-----------|
| CMS 830 C             | 573  | OKC               | 000 - 004 |
| CMS 822               | 574  | OKC               | 000 - 005 |
| CMS 740               | 572  | OKC               | 000 - 004 |
| CMS 530               | 566  | OKC               | 000 - 004 |
| CMS 520 C             | 570  | OKC               | 000 - 004 |
| CMS 520               | 567  | OKC               | 000 - 004 |
| CMS 420 E             | 579  | OKC               | 000 - 002 |
| CMS 420 E multi gauge | 577  | OKC               | 000 - 001 |
| CMS 420 E             | 575  | OKC               | 000 - 001 |

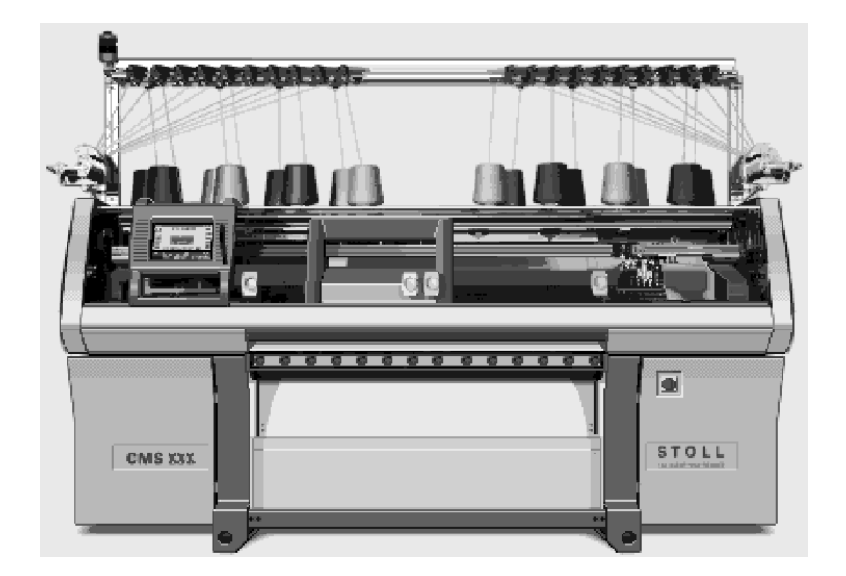

ĆE

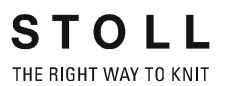

Fecha: 2008-07-03 Versión de software: V\_OKC\_001.007.00x\_STOLL H. STOLL GmbH & Co. KG, Stollweg 1, D-72760 Reutlingen, Alemania Nuestros productos siguen siendo desarrollados continuamente, por lo cual está reservado el derecho a modificaciones técnicas.

#### Contrato de licencia - Usuario final (03/2001)

Condiciones de licencia en la relación comercial con empresarios para la utilización de software STOLL Cedente de la licencia: H. STOLL GmbH & Co. KG, Stollweg 1, D-72760 Reutlingen.

- Art 1 Objeto de la licencia y volumen de utilización
- (1) El cedente de la licencia otorga al licenciatario (tomador de la licencia) un derecho no exclusivo a utilizar el software de STOLL antes mencionado en las condiciones que se exponen más adelante. El cedente de la licencia pone a disposición del licenciatario una copia del código de objeto para los programas objeto de la licencia. El material de licencia incluye también una descripción del programa en forma impresa. Los programas objeto de la licencia y la descripción del programa se designan en adelante, de forma resumida, "software de licencia".
- (2) El software de licencia está destinado sólo al uso en la máquina de punto de STOLL con la que se ha entregado el software, y puede funcionar sólo en relación con dicha máquina de punto. No está autorizada otra utilización del software de licencia.
- (3) La utilización permitida incluye el almacenamiento de los programas de licencia en un aparato de tratamiento de datos, la ejecución de los programas, la elaboración de ficheros de datos y la creación de copias de los programas, si esto es necesario para la utilización conforme al contrato. Todos los derechos sobre estas copias son propiedad del cedente de la licencia.
- (4) No existen otros derechos de utilización y explotación del licenciatario. La creación de copias de seguridad, los tests y la investigación de los programas y la descompilación sólo están permitidas si es necesaria su aprobación debido a las normativas legales.
- (5) El material cedido en forma impresa, en particular la descripción del programa, sólo puede reproducirse con autorización escrita previa del cedente de la licencia.
- (6) El licenciatario puede ceder a terceros, tras información previa por escrito del cedente de la licencia, su facultad de utilización de la licencia, junto con la máquina de punto descrita en el párr. (2), en el volumen y con las condiciones limitadas tal como se describe en los párr. (1) a (5). Debe advertirse expresamente de estas condiciones a terceras partes. No está permitida la cesión en el marco de una relación de deuda duradera (p. ej. alquiler o leasing). Con la cesión se extinguen todos los derechos de utilización del primer licenciatario, concretamente también los derechos de posibles copias y elaboraciones. Si éstas no se han entregado a terceras partes, se debe destruir.
- (7) Ni el cedente de la licencia ni el usuario siguiente tienen derecho a utilizar total o parcialmente el software de licencia al mismo tiempo en más de un aparato de tratamiento de textos o a difundir copias del software de licencia en su versión original o en versiones modificadas o elaboradas.
- Art. 2 Duración de utilización

La concesión de los derechos de utilización descritos en el art. 1 se realiza por un período indeterminado durante toda la vida útil económica del software de licencia.

- Art. 3 Seguridad del software de licencia
- (1) El licenciatario tiene que velar para que no se produzca en su empresa un uso indebido del software de licencia y que se cumplan las obligaciones del art. 1 también por parte de sus empleados, colaboradores y otras personas que trabajen con el paquete de software.
- (2) El licenciatario se compromete a no cambiar ninguna de las marcas protegidas incluidas en el software de licencia, como p. ej. las marcas de copyright y otros derechos reservados, y a incorporarlas en su totalidad en las copias del software de licencia. Para la utilización de programas incluidos en el software de licencia o de programas relacionados con ello o de partes de programa de otros fabricantes sólo está autorizado el licenciatario si éste acepta las condiciones válidas.
- Art. 4 Garantía
- (1) Las partes contratantes están de acuerdo en que, según el estado actual de la técnica, no es posible desarrollar programas de forma que puedan funcionar sin fallos en todas las condiciones de uso. El cedente de la licencia cede al licenciatario, para el software de licencia, una descripción actual del programa que define el uso conforme a lo previsto y las condiciones de uso de los programas. No se garantizan ciertas características si no se ha convenido otra cosa en cada caso particular.
- (2) El cedente de la licencia garantiza que se puede utilizar el software de licencia en el sentido de la descripción del programa publicada por el cedente y válida en el momento de la entrega al licenciatario; no se toma en consideración la disminución inapreciable de utilidad. Se garantiza, además, que el soporte de datos empleado está libre de defectos materiales y de fabricación y que los datos están grabados correctamente en el soporte. Si el licenciatario utiliza el software de licencia junto con productos de hardware o de software que no proceden de STOLL, tiene la obligación de probar que una avería detectada está causada por el software descrito en el

certificado de mantenimiento.

- (3) Si el software de licencia en el sentido del párr. (2) resulta inutilizable o defectuoso, se garantiza la entrega de software de sustitución a cambio de la entrega del software defectuoso. Si también el software sustituido resulta inutilizable o defectuoso y el cedente de la licencia no consigue crear la utilidad o suprimir el defecto dentro del plazo adecuado, el licenciatario puede, según su elección, exigir una reducción de la tasa de licencia a pagar o la devolución de la tasa de licencia pagada a cambio de la entrega del software de licencia.
- (4) Se excluye una garantía que vaya más allá de lo anterior, en particular la garantía de que los datos o el software de licencia respondan a las exigencias y los objetivos del licenciatario.
- (5) El tiempo de garantía es de doce meses, a comenzar con la entrega del software de licencia al licenciatario.
- Art. 5 Limitaciones de responsabilidad
- (1) El cedente de la licencia es responsable de los daños que se hayan originado por el incumplimiento, atribuible a STOLL, de una obligación contractual básica, de tal forma que ponga en peligro el logro del objeto del contrato. La responsabilidad se limita a los típicos daños contractuales con cuyo origen STOLL debía contar debido a las circunstancias que conocía al firmar el contrato. En todo caso, la responsabilidad se limita a un máximo de diez veces la cuota de mantenimiento anual.
- (2) En caso de existencia de virus, el licenciatario tiene la obligación de probar que el software de licencia estaba infectado de virus.
- (3) El cedente de la licencia no se hace responsable de la falta de éxito económico, de las ganancias no obtenidas, de los daños indirectos y daños consecuenciales, ni de los daños debidos a las reclamaciones de terceros, con excepción de las reclamaciones resultantes de la infracción de los derechos protegidos de terceros.
- (4) El cedente de la licencia se obliga a facilitar de nuevo los datos sólo en el sentido del párr. (1) y únicamente si el licenciatario ha guardado por seguridad tales datos, a intervalos adecuados al uso y en forma legible por el ordenador, en el sentido del correcto tratamiento de datos, y si los datos pueden restablecerse con un coste razonable.
- (5) Las limitaciones mencionadas de responsabilidad no valen para los daños que se pueda demostrar que se deben a dolo o a negligencia grave del cedente de la licencia o a la falta de las características prometidas; tampoco valen para las posibles reclamaciones sobre la base de la ley de responsabilidad del producto.
- Art. 6 Cláusulas finales
- (1) Los cambios y complementos de este contrato deben hacerse por escrito para tener validez legal.
- (2) Si las cláusulas individuales de estas condiciones de licencia quedan anuladas o no pueden aplicarse, seguirá siendo válido el resto de condiciones. La cláusula anulada debe cambiarse por una cláusula lo más próxima posible al objetivo económico perseguido con la cláusula anulada.
- (3) Estas condiciones y las relaciones jurídicas entre el cedente de la licencia y el licenciatario están sujetos a la legislación alemana.
- (4) El lugar de cumplimiento y jurisdicción en la relación comercial con comerciantes es Reutlingen (Alemania).

#### Instalación de los programas

Las indicaciones detallades de instalación para el software se encuentran en el manual.

#### Licencia de software para Windows XP

El número de licencia se encuentra sobre el armario de control izquierdo o derecho.

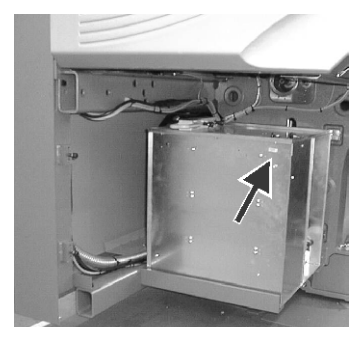

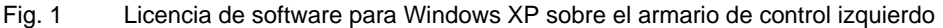

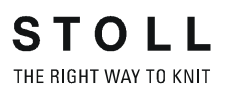

#### Visión de conjunto

- 1 Respecto a este documento
- 2 Descripción de la máquina de tejer
- 3 Producir con la máquina de tejer
- 4 Ajuste de la máquina de tejer
- 5 Mantenimiento de la máquina de tejer
- 6 Reparación de la máquina de tejer
- 7 Instalación de software y ajustes básicos
- 8 Hilos y cerraje de mallas
- 9 Equipos especiales
- 10 Tipos de servicio y características especiales para la CMS 822
- **11 Machine Management Tools**
- 12 Indice alfabético

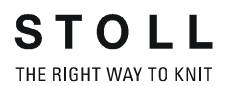

## Indice

| 1 | Res | pecto a                                                        | este documento                                                                                                    | 1-1                                          |
|---|-----|----------------------------------------------------------------|----------------------------------------------------------------------------------------------------|----------------------------------------------|
|   | 1.1 | Función                                                        | de este documento                                                                                                    | 1-1                                          |
|   | 1.2 | Grupos                                                         | destinatarios de este documento                                                                                                    | 1-1                                          |
|   | 1.3 | Informac                                                       | ciones en este documento                                                                                                    | 1-2                                          |
|   | 1.4 | Símbolo                                                        | s utilizados en este documento                                                                                                    | 1-3                                          |
| 2 | Des | cripciór                                                       | n de la máquina de tejer                                                                                                    | 2-1                                          |
|   | 2.1 | Compon                                                         | entes de la máquina de tejer                                                                                                    |                                              |
|   |     | 2.1.1 L<br>2.1.2 L<br>2.1.3 \<br>2.1.4 L                       | _ado anterior (CMS 530, CMS 520, CMS 520 C, CMS 420 E) *ado anterior (CMS 830 C, CMS 822, CMS 740) *                                                                                | 2-2<br>2-5<br>2-8<br>2-9                     |
|   | 2.2 | Guía de                                                        | los guíahilos                                                                                                    |                                              |
|   |     | 2.2.1 (<br>2.2.2 [<br>2.2.3 L<br>2.2.4 [<br>2.2.5 (<br>2.2.6 ( | Cursos del hilo<br>Dispositivo del control del hilo<br>La guía del hilo lateral *<br>Dispositivo de pinzado y corte del hilo *<br>Guíahilo de intarsia *<br>Guiahilos de vanisado * | 2-10<br>2-13<br>2-14<br>2-16<br>2-17<br>2-17 |
|   | 2.3 | Carro                                                          |                                                                                                    |                                              |
|   |     | 2.3.1 A<br>2.3.2 A<br>2.3.3 L                                  | Accionamiento, velocidad y carrera de trabajoAspiración y recorrido de limpieza                                                                                                    | 2-18<br>2-19<br>2-20                         |
|   | 2.4 | Sistema                                                        | de tisaje                                                                                                    |                                              |
|   |     | 2.4.1 F<br>2.4.2 L<br>2.4.3 F<br>2.4.4 M                       | Recorrido de las agujas y montaje<br>Levas de desprendimiento<br>Función de retención<br>Motor de paso a paso para el ajuste del cerraje del punto                                  | 2-21<br>2-22<br>2-23<br>2-24                 |
|   | 2.5 | Dispositi                                                      | ivos de seguridad                                                                                                    |                                              |
|   |     | 2.5.1 (<br>2.5.2 F<br>2.5.3 F<br>2.5.4 [                       | Generador de impulsos                                                                                                    | 2-25<br>2-25<br>2-25<br>2-26                 |
|   | 2.6 | Fonturas                                                       | 5                                                                                                    |                                              |
|   |     | 2.6.1 E<br>2.6.2 E                                             | Estructura                                                                                                    | 2-26<br>2-27                                 |
|   | 2.7 | Estirado                                                       | r tejido                                                                                                    |                                              |
|   |     | 2.7.1 E                                                        | Estirador principal                                                                                                    |                                              |

|   |     | 2.7.2<br>2.7.3 | Estirador auxiliar *                                           | . 2-30<br>2-31 |
|---|-----|----------------|----------------------------------------------------------------|----------------|
|   |     | 2.7.4          | Dispositivos de seguridad                                      | . 2-32         |
|   | 2.8 | Eleme          | entos de indicación y de mando                                 | . 2-33         |
|   |     | 2.8.1          | Interruptor principal                                          | . 2-33         |
|   |     | 2.8.2          | Barra de arranque                                              | . 2-34         |
|   |     | 2.8.3          | Lámpara de señalización                                        | . 2-35         |
|   |     | 2.8.4          | Unidad de entrada                                              | . 2-36         |
|   |     | 2.8.5          | Entorno operativo                                              | . 2-37         |
| 3 | Pro | ducir o        | con la máquina de tejer                                        | 3-1            |
|   | 3.1 | Prepar         | rar la producción y el cambio de turno                         | 3-1            |
|   |     | 3.1.1          | Entrar por lectura los archivos, bibliotecas y carpetas        | 3-2            |
|   |     | 3.1.2          | Entrar el número de piezas o el número de vueltas              | 3-6            |
|   |     | 3.1.3          | Configurar la desconexión automática de la máquina             | 3-7            |
|   |     | 3.1.4          | Ajustar la touch screen                                        | 3-8            |
|   | 3.2 | Enheb          | orar el hilo                                                   | . 3-11         |
|   |     | 3.2.1          | Llamar la ocupación y la asignación de los guíahilos           | . 3-11         |
|   |     | 3.2.2          | Instalar los conos                                             | . 3-12         |
|   |     | 3.2.3          | Enhebrar los hilos a través de las guías del hilo              | . 3-13         |
|   |     | 3.2.4          | Enhebrar los hilos mediante el dispositivo de control del hilo | . 3-13         |
|   |     | 3.2.5          | Enhebrar los hilos a través del aparato STIXX *                | . 3-13         |
|   |     | 3.2.6          | Enhebrar los hilos en el alimentador de fricción.              | . 3-14         |
|   |     | 3.2.7          | Enhebrar los hilos a través de la cubierta de protección       | .3-15          |
|   |     | 3.2.8          | Ennebrar los hilos en los gulanilos.                           | . 3-16         |
|   | 3.3 | Produc         | cción                                                          | . 3-17         |
|   |     | 3.3.1          | Iniciar la máquina                                             | . 3-17         |
|   |     | 3.3.2          | Llamar el reporte y el contador de turnos                      | . 3-18         |
|   |     | 3.3.3          | Parar la máquina                                               | . 3-22         |
|   |     | 3.3.4          |                                                                | . 3-23         |
|   |     | 3.3.5          |                                                                | . 3-29         |
|   | 3.4 | Produc         | cir con órdenes de fabricación (Menú de pedidos)               | . 3-31         |
|   |     | 3.4.1          | Elaboración y gestión del menú de pedidos.                     | . 3-31         |
|   |     | 3.4.2          | Asignar o modificar los contadores para el menú de pedidos     | . 3-33         |
|   |     | 3.4.3          | Almacenar o cargar el menu de pedidos                          | . 3-34         |
|   | 3.5 | Elimina        | ar fallos en el tejido                                         | . 3-36         |
|   |     | 3.5.1          | Comenzar de nuevo después del desprendimiento del tejido       | . 3-37         |
|   |     | 3.5.2          | Enhebrar hilo en los guíahilos                                 | . 3-40         |
|   |     | 3.5.3          | Quitar el arrollado del tejido en estirador tejido             | . 3-41         |
|   | 3.6 | Iniciar        | la máquina después de un fallo *                               | . 3-42         |
|   |     | 3.6.1          | Resumen de mensajes y consejos                                 | . 3-44         |
|   |     | 3.6.2          | Suprimir mensajes de error                                     | . 3-46         |

| 4 | Aju | ste de  | la máquina de tejer                                                     | 4-1  |
|---|-----|---------|-------------------------------------------------------------------------|------|
|   | 4.1 | Ajustes | s básicos.                                                              | 4-1  |
|   |     | 4.1.1   | Ajustar la velocidad del carro                                          | 4-2  |
|   |     | 4.1.2   | Ajustar el cerraje de la malla                                          | 4-4  |
|   |     | 4.1.3   | Ajustar y escalonar los guíahilos                                       | 4-6  |
|   |     | 4.1.4   | Ajustar la tensión del hilo                                             | 4-12 |
|   |     | 4.1.5   | Ajustar la alimentación del hilo en el alimentador de fricción *        | 4-14 |
|   |     | 4.1.6   | Ajustar el alimentador de almacén SFE *                                 | 4-16 |
|   |     | 4.1.7   | Ajustar las zonas de tisaje                                             | 4-17 |
|   |     | 4.1.8   | Ajustar la estiraje                                                     | 4-18 |
|   |     | 4.1.9   | Ajustar conmutador de ciclos y número de piezas                         | 4-23 |
|   |     | 4.1.10  | Ajustar contadores de forma                                             | 4-24 |
|   |     | 4.1.11  | Ajustar el contador                                                     | 4-26 |
|   |     | 4.1.12  | Encender y apagar la iluminación                                        | 4-27 |
|   |     | 4.1.13  | Ajustar el valor para soltar el dispositivo de pinzado                  | 4-28 |
|   |     | 4.1.14  | Configuración listón del símbolo                                        | 4-29 |
|   |     | 4.1.15  | Configurar Monitoreo                                                    | 4-31 |
|   |     | 4.1.16  | Ajustar una muestra                                                     | 4-35 |
|   |     | 4.1.17  | Corrección del variador                                                 | 4-43 |
|   | 4.2 | Ajustes | s ampliados                                                             | 4-45 |
|   |     | 4.2.1   | Conectar y desconectar los agregados *                                  | 4-46 |
|   |     | 4.2.2   | Ajustar el idioma                                                       | 4-48 |
|   |     | 4.2.3   | Ajustar los sensórica *                                                 | 4-50 |
|   |     | 4.2.4   | Ajustar los parámetros de la fontura                                    | 4-52 |
|   |     | 4.2.5   | Ajustar los parámetros de la máquina                                    | 4-53 |
|   |     | 4.2.6   | Ajuste del tiempo hasta el apagado del ordenador en caso de un corte de | 4-55 |
|   |     | 427     | Coniar datos de Servicio                                                | 4-57 |
|   |     | 4.2.8   | Fiecutar la marcha de referencia                                        | 4-59 |
|   |     | 429     | Ajustar la corrección posición de variador VPK                          | 4-62 |
|   |     | 4 2 10  | Ajustar la corrección básica del variador VGK                           | 4-64 |
|   |     | 4 2 11  | Corregir la posición de las levas de formación                          | 4-66 |
|   |     | 4.2.12  | Aiustar los cepillos de las aquias                                      |      |
|   |     | 4.2.13  | Acoplamiento amplio o estrecho del carro (CMS 822)                      |      |
|   |     | 4.2.14  | Aiustar el detector de aguias                                           |      |
|   |     | 4.2.15  | Ajustar los guíahilos                                                   | 4-74 |
|   |     | 4.2.16  | Ajustar el tope de guíahilos                                            | 4-76 |
|   |     | 4.2.17  | Ajustar la guía el guíahilos                                            | 4-77 |
|   |     | 4.2.18  | Ajustar los cepillos de la lubricación central *                        | 4-78 |
|   |     | 4.2.19  | Ajustar los guíahilos de intarsia *                                     | 4-79 |
|   |     | 4.2.20  | Deslizar los guíahilos de intarsia en la zona del carro*                | 4-80 |
|   |     | 4.2.21  | Ajustar el punto de paro de un guíahilos de intarsia *                  | 4-80 |
|   |     | 4.2.22  | Ajustar el guíahilos de vanisado                                        | 4-83 |
|   | 4.3 | Trabaja | ando con archivos                                                       | 4-84 |
|   |     | 4.3.1   | Ayuda para trabajar en las ventanas                                     | 4-84 |

|   |     | 4.3.2   | Administrador de archivos                                                            | 4-90         |
|---|-----|---------|--------------------------------------------------------------------------------------|--------------|
|   |     | 4.3.3   | El trabajo con archivos, bibliotecas y carpetas                                      | 4-94         |
|   |     | 4.3.4   | Visualizar archivo en el editor de muestra                                           | 4-98         |
|   |     | 4.3.5   | Borrar la memoria de tisaje                                                          | 4-100        |
|   |     | 4.3.6   | Copiar archivos                                                                      | 4-102        |
|   |     | 4.3.7   | Seleccionar la carpeta actual                                                        | 4-105        |
|   |     | 4.3.8   | Ejecutar la comprobación de programa                                                 | 4-108        |
|   | 4.4 | Trabaja | ar con el editor Sintral                                                             | 4-110        |
|   |     | 4.4.1   | Activar el editor Sintral                                                            | 4-110        |
|   |     | 4.4.2   | Ayuda de salto en la lista de función y en la lista de errores                       |              |
|   | 4.5 | Editar  | archivo de configuración                                                             | 4-117        |
|   | 4.6 | Conexi  | ión KnitLAN                                                                          | 4-121        |
|   | 4.7 | Definir | el perfil del usuario                                                                | 4-124        |
|   |     |         |                                                                                      |              |
| 5 | Mar | ntenimi | iento de la máquina de tejer                                                         | 5-1          |
| • | 5.1 | Minimi  | zar el desgaste                                                                      |              |
|   | 52  | Limpia  | r la máquina de teier                                                                | 5-3          |
|   | 0.2 | 5 0 1   |                                                                                      |              |
|   |     | 5.2.1   |                                                                                      | 5-5<br>E E   |
|   |     | 5.2.2   |                                                                                      |              |
|   |     | 5.2.3   |                                                                                      |              |
|   |     | 5.2.4   |                                                                                      | 5-9          |
|   |     | 5.2.5   |                                                                                      | 5-9          |
|   |     | 5.2.6   | Limpiar el freno permanente                                                          | 5-10         |
|   |     | 5.2.7   | Limpiar el alimentador de fricción *                                                 | 5-10         |
|   |     | 5.2.8   | Limpieza del ventilador del accionamiento principal *                                | 5-11         |
|   |     | 5.2.9   | Limpieza del ventilador y de la unidad de refrigeración del aparato de mando derecho | 5-12         |
|   |     | 5210    | l impiar la esterilla de filtro de la fuente de alimentación                         | 5-12         |
|   |     | 5.2.10  | Limpiar a fondo la fontura                                                           | 5 12         |
|   |     | 5.2.11  |                                                                                      | 5-15         |
|   | E 2 | 5.2.12  |                                                                                      | 5-15<br>5 16 |
|   | 0.5 | Englas  |                                                                                      |              |
|   |     | 5.3.1   |                                                                                      | 5-17         |
|   |     | 5.3.2   |                                                                                      | 5-18         |
|   |     | 5.3.3   | Ajuste de la lubricación central.                                                    | 5-19         |
|   |     | 5.3.4   |                                                                                      | 5-22         |
|   |     | 5.3.5   | Iniciar nuevo intervalo de engrase                                                   | 5-22         |
|   |     | 5.3.6   | Aceitar el dispositivo de pinzado y corte a la derecha                               | 5-23         |
|   |     | 5.3.7   | Aceitar la fontura de las platinas                                                   | 5-23         |
|   |     | 5.3.8   | Aceitar las barras de guíahilos                                                      | 5-24         |
|   |     | 5.3.9   | Aceitar la barra de guía del carro                                                   | 5-24         |
|   |     | 5.3.10  | Engrasar las barras ranuradas del generador de impulsos                              | 5-25         |
|   |     | 5.3.11  | Engrasar los talones de las piezas de acoplamiento y los tornillos cilíndricos .     | 5-26         |
|   |     | 5.3.12  | Aceitar las bisagras de las lengüetas de las agujas                                  | 5-26         |

|   |          | 5.3.13   | Lubricar las barras de guíahilos                                                | . 5-27 |
|---|----------|----------|---------------------------------------------------------------------------------|--------|
|   |          | 5.3.14   | Engrasar la guía deslizante (CMS 822)                                           | . 5-27 |
|   |          | 5.3.15   | Engrasar el dispositivo de variador                                             | . 5-28 |
|   |          | 5.3.16   | Engrasar guías de fontura                                                       | . 5-29 |
| 6 | Rep      | aració   | n de la máquina de tejer                                                        | 6-1    |
|   | 6.1      | Activida | ades secundarias en la reparación                                               | 6-1    |
|   |          | 6.1.1    | Desconectar y volver a conectar la fuente de 40 V                               | 6-1    |
|   |          | 6.1.2    | Lubricación central - Posición de montaje y de trabajo                          | 6-3    |
|   | 6.2      | Líneas   | de tisaje útiles                                                                | 6-4    |
|   | 6.3      | Cambia   | ar piezas                                                                       | 6-6    |
|   |          | 6.3.1    | Cambiar aguja y pieza de acoplamiento                                           | 6-7    |
|   |          | 6.3.2    | Cambiar la guía deslizante intermedia                                           | 6-9    |
|   |          | 6.3.3    | Cambiar la platina de selección                                                 | . 6-10 |
|   |          | 6.3.4    | Cambiar la platina de retención                                                 | . 6-11 |
|   |          | 6.3.5    | Quitar la fontura o ponerla en posición oblicua                                 | . 6-14 |
|   |          | 6.3.6    | Reparar la fontura y la fontura auxiliar                                        | . 6-18 |
|   |          | 6.3.7    | Quitar la fontura de las platinas de selección (CMS 520 C, CMS 830 C)           | . 6-22 |
|   |          | 6.3.8    | Quitar y colocar la parte del carro                                             | . 6-25 |
|   |          | 6.3.9    | Quitar la plancha de cierre                                                     | . 6-32 |
|   |          | 6.3.10   | Quitar y colocar el motor paso a paso                                           | . 6-33 |
|   |          | 6.3.11   | Cambio de las barras dentadas del motor paso a paso                             | . 6-34 |
|   |          | 6.3.12   | Cambiar el guíahilos.                                                           | . 6-36 |
|   |          | 6.3.13   | Colocar guíahilos de intarsia *                                                 | . 6-36 |
|   |          | 6.3.14   | Cambiar el dispositivo de control del hilo                                      | . 6-38 |
|   |          | 6.3.15   | Sustituir la correa de accionamiento y el rodillo de fricción del alimentador   |        |
|   |          |          |                                                                                 | . 6-39 |
|   |          | 6.3.16   |                                                                                 | . 6-41 |
|   |          | 6.3.17   | Cambiar el tope del rodillo de estiraje                                         | . 6-43 |
|   | 6.4      | Elimina  | ar fallos en el sistema electrónico                                             | . 6-45 |
|   |          | 6.4.1    | Visión de conjunto del control electrónico (armario de control a la derecha)    | . 6-45 |
|   |          | 6.4.2    | Vision de conjunto del control electronico (armario de control a la izquierda y | C 40   |
|   |          | 642      |                                                                                 | . 0-40 |
|   |          | 0.4.3    | Equipo de alimentación                                                          | . 0-01 |
|   |          | 6.4.4    |                                                                                 | . 6-52 |
|   | <u> </u> | 0.4.5    |                                                                                 | . 6-53 |
|   | 6.5      | Compr    | obar los fusibles                                                               | . 6-54 |
| 7 | Inst     | alaciór  | n de software y ajustes básicos                                                 | 7-1    |
|   | 7.1      | Proced   | Jimiento de inicialización                                                      | 7-2    |
|   |          | 7.1.1    | Basic Settings.                                                                 | 7-6    |
|   | 7.2      | Leer y   | almacenar datos de máquina                                                      | . 7-16 |

|    | 7.3       | Guardar en USB-Memory-Stick los datos de la máquina                             | 7-18    |
|----|-----------|---------------------------------------------------------------------------------|---------|
|    | 7.4       | Instalación del sistema operativo Stoll                                         | 7-19    |
|    |           | 7.4.1 Instalación directa                                                       | 7-20    |
|    |           | 7.4.2 Instalación indirecta                                                     | 7-26    |
|    |           | 7.4.3 Actualizar el software                                                    | 7-32    |
|    |           | 7.4.4 Ejecutar el reinicacion                                                   | 7-36    |
|    |           | 7.4.5 Ejecutar el reinicacion con la configuracion de maquina                   | /-3/    |
|    |           | 7.4.6    Ajustal conexion online      7.4.7    Resumen de los datos del sistema | 7-39    |
| 8  | Hilo      | os y cerraje de mallas                                                          | 8-1     |
| -  | 8.1       | Área de tensión de las mallas                                                   | 8-1     |
|    | 8.2       | Longitud de la malla                                                            |         |
|    | 83        |                                                                                 | 8-5     |
|    | 0.0       |                                                                                 | 00      |
|    | 0.4       |                                                                                 | 0-7     |
| 9  | Equ       | ipos especiales                                                                 | 9-1     |
| 10 | Τίρα      | os de servicio y características especiales para la CMS 822                     | 10-1    |
|    | •<br>10.1 | Tipos de servicio de la CMS 822                                                 | 10-1    |
|    |           | 10.1.1 Tipo de servicio máguina de 4 sistemas                                   | 10-1    |
|    |           | 10.1.2 Tipo de servicio Máquina Tándem sin peine                                | 10-2    |
|    |           | 10.1.3 Tipo de servicio Máquina Tándem con peine                                | 10-5    |
|    | 10.2      | Características especiales en el tipo de servicio Tándem con peine              | 10-7    |
|    | 10.3      | Instalar el sistema operativo para la CMS 822                                   | 10-9    |
|    | 10.4      | Apertura y cierre de las platinas de retención                                  | . 10-10 |
| 11 | Мас       | chine Management Tools                                                          | 11-1    |
|    | 11.1      | Ventana Machine Management Tools                                                | 11-1    |
|    | 11.2      | Mostrar el teclado de pantalla                                                  | 11-3    |
|    | 11.3      | Control remoto con el software VNC                                              | 11-4    |
|    |           | 11.3.1 Activar el Control remoto VNC en la máguina                              | 11-5    |
|    |           | 11.3.2 Configurar el control remoto VNC en la máquina                           | 11-6    |
|    |           | 11.3.3 Averiguar la dirección IP de la máquina                                  | 11-7    |
|    |           | 11.3.4 Instalar el software VNC Viewer en el ordenador (p. ej. en un notebook)  | 11-7    |
|    |           | 11.3.5 Control remoto con el VNC Viewer                                         | 11-8    |
|    |           |                                                                                 | . 11-10 |
|    | 11.4      | Enviar correo electrónico directamente desde la máquina                         | . 11-12 |

Función de este documento 1.1

# 1 Respecto a este documento

En esta sección encontrará información sobre:

- Función de este documento (véase página 1-1)
- Grupos destinatarios de este documento (véase página 1-1)
- Informaciones en este documento (véase página 1-2)
- Símbolos utilizados en este documento (véase página 1-3)

# 1.1 Función de este documento

Este documento le guía en el funcionamiento de su máquina de tejer. Aquí encontrará información sobre:

- Manejo
- Mantenimiento en funcionamiento normal
- Eliminación de averías
- Reparación
- Troubleshooting

# 1.2 Grupos destinatarios de este documento

Cada sección de este documento está orientada a personas con tareas y cualificaciones distintas:

| Grupos destinatarios y<br>cualificaciones                                                                                                    | Sección                                                                                                    |
|----------------------------------------------------------------------------------------------------|----------------------------------------------------------------------------------------------------|
| Todas las personas: Conocimiento<br>de las directivas de seguridad<br>usuales en el puesto de trabajo                                                          | 1 Respecto a este documento<br>2 Descripción de la máquina de tejer                                                                                                    |
| Usuarios: Conocimiento de los<br>principios básicos del tricotado<br>rectilíneo                                                                                | Todas las secciones antes mencionadas<br>3 Producir con la máquina de tejer<br>4 Ajuste de la máquina de tejer<br>5 Mantenimiento de la máquina de tejer<br>6 Mantenimiento de la máquina de tejer |
| Técnicos: Conocimiento de las<br>directivas de seguridad usuales en<br>electrotecnia y formación<br>profesional concluida en el campo<br>de la mecánica textil | Todas las secciones                                                                                                    |

Tab. 1-1 Asignación de grupos de destinatarios y secciones

1.3 Informaciones en este documento

# 1.3 Informaciones en este documento

Este documento contiene todas las informaciones sobre montaje, operación, reparación y mantenimiento de la máquina de tejer.

Encontrará otras informaciones en los siguientes documentos separados:

| Documento                                                       | Información que contiene                                                       |
|-----------------------------------------------------------------|--------------------------------------------------------------------------------|
| Catálogo de piezas de repuesto                                  | Ilustración de todas las piezas de<br>repuesto con sus números de pedido       |
| Manual de la instalación de la<br>Workstation de Muestras STOLL | Manejo de la instalación de la Workstation de Muestras STOLL                   |
| Manual de programación                                          | Elaboración de programas de tisaje con<br>Sintral                              |
| Instrucciones STIXX                                             | Equipo especial para medir y regular la longitud de la malla                   |
| Stoll-knit report 2 (SKR2)                                      | Software para el registro de datos de<br>funcionamiento y de la máquina        |
| Order Management Software<br>(OMS)                              | Software para la distribución, el control y<br>la gestión de pedidos de tisaje |

Tab. 1-2Visión de conjunto de los documentos referidos a la máquina de tejer<br/>y la instalación de la Workstation de Muestras STOLL

Recibirá más información a través de:

- Recibirá más información a través de: la sucursal STOLL o el comerciante STOLL de su país
- la línea de ayuda (helpline) STOLL:
  - Tel.: +49-(0)7121-313-450
  - Fax: +49-(0)7121-313-455
- Correo electrónico: helpline@stoll.com
- Internet: http://www.stoll.com
- Cursos en los centros de formación STOLL

Modelo de construcción Alguna información y descripción depende del modelo y del tipo de ordenador. Dependiendo de la fecha de fabricación de la máquina puede haber diferencias en los modelos. En el rótulo del tipo y en el tablero que está localizado en el frontispicio de estas instrucciones de servicio encontrará aclaración sobre el modelo de la máquina.

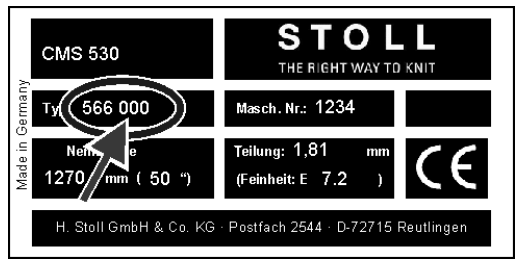

Fig. 1-1 Rótulo del tipo de la máquina

Símbolos utilizados en este documento 1.4

La segunda columna de cifras en el campo "Tipo" indica el modelo. En el ejemplo anterior se trata de una máquina del modelo de construcción "000".

# 1.4 Símbolos utilizados en este documento

Algunas informaciones en este documento están marcadas de forma especial para facilitarle el rápido acceso a las mismas.

Dependiendo del tipo de máquina, el equipamiento de su máquina puede diferir de esta descripción (tipo de máquina, volumen del suministro, equipamiento especial).

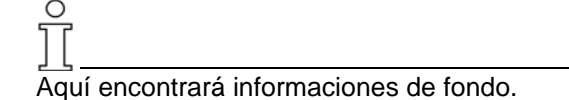

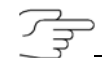

Aquí encontrará sugerencias sobre cómo efectuar el procedimiento óptimo.

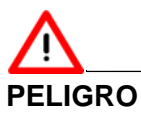

¡Aquí hay una indicación de precaución! Una indicación de precaución le protege a Vd. de peligros mortales o lesiones y a la máquina de tejer de sufrir graves daños.

- → Siempre debe leer cuidadosamente y cumplir a conciencia las indicaciones de precaución.
- 1. Ejecutar la primera acción.
- 2. Ejecutar la segunda acción.
- 3. Ejecutar la tercera acción.
  - o bien -
- ➔ Ejecutar una acción de un solo paso.

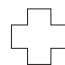

Si algo no funciona debidamente:

Aquí encontrará las posibles causas.

➔ Para solucionar el problema realizar esta acción.

Nota

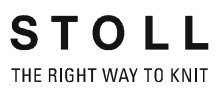

# 2 Descripción de la máquina de tejer

En esta sección encontrará información sobre:

- Componentes de la máquina de tejer (véase página 2-2)
- Guía de los guíahilos (véase página 2-10)
- Carro (véase página 2-18)
- Sistema de tisaje (véase página 2-21)
- Dispositivos de seguridad (véase página 2-25)
- Fonturas (véase página 2-26)
- Elementos de indicación y de mando (véase página 2-33)

2.1 Componentes de la máquina de tejer

# 2.1 Componentes de la máquina de tejer

2.1.1 Lado anterior (CMS 530, CMS 520, CMS 520 C, CMS 420 E) \*

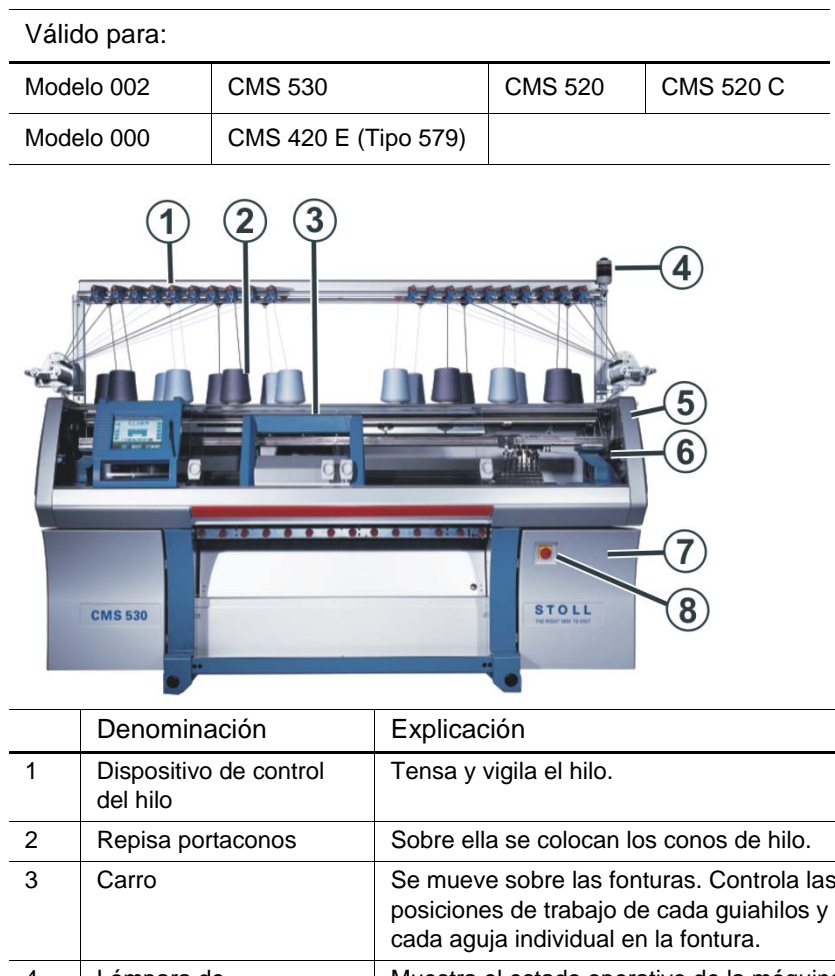

|   | Denominación                                  | Explicación                                                                                                    |
|---|-----------------------------------------------|----------------------------------------------------------------------------------------------------|
| 1 | Dispositivo de control<br>del hilo            | Tensa y vigila el hilo.                                                                                                    |
| 2 | Repisa portaconos                             | Sobre ella se colocan los conos de hilo.                                                                                                    |
| 3 | Carro                                         | Se mueve sobre las fonturas. Controla las posiciones de trabajo de cada guiahilos y de cada aguja individual en la fontura.                               |
| 4 | Lámpara de<br>señalización                    | Muestra el estado operativo de la máquina<br>de tejer                                                                                                    |
| 5 | Cubierta de seguridad<br>(izquierda, derecha) | El punto de reenvío del carro está asegurado<br>con la cubierta de seguridad.                                                                             |
| 6 | Cubiertas deslizantes                         | Todo el recorrido del carro está asegurado<br>con cubiertas deslizantes. Estas evitan que<br>se introduzcan las manos en la máquina en<br>funcionamiento. |
| 7 | Mando                                         | Controla la secuencia de tisaje.                                                                                                    |
|   |                                               | Almacena los datos del programa de tisaje.                                                                                                    |
|   |                                               | Controla la selección de agujas y los motores<br>en el carro.                                                                                             |
| 8 | Interruptor principal                         | Encender y apagar la máquina. Interruptor de emergencia.                                                                                                  |
|   |                                               |                                                                                                    |

| Tab. 2-1 Visión de conjunto ele | ementos de máquina 1 |
|---------------------------------|----------------------|
|---------------------------------|----------------------|

#### Componentes de la máquina de tejer 2.1

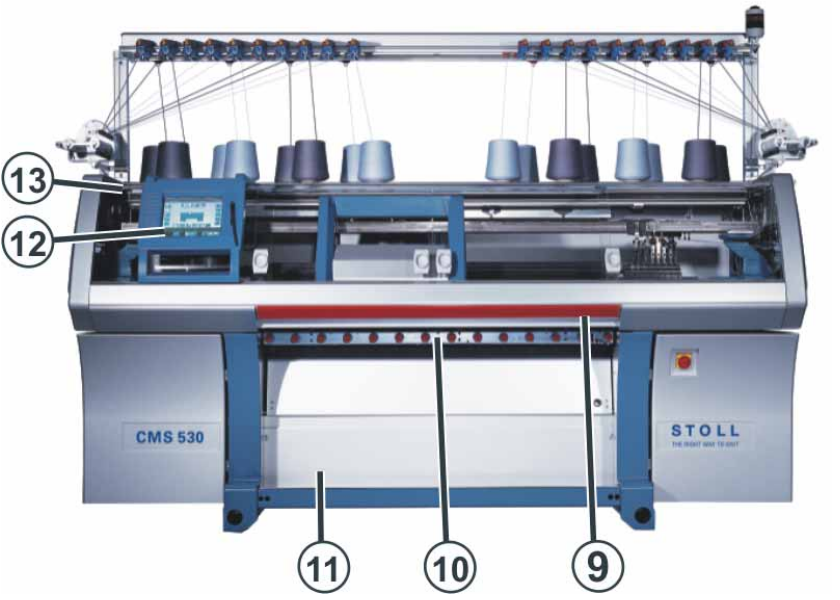

|    | Denominación                                                                            | Explicación                                                                                                    |
|----|-----------------------------------------------------------------------------------------|----------------------------------------------------------------------------------------------------|
| 9  | Barra de arranque                                                                       | Activa y para la marcha del carro.                                                                                                    |
| 10 | Estirador de tejido (estirador<br>principal, estirador auxiliar,<br>estirador de peine) | Estirador principal:<br>Arrastra las mallas de las agujas hacia<br>abajo hacia el depósito de recogida<br>del tejido.                                |
|    |                                                                                         | Estirador auxiliar:<br>Toma el tejido que hay<br>inmediatamente debajo de las<br>fonturas.                                                           |
|    |                                                                                         | Estirador de peine:<br>Con el estirador de peine se empiezan<br>las piezas de tisaje automáticamente y<br>se expulsan después de acabar la<br>pieza. |
| 11 | Recinto de recogida del tejido                                                          | El estirador de tejido conduce el tejido<br>acabado al recinto de recogida del<br>tejido. Allí queda protegido de la<br>suciedad.                    |
| 12 | Pantalla táctil                                                                         | La pantalla táctil permite la<br>comunicación con el control de la<br>máquina                                                                        |
| 13 | Conexión USB                                                                            | Conexión para un soporte de datos<br>extraíble en el cual están<br>almacenados programas de tisaje,<br>sistemas operativos y datos de<br>máquinas.   |
|    |                                                                                         | Consejos: Utilizar USB Memory Stick.<br>También posible: Unidad de<br>disquetes, unidad de CD, unidad de<br>DVD, disco duro externo.                 |

| Tab. 2-2 | Visión de con | junto elementos | de máquina 2 |
|----------|---------------|-----------------|--------------|
|          |               |                 |              |

#### 2.1 Componentes de la máquina de tejer

Lado interior

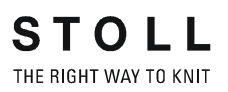

|   | Denominación                                                          | Explicación                                                                                                    |
|---|-----------------------------------------------------------------------|----------------------------------------------------------------------------------------------------|
| 1 | Carro                                                                 | Se mueve sobre las fonturas. Controla las posiciones de trabajo de cada guiahilos y de cada aguja individual en la fontura. |
| 2 | Fontura                                                               | Cada máquina tiene una fontura anterior y<br>una posterior. En la fontura hay ranuras<br>que guían a las agujas.            |
| 3 | Dispositivo de pinzado y<br>de corte del hilo<br>(izquierda, derecha) | El dispositivo de pinzado y de corte sujeta<br>el hilo de un guiahilos, que en ese<br>momento no se utiliza para tejer.     |
| 4 | Guiahilos                                                             | Es arrastrado por el carro sobre la fontura y conduce el hilo hacia las agujas.                                             |
| 5 | Carril del guiahilos                                                  | Los carriles se encuentran colocados por<br>encima de las fonturas. Los guiahilos se<br>deslizan sobre este carril.         |

Tab. 2-3 Visión de conjunto elementos de máquina 3

Más información:

Símbolos utilizados en este documento (véase página 1-3)

Componentes de la máquina de tejer 2.1

# 2.1.2 Lado anterior (CMS 830 C, CMS 822, CMS 740) \*

| Válido para:     |           |         |         |                                            |
|------------------|-----------|---------|---------|--------------------------------------------|
| Modelo 003       | CMS 822   |         |         |                                            |
| Modelo 002       | CMS 830 C | CMS 740 |         |                                            |
| Modelo 000 - 001 | CMS 830 C | CMS 740 | CMS 530 | CMS 520 C                                  |
|                  | CMS 822   |         | CMS 520 | CMS 420 E<br>(de tipo 575,<br>de tipo 577) |

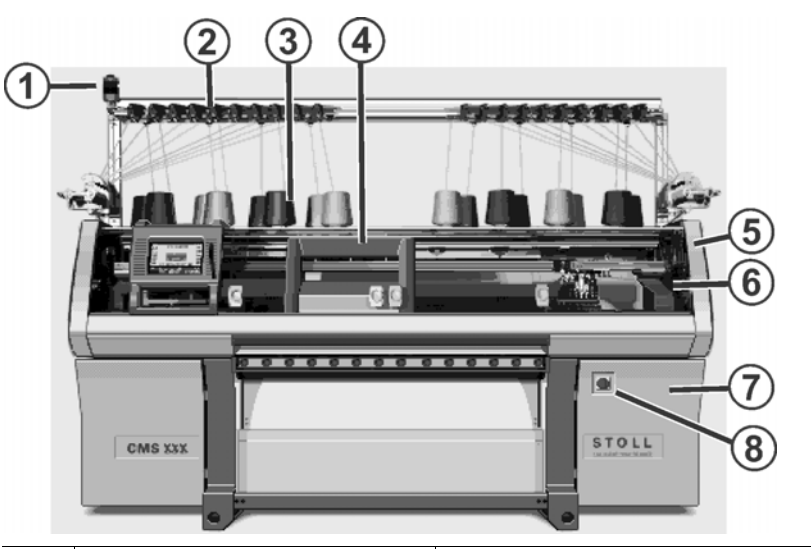

|   | Denominación                                   | Explicación                                                                                                    |
|---|------------------------------------------------|----------------------------------------------------------------------------------------------------|
| 1 | Lámpara de señalización                        | Muestra el estado operativo de la<br>máquina de tejer                                                                                                    |
| 2 | Dispositivo del control del hilo               | Tensa y vigila el hilo.                                                                                                    |
| 3 | Repisa portaconos                              | Sobre ella se colocan los conos de hilo.                                                                                                    |
| 4 | Carro                                          | Se mueve sobre las fonturas. Controla<br>las posiciones de trabajo de cada<br>guíahilos y de cada aguja individual en<br>la fontura.                           |
| 5 | Cubierta de protección<br>(izquierda, derecha) | La posición de reenvío del carro está<br>asegurada con la cubierta de<br>protección.                                                                           |
| 6 | Cubiertas deslizantes                          | Todo el recorrido del carro está<br>asegurado con cubiertas de<br>protección. Estas evitan que se<br>introduzcan las manos en la máquina<br>en funcionamiento. |
| 7 | Control (lado derecho de la máquina)           | Controla la marcha del carro y el variador de la fontura.                                                                                                    |
| 8 | Interruptor principal                          | Encender y apagar la máquina.<br>Interruptor de emergencia                                                                                                    |

Tab. 2-4 Resumen elementos de máquina 1

#### 2.1 Componentes de la máquina de tejer

| (12) CMS XXX | 11 10 | 9 |
|--------------|-------|---|

|    | Denominación                                                        | Explicación                                                                                                    |
|----|---------------------------------------------------------------------|----------------------------------------------------------------------------------------------------|
| 9  | Barra de arranque                                                   | Activa y para la marcha del carro.                                                                                                    |
| 10 | Sistema de estiraje<br>(estirador principal,<br>estirador auxiliar, | Estirador principal:<br>Arrastra las mallas de las agujas hacia abajo<br>hacia el depósito de recogida.                                         |
|    | estirador de peine)                                                 | Estirador auxiliar:<br>Toma el tejido que hay inmediatamente<br>debajo de las fonturas.                                                         |
|    |                                                                     | Estirador peine:<br>Con el estirador peine se empiezan las<br>piezas de tisaje automáticamente y se<br>expulsan después de acabar la pieza.     |
| 11 | Recinto de recogida del tejido                                      | El sistema de estiraje conduce el tejido<br>acabado al recinto de recogida del tejido. Allí<br>queda protegido de la suciedad.                  |
| 12 | Control (lado lado<br>izquierdo de la máquina)                      | Controla la secuencia de tisaje.<br>Almacena los datos del programa de tisaje.<br>Controla la selección de agujas y los<br>motores en el carro. |
| 13 | Pantalla táctil                                                     | La touch screen permite la comunicación<br>con el mando de la máquina                                                                           |
| 14 | Conexión USB                                                        | Conexión para un soporte de datos extraíble<br>en el cual están almacenados programas de<br>tisaje, sistemas operativos y datos de<br>máquinas. |
|    |                                                                     | Consejos: Utilizar USB Memory Stick.<br>También posible: Unidad de disquetes,<br>unidad de CD, unidad de DVD, disco duro<br>externo.            |

| Tab. 2-5 | Resumen elementos | de | máquina | 2 |
|----------|-------------------|----|---------|---|

#### Componentes de la máquina de tejer 2.1

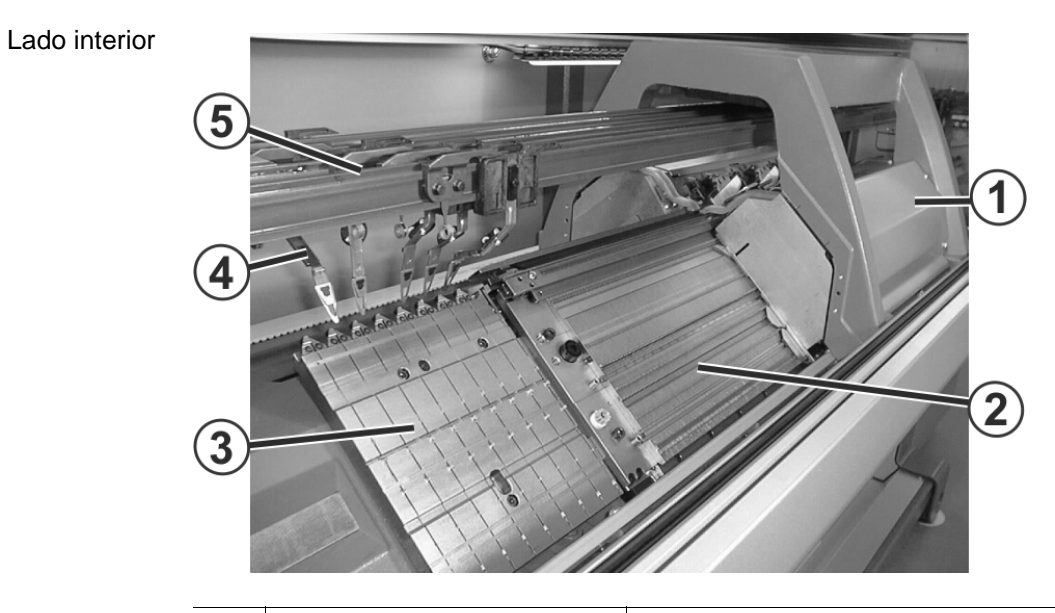

|   | Denominación                                                    | Explicación                                                                                                    |
|---|-----------------------------------------------------------------|----------------------------------------------------------------------------------------------------|
| 1 | Carro                                                           | Se mueve sobre las fonturas. Controla<br>las posiciones de trabajo de cada<br>guíahilos y de cada aguja individual en<br>la fontura. |
| 2 | Fontura                                                         | Cada máquina tiene una fontura<br>anterior y una posterior. En la fontura<br>hay ranuras que guían a las agujas.                     |
| 3 | Dispositivo de pinzado y corte<br>del hilo (izquierda, derecha) | El dispositivo de pinzado y corte sujeta<br>el hilo del guíahilos, que en ese<br>momento no se utiliza para tejer.                   |
| 4 | Guíahilos                                                       | Es arrastrado por el carro sobre la<br>fontura y conduce el hilo hacia las<br>agujas.                                                |
| 5 | Carril del guíahilos                                            | Los carriles se encuentran colocados<br>por encima de las fonturas. Los<br>guiahilos se deslizan sobre este carril.                  |

Tab. 2-6 Resumen elementos de máquina 3

Más información:

Símbolos utilizados en este documento (véase página 1-3)

2.1 Componentes de la máquina de tejer

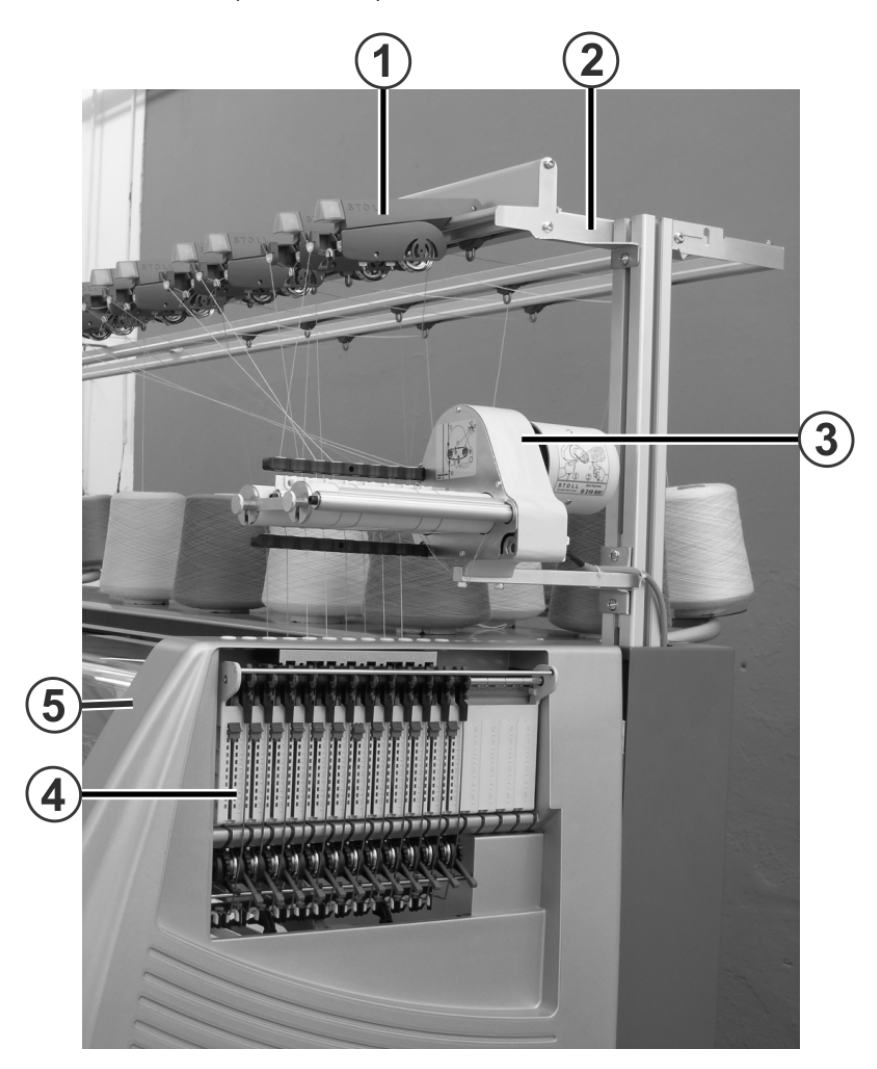

| _ | Denominación                                   | Explicación                                                                                               |
|---|------------------------------------------------|----------------------------------------------------------------------------------------------------|
| 1 | Dispositivo del control del hilo               | Tensa y vigila el hilo.                                                                                   |
| 2 | Dispositivo de seguridad y<br>guíahilos        | A éste se encuentran montados los<br>dispositivos de control del hilo y los<br>alimentadores de fricción. |
| 3 | Alimentador de fricción                        | Tira el hilo del cono y lo conduce con tensión constante hacia el guiahilos.                              |
| 4 | Brazo tensor del hilo lateral                  | Vigila y tensa el hilo.                                                                                   |
| 5 | Cubierta de protección<br>(izquierda, derecha) | La posición de reenvío del carro está asegurada con la cubierta de protección.                            |

Resumen elementos de máquina 4

Más información:

Símbolos utilizados en este documento (véase página 1-3)

2.1.3 Vista lateral (derecha) \*

-

#### Componentes de la máquina de tejer 2.1

| 8 |                                         |                                                                                                    |
|---|-----------------------------------------|----------------------------------------------------------------------------------------------------|
|   | Denominación                            | Explicación                                                                                                    |
| 1 | Eliminación de pelusas                  | La eliminación de pelusas elimina las<br>pelusas de hilo del campo superior de las<br>fonturas.                             |
| 2 | Carro                                   | Se mueve sobre las fonturas. Controla las posiciones de trabajo de cada guiahilos y de cada aguja individual en la fontura. |
| 3 | Fontura posterior                       | Cada máquina tiene una fontura anterior y<br>una posterior. En la fontura hay ranuras<br>que guían a las agujas.            |
| 4 | Cable arrollable (cadena energética)    | En la cadena energética los cables son<br>conducidos junto con el carro de un lado a<br>otro.                               |
| 5 | Transformador (fusibles)                | La máquina de tejer puede funcionar con diversas tensiones de red.                                                          |
| 6 | Mando                                   | Controla la secuencia de tisaje.                                                                                            |
|   | (CMS 530, CMS 520,                      | Almacena los datos del programa de tisaje.                                                                                  |
|   | CMS 520 C, CMS 420)                     | Controla la selección de agujas y los<br>motores en el carro.                                                               |
|   | Control (lado derecho de<br>la máquina) | Controla la marcha del carro y el variador de la fontura.                                                                   |
|   | (CMS 830 C, CMS 822,<br>CMS 740)        |                                                                                                    |
| 7 | Accionamiento principal                 | El carro es impulsado con un motor de accionamiento por correa dentada.                                                     |
| 8 | Dispositivo de variador                 | Traslada lateralmente la fontura posterior.                                                                                 |

## 2.1.4 Lado posterior \*

Tab. 2-7 Resumen elementos de máquina 5

Más información:

Símbolos utilizados en este documento (véase página 1-3)

#### 2.2 Guía de los guíahilos

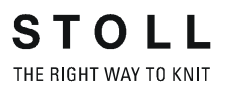

# 2.2 Guía de los guíahilos

El guía de los guíahilos tiene la siguiente función:

- Guiar el hilo de tisaje
  - desde el cono hasta el guíahilo
  - con el menor rozamiento posible
  - sin que los hilos se toquen ni se crucen
- Controlar en el hilo de tisaje
  - el fin del hilo
  - la rotura del hilo
  - los nudos
- Regular la tensión del hilo
- Evitar que los hilos queden colgando mediante la recuperación del hilo

#### 2.2.1 Cursos del hilo

En la máquina de tejer se han previsto diversos recorridos para enhebrar el hilo. El curso óptimo del hilo depende del hilo y de la muestra.

| Hilo                                                   | Curso del hilo                                                               |
|--------------------------------------------------------|------------------------------------------------------------------------------|
| Hilos raramente utilizados, p. ej. hilos elásticos     | Curso del hilo 1                                                             |
| Hilos raramente utilizados, p. ej. hilos de separación | Curso del hilo 2                                                             |
| Hilos frecuentemente utilizados                        | Muestras sencillas: Curso del hilo 2<br>Muestras difíciles: Curso del hilo 3 |
| Hilos de procesamiento difícil                         | Curso del hilo 3                                                             |
| Tejidos de la misma longitud                           | Curso del hilo 4                                                             |

Tab. 2-8 Determinación del curso del hilo

Las siguientes figuras ilustran los cuatro cursos del hilo posibles.

Guía de los guíahilos 2.2

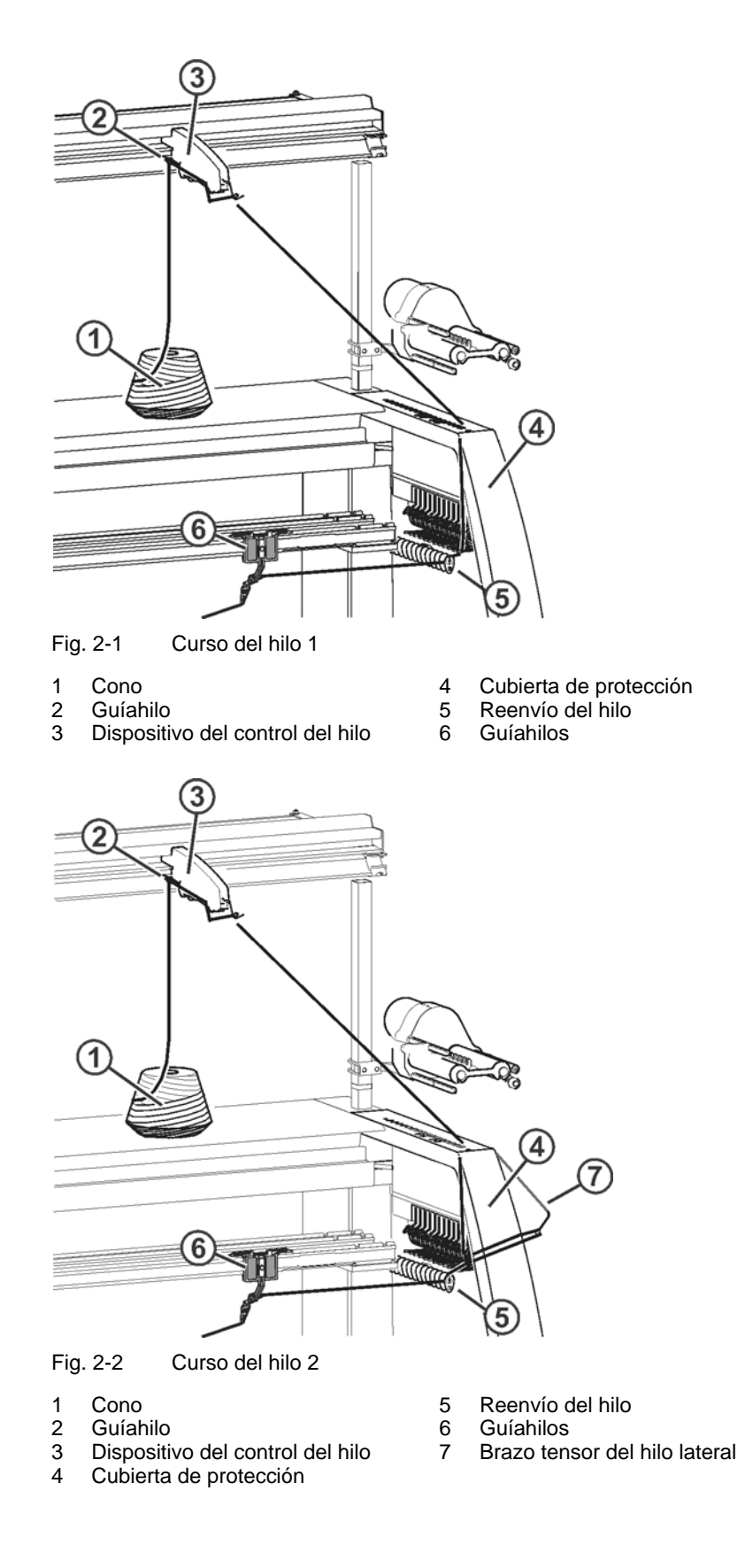

#### 2.2 Guía de los guíahilos

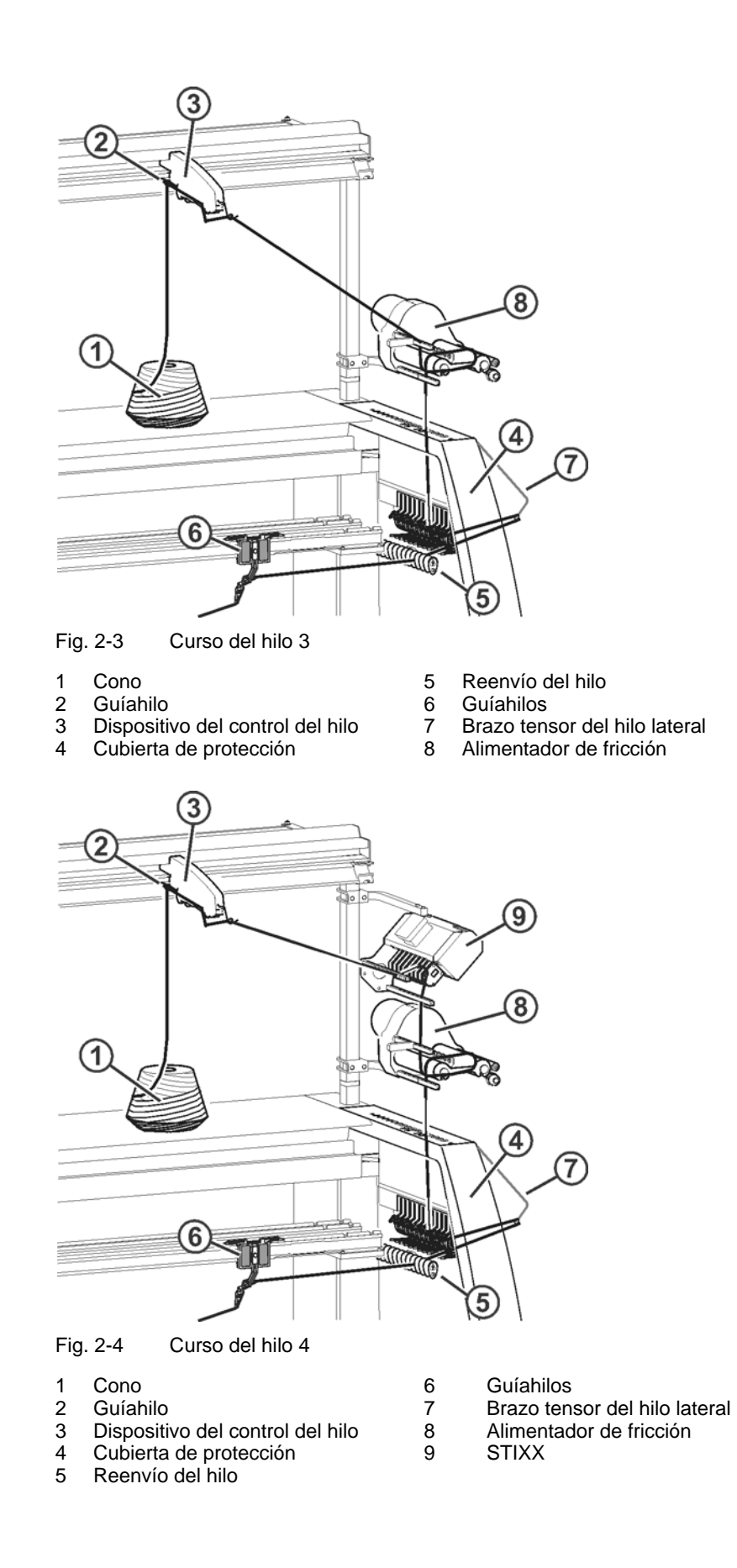

Guía de los guíahilos 2.2

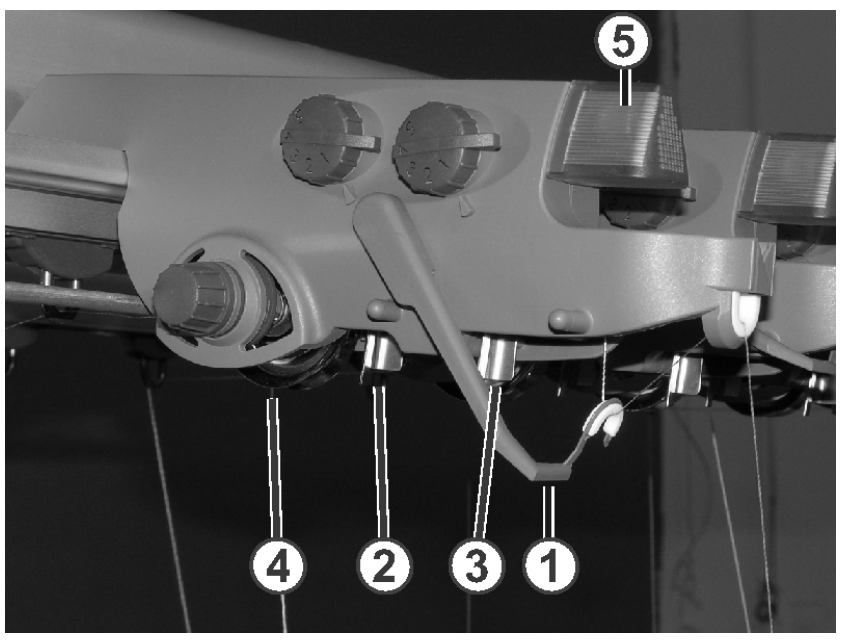

#### Dispositivo del control del hilo 2.2.2

Fig. 2-5 Dispositivo del control del hilo

Control de rotura del hilo 1

2

- Disco de frenado del hilo 4 Detector de nudos grandes
  - 5 Diodo luminoso

3 Detector de nudos pequeños

Los elementos del dispositivo de control del hilo se pueden ajustar de forma individual al hilo procesado.

El control de rotura de hilo (1) controla el hilo y para la máquina en caso de rotura de hilo o final de hilo. El fallo se indica con el diodo luminoso (5) en el dispositivo de control del hilo, con la lámpara de señalización y en la touch screen.

Si el hilo tiene nudos grandes, el detector de nudos detiene la máquina de tejer. El fallo se indica con el diodo luminoso (5) en el dispositivo de control del hilo, con la lámpara de señalización y en la touch screen.

Si el hilo tiene nudos pequeños, la máquina teje un número de pasadas programado a velocidad reducida.

El disco de frenado del hilo (4) regula la tensión del hilo y evita que se comben los hilos.

#### 2.2 Guía de los guíahilos

#### 2.2.3 La guía del hilo lateral \*

El alimentador de fricción, el dispositivo de pinzado activo, los brazos tensores del hilo laterales y el freno permanente trabajan en conjunto.

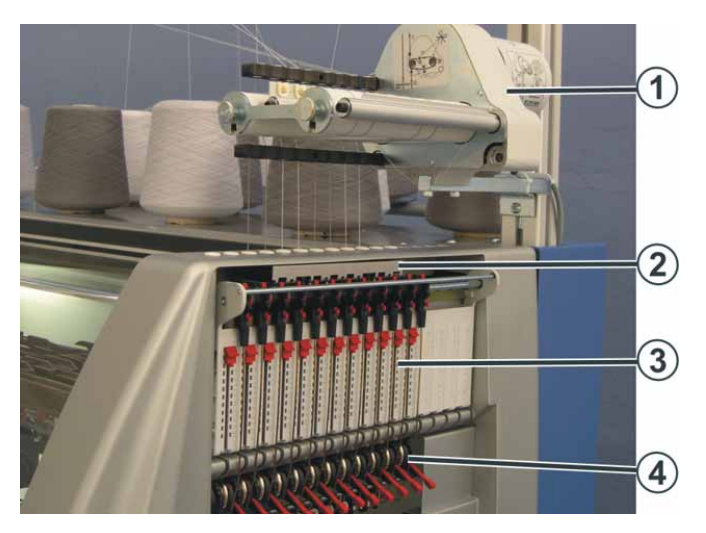

Fig. 2-6 La guía del hilo lateral

- Alimentador de fricción
  Dispositivo de pinzado activo
- Brazo tensor del hilo lateral Freno permanente
- Alimentador de fricción \* Los rodillos de fricción del alimentador de fricción (1) reducen la tensión del hilo.

El alimentador de fricción se utiliza en casi todas las galgas. No se utiliza únicamente en las galgas E 16, E 18 y E 9.2, sino que se utiliza el alimentador de almacén SFE.

3

4

Alimentador de almacén SFE \* El alimentador sirve para un arrollamiento intermedio del hilado. Su tambor de arrollamiento y las longitudes de hilo contenidas de forma separada, proporcionan, al tirar del hilo, una tensión del mismo más regular que a la salida de los conos. Las puntas de tensión se hallan absorbidas e igualadas por el alimentador.

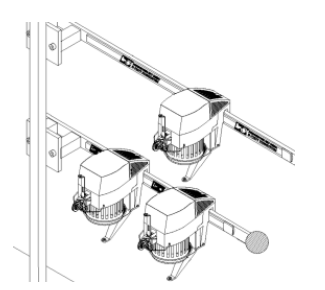

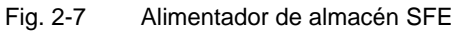

Según el empleo se pueden colocar hasta 5 alimentadores en cada lado de la máquina.

Más información:

Símbolos utilizados en este documento (véase página 1-3)

Guía de los guíahilos 2.2

# 

Fig. 2-8 La guía del hilo lateral

- Alimentador de fricción
  Dispositivo de pinzado activo
- Brazo tensor del hilo lateral

Freno permanente

El dispositivo de pinzado activo se encuentra debajo del alimentador de fricción. Se encuentra integrado en la cubierta de protección lateral. El dispositivo de pinzado está situado de tal forma que a cada pista del alimentador de fricción se le ha asignado una pista correspondiente del dispositivo de pinzado. En total se dispone de 8 pistas.

3

4

Algunas veces se produce un problema en el alimentador de fricción: Cuando no se teje un hilo por un período algo más extenso, es posible que debido a la fricción, el alimentador provea algo de hilo y por ello el brazo tensor del hilo lateral gire tanto que pare la máquina. Esto lo impide el dispositivo de pinzado. Si el brazo tensor del hilo gira en un ángulo mayor que aprox. 45 grados, la pinza se cierra automáticamente. Si el hilo es tejido, el brazo tensor del hilo gira hacia adentro y se abre la pinza.

#### Brazo tensor del hilo lateral El brazo tensor del hilo lateral tiene dos tareas:

| Función           | Descripción                                                                                                    |
|-------------------|----------------------------------------------------------------------------------------------------|
| Controlar el hilo | Desconectar la máquina de tejer en caso de rotura de hilo o final de hilo.                                                                                                    |
| Tensar el hilo    | Cuando el guíahilos se mueve hacia el tensor del hilo,<br>puede mantener en tensión el hilo aún no tejido. El brazo<br>tensor del hilo gira y así mantiene el hilo en tensión. |

En caso de una rotura del hilo el tensor del hilo lateral gira hacia afuera y para la máquina. En el extremo superior del brazo tensor del hilo se encuentra fijado un imán, el que sin tocarla, produce un contacto en la cubierta de protección lateral.

# Dispositivo de pinzado activo

#### 2.2 Guía de los guíahilos

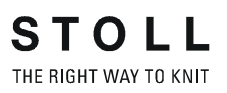

#### 2.2.4 Dispositivo de pinzado y corte del hilo \*

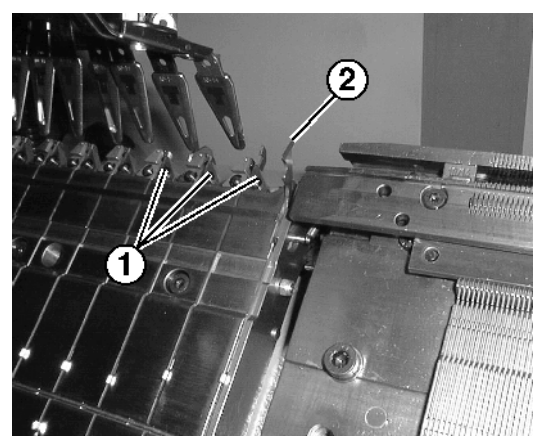

Fig. 2-9 Dispositivo de pinzado y corte del hilo

- 1 Pinzas
- 2 Gancho de retenida

El dispositivo de pinzado y corte del hilo está montado al lado de la fontura anterior. Cada uno trabaja con seis u ocho pinzas (1). El carro se encarga del accionamiento de las pinzas.

El dispositivo de pinzado y corte sujeta el hilo del guiahilos, que en ese momento no se utiliza para tejer. Al realizar un cambio de color se deposita el guiahilos, que ya no se necesita para tejer, detrás de una pinza. El gancho de retenida (2) tira del hilo hacia abajo. A continuación, se sujeta el hilo y se corta. Cuando se utiliza de nuevo el guiahilos, el carro abre la pinza después de tejer algunas pasadas y se libera el final del hilo. El número de pasadas tejidas hasta la apertura de la pinza se programa en el programa de tisaje.

Más información:

Símbolos utilizados en este documento (véase página 1-3)

Guía de los guíahilos 2.2

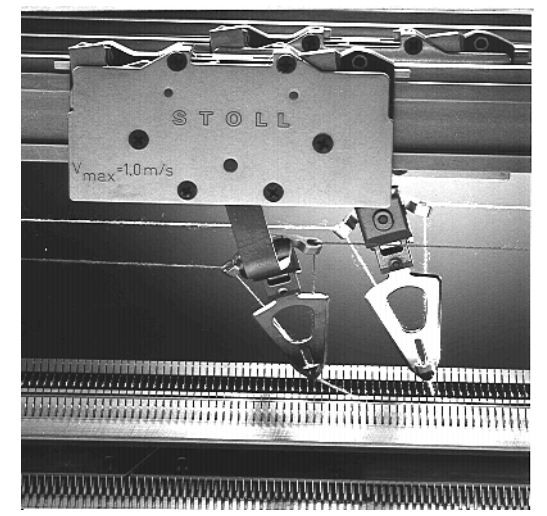

#### 2.2.5 Guíahilo de intarsia \*

Fig. 2-10 Guíahilos de intarsia

Pueden montarse guíahilos de intarsia para la fabricación de muestras de intarsia.

Más información:

- Símbolos utilizados en este documento (véase página 1-3)
- 2.2.6 Guiahilos de vanisado \*

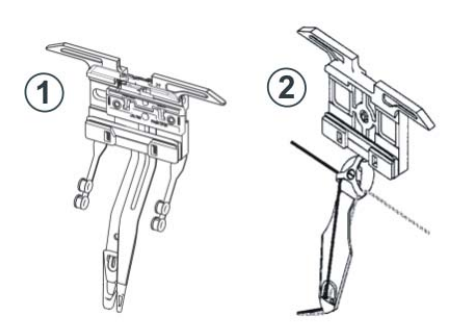

Fig. 2-11 Guiahilos de vanisado

| 1 | Guiahilos de arco doble   | E 5 - E 18 |
|---|---------------------------|------------|
| 2 | Guiahilo de agujero doble | E 3 - E 4  |

Pueden montarse guiahilos de vanisado para vanisar.

Más información:

- Símbolos utilizados en este documento (véase página 1-3)
- Equipos especiales (véase página 9-1)

#### 2.3 Carro

# 2.3 Carro

2.3.1 Accionamiento, velocidad y carrera de trabajo

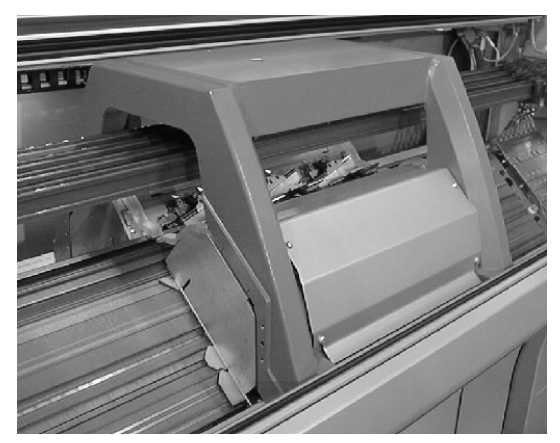

Fig. 2-12 Carro

El carro es impulsado con un motor de accionamiento por correa dentada. La velocidad se puede programar sin escalonamientos, lo que permite adaptarla al material del hilo, la muestra y el paso de trabajo.

Interruptores de posición final controlan la carrera del carro. Si el carro se desplaza mucho hacia afuera, el interruptor de posición final detiene la máquina de tejer.

La carrera de trabajo del carro es manejado por el programa de tisaje y puede diferir en cada pasada de tisaje o de transferencia. El carro da vuelta cuando la última aguja en trabajo abandona el sistema.

Carro 2.3

#### 2.3.2 Aspiración y recorrido de limpieza

Aspiración \*

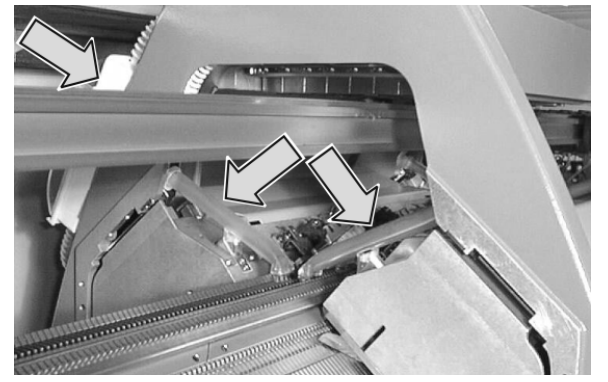

Fig. 2-13 Eliminación y depósito de pelusas (a partir del modelo de construcción 001)

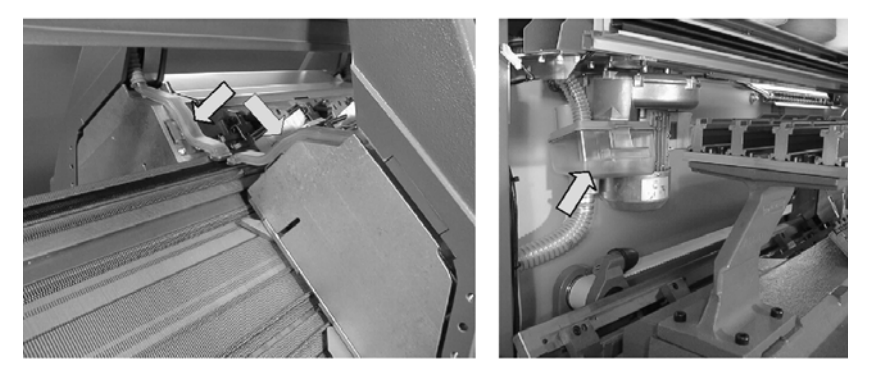

Fig. 2-14 Eliminación y depósito de pelusas (modelo de construcción 000) La aspiración elimina las pelusas de hilo del campo superior de las

fonturas. Las pelusas se recogen en un depósito.

Recorrido de limpieza

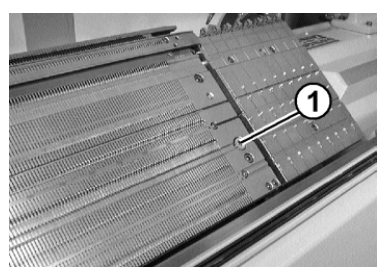

Fig. 2-15 Cepillos para la limpieza de los sistemas de selección

Tras ejecución de un número de pasadas de tisaje programable, el carro ejecuta un recorrido de limpieza a través de toda la fontura, aspirando en ella las pelusas. En los bordes de la fontura están colocados cepillos (1), que limpian los sistemas de selección durante el recorrido de limpieza.

Más información:

- Conectar y desconectar los agregados \* (véase página 4-46)
- Símbolos utilizados en este documento (véase página 1-3)

2.3 Carro

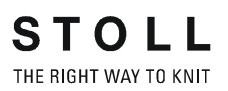

#### 2.3.3 Lubricación central

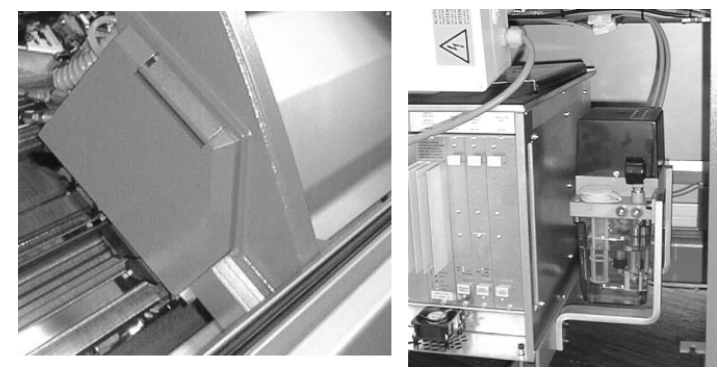

cuatro o más sistemas de tisaje están equipadas de serie con una lubricación central de manera standard (no en CMS 822)

Todas las máquinas con

Fig. 2-16 Lubricación en el carro, derecha: Suministro de aceite

Lubrica los talones de trabajo de las platinas de retención, de la pieza de acoplamiento y del tornillo cilíndrico con aceite. Todos las demás puntos de lubricación tienen que ser lubricados manualmente.

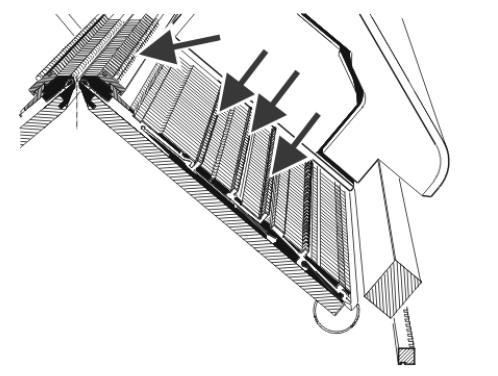

Fig. 2-17 Puntos de lubricación de la lubricación central
Sistema de tisaje 2.4

## 2.4 Sistema de tisaje

## 2.4.1 Recorrido de las agujas y montaje

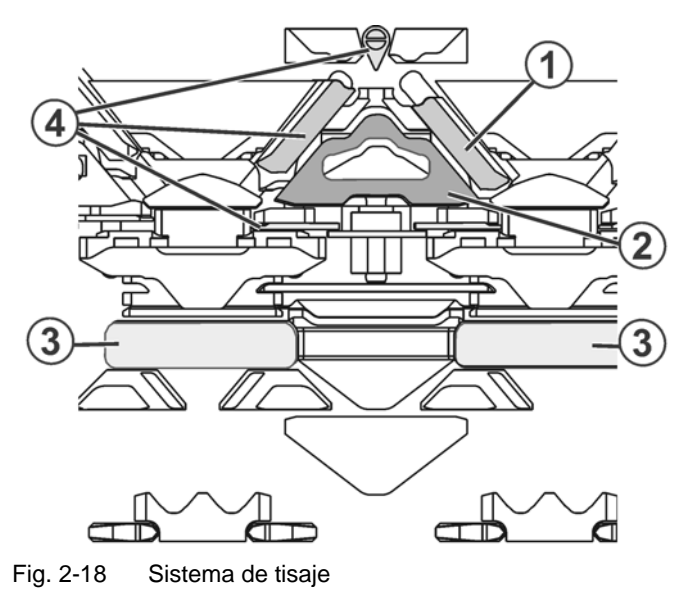

1 Leva de formación

Pieza de desprendimiento

3 Sistema de selección4 Levas móviles

Cada sistema de tisaje domina la técnica de tres vías sin limitaciones.

Cada aguja permite el mando en siete posiciones:

Malla

2

- Malla cargada
- Fuera de acción
- Transferencia
- Recepción
- Partición Transferencia
- Partición Recepción

De este modo se obtienen las siguientes posibilidades en la formación de mallas:

- Malla
- Malla cargada
- Fuera de acción
- Transferencia de mallas y bucles de recogida de la fontura anterior a la fontura posterior o viceversa, también simultáneamente en ambos sentidos

El sistema de selección selecciona solamente las agujas que tricotan, transfieren o dividen la malla o malla cargada. Todas las otras agujas no se seleccionan y no se forman.

2.4.2

#### 2.4 Sistema de tisaje

Levas de desprendimiento

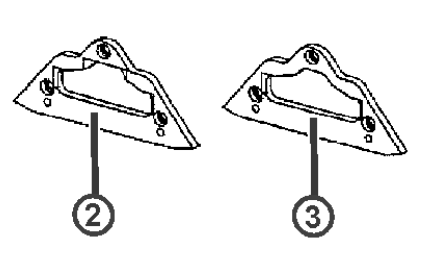

Fig. 2-19 Levas de desprendimiento

- 1 Posición de la leva de desprendimiento
- 2 Leva de desprendimiento para transferencia
- 3 Leva de desprendimiento para partición

Hay dos levas de desprendimiento distintas para transferencia y partición. En el momento del suministro de la máquina de tejer, las levas de desprendimiento para la transferencia (2) ya están instaladas. Las levas de desprendimiento para la partición (3) se incluyen en los accesorios.

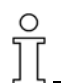

La leva de desprendimiento para la partición (3) puede también utilizarse para muestras de transferencia normales. Con hilos particularmente delicados deberá aplicarse la leva de desprendimiento para la transferencia (2), a fin de que al transferir las mallas el hilo no se rompa y no se produzca ninguna malla caída.

Sistema de tisaje 2.4

## 2.4.3 Función de retención

Las platinas de retención mantienen el tejido abajo, al accionar las agujas para la formación de mallas. Las platinas de retención son movidas por la unidad de control de las platinas en el carro.

Después de la formación de mallas las platinas de retención son abiertas nuevamente (excepción: CMS 830 C, las platinas de retención permanecen cerradas).

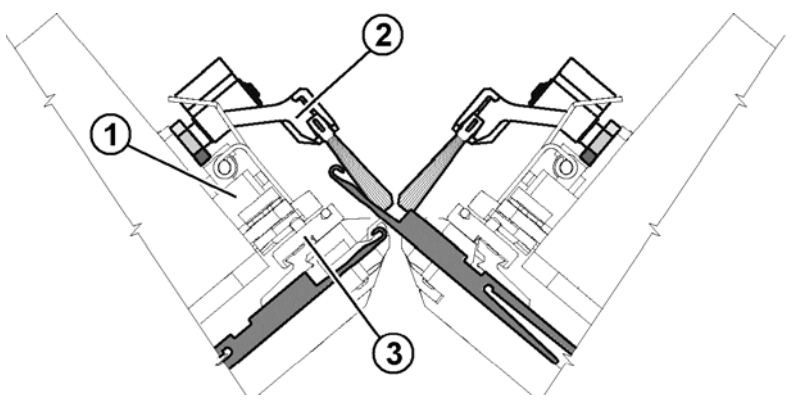

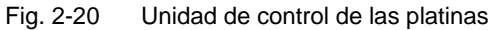

- 1 Unidad de control de las platinas
- 2 Portaescobilla oscilante
- 3 Guía deslizante de las platinas

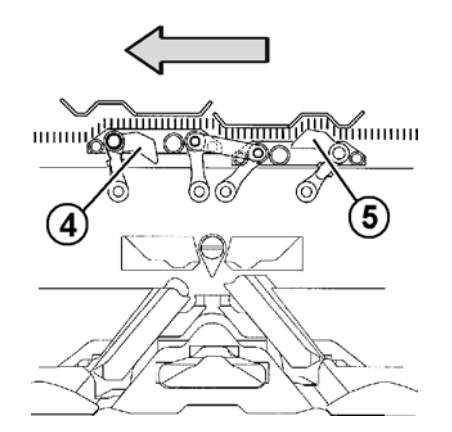

Fig. 2-21 Guía deslizante de las platinas

- 4 Guía deslizante de las platinas
- 5 Guía deslizante de las platinas, adelantada

La guía deslizante anterior de las platinas (4), se conmuta hacia arriba.

De este modo en la expulsión de las agujas las platinas de retención se inclinan hacia abajo a la posición de desprendimiento. Éstas mantienen las mallas abajo.

Se retrae la guía deslizante posterior de las platinas (5), las platinas de retención se rebaten a su posición anterior. Durante la entrega del hilo las platinas de retención están abiertas.

Al retornar el carro, las guías deslizantes de las platinas se conmutan automáticamente.

#### 2.4 Sistema de tisaje

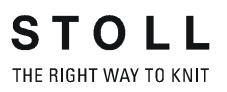

2.4.4 Motor de paso a paso para el ajuste del cerraje del punto

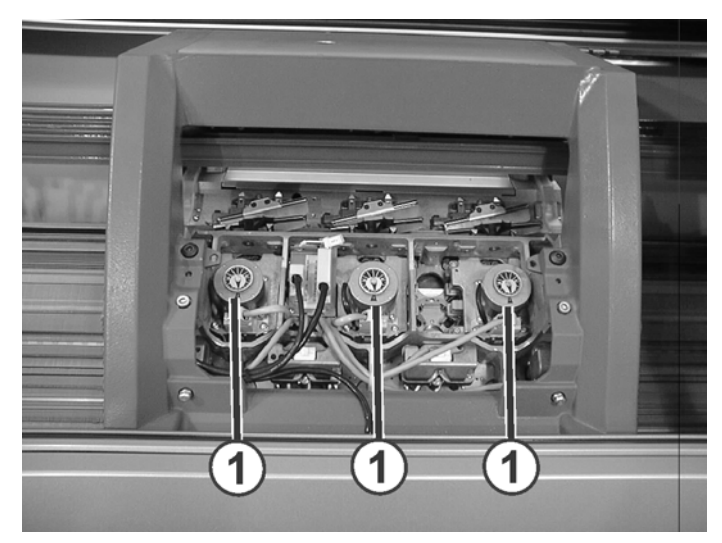

Fig. 2-22 Motor de paso a paso para el ajuste del cerraje del punto

Cada sistema de tisaje tiene un motor de paso a paso (1), que ajusta el cerraje del punto. El motor de paso a paso es controlado por el programa de tisaje.

El cerraje del punto puede ajustarse de manera individual

- para determinadas áreas del tejido, p. ej. orillos de menguado o áreas de la muestra
- para levas de formación individuales
- para diversos hilos (corrección por numeración de hilo)

Durante el tricotado es también posible hacer modificaciones por medio de la touch screen.

Dispositivos de seguridad 2.5

## 2.5 Dispositivos de seguridad

## 2.5.1 Generador de impulsos

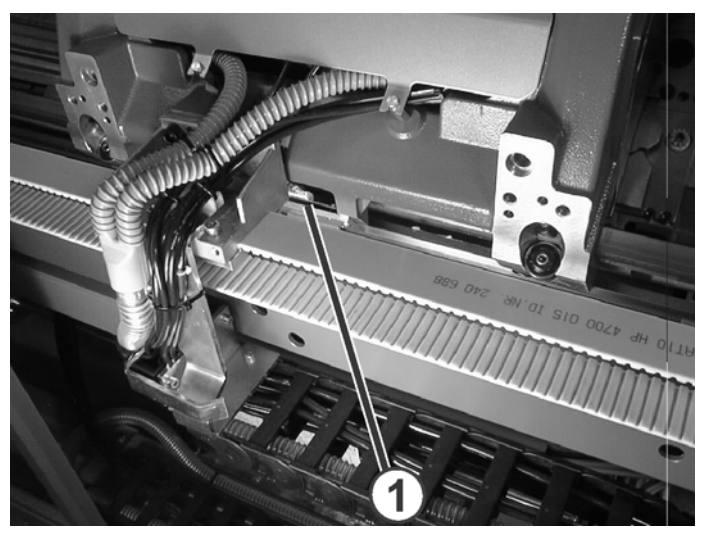

Fig. 2-23 Generador de impulsos

El generador de impulsos (1) detecta las ranuras y los puentes en el carril del generador de impulsos en la varilla de guía para el carro. Éste identifica la posición del carro y determina el momento apropiado para la selección de las platinas de selección mediante los sistemas de selección.

## 2.5.2 Paro por resistencia

Si la potencia absorbida del motor de accionamiento difiere de un valor almacenado, se para la máquina de tejer. La causa de una potencia absorbida mayor puede ser el funcionamiento pesado de una aguja.

## 2.5.3 Paro por choque

En un choque contra la fontura, p. ej. en una rotura de agujas, el paro por choque piezoeléctrico detiene la máquina de tejer. El paro por choque piezoeléctrico está situado debajo de las fonturas.

#### 2.6 Fonturas

#### 2.5.4 Detector de agujas

El detector de agujas (1) comprueba la altura del tejido en el sector de agujas.

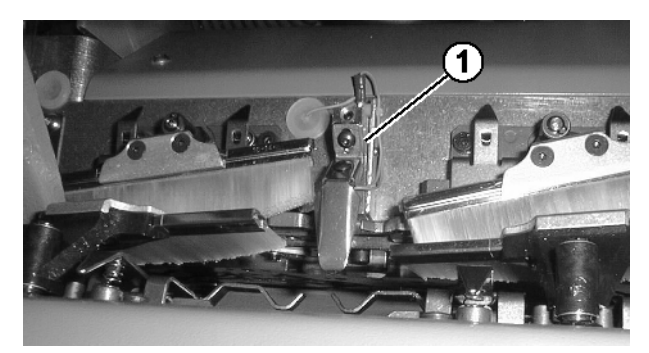

Fig. 2-24 Detector de agujas

Si las agujas están defectuosas (p. ej., rotura de lengüetas), existe el peligro, que el tejido no se estire hacia abajo y que se amontone en el sector de agujas. Para evitar daños mayores se desconecta la máquina.

#### 2.6 **Fonturas**

#### 2.6.1 Estructura

La fontura anterior está fijamente atornillada con el portafontura. La fontura posterior puede con el dispositivo del variador trasladarse lateralmente a la fontura anterior.

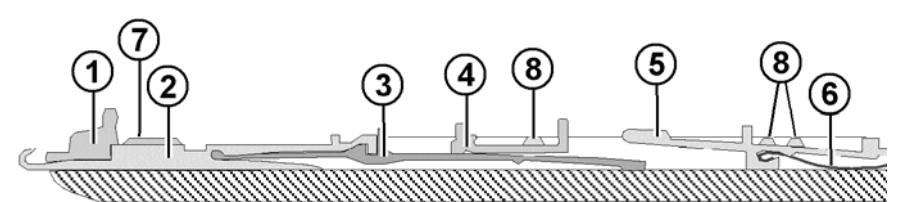

Fig. 2-25 Fontura

- Platina de retención 1
- 2 Aguja 3 Pieza de acoplamiento

4

- 5 Platina de selección
- Resorte de las platinas 6
- 7 Carril de la aguja
- Guía deslizante intermedia
- 8 Carril de cubrimiento

Las piezas desplazadas de (2) a (6) se fijan a la fontura mediante varios carriles. Para cambiar una pieza se debe desplazar a un lado el carril correspondiente. Esto se realiza con ayuda del gancho extractor. Se encuentra en los accesorios.

Fonturas 2.6

## 2.6.2 Dispositivo de variador

La fontura anterior está fijamente atornillada con el portafontura. La fontura posterior puede con el dispositivo del variador trasladarse lateralmente a la fontura anterior.

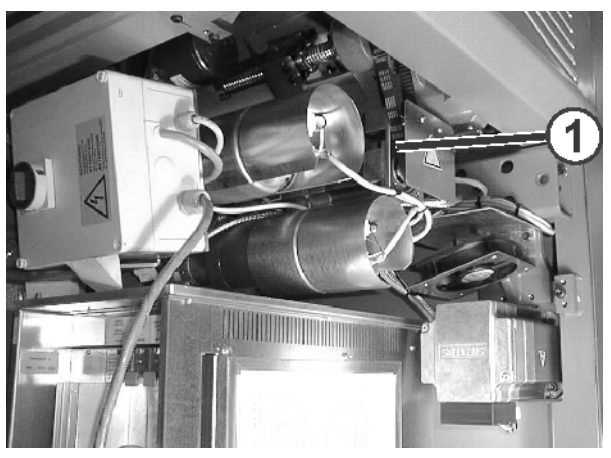

Fig. 2-26 Motor del variador

El motor del variador (1) está situado en el lado derecho debajo del portafontura. Éste traslada lateralmente la fontura posterior y es controlado por el programa de tisaje. El movimiento del variador es programable sin escalonamiento.

Recorrido del variador El recorrido del variador puede ascender hasta 4 pulgadas (aprox 10 cm). Dependiendo de la galga de la máquina, esto significa un recorrido máximo del variador sobre 12 hasta 72 agujas.

| Galga de la máquina | Galga de la máquina |
|---------------------|---------------------|
| E 18 (E 9,2)        | 72 agujas           |
| E 16 (E 8,2)        | 64 agujas           |
| E 14 (E 7,2)        | 56 agujas           |
| E 12 (E 6,2)        | 48 agujas           |
| E 10 (E 5.2)        | 40 agujas           |
| E 8                 | 32 agujas           |
| E 7 (E 3,5.2)       | 28 agujas           |
| E 5 (E 2,5.2)       | 20 agujas           |
| E 4                 | 16 agujas           |
| E 3.5               | 14 agujas           |
| E 3                 | 12 agujas           |

Tab. 2-9Recorrido máximo del variador dependiendo de la galga de la<br/>máquina

### 2.6 Fonturas

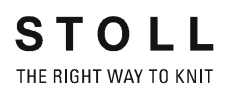

| Transferencia                                     | Durante la transferencia, la fontura posterior se desplaza hasta que casi se rocen las agujas de la fontura anterior y la posterior. La aguja se inserta en el resorte de caja de la aguja de enfrente.                                                                                                    |
|---------------------------------------------------|----------------------------------------------------------------------------------------------------|
| Sobrevariador                                     | El sobrevariador ensancha las mallas antes de la transferencia, de modo<br>que sean un poco ampliadas. Luego se restaura la fontura de nuevo al<br>variador programado. De este modo las mallas se transfieren de forma<br>muy segura, también a alta velocidad del carro.                                                    |
| Compensación de diferentes<br>fuerzas de tracción | Un dispositivo de medida controla la posición exacta de la fontura. Si la fuerza de tracción de las mallas disminuye durante la transferencia, debido a que se han transferido algunas mallas, el motor del variador vuelve a regular automáticamente, para que todas las mallas tengan las mismas condiciones al transferir. |
| Variador lento                                    | Para proteger el hilo, la fontura puede trasladarse muy lentamente. El carro espera entonces en la posición de reenvío, hasta que se haya trasladado la fontura.                                                                                                    |

Estirador tejido 2.7

## 2.7 Estirador tejido

El estirador tejido consta de tres unidades:

- Estirador principal
- Estirador auxiliar
- Estirador peine

Cada unidad es accionada separadamente por un motor. El motor puede adaptarse individualmente a la situación de tisaje.

## 2.7.1 Estirador principal

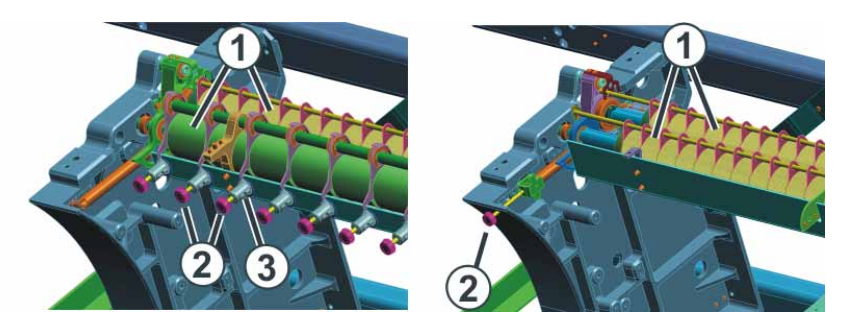

Fig. 2-27 Estirador principal (figura de la derecha: CMS 420 E)

- 1 Rodillos estiradores
- 2 Tornillos moleteados
- 3 Escala

Un motor acciona los rodillos estiradores (1). Los rodillos estiradores conducen el tejido acabado al recinto de recogida del tejido. Allí el tejido queda protegido de la suciedad.

Tensión del estirador La tensión del estirador comprende:

- La tensión previa, cuando el carro está en el punto de reenvío
- La tensión del estirador durante el tricotado

Ambas tensiones se ajustan de manera independiente. El valor óptimo para la tensión del estirador depende de la anchura de trabajo, el material del hilo y la muestra.

La presión de los rodillos estiradores (1) se ajusta de forma individual en los tornillos moleteados (2). La regulación repercute en dos rodillos estiradores. Una escala (3) facilita el ajuste del rodillo estirador.

En la CMS 420 E se ajusta individualmente la presión de los rodillos de estiraje (1) en los tornillos moleteados (2) (no para CMS 420 E, de tipo 579). Los tornillos moleteados se encuentran en la pata de la máquina de la izquierda y en la de la derecha. Si modifica el ajuste debe prestar atención que ambos tornillos moleteados se modifiquen en el mismo valor.

#### 2.7 Estirador tejido

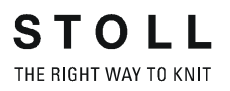

Desgaste prematuro del rodillo estirador

El desgaste prematuro del caucho del rodillo estirador (1) se debe a:

- Valores de estiraje del tejido excesivos (el rodillo patina)
- Fuerza de presión excesiva
- Hilos que dañan el caucho, p. ej., hilos abrasivos, de esmeril o avivamientos del hilo como grasas o aceites
- Irradiación ultravioleta
- Productos de limpieza que dañan el caucho, como éter o combustibles. Consejo: Utilizar gasolina de limpieza

## 2.7.2 Estirador auxiliar \*

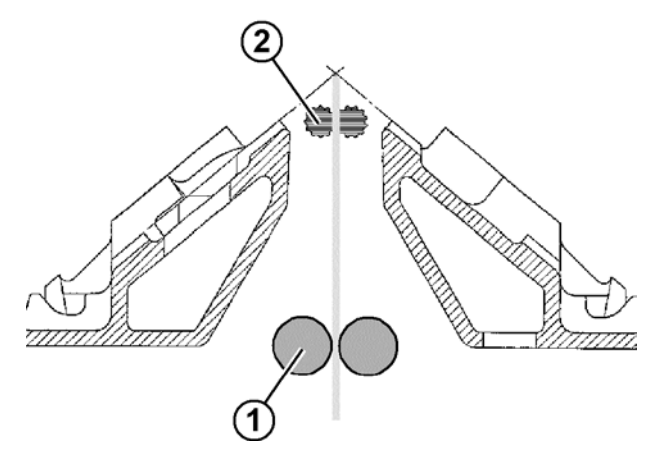

Fig. 2-28 Estirador auxiliar

- 1 Estirador principal
- 2 Estirador auxiliar

El estirador auxiliar abarca el tejido que hay inmediatamente debajo de la fontura.

El estirador auxiliar ayuda a:

- Formación de mallas
- Adaptación de la fuerza de estiraje a las necesidades típicas del tejido
- Menguado o aumento

Si el tejido se estira sólo con el estirador principal, los rodillos del estirador auxiliar se rebaten separándose.

La fuerza y la velocidad de estiraje son programables.

Más información:

■ Símbolos utilizados en este documento (véase página 1-3)

Estirador tejido 2.7

Fig. 2-29 Peine del estiraje

2.7.3 Peine del estiraje \*

Con el estirador peine se empiezan las piezas de tisaje automáticamente y se expulsan después de acabar la pieza.

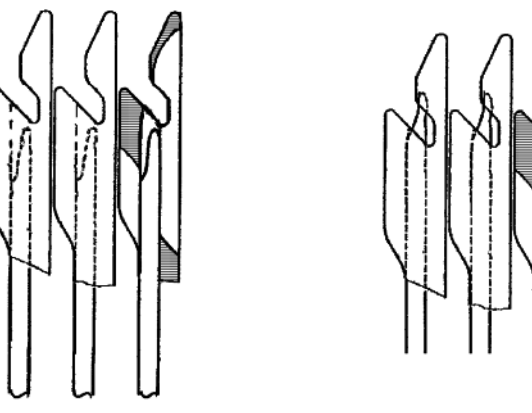

Fig. 2-30 Gancho del peine del estiraje con correderas (abierto a la izquierda, cerrado a la derecha)

Al comenzar una nueva pieza de tisaje se teje con el hilo elástico de red (hilo del peine) una pasada de red. El estirador principal y el auxiliar se abren y el estirador peine se desplaza hacia arriba. Las correderas abren las aperturas de inclusión en los ganchos del peine.

El hilo del peine se coloca automáticamente en las aperturas de inclusión y las correderas cierran de nuevo las aperturas de inclusión.

Después de dos pasadas se coloca el hilo de separación y la máquina de tejer comienza con la pieza de tisaje preformada. El estirador peine acepta los ajustes del estirador principal y tira del tejido hacia abajo.

En cuanto los ganchos del peine se encuentran estirador principal, los rodillos estiradores se cierran y el estirador se hace cargo del tejido. Las correderas abren las aperturas de inclusión en los ganchos del peine. El estirador peine libera el tejido y se desplaza a la posición inicial.

#### 2.7 Estirador tejido

Las correderas pueden abrir los ganchos del peine el cualquier lugar. Por esta razón, las piezas preformadas pequeñas, p. ej. cuellos o protecciones, sólo se pueden retirar con el estirador peine. Estas se tejen sin estirador principal ni auxiliar.

Más información:

Símbolos utilizados en este documento (véase página 1-3)

## 2.7.4 Dispositivos de seguridad

En el estirador tejido se controlan los siguientes parámetros:

| Parámetro                                | Control                                                                                                    |
|------------------------------------------|----------------------------------------------------------------------------------------------------|
| Velocidad de los<br>rodillos estiradores | La velocidad de giro de los rodillos estiradores se mide<br>continuamente. La máquina de tejer se detiene al<br>haber una gran discrepancia entre los valores límite<br>superior e inferior. Los valores límite son programables<br>sin escalonamiento. |
| Arrollamiento de hilos<br>sueltos (1)    | Cuatro desvíahilos (accesorios) impiden el<br>arrollamiento de los hilos sueltos en los rodillos del<br>sistema de estiraje.                                                                                                    |
| Arrollamiento del tejido (1)             | Una chapa de arrollado impide el arrollamiento del<br>tejido en los rodillos de estiraje del tejido. Si a pesar de<br>ello se arrollase el tejido, la máquina de tejer se<br>detenería.                                                                 |
| Desprendimiento del<br>tejido (1)        | Cuatro sensores del tejido (accesorios) detectan el<br>tejido entre la fontura y el estirador tejido. Éstos<br>permiten el libre deslizamiento a través de toda la<br>anchura de trabajo. Si el tejido se desprende, la<br>máquina de tejer se detiene. |

Tab. 2-10Dispositivos de seguridad en el estirador tejido<br/>(1) no en caso de máquinas con estirador de peine

Más información:

■ Ajustar la sensórica (véase página 4-50)

Elementos de indicación y de mando 2.8

## 2.8 Elementos de indicación y de mando

2.8.1 Interruptor principal

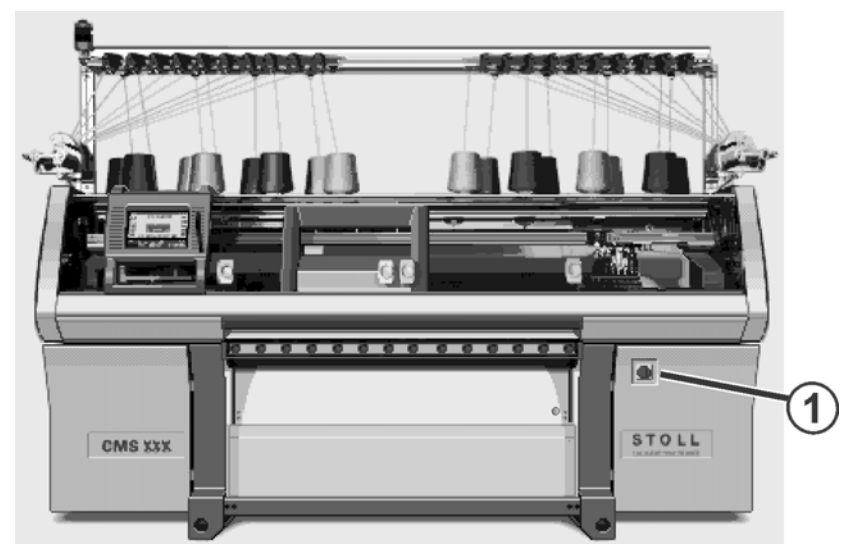

Fig. 2-31 Interruptor principal

El interruptor principal (1) se encuentra en el lado anterior de la máquina, encima del aparato de mando derecho.

El interruptor está conectado cuando está puesto en "1 - On", y desconectado en "0 - Off".

Proceso de desconexión Girando el interruptor principal de la posición "1" a "0", la máquina se desconecta inmediatamente. Los movimientos peligrosos se paran inmediatamente. Los datos de la máquina no se pierden, ya que se guardan con ayuda de la batería, lo que dura cerca de 60 segundos. Mientras se realiza, aparecen mensajes en la touch screen. Una vez concluido el proceso, la touch screen se oscurece y se emite una señal acústica.

Incluso cuando esta desconectado el interruptor principal, el cable de alimentación de la red de suministro conduce una tensión eléctrica muy peligrosa. Durante los trabajos en la unidad del interruptor principal se debe desenchufar el cable de alimentación de la red de suministro.

Parada de emergencia El interruptor principal es simultáneamente interruptor de emergencia. Durante los trabajos de mantenimiento y de servicio de puede cerrar con llave el interruptor principal. Esto impide la conexion fortuita del interruptor principal. 2.8 Elementos de indicación y de mando

2.8.2

Fig. 2-32 Barra de arranque

Barra de arranque

- 1 Carro parado
- 2 Velocidad reducida
- 3 Velocidad normal

Con la barra de arranque se arranca y se para el carro, y con ello el proceso de tejido. La barra de arranque puede ponerse en tres posiciones.

Tenga esto en cuenta cuando utilice la posición 3:

1. Cuando las cubiertas deslizantes están cerradas, la barra de arranque está sujeta por un imán (producción a velocidad normal).

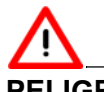

#### PELIGRO

Riesgo de que salgan despedidos trozos de aguja. Posibles daños en los ojos.

- → Utilice gafas de protección.
- Cuando las cubiertas de protección están abiertas (p. ej. durante los trabajos de instalación o de control), la barra de arranque no está sujeta por un imán y deberá sujetarse manualmente en la posición 3. Al soltar la barra de arranque, cae inmediatamente a la posición 1 y la máquina se detiene (dispositivo de "hombre muerto", según EN 11 111). La velocidad máxima del carro cuando las cubiertas de protección están abiertas se puede ajustar.

Más información:

Ajustar los parámetros de la máquina (véase página 4-53)

Elementos de indicación y de mando 2.8

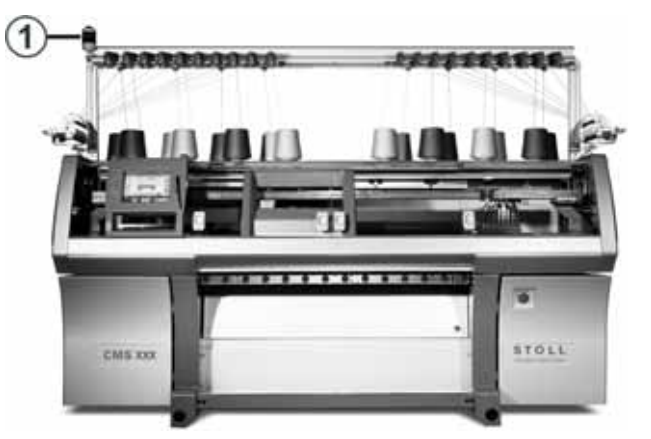

## 2.8.3 Lámpara de señalización

Fig. 2-33 Lámpara de señalización

La lámpara de señalización (1) indica el estado operativo de la máquina de tejer.

## Modelo: Lámpara indicadora (verde) de una sola llama

| Color                               | Estado de la máquina de tejer                                                    |
|-------------------------------------|----------------------------------------------------------------------------------|
| verde                               | La máquina de tejer produce                                                      |
| verde<br>(parpadea,<br>lentamente)  | La máquina de tejer se ha parado con la barra de arranque                        |
| verde<br>(parpadea,<br>rápidamente) | La máquina de tejer no produce por haberse presentado un fallo durante el tejido |
| lámpara<br>apagada                  | El interruptor principal está desconectado                                       |

#### Modelo: Lámpara indicadora de dos llamas (verde, amarilla)

| Color               | Estado de la máquina de tejer                                                                                                    |
|---------------------|----------------------------------------------------------------------------------------------------|
| verde               | La máquina de tejer produce                                                                                                    |
| verde<br>(parpadea) | La máquina de tejer se ha parado con la barra de arranque                                                                                                    |
| amarillo            | La máquina de tejer no produce por haberse presentado un fallo durante el tejido                                                                                                    |
| verde,<br>amarillo  | Durante el proceso de apagado están encendidas ambas<br>lámparas. Duración aproximada 60 segundos - desde la<br>desconexión del interruptor principal hasta que la máquina está<br>completamente desconectada. |
| lámpara<br>apagada  | El interruptor principal está desconectado                                                                                                    |
|                     |                                                                                                    |

Tab. 2-11 Colores de la lámpara de señalización

2.8 Elementos de indicación y de mando

## 2.8.4 Unidad de entrada

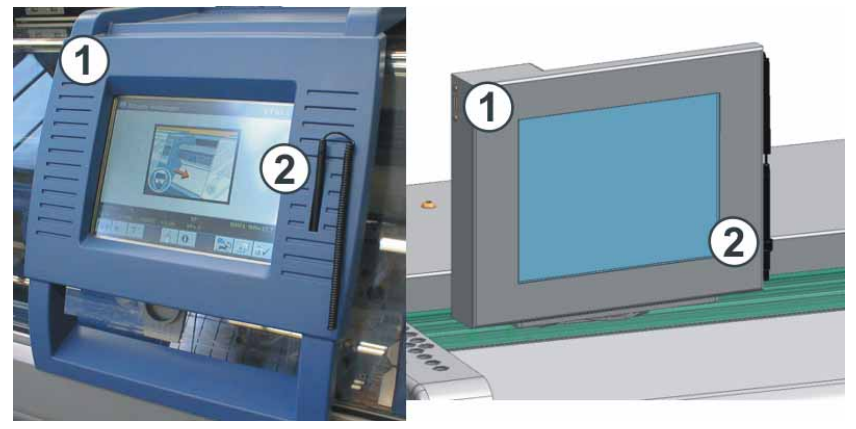

Fig. 2-34 Unidad de entrada (a la derecha: CMS 420 E)

La unidad de entrada (1) permite la comunicación con el mando de la máquina:

- Visualización de los datos de funcionamiento
- Llamada de informaciones de ayuda
- Modificación de los ajustes de la máquina y de los datos de muestras
- Introducción de unos órdenes

La unidad de introducción se puede desplazar por toda la anchura de la fontura. En la CMS 420 E (de tipos 575 y 577), la unidad de entrada está montada fijamente, en la CMS 420 E (de tipo 579) es orientable.

Para ejecutar una función, pulse la superficie de un símbolo (tecla) en la pantalla táctil. Para no ensuciar o dañar la pantalla táctil recomendamos que utilice el lápiz táctil (2).

#### Elementos de indicación y de mando 2.8

## 2.8.5 Entorno operativo

Estructura del entorno operativo

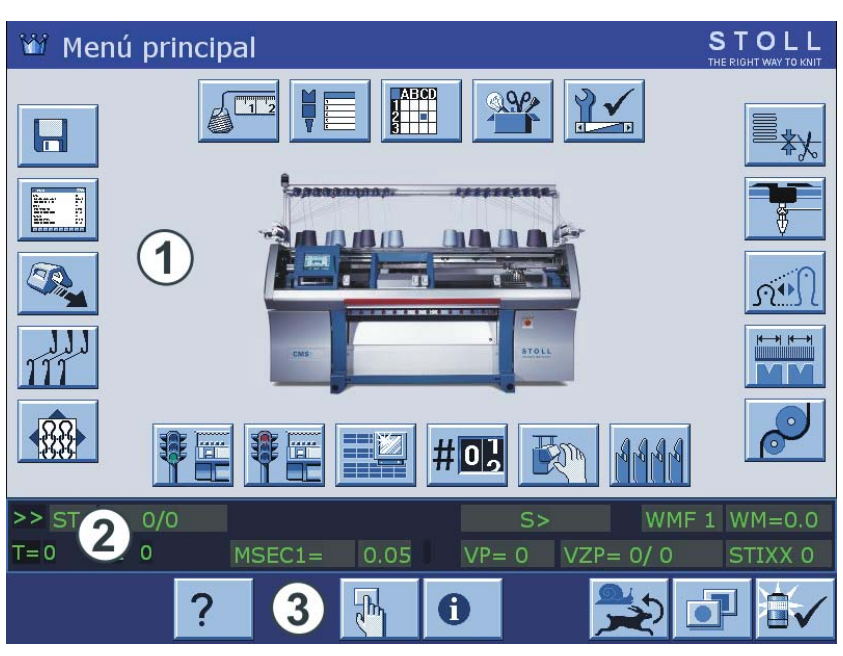

Fig. 2-35 Estructura del entorno operativo

<u>^</u>

Para evitar dañar el tubo de imagen, no toque la touch screen con objetos puntiagudos ni la exponga directamente a los rayos solares.

El entorno operativo muestra informaciones apropiadas a la situación de mando actual. Él está siempre dividido en tres campos:

- Campo superior (1)
  - Menú
  - Entrada y salida de informaciones
- Campo central (2)
  - Indicación del estado
  - Elementos de entrada adicionales
  - Elementos de selección
- Campo inferior (3)
  - Teclas de función

#### 2.8 Elementos de indicación y de mando

Funciones del entorno operativo Posibilidades que le ofrece la touch screen:

- Llamada de páginas, menús y máscaras de entrada
- Llamada de informaciones de ayuda
- Visualización de los datos de funcionamiento de la máquina de tejer
- Acceso a funciones de la máquina de tejer
- Entrada de valores para el mando de la máquina de tejer
- Elaboración del programa de tisaje

Estas funciones se llaman con las teclas y elementos siguientes:

- Teclas de función
- Elementos de entrada

Teclas de función En las siguientes secciones se muestran dos grupos de teclas de función:

- E Teclas de función estándar, se visualizan de forma estándar
- Teclas de función adicionales, pueden llamarse con una tecla conmutadora

#### Elementos de indicación y de mando 2.8

| 🕷 Menu    | ú principal                                       |            |                                                             |
|-----------|---------------------------------------------------|------------|-------------------------------------------------------------|
|           |                                                   |            |                                                             |
| Fig. 2-36 | Teclas de función del "Menú                       | principal" | Funcián                                                     |
|           | Procesar el programa de tisaje                    |            | Velocidad del carro                                         |
|           | Velocidad del carro                               | 1111       | Corrección del variador                                     |
|           | Ajustar una muestra                               | ŧ          | Arranque de la máquina                                      |
|           | Parada de la máquina                              |            | Monitoreo cambiable                                         |
| # 0.      | Conmut. del raport & contad.                      |            | Peine del estiraje                                          |
| A B B B   | Peine del estiraje                                | Q          | Fuerza de estiraje                                          |
|           | Sectores SEN                                      | ภ•่าโ      | Cerraje de mallas                                           |
|           | Guíahilos                                         | **         | Soltar el dispositivo de<br>pinzado                         |
|           | Servicio                                          |            | Ajustes de la máquina                                       |
|           | Menú de pedidos                                   |            | Tisaje de secuencia (véase<br>el manual de<br>programación) |
| 12        | STIXX (equipo especial con instrucciones propias) |            |                                                             |

Teclas de función del Menú principal

Tab. 2-12 Teclas de función del "Menú principal"

2.8 Elementos de indicación y de mando

#### Teclas de función estándar

| Tecla                         | Función                                                               |
|-------------------------------|-----------------------------------------------------------------------|
| ₩€                            | Regresar al "Menú principal"                                          |
| <del>&lt;</del>               | Regresar a la página anterior                                         |
| >                             | Conmutar a la página siguiente                                        |
| ?                             | Llamar la ayuda                                                       |
| ?←                            | Regresar a la página de ayuda anterior                                |
| 0                             | Visualizar el listado de los últimos mensajes e indicaciones          |
| $\checkmark$                  | Confirmar la entrada                                                  |
| The                           | Llamar la línea de mando y la ventana de salida para órdenes directas |
| ST2=0                         | Menú de pedidos: Reponer a "0" el contador de las piezas tejidas      |
|                               | Conmutar a 100 % la velocidad del carro programada                    |
|                               | Conmutar a 75 % la velocidad del carro programada                     |
| <b>1</b><br>≫ST=0<br>T=0 L 0  | Conmutar a la línea de estado                                         |
| 1 1 1<br>>>ST=0 //<br>T=0 L 0 | Conmutar a elementos de selección/entrada                             |
|                               | Acusar recibo del mensaje                                             |
|                               | conmutar a las "teclas de función adicionales"                        |

Tab. 2-13 Teclas de función estándar

#### Elementos de indicación y de mando 2.8

#### Teclas de función adicionales

Las teclas de función adicionales pueden ser llamadas para cada ventana mediante la tecla "Teclas de función adicionales".

Estas teclas de función adicionales son descriptas en los capítulos correspondientes.

Las siguientes teclas de función adicionales son mostradas en todas las ventanas.

| Tecla | Función                                                                                                    |
|-------|----------------------------------------------------------------------------------------------------|
|       | Llamar la ventana de entrada para un comando Sintral directo.<br>Esto se realiza desde un menú o una ventana, es decir, no es<br>necesario salir del menú y abrir la ventana "Comando directo". |
|       | Velocidad del carro                                                                                                    |
| Ţ     | Cambiar a la teclas de función estándar                                                                                                    |

Tab. 2-14 Teclas de función adicionales en todas las ventanas

#### 2.8 Elementos de indicación y de mando

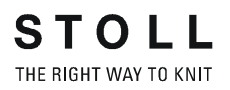

| Elementos de entrada | En las siguientes sec |
|----------------------|-----------------------|
|                      |                       |

En las siguientes secciones se muestran tres grupos de elementos de entrada:

- Elementos de entrada estándar, se visualizan cuando se ha activado un campo de entrada mediante pulsación
- Elementos de selección, se visualizan cuando se ha activado un campo de selección mediante pulsación
- Teclado virtual, puede llamarse para entradas

#### Elementos de entrada estándar

| Elemento     | Función                                                                   |
|--------------|---------------------------------------------------------------------------|
| -            | Disminuir el valor en un paso                                             |
| +            | Aumentar el valor en un paso                                              |
| $\mathbf{r}$ | Deshacer la modificación; se visualizará de último valor guardado         |
| 5            | Deshacer la modificación; se visualizará de nuevo el valor<br>anterior    |
| $\checkmark$ | Confirmar entrada, guardar modificaciones, finalizar el proceso de ajuste |
| DEL          | Borrar el carácter a la izquierda del cursor                              |
| HOME         | Posicionar el cursor al comienzo de la línea                              |
| END          | Posicionar el cursor al final de la línea                                 |

| Гаb. 2-15 | Elementos de entrada estándar |
|-----------|-------------------------------|
|           |                               |

#### Elementos de indicación y de mando 2.8

| Elemento | Función                                                    |
|----------|------------------------------------------------------------|
| 9        | Sólo puede haber un interruptor activo cada vez            |
|          | Selector de posición (on/off)                              |
|          | Casilla de verificación (on/off)                           |
|          | Selector de flecha (izquierda/derecha)<br>o (arriba/abajo) |
| Ţ        | Regulador deslizante                                       |
| <        | Disminuir el valor actual en un paso                       |
| <b>†</b> | Aumentar el valor actual en un paso                        |

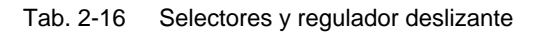

| Elemento | Función                                                    |
|----------|------------------------------------------------------------|
|          | Abrir campo de selección                                   |
|          | Cerrar campo de selección                                  |
| 1        | Mover el cursor: una línea arriba                          |
| ↓        | Mover el cursor: una línea abajo                           |
| -        | Mover el cursor: un carácter a la izquierda                |
| <b>→</b> | Mover el cursor: un carácter a la derecha                  |
|          | Mover el cursor: al primer registro del campo de selección |
|          | Mover el cursor: al último registro del campo de selección |

Elementos de selección

Tab. 2-17 Elementos de selección

#### 2.8 Elementos de indicación y de mando

Teclado virtual

El teclado virtual se puede llamar para entrar letras y cifras. Se visualiza, ya sea un teclado numérico para la entrada de cifras o un teclado alfanumérico para la entrada de letras y cifras.

El teclado virtual comprende tres teclas conmutadoras:

- Tecla SHIFT
- Tecla CPS LCK
- Tecla CTRL

Para utilizar una tecla conmutadora, p. ej. para entrar un carácter especial, pulse primero la tecla conmutadora y luego la tecla con el carácter especial. Para volver a entrar caracteres normales, pulse otra vez una tecla conmutadora.

| Tecla          | Función                                                                                                    |
|----------------|----------------------------------------------------------------------------------------------------|
| 1 2 3<br>q w e | Activar el teclado virtual                                                                                                    |
|                | Desactivar el teclado virtual                                                                                                    |
| SHIFT          | Tecla SHIFT: conmuta entre letras mayúsculas y letras<br>minúsculas, y entre cifras y caracteres especiales                                    |
| CPS LCK        | Tecla CPS LCK: conmuta entre letras mayúsculas y letras<br>minúsculas, la asignación de cifras o caracteres especiales<br>permanece inalterada |
| CTRL           | Tecla CTRL: conmuta a las teclas de función F1 hasta F10 y a los<br>códigos de teclado (short cuts)                                            |

Tab. 2-18 Teclas conmutadoras

Preparar la producción y el cambio de turno 3.1

# 3 Producir con la máquina de tejer

En esta sección encontrará información sobre:

- Preparar la producción y el cambio de turno (véase página 3-1)
- Enhebrar el hilo (véase página 3-11)
- Producción *(véase página 3-17)*
- Producir con órdenes de fabricación (Menú de pedidos) (véase página 3-31)
- Eliminar fallos en el tejido (véase página 3-36)
- Iniciar la máquina después de un fallo (véase página 3-42)

# 3.1 Preparar la producción y el cambio de turno

En esta sección encontrará información sobre:

- Entrar por lectura los archivos, bibliotecas y carpetas (véase página 3-2)
- Entrar el número de piezas o el número de vueltas (véase página 3-6)
- Configurar la desconexión automática de la máquina (véase página 3-7)
- Ajustar la touch screen (véase página 3-8)

3.1 Preparar la producción y el cambio de turno

## 3.1.1 Entrar por lectura los archivos, bibliotecas y carpetas

Los archivos (Sintral, Jacquard, Configuración), bibliotecas (Auto-SINTRAL) y carpetas pueden ser cargados desde las siguientes fuentes (soportes de datos):

- Soporte de datos extraíble (en el puerto USB) por ejemplo: USB-Memory-Stick, unidad de disquete, unidad de CD, unidad de DVD, disco duro externo
- Disco duro (Harddisk) del ordenador en la máquina de tejer
- Online
- Unidad de red

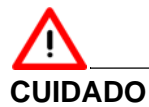

## Virus de computadora!

Pérdida de datos o pérdida de producción. A través de datos no analizados, al ordenador pueden llegar virus por puertos USB o por la red.

→ Lleve sólo datos libres de virus a la máquina de tejer.

La toma para el USB-Memory-Stick se encuentra del lado izquierdo de la máquina por encima de las cubiertas deslizantes. En la CMS 420 E, el borne se encuentra en el lado izquierdo de la pantalla.

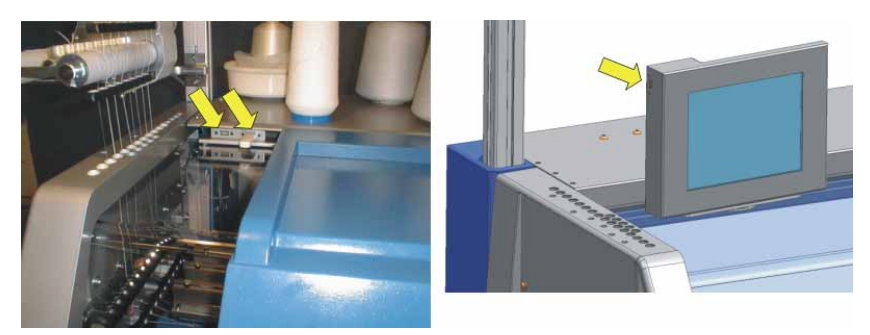

Fig. 3-1 Puertos USB (a la derecha: CMS 420 E, de tipo 579)

| Tecla | Función                                                               |
|-------|-----------------------------------------------------------------------|
|       | Invocar la ventana "Lectura & Almacenamiento"                         |
| ⇔∐    | "Cargar" archivo seleccionado y piezas de muestra<br>correspondientes |
| ₩€    | Llamar "Menú principal"                                               |

Tab. 3-1 Teclas para cargar un programa de tisaje

#### Preparar la producción y el cambio de turno 3.1

| 📕 Leer & Almacenar |                      |                     |               |     |     |     |     |              |
|--------------------|----------------------|---------------------|---------------|-----|-----|-----|-----|--------------|
| <mark>코</mark> ㅋ로  |                      | ⊟+ <sup>SET</sup> / | 5 <b>X</b>    | 2   |     |     | (   | EALL EAY SPI |
| Tipo máquina       | Nombre de archivo    | Tipo                | Modif         |     |     |     |     |              |
| CMS530             | david-RT<br>david-RT | jac<br>set          | 2005-<br>2005 | PAT | SIN | JAC | SET | LIB          |

Establecer siempre estos ajustes antes de cargar:

| Tecla | Función                                                                                                    |
|-------|----------------------------------------------------------------------------------------------------|
| EALL  | Borrar la muestra precedente                                                                                                    |
| EAY   | Borrar todas las posiciones de guiahilos                                                                                                    |
| SP1   | Después de haber cargado la muestra, se realiza<br>automáticamente la función "Inicio del programa a partir de la<br>línea 1 ". Esto significa que no tiene que tomar el "desvío" a<br>través de la ventana"Arranque de la máquina" para iniciar allí el<br>programa de tisaje con la tecla "SP a partir de la línea 1". |

# ĵ

La función "Activar EALL" solamente es ejecutada cuando se carga un archivo Sintral. En ese caso, no solo será borrada completamente de la memoria la muestra anterior (Sin, Jac, Set), sino que además se regresará los conmutadores del raport, contadores y NP a sus ajustes estándar.

| Teclas    | Función                                     |
|-----------|---------------------------------------------|
| EALL EALL | "Selección EALL" activar, o bien desactivar |
| EAY EAY   | "Selección EAY" activar, o bien desactivar  |
| SP1 SP1   | "SP1"desactivar o desactivar                |

Tab. 3-2 Teclas para la selección "EALL", "EAY" y "SP1"

Cargar en Program de tisaje:

1. Llamar en el "Menú principal" la ventana "Leer & Almacenar".

| 📙 Leer & Almacenar |                   |                |       |            |                 | STOLL<br>THE RIGHT WAY TO KNIT |
|--------------------|-------------------|----------------|-------|------------|-----------------|--------------------------------|
| 코ㅋ코                | ¥∐≪               | ਿਟ੍ਰੋਡੋ₽       | SET   | 5 <b>X</b> | ?               | EALL EAY SP1                   |
| Ruta:              | d:\muster         |                |       |            |                 |                                |
| Tipo máquina       | Nombre de archivo |                | Tipo  | Modif      |                 |                                |
|                    | david-RT          |                | jac   | 2005       | PAT SIN JAC SET | LIB                            |
| СМ\$530            | david-RT          |                | set   | 2005       |                 |                                |
| СМS530             | david-RT          |                | sin   | 2005       | Muestra:        |                                |
|                    | david-bp          |                | jac   | 2005       | david-ARM       |                                |
| CMS530             | david-bp          |                | sin   | 2005       | Jacquard:       |                                |
| CMS530             | david-bp          |                | set   | 2005       | david-ARM       |                                |
|                    | david-ARM         |                | jac   | 2005       |                 |                                |
| СМS530             | david-ARM         |                | set   | 2005       | Setup:          |                                |
| СМS530             | david-ARM         |                | sin   | 2005       | david-ARM       |                                |
|                    |                   |                |       |            | Di la c         |                                |
| 1                  |                   |                |       | 3          | Diblioteca:     |                                |
| Total: 9           | 4658              | 2005-11-16 09: | 18:31 | <u>×</u>   |                 |                                |

Fig. 3-2 Ventana "Leer & Almacenar"

- 2. Seleccionar la ruta deseada utilizando una de las teclas "Selección directa de carpeta " .
- Con los botones PAT/SIN/JAC/SET/LIB seleccionar, si deben ser listadas muestras completas de la máquina ajustada (PAT) o bien tipos de archivos por separado.
- 4. Seleccionar un archivo de las lista de archivos pulsando sobre el.
- 5. Pulsar la tecla "Cargar".
- En la consulta que sigue confirmar pulsando la tecla "1",
  o bien -
- → Pulsar la tecla "0" para cancelar.
- 7. Llamar "Menú principal".

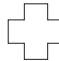

Cuando se invoca la ventana editor SINTRAL:

El programa de tisaje cargado contiene un error.

→ Eliminar el error

#### Preparar la producción y el cambio de turno 3.1

#### Mensaje de error "Carácter no válido"

Verifique que el programa de tisaje no contenga caracteres especiales o de un idioma extranjero. Sólo deben utilizarse los caracteres del juego de caracteres ASCII.

! " # \$ % & ' () \* + , - . / 0 1 2 3 4 5 6 7 8 9 : ; < = > ? @ A B C D E F G H I J K L M N O P Q R S T U V W X Y Z [ \ ] ^ ` a b c d e f g h i j k l m n o p q r s t u v w x y z { | } ~

Fig. 3-3 Juego de caracteres ASCII

Más información:

- Conexión KnitLAN (véase página 4-121)
- Seleccionar la carpeta actual (véase página 4-105)
- El trabajo con archivos, bibliotecas y carpetas (véase página 4-94)
- Ayuda de salto en la lista de función y en la lista de errores (véase página 4-116)

3.1 Preparar la producción y el cambio de turno

## 3.1.2 Entrar el número de piezas o el número de vueltas

| Tecla | Función                                         |
|-------|-------------------------------------------------|
| # OL  | Llamar la ventana "Conmut. de raport & contad." |
| ₩~    | Llamar "Menú principal"                         |

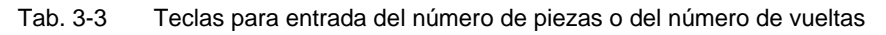

Entrar el número de piezas o el número de vueltas:

1. Desde el "Menú principal" llamar la ventana "Conmut. de raport. & contad.".

| #메 Cor      | nmut. ( | de raport     | . & со | ntad. |   |               | STOLL<br>THE RIGHT WAY TO KN | т |
|-------------|---------|---------------|--------|-------|---|---------------|------------------------------|---|
|             | Núm     | ero de piezas | 0      |       | Å | \ún por tejer | 0                            |   |
| RS1:        | 0       | RS6:          | ~      | RS11: | 0 | RS16:         | 0                            |   |
| RS2:        | 0       | RS7:          | 0      | RS12: | 0 | RS17:         | 0                            |   |
| RS3:        | 0       | RS8:          | 0      | RS13: | 0 | RS18:         | 0                            |   |
| RS4:        | 0       | RS9:          | 0      | RS14: | 0 | RS19:         | 0                            |   |
| RS5:        | 0       | RS10:         | 0      | RS15: | 0 | MT:           | 0                            |   |
|             |         | #1.54         | 0      | #DM-  | 0 |               |                              |   |
| #L:<br>#51: | 0       | #53:          | 0      | #54:  | 0 | #52:          | 0                            |   |
|             |         |               |        |       |   |               |                              |   |
|             |         |               |        |       |   |               |                              |   |

Fig. 3-4 Ventana "Conmut. de raport. & contad."

2. Si produce piezas, entre el "Número de piezas".

#### - o bien -

- → Si produce tejidos por metros, ajuste el número máximo de vueltas con el contador "MT", para fijar la longitud del tejido.
- 3. Llamar "Menú principal".

Preparar la producción y el cambio de turno 3.1

## 3.1.3 Configurar la desconexión automática de la máquina

Cuando se desconecta la máquina, el interruptor principal gira de "1" a "0".

| 👫 Máquina Parada                     | S T O L L<br>THE RIGHT WAY TO KNIT       |
|--------------------------------------|------------------------------------------|
| Parada condicional                   | 🤪 Máquina Parada                         |
| Parada en minutos                    | 0                                        |
| 🕝 Parada en la pasada Sintral        | 1                                        |
| 🕝 Parada en la pasada jacquard       | 1                                        |
| 🕝 Parada con #/RS                    | RS1 🔽 0                                  |
| 🕞 Parada en final de pieza de tisaje |                                          |
| Desconectar máquina                  |                                          |
| Con la parada                        | Cuando la pieza de tisaje esté terminada |
| Si el contador de piezas = 0         | Parada: tiempo de espera 17.0 horas      |

Fig. 3-5 Ventana "Parada de la máquina"

| Conmutador en el campo<br>"Desconectar máquina" | La máquina se desconecta<br>automáticamente                                                                                                   |
|-------------------------------------------------|----------------------------------------------------------------------------------------------------|
| "Con parada"                                    | en cada parada                                                                                                    |
| " Si contador de piezas = 0"                    | después de acabar el número de piezas<br>ajustado                                                                                             |
| "Cuando la pieza de tisaje esté<br>terminada"   | después de terminar la pieza actual                                                                                                    |
| "Con parada: tiempo de<br>espera"               | Una vez que la máquina esté parada, el<br>interruptor principal se desconectará<br>automáticamente al cabo del tiempo ajustado<br>(en horas). |

Tab. 3-4Configuración de la desconexión automática en la ventana "Parada<br/>de máquina"

| Tecla | Función                                  |
|-------|------------------------------------------|
|       | Llamar la ventana "Parada de la máquina" |
| ₩€    | Llamar "Menú principal"                  |

Tab. 3-5 Teclas para configurar la desconexión automática de la máquina

Configurar la desconexión automática de la máquina:

1. Desde el "Menú principal", llamar la ventana "Parada de la máquina".

#### 3.1 Preparar la producción y el cambio de turno

- En el campo "Desconectar máquina", poner los conmutadores en "0" ó "1".
- 3. Llamar "Menú principal".

Al desactivar el conmutador principal el tejido permanece tensado en el estiraje del tejido. En caso de un tejido delicado esto puede causar visibles deformaciones. Para evitarlo, se puede aliviar la carga del estiraje.

Más información:

Ajustar los parámetros de la máquina (véase página 4-53)

## 3.1.4 Ajustar la touch screen

Calibrar la touch screen La calibración es especialmente importante cuando personas de diferente estatura trabajan en la misma máquina. La posición de las teclas cambia dependiendo del ángulo visual. A fin de que pueda accionar las teclas correctamente, calibre la touch screen al comienzo de su turno.

| Tecla                                                                                                    | Función                                     |
|----------------------------------------------------------------------------------------------------|---------------------------------------------|
|                                                                                                    | Llamar el menú "Servicio"                   |
|                                                                                                    | Llamar la ventana "Ajustar el touch screen" |
| <b>T</b> he second second sec | Tecla "Calibración"                         |
| ₩€                                                                                                    | Llamar "Menú principal"                     |

Tab. 3-6 Teclas para calibrar la touch screen

Calibrar la touch screen:

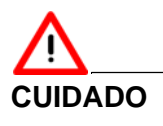

¡Configuración errónea de la touch screen!

Configuración errónea permanente: Si configura errónea la touch screen, no son accesibles las teclas al margen de la pantalla. El programa sólo puede configurarse de nuevo con ayuda de un teclado (Helpline STOLL).

- → ¡Tocar la touch screen durante la calibración sólo dentro de los círculos objeto!
- 1. Desde el "Menú principal", abra el menú "Servicio".
- 2. Llamar la ventana "Ajustar el touch screen" en el menú "Servicio". Aparecerá la ventana "Ajustar el touch screen".

Preparar la producción y el cambio de turno 3.1

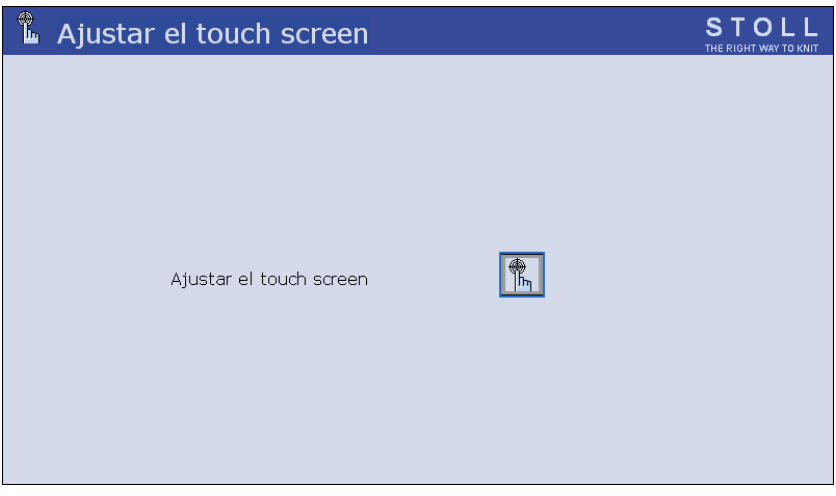

Fig. 3-6 Ventana "Ajustar el touch screen"

 Pulsar la tecla "Calibration".
 Aparecerá la ventana de ajuste. En la parte superior izquierda aparecerá un círculo objeto.

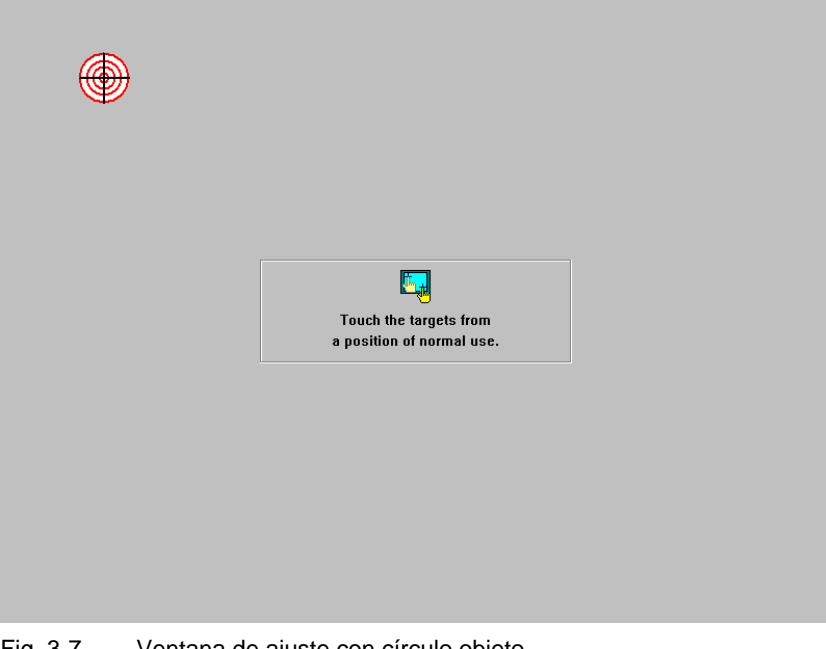

Fig. 3-7 Ventana de ajuste con círculo objeto

- Pulsar exactamente en el círculo objeto.
  En la parte inferior derecha aparece un segundo círculo objeto.
- Pulsar exactamente en el círculo objeto.
  En la parte superior derecha aparecerá un tercer círculo objeto.
- Pulsar exactamente en el círculo objeto. Aparece un recuadro de mensaje. La demanda en el recuadro de mensaje no es de importancia, ya que aquí hay ningún cursor de ratón.
- 7. Pulsar la tecla "Sí".
- 8. Llamar "Menú principal".

#### 3.1 Preparar la producción y el cambio de turno

#### Ajustar el brillo de la pantalla

En la parte trasera de la unidad de entrada encontrará dos botones para ajustar el brillo.

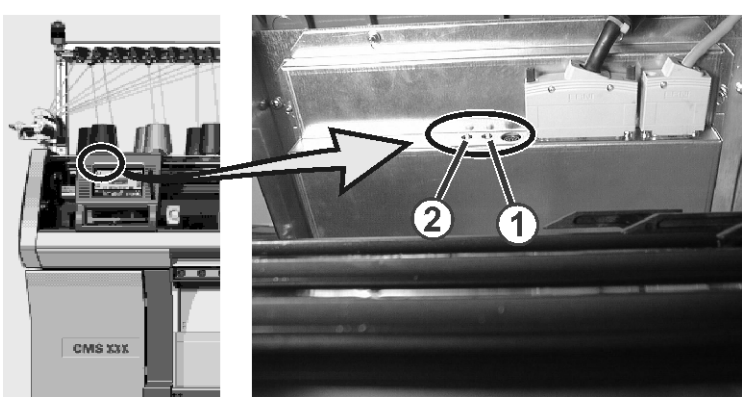

Fig. 3-8 Ajustar el brillo

El brillo de la visualización de la pantalla aumenta si pulsa el botón (1) y disminuye pulsando el botón (2).

Enhebrar el hilo 3.2

## 3.2 Enhebrar el hilo

En la máquina de tejer se han previsto diversos recorridos para enhebrar el hilo. El curso óptimo del hilo depende del hilo y de la muestra.

Más información:

■ Cursos del hilo (véase página 2-10)

## 3.2.1 Llamar la ocupación y la asignación de los guíahilos

| Tecla | Función                                    |
|-------|--------------------------------------------|
|       | Llamar la ventana "Arranque de la máquina" |
| ₩€    | Llamar "Menú principal"                    |
|       | Llamar la ventana "Guíahilos"              |
|       | llamar las "Teclas de función adicionales" |
|       | Llamar la ventana "Asignación guíahilos"   |

Tab. 3-7 Teclas para llamar la ocupación y la asignación de los guíahilos

Llamar la ocupación y la asignación de los guíahilos:

1. Desde el "Menú principal", llamar la ventana "Arranque de la máquina".

| 📲 Arranque de máquina           |     | STOLL<br>THE RIGHT WAY TO KNIT |
|---------------------------------|-----|--------------------------------|
| - Arr.                          |     | Selecc.de agujas               |
| SP desde línea 1                |     | Off Selecc.de agujas           |
| SF tesde línea                  | 0   |                                |
| SPF SO                          |     | On Carro a la izq.             |
| Línea SPF fija                  | 999 | Carro a la der.                |
| Tisaje limpio a partir de línea | 950 | On On                          |
|                                 | 550 | — Guiahilos                    |
|                                 |     | Borrar posiciones (EAY)        |
|                                 |     | J                              |

Fig. 3-9 Ventana "Arranque de la máquina"

Pulsar la tecla " SP a partir de la línea 1 " .
 El ordenador verifica en el programa de tisaje los guíahilos que se requieren.

#### 3.2 Enhebrar el hilo

- 3. Llamar "Menú principal".
- 4. Llamar la ventana "Guíahilos".

| ţ                                                  | Ē Gι | uiah | ilos | 5  |    |     |      |            |            |          |      | S T | OL<br>HT WAY TO K | L |
|----------------------------------------------------|------|------|------|----|----|-----|------|------------|------------|----------|------|-----|-------------------|---|
| Y                                                  | SEN  | Y:=n | 0/1  | YG | YP | Ka  | КЬ   | K <i>a</i> | K <i>b</i> | Type I<> | MSEC | V   | Ua                | > |
| 1 A                                                | 1    | Α    | 1    | 1  | 1  | 0.0 | 0.0  |            |            | N        | 0.00 | 0   | 14.5              |   |
| 1B                                                 | 1    | А    | 1    | 1  | 1  | 0.0 | 0.0  |            |            | N        | 0.00 | 0   | 14.5              | Ξ |
| 1C                                                 | 1    | А    | 1    | 1  | 1  | 0.0 | 0.0  |            |            | N        | 0.00 | 0   | 14.5              |   |
| 1D                                                 | 1    | А    | 1    | 1  | 1  | 0.0 | 0.0  |            |            | N        | 0.00 | 0   | 14.5              |   |
| 2A                                                 | 1    | А    | 1    | 1  | 1  | 0.0 | 0.0  |            |            | N        | 0.00 | 0   | 14.5              |   |
| 2B                                                 | 1    | А    | 1    | 1  | 1  | 0.0 | 0.0  |            |            | N        | 0.00 | 0   | 14.5              |   |
| 2C                                                 | 1    | А    | 1    | 1  | 1  | 0.0 | 0.0  |            |            | N        | 0.00 | 0   | 14.5              |   |
| 2D                                                 | 1    | А    | 1    | 1  | 1  | 0.0 | 0.0  |            |            | N        | 0.00 | 0   | 14.5              |   |
| ЗА                                                 | 1    | А    | 1    | 1  | 1  | 0.0 | 0.0  |            |            | N        | 0.00 | 0   | 14.5              |   |
| ЗВ                                                 | 1    | А    | 1    | 1  | 1  | 0.0 | 0.0  |            |            | N        | 0.00 | 0   | 14.5              |   |
| зc                                                 | 1    | А    | 1    | 1  | 1  | 0.0 | 0.0  |            |            | N        | 0.00 | 0   | 14.5              | ~ |
| <                                                  |      |      |      |    |    |     | 1111 |            |            |          | ]    |     |                   | > |
| YDF  7  Guiahilos en el borde de la fontura (EAY!) |      |      |      |    |    |     |      |            |            |          |      |     |                   |   |

Fig. 3-10 Ocupación de los guíahilos en la ventana "Guíahilos"

- 5. En las máquinas tándem hay que llamar además la asignación de los guíahilos a los dos carros.
- 6. Llamar las "Teclas de función adicionales".
- 7. Llamar la ventana "Asignación guíahilos".

| 📅 Asignació |     | STOLL<br>THE RIGHT WAY TO KNIT |        |     |           |      |   |  |
|-------------|-----|--------------------------------|--------|-----|-----------|------|---|--|
|             |     |                                |        |     |           |      |   |  |
|             | 0   | Carro izq                      | uierdo | C   | Carro dei | echo |   |  |
|             | Y   | YG                             | YP     | Y   | YG        | YP   | ^ |  |
|             | 1AL | 1                              | 1      | 1AR | 701       | 701  |   |  |
|             | 1BL | 1                              | 1      | 1BR | 701       | 701  | = |  |
|             | 1CL | 1                              | 1      | 1CR | 701       | 701  |   |  |
|             | 1DL | 1                              | 1      | 1DR | 701       | 701  |   |  |
|             | 2AL | 1                              | 1      | 2AR | 701       | 701  |   |  |
|             | 2BL | 1                              | 1      | 2BR | 701       | 701  |   |  |
|             | 2CL | 1                              | 1      | 2CR | 701       | 701  |   |  |
|             | 2DL | 1                              | 1      | 2DR | 701       | 701  |   |  |
|             | ЗAL | 1                              | 1      | ЗAR | 701       | 701  |   |  |
|             | 3BL | 1                              | 1      | ЗBR | 701       | 701  |   |  |
|             | 3CL | 1                              | 1      | 3CR | 701       | 701  |   |  |
|             |     | - 1                            |        | 200 | 701       | 704  | × |  |
|             |     |                                |        |     |           |      |   |  |
|             |     |                                |        |     |           |      |   |  |

Fig. 3-11 Ventana "Asignación guíahilos"

8. Llamar "Menú principal".

### 3.2.2 Instalar los conos

Si los hilos de varios conos son guiados a un guíahilo, alimentar al guíahilo por cada lado más o menos con los mismos hilos.

→ Instalar conos en la máquina de tejer o en la repisa portacono adicional.
## 3.2.3 Enhebrar los hilos a través de las guías del hilo

- 1. Deslizar los guías del hilo lateralmente, de modo que encima de cada cono cuelgue un guía del hilo.
- 2. Enhebrar cada hilo a través de un guía del hilo.
- 3.2.4 Enhebrar los hilos mediante el dispositivo de control del hilo

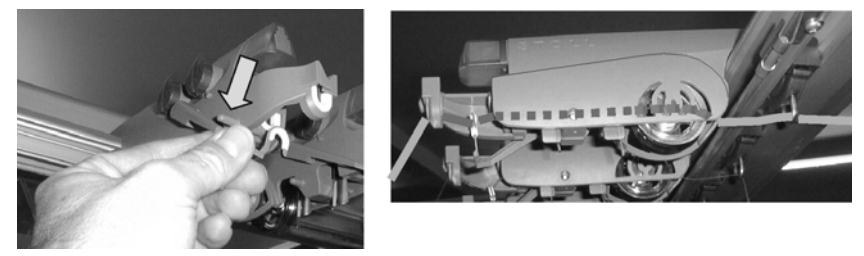

Fig. 3-12 Recorrido del hilo a través del dispositivo de control del hilo

- Colocar el control de rotura del hilo en posición de trabajo. Colocar el control de rotura de hilo un poco hacia la izquierda hasta que no esté sujeto por el perno de tope.
- 2. Enhebrar cada hilo a través de un dispositivo de control del hilo, como se muestra en la figura.

## 3.2.5 Enhebrar los hilos a través del aparato STIXX \*

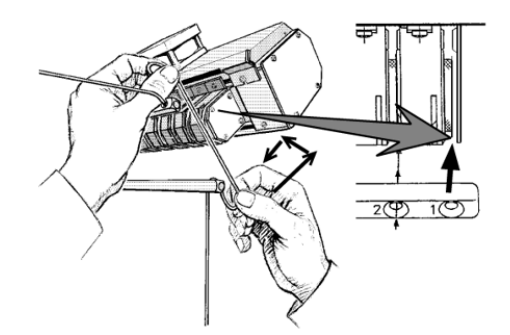

Fig. 3-13 Recorrido del hilo a través del aparato STIXX

→ Pasar el hilo con ambas manos hacia arriba a través de la ranura para enhebrar, y para colocar la rueda de medición.

Más información:

Símbolos utilizados en este documento (véase página 1-3)

#### 3.2 Enhebrar el hilo

## 3.2.6 Enhebrar los hilos en el alimentador de fricción

Dependiendo del tipo de máquina y del modelo existen distintos modelos del alimentador de fricción.

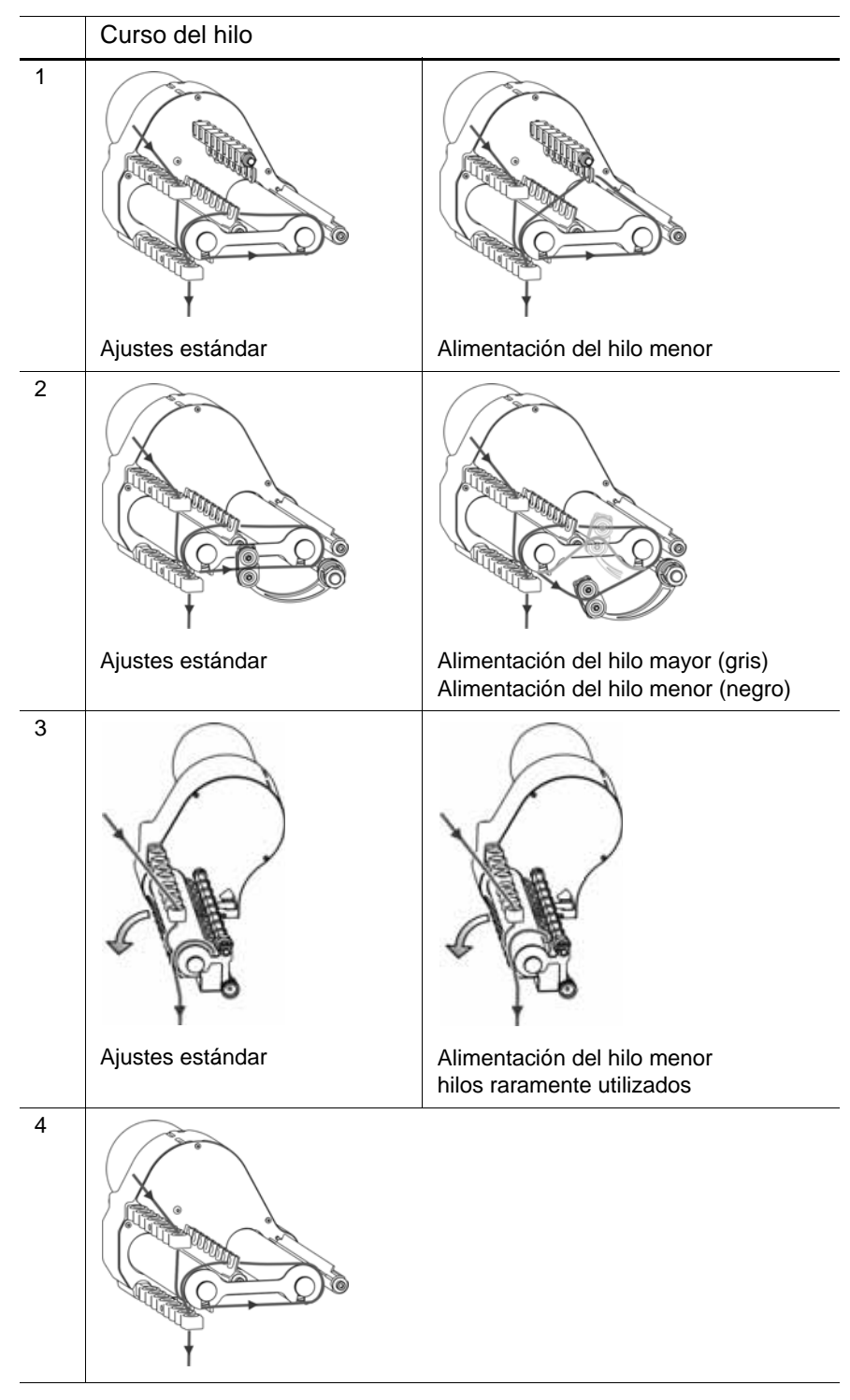

Más información:

 Ajustar la alimentación del hilo en el alimentador de fricción \* (véase página 4-14)

## 3.2.7 Enhebrar los hilos a través de la cubierta de protección

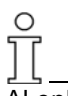

Al enhebrar preste atención de enhebrar el hilo en posición vertical a través de la cubierta de protección izquierda.

- 1. Llevar a posición de reposo los brazos tensores del hilo laterales (fijar) De este modo está abierta la pinza de hilo activa.
- 2. Enhebrar el hilo por una de las porcelanas (1) en la cubierta de protección lateral.

Cuando el hilo viene del alimentador de fricción, utilizar las porcelanas números 3 a 10. Porque justamente debajo de él están posicionados los puntos de pinzado de los dispositivos de pinzado activos. Utilizar las porcelanas números 1 y 2, o a partir de la porcelana número 11: para el hilo que se procesa sin alimentador.

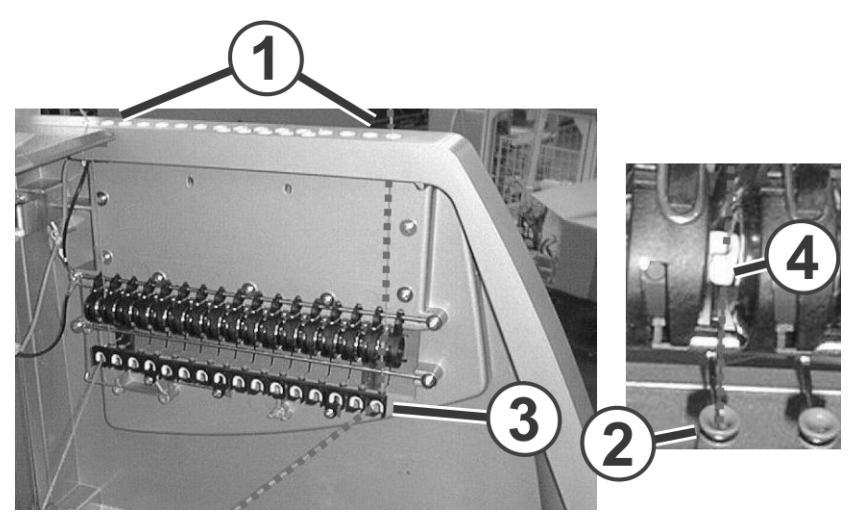

Fig. 3-14 Recorrido del hilo a través de la cubierta de protección lateral

- 3. Enhebrar el hilo verticalmente hacia abajo en la porcelana (2) del tensor de hilo lateral. Para una orientación rápida se ha colocado un estriado vertical en la cubierta de protección.
- 4. Guiar el hilo a través del reenvío de hilo (3) hacia el guiahilos.
- 5. Colocar el brazo tensor del hilo lateral en posición de trabajo.
- 6. Tirar el hilo en la porcelana abierta (4) del freno permanente.

#### 3.2 Enhebrar el hilo

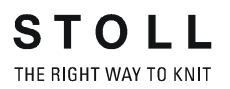

## 3.2.8 Enhebrar los hilos en los guíahilos

→ Enhebrar hilos en cada porcelana próxima al respectivo guíahilo.

Si se utilizan varios guíahilos de una traza y se alimentan los guíahilos por el mismo lado con hilo:

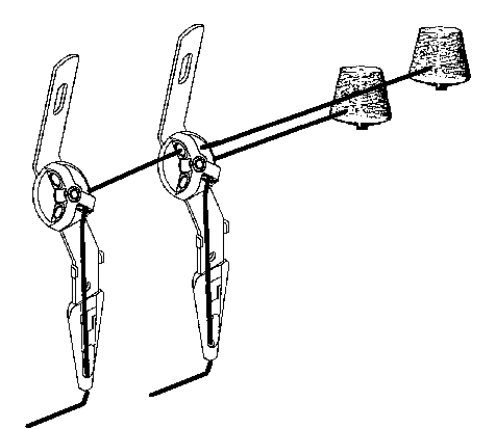

- Fig. 3-15 Enhebrar en varios guíahilos de una traza
- → Enhebrar los hilos como se muestra en la figura anterior.

Cuando se utilizan varios conos para un guíahilos:

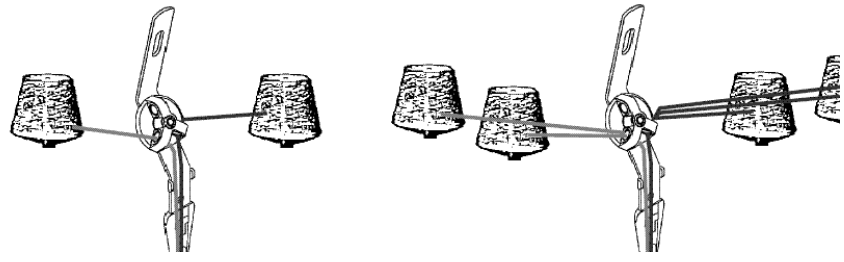

Fig. 3-16 Enhebrado en caso de varios conos

Enhebrar los hilos de la izquierda y de la derecha. Prestar atención de utilizar aproximadamente la misma cantidad de hilos de la derecha y de la izquierda.

Producción 3.3

## 3.3 Producción

En esta sección encontrará información sobre:

- Iniciar la máquina (véase página 3-17)
- Llamar el reporte y el contador de turnos (véase página 3-18)
- Parar la máquina (véase página 3-22)
- Controlar el tiempo de tisaje (véase página 3-23)
- Medir tiempo de tisaje (véase página 3-29)

## 3.3.1 Iniciar la máquina

| Tecla | Función                                    |
|-------|--------------------------------------------|
|       | Llamar la ventana "Arranque de la máquina" |
|       | llamar las "Teclas de función adicionales" |
|       | Llamar el menú "Monitoreo cambiable"       |

Tab. 3-8 Teclas para inicio de la máquina

1. Desde el "Menú principal", llamar la ventana "Arranque de la máquina".

| 🕮 Arranque de máquina           |     | STOLL<br>THE RIGHT WAY TO KNIT |
|---------------------------------|-----|--------------------------------|
| Arr.                            |     | Selecc.de agujas               |
| SP desde línea 1                |     | Off<br>On Selecc.de agujas     |
| SP tesde línea                  | 0   |                                |
| SPF SO                          |     | On Carro a la izq.             |
| 🍚 Línea SPF fija                | 999 | Off<br>On Carro a la der.      |
| Tisaje limpio a partir de línea | 950 | — Guiahilos                    |
|                                 |     | Borrar posiciones (EAY)        |

Fig. 3-17 Ventana "Arranque de la máquina"

- 2. En el campo "Start" pulsar la tecla "SP a partir de la línea 1".
- 3. Llamar las "Teclas de función adicionales".
- Llamar la ventana "Monitoreo cambiable".
   En la ventana "Monitoring cambiable" se muestran durante la producción los datos de la máquina y el desarrollo del programa.

#### 3.3 Producción

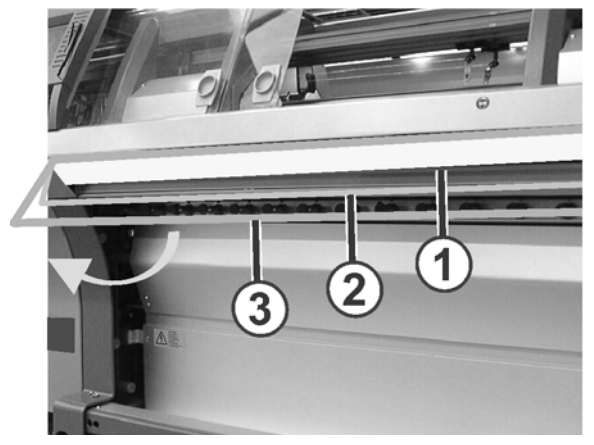

5. Iniciar la máquina con la barra de arranque.

Fig. 3-18 Barra de arranque

- 1 Carro parado
- 2 Velocidad reducida
- 3 Velocidad normal

Más información:

Configurar Monitoreo (véase página 4-31)

## 3.3.2 Llamar el reporte y el contador de turnos

El mando colecciona todos los datos de funcionamiento, que se registraron desde la primera entrada por lectura del sistema operativo y desde el inicio del programa de tisaje actual. Estos datos le ayudan a optimizar el rendimiento y el régimen de trabajo de la máquina de tejer.

Reporte En la parte izquierda están listados los diferentes tipos de datos de funcionamiento (1). La tabla izquierda(2) muestra el listado continuo de todos los datos que se han generado después de entrar por lectura el sistema operativo. Los datos de esta tabla no se pueden borrar. Los datos de la tabla derecha (3) se pueden borrar por medio de la tecla "Reporte0".

Los datos de producción se pueden representar en una lista durante un determinado espacio de tiempo. Este puede comprender el segmento de un turno, un día o una semana.

#### Producción 3.3

| 🔍 Repo                                                                                                    | rt                  |           |        |     |    |   |        | STC |       |
|----------------------------------------------------------------------------------------------------|---------------------|-----------|--------|-----|----|---|--------|-----|-------|
| 09.12.2005                                                                                                    | 17                  | david-ARM |        |     |    |   |        | Rer | oort0 |
|                                                                                                    |                     | F         | %      | Н   | М  | F | %      | H   | M     |
|                                                                                                    | SIN                 | 0         |        | 100 | 51 |   |        | 100 | 51    |
| Report0                                                                                                    | RUN *               | 0         | 100.00 | 100 | 51 |   | 100.00 | 100 | 51    |
|                                                                                                    | $\forall = \forall$ | 0         | 0.00   | 0   | 0  | 0 | 0.00   | 0   | 0     |
|                                                                                                    | /-\                 | 0         | 0.00   | 0   | 0  | 0 | 0.00   | 0   | 0     |
|                                                                                                    | 000                 | 0         | 0.00   | 0   | 0  | 0 | 0.00   | 0   | 0     |
|                                                                                                    | >!                  | 0         | 0.00   | 0   | 0  | 0 | 0.00   | 0   | 0     |
|                                                                                                    | -/)                 | 0         | 0.00   | 0   | 0  | 0 | 0.00   | 0   | 0     |
|                                                                                                    | %                   | 0         | 0.00   | 0   | 0  | 0 | 0.00   | 0   | 0     |
|                                                                                                    | PR                  | 0         | 0.00   | 0   | 0  | 0 | 0.00   | 0   | 0     |
|                                                                                                    | MS~                 | 0         | 0.00   | 0   | 0  | 0 | 0.00   | 0   | 0     |
| < 100 million (100 million (100 | ->/                 | 0         | 0.00   | 0   | 0  | 0 | 0.00   | 0   | 0     |
|                                                                                                    | V[]                 | 0         | 0.00   | 0   | 0  | 0 | 0.00   | 0   | 0     |
|                                                                                                    | #<>                 |           | 0      |     | 0  |   | 0      |     | 0     |
|                                                                                                    | #ML                 |           | (2)    |     | 0  |   | (3)    |     | 0     |
|                                                                                                    | ST                  |           |        |     | 0  |   |        |     | 0     |

Fig. 3-19 Menú "reporte"

| Denominación  | Datos visualizados                                                |
|---------------|-------------------------------------------------------------------|
| "F"           | Número de errores o número de desconexiones                       |
| "%", "H", "M" | Por ciento, horas, minutos                                        |
| "SIN"         | Tiempo de trabajo del mando (SINTRAL)                             |
| "RUN"         | Tiempo de producción                                              |
| "V=V"         | Parada de desconexión en la barra de arranque                     |
| "/-\"         | Parada del dispositivo de control del hilo, alimentación del hilo |
| "000"         | Parada contador de piezas                                         |
| ">!"          | Parada desconexión de resistencia                                 |
| "-/)"         | Parada posición sensor de agujas                                  |
| "%"           | Parada sistema de estiraje                                        |
| "PR"          | Parada programación                                               |
| "MS~"         | Máquina parada o breve corte de corriente                         |
| "->/"         | Parada por choque                                                 |
| "V[ ]"        | Error del variador                                                |
| "#<>"         | Número de carreras en total                                       |
| "#ML"         | Número de carreras a velocidad reducida                           |
| "ST"          | Número de piezas de tejido producidas                             |

Tab. 3-9 Datos en la ventana "reporte"

#### 3.3 Producción

| Tecla          | Función                      |
|----------------|------------------------------|
|                | Llamar el menú "Servicio"    |
|                | Llamar el menú "Estadística" |
|                | Llamar la ventana "Reporte". |
| <del>@</del> 2 | Almacenar Reporte            |
| ₩€             | Llamar "Menú principal"      |

Tab. 3-10 Teclas para llamar el reporte

Llamar el reporte o guardar en el USB-Memory-Stick:

- 1. Desde el "Menú principal", abra el menú "Servicio".
- 2. Llamar el menú "Estadística".
- 3. Llamar la ventana "Reporte".
- 4. Pulsar la tecla "Reporte0" para borrar los datos de funcionamiento en el reporte.
  - o bien -
- → Para guardar los datos operativos pulse la tecla "Guardar el reporte". Los datos se guardarán en el soporte de datos seleccionado con el número de máquina STOLL (p. ej. "5320081234.rep").
- 5. Llamar "Menú principal".

Más información:

Copiar datos de Servicio (véase página 4-57)

Contador de turnos En total dispone de cinco contadores de turnos. Para cada uno de los turnos se crea un reporte completo. La tabla tiene la misma estructura que el reporte. La columna "F" indica el número de paradas por turno.

| 📽 Contador de    | e turno          | s      |                |          |         | STOLL<br>THE RIGHT WAY TO KNIT |  |  |
|------------------|------------------|--------|----------------|----------|---------|--------------------------------|--|--|
| 12.12.2005 07:29 | 12.12.2005 07:29 |        |                |          |         |                                |  |  |
|                  | S#1<br>SIN       | F<br>O | %              | H<br>106 | M<br>14 |                                |  |  |
| Turno conec.     | RUN *<br>V=V     | 0      | 100.00<br>0.00 | 106<br>0 | 14<br>0 | Borrar el turno                |  |  |
| ♥ 5#1<br>♥ \$#2  | /-\              | 0      | 0.00           | 0        | 0       | □ S#1                          |  |  |
| <b>G</b> s#3     | >!               | 0      | 0.00           | 0        | 0       | 🗇 s#3                          |  |  |
| ⊌ S#4            | -/)<br>%         | 0      | 0.00<br>0.00   | 0        | 0       | □ S#4<br>□ S#5                 |  |  |
|                  | PR               | 0      | 0.00           | 0        | 0       |                                |  |  |
|                  | ->/              | 0      | 0.00           | 0        | 0       |                                |  |  |
|                  | V[]              | 0      | 0.00           | 0        | 0       |                                |  |  |
|                  | #<><br>#ML       |        |                |          | 0<br>0  |                                |  |  |
|                  | ST               |        |                |          | 0       |                                |  |  |

Fig. 3-20 Ventana "Contador de turnos"

| Tecla  | Función                                 |
|--------|-----------------------------------------|
|        | Llamar el menú "Servicio"               |
|        | Llamar el menú "Estadística"            |
| - CARA | Llamar la ventana "Contador de turnos". |
| ₩€     | Llamar "Menú principal"                 |

Tab. 3-11 Teclas para llamar los contadores de turnos

Llamar los contadores de turnos:

- 1. Desde el "Menú principal", abra el menú "Servicio".
- 2. Llamar el menú "Estadística".
- 3. Llamar la ventana "Contador de turnos".
- 4. Para activar un turno, pulsar la tecla correspondiente en el campo "Turno conec"
- 5. En el caso de visualizarse datos de un turno anterior, pulsar la tecla correspondiente en el campo "Borrar el turno" (Reponer el contador de turnos).
- 6. Llamar "Menú principal".

#### 3.3 Producción

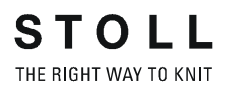

## 3.3.3 Parar la máquina

Tiene las siguientes posibilidades para parar la máquina:

- Desenganchar la barra de arranque
- Activar el dispositivo de parada, p. ej. abriendo la cubierta
- Activar la parada de emergencia
- Parar la máquina en la ventana "Parada de la máquina"

| Tecla | Función                                                      |
|-------|--------------------------------------------------------------|
| ₩     | Llamar "Menú principal"                                      |
|       | Llamar la ventana "Parada de la máquina"                     |
|       | Restablecer los valores estándar (Reset) de las condiciones. |
| ✓←    | Terminar el proceso de ajuste y almacenar las modificaciones |

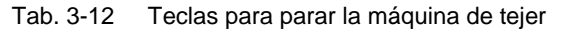

Parar la máquina de tejer en la ventana "Parada de la máquina":

1. Desde el "Menú principal", llamar la ventana "Parada de la máquina".

| 👫 Máquina Parada                     | STOLL<br>THE RIGHT WAY TO KNIT           |
|--------------------------------------|------------------------------------------|
| — Parada condicional                 | 🥥 Máquina Parada                         |
| Parada en minutos                    | 0                                        |
| 🕞 Parada en la pasada Sintral        | 1                                        |
| 🕝 Parada en la pasada jacquard       |                                          |
| 🕝 Parada con #/RS                    | RS1 🔽 O                                  |
| 🕒 Parada en final de pieza de tisaje |                                          |
| — Desconectar máquina ————           |                                          |
| 🗌 Con la parada                      | Cuando la pieza de tisaje esté terminada |
| Si el contador de piezas = 0         | Parada: tiempo de espera 17.0 horas      |

Fig. 3-21 Ventana "Parada de la máquina"

2. Si la máquina de tejer debe parar en el siguiente punto de reenvío del carro, pulsar la tecla "Parada de la máquina".

- Para parar la máquina cuando se cumpla una cierta condición, seleccionar una condición en el campo "Parada condicionada". Parada en minutos Tiempo de funcionamiento restante en minutos Parada en línea Sintral parada en la línea jacquard Cuando se llega a la línea Jacquard ajustada Parada con #/RS Cuando la memoria o el conmutador del raport alcanza el valor ajustado Parada al finalizar la pieza
- 4. Ingresar el valor correspondiente para la condición. Confirmar el ajuste.

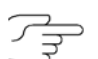

Si está activada una parada condicionada, en la barra de estado se visualizará una señal de paro.

## 3.3.4 Controlar el tiempo de tisaje

)[

Para que se visualice la ventana "Control del tiempo de tisaje", debe ser activada en la ventana "Configuración de Knit Report". (BootOkc --> Restart and Configuration --> Configuración de Knit Report -> Teclas de función adicionales)

En la ventana "Control del tiempo de tisaje" se registran los tiempos de ejecución de listas de secuencias, secuencias o pedidos, de sus elementos individuales o de muestras individuales.

#### 3.3 Producción

De este modo se amplía la emisión de comandos "MIN", "MINSEQ" y "MINSEQEL" en vastos datos sobre el proceso de tisaje:

- Indicación del tiempo de tisaje de una muestra (secuencia, elemento de secuencia, pedido).
   Ahora se indican respectivamente el tiempo de tisaje actual, último, mínimo, máximo y promedio.
- Indicación del tiempo de tisaje previsto de una muestra (secuencia, elemento de secuencia, pedido).
- Indicación del número de piezas tejidas o que aún faltan tejer.
- Indicación del tiempo de tisaje con o sin tiempos de cargar y de parar.

| Tecla           | Función                                                                                                    |
|-----------------|----------------------------------------------------------------------------------------------------|
|                 | Llamar la ventana "Servicio"                                                                                         |
|                 | Llamar la ventana "Estadísticas"                                                                                     |
|                 | Llamar la ventana "Control del tiempo de tisaje"                                                                     |
|                 | Llamar la ventana "Datos del tiempo de tisaje de secuencia" o<br>bien Ventana"Datos del tiempo de tisaje de muestra" |
|                 | Llamar la ventana "Archivo de datos del tiempo de tisaje"                                                            |
| <del>&lt;</del> | Retornar a la ventana anterior                                                                                       |
| ₩€              | Llamar el "Menú principal"                                                                                           |

Fig. 3-22 Teclas de la ventana "Control del tiempo de tisaje"

Abrir la ventana "Control del tiempo de tisaje"

- 1. Llamar la ventana "Service" en el "Menú principal".
- 2. Llamar la ventana "Control del tiempo de tisaje" en la ventana "Service".

De forma alternativa, la ventana "Control del tiempo de tisaje" puede ser llamada a través de las teclas de función adicionales en la ventana "Menú de secuencias" o "Lista de secuencias".

#### Producción 3.3

| Control del tiempo de tisaje STOLL |               |        |       |         |           |                    |
|------------------------------------|---------------|--------|-------|---------|-----------|--------------------|
| Tmpo tisaje entero (hhł            | ::mm)         |        | Valo  | res vis | sualizado | Carl Bruto<br>Neto |
| Nº Nbre secuenc.                   | actual último | Mín.   | Máx.  | ø       | Piezas    | Total              |
| 3                                  | actual último | Min    | Máy   | Ø       | Biograp   | Tetal              |
| 1 david-ADM                        |               | 19011. | PidX. | ø       | 000       | 10(3)              |
| 4                                  | 00.00.00      |        |       |         | 000       | 01                 |

Fig. 3-23 Ventana "Control del tiempo de tisaje"

| Campo/<br>Tecla | Significado                                         |                                                                                                    |
|-----------------|-----------------------------------------------------|----------------------------------------------------------------------------------------------------|
| 1               | Tiempo total de tisaje                              | Indicación del tiempo total de tisaje previsto para la secuencia, la lista de secuencias o bien la muestra.              |
| 2               | Bruto                                               | Indicación del tiempo total de producción inclusive<br>tiempos de cargar y parar así como intervenciones<br>manuales.    |
|                 | Neto                                                | Indicación del tiempo de tisaje de la máquina<br>propiamente desde "SP"(Inicio del programa)<br>hasta "Pieza terminada". |
| 3/4             | No.                                                 | Número corriente.                                                                                                    |
|                 | Secuencia/<br>Nombre de<br>elemento de<br>secuencia | Nombre de la secuencia, del pedido o bien de los<br>nombres de elementos de secuencia o de<br>muestras individuales.     |
|                 | actual                                              | Anterior tiempo de tisaje de la secuencia actual del pedido o bien del elemento de secuencia o de la muestra.            |
|                 | última                                              | Tiempo de tisaje de la última secuencia tejida del<br>pedido o bien del elemento de secuencia o de la<br>muestra.        |
|                 | min.                                                | Tiempo de tisaje mínimo de la secuencia del<br>pedido o bien del elemento de secuencia o de la<br>muestra.               |
|                 | máx.                                                | Tiempo de tisaje máximo de la secuencia del<br>pedido o bien del elemento de secuencia o de la<br>muestra.               |
|                 | Ø                                                   | Tiempo de tisaje promedio de la secuencia del pedido o bien del elemento de secuencia o de la muestra.                   |
|                 | Piezas                                              | Número de secuencias o pedidos o bien del elemento de secuencia o de la muestra ya tejidos.                              |
|                 | total                                               | Número del total de secuencias o pedidos o bien del elemento de secuencia o de la muestra tejidos.                       |

Tab. 3-13Significado de los elementos en la ventana "Control del tiempo de<br/>tisaje"

#### 3.3 Producción

Descripción de función con respecto a la ventana "Archivo de datos del tiempo de tisaje":

| 📲 Depósito de datos   | tmpo tisaje          | STOLL<br>THE RIGHT WAY TO KNIT |
|-----------------------|----------------------|--------------------------------|
| ↔M & M 🔜 👤 🔜 🔒        | Datos de hace más de | 6 semanas Conservar<br>Borrar  |
| Configuración actual: | A123_050120_0939     |                                |
| Ruta:                 | F:                   |                                |
| Nombre de archivo     | Тіро                 | Modificado el día              |
|                       |                      |                                |
|                       |                      |                                |
|                       |                      |                                |
|                       |                      |                                |
|                       |                      |                                |
|                       |                      |                                |
|                       |                      |                                |
| Total: 0              |                      |                                |
|                       |                      |                                |

Fig. 3-24 Ventana "Archivo de datos del tiempo de tisaje"

| Tecla                                | Significado                                                                                                    |
|--------------------------------------|----------------------------------------------------------------------------------------------------|
| <⇒∐                                  | "Cargar" archivo seleccionado y datos correspondientes                                                                                                    |
| €∐                                   | "Guardar" el archivo seleccionado en la carpeta actual                                                                                                    |
| ×                                    | "Borrar archivo" seleccionado                                                                                                    |
| X                                    | Borrar todos los archivos                                                                                                    |
| ¢ <sub>ŷ</sub> Ш                     | "Actualizar" : Determinar nuevamente el contenido de la carpeta actual                                                                                                    |
| R                                    | "Seleccionar la carpeta actual" Diálogo para la selección de la<br>carpeta de archivo actual                                                                                                    |
| Datos de<br>hace más de<br>6 semanas | Eliminar (activado de forma predeterminada)<br>Los datos se eliminan automáticamente si son de hace más de<br>6 semanas. Esto sirve para ahorrar memoria.<br>Mantener: Los datos no son eliminados. |
|                                      |                                                                                                    |

Tab. 3-14 Teclas en la ventana "Archivo de datos del tiempo de tisaje"

#### Producción 3.3

- 1. Llamar la ventana "Service" en el "Menú principal".
- 2. Llamar la ventana "Control del tiempo de tisaje" en la ventana "Service".
- 3. Llamar las "Teclas de función adicionales".
- 4. Llamar la ventana "Archivo de datos del tiempo de tisaje"
- 5. Seleccionar la ruta deseada con la tecla "Seleccionar carpeta actual".
- 6. Seleccionar archivo.
- 7. Seleccionar acción (cargar, guardar, eliminar).
- 8. Si aparece una consulta adicional, confirmar pulsando la tecla "1"

#### - o bien -

Ο

→ Pulsar la tecla "0" para cancelar.

Descripción de la función con respecto a la ventana "Datos del tiempo de tisaje de secuencia" o bien "Datos del tiempo de tisaje de muestra":

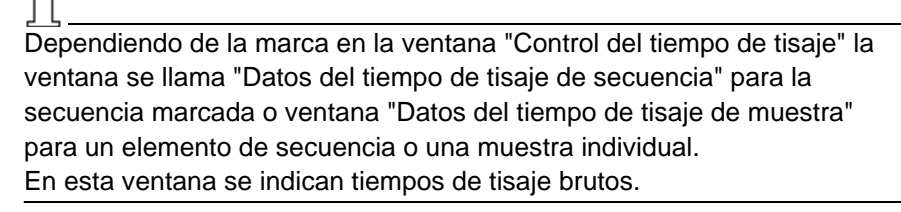

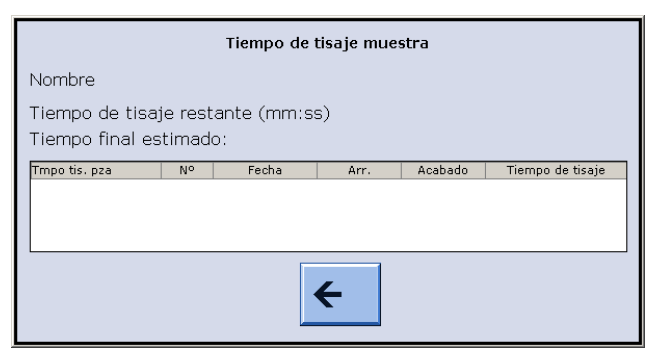

Fig. 3-25 Ventana "Datos del tiempo de tisaje de secuencia" ("Datos del tiempo de tisaje de muestra")

#### 3.3 Producción

| Entrada                         | Significado                                                                                                    |
|---------------------------------|----------------------------------------------------------------------------------------------------|
| Nombre                          | Nombre de la secuencia, del elemento de secuencia o de la muestra                                                                                                    |
| Tiempo de<br>tisaje<br>restante | Tiempo de tisaje restante estimada en formato mmm:ss                                                                                                    |
| Tiempo de<br>finalización       | Tiempo de finalización estimado (fecha, hora), recién posible después de un proceso.                                                                                                    |
| Tiempo de<br>tisaje de<br>pieza | en el caso de secuencia: tiempo de proceso más largo y más<br>corto de la secuencia<br>en el caso de elemento de secuencia/muestra: tiempo de<br>proceso más largo y más corto de la pieza |
| No.                             | Número de la secuencia, del elemento de secuencia o bien de la pieza                                                                                                    |
| Fecha                           | Fecha de creación                                                                                                    |
| Inicio                          | Tiempo de inicio                                                                                                    |
| Finalizado                      | Momento de finalización                                                                                                    |
| Tiempo de<br>tisaje             | Tiempo de tisaje en hhh.mm                                                                                                    |

Tab. 3-15Teclas en la ventana "Datos del tiempo de tisaje de secuencia" o bien<br/>en la ventana "Datos del tiempo de tisaje de muestra"

- 1. Llamar la ventana "Service" en el "Menú principal".
- 2. Llamar la ventana "Control del tiempo de tisaje" en la ventana "Service".
- 3. Marcar secuencia, elemento de secuencia o muestra.
- 4. Llamar las "Teclas de función adicionales".
- Llamar la ventana "Datos del tiempo de tisaje de secuencia" o bien ventana "Datos del tiempo de tisaje de muestra". La ventana "Datos del tiempo de tisaje de secuencia" o bien ventana "Datos del tiempo de tisaje de muestra" se visualiza con los correspondientes datos.
- 6. Cerrar la ventana con la tecla "retornar a la ventana anterior".

Más información:

 Ejecutar el reinicacion con la configuración de máquina (véase página 7-37)

Producción 3.3

## 3.3.5 Medir tiempo de tisaje

0

Para que se visualice la ventana "Control del tiempo de tisaje", debe ser activada en la ventana "Configuración de Knit Report". (BootOkc --> Restart and Configuration --> Configuración de Knit Report -> Teclas de función adicionales)

En la ventana "Medición del tiempo de tisaje" se pueden realizar manualmente mediciones de tiempo de tisaje (función de cronómetro). Las funciones Arranque, parada y reposición se activan con las teclas de función adicionales.

| 🏽 Medición del tiempo de tisaje                  | STOLL<br>THE RIGHT WAY TO KNIT |
|--------------------------------------------------|--------------------------------|
| Nombre del artículo (de la muestra)<br>david-ARM |                                |
| 0:03:16                                          |                                |
|                                                  |                                |
|                                                  |                                |
|                                                  |                                |

Fig. 3-26 Ventana "Medición del tiempo de tisaje"

#### 3.3 Producción

| Tecla         | Función                                           |
|---------------|---------------------------------------------------|
|               | Llamar la ventana "Servicio"                      |
|               | Llamar la ventana "Estadísticas"                  |
|               | Llamar la ventana "Medición del tiempo de tisaje" |
| $\mapsto$     | Iniciar Medición de tiempo de tisaje (Start)      |
| $\rightarrow$ | Parar la Medición del tiempo de tisaje (Stop)     |
| →o            | Restablecer a "0" (Reset)                         |
| ₩€            | Llamar el "Menú principal"                        |

Fig. 3-27 Teclas de la ventana "Medición del tiempo de tisaje"

Cronometrar el tiempo de tisaje:

- Debe estar cargado un archivo de muestra (1).
- 1. Si es necesario, restablecer la indicación a "0" mediante "Reset".
- Pulsar en "Inicio".
   En el campo "Tiempo de tisaje" (2) el tiempo que pasó desde que se pulsó "Inicio" es mostrado en el formato hh:mm.ss,
- 3. Iniciar el proceso de tisaje.
- Pulsar "Parar" después de finalizar el proceso de tisaje. En el campo "Tiempo de tisaje" (2) se mostrará el tiempo cronometrado.

Más información:

 Ejecutar el reinicacion con la configuración de máquina (véase página 7-37)

# 3.4 Producir con órdenes de fabricación (Menú de pedidos)

En esta sección encontrará información sobre:

- Elaboración y gestión del menú de pedidos (véase página 3-31)
- Asignar o modificar los contadores para el menú de pedidos (véase página 3-33)
- Almacenar o cargar el menú de pedidos (véase página 3-34)

## 3.4.1 Elaboración y gestión del menú de pedidos

En el menú de pedidos se recogen en una lista todos los tamaños de confección de un artículo (programa de tisaje), elaborándose después en el mismo orden. Para cada tamaño de confección se indicará el número de piezas y el conmutador del raport.

Una orden de fabricación (línea) se procesará hasta que el número de piezas en la columna "ST1" sea igual al de la columna "ST2". La máquina se colocará automáticamente en la talla siguiente y producirá el número de piezas ajustado. Durante la producción se trabaja línea por línea y en orden descendente (de arriba hacia abajo).

| ABC<br>1<br>2<br>3 | Menú de pedidos STOLL |         |         |     |     |     |     |        |      |     |     |     |   |
|--------------------|-----------------------|---------|---------|-----|-----|-----|-----|--------|------|-----|-----|-----|---|
|                    | Nombre del j          | ped.: d | avid-AF | ٩M  |     |     |     |        |      |     |     |     |   |
| Nº                 | Nombre                | ST1     | ST2     | RS1 | RS2 | RS3 | RS4 | RS18   | RS19 | #50 | #51 | #52 | - |
| 1                  | SIZE-50               | 36      | 0       | 8   | 56  | 0   | 0   | 0      | 0    | 0   | 1   | 450 |   |
| 2                  | SIZE-48               | 36      | 0       | 8   | 56  | 0   | 0   | 0      | 0    | 0   | 1   | 450 |   |
| 3                  | SIZE-46               | 30      | 0       | 6   | 52  | 0   | 0   | 0      | 0    | 0   | 1   | 405 |   |
| 4                  |                       | 0       | 0       | 0   | 0   | 0   | 0   | 0      | 0    | 0   | 0   | 0   |   |
| 5                  |                       | 0       | 0       | 0   | 0   | 0   | 0   | 0      | 0    | 0   | 0   | 0   |   |
| 6                  |                       | 0       | 0       | 0   | 0   | 0   | 0   | 0      | 0    | 0   | 0   | 0   |   |
| 7                  |                       | 0       | 0       | 0   | 0   | 0   | 0   | 0      | 0    | 0   | 0   | 0   |   |
| 8                  |                       | 0       | 0       | 0   | 0   | 0   | 0   | 0      | 0    | 0   | 0   | 0   |   |
| 9                  |                       | 0       | 0       | 0   | 0   | 0   | 0   | 0      | 0    | 0   | 0   | 0   |   |
| 10                 |                       | 0       | 0       | 0   | 0   | 0   | 0   | 0      | 0    | 0   | 0   | 0   | • |
| 3                  |                       |         |         |     |     |     |     |        |      |     |     |     |   |
|                    |                       |         |         |     |     |     | Lí  | nea de | arr: |     | 1   |     |   |

Fig. 3-28 Ventana "Menú de pedidos"

| Columna    | Datos visualizados               |
|------------|----------------------------------|
| 1          | Número de pedido corriente       |
| 2          | Nombre del pedido                |
| 3 ("ST1")  | Número de piezas a elaborar      |
| 4 ("ST2")  | Piezas ya elaboradas             |
| de 5 a 11  | Conmutador del raport y contador |
| 12 ("#51") | Borde izquierdo del tejido       |
| 13 ("#52") | Borde derecho del tejido         |

Tab. 3-16 Datos en la ventana "Menú de pedidos"

3.4 Producir con órdenes de fabricación (Menú de pedidos)

| Tecla             | Función                                                                              |
|-------------------|--------------------------------------------------------------------------------------|
|                   | Llamar la ventana "Menú de pedidos"                                                  |
| $\checkmark$      | Confirmar las entradas                                                               |
|                   | llamar las "Teclas de función adicionales"                                           |
| ST2=0             | Reponer los valores en la colúmna "ST2" (contador de las piezas ya elaboradas) a "0" |
| = 0<br>= 0<br>= 0 | borrar todas las indicaciones en el menú de pedidos                                  |
|                   | "Insertar línea" el contenido                                                        |
|                   | "Insertar línea" el contenido                                                        |
|                   | "Activar orden de fabricación"                                                       |

Tab. 3-17 Teclas para elaboración del "Menú de pedidos"

Elaborar el menú de pedidos:

- 1. Desde el "Menú principal", abrir la ventana "Menú de pedidos".
- Pulsar la línea que debe elaborarse.
   La línea aparece en el margen inferior de la ventana.
- 3. Pulsar sobre los campos de las líneas seleccionadas y entrar los valores y los nombres.
  - o bien -
- → Llamar a las "Teclas de función adicionales", copie el contenido de una línea e insértelo en el lugar deseado.
- 4. Confirmar las entradas.
- 5. Llamar a las "Teclas de función adicionales" y "Activar orden de fabricación".

Si la orden está activa, aparecerá en la barra de estado "ORDER".

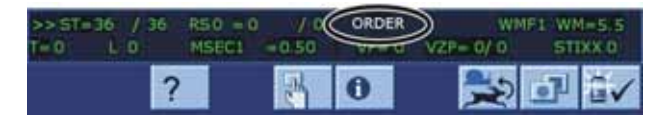

Fig. 3-29 Barra de estado con una orden de fabricación activa

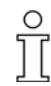

Si modifica "ST2" podrá volver a tejer las piezas que falten en una orden. Una vez terminado la última orden, se comprobará si quedan piezas por tejer. Cuando se procesen todas las órdenes, la máquina se detendrá.

## 3.4.2 Asignar o modificar los contadores para el menú de pedidos

En el programa SINTRAL se pueden controlar por medio de contadores el tejido de diversas piezas o tamaños.

| Tecla | Función                                                      |
|-------|--------------------------------------------------------------|
|       | Llamar la ventana "Menú de pedidos"                          |
| √←    | Terminar el proceso de ajuste y almacenar las modificaciones |

Tab. 3-18 Teclas para asignación de los contadores

Utilizar otro conmutador del raport o contador:

No utilizar los contadores del "#1" al "#39", ya que se ponen a "0" en el inicio!

- Desde el "Menú principal", abrir la ventana "Menú de pedidos". Aparece la ventana "Menú de pedidos".
- En el encabezamiento de la tabla, hacer clic en una columna (conmutador del raport o contador). Aparecerá la ventana de ajuste.

| LICHTERS ( | sei pied o | minita-weim |         |        |     |           |      |    |          |     |     |
|------------|------------|-------------|---------|--------|-----|-----------|------|----|----------|-----|-----|
| 1 1078-40  | 10         | 215 1 121   | 852     | 1222.1 | 534 | 1, 112.23 | 1215 | 0  | 1000     | #52 | -   |
| 2 5125-48  |            |             | -       |        | -   |           |      | 6  |          | 410 |     |
| 3 \$127-46 | 30         | -           | 110     |        | -   |           |      |    | 1        | 401 | 1.4 |
| +          | 0          |             | # #5    |        |     |           |      | G. | D        | 0   | -   |
| 1          | ù.         |             | +10     |        |     |           |      | 0  | D        | ù.  |     |
|            | 0          |             | +52     |        | -   |           |      | 0  | 0        | 0   |     |
| *          |            |             | # 12    |        |     |           |      | 6  | 0        | 8   |     |
|            | 10         |             | +13     |        | 2   |           |      | G  | D        | 10  |     |
| *          | 0          |             | - later | _      | -   |           |      | 0  | D.       | 0   |     |
| 10         | ù.         |             |         |        |     |           |      | 0  | D.       | ù.  |     |
| 3          | ſ          | +           |         |        | 1   | ÷         |      | ſ  | ן<br>ז ר | ſ   |     |

Fig. 3-30 Ventana de ajuste para modificar el conmutador del raport y el contador

- 3. Asignar un conmutador del raport o contador.
- 4. Confirmar las entradas.
- 5. Volverá a aparecer la ventana "Menú de pedidos".

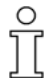

Para comenzar con un pedido, deberán aplicarse los valores del conmutador del raport y del contador de la máquina. Si se modifican durante el tisaje, los nuevos valores no se aplicarán hasta la siguiente pieza.

3.4 Producir con órdenes de fabricación (Menú de pedidos)

## 3.4.3 Almacenar o cargar el menú de pedidos

Las indicaciones del menú de pedidos pueden guardarse, cargarse y borrarse en la ventana "Catalogo datos de la orden".

| Tecla | Función                                        |
|-------|------------------------------------------------|
|       | Llamar la ventana "Menú de pedidos"            |
|       | Llamar las "Teclas de función adicionales"     |
|       | Llamar la ventana "Catalogo datos de la orden" |

Tab. 3-19 Teclas de la ventana "Catalogo datos de la orden"

Descripción de funciones para el trabajo en el "Catalogo datos de la orden":

- 1. Desde el "Menú principal", abrir la ventana "Menú de pedidos".
- 2. Llamar las "Teclas de función adicionales".
- 3. Llamar la ventana "Catalogo datos de la orden".

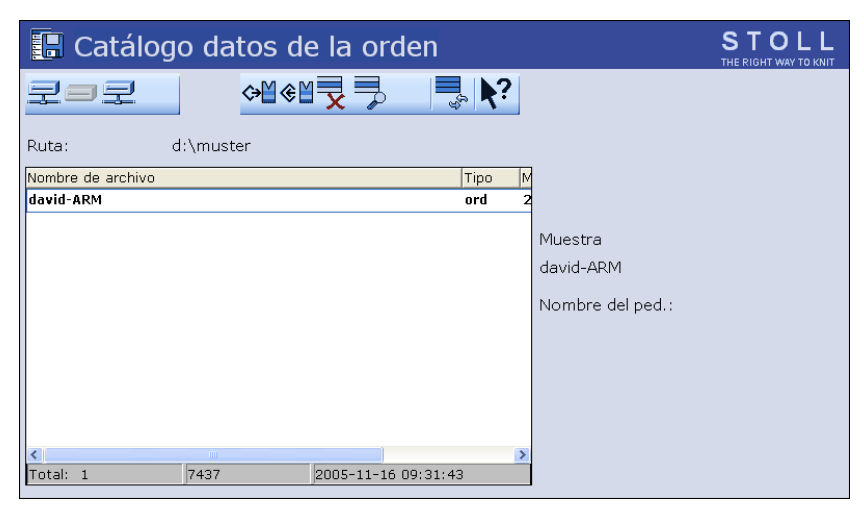

Fig. 3-31 Ventana "Catalogo datos de la orden"

- 4. Seleccionar la ruta deseada utilizando una de las teclas "Selección directa de carpeta " .
- 5. Seleccionar archivo.
- 6. Seleccionar acción.
- 7. Si aparece una consulta adicional, confirmar pulsando la tecla "1",

- o bien -

- → Pulsar la tecla "0" para cancelar.
- 8. Llamar "Menú principal".

#### Producir con órdenes de fabricación (Menú de pedidos) 3.4

STOLL 🔚 Catálogo datos de la orden ✨╢ᢎᡌ᠊᠊ᠯᠵ᠊᠊᠊ᠯ 코ㅋ코 =, ∖? Ruta: d:\muster Nombre de archivo david-ARM Tipo N ord Muestra david-ARM Nombre del ped.: Total: 1 7437 2005-11-16 09:31:43

Fig. 3-32 Ventana "Catalogo datos de la orden"

| Tecla    | Función                                                               |
|----------|-----------------------------------------------------------------------|
|          | "Selección directa de carpeta":<br>Seleccionar carpeta predefinida    |
| 7        |                                                                       |
| रुषा     |                                                                       |
| ♦₩       | "Cargar" archivo seleccionado y piezas de muestra<br>correspondientes |
| €∐       | "Guardar" las piezas de muestra seleccionadas en la carpeta actual    |
| X        | "Borrar archivo" seleccionado                                         |
| 7        | "Visualizar archivo" seleccionado                                     |
| £3.<br>∎ | "Actualizar" : Volver a determinar el contenido de la carpeta         |
| ▶?       | Llamar la "Ayuda directa" para la tecla pulsada a continuación        |

Tab. 3-20 Teclas en la ventana "Catalogo datos de la orden"

Más información:

- Seleccionar la carpeta actual (véase página 4-105)
- Visualizar archivo en el editor de muestra (véase página 4-98)

#### 3.5 Eliminar fallos en el tejido

## 3.5 Eliminar fallos en el tejido

Si la pieza de tisaje no debe ser terminada como es debido se pueden utilizar dos posibilidades en la ventana "Arranque de la máquina".

| Tecla  | Función                                                                                                    |
|--------|----------------------------------------------------------------------------------------------------|
|        | llamar las "Teclas de función adicionales"                                                                                                    |
| ctrl W | Se interrumpe el raport que se está tejiendo, los demás raportes<br>son procesados como fue programado.                                                                                                    |
| ctrl Z | La máquina empieza automáticamente con una nueva pieza de<br>tisaje, si se cumplen las siguientes condiciones:<br>El variador se encuentra en la posición inicial<br>Los guiahilos se encuentran en la posición inicial<br>La dirección del carro permite un nuevo inicio.<br>Si estas condiciones no se cumplen, los raportes sólo se<br>elaborarán una vez. |

Tab. 3-21 Teclas para interrumpir una pieza de tisaje

En esta sección encontrará información sobre:

- Comenzar de nuevo después del desprendimiento del tejido (véase página 3-37)
- Enhebrar hilo en los guíahilos (véase página 3-40)
- Quitar el arrollado del tejido en estirador tejido (véase página 3-41)

|                                                                                      | Tecla                                                                          | Función                                                                                                    |
|--------------------------------------------------------------------------------------|--------------------------------------------------------------------------------|----------------------------------------------------------------------------------------------------|
|                                                                                      |                                                                                | Llamar la ventana "Arranque de la máquina"                                                                                                    |
|                                                                                      | $\checkmark$                                                                   | Confirmar las entradas                                                                                                    |
|                                                                                      | Tab. 3-22 T                                                                    | eclas para el nuevo inicio después de un desprendimiento del tejido                                                                                                    |
| En máquinas sin estirador<br>peine                                                   | Después de<br>mallas se ha<br>continuar, rec<br>comenzar a t                   | un desprendimiento del tejido surge el problema de que las<br>n desprendido y ya no es posible seguir tejiendo. Para poder<br>comendamos utilizar la función "Tisaje limpio". Permite<br>rejer sin tejido.                              |
|                                                                                      | En caso norn<br>"Tisaje limpic<br>de la línea 95                               | nales, todos los programas de estiraje contienen la función<br>o". En programas de tisaje esta función se encuentra a partir<br>50, en el M1 es activada por "#90".                                                                     |
|                                                                                      | La máquina r<br>muestra. Un<br>identificador<br>"Tisaje limpic<br>la máquina". | econoce en qué workstation de muestras se ha creado la<br>programa de tisaje de M1 contiene en la línea 1 el<br>" <m1>". De acuerdo con ello, el elemento de programa<br/>" se adaptará automáticamente en la ventana "Arranque de</m1> |
| Función "Tisaje limpio" en<br>los programas de tisaje más<br>antiguos (p. ej. SIRIX) | <ol> <li>Si se han</li> <li>Llamar la</li> </ol>                               | roto los hilos, enhebrarlos de nuevo.<br>ventana "Arranque de la máquina".                                                                                                    |

## 3.5.1 Comenzar de nuevo después del desprendimiento del tejido

3. Ejecute la función "Tisaje limpio". Para ello, pulsar la tecla "Tisaje limpio a partir de línea".

| 🕮 Arranque de máquina           |     | S T O L L<br>THE RIGHT WAY TO KNIT |
|---------------------------------|-----|------------------------------------|
| Arr.                            |     | Selecc.de agujas                   |
| SP desde línea 1                |     | Off<br>On Selecc.de agujas         |
| SP desde línea                  | 0   |                                    |
| SPF SO                          |     | Off<br>On Carro a la izq.          |
| 🍚 Línea SPF fija                | 999 | Off<br>On Carro a la der.          |
| Tisaje limpio a partir de línea | 950 | - Guiahilos                        |
|                                 |     | Borrar posiciones (EAY)            |

Fig. 3-33 Ventana "Arranque de la máquina"

4. Iniciar la máquina con la barra de arranque.

#### 3.5 Eliminar fallos en el tejido

Si durante el tisaje limpio detecta agujas defectuosas:

- → Para el tisaje limpio y cambie las agujas defectuosas.
- 5. Si el tejido es tan largo que se puede insertar en el estirador principal, pare la máquina con la barra de arranque.
- 6. Abra el estirador principal, coloque el tejido en él y ciérrelo.
- 7. Para iniciar el programa de tisaje, pulsar la tecla "SP a partir de línea 1".
- 8. Iniciar la máquina con la barra de arranque.

Función "Tisaje limpio" en una muestra M1 Condiciones previas:

- El programa de tisaje fue creado en el M1.
- Al crear la muestra se ha activado el punto de menú "Tisaje limpio".

| 👫 Arranque de máquina            |     | STOLL<br>THE RIGHT WAY TO KNIT |
|----------------------------------|-----|--------------------------------|
| Arr.                             |     | Selecc.de agujas               |
| SP desde línea 1                 |     | Off<br>On Selecc.de agujas     |
| SP desde línea                   | 0   |                                |
| SPF SO                           |     | Off<br>On Carro a la izq.      |
| 🥥 Línea SPF fija                 | 999 | Off<br>On Carro a la der.      |
| Tisaje limpio M1 a partir de #90 | 0   | Guiahilos                      |
| #L:                              | #51 | Borrar posiciones (EAY)        |
| <b>*</b> R:                      | #52 |                                |

Fig. 3-34 Ventana "Arranque de la máquina"

| Ajuste | Función                                                                                                    |
|--------|----------------------------------------------------------------------------------------------------|
| #90=0  | La función "Tisaje limpio" está desactivada.                                                                                                    |
| #90=1  | La función "Tisaje limpio" está activada. Dependiendo de la galga de la máquina se tejerá un número determinado de líneas (galga x 4). Si la máquina tiene una galga E 10, se elaborará un total de 40 pasadas de tisaje.                                                                         |
| #90=n  | Si son demasiadas pasadas de tisaje, se puede cambiar "#90"<br>por otro número. Al igual que sucede con la función "Tisaje<br>limpio", el tisaje de dos pasadas se repetirá tantas veces como<br>se haya ajustado "#90". Ejemplo: #90=15. Se tejerá un total de<br>30 pasadas de tisaje (2 x 15). |
| #L, #R | Ajuste de la anchura del tejido para la función "Tisaje limpio".<br>Ajustes estándar: Anchura inicial (#L=#51, #R=#52)                                                                                                    |

1. Si se han roto los hilos, enhebrarlos de nuevo.

- 2. Llamar la ventana "Arranque de la máquina".
- 3. Ejecute la función "Tisaje limpio". Para ello, pulsar la tecla "Tisaje limpio M1 a partir de línea".
- 4. Pulse sobre los campos de entrada. Indique los valores y confirme las entradas.
- 5. Iniciar la máquina con la barra de arranque.

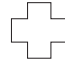

Si durante el tisaje limpio detecta agujas defectuosas:

- ➔ Para el tisaje limpio y cambie las agujas defectuosas.
- Cuando se haya procesado el número de pasadas de tisaje ajustado, la máquina parará automáticamente. Aparecerá el mensaje "Colocar tejido en estirador tejido".
- 7. Si el tejido es tan largo que se puede insertar en el estirador principal, abra el estirador principal, coloque el tejido en él y ciérrelo.
- 8. Si no puede colocar el tejido en el estirador principal, repita los pasos 2 a 8.
- 9. Iniciar la máquina con la barra de arranque. El programa de tisaje se iniciará automáticamente.

Más información:

Enhebrar el hilo (véase página 3-11)

#### 3.5 Eliminar fallos en el tejido

## 3.5.2 Enhebrar hilo en los guíahilos

| Tecla        | Función                                     |
|--------------|---------------------------------------------|
| <b>E</b> MIN | Llamar la ventana "Intervenciones manuales" |
|              | Llamar la ventana "Arranque de la máquina"  |

Tab. 3-23 Teclas para enhebrar el hilo en los guíahilos

- 1. Llamar la ventana "Intervenciones manuales".
- 2. Pulsar la tecla "Perno del guíah. Arriba".
- 3. Anotar la posición de los guíahilos, desplazar afuera los guíahilos debajo del carro y enhebrar.
- 4. Desplazar los guíahilos de nuevo a su posición anterior.
- 5. Pulsar la tecla "Perno del guíah. Abajo".
- 6. Para mover lentamente el carro se debe tirar ligeramente de la barra de arranque hacia delante.
- 7. Durante el tejido lento prestar atención, de que el hilo sea insertado en las agujas.
- 8. Para continuar tejiendo, iniciar la máquina con la barra de arranque.

#### - o bien -

→ Si el tejido está defectuoso, llamar la ventana "Arranque de la máquina" y pulsar la tecla "SP a partir de línea 1", para volver a tejer el tejido.

## 3.5.3 Quitar el arrollado del tejido en estirador tejido

| Tecla | Función                      |
|-------|------------------------------|
| Q     | Llamar la ventana "Estiraje" |

Tab. 3-24 Tecla para quitar el arrollado del tejido en estirador tejido

Arrollado del tejido en el estirador principal

1. Para quitar el arrollado del tejido, llamar la ventana "Estiraje".

| P Estiraje           |       |                             |                  |              | STOLL         |    |            |
|----------------------|-------|-----------------------------|------------------|--------------|---------------|----|------------|
| WM actual            | 0.0 1 | /lodif. en la lir           | iea; 0           | WMF actual:  | 1             |    |            |
| Estirador principal  |       |                             |                  |              |               |    |            |
| Valor de estiraje (V | VM)   | 0.0                         | Revol. estirado  | r aux. (W+=) | 1             |    | 0          |
| Impulso de estiraje  | (WMI) | 0                           | Presión de apri  | ete (W+P)    | 0             |    | Q          |
| Corrección % (WM9    | 6)    | 0                           |                  |              |               |    | <b>◆★★</b> |
| Estirador principal  | 1     |                             | Estirador auxili | ar <b>3</b>  | Abr.<br>Cerr  | A  |            |
| Estirador principal  | 2     |                             | Estirador auxili | ar           | ••            |    | 22         |
| Sensor del tejido    |       | Atràs Delante<br>Diff<br>On |                  |              | Atrás Delante | 1+ | 00.        |

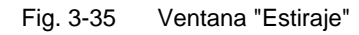

- 2. Pulsar la tecla "Estirador principal abierto" (1).
- 3. Estirar el tejido, quitar los hilos sueltos y restos de tejido de los rodillos estiradores,

#### - o bien -

- → pulsar la tecla "Estirador principal atrás" (2) hasta que el arrollado del tejido halla podido ser resuelto.
- 4. Para cerrar el estirador principal pulsar la tecla "Estiraje principal cerrado".
- 5. Para continuar tejiendo, iniciar la máquina con la barra de arranque.

Arrollado del tejido en el estirador auxiliar

- 1. Para quitar el arrollado del tejido, llamar la ventana "Estiraje".
- 2. Quitar la fontura o ponerla en posición oblicua.
- 3. Pulsar la tecla "Estirador auxiliar abierto" (3).
- 4. Pulsar la tecla "Estirador auxiliar atrás" hasta que el arrollado del tejido halla podido ser resuelto.
- 5. Quitar los hilos sueltos y restos de tejido de los rodillos estiradores.
- 6. Para cerrar el estirador auxiliar pulsar la tecla "Estirador auxiliar cerrado".
- 7. Atornillar de nuevo la fontura.
- 8. Para continuar tejiendo, iniciar la máquina con la barra de arranque.

Más información:

Quitar la fontura o ponerla en posición oblicua (véase página 6-14)

3.6 Iniciar la máquina después de un fallo \*

## 3.6 Iniciar la máquina después de un fallo \*

El mando de la máquina de tejer controla continuamente el hilo, el tejido, todas las piezas movibles de la máquina, los motores y los componentes electrónicos. Con un fallo se para la máquina. La lámpara señalización da una luz amarilla, en la pantalla táctil aparece un pictograma y la bocina suena. En la pantalla táctil se visualizan las causas más frecuentes de fallos en forma de pictogramas. Para un fallo se visualiza un pictograma, para varios fallos aparecen consecutivamente los respectivos pictogramas. Los fallos raros (p. ej. fallos del hardware) se visualizan con un pictograma común.

| Tecla | Función                                                                                                |
|-------|----------------------------------------------------------------------------------------------------|
| ? ?   | "Información para la eliminación del fallo"<br>Aparecen un signo grande y uno chico en forma alternada |
|       | Confirmar el mensaje de error                                                                          |

Tab. 3-25 Teclas para iniciar la máquina después de un fallo

Iniciar la máquina después de un fallo:

1. Pulsar sobre el pictograma para obtener más informaciones sobre un fallo.

Aparece la ventana "Mensajes actuales". Si el fallo puede eliminarse modificando los ajustes, en el centro de la barra inferior de la pantalla aparece una tecla de función.

| 卷 Mensajes actuales |        |                                                                | STOLL<br>THE RIGHT WAY TO KNIT |
|---------------------|--------|----------------------------------------------------------------|--------------------------------|
|                     | Código | Texto del mensaje                                              | Borrar                         |
|                     | 1024   | Lateral protective hoods left open                             | Ľ                              |
|                     | 1029   | Overtemperature mains supply step 1                            |                                |
| 08                  | 8110   | El tipo de máquina CMS330 está solamente equipado con 3 juegos |                                |
| 1                   | 2      |                                                                |                                |

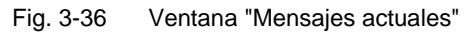

- Pictograma 3 Texto del mensaje
- 2 Código de error

1

Iniciar la máquina después de un fallo \* 3.6

- 2. Para modificar los ajustes, pulsar en el centro de la línea más inferior de la pantalla y eliminar el fallo.
  - o bien -
- → Si se requieren más informaciones, pulsar en el mensaje de error deseado y en la tecla "Información para la eliminación del fallo". Se muestran las posibles causas del fallo y su eliminación.

| ? Ayuda              |                                                                                                    | STOLL<br>THE RIGHT WAY TO KNIT |
|----------------------|----------------------------------------------------------------------------------------------------|--------------------------------|
|                      | Mensaje                                                                                                    | ~                              |
| Número:              | 01029                                                                                                    |                                |
| Texto:               | Sobretemperatura del paso 1 en equipo de alimentación                                                                                                    |                                |
| Texto detallado:     | Sobretemperatura del paso 1 en equipo de alimentación                                                                                                    |                                |
| Causa posible:       | El control de temperatura de la fuente avisa<br>Ventilador defectuoso (si existente)<br>Fuente defectuosa<br>Tarjeta de la batería defectuosa                |                                |
| Subsanación posible: | Limpiar el filtro del equipo de alimentación<br>Solpar la unidad de refrigeración del equipo de alimentación<br>Cambiar fuente<br>Cambiar tarjeta de batería |                                |

Fig. 3-37 Otras informaciones para una eliminación del fallo

- 3. Eliminar el error.
- 4. Confirmar el mensaje de error.
- 5. Para continuar tejiendo, iniciar la máquina con la barra de arranque.

Más información:

■ Símbolos utilizados en este documento (véase página 1-3)

3.6 Iniciar la máquina después de un fallo \*

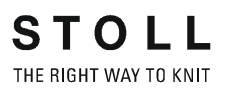

## 3.6.1 Resumen de mensajes y consejos

Resumen de mensajes Si se produce un error, éste no se visualizará sólo en la ventana "Mensajes actuales", sino que se incluye en una memoria adicional. En esta memoria se guardan los mensajes de error del día.

Se genera de forma automática una memoria nueva para cada día. En total existen siete memorias, de modo dispone de los mensajes de error generados en los últimos 7 días. Estas memorias permiten controlar los mensajes de error que han surgido en los últimos días.

Cuando se desconecta el interruptor principal de la máquina se borran los mensajes de error activos del menú "Mensajes actuales", no obstante no se borra la memoria de mensajes de error del día.

| Tecla | Función                                                                                                    |
|-------|----------------------------------------------------------------------------------------------------|
| 0     | Llamar la ventana "Info"                                                                                                    |
|       | llamar las "Teclas de función adicionales"                                                                                   |
|       | Llamar resumen de mensajes                                                                                                   |
|       | Tecla de resumen de mensajes del día (en la figura se muestra<br>la tecla del resumen de mensajes de error del día anterior) |

Tab. 3-26 Teclas para llamar el resumen de mensajes de error

Llamar resumen de mensajes:

- 1. Llamar la ventana "Info".
- 2. Llamar las "Teclas de función adicionales".
- 3. Llamar resumen de mensajes.
- 4. Llamar las "Teclas de función adicionales".

Iniciar la máquina después de un fallo \* 3.6

Aparece una lista que contiene todas las teclas de resúmenes de mensajes de error.

| ×                                           | Histo  | rial de mensajes                                               |   | 6 |  |  |  |
|---------------------------------------------|--------|----------------------------------------------------------------|---|---|--|--|--|
|                                             | Código | Texto del mensaje                                              |   |   |  |  |  |
|                                             | 8110   | El tipo de máquina CMS330 está solamente equipado con 3 juegos |   |   |  |  |  |
|                                             | 1751   | *** Ninguna parada no existe***                                |   |   |  |  |  |
|                                             | 1024   | Lateral protective hoods left open                             |   |   |  |  |  |
|                                             | 1029   | Overtemperature mains supply step 1                            | 2 |   |  |  |  |
| 08<br>  01                                  | 8110   | El tipo de máquina CMS330 está solamente equipado con 3 juegos |   |   |  |  |  |
| 0 I<br>04                                   | 1751   | *** Ninguna parada no existe***                                |   |   |  |  |  |
|                                             | 1024   | Lateral protective hoods left open                             |   |   |  |  |  |
|                                             | 1029   | Overtemperature mains supply step 1                            |   |   |  |  |  |
| 08<br>01                                    | 8110   | El tipo de máquina CMS330 está solamente equipado con 3 juegos |   |   |  |  |  |
| Total: 15 Mensajes Mensaje #15 2.12.2005 08 |        | Mensaje #15 2.12.2005 08:54:42                                 |   |   |  |  |  |

Fig. 3-38 Lista de resúmenes de mensajes de error

5. Llamar el resumen del día que se desee.

#### Resumen de consejos

También se guardan los consejos que aparecen junto a algunos mensajes de error. Al igual que en el caso de las memorias de mensajes de error, existen siete memorias diarias que recogen los consejos de los últimos 7 días. Estas memorias permiten controlar los consejos que han surgido en los últimos días.

| Tecla | Función                                                                                                    |  |  |
|-------|----------------------------------------------------------------------------------------------------|--|--|
| 0     | Llamar la ventana "Info"                                                                                         |  |  |
|       | llamar las "Teclas de función adicionales"                                                                       |  |  |
| 699   | Llamar resumen de consejos                                                                                       |  |  |
| 01    | Tecla de resumen de consejos del día (en la figura se muestra la tecla del resumen de consejos del día anterior) |  |  |

Tab. 3-27Teclas para llamar el resumen de consejos

Llamar resumen de consejos:

- 1. Llamar la ventana "Info".
- 2. Llamar las "Teclas de función adicionales".
- 3. Llamar resumen de consejos.
- Llamar las "Teclas de función adicionales". Aparece una lista que contiene todas las teclas de resúmenes de consejos.
- 5. Llamar el resumen del día que se desee.

3.6 Iniciar la máquina después de un fallo \*

## 3.6.2 Suprimir mensajes de error

Si, por ejemplo, se realizan modificaciones en el programa de tisaje y se recibe un mensaje de error, éste se visualizará por encima de todos los demás menús. Esto le puede impedir seguir trabajando. Para evitarlo, puede suprimir los mensajes de error. Sólo se suprimirá la visualización del mensaje de la touch screen, pero no se interrumpirá el funcionamiento de la máquina de tisaje.

| Tecla        | Función                                                                                  |
|--------------|------------------------------------------------------------------------------------------|
|              | llamar las "Teclas de función adicionales"                                               |
|              | Suprimir los mensajes de error ("Activar funcionamiento de instalación")                 |
| <del>(</del> | Retornar al menú anterior                                                                |
| 兼            | Icono "Funcionamiento de instalación activo"                                             |
|              | Volver a habilitar los mensajes de error ("Desactivar el funcionamiento de instalación") |

Tab. 3-28 Teclas para suprimir los mensajes de error

- Suprimir mensajes de error
- 1. Cuando se recibe un mensaje de error, llamar la tecla "Teclas de función adicionales".

| 巻 Mensajes actuale | S                              | S THER            |
|--------------------|--------------------------------|-------------------|
|                    |                                |                   |
| >> ST=0 / 0 RS0 =  | 0 / 0 S>                       | WMF1 WM=0.0       |
| TEU LO MSEC        | L = 0.05 VP= 0                 | VZP= 0/ 0 STIXX 0 |
| ₩ <b>← Èx</b>      | Reader By<br>Reader By<br>Wina |                   |

Fig. 3-39 Suprimir mensajes de error

## Iniciar la máquina después de un fallo \* 3.6

| 2.                              |    | Pulsar la tecla "Suprimir mensaje de error".<br>Aparece el mensaje "Funcionamiento de instalación activo". Hasta que<br>no se vuelva a llamar, los mensajes de error serán suprimidos. Se<br>pasará de forma automática al menú anterior y podrá seguir<br>trabajando. |
|---------------------------------|----|----------------------------------------------------------------------------------------------------|
|                                 | 3. | Como recordatorio de que se están suprimiendo los mensajes de error<br>se muestra el icono "Funcionamiento de instalación activo" en la<br>esquina superior derecha de todas los menús.                                                                                |
|                                 | 4. | También pueden visualizarse los mensajes de error suprimidos o activos. Para ello, hacer clic en el icono "Funcionamiento de instalación activo".                                                                                                    |
| Volver a habilitar los          | 1. | Pulsar el icono "Funcionamiento de instalación activo".                                                                                                    |
| mensajes de error<br>suprimidos | 2. | Llamar las "Teclas de función adicionales".                                                                                                    |
|                                 | 3. | Pulsar la tecla "Volver a habilitar los mensajes de error".                                                                                                    |
| Habilitación automática         |    | no se encuentra ningún otro mensaje suprimido, se procede a la sactivación automática de la modalidad de instalación.                                                                                                    |

Nota

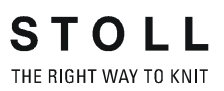
# 4 Ajuste de la máquina de tejer

En esta sección encontrará información sobre:

- Ajustes básicos (véase página 4-1)
- Ajustes ampliados (véase página 4-45)
- Trabajando con archivos (véase página 4-84)
- Trabajar con el editor Sintral (véase página 4-110)
- Editar archivo de configuración (véase página 4-117)
- Conexión KnitLAN (véase página 4-121)
- Definir el perfil del usuario (véase página 4-124)

# 4.1 Ajustes básicos

En esta sección encuentra las instrucciones de ajuste y otras informaciones :

- Ajustar la velocidad del carro (véase página 4-2)
- Ajustar el cerraje del punto (véase página 4-4)
- Ajustar y escalonar los guíahilos (véase página 4-6)
- Ajustar la tensión del hilo (véase página 4-12)
- Ajustar el suministro de hilo en el alimentador de fricción (véase página 4-14)
- Ajustar el alimentador de almacén SFE (véase página 4-16)
- Ajustar las zonas de tisaje (véase página 4-17)
- Ajustar la estiraje (véase página 4-18)
- Ajustar conmutador de ciclos y número de piezas (véase página 4-23)
- Ajustar contadores de forma (véase página 4-24)
- Ajustar el contador (véase página 4-26)
- Encender y apagar la iluminación (véase página 4-27)
- Ajustar el valor para soltar el dispositivo de pinzado (véase página 4-28)
- Configuración listón del símbolo (véase página 4-29)
- Configurar Monitoreo (véase página 4-31)
- Ajustar una muestra (véase página 4-35)
- Corrección del variador (véase página 4-43)

# 4.1.1 Ajustar la velocidad del carro

Puede entrar velocidades de carro distintas para diversas situaciones de tisaje. La velocidad indirecta del carro es sólo efectiva cuando es menor que la velocidad normal.

| 🗞 Velocidad del c     | arro      |         | STOLL<br>THE RIGHT WAY TO KNIT |
|-----------------------|-----------|---------|--------------------------------|
| Normal MSEC           | 0.05 0.05 |         |                                |
| Intarsia MSECI        | 0.05      | MSECNPJ | 0.05                           |
| Nudo selecc. MSECK    | 0.00      | р.      | 1 Pas.(s)                      |
| MSECC                 | 0.00      |         |                                |
| MSEC0 (Pas. en vacío) | 0.00      | MSEC5   | 0.05                           |
| MSEC1 (Transferencia) | 0.00      | MSEC6   | 0.05                           |
| MSEC2                 | 0.05      | MSEC7   | 0.05                           |
| MSEC3                 | 0.05      | MSEC8   | 0.05                           |
| MSEC4                 | 0.05      | MSEC9   | 0.05                           |

Fig. 4-1 Ventana "Velocidad del carro"

| Campo de<br>entradas          | Significado                                                                                                    | Valores de entrada           | Longitud de<br>los pasos |
|-------------------------------|----------------------------------------------------------------------------------------------------|------------------------------|--------------------------|
| "Normal<br>MSEC"              | Velocidad del carro para<br>el caso de guiahilos<br>comunes                                                           | 0.05 a 1.20 m/s              | 0.05                     |
| "Intarsia<br>MSECI"           | Velocidad del carro con guiahilos de intarsia                                                                         | 0.05 a 1.00 m/s              | 0.05                     |
| "Nudos<br>elegibles<br>MSECK" | Velocidad del carro<br>después de nudos<br>pequeños                                                                   | 0.05 a 1.20 m/s              | 0.05                     |
| "para<br>pasada(s)"           | Número de pasadas con<br>velocidad del carro<br>disminuida después de<br>nudos pequeños                               | 1 hasta 12<br>pasadas        | 1                        |
| "MSECC"                       | Velocidad del carro fuera<br>de la fontura cuando el<br>guiahilos es llevado a la<br>pinza o retirado de la<br>pinza. | 0.05 a 0.50 m/s              | 0.05                     |
| "MSECNPJ=n"                   | Visualización de la<br>velocidad del carro para<br>NPJ                                                                |                              |                          |
| "MSEC0=n"                     | velocidad del carro<br>indirecta "n" para<br>pasadas en vacío ("S0")                                                  | "n" = 0.05 hasta<br>1.40 m/s | 0.05                     |
| "MSEC1=n"                     | velocidad del carro<br>indirecta "n" para<br>pasadas de<br>transferencia                                              | "n" = 0.05 hasta<br>1,20 m/s | 0.05                     |
| "MSEC2=n" a<br>"MSEC9=n"      | velocidad del carro<br>indirecta "n" para<br>pasadas de tisaje                                                        | "n" = 0.05 hasta<br>1,20 m/s | 0.05                     |

Tab. 4-1 Campos de entradas en la ventana "Velocidad del carro"

| Tecla        | Función                                 |
|--------------|-----------------------------------------|
| S?           | Llamar la ventana "Velocidad del carro" |
| $\checkmark$ | Confirmar las entradas                  |
| ₩            | Llamar "Menú principal"                 |

Tab. 4-2 Teclas para entrada de la velocidad del carro

Ajustar la velocidad del carro:

- 1. Llamar la ventana "Velocidad del carro."
- 2. Pulsar los campos de entrada para la velocidad del carro y entrar los valores.
- 3. Confirmar las entradas.
- 4. Llamar "Menú principal".

# 4.1.2 Ajustar el cerraje de la malla

El cerraje y el tamaño de la malla dependen de los valores de la leva de formación. Se puede indicar el cerraje de la malla como valor absoluto, o bien la longitud de la malla.

| ഹി Lo | ngitud o  | de las i | mallas ( | NP 1-3 | 0)   | STOLL<br>THE RIGHT WAY TO KNIT |
|-------|-----------|----------|----------|--------|------|--------------------------------|
|       |           |          |          |        |      |                                |
| NP1:  | 11.0 11.0 | NP11:    | 12.5     | NP21:  | 12.5 |                                |
| NP2:  | 11.5      | NP12:    | 12.5     | NP22:  | 12.5 |                                |
| NP3:  | 12.0      | NP13:    | 12.5     | NP23:  | 12.5 | NPR:<< 0.0 - 0.0               |
| NP4:  | 12.5      | NP14:    | 12.5     | NP24:  | 12.5 |                                |
| NP5:  | 13.0      | NP15:    | 12.5     | NP25:  | 12.5 | NPR:>> 0.0 - 0.0               |
| NP6:  | 12.5      | NP16:    | 12.5     | NP26:  | 12.5 |                                |
| NP7:  | 12.5      | NP17:    | 12.5     | NP27:  | 12.5 |                                |
| NP8:  | 12.5      | NP18:    | 12.5     | NP28:  | 12.5 | Valor NP                       |
| NP9:  | 12.5      | NP19:    | 12.5     | NP29:  | 12.5 |                                |
| NP10: | 12.5      | NP20:    | 12.5     | NP30:  | 12.5 | NP1 en mm: 2.00                |
|       |           |          |          |        |      |                                |

Fig. 4-2 Ventana "Longitud de malla" para servicio en tándem

| Campos de<br>entradas | Significado                                                                                                    |
|-----------------------|----------------------------------------------------------------------------------------------------|
| "NP#"                 | Valores de leva de formación (NP1-NP100). Anchura de<br>pasos: 0.05.<br>Llamar NP31-NP100 utilizando las teclas de función<br>adicionales.                                                            |
| "NPK"                 | Valor de corrección de leva de formación para todas las posiciones de la leva de formación. Anchura de pasos: 0.05.                                                                                   |
| "NPR <<"              | Para servicio en tándem: Valores de corrección de leva<br>de formación (adelante - atrás) del carro derecho hacia<br>el izquierdo. Anchura de pasos: 0.05. Dirección del<br>carro hacia la izquierda. |
| "NPR >>"              | Para servicio en tándem: Valores de corrección de leva<br>de formación (adelante - atrás) del carro derecho hacia<br>el izquierdo. Anchura de pasos: 0.05. Dirección del<br>carro hacia la derecha.   |
| "Valor NP"            | Ajuste del cerraje de la malla en valores NP                                                                                                    |
| "(mm)"                | Ajuste de la longitud de la malla por cada malla                                                                                                    |
|                       |                                                                                                    |

Tab. 4-3 Campos de introducción para el ajuste del cerraje de la malla

| Tecla        | Función                                    |
|--------------|--------------------------------------------|
| <u>n</u>     | Llamar la ventana "Longitud de las mallas" |
| $\checkmark$ | Confirmar las introducciones               |
| <b>₩</b> €   | Llamar "Menú principal"                    |

Tab. 4-4 Teclas para el ajuste del cerraje de la malla

Ajustar el cerraje de la malla:

- 1. Llamar la ventana "Longitud de las mallas".
- Ajustar el conmutador del campo "Valor NP/(mm)" a "Valor NP" o "(mm)".
- 3. Pulsar los campos de introducción para los valores de la leva de formación y entrar los valores NP.

#### - o bien -

- → Pulsar los campos de introducción para los valores de la leva de formación y entrar la longitud de hilo por malla en mm.
- 4. Confirmar las introducciones.
- 5. Llamar "Menú principal".
- → Para modificar todos los valores de levas de formación en un mismo valor, pulsar el campo de entrada "NPK", entrar el valor de corrección de leva de formación y confirmar la entradas.

Más información:

- Área de tensión de las mallas (véase página 8-1)
- Longitud de la malla (véase página 8-2)

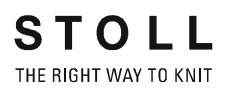

# 4.1.3 Ajustar y escalonar los guíahilos

Ajustar los guiahilos

| Tecla        | Función                                                        |
|--------------|----------------------------------------------------------------|
|              | Llamar la ventana "Guiahilos"                                  |
|              | Llamar la ventana "Ajustar los guiahilos"                      |
|              | llamar las "Teclas de función adicionales"                     |
| SEN 1        | Llamar la zona de tisaje deseada                               |
| $\checkmark$ | Confirmar las introducciones                                   |
| ✓←           | Guardar las modificaciones y terminar el proceso de ajuste     |
| ←            | Terminar el proceso de ajuste sin almacenar las modificaciones |
| ₩€           | Llamar "Menú principal"                                        |

| Tab. 4-5 | Teclas para el ajuste de los guiahilos |
|----------|----------------------------------------|

| ţ   | Gι  | ıiah | ilos | 5  |    |     |     |            |            |         |        |           | S T     |        | L<br>NIT |
|-----|-----|------|------|----|----|-----|-----|------------|------------|---------|--------|-----------|---------|--------|----------|
| Y   | SEN | Y:=n | 0/1  | YG | YP | Ka  | Kb  | K <i>a</i> | K <i>b</i> | Туре    | I<>    | MSEC      | V       | Ua     | ^        |
| 1 A | 1   | A    | 1    | 1  | 1  | 0.0 | 0.0 |            |            | Ν       |        | 0.00      | 0       | 14.5   |          |
| 1B  | 1   | А    | 1    | 1  | 1  | 0.0 | 0.0 |            |            | Ν       |        | 0.00      | 0       | 14.5   | =        |
| 1C  | 1   | А    | 1    | 1  | 1  | 0.0 | 0.0 |            |            | Ν       |        | 0.00      | 0       | 14.5   |          |
| 1D  | 1   | А    | 1    | 1  | 1  | 0.0 | 0.0 |            |            | Ν       |        | 0.00      | 0       | 14.5   |          |
| 2A  | 1   | А    | 1    | 1  | 1  | 0.0 | 0.0 |            |            | Ν       |        | 0.00      | 0       | 14.5   |          |
| 2B  | 1   | А    | 1    | 1  | 1  | 0.0 | 0.0 |            |            | Ν       |        | 0.00      | 0       | 14.5   |          |
| 2C  | 1   | А    | 1    | 1  | 1  | 0.0 | 0.0 |            |            | Ν       |        | 0.00      | 0       | 14.5   |          |
| 2D  | 1   | А    | 1    | 1  | 1  | 0.0 | 0.0 |            |            | Ν       |        | 0.00      | 0       | 14.5   |          |
| ЗА  | 1   | А    | 1    | 1  | 1  | 0.0 | 0.0 |            |            | Ν       |        | 0.00      | 0       | 14.5   |          |
| зв  | 1   | А    | 1    | 1  | 1  | 0.0 | 0.0 |            |            | Ν       |        | 0.00      | 0       | 14.5   |          |
| зc  | 1   | А    | 1    | 1  | 1  | 0.0 | 0.0 |            |            | Ν       |        | 0.00      | 0       | 14.5   | ~        |
| <   |     |      |      |    |    |     | Ш   |            |            |         |        |           |         |        | >        |
|     | 2   | 1A   |      |    |    |     |     |            |            |         |        |           |         |        |          |
| YDF | 7   |      |      |    |    |     |     | Gu         | iahilos e  | n el bo | rde de | e la font | ura (E/ | 4Y!) 🔓 |          |

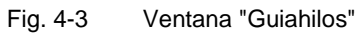

| Columna    | datos visualizados                                                                                                    |
|------------|----------------------------------------------------------------------------------------------------|
| Y          | Indicación de los guiahilos                                                                                                    |
| SEN        | Indicación de la zona SEN en la que está trabajando el guiahilos                                                                                                    |
| Y: =n      | Indicación del tipo de hilo                                                                                                    |
| 0/1        | El tipo de hilado activado / desactivado                                                                                                    |
| YG         | Posición inicial del guiahilos con la aguja                                                                                                    |
| YP         | Posición actual del guiahilos con la aguja                                                                                                    |
| Ka         | Valor a de corrección de los guiahilos (izquierda) en el tisaje<br>seleccionado.<br>Zona de valores: -1200120 . Anchura de pasos: 0.5=1/32<br>pulgada=0.8 mm             |
| Kb         | Valor b de corrección de los guiahilos (derecha) en el tisaje<br>seleccionado.<br>Zona de valores: -1200120 . Anchura de pasos: 0.5=1/32<br>pulgada=0.8 mm               |
| K <i>a</i> | Valor a de corrección de los guiahilos de intarsia (izquierda) para<br>guiahilos basculados.<br>Zona de valores: -1200120 . Anchura de pasos: 0.5=1/32<br>pulgada=0.8 mm |
| K <l>b</l> | Valor b de corrección de los guiahilos de intarsia (derecha) para<br>guiahilos basculados.<br>Zona de valores: -1200120 . Anchura de pasos: 0.5=1/32<br>pulgada=0.8 mm   |
| Туре       | Visualización del tipo de guiahilos:<br>Guiahilos común (N), Guiahilos de vanisado (P), Guiahilos de arco<br>doble (PA), Guiahilos de intarsia (I)                       |
| l<>        | Dirección basculante del guiahilos de intarsia                                                                                                    |
| MSEC       | Velocidad del carro al insertar este guiahilos (tejidos técnicos)                                                                                                    |
| V          | Número de agujas del orillo hasta la primera aguja que teje (tejidos técnicos)                                                                                           |
| Ua         | Ajustar la anchura de hendidura a (izquierda) (vanisado con guiahilos normales)                                                                                          |
| Ub         | Ajustar la anchura de hendidura b (derecha) (vanisado con guiahilos normales)                                                                                            |
| Ва         | Valor a de frenado de los guiahilos (izquierda)                                                                                                    |
| Bb         | Valor b de frenado de los guiahilos (derecha)                                                                                                    |
| YDF        | Distancia adicional del guiahilos hasta el borde del tejido en tisaje<br>en forma.<br>Zona de valores: 1-20 agujas.                                                      |

Tab. 4-6 Datos en la ventana "Guiahilos"

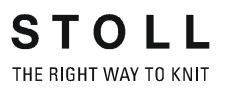

Ajustar los guiahilos:

- Llamar la ventana "Guiahilos". De forma predeterminada se muestran los guiahilos en todas las zonas de tisaje (zonas SEN).
- Para visualizar sólo los guiahilos de una zona SEN determinada, Ilamar las "teclas de función adicionales" y hacer clic sobre la zona SEN deseada.
- Pulsar la línea (guiahilos) que debe ser editada.
  El número del guiahilos aparece en el borde inferior de la ventana, a la derecha de la tecla "Ajustar los guiahilos".
- 4. Pulsar la tecla "Ajustar los guiahilos".

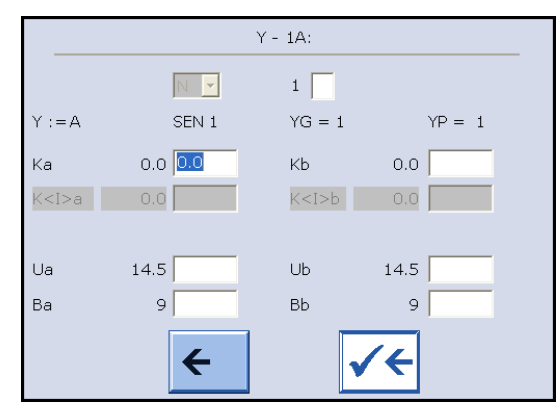

Fig. 4-4 Ventana "Ajustar los guiahilos"

- 5. En la ventana "Ajustar los guiahilos", pulsar en los campos de la línea seleccionada y entrar valores.
- 6. Guardar las modificaciones y terminar el proceso de ajuste.
- 7. Llamar "Menú principal".

#### Escalonar los guíahilos

| Tecla        | Función                                      |
|--------------|----------------------------------------------|
|              | Llamar la ventana "Guíahilos"                |
|              | llamar las "Teclas de función adicionales"   |
|              | Llamar la ventana "Escalonamiento guíahilos" |
| $\checkmark$ | Confirmar las entradas                       |
| ₩€           | Llamar "Menú principal"                      |

Tab. 4-7 Teclas para el escalonamiento de los guíahilos

Escalonar guíahilos:

- 1. Llamar la ventana "Guíahilos".
- 2. Llamar las "Teclas de función adicionales".
- 3. Llamar la ventana "Escalonamiento guíahilos".

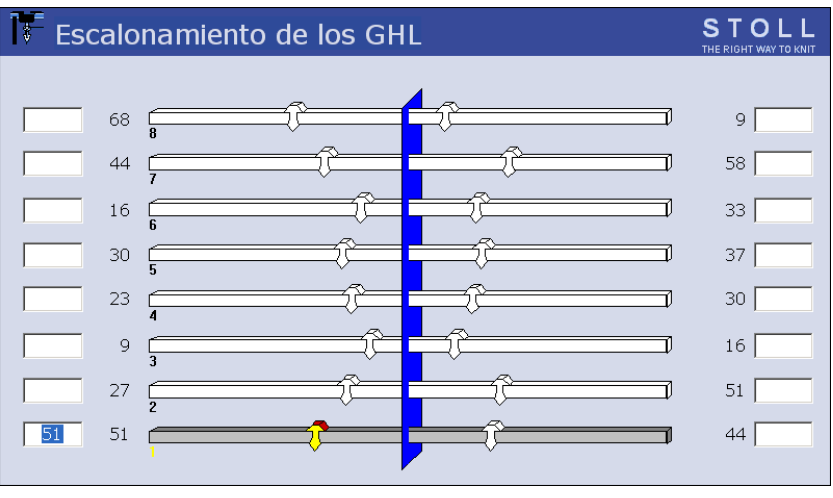

Fig. 4-5 Ventana "Escalonamiento guíahilos"

4. Pulsar los campos de entradas junto a los guiahilos y entrar los valores.

Zona de valores: 0-160. Anchura de pasos: 0.5=1/32 pulgada=0,8 mm

- 5. Confirmar las entradas.
- 6. Llamar "Menú principal".

Máquina tándem: Corrección de los guiahilos en el carro derecho

Si los carros están acoplados distanciados, las posiciones de parada de los guiahilos pueden ser corregidos en el carro derecho (Columna "Offset derecho"). Por ejemplo en el caso de tejidos muy finos o de muestras de Intarsia puede ser necesario realizar correcciones. Posibles motivos para una corrección:

- desgaste diferente de los guiahilos que se utilizan en el carro izquierdo y en el derecho
- desgaste diferente en los carriles de guiahilos
- Iubricación diferente
- diferente dirección de alimentación de hilo en el carro izquierdo y en el derecho

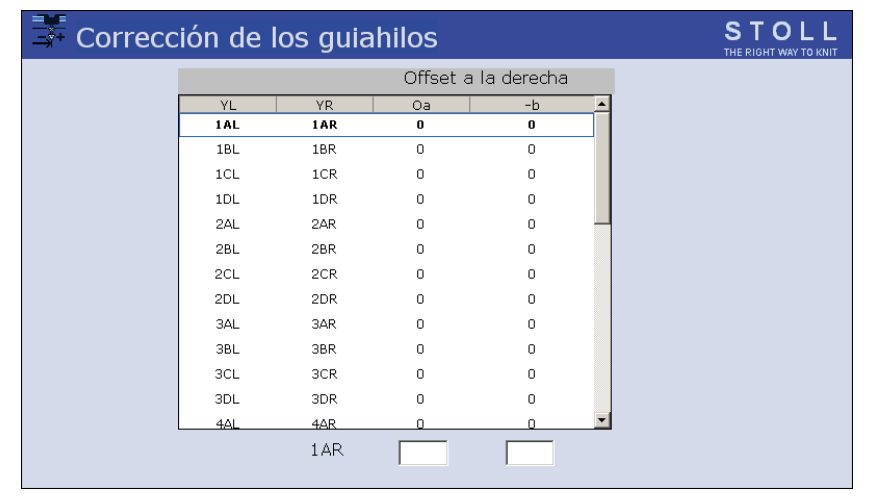

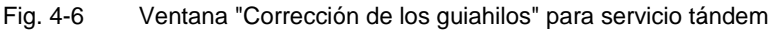

| Columna | Datos visualizados                                                                                           |
|---------|----------------------------------------------------------------------------------------------------|
| "YL"    | Indicación del guiahilos en el carro izquierdo.                                                              |
| "YR"    | Indicación del guiahilos en el carro derecho.                                                                |
| "Oa"    | carro derecho para servicio en tándem: Valor de corrección a de los guiahilos (Posición de parada izquierda) |
|         | Zona de valores: -808 .<br>Anchura de pasos: 0.5=1/32 pulgada=0,8 mm                                         |
|         | El valor de corrección se refiere al valor de parada del carro izquierdo.                                    |
| "-b"    | carro derecho para servicio en tándem: Valor de corrección b de los guiahilos (Posición de parada derecha).  |
|         | Zona de valores: -808 .<br>Anchura de pasos: 0.5=1/32 pulgada=0,8 mm                                         |

Tab. 4-8 Datos en la ventana "Corrección de los guiahilos"

| Tecla        | Función                                         |
|--------------|-------------------------------------------------|
|              | Llamar la ventana "Guíahilos"                   |
|              | llamar las "Teclas de función adicionales"      |
| - <b>*</b> + | Llamar la ventana "Corrección de los guíahilos" |
| ₩€           | Llamar "Menú principal"                         |

Tab. 4-9 Teclas para la corrección de los guíahilos

Entrar la corrección de un guiahilos:

- 1. Desde el "Menú principal", llamar la ventana "Guiahilos".
- 2. Llamar las "Teclas de función adicionales".
- 3. Llamar la ventana "Corrección de los guíahilos".
- 4. Entrar nuevos valores para el guiahilos.
- 5. Confirmar las entradas.
- 6. Llamar "Menú principal".

# ĵ

Los valores de corrección no dependen de la muestra, sino de la máquina. Por ello, éstos datos no son borrados al cargar un nuevo programa de tisaje. Los valores de corrección siempre se mantienen almacenados, incluso cuando el sistema operativo se vuelve a entrar nuevamente por lectura. Si ya no se necesita la corrección, los valores de corrección nuevamente deben ser restablecidos manualmente a "0".

# 

Fig. 4-7 Ajuste de la tensión del hilo

Realizar el ajuste de la tensión del hilo en la siguiente secuencia:

- 1. Brazo tensor del hilo lateral: Ajustar la fuerza para recuperar en el regulador deslizante (2)
- 2. Abrir el freno permanente
- 3. Ajustar el dispositivo de control del hilo
- 4. Ajustar el freno permanente
- 5. Tensor de hilo lateral: Ajustar el recorrido de recuperación en el segmento dentellado (3)

| ( | С |
|---|---|
| ſ | ٦ |
| 7 | Ц |

baja.

Esta secuencia debe ayudarle a encontrar en forma rápida el ajuste óptimo de la tensión del hilo. Sin embargo, dependiendo del tipo de tisaje y de las características del hilo, es posible que tenga que modificar varias veces los ajustes antes de encontrar la posición óptima. Estos ajustes los puede efectuar de la manera más fácil mientras la máquina está tejiendo.

Ponga atención en que la fuerza de frenado y la fuerza para recuperar se encuentren ajustadas tan levemente como sea posible en todos los elementos.

| Ajustar la fuerza para    | 1. | Sacar el brazo tensor del hilo lateral (1) fuera del amarre.                                                                                                 |
|---------------------------|----|----------------------------------------------------------------------------------------------------|
| recuperar                 | 2. | Ajustar el regulador deslizante (2) de tal forma que el brazo tensor del hilo lateral apenas tenga la fuerza suficiente para mantener siempre tenso el hilo. |
|                           | 3. | Controlar este ajuste mientras la máquina teje.<br>El hilo no debe combarse, sino que siempre debe ser tensado por el<br>brazo tensor del hilo.              |
| Abrir el freno permanente | →  | Deslizar la palanca (5) del freno permanente (4) a la posición más                                                                                           |

## 4.1.4 Ajustar la tensión del hilo

- Ajustar el dispositivo de control del hilo
- 1. Ajustar el freno del hilo (8) de tal forma que el control de rotura del hilo no se mueva en exceso hacia abajo y de esa forma active un impulso de parada.

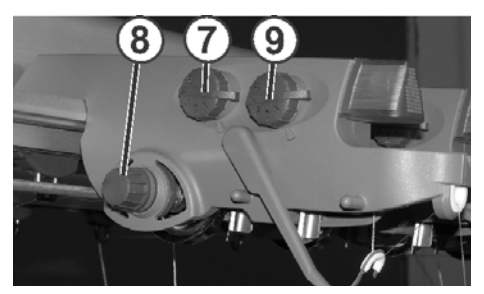

permanente.

 Ajustar el detector de nudos para nudos grandes (7) y para nudos pequeños (9) en función del grueso del hilo, de forma que se activen al detectar nudos con un grosor no deseado.

→ Ajustar el freno permanente (4) de tal forma que el brazo tensor del hilo lateral solamente gire un poco (aprox. 25 grados) cuando el guíahilos alcanza su posición de parada izquierda o derecha.

Si se forma un bucle de hilo entre el alimentador de fricción y el freno permanente (en el lado interior de la cubierta de protección lateral), entonces debe ajustarse algo más fuerte el freno del hilo en el

dispositivo de control del hilo y ajustarse algo más débilmente el freno

Ajustar el freno permanente

Ajustar la máxima recuperación del hilo del brazo tensor Si se desea, puede ajustarse de 80 hasta 35 grados la recuperación máxima del hilo del brazo tensor. Ello se ajusta con el segmento dentellado (3). Tiene cuatro posiciones de encastre.

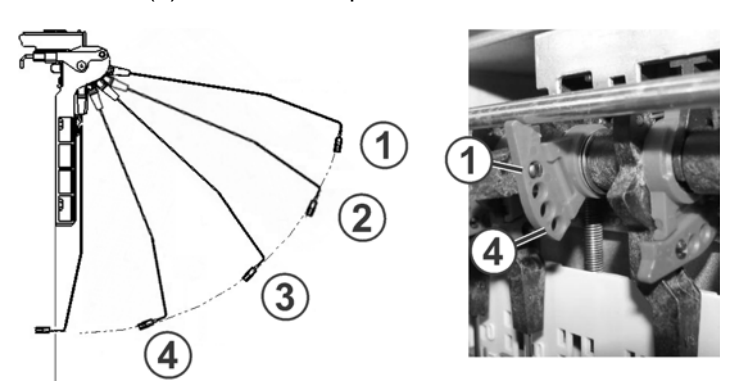

| Posición | Ángulo<br>máximo | Explicación                                                                                                    |
|----------|------------------|----------------------------------------------------------------------------------------------------|
| 1        | 80               | Posición inicial del segmento dentellado.<br>Dispositivo de pinzado activo en actividad<br>Máxima recuperación del hilo |
| 2        | 65               | Dispositivo de pinzado activo en actividad                                                                              |
| 3        | 50               | Dispositivo de pinzado activo en actividad                                                                              |
| 4        | 35               | Dispositivo de pinzado activo fuera de actividad<br>Mínima recuperación del hilo                                        |

# 4.1.5 Ajustar la alimentación del hilo en el alimentador de fricción \*

Los rodillos de fricción tienen una velocidad circunferencial constante y suministran tanto hilo, como la máquina de tejer gaste de forma máxima. Para ajustar la alimentación del hilo al consumo verdadero, se modifica el ángulo de arrollado del hilo. Si el ángulo de arrollado se agranda, entonces aumenta la fuerza de fricción y el alimentador de fricción suministra más hilo. El alimentador de fricción deberá siempre suministrar más hilo que el consumido por los guiahilos.

Dependiendo del tipo de máquina y del modelo existen distintos modelos del alimentador de fricción.

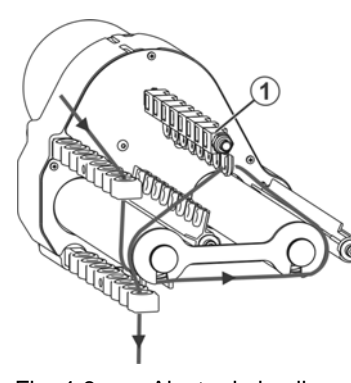

- Fig. 4-8 Ajuste de la alimentación del hilo en el alimentador de fricción
- → Si debe disminuir la alimentación del hilo, enhebrar el hilo a través del ojete (1).

#### Modelo 2

Modelo 1

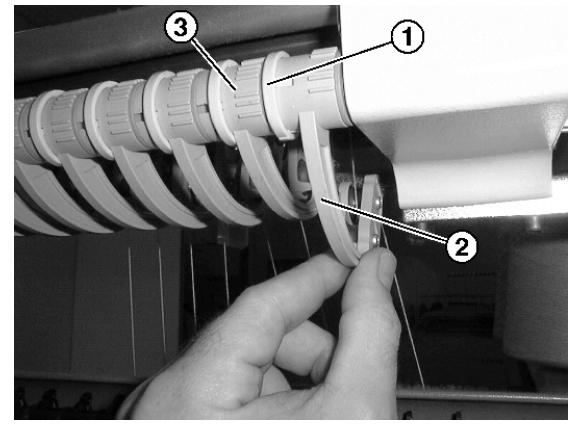

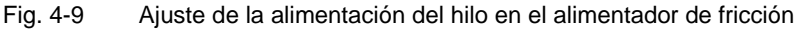

Ajustar la alimentación del hilo:

- 1. Deslizar hacia adelante la fijación (1).
- 2. Si se debe aumentar la alimentación del hilo, girar el estribo

basculante (2) hacia arriba.

#### - o bien -

- → Si debe disminuir la alimentación del hilo, girar el estribo basculante (2) hacia abajo.
- 3. Deslizar la fijación (1) hacia atrás.
- 4. Conectar la máquina de tejer e iniciar el tejido.
- 5. Controlar la alimentación del hilo.
- 6. Ajustar uno tras otro todos los estribos basculantes con ayuda de la escala (3), de la forma descrita en los pasos 1 hasta 5.

Con un hilo mucho grueso (válido para todos los modelos) La distancia entre la guía de parada y el rodillo de fricción es demasiada pequeña lo que resulta que el hilo contacta la guía de parada y desengancha un impulso de parada, la máquina se para.

Modificar la distancia:

1. Alejar el tornillo (5) y la guía de parada (4).

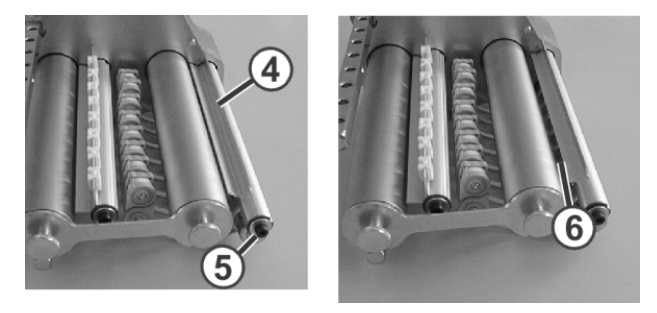

Fig. 4-10 Ajustar la distancia entre la guía de parada y el rodillo de fricción

2. Girar la guía de parada de 180 grados y montarla de nuevo.

Entre la guía de parada y el rodillo de fricción hay una distancia más grande (6).

Más información:

- Símbolos utilizados en este documento (véase página 1-3)
- Enhebrar los hilos en el alimentador de fricción (véase página 3-14)

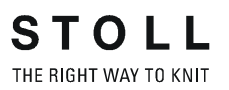

# 4.1.6 Ajustar el alimentador de almacén SFE \*

La tensión del hilo se halla ajustada en la salida del alimentador por los anillos de frenado "1". La empresa Stoll recomienda el equipamiento siguiente:

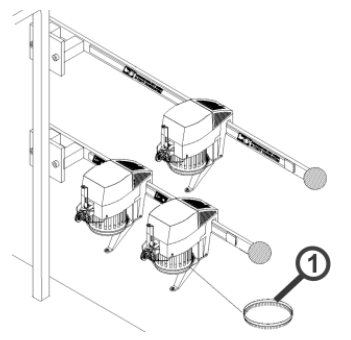

Fig. 4-11 Alimentador de almacén SFE

| Galga   | Cantidad | Color del anillo de frenado |  |  |  |
|---------|----------|-----------------------------|--|--|--|
| E 16-18 | 1        | rojo                        |  |  |  |
| E 9,2   | 2        | rojo                        |  |  |  |

Tab. 4-10Equipamiento del anillo de frenado

Otras informaciones sobre el alimentador de almacén SFE se encuentran en las instrucciones de servicio adjuntas.

Más información:

■ Símbolos utilizados en este documento (véase página 1-3)

# 4.1.7 Ajustar las zonas de tisaje

En el programa SINTRAL pueden definirse hasta cuatro zonas de tisaje (zonas SEN) y activarse y desactivarse separadas. Si en el programa SINTRAL no están definidas las zonas de tisaje, pueden éstas configurarse en la ventana "Zonas de tisaje".

| Tecla        | Función                             |
|--------------|-------------------------------------|
|              | Llamar la ventana "Zonas de tisaje" |
| $\checkmark$ | Confirmar las entradas              |
| ₩€           | Llamar "Menú principal"             |

Tab. 4-11 Teclas para la configuración de las zonas de tisaje

1. Llamar la ventana "Sectores de tisaje".

|     | Sectores de tisaje   |           | STOLL<br>THE RIGHT WAY TO KNIT |
|-----|----------------------|-----------|--------------------------------|
|     | Carro izquierdo      | Selección | Selección                      |
| SEN | de aguja hasta aguja | (manual)  | (Programa)                     |
| 1   | 1 1 200              | Off<br>On | Off<br>On                      |
| 2   | 0 0                  | Off<br>On | Off<br>On                      |
| 3   | 0 0                  | Off<br>On | Off<br>On                      |
| 4   | 0 0                  | Off<br>On | Off<br>On                      |
| SEI | NI                   |           |                                |
| 0   |                      |           | 399                            |

Fig. 4-12 Ventana "Sectores de tisaje"

- 2. Asignar un sector de agujas a cada zona de tisaje ("SEN").
- Confirmar las entradas.
  Las zonas asignadas se visualizan con gráficos.
- 4. Para activar o desactivar zonas de tisaje individualmente, pulsar el conmutador en la columna "Selección (manual)".
- 5. Llamar "Menú principal".

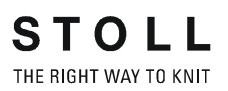

## 4.1.8 Ajustar la estiraje

Ajustar los valores de estiraje del tejido

| Tecla        | Función                      |
|--------------|------------------------------|
|              | Llamar la ventana "Estiraje" |
| $\checkmark$ | Confirmar las entradas       |
| ₩+           | Llamar "Menú principal"      |

Tab. 4-12 Teclas para el ajuste de valores de la estiraje del tejido

Ajustar valores de la estiraje del tejido:

 Llamar la ventana "Estiraje". Se visualizan los valores de la estiraje del tejido actuales.

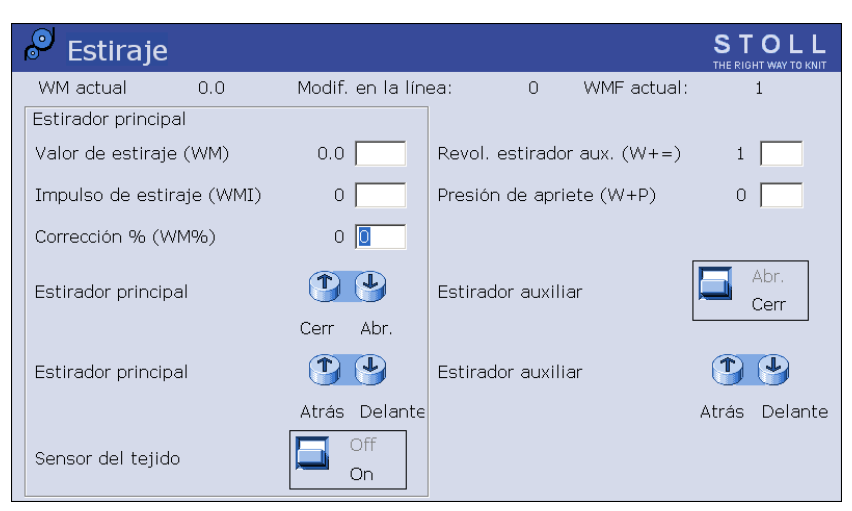

Fig. 4-13 Ventana "Estiraje"

- 2. Para entrar valores de la estiraje del tejido, pulsar los campos de entrada y entrar los valores.
- 3. Confirmar las entradas.

La fuerza de presión se regula por medio de la chapa de retención (1).

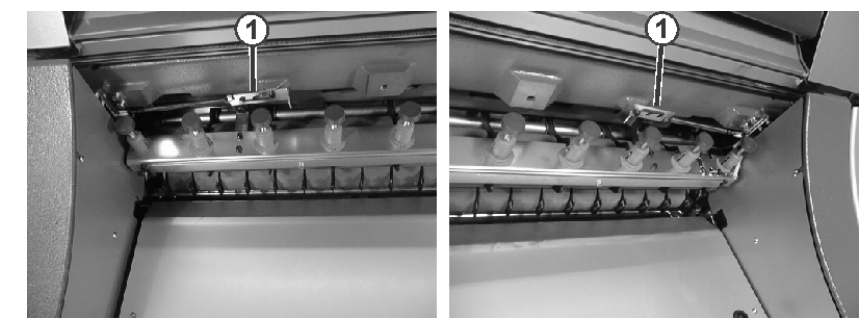

Fig. 4-14 Chapa de retención

Máquina con una fontura de 50 pulgadas

#### Ajustar el control de la fuerza de estiraje

El mando de la máquina de tejer compara durante la producción los valores actuales con los valores de umbral. Al superarse un valor de umbral, se para la máquina de tejer y avisa de una avería.

| Tecla        | Función                                          |
|--------------|--------------------------------------------------|
|              | llamar las "Teclas de función adicionales"       |
| e e          | Llamar la ventana "Control del estirador tejido" |
| $\checkmark$ | Confirmar las entradas                           |
| <b>←</b>     | Retornar a la ventana "Estiraje"                 |

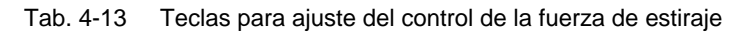

Ajustar el control de la fuerza de estiraje:

- 1. En la ventana "Estiraje", llamar las "teclas de función adicionales".
- 2. Llamar la ventana "Control del estirador tejido".

| n 📥 Esti | raje del tejido Control                      | STOLL<br>THE RIGHT WAY TO KNIT |
|----------|----------------------------------------------|--------------------------------|
|          | Control                                      |                                |
|          | Control del sistema de estiraje (WM+C)       | 0                              |
|          | Control núm. revoluc. del sist. estir. (WMC) | 0                              |
|          | Control del estirador auxiliar (W+C)         | 0                              |
|          | Control del peine (WMK+C)                    | 0                              |
|          |                                              |                                |

Fig. 4-15 Ventana "Control del estirador tejido"

- 3. Entrar valores de umbral.
- 4. Confirmar las entradas.
- 5. Retornar a la ventana "Estiraje".

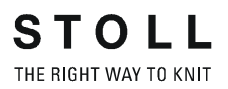

#### Elaborar el menú de estiraje del tejido

En el menú de estiraje del tejido (menú WMF) están reunidos los comandos de estiraje del tejido en una función, que corresponden a una situación de tisaje. En el manual para programar (Cap. 2.18.1) encontrará una descripción detallada del menú de estiraje de tejido.

| Tecla             | Función                                                         |
|-------------------|-----------------------------------------------------------------|
|                   | llamar las "Teclas de función adicionales"                      |
|                   | Llamar la ventana "Menú WMF"                                    |
| = 0<br>= 0<br>= 0 | Borrar todas las indicaciones en el menú de estiraje del tejido |
|                   | "Insertar línea" el contenido                                   |
|                   | "Insertar línea" el contenido                                   |
| $\checkmark$      | Confirmar las entradas                                          |
| <del>&lt;</del>   | Retornar a la ventana "Estiraje"                                |
| ₩€                | Llamar "Menú principal"                                         |

Tab. 4-14 Teclas para la configuración del menú de estiraje del tejido

Configurar el menú de estiraje del tejido:

- 1. En la ventana "Estiraje", llamar las "teclas de función adicionales".
- 2. Llamar la ventana "Menú WMF".

| P   | Ме   | nú V | VMF     |       |     |     |     |          |       |     |          | STOL<br>THE RIGHT WAY TO K |  |
|-----|------|------|---------|-------|-----|-----|-----|----------|-------|-----|----------|----------------------------|--|
|     | V    | ٧M   | Aguj    | as FF |     |     |     |          |       |     |          |                            |  |
| WMF | Mín. | Máx. | Mín.    | Máx.  | WMI | WM^ | WMC | W+C WM+C | WMK+C | ₩+= | W+P Corr | nentario                   |  |
| 1   | 0.0  | 0.0  | 0       | 0     | 0   | 0   | 0   | 0        | 0     |     |          |                            |  |
| 2   | 0.0  | 0.0  | 0       | 0     | 0   | 0   | 0   | 0        | 0     |     |          |                            |  |
| 3   | 0.0  | 0.0  | 0       | 0     | 0   | 0   | 0   | 0        | 0     |     |          |                            |  |
| 4   | 0.0  | 0.0  | 0       | 0     | 0   | 0   | 0   | 0        | 0     |     |          |                            |  |
| 5   | 0.0  | 0.0  | 0       | 0     | 0   | 0   | 0   | 0        | 0     |     |          |                            |  |
| 6   | 0.0  | 0.0  | 0       | 0     | 0   | 0   | 0   | 0        | 0     |     |          |                            |  |
| 7   | 0.0  | 0.0  | 0       | 0     | 0   | 0   | 0   | 0        | 0     |     |          |                            |  |
| 8   | 0.0  | 0.0  | 0       | 0     | 0   | 0   | 0   | 0        | 0     |     |          |                            |  |
|     |      |      |         |       |     |     |     |          |       |     |          |                            |  |
|     |      |      |         |       |     |     |     |          |       |     |          |                            |  |
| 1   |      |      |         |       |     |     |     |          |       |     |          |                            |  |
|     |      | WMF  | activo: | 1     |     |     |     |          |       |     |          |                            |  |

Fig. 4-16 Ventana "Menú WMF"

- Pulsar la línea que debe elaborarse.
  La línea aparece en el margen inferior de la ventana.
- 4. Pulsar los campos de la línea seleccionada y entrar los valores.
  - o bien -
- → Copiar el contenido de una línea e insertarlo en el lugar deseado.
- 5. Confirmar las entradas.
- 6. Retornar a la ventana "Estiraje".

Guardar el menú de estiraje del tejido Los datos del menú de estiraje del tejido forman parte del archivo de configuración. Si se han llevado a cabo modificaciones en el menú de estiraje del tejido, puede guardar estos cambios en el archivo de configuración.

Más información:

El trabajo con archivos, bibliotecas y carpetas (véase página 4-94)

#### Control del estirador peine

Sólo se puede realizar una función del peine cada vez.

| Tecla           | Función                                    |
|-----------------|--------------------------------------------|
|                 | llamar las "Teclas de función adicionales" |
| A B B B         | Llamar la ventana "Peine"                  |
| <del>&lt;</del> | Retornar a la ventana "Estiraje"           |

Tab. 4-15 Teclas para controlar el peine del estiraje

Control del estirador peine:

- 1. En la ventana "Estiraje", llamar las "teclas de función adicionales".
- 2. Llamar la ventana "Peine".

| 1 | 1 Peine                                   |            |                            | STOLL<br>THE RIGHT WAY TO KNIT |
|---|-------------------------------------------|------------|----------------------------|--------------------------------|
|   | Pinzar el hilo elástico (=^=)             |            | Interrumpir función        |                                |
|   | Sobre el interr. de pos. final inf. (=0=) |            | Arriba                     |                                |
|   | En posición de espera (=-=)               | $\bigcirc$ | 🕑 Abajo                    |                                |
|   | Soltar el freno (=X=)                     |            | Marcha de referencia (=R=) | $\bigcirc$                     |
|   | Cerrar el freno (=%=)                     | $\bigcirc$ | Hacia arriba (=S=)         | $\bigcirc$                     |
|   | Abrir el gancho (=H=)                     |            | Barrera de luz             | Off<br>On                      |

Fig. 4-17 Ventana "Peine"

- 3. Presionar una tecla para activar una función.
- 4. Retornar a la ventana "Estiraje".

## 4.1.9 Ajustar conmutador de ciclos y número de piezas

El conmutador del raport indica la frecuencia con que debe repetirse una sección de la muestra. En el programa de tisaje está fijado qué conmutador del raport debe controlar a qué sección de la muestra.

El número de piezas indica cuántas piezas deben tejerse. Durante la producción, el contador de piezas se reduce en "1", tan pronto se ha elaborado una pieza completa.

| Tecla        | Función                                          |
|--------------|--------------------------------------------------|
| #04          | Llamar la ventana "Conmut. del raport & contad." |
| $\checkmark$ | Confirmar las entradas                           |
| ₩€           | Llamar "Menú principal"                          |

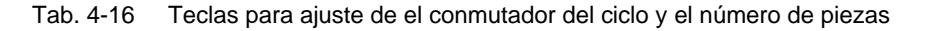

Ajustar conmutador de ciclos y número de piezas

1. Llamar la ventana "Conmut. de ciclo. & contad.".

| Conmut. de raport. & contad. |       |             |   |       |   |              |   |
|------------------------------|-------|-------------|---|-------|---|--------------|---|
|                              | Númer | o de piezas | 0 |       | A | wn por tejer | 0 |
| RS1:                         | 0     | RS6:        |   | RS11: | 0 | RS16:        | 0 |
| RS2:                         | 0     | RS7:        | 0 | RS12: | 0 | RS17:        | 0 |
| RS3:                         | 0     | RS8:        | 0 | RS13: | 0 | RS18:        | 0 |
| RS4:                         | 0     | RS9:        | 0 | RS14: | 0 | RS19:        | 0 |
| RS5:                         | 0     | RS10:       | 0 | RS15: | 0 | MT:          | 0 |
|                              |       |             |   |       |   |              |   |
| #L:                          | 0     | #LM:        | 0 | #RM:  | 0 | #R:          |   |
| #51:                         | 0     | #53:        | 0 | #54:  | 0 | #52:         | 0 |
|                              |       |             |   |       |   |              |   |

Fig. 4-18 Ventana "Conmut. de ciclo. & contad.".

- 2. Asignar los contadores del ciclos "RS1" hasta "RS19".
- 3. Ajustar el número de piezas.
- 4. Confirmar las entradas.
- 5. Llamar "Menú principal".

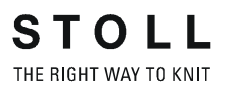

# 4.1.10 Ajustar contadores de forma

En Fully-Fashion los bordes del tejido se controlan mediante contadores de forma. Si se modifican los valores de los contadores de forma el tejido resultará más ancho o más estrecho. La modificación del ancho del tejido es indicada en el programa de tisaje. Los contadores de forma sólo tienen que ser modificados manualmente en casos excepcionales, p.ej. para el muestreo.

| Tecla            | Función                                          |
|------------------|--------------------------------------------------|
| # Ob             | Llamar la ventana "Conmut. del raport & contad." |
|                  | llamar las "Teclas de función adicionales"       |
| #LM #RM<br>#L #R | Llamar "Ajustar contadores de forma"             |
| $\checkmark$     | Confirmar las entradas                           |
| ₩€               | Llamar "Menú principal"                          |

Tab. 4-17 Teclas para el ajuste de los contadores de forma

Ajustar contadores de forma:

- 1. Llamar la ventana "Conmut. de ciclo. & contad.".
- 2. Llamar las "Teclas de función adicionales".
- 3. Llamar "Ajustar contadores de forma".

| aL<br>aL | Cor  | ntador | de la fo | orma |       |   |      | STOLL<br>THE RIGHT WAY TO KNIT |
|----------|------|--------|----------|------|-------|---|------|--------------------------------|
|          |      |        |          |      |       |   |      |                                |
|          | #L:  | 0 🗵    | #LM:     | 0    | #RM:  | 0 | #R:  | 0                              |
|          | #51: | 0      | #53:     | 0    | #54:  | 0 | #52: | 0                              |
|          |      |        |          |      |       |   |      |                                |
|          | #L1: | 0      | #LM1:    | 0    | #RM1: | 0 | #R1: | 0                              |
|          | #55: | 0      | #57:     | 0    | #58:  | 0 | #56: | 0                              |
|          |      |        |          |      |       |   |      |                                |
|          | #L2: | 0      | #LM2:    | 0    | #RM2: | 0 | #R2: | 0                              |
|          | #59: | 0      | #61:     | 0    | #62:  | 0 | #60: | 0                              |
|          |      |        |          |      |       |   |      |                                |

Fig. 4-19 Ventana "Contadores de forma"

- 4. Ajustar el contador en el valor deseado.
- 5. Confirmar las entradas.

6. Llamar "Menú principal".

Para el tisaje de una pieza se pueden utilizar hasta 4 contadores de forma, para el tisaje de dos piezas hasta 8 contadores de forma.

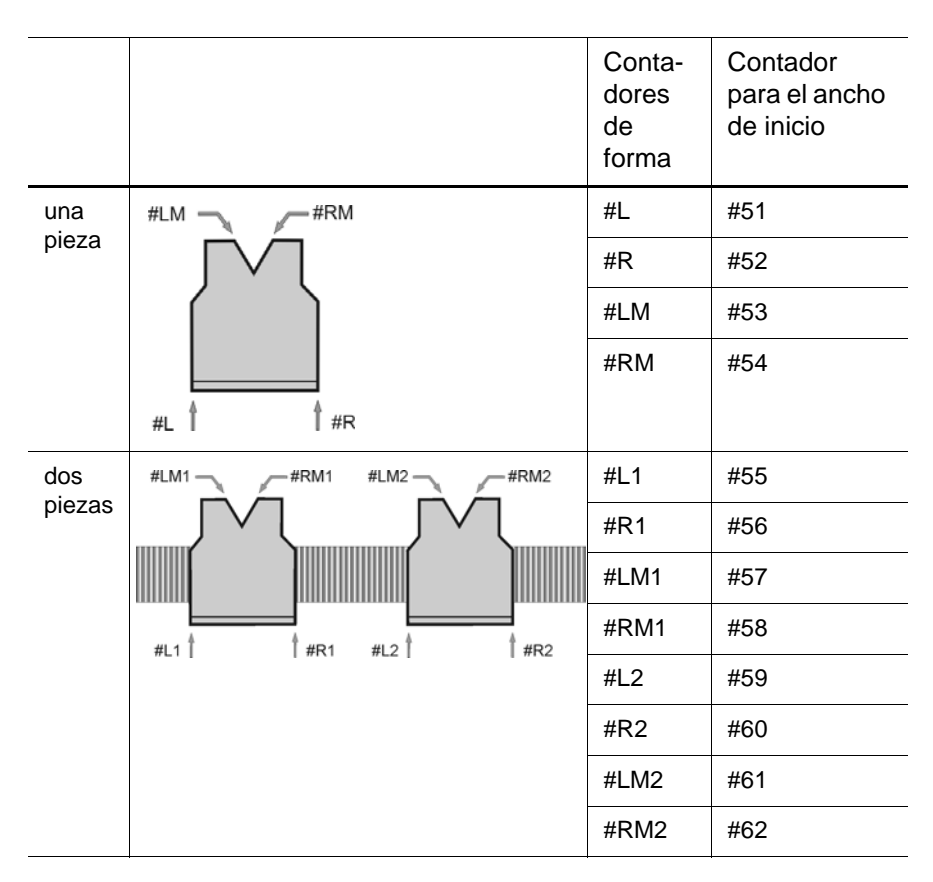

Los contadores para el ancho de inicio sólo pueden ser modificados en el programa de tisaje o en la Workstation de Muestras.

# 4.1.11 Ajustar el contador

Además del contador de piezas y de los conmutadores del raport existen otros contadores. Por una parte, se pueden utilizar en el programa de tisaje para, por ejemplo, consultar condiciones. Por otra parte, muestran diferentes estados de la máquina, ver manual de programación, capítulo 4.4.

| Tecla        | Función                                          |
|--------------|--------------------------------------------------|
| # OH         | Llamar la ventana "Conmut. del raport & contad." |
|              | llamar las "Teclas de función adicionales"       |
| #001<br>#035 | Llamar el grupo de contadores deseado            |
| ₩€           | Llamar "Menú principal"                          |

Tab. 4-18 Teclas para ajustar los contadores

Ajustar el contador:

- 1. Llamar la ventana "Conmut. de ciclo. & contad.".
- 2. Llamar las "Teclas de función adicionales".
- 3. Presionar la tecla del grupo de contadores deseado.
- 4. Ajustar el contador en el valor deseado.
- 5. Llamar "Menú principal".

| Tecla | Función                                    |
|-------|--------------------------------------------|
|       | Llamar la ventana "Arranque de la máquina" |
|       | llamar las "Teclas de función adicionales" |
|       | Encender la iluminación                    |
| P     | Apagar la iluminación                      |
| ₩€    | Llamar "Menú principal"                    |

# 4.1.12 Encender y apagar la iluminación

Tab. 4-19 Teclas para encender y apagar la iluminación

Encender y apagar la iluminación:

- 1. Llamar la ventana "Arranque de la máquina".
- 2. Llamar las "Teclas de función adicionales".
- 3. Encender la iluminación.

#### - o bien -

- ➔ Apagar la iluminación.
- 4. Llamar "Menú principal".

# 4.1.13 Ajustar el valor para soltar el dispositivo de pinzado

El dispositivo de pinzado y corte sujeta el hilo del guíahilos, que en ese momento no se utiliza para tejer. Cuando se utiliza de nuevo el guíahilos, el carro abre la pinza después de tejer algunas pasadas y se libera el final del hilo. De forma predeterminada, el dispositivo de pinzado se soltará cada 19 pasadas de tisaje. Este valor puede ajustarse individualmente para cada uno de los guíahilos en la ventana "Soltar pinzado".

| 🛠 Soltaı | <sup>r</sup> pinza | do           |            |               |               |         | STOLL<br>THE RIGHT WAY TO KNIT |
|----------|--------------------|--------------|------------|---------------|---------------|---------|--------------------------------|
|          | Númei              | ro de movimi | entos de ( | Guiahilos has | sta soltar la | a pinza |                                |
| 1A:      | 5 5                | 3A:          | 5          | 5A:           | 5             | 7A:     | 5                              |
| 1B:      | 5                  | 3B:          | 5          | 5B:           | 5             | 7B:     | 5                              |
| 1C:      | 5                  | 3C:          | 5          | 5C:           | 5             | 7C:     | 5                              |
| 1D:      | 5                  | 3D:          | 5          | 5D:           | 5             | 7D:     | 5                              |
| 2A:      | 5                  | 4A:          | 5          | 6A:           | 5             | 8A:     | 5                              |
| 2B:      | 5                  | 4B:          | 5          | 6B:           | 5             | 8B:     | 5                              |
| 2C:      | 5                  | 4C:          | 5          | 6C:           | 5             | 8C:     | 5                              |

Fig. 4-20 Ventana "Soltar pinzado"

| Tecla        | Función                            |
|--------------|------------------------------------|
|              | Llamar la ventana "Soltar pinzado" |
| $\checkmark$ | Confirmar las entradas             |
| ₩€           | Llamar "Menú principal"            |

Tab. 4-20 Teclas para ajustar el valor para soltar el dispositivo de pinzado

Ajustar el valor para soltar el dispositivo de pinzado:

- 1. Desde el "Menú principal" llamar la ventana "Soltar pinzado".
- Hacer clic en el campo de entrada del guíahilos correspondiente e introducir el valor. El valor "20" es el valor preajustado, lo cual corresponde a 19 pasadas de tisaje (valor - 1).
- 3. Confirmar las entradas.
- 4. Llamar "Menú principal".

# 4.1.14 Configuración listón del símbolo

El hecho de poder configurar la listón del símbolo permite saltar directamente a las diferentes ventanas, sin tener que utilizar el "Desvío" a través del menú principal o de la tecla "Funciones adicionales". La listón del símbolo es la línea de encabezado o de títulos de una ventana. En la listón del símbolo podrá organizar los iconos de las ventanas, que utilice más frecuentemente en su trabajo.

Podrá llamar a los iconos desde cualquier ventana. Para ello, deberá hacer clic en el icono de la izquierda, arriba en la barra de títulos, y se visualizarán los iconos. (Excepción: Pulsar la tecla "Cambio de máscara" en el editor Sintral.) Para volver a ocultar los iconos, pulsar sobre el campo vacío al lado de los iconos.

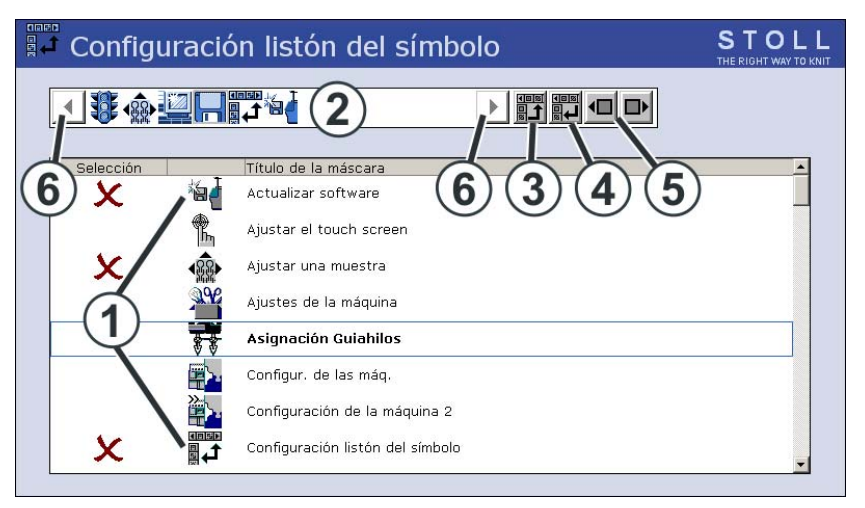

Fig. 4-21 Ventana "Configuración listón del símbolo"

| Campo/<br>Tecla | Función                                                                                                    |
|-----------------|----------------------------------------------------------------------------------------------------|
| 1               | Lista de ventanas que se pueden seleccionar para la barra de herramientas.                                                                                                    |
| 2               | En la barra de herramientas se encuentran los iconos de las ventanas seleccionadas. En la imagen superior se ha seleccionado la velocidad del carro.                                                    |
| 3               | Tecla para situar un icono en la barra de herramientas (2).                                                                                                    |
| 4               | Tecla para retirar un icono de la barra de herramientas (2).                                                                                                    |
| 5               | Modificar la posición de un icono en la barra de herramientas (2).<br>Para ello deberá pulsar en el icono en la listón del símbolo y<br>desplazarlo hacia delante o atrás con la tecla correspondiente. |
| 6               | Si existen más de 11 iconos en la barra de herramientas se puede<br>desplazar la visualización hacia la izquierda o derecha por medio de<br>las teclas de flecha.                                       |

| Tecla | Función                                               |
|-------|-------------------------------------------------------|
|       | Llamar la ventana "Servicio"                          |
|       | Llamar la ventana "Configuración listón del símbolo". |
| ₩€    | Llamar "Menú principal"                               |

Tab. 4-21 Teclas para configurar la listón del símbolo

Configurar la listón del símbolo:

- 1. Llamar la ventana "Servicio".
- 2. Llamar la ventana "Configuración listón del símbolo".
- 3. Pulsar el icono (1) deseado.
- 4. Accionar la tecla (3).
  - o bien -
- → Hacer doble clic en el icono. El icono aparecerá en la listón del símbolo (2). El carácter "X" delante del icono significa que el icono ha sido seleccionado de la lista (1) para la listón del símbolo.
- 5. Llamar "Menú principal".

# 4.1.15 Configurar Monitoreo

En la ventana "Monitoreo cambiable" se muestran durante la producción para cada carrera del carro la línea actual de Sintral y los valores correspondientes para los conmutadores del raport, Jacquards, cerraje del punto y contadores.

Puede determinar personalmente los valores que se deben visualizar o seleccionarlos automáticamente. (Excepción: Los contadores y conmutadores del raport, que se utilizan exclusivamente en el programa Auto-SINTRAL, no se visualizan.)

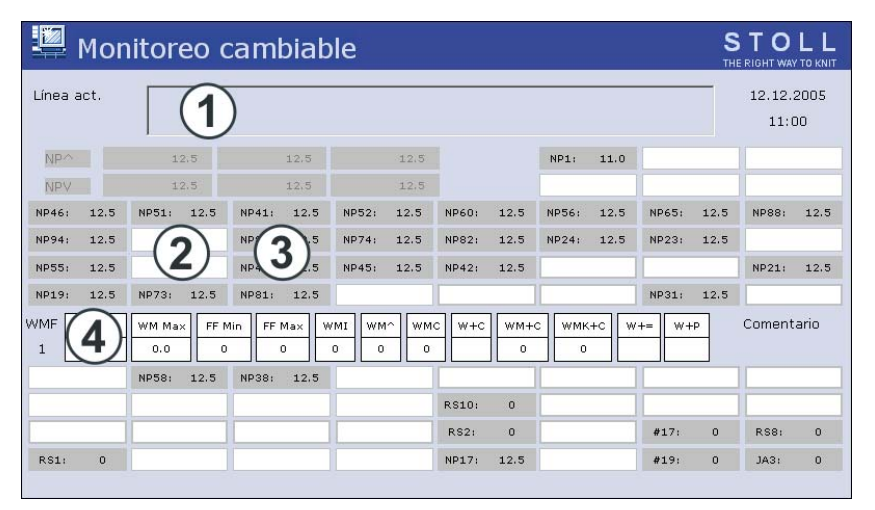

Fig. 4-22 Ventana "Monitoreo cambiable"

| Campo | Función                                                                                                    |
|-------|----------------------------------------------------------------------------------------------------|
| 1     | Visualización de la línea actual de Sintral                                                                                                    |
| 2     | Campo blanco con marco. El campo se puede interconectar con un valor. En este caso, el valor se visualizará en este campo.                           |
|       | Un grueso marco alrededor del campo indica que no se puede sobrescribir con un bloque de funciones (4).                                              |
| 3     | Campo gris. Si se vincula un campo (2) con un valor, el color cambiará de blanco a gris.                                                             |
| 4     | Campo blanco sin marco. En este caso se trata de un bloque de funciones. La visualización de un bloque de funciones se puede conectar o desconectar. |

Vincular

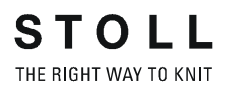

| un campo a un |                                                                                                    |                                                                |
|---------------|----------------------------------------------------------------------------------------------------|----------------------------------------------------------------|
| valor         | Tecla                                                                                                | Función                                                        |
|               |                                                                                                    | Llamar la ventana "Monitoreo cambiable"                        |
|               |                                                                                                    | llamar las "Teclas de función adicionales"                     |
|               | 10      10        10      12        10      12        10      12        10      12        10      12 | "Configuración del automático"                                 |
|               |                                                                                                    | "Vaciar todos los campos" (Reset)                              |
|               | ✓←                                                                                                   | Terminar el proceso de ajuste y almacenar las modificaciones   |
|               | ←                                                                                                    | Terminar el proceso de ajuste sin almacenar las modificaciones |
|               | ₩+                                                                                                   | Llamar "Menú principal"                                        |

Tab. 4-22 Teclas para vincular un campo

Vincular un campo a un valor:

- 1. Llamar desde el "Menú principal" la ventana "Monitoreo cambiable".
- 2. Hacer clic en un campo blanco con marco. Aparecerá la ventana de ajuste.

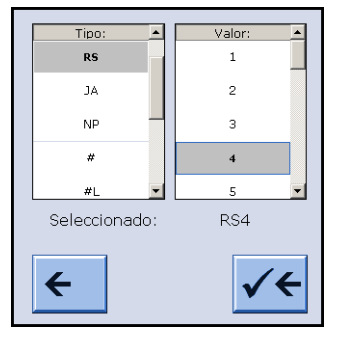

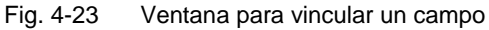

- 3. En la columna izquierda seleccionar el tipo de valor.
- Seleccionar el valor en la columna derecha.
  El valor seleccionado se visualizará en la línea inferior.
- 5. Confirmar las entradas.
- 6. Vincular otros campos con un valor, si es necesario.
- 7. Llamar "Menú principal".

C

# Si sólo desea borrar un valor, deberá seleccionar el campo vacío (blanco) situado sobre "RS".

# Conectar el bloque de funciones

Además de los valores configurados se pueden visualizar también diferentes bloques de funciones. Los bloques de funciones seleccionados se sitúan en posiciones fijas sobre los campos existentes. Éstos no los borran, sino que sólo los ocultan, de forma que al desconectar el bloque de funciones, los campos serán de nuevo visibles.

| Tecla   | Función                                                                                                    |
|---------|----------------------------------------------------------------------------------------------------|
|         | Llamar la ventana "Monitoreo cambiable"                                                                                                    |
|         | llamar las "Teclas de función adicionales"                                                                                                    |
| a.ll    | Activar / desactivar el bloque de funciones "Cerrajes del punto"                                                                                                   |
|         | Activar / desactivar el bloque de funciones "Sector SEN"                                                                                                    |
|         | Activar / desactivar el bloque de funciones "Guíahilos"                                                                                                    |
| FBEG:   | Activar / desactivar el bloque de funciones "Nombre de función"                                                                                                    |
|         | Activar / desactivar el bloque de funciones "Valores de estiraje<br>del tejido"<br>(Sólo se puede activar si está desconectado el bloque de<br>funciones "STIXX".) |
| "Print" | Activar / desactivar el bloque de funciones "Línea imprimir<br>Sintral"                                                                                            |
|         | Activar / desactivar el bloque de funciones "STIXX"<br>(Sólo se puede activar si está desconectado el bloque de<br>funciones "Valores de estiraje del tejido".)    |
| ₩€      | Llamar "Menú principal"                                                                                                    |

Tab. 4-23 Teclas para conectar un bloque de funciones

- 1. Llamar desde el "Menú principal" la ventana "Monitoreo cambiable".
- 2. Llamar las "Teclas de función adicionales".
- 3. Conectar los bloques de funciones deseados.
- 4. Llamar "Menú principal".

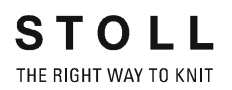

#### Guardar, cargar, eliminar ajustes ...

La configuración que ha realizado se podrá guardar, cargar y eliminar.

| Tecla | Función                                    |
|-------|--------------------------------------------|
|       | Llamar la ventana "Monitoreo cambiable"    |
|       | llamar las "Teclas de función adicionales" |
|       | Llamar la ventana "Monitoreo depósito"     |
| ₩€    | Llamar "Menú principal"                    |

Tab. 4-24 Teclas para llamar la ventana "Monitoreo depósito"

- 1. Llamar desde el "Menú principal" la ventana "Monitoreo cambiable".
- 2. Llamar las "Teclas de función adicionales".
- 3. Llamar la ventana "Monitoreo depósito".

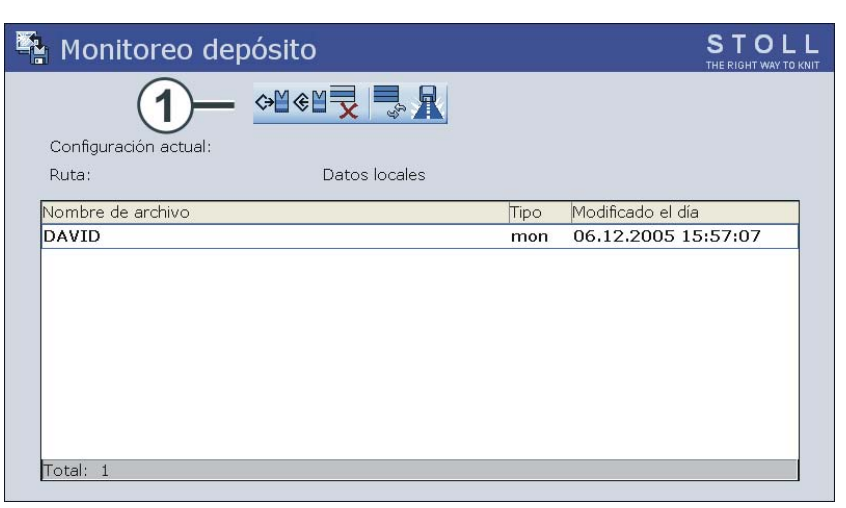

Fig. 4-24 Ventana "Monitoreo depósito"

- 4. Seleccionar (Cargar, guardar, eliminar...) el elemento de programa deseado (1).
- 5. Llamar "Menú principal".

# 4.1.16 Ajustar una muestra

Para realizar el ajuste detallado de una muestra en la máquina de tejer puede utilizar este menú. Mientras la máquina está tejiendo, se visualizan los datos correspondientes del programa de tisaje para cada carrera del carro. Si es preciso, se pueden realizar modificaciones directamente en este menú a través de ventanas de ajuste o se abre el menú correspondiente para realizar la entrada. Para ello, deberá pulsar el campo correspondiente.

| Tecla | Función                              |
|-------|--------------------------------------|
|       | Llamar el menú "Ajustar una muestra" |

Tab. 4-25 Tecla para llamar el menú "Ajustar una muestra"

La ventana se divide en diferentes sectores:

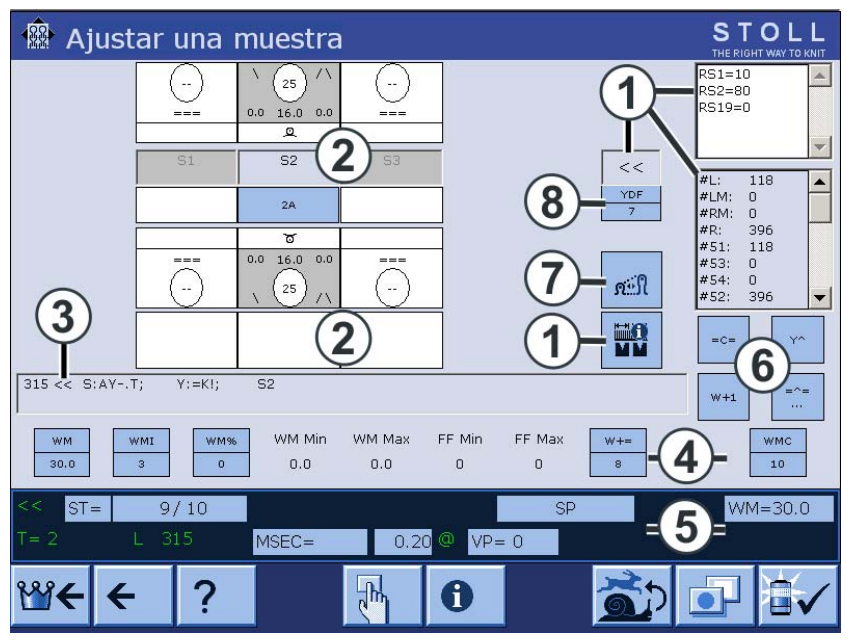

Fig. 4-25 Ventana "Ajustar una muestra"

| Sector | Explicación                                                                                                    |
|--------|----------------------------------------------------------------------------------------------------|
| 1      | Visualización de: Dirección del carro, conmutador del raport, sector<br>SEN, anchura de acoplamiento (en máquina tándem ), contadores.<br>Se resaltará el conmutador de ciclos activo. Los valores no se<br>pueden modificar. |
| 2      | Ajuste de los sistemas de tisaje: Acción de la aguja, cerraje del punto, guíahilos, línea Jacquard.                                                                                                    |
| 3      | Línea actual Sintral                                                                                                    |
| 4      | Valores de estiraje del tejido o función de estiraje del tejido                                                                                                    |
| 5      | Línea de estado: Aquí se pueden modificar los valores individuales<br>o se puede llamar el menú de ajuste correspondiente.                                                                                                    |

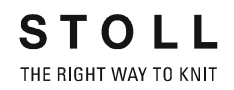

| Sector | Explicación                                                                                      |
|--------|--------------------------------------------------------------------------------------------------|
| 6      | Acciones para arrastradores de guíahilos, estirador tejido, estirador peine y estirador auxiliar |
| 7      | Llamar la ventana "Longitud de las mallas"                                                       |
| 8      | Llamar la ventana "Longitud de malla"                                                            |

Distancia adicional del guíahilos en el tisaje con forma Modificar un valor Los valores se modifican por medio de un teclado virtual. Si existe la posibilidad de modificar un valor, aparecerá una barra de teclas en la barra de títulos del menú, que permitirá la entrada del valor.

| 1 | 2 | 3 | 4 | 5 | 6 | 7 | 8 | 9 | 0 |  | - | DEL | ÷ |  | (+) | + | <b>→</b> |  |
|---|---|---|---|---|---|---|---|---|---|--|---|-----|---|--|-----|---|----------|--|
|---|---|---|---|---|---|---|---|---|---|--|---|-----|---|--|-----|---|----------|--|

Fig. 4-26 Teclado numérico

| Elemento | Función                                                                |
|----------|------------------------------------------------------------------------|
| ←        | Terminar el proceso de ajuste sin almacenar las modificaciones         |
| S        | Deshacer la modificación; se visualizará de nuevo el valor<br>anterior |
| √←       | Terminar el proceso de ajuste y almacenar las modificaciones           |

Tab. 4-26 Elementos de entrada

Modificar un valor:

1. Deberá pulsar el campo correspondiente. Aparecerá la ventana de ajuste, por ejemplo:

| Y: 2A :<br>Y: 2A = | N : !<br>K : N |     | ۲۸ |
|--------------------|----------------|-----|----|
| Ka                 | 0              | -b  | 0  |
| K <i>a</i>         | 0              | -b  | 0  |
| YD                 | 18             | - 2 | 27 |
| •                  |                |     | e  |

Fig. 4-27 Ventana "Guíahilos"

- 2. En la barra de títulos aparecerá la barra de teclas. Realizar la modificación con su ayuda.
- 3. Confirmar los datos.
Ajustes básicos 4.1

Ajuste de los sistemas de tisaje

Para cada sistema de tisaje se visualiza el cerraje del punto, acción de la aguja, guíahilos y línea Jacquard. Si se hace clic en guíahilos, cerraje del punto o línea Jacquard, se abrirá el menú correspondiente.

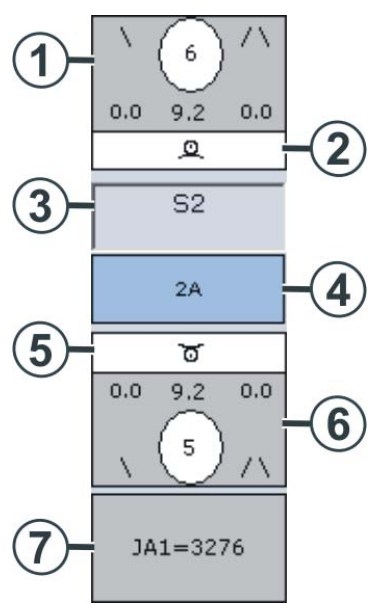

Fig. 4-28 Ventana "Modificar valor NP"

| Sector | Mostrar                                          | Modificar                                                            |
|--------|--------------------------------------------------|----------------------------------------------------------------------|
| 1      | Cerraje del punto (sistema de tisaje posterior)  | Valor modificable realizando<br>entrada indirecta (NP6=9.2)          |
| 2      | Acción de la aguja (sistema de tisaje posterior) |                                                                      |
| 3      | Número del sistema de tisaje                     |                                                                      |
| 4      | Guíahilos                                        | Corrección del guiahilos<br>Posición de desconexión del<br>guíahilos |
| 5      | Acción de la aguja (sistema de tisaje anterior)  |                                                                      |
| 6      | Cerraje del punto (sistema de tisaje anterior)   | Valor modificable realizando<br>entrada indirecta (NP5=9.2)          |
| 7      |                                                  | Línea Jacquard                                                       |

### 4.1 Ajustes básicos

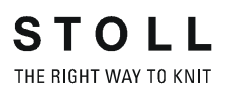

### Cerraje de mallas

No se visualizará sólo el valor del cerraje del punto, sino también el tipo de indicación concerniente.

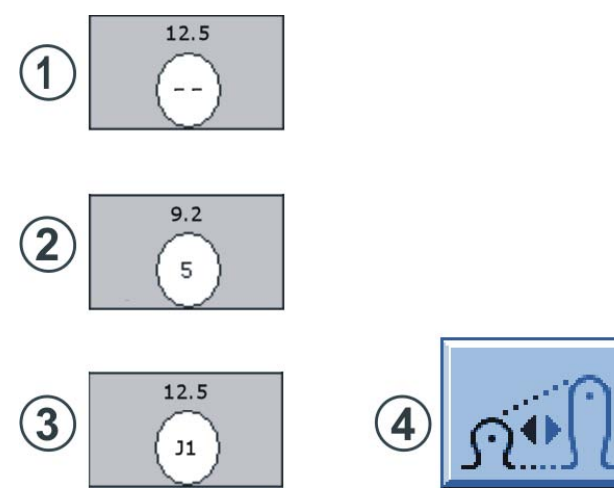

Fig. 4-29 Ventana "Visualización del cerraje del punto"

| Tipo | Explicación                                                                                                  | Posibilidades de ajuste                                                                   |
|------|----------------------------------------------------------------------------------------------------|-------------------------------------------------------------------------------------------|
| 1    | Indicación directa: "" (NP=12.5)                                                                             |                                                                                           |
| 2    | Indicación indirecta: "5" (NP5=9.2)                                                                          | El valor se puede modificar                                                               |
| 3    | Cerraje del punto controlado por<br>Jacquard: "J1" (NPJ1=12.5).<br>Representación en Flexible Stitch:<br>J1! |                                                                                           |
| 4    | Modificar el cerraje del punto                                                                               | Aperacerá la ventana<br>"Longitud de malla"; se<br>pueden modificar todos los<br>valores. |

### Iconos para las acciones de la aguja

Para mantenerle informado sobre la acción de la aguja que se está ejecutando en un sistema de tisaje, las acciones de la aguja se representan con iconos.

| Icono                 | Significado                                                                                     | Icono | Significado                                                          |
|-----------------------|-------------------------------------------------------------------------------------------------|-------|----------------------------------------------------------------------|
| _                     | No tejer                                                                                        | ซ     | Malla delante                                                        |
| ٩                     | Malla atrás                                                                                     | ្រ    | Malla cargada delante                                                |
| Λ                     | Malla cargada atrás                                                                             | *     | Desprender                                                           |
|                       | Transferencia hacia<br>delante                                                                  | ↑     | Transferencia hacia<br>atrás                                         |
| $\uparrow \downarrow$ | Transferencia hacia<br>delante y atrás                                                          |       | Partición hacia delante                                              |
| <u> </u>              | Partición hacia atrás                                                                           | _ ^ V | Partición hacia delante y<br>atrás                                   |
| VQ                    | Partición hacia<br>delante, malla atrás                                                         | 10    | Partición hacia atrás,<br>malla delante                              |
| র্ থ                  | Malla delante, malla<br>cargada delante                                                         | QA    | Malla atrás, malla<br>cargada atrás                                  |
| J () —                | Malla delante, malla<br>cargada delante, no<br>tejer                                            | LA-   | Malla atrás, malla<br>cargada atrás, no tejer                        |
| $\downarrow$ (s)      | Transferencia hacia<br>delante, desprender<br>atrás                                             |       | Transferencia hacia<br>atrás, desprender<br>delante                  |
| ↑ ↓ ♥                 | Transferencia hacia<br>delante y atrás,<br>desprender delante y<br>atrás                        | • ن   | Desprender, malla<br>cargada delante<br>(descender)                  |
| € ∧                   | Desprender, malla<br>cargada atrás<br>(descender)                                               | Ð.    | Transferencia con<br>fontura adicional hacia<br>delante              |
| Û                     | Transferencia con<br>fontura adicional hacia<br>atrás                                           | Û .   | Transferencia con<br>fontura adicional hacia<br>delante y atrás      |
| <b>₽</b> ↑↓           | Transferencia con<br>fontura adicional hacia<br>delante, transferencia<br>hacia delante y atrás | ণ ত   | Transferencia con<br>fontura adicional hacia<br>atrás, tejer delante |
| <u>Î</u>              | Transferencia con<br>fontura adicional hacia<br>atrás, tejer atrás                              |       |                                                                      |

Tab. 4-27 Iconos de las acciones de la aguja

### 4.1 Ajustes básicos

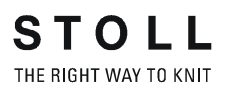

#### Guíahilos Si se hace clic en este campo, se abrirá la ventana "Guíahilos".

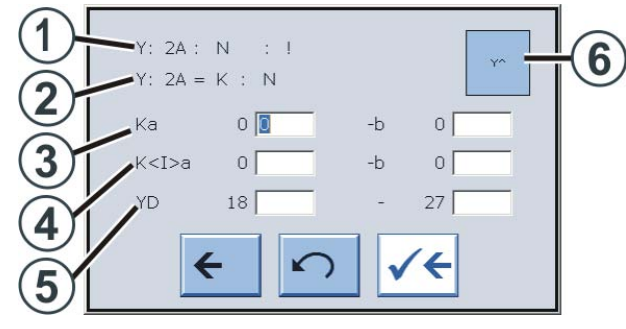

Fig. 4-30 Ventana "Guíahilos"

| Sector | Explicación                                                                                                    |
|--------|----------------------------------------------------------------------------------------------------|
| 1      | Visualización de la indicación actual de guiahilos.<br>Después de esta indicación (carácter final " : ") aparecen más<br>informaciones sobre este guiahilos:<br>N = Guiahilos común<br>I = Guiahilos de intarsia<br>S = Seleccionado<br>H = Home<br>C = Pinzando y cortando guiahilos<br>! = Depositando guiahilos fuera del sector SEN<br>PA = Guiahilos de vanisado (de arco doble)<br>P = Guiahilos de vanisado (de agujero doble)<br>< = Guiahilos de intarsia gira hacia la izquierda<br>> = Guiahilos de intarsia gira hacia la derecha |
| 2      | Definición del guíahilos (sólo visualización)                                                                                                    |
| 3      | Corrección del guíahilos en una aplicación (tisaje selectivo) en el margen izquierdo o derecho.                                                                                                    |
| 4      | Corrección en caso de guíahilos de Intarsia basculado en el borde izquierdo o derecho.                                                                                                    |
| 5      | Posición de desconexión del guíahilos en el borde izquierdo o derecho del tejido.                                                                                                    |
| 6      | Conectar o desconectar los arrastradores de guíahilos.                                                                                                    |

Línea Jacquard Si se hace clic en este campo, se abrirá el menú "Editor Sintral". El cursor se situará automáticamente delante de la línea Jacquard actual. El Jacquard se representará de forma predeterminada comprimido (agrupado).

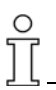

Si el Jacquard se representa descomprimido y la línea Jacquard dispone de una longitud mayor a 1200 caracteres, ya no se podrá visualizar. En este caso aparecerá un mensaje de error. Ventanas con posibilidades de selección En las siguientes ventanas se pueden seleccionar acciones:

- Acciones del peine
- Estirador tejido, estirador auxiliar y arrastradores de guíahilos
- Línea de estado
- Línea Sintral

Acciones del peine

Acciones del peine Haciendo clic en la tecla (1) se pueden seleccionar diferentes acciones para el estirador peine.

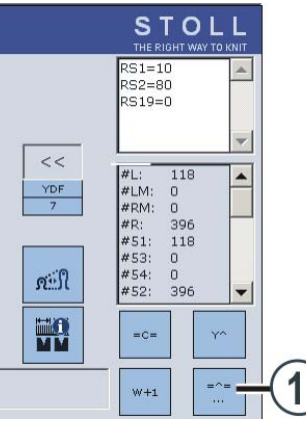

Fig. 4-31 Ventana "Seleccionar acciones del peine"

Aparecerá la ventana "Seleccionar acciones del peine".

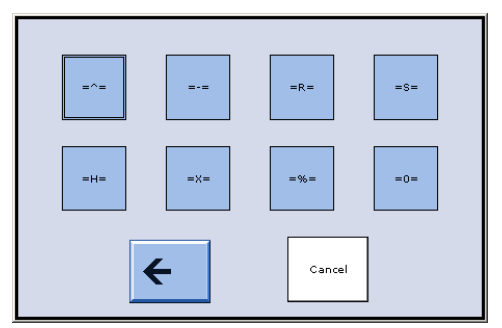

Fig. 4-32 Ventana "Seleccionar acciones del peine"

| Tecla  | Explicación                                                                   |
|--------|-------------------------------------------------------------------------------|
| = ^ =  | Estirador peine hacia arriba, pinzar el hilo elástico                         |
| = - =  | Estirador peine en posición de espera                                         |
| = R =  | Marcha de referencia del estirador peine                                      |
| = S =  | Estirador peine en interruptor superior de posición final                     |
| = H =  | Abrir los ganchos del peine                                                   |
| = X =  | Abrir freno del peine                                                         |
| = % =  | Cerrar freno del peine                                                        |
| = 0 =  | Estirador peine en interruptor inferior de posición final                     |
| Cancel | Durante la ejecución de una acción se puede cancelar por medio de esta tecla. |

4-41

#### 4.1 Ajustes básicos

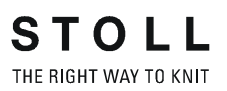

Acciones para estirador tejido, estirador auxiliar, arrastradores de guíahilos Por medio de las teclas (1) se pueden seleccionar acciones para el estirador tejido, el estirador auxiliar y los arrastradores de guíahilos. En la tecla se visualizará siempre la acción posible.

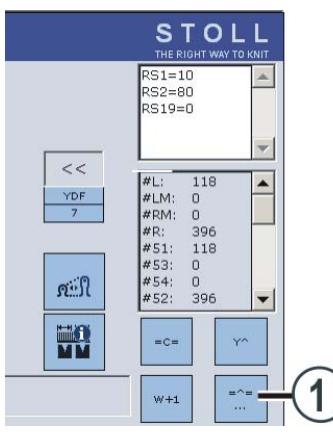

Fig. 4-33 Ventana Ilamar "Acciones para el estiraje del tejido ..."

| Tecla | Explicación                                      |
|-------|--------------------------------------------------|
| = C = | Cerrar estiraje del tejido                       |
| = W = | Abrir estiraje del tejido                        |
| Y۸    | Desconectar todos los arrastradores de guíahilos |
| Yv    | Conectar todos los arrastradores de guíahilos    |
| W+1   | Cerrar estirador auxiliar                        |
| W+0   | Abrir estirador auxiliar                         |

Línea de estado Se pueden seleccionar los elementos con fondo gris en la línea de estado. Para ello, deberá hacer clic en uno de los campos grises.

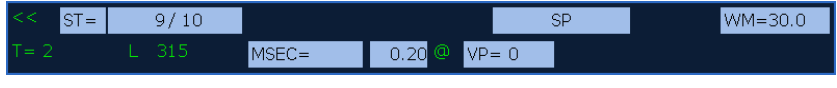

Fig. 4-34 Ventana "Línea de estado"

El campo gris está dividido en algunos elementos. Esto significa: Si se hace clic en el campo de primer plano aparecerá el menú de ajuste completo para este elemento, si se hace clic en la parte de segundo plano del campo gris, aparecerá el menú para la modificación de valores.

Línea Sintral Si se hace clic en este campo, se abrirá el menú "Editor Sintral". El cursor se situará automáticamente delante de la línea Sintral actual.

Ajustes básicos 4.1

### 4.1.17 Corrección del variador

Para alcanzar la posición de transferencia óptima incluso con una fuerza de tracción variable, se puede dotar la indicación del variador con una corrección adicional. Cuando se crea el programa de tisaje se suele dotar el valor de corrección con una "?". Para realizar esta operación, consultar el capítulo 2.16 del manual de programación.

Durante el tisaje, la máquina se detiene automáticamente en la posición de reenvío antes de que se teja la línea que contiene la indicación de corrección. Es entonces cuando se puede introducir el valor más indicado.

| Tecla        | Función                                     |
|--------------|---------------------------------------------|
| 111          | Llamar la ventana "Corrección del variador" |
| $\checkmark$ | Confirmar las entradas                      |

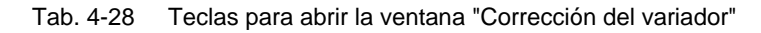

| n∰ Co | orrecci                                                     | ión del vari                                                                                                    | ador                            |                                                  |          | STOLL<br>THE RIGHT WAY TO KNIT |
|-------|-------------------------------------------------------------|----------------------------------------------------------------------------------------------------|---------------------------------|--------------------------------------------------|----------|--------------------------------|
|       | VKA<br>VKB<br>VKC<br>VKC<br>VKD                             | VKN<br>VKO<br>VKP<br>VKQ<br>VKR                                                                                                 |                                 | Correcc. del var. activa<br>Línea Sintral actual | VKA<br>O | THE RIGHT WAY TO KNIT          |
|       | VKF<br>VKG<br>VKH<br>VKI<br>VKI<br>VKK<br>VKK<br>VKL<br>VKL | <ul> <li>VKS</li> <li>VKT</li> <li>VKU</li> <li>VKV</li> <li>VKW</li> <li>VKW</li> <li>VKX</li> <li>VKY</li> <li>VKZ</li> </ul> | 0<br>0<br>0<br>0<br>0<br>0<br>0 | VKA 3 🚺                                          |          |                                |

Fig. 4-35 Ventana "Corrección del variador"

Ajustar el valor de la corrección del variador:

- 1. Desde el "Menú principal", abrir la ventana "Corrección del variador".
- 2. Pulsar sobre el campo de entrada de la corrección del variador e introducir el valor.
  - o bien -
- → Si se desea modificar una corrección del variador, pulsar la tecla correspondiente e introducir el valor en el campo de entrada.
- 3. Confirmar los datos.

### 4.1 Ajustes básicos

Almacenar o leer correcciones del variador

Las correcciones del variador no sólo dependen de la muestra, sino también de la máquina. Por ello, estos ajustes se pueden guardar en el disco duro o transferirse de nuevo desde él.

| Tecla | Función                                                                               |
|-------|---------------------------------------------------------------------------------------|
|       | llamar las "Teclas de función adicionales"                                            |
|       | Borrar todas las correccciones del variador                                           |
|       | Guardar las correcciones del variador en el disco duro                                |
|       | Transferir las correcciones del variador del disco duro a la<br>memoria de la máquina |

Tab. 4-29 Teclas para almacenar / leer las correcciones del variador

- 1. En la ventana "Corrección del variador", llamar las "teclas de función adicionales".
- 2. Pulsar la tecla deseada.

### 4.2 Ajustes ampliados

En esta sección encontrará información sobre:

- Conectar y desconectar los agregados \* (véase página 4-46)
- Ajustar el idioma (véase página 4-48)
- Ajustar los sensórica (véase página 4-50)
- Ajustar los parámetros de la fontura (véase página 4-52)
- Ajustar los parámetros de la máquina (véase página 4-53)
- Ajuste del tiempo hasta el apagado del ordenador en caso de un corte de corriente (véase página 4-55)
- Copiar datos de Servicio (véase página 4-57)
- Ejecutar la marcha de referencia (véase página 4-59)
- Ajustar la corrección posición de variador VPK (véase página 4-62)
- Ajustar la corrección básica del variador VGK (véase página 4-64)
- Corregir la posición de las levas de formación (véase página 4-66)
- Ajustar los cepillos de las agujas (véase página 4-68)
- Acoplamiento amplio o estrecho del carro (CMS 822) (véase página 4-69)
- Ajustar el detector de agujas (véase página 4-74)
- Ajustar los guíahilos (véase página 4-74)
- Ajustar el tope de guíahilos (véase página 4-76)
- Ajustar la guía el guíahilos (véase página 4-77)
- Ajustar los cepillos de la lubricación central \* (véase página 4-78)
- Ajustar los guíahilos de intarsia (véase página 4-79)
- Deslizar los guíahilos de intarsia en la zona del carro (véase página 4-80)
- Ajustar el punto de paro de un guíahilos de intarsia (véase página 4-80)
- Ajustar el guíahilos de vanisado (véase página 4-83)

### 4.2.1 Conectar y desconectar los agregados \*

| Tecla | Función                                   |
|-------|-------------------------------------------|
|       | Llamar la ventana "Ajustes de la máquina" |

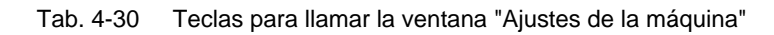

|                   | 🎬 Ajustes de la máqu                                                               | ina <b>B</b>                                                                                                    |                                                                                        |
|-------------------|------------------------------------------------------------------------------------|----------------------------------------------------------------------------------------------------|----------------------------------------------------------------------------------------|
| (1)<br>(2)<br>(3) | Luz<br>Sensor del tejido<br>Alimentador a la izquierda<br>Alimentador a la derecha | Eliminación de pelusas  Eliminación de pelusas  Aktivo  Aktivo  Intervalo  Después de  0 Revoluc.  Para  1 Revoluc. | Limpiar sistemas de selección<br>Después de<br>100 Revoluc.<br>Dirección de carro<br>C |
| 4                 | Profund.de form.(NCC) 0                                                            | Recorrido<br>ptimizado<br>máximo                                                                                    |                                                                                        |

Fig. 4-36 Ventana "Ajustes de la máquina"

|   | Explicación                                                                                                    |
|---|----------------------------------------------------------------------------------------------------|
| 1 | Activar o desactivar la iluminación en el sector de máquina.                                                                                                    |
| 2 | Conectar o desconectar los sensores del tejido (no en el caso de máquinas con estirador de peine)                                                                                                    |
| 3 | Conectar o desconectar el alimentador a la izquierda o a la derecha.<br>Si no se necesita el alimentador recomendamos que se desactive. Esto<br>sirve para ahorrar energía.                                                                                                    |
| 4 | Ajuste de la profundidad de formación de mallas de las agujas de corte.<br>Con valores negativos las agujas de corte prensan a más profundidad.<br>Cuando se realiza una gran corrección NPK o cuando se trabaja con<br>varios hilos puede ser necesario que las agujas de corte prensan a más<br>profundidad para garantizar un corte seguro.<br>Ámbito de ajuste: -10 a 10. Ajuste estándar: "0". |

|                                      | Explicación                                                                                                    |                                                                                                    |  |
|--------------------------------------|----------------------------------------------------------------------------------------------------|----------------------------------------------------------------------------------------------------|--|
| 5                                    | Activar o desactivar la eliminación de pelusas.                                                                                                    |                                                                                                    |  |
|                                      | Por medio de la eliminación de pelusas se aspiran las fonturas<br>automáticamente en la zona de tisaje. Un proceso de tejer en curso no<br>será interrumpido por esta razón. Recomendamos la conexión duradera<br>de la eliminación de pelusas. |                                                                                                    |  |
|                                      | Intervalo                                                                                                    | Activación o desactivación periódica del dispositivo de aspiración.                                                                                        |  |
|                                      |                                                                                                    | Después de n vueltas: Número de vueltas sin aspiración (1<br>vuelta = 2 pasadas)<br>Para n vueltas: Número de vueltas con aspiración                       |  |
|                                      | Recorrido                                                                                                    | "optimizado": El recorrido de limpieza sólo se realiza en el<br>sector SEN.<br>"máximo": El recorrido de limpieza se realiza abarcando<br>toda la fontura. |  |
| 6 Limpiar los sistemas de selección. |                                                                                                    |                                                                                                    |  |
|                                      | Del lado de afuera de la fontura están colocados unos cepillos. El carro se<br>desplaza tanto hacia afuera que los cepillos limpian los sistemas de<br>selección. Un proceso de tejer en curso no será interrumpido por esta<br>razón.          |                                                                                                    |  |
|                                      | Después de<br>n vueltas                                                                                                    | Número de vueltas hasta limpiar los sistemas de selección<br>(1 vuelta = 2 pasadas)                                                                        |  |
|                                      | Dirección<br>del carro                                                                                                    | "< >": hacia la izquierda y la derecha<br>"<": sólo hacia la izquierda                                                                                     |  |

Más información:

- Aspiración y recorrido de limpieza (véase página 2-19)
- Símbolos utilizados en este documento (véase página 1-3)

### 4.2.2 Ajustar el idioma

Las ventanas y los mensajes que aparecen en la touch screen pueden visualizarse en varios idiomas.

| Tecla        | Función                                                        |
|--------------|----------------------------------------------------------------|
|              | Llamar el menú "Servicio"                                      |
|              | Llamar el menú "Ajustes básicos"                               |
|              | Llamar la ventana "Idioma"                                     |
| R            | Pulsar la tecla "Selección de ruta"                            |
| $\checkmark$ | Confirmar la entrada                                           |
| ✓←           | Guardar las modificaciones y terminar el proceso de ajuste     |
| ←            | Terminar el proceso de ajuste sin almacenar las modificaciones |
| ₩€           | Llamar "Menú principal"                                        |

Tab. 4-31 Teclas para el ajuste del idioma

Ajuste del idioma:

- 1. Llamar el menú "Servicio".
- 2. Llamar el menú "Ajustes básicos".
- 3. Llamar la ventana "Idioma".

| 🕙 Idioma                                                                                          |                                                                                                    | STOLL<br>THE RIGHT WAY TO KNIT                                               |
|---------------------------------------------------------------------------------------------------|----------------------------------------------------------------------------------------------------|------------------------------------------------------------------------------|
| <ul> <li>deutsch</li> <li>english</li> <li>français</li> <li>italiano</li> <li>español</li> </ul> | <ul> <li>english</li> <li>français</li> <li>italiano</li> <li>español</li> <li>česky</li> <li>türkce</li> <li>中文</li> </ul> | <ul> <li>уълт=−Х</li> <li>korean</li> <li>русский</li> <li>polski</li> </ul> |

Fig. 4-37 Ventana "Idioma"

4. Seleccionar un idioma de la columna izquierda, que esté disponible en

la máquina. Confirmar los datos.

- 5. Si el idioma aún no está cargado, tiene que ser cargado posteriormente. Los idiomas están guardados por ejemplo en un disquete, en el USB-Memory-Stick o en M1. Para seleccionar el destino de almacenaje, tiene que ser seleccionada la carpeta de origen correspondiente. Para ello pulsar la tecla "Selección de ruta". Seleccionar la nueva ruta. Guardar las modificaciones y terminar el proceso de ajuste.
- 6. Seleccionar el idioma en la columna derecha. Si el idioma fue cargado aparecerá en la columna izquierda. Repetir el paso 4.
- 7. Llamar el "Menú principal".

| 🐝 Sensórica                                                                | STOLL<br>THE RIGHT WAY TO KNIT                      |
|----------------------------------------------------------------------------|-----------------------------------------------------|
| Monitor de corriente                                                       | Bocina<br>Sonido intermitên<br>Barrera de luz peine |
| Control del sistema de estiraje (WM+C) (5)                                 | 0                                                   |
| Control del núm. de revol. del sist. de est. (WMC)                         | ) • 🗖                                               |
| Control del estirador auxiliar (W+C)                                       | 0                                                   |
| Pasada del sist. hasta la lub 32500 N<br>Pasadas del sistem. quedano 32500 | inguna parada<br>65535                              |

## 4.2.3 Ajustar los sensórica \*

Fig. 4-38 Ventana "Sensórica"

| Campo | Datos visualizados                                                                                                    |
|-------|----------------------------------------------------------------------------------------------------|
| 1     | Paro por resistencia<br>Rango de valores: 1-32, 1=no delicado, 32=muy delicado                                                                                                    |
| 2     | Velocidad del carro tras nudos pequeños                                                                                                    |
| 3     | Activación/Desactivación de la bocina y selección del volumen en<br>tres niveles:<br>0=apagada, 1=bajo, 2=medio, 3=alto<br>Sonido intermitente<br>Conexión/Desconexión de un sonido intermitente para la bocina.        |
| 4     | Si el estirador peine se desplaza hacia arriba para la recepción del tejido, se comprobará por medio de una barra de luz si el tejido producido anteriormente ha sido completamente expulsado.                          |
| 5     | Control del estirador principal. Si el rodillo del sistema de estiraje no se ha girado después de "n" (0-100) pasadas, se desconectará (0=supervisión desconectada).                                                    |
| 6     | Control del estirador principal. Si el rodillo gira a demasiada<br>velocidad, la supervisión se desconecta (p. ej. en caso de<br>desprendimiento del tejido). Rango de valores: 1-32, 1=no delicado,<br>32=muy delicado |
| 7     | Control del estirador auxiliar. Si el rodillo del estirador auxiliar no se<br>ha girado después de "n" (0-100) pasadas, se desconectará<br>(0=supervisión desconectada).                                                |
| 8     | Ajustar el intervalo de engrase para la fontura                                                                                                    |

| Tecla           | Función                                    |
|-----------------|--------------------------------------------|
|                 | Llamar la ventana "Ajustes de la máquina"  |
|                 | llamar las "Teclas de función adicionales" |
| 0- <b>**</b> -¢ | Llamar la ventana "Sensórica"              |
| $\checkmark$    | Confirmar la entrada                       |
| ₩€              | Llamar "Menú principal"                    |

Tab. 4-32 Teclas para ajustar el brillo de los sensórica

Ajustar los sensórica:

- 1. Llamar la ventana "Ajustes de la máquina".
- 2. Llamar las "Teclas de función adicionales".
- 3. Llamar la ventana "Sensórica".
- 4. Introducir el valor en la línea correspondiente.
- 5. Confirmar los datos.
- 6. Llamar "Menú principal".

Más información:

- Paro por resistencia (véase página 2-25)
- Ajustar la velocidad del carro (véase página 4-2)
- Ajustar el intervalo de engrase para la fontura (véase página 5-18)
- Símbolos utilizados en este documento (véase página 1-3)

### 4.2.4 Ajustar los parámetros de la fontura

Por medio de los parámetros de la fontura se realizarán los ajustes específicos de la fontura. Sirven para el ajuste detallado de la fontura. Los parámetros de la fontura se guardarán siempre, incluso cuando se vuelva a introducir por lectura el sistema operativo.

| Parámetros de la fontu               | a                | STOLL<br>THE RIGHT WAY TO KNIT |
|--------------------------------------|------------------|--------------------------------|
| Desplaz. de la sel. vl 0             | nl 0 vr 0 hr     | 0                              |
| Correccion base de variador (VGK) (1 | 0 delante (VVGK) | 0                              |
| Correcc. pos. de variador (VPK)      | 0 delante (VVGK) | 0                              |
| Piezo delante                        | ) 20 atrás       |                                |

Fig. 4-39 Ventana "Parámetros de la fontura"

| Campo | Datos visualizados                                                                                                    |
|-------|----------------------------------------------------------------------------------------------------|
| 1     | Corrección básica del variador (VGK)                                                                                     |
| 2     | Corrección de la posición de variado (VPK)                                                                               |
| 3     | Paro por choque de la fontura anterior, posterior y adicional.<br>Rango de valores: 1-32, 1=no delicado, 32=muy delicado |

| Tecla        | Función                                      |
|--------------|----------------------------------------------|
| $\checkmark$ | Confirmar la entrada                         |
|              | Llamar el menú "Servicio"                    |
|              | Llamar el menú "Ajustes básicos"             |
|              | Llamar la ventana "Parámetros de la fontura" |
| ₩€           | Llamar "Menú principal"                      |

Tab. 4-33 Teclas para el ajuste de los parámetros de la fontura

Ajustar los parámetros de la fontura:

- 1. Llamar "Menú principal".
- 2. Llamar el menú "Servicio".
- 3. Llamar el menú "Ajustes básicos".
- 4. Llamar la ventana "Parámetros de la fontura".
- 5. Introducir el valor en la línea correspondiente.
- 6. Confirmar los datos.
- 7. Llamar el "Menú principal".
- 8. Guardar las modificaciones de los ajustes de la máquina en un USB-Memory-Stick.

Más información:

- Ajustar la corrección básica del variador VGK (véase página 4-64)
- Ajustar la corrección posición de variador VPK (véase página 4-62)
- Paro por choque (véase página 2-25)
- Guardar en USB-Memory-Stick los datos de la máquina (véase página 7-18)

### 4.2.5 Ajustar los parámetros de la máquina

Por medio de los parámetros de la máquina se realizarán los ajustes específicos de la máquina. Sirven para el ajuste preciso de la máquina. Los parámetros de la máquina se guardarán siempre, incluso cuando el sistema operativo se vuelva a introducir.

| 👭 Parámetros de la                   | máquina         | a    |                    |           | STOLL<br>THE RIGHT WAY TO KNIT |
|--------------------------------------|-----------------|------|--------------------|-----------|--------------------------------|
| Corr. del estirador(WAK)             | 31 31           |      | Corr. estir. del p | eine(WKK) | 31                             |
| Pos. ajuste del peine(ACV)           | 0               |      |                    |           |                                |
| Quitar tensión del estir. tejide     | o al desconecta | ir   |                    |           |                                |
| Pasadas lentas después de una par    | ada de la máqu  | uina |                    |           | 0                              |
|                                      |                 |      |                    |           |                                |
| Platinas de retenc. amplitud. correc | c. del.         | 0    | atrás              | :         | 0                              |
| Platinas de retención posición delar | ite             | 0    | atrás              |           | 0                              |
| 🗹 Marcha lenta con cubiertas a       | biertas         |      |                    | MSECCO    | 0.00                           |
|                                      |                 |      |                    |           |                                |

Fig. 4-40 Ventana "Parámetros de la máquina"

| Campo | Datos visualizados                                                                                                    |
|-------|----------------------------------------------------------------------------------------------------|
| 1     | Descargar la estiraje del tejido al desconectar el interruptor principal.<br>De esta forma no se crearán mallas estiradas en los tejidos delicados.                                                           |
| 2     | Después de una parada de máquina, ésta realizará algunas pasadas con velocidad reducida. Rango de valores: 0-6, 0=desconectada                                                                                |
| 3     | Velocidad máxima del carro con las cubiertas deslizantes abiertas,<br>cuando la barra de arranque se mantiene en la posición 3. Rango de<br>valores del campo de entrada "MSECCO": 0.00 a 0.20 m/s, estándar: |

| Tecla        | Función                                      |
|--------------|----------------------------------------------|
| $\checkmark$ | Confirmar la entrada                         |
|              | Llamar el menú "Servicio"                    |
|              | Llamar el menú "Ajustes básicos"             |
|              | Llamar la ventana "Parámetros de la máquina" |
| ₩€           | Llamar "Menú principal"                      |

Tab. 4-34 Teclas para el ajuste de los parámetros de la máquina

Ajustar los parámetros de la máquina:

- 1. Llamar "Menú principal".
- 2. Llamar el menú "Servicio".
- 3. Llamar el menú "Ajustes básicos".
- 4. Llamar la ventana "Parámetros de la máquina".
- 5. Introducir el valor en la línea correspondiente.
- 6. Confirmar los datos.
- 7. Llamar el "Menú principal".
- 8. Guardar las modificaciones de los ajustes de la máquina en un USB-Memory-Stick.

Más información:

- Barra de arranque (véase página 2-34)
- Guardar en USB-Memory-Stick los datos de la máquina (véase página 7-18)

# 4.2.6 Ajuste del tiempo hasta el apagado del ordenador en caso de un corte de corriente

En caso de un corte de corriente (más de 45 milésimas de segundo) la máquina se para inmediatamente. El programa de tisaje, el sistema operativo y los datos específicos de la máquina no se pierden, de ello se encarga la tarjeta de batería (con los acumuladores) En la touch screen aparece un pictograma que indica el corte de corriente.

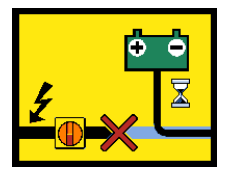

Fig. 4-41 Pictograma "corte de corriente"

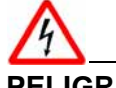

### PELIGRO

¡Tensión eléctrica muy peligrosa! Muerte o graves lesiones por descarga de corriente.

- → No efectuar trabajos en componentes eléctricos en caso de corte de corriente sin interrumpir previamente el suministro de corriente.
- → Poner el interruptor principal en "0".

| corte de corriente más<br>prolongado | Si el corte de corriente dura más de 30 segundos (ajuste estándar) se<br>apagará automáticamente el ordenador de la máquina de tejer. El tiempo<br>hasta el apagado del ordenador puede ser ajustado de 2 a 180 segundos.                                                                                                    |
|--------------------------------------|----------------------------------------------------------------------------------------------------|
|                                      | Si Ud. está seguro que el corte de corriente será por un tiempo prolongado<br>se podrá desconectar el interruptor principal con la tecla"desconectar<br>interruptor principal"                                                                                                    |
|                                      | El tiempo ajustado hasta el apagado se guardará siempre, incluso cuando el sistema operativo se vuelva a cargar nuevamente.                                                                                                    |
| corte de corriente más corto         | Si el suministro de tensión se reanuda dentro del tiempo ajustado,<br>confirmar el mensaje del corte de corriente con la tecla "Acusar recibo del<br>mensaje" Para continuar tejiendo, iniciar la máquina con la barra de<br>arranque.                                                                                                    |
| Condiciones previas                  | Si la tensión de la batería es demasiado poca (Mensaje"Tensión de batería Low") no se podrá prolongar el tiempo del corte de corriente.                                                                                                    |
|                                      | Si se utiliza un aparato STIXX en la máquina, automáticamente se<br>comprueba de que aparato se trata. Con un aparato STIXX (Ident No. 236<br>275) es posible prolongar el tiempo de corte de corriente. Con un aparato<br>más viejo esto no es posible, ya que no es posible guardar los valores de<br>corrección STIXX y se pierden con un corte de corriente. El tiempo de<br>corte de corriente se reduce automáticamente a 2 segundos. Si se ajusta<br>un tiempo más prolongado aparece un mensaje indicando que esto no es |

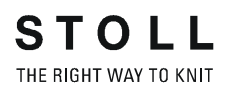

posible.

| Tecla        | Función                                        |
|--------------|------------------------------------------------|
|              | Acusar recibo del mensaje                      |
|              | Conectar el interruptor principal              |
|              | Llamar el menú "Servicio"                      |
|              | Llamar el menú "Ajustes básicos"               |
| <b>₽</b> ₽   | Llamar la ventana "Parámetros de la máquina"   |
|              | llamar las "Teclas de función adicionales"     |
| <b>₽</b> ₽   | Llamar la ventana "Parámetros de la máquina 2" |
| $\checkmark$ | Confirmar la entrada                           |
| ₩€           | Llamar "Menú principal"                        |

Tab. 4-35 Teclas para el ajuste del tiempo de corte de corriente

Ajustar el tiempo de corte de corriente

- 1. Desde el "Menú principal", abra el menú "Servicio".
- 2. Del menú "Ajustes básicos" llamar la ventana "Parámetros de la máquina".
- 3. Llamar las "Teclas de función adicionales".
- 4. Llamar la ventana "Parámetros de la máquina 2".

| 💾 Parámetros de máquina 2 |    | STOLL<br>THE RIGHT WAY TO KNIT |
|---------------------------|----|--------------------------------|
| Extensión Powerfail (sec) | 30 | <u>30</u>                      |
|                           |    |                                |

Fig. 4-42 Ventana "Parámetros de la máquina 2".

- 5. Indicar el tiempo deseado.
- 6. Confirmar los datos.
- 7. Llamar "Menú principal".

### 4.2.7 Copiar datos de Servicio

Con la ayuda de este menú los datos de servicio pueden ser copiados a un soporte de datos.

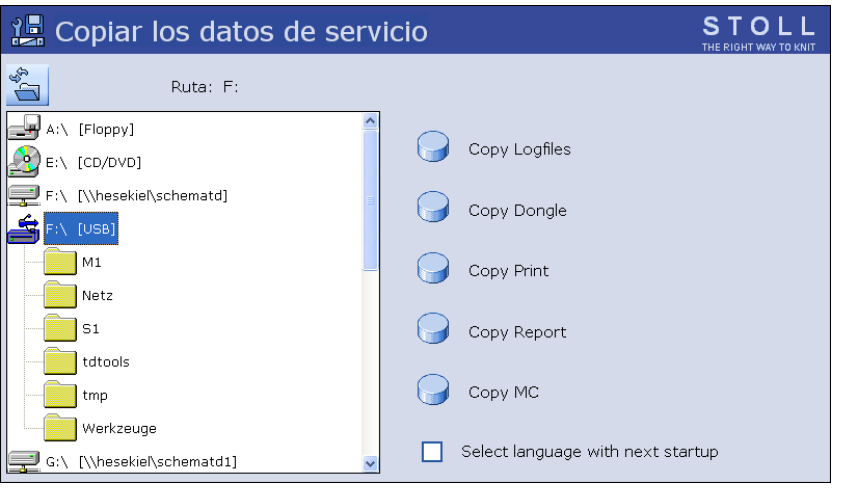

Fig. 4-43 Ventana "Copiar datos de servicio".

| Denominación                            | Explicación                                                                                                    |
|-----------------------------------------|----------------------------------------------------------------------------------------------------|
| Copy Logfiles                           | Si el ordenador de la máquina tiene problemas serios, p. ej.,<br>no reconoce las entradas o el programa no responde, avisar<br>a la compañía Stoll. El ordenador almacena temporalmente<br>los datos hasta el momento del colapso en los llamados<br>ficheros "Logfiles". Puede salvar estos archivos y enviarlos a<br>la Stoll-Helpline, para que Stoll pueda determinar la causa<br>exacta del error. |
| Copy Dongle                             | Los ajustes de máquina no sólo abarcan los datos de la<br>máquina, sino también las opciones de la máquina, la<br>configuración de la máquina, el reporte y otras informaciones<br>internas de control. La copia de seguridad de los datos por<br>ejemplo es importante cuando se sustituye el disco duro.                                                                                              |
| Copy Print                              | Sólo para el técnico Stoll                                                                                                    |
| Copy Report                             | Los datos operativos se guardarán con el número de máquina STOLL.                                                                                                    |
| Сору Мс                                 | Los datos de máquina abarcan los ajustes específicos de la máquina (valores de corrección).                                                                                                    |
| Select<br>language with<br>next startup | Después de conectar la máquina, aparece la selección del idioma. Después de conectar se reajustará el ajuste.                                                                                                    |

| Tecla | Función                                       |
|-------|-----------------------------------------------|
|       | Llamar el menú "Servicio"                     |
|       | Llamar la ventana "Copiar datos de servicio". |
| ₩€    | Llamar "Menú principal"                       |

Tab. 4-36 Teclas para copiar los datos de servicio

Copiar datos de Servicio:

- 1. Desde el "Menú principal", abra el menú "Servicio".
- 2. Llamar la ventana "Copiar datos de servicio".
- Seleccionar los soportes de datos deseados, p. ej. USB-Memory-Stick (Unidad F:).
- 4. Pulsar la tecla deseada. Los datos son guardados.
- 5. Llamar "Menú principal".

Más información:

- Llamar el reporte y el contador de turnos (véase página 3-18)
- Leer y almacenar datos de máquina (véase página 7-16)

### 4.2.8 Ejecutar la marcha de referencia

Después de cada trabajo de reparación y reacondicionamiento del equipo en el carro o en la fontura, debe ejecutarse un marcha de referencia.

El marcha de referencia se ejecuta en los siguientes pasos:

- Llamar y anotar los datos de la máquina
- Ejecutar la marcha de referencia
- Llamar y corregir los datos de la máquina
- Entrar por lectura el programa de tisaje y determinar los datos del variador de referencia

| Tecla        | Función                                      |
|--------------|----------------------------------------------|
|              | Llamar el menú "Servicio"                    |
|              | Llamar el menú "Ajustes básicos"             |
| <del>←</del> | Retornar al menú anterior                    |
|              | Llamar la ventana "Parámetros de la máquina" |
|              | Llamar la ventana "Parámetros de la fontura" |
|              | Llamar la ventana "Valores NPK"              |
|              | Llamar la ventana "Selección de agujas"      |
| 111111       | Llamar la ventana "Recorridos de referencia" |
| ₩€           | Llamar "Menú principal"                      |
|              | Llamar la ventana "Arranque de la máquina"   |

Tab. 4-37 Teclas para la ejecución de una marcha de referencia

Llamar y anotar los datos de la máquina

- 1. Llamar el menú "Servicio".
- 2. Llamar el menú "Ajustes básicos".
- 3. Llamar la ventana "Parámetros de la máquina"

- 4. Comparar los valores visualizados con los valores en la hoja de datos de la máquina. Si es necesario, corregir los valores en la hoja de datos de la máquina.
- 5. Retornar a la ventana anterior.
- 6. Llamar la ventana "Parámetros de la fontura".
- Comparar los valores visualizados con los valores en la hoja de datos de la máquina. Si es necesario, corregir los valores en la hoja de datos de la máquina.
- 8. Retornar a la ventana anterior.
- 9. Llamar la ventana "Valores NPK".
- Comparar los valores visualizados con los valores en la hoja de datos de la máquina. Si es necesario, corregir los valores en la hoja de datos de la máquina.
- 11. Retornar a la ventana anterior.
- 12. Llamar la ventana "Selección de agujas".
- Comparar los valores visualizados con los valores en la hoja de datos de la máquina. Si es necesario, corregir los valores en la hoja de datos de la máquina.
- 14. Llamar "Menú principal".

# Ejecutar la marcha de 1. Si el dispositivo de variador no está en la posición inicial, desprender las mallas de una fontura.

- 2. Llamar el menú "Servicio".
- 3. Llamar la ventana "Recorridos de referencia".
- 4. Cuando el carro está en la posición de inversión izquierda, pulsar la tecla "SR!>".
  - o bien -
- → Cuando el carro está en la posición de inversión derecha, pulsar la tecla "SR!<".</p>
- Iniciar la máquina con la barra de arranque.
   El carro ejecuta una marcha de referencia se para, cuando ha leído los datos de referencia.
- 6. Apretar la barra de arranque hacia abajo.
- Para colocar el carro en el lado izquierdo fuera de la fontura, pulsar la tecla "S<" o escribir "S>" y arrancar la máquina con la barra de arranque.
- Para desplazar el carro unos centímetros a la derecha, pulsar la tecla "S>", arrancar la máquina con la barra de arranque y volver a pararla inmediatamente. El carro debe todavía estar fuera de la zona de agujas.
- 9. Retornar a la ventana anterior.

Llamar y corregir los datos de la maquina

- 1. Llamar el menú "Ajustes básicos".
- 2. Llamar la ventana "Parámetros de la máquina"
- 3. Comparar los valores visualizados con los valores teóricos de la hoja de datos de la máquina, si es necesario, corregir y confirmar los valores en la ventana "Parámetros de la máquina".
- 4. Retornar a la ventana anterior.
- 5. Llamar la ventana "Parámetros de la fontura".
- Comparar los valores visualizados con los valores en la hoja de datos de la máquina. Si es necesario, corregir los valores en la hoja de datos de la máquina.
- 7. Retornar a la ventana anterior.
- 8. Llamar la ventana "Valores NPK".
- Comparar los valores visualizados con los valores en la hoja de datos de la máquina. Si es preciso, corregir y confirmar los valores en la ventana "Valores NPK".
- 10. Retornar a la ventana anterior.
- 11. Llamar la ventana "Selección de agujas".
- Comparar los valores visualizados con los valores en la hoja de datos de la máquina. Si es preciso, corregir y confirmar los valores en la ventana "Selección de agujas".
- 13. Llamar el "Menú principal".
- 1. Entrar por lectura el programa de tisaje.
- 2. Llamar la ventana "Arranque de la máquina".
- 3. Pulsar la tecla "SP a partir de la línea 1" .
- Iniciar la máquina con la barra de arranque.
   El carro se desplaza a baja velocidad y se para en la posición de inversión derecha.
- 5. Esperar, hasta que en la touch screen aparezca "Finde desplazamiento".
- 6. Para activar la selección de agujas, pulsar la tecla Selección de agujas "On" en la ventana "Arranque de la máquina".

La marcha de referencia está concluida, la máquina está disponible para el tisaje.

Más información:

 Entrar por lectura los archivos, bibliotecas y carpetas (véase página 3-2)

Entrar por lectura el programa de tisaje y determinar los datos de referencia del variador

### 4.2.9 Ajustar la corrección posición de variador VPK

Con la "Corrección posición de variador (VPK)" se alinea la fontura posterior exactamente con la fontura anterior. El VPK queda siempre almacenado, incluso cuando el sistema operativo se vuelve a entrar nuevamente por lectura.

| Tecla | Función                                      |
|-------|----------------------------------------------|
|       | Llamar el menú "Servicio"                    |
|       | Llamar el menú "Ajustes básicos"             |
|       | Llamar la ventana "Parámetros de la fontura" |
| ₩€    | Llamar "Menú principal"                      |

Tab. 4-38 Teclas para ajustar el VPK

Ajuste del VPK:

- 1. Programar una línea vacía con variador de transferencia y fijar la indicación de tisaje.
- 2. Deslizar arriba dos agujas una enfrente de otra al centro de la fontura.
- 3. Comprobar si la cabeza de la aguja anterior penetra en el resorte de caja de la aguja posterior.
- 4. En caso contrario: Deslizar hacia atrás las agujas y corregir el dispositivo del variador.
- 5. Llamar "Menú principal".
- 6. Llamar el menú "Servicio".
- 7. Llamar el menú "Ajustes básicos".

8. Llamar la ventana "Parámetros de la fontura".

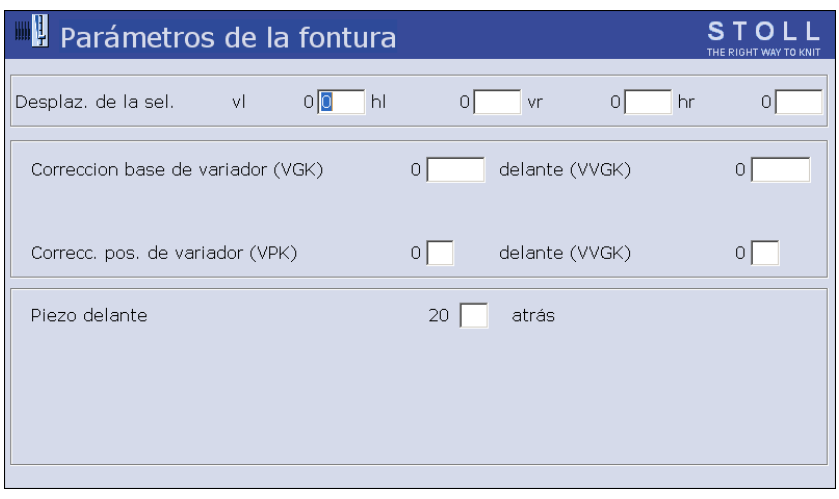

Fig. 4-44 Ventana "Parámetros de la fontura"

- 9. Corregir el valor en la línea "Corrección posición de variador (VPK)".
- 10. Repetir los pasos 2 a 9, hasta que la cabeza de la aguja de anterior penetre en el resorte de caja de la aguja posterior.
- 11. Registrar el valor "Corrección posición de variador (VPK)" en la hoja de datos de la máquina.
- 12. Llamar el "Menú principal".
- 13. Guardar los datos de la máquina en el disco duro.

Más información:

- Líneas de tisaje útiles (véase página 6-4)
- Leer y almacenar datos de máquina (véase página 7-16)

### 4.2.10 Ajustar la corrección básica del variador VGK

La "Corrección básica del variador (VGK)" debe ajustarse después de sustituir una pieza del dispositivo de variador, p. ej. el motor o la correa del variador. Durante el montaje se debe garantizar que las fonturas delantera y trasera queden una frente a la otra. El VGK queda siempre almacenado, incluso cuando el sistema operativo se vuelve a entrar nuevamente por lectura.

| Tecla        | Función                                      |
|--------------|----------------------------------------------|
|              | Llamar el menú "Servicio"                    |
|              | Llamar el menú "Ajustes básicos"             |
|              | Llamar la ventana "Parámetros de la fontura" |
| ₩+           | Llamar "Menú principal"                      |
| $\checkmark$ | Confirmar la entrada                         |

Tab. 4-39 Teclas para ajustar el VGK

Ajuste del VGK:

- 1. Llamar "Menú principal".
- 2. Llamar el menú "Servicio".
- 3. Llamar el menú "Ajustes básicos".
- 4. Llamar la ventana "Parámetros de la fontura".

| Parámetros de la fontura          |                  | STOLL<br>THE RIGHT WAY TO KNIT |
|-----------------------------------|------------------|--------------------------------|
| Desplaz. de la sel. vl 0          | 0 vr 0 hr        | 0                              |
| Correccion base de variador (VGK) | 0 delante (VVGK) | 0                              |
| Correcc. pos. de variador (VPK)   | 0 delante (VVGK) | 0                              |
| Piezo delante                     | 20 🦳 atrás       |                                |

- Fig. 4-45 Ventana "Parámetros de la fontura"
- 5. En la línea "Corrección posición de variador (VPK)" entrar el valor "0" y confirmar.

- 6. Programar una línea vacía con variador medio y fijar la indicación de tisaje.
- En distintas posiciones de la fontura (izquierda, centro, derecha) desplazar varias agujas, colocadas una frente a otra en ambas fonturas, hacia arriba hasta que las cabezas de las agujas se toquen.
- 8. Comprobar si las cabezas de las fonturas anterior y posterior se encuentran exactamente en la misma línea.
- En caso contrario: Deslizar las agujas ligeramente hacia atrás e indicar la "Corrección básica del variador (VGK)" utilizando el regulador deslizante. Confirmar los datos.
- 10. Comprobar si las cabezas de las fonturas anterior y posterior se encuentran exactamente en la misma línea.
- 11. Si no es así, repetir los pasos 9 y 10 hasta que las cabezas de las fonturas anterior y posterior se encuentren exactamente en la misma línea.
- 12. Entrar el valor de la "Corrección básica del variador (VGK)" en la hoja de datos de la máquina.
- 13. Llamar el "Menú principal".
- 14. Ajustar la "Corrección posición de variador (VPK)".
- 15. Guardar los datos de la máquina en el disco duro.

#### Más información:

- Líneas de tisaje útiles (véase página 6-4)
- Ajustar la corrección posición de variador VPK (véase página 4-62)
- Leer y almacenar datos de máquina (véase página 7-16)

### 4.2.11 Corregir la posición de las levas de formación

Cada leva de formación puede corregirse para cada dispositivo del carro

- para el tejido
- para el tejido con técnica Split

Disminuir el cerraje del punto: Valor sin prefijo o con signo "+"

Aumentar el cerraje del punto: Valor con signo "-"

Se corrige siempre la segunda leva de formación de un sistema, ya que sólo ésta se encuentra en actividad.

Las levas de formación están numeradas de izquierda a derecha, independiente de la dirección del carro.

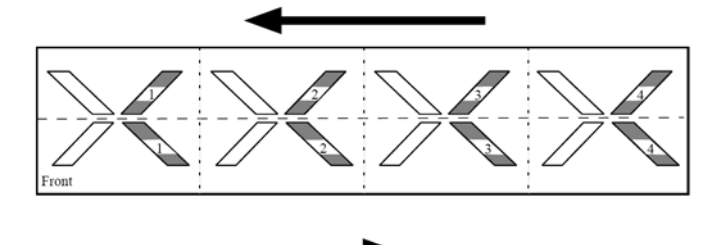

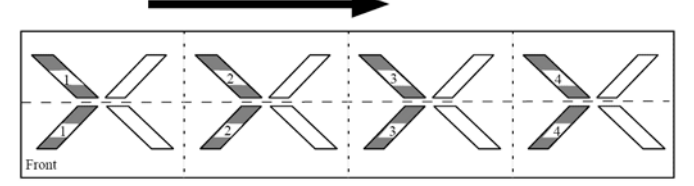

Fig. 4-46 Numeración de las levas de formación para una máquina de 4 sistemas

|               | Significado                                                 |
|---------------|-------------------------------------------------------------|
| Sistema 1 - n | Número del sistema de tisaje contado de izquierda a derecha |
| <<            | Dirección del carro a la izquierda                          |
| >>            | Dirección del carro a la derecha                            |
| n.n           | Valor de corrección para tejido                             |
| \$ n.n        | Valor de corrección para tejido con técnica Split           |

Tab. 4-40 Significado de las indicaciones en la ventana valor NPK

| Tecla        | Función                                                            |
|--------------|--------------------------------------------------------------------|
|              | Llamar el menú "Servicio"                                          |
|              | Llamar el menú "Ajustes básicos"                                   |
|              | Llamar la ventana "Valores NPK"                                    |
| -            | Disminuir el valor actual en un paso                               |
| +            | Aumentar el valor actual en un paso                                |
| $\checkmark$ | Finalizar el proceso de ajuste y almacenar los valores modificados |
| ₩€           | Llamar "Menú principal"                                            |

Tab. 4-41Teclas para la corrección de la posición de la leva de formación (Valor<br/>NPK)

Corregir la posición de las levas de formación:

- 1. Llamar el menú "Servicio".
- 2. Llamar el menú "Ajustes básicos".
- 3. Llamar la ventana "Valores NPK".
- 4. Modificar los valores NPK para el tejido y para el tejido con técnica split y confirmar las modificaciones.
- 5. Llamar el "Menú principal".

### 4.2.12 Ajustar los cepillos de las agujas

Los cepillos de las agujas deben ajustarse cuando se presentan daños en la formación de mallas, p. ej. mallas caídas.

Los cepillos de las agujas abren las lengüetas de las agujas para la inserción del hilo. Estos tienen soporte giratorio, para que estén siempre inclinados en la dirección de marcha del carro.

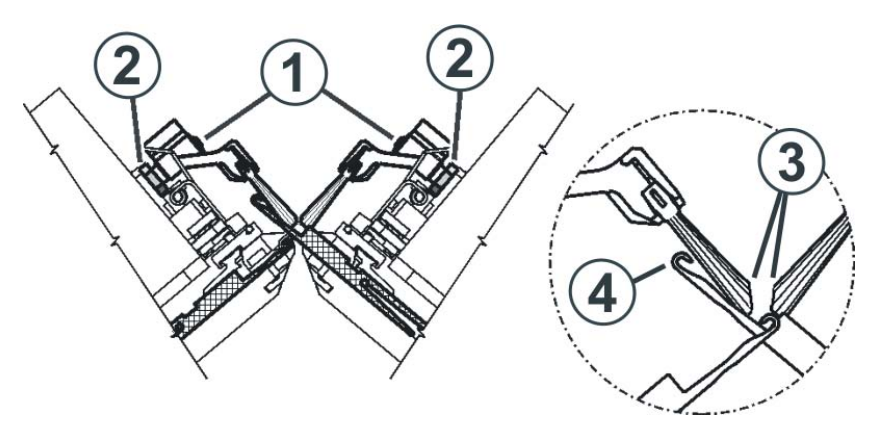

Fig. 4-47 Inclinación de los cepillos de las agujas

Los cepillos de las agujas están correctamente ajustados, cuando

- los cepillos sobresalen la misma distancia a ambos lados del soporte.
   Las marcas en el cepillo son visibles en ambos lados.
- as superficies inclinadas (3) se encuentran enfrentadas
- Ios cepillos no tocan los ganchos de aguja de la aguja totalmente subida (RR). La distancia (4) debe ser de entre 0,5 y 1 mm.

| Tecla | Función                                     |
|-------|---------------------------------------------|
|       | Llamar la ventana "Intervenciones manuales" |

Tab. 4-42 Tecla para llamar la ventana "Intervenciones manuales"

Ajustar los cepillos de las agujas:

- 1. Aflojar la tuerca hexagonal (2).
- 2. Ajustar el cepillo de las agujas con el tornillo (1).
- 3. Apretar de nuevo la tuerca hexagonal (2).
- 4. Ajustar los cepillos de las agujas en todos los sistemas.
- 5. Llamar la ventana "Intervenciones manuales".
- Desplazar el carro a baja velocidad. Para ello, presionar la tecla "Desplaz. pasa a paso" y comprobar el ajuste de los cepillos de las agujas.

### 4.2.13 Acoplamiento amplio o estrecho del carro (CMS 822)

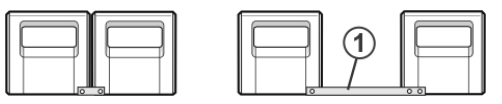

Fig. 4-48 acoplamiento estrecho y acoplamiento amplio

Los dos carros pueden trabajar con acoplamiento amplio en servicio tándem o con acoplamiento estrecho en 4 sistemas.

Algunas muestras requieren más espacio de paro para el guíahilos entre las dos piezas de tisaje. Para que, debido a esto, el carro no tenga que recorrer una distancia adicional, se puede modificar la anchura de acoplamiento. Para ello hay diferentes perforaciones en la barra de acoplamiento (1).

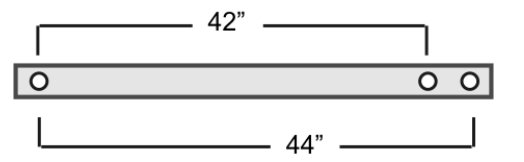

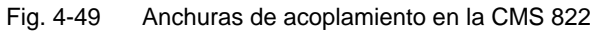

### Sector de agujas para ancho de fontura de 84"

ancho de acoplamiento de

42"

| E 5 (2,5.2) | 1 | 419  |
|-------------|---|------|
| E 7 (3,5.2) | 1 | 587  |
| E 8         | 1 | 671  |
| E 10 (5.2)  | 1 | 839  |
| E 12 (6.2)  | 1 | 1007 |
| E 14 (7.2)  | 1 | 1175 |
| E 16 (8.2)  | 1 | 1343 |

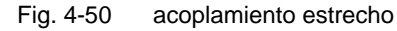

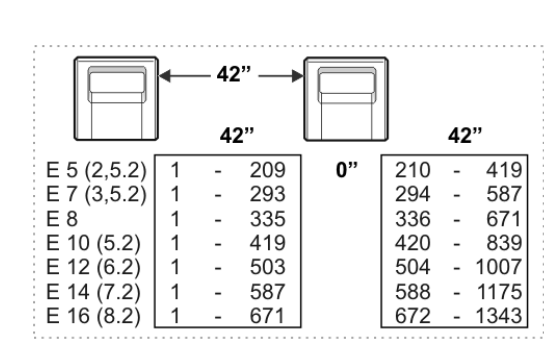

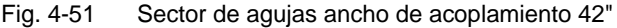

ancho de acoplamiento de 44"

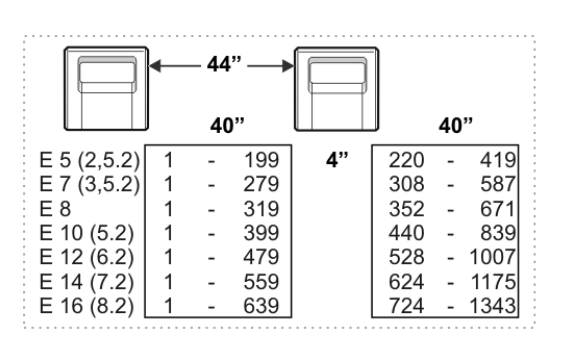

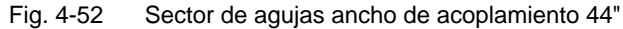

Acoplamiento amplio o estrecho del carro

| Tecla | Función                                         |
|-------|-------------------------------------------------|
| ₩€    | Llamar "Menú principal"                         |
|       | Llamar el menú "Servicio"                       |
|       | Llamar el menú "Ajustes básicos"                |
|       | Llamar el menú "Configuración de la máquina 2". |
|       | Llamar la ventana "Recorridos de referencia"    |

Tab. 4-43 Teclas para el paso de trabajo Acoplamiento amplio o estrecho de los carros

Acoplamiento amplio de los carros

- Programar una línea vacía y fijar la indicación de tisaje. 1.
- 2. Iniciar la máquina con la barra de arranque y pararla de nuevo, cuando el carro está justo detrás de la posición de reenvío izquierda.
- 3. Desconectar la fuente de 40 V.
- 4. Con la llave de macho cuadrado de los accesorios adjuntados abrir el bloqueo de los segmentos de la pared posterior y quitar los segmentos.

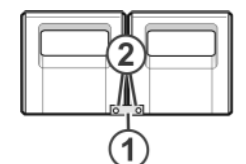

Fig. 4-53 Acoplamiento estrecho del carro

5. Extraer los tornillos (2). Retirar la barra de acoplamiento (1).

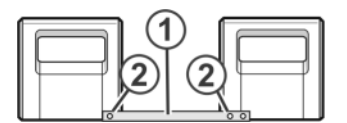

Fig. 4-54 Acoplamiento amplio de los carros

- 6. Para un acoplamiento amplio (máquina tándem) desplazar el carro derecho hacia la derecha hasta que sea posible montar la barra de acoplamiento (1).
- 7. Colocar los tornillos (2) y apretarlos.
- 8. Para sustituir las levas, quitar la parte de carro.

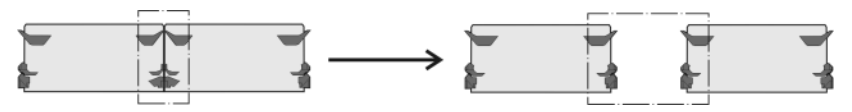

Fig. 4-55 Sustituir levas para acoplamiento amplio

- 9. Colocar la parte del carro en la superficie de apoyo y montarlo con el carro.
- 10. Cerrar la pared trasera.
- 11. Conectar la fuente de 40 V.
- 12. Llamar el "Menú principal".
- 13. Llamar el menú "Servicio".
- 14. Llamar el menú "Ajustes básicos".

| Producción No Vo V<br>Tándem con el peine Sí | 🔁 Configuración de la máquina 2   |          | STOLL<br>THE RIGHT WAY TO KNIT |
|----------------------------------------------|-----------------------------------|----------|--------------------------------|
|                                              | Producción<br>Tándem con el peine | No<br>Sí |                                |

Fig. 4-56 Ajuste "Tandem con peine"

- 15. Llamar el menú "Configuración de la máquina 2". Controlar el ajuste en el campo "Tandem con peine".
  "Sí" La máquina trabaja con el estirador de peine "No" La máquina trabaja sin el estirador de peine
- 16. Llamar la ventana "Marchas de referencia" en el menú "Service".
- 17. Pulsar la tecla "SR!>" y arrancar la máquina con la barra de arranque. El carro va a marcha lenta hasta que se detiene automáticamente y en la pantalla aparece el mensaje "Reconfiguración". El mando se ajusta a una nueva anchura de acoplamiento. Al poco tiempo vuelve a desaparecer el mensaje.
- Mover los carros hacia la izquierda. Para ello, pulse la tecla "S<"en la ventana "Marchas de referencia" y arranque la máquina con la barra de arranque.
- 19. Si el carro izquierdo se encuentra fuera de la fontura detenga la máquina.

20. Pulsar la tecla "S>" en la ventana "Marchas de referencia". Tirar brevemente la barra de arranque hacia arriba. Los carros deben desplazarse sólo por unos centímetros hacia la derecha. La marcha de referencia está terminada.

STOLL THE RIGHT WAY TO KNIT

21. Entrar por lectura el programa de tisaje.

0

Si los carros trabajan con acoplamiento amplio, no debe haber tejido en las agujas que hay entre las dos piezas tejidas ni en el borde derecho, junto a la pieza tejida de la derecha.

Todos los guiahilos deben estar posicionados. Llamar la ocupación de los guiahilos.

# Acoplamiento estrecho de los carros

- 1. Programar una línea vacía y fijar la indicación de tisaje.
- 2. Iniciar la máquina con la barra de arranque y pararla de nuevo, cuando el carro está justo detrás de la posición de reenvío izquierda.
- 3. Para sustituir las levas, quitar la parte de carro.

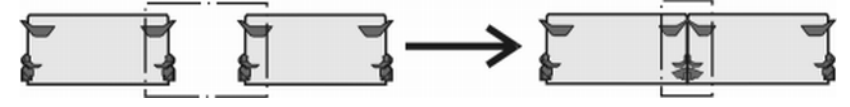

Fig. 4-57 Sustituir levas para acoplamiento estrecho

- 4. Colocar la parte del carro en la superficie de apoyo y montarlo con el carro.
- 5. Con la llave de macho cuadrado de los accesorios adjuntados abrir el bloqueo de los segmentos de la pared posterior y quitar los segmentos.

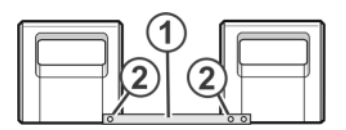

Fig. 4-58 Acoplamiento amplio de los carros

6. Extraer los tornillos (2). Retirar la barra de acoplamiento (1).

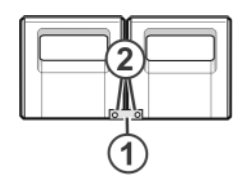

Fig. 4-59 Acoplamiento estrecho del carro

- 7. Para el acoplamiento estrecho (máquina tándem), deslizar el carro izquierdo hacia la derecha y acoplar la barra de acoplamiento (1).
- 8. Colocar los tornillos (2) y apretarlos.
- 9. Colocar el cordón de cables en el soporte. Con ello se evita que los cables rocen en el apoyo (3) y se dañen.
Ajustes ampliados 4.2

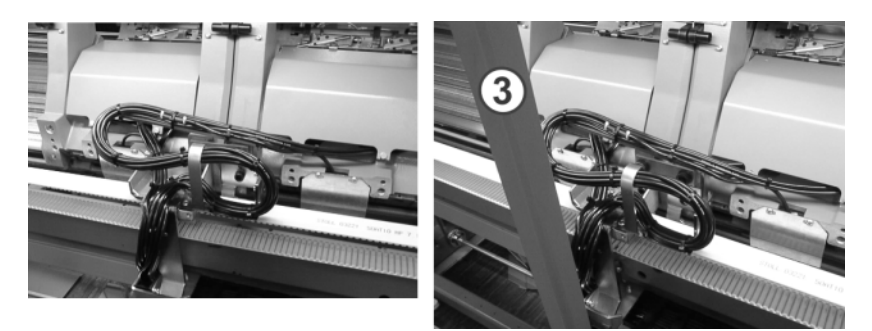

Fig. 4-60 Colocar el cordón de cables en el soporte

- 10. Cerrar la pared trasera.
- 11. Conectar la fuente de 40 V.
- 12. Llamar el "Menú principal".
- 13. Llamar el menú "Servicio".
- 14. Llamar la ventana "Recorridos de referencia".
- 15. Pulsar la tecla "SR!>" y arrancar la máquina con la barra de arranque. El carro va a marcha lenta hasta que se detiene automáticamente y en la pantalla aparece el mensaje "Reconfiguración". El mando se ajusta a una nueva anchura de acoplamiento. Al poco tiempo vuelve a desaparecer el mensaje.
- 16. Mover el carro hacia la izquierda. Para ello, pulse la tecla "S<"en la ventana "Marchas de referencia" y arranque la máquina con la barra de arranque.
- 17. Si el carro se encuentra fuera de la fontura, detenga la máquina.
- Pulsar la tecla "S>" en la ventana "Marchas de referencia". Tirar brevemente la barra de arranque hacia arriba. Los carros deben desplazarse sólo por unos centímetros hacia la derecha. La marcha de referencia está terminada.
- 19. Entrar por lectura el programa de tisaje.

Más información:

- Llamar la ocupación y la asignación de los guíahilos (véase página 3-11)
- Líneas de tisaje útiles (véase página 6-4)
- Desconectar y volver a conectar la fuente de 40 V (véase página 6-1)
- Quitar y colocar la parte del carro (véase página 6-25)
- Quitar la plancha de cierre (véase página 6-32)

#### 4.2 Ajustes ampliados

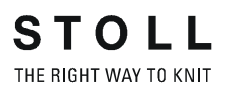

### 4.2.14 Ajustar el detector de agujas

El detector de agujas está correctamente ajustado si

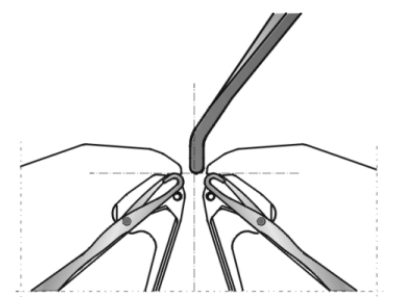

Fig. 4-61 Ajustar el detector de agujas

- se encuentra cerca de las platinas de retención de la fontura posterior, pero no las roza
- el extremo inferior del detector de agujas se encuentra a la altura de las cabezas de las agujas

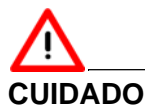

#### ¡Daño del detector de agujas!

Si se han colocado varios guíahilos en una misma posición, se dañará el detector de agujas, debido a que los guíahilos no pueden esquivar al detector de agujas.

- → Los guíahilos se deben escalonar siempre.
- ➔ Escalonar los guíahilos.

Más información:

■ Ajustar y escalonar los guíahilos (véase página 4-6)

## 4.2.15 Ajustar los guíahilos

Ajustar guíahilos de intarsia Los guíahilos están correctamente ajustados, cuando

- la distancia entre el centro del cerrojo del sistema de tisaje y el guíahilos es igual en ambas direcciones del carro
- el hilo en ambas agujas del orillo de cada guiahilos se coloca exactamente en el mismo sitio sobre la lengüeta abierta
- Ias boquillas de los guíahilos se mueven exactamente entre las fonturas en la cruz de las agujas y la distancia entre las boquillas de los guíahilos y la lengüeta de la aguja cerrada es 0,5 mm a 1 mm
- el guíahilos en el sector de pinzado y corte no roza la aguja de cortar, que se encuentra en posición de trabajo

 los guíahilos de las trazas 1 y 8 están ajustados a una altura 0,5 mm mayor, a fin de que no toquen el limitador (3)

| Tecla | Función                                     |
|-------|---------------------------------------------|
|       | Llamar la ventana "Intervenciones manuales" |

Tab. 4-44 Tecla para llamar la ventana "Intervenciones manuales"

Ajustar guíahilos:

1. Desmontar los cepillos de las agujas aflojando los tornillos (1).

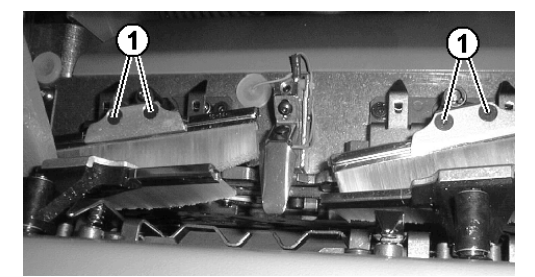

Fig. 4-62 Tornillos de los cepillos de las agujas

2. Poner el carro en la zona de agujas.

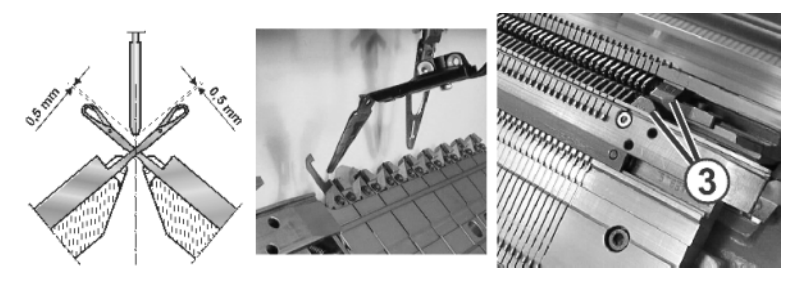

Fig. 4-63 Ajuste de los guíahilos

- 3. Si es necesario, ajustar los guíahilos. Para ello, el carro debe estar en la zona de agujas.
- 4. Llamar la ventana "Intervenciones manuales".
- 5. Desplazar el carro a baja velocidad. Para ello, presionar la tecla "Desplaz. pasa a paso" y comprobar el ajuste de los guíahilos.

#### 4.2 Ajustes ampliados

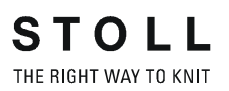

## 4.2.16 Ajustar el tope de guíahilos

En todas las máquinas (exepto la CMS 830 C y CMS 520 C) Colocar el guiahilos 1 tras el punto de pinzado 8.

Ajustar el tope de guiahilos:

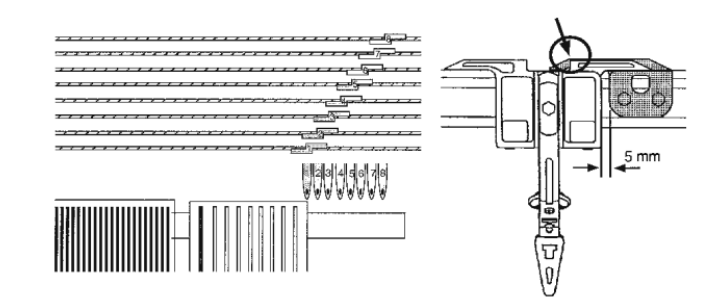

Fig. 4-64 Ajustar el tope de guiahilos

- 1. Aflojar los tornillos (1).
- 2. Mover los topes de los guiahilos y colocarlos escalonados.
- 3. Apretar nuevamente los tornillos (1).

En las máquinas CMS 830 C y CMS 520 C Por cuestiones de espacio, el guiahilos 1 debe colocarse exactamente entre los puntos de pinzado 7 y 8.

Ajustar el tope de guiahilos:

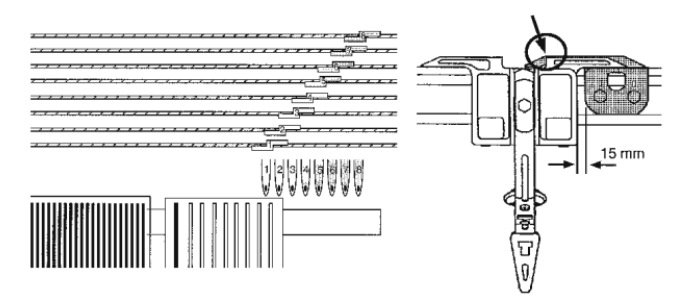

Fig. 4-65 Ajustar el tope de guiahilos

- 1. Aflojar los tornillos (1).
- 2. Mover los topes de los guiahilos y colocarlos escalonados.
- 3. Apretar nuevamente los tornillos (1).

Ajustes ampliados 4.2

## 4.2.17 Ajustar la guía el guíahilos

La guía del guiahilo debe ajustarse cuando éste puede levantarse de su carril o cuando uno de los arrastradores de guiahilos no puede ponerse fuera de servicio.

Ajustar la guía el guíahilos:

1. Para comprobar si el guíahilos puede levantarse del carril del guíahilos, tomar en ambas manos el lado izquierdo y derecho de la caja y mover arriba y abajo la caja del guíahilos.

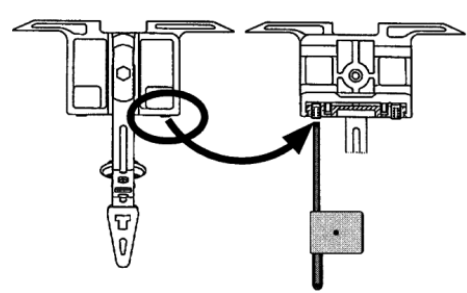

Fig. 4-66 Ajuste de la guía el guíahilos

- 2. Si es necesario, con la llave de ajuste de los accesorios girar hacia dentro el pasador, hasta que el guíahilos no permita justo levantarse más.
- 3. Girar el pasador un octavo de vuelta atrás.

#### 4.2 Ajustes ampliados

## 4.2.18 Ajustar los cepillos de la lubricación central \*

Los cepillos están ajustados correctamente si tocan suavemente los talones de trabajo.

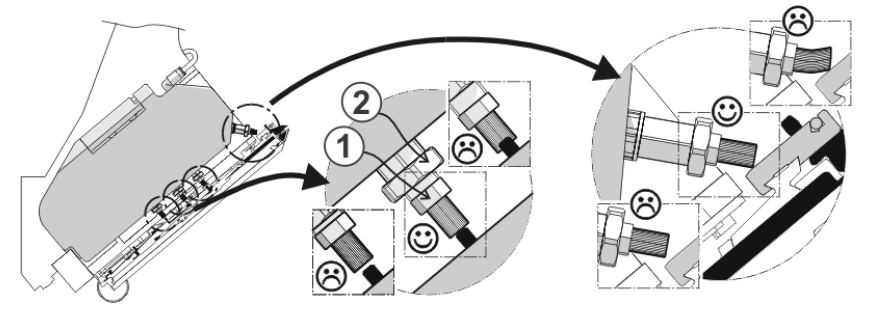

Fig. 4-67 cepillos de la lubricación central

Ajustar los cepillos de la lubricación central:

- 1. Aflojar la tuerca hexagonal (2).
- 2. Ajustar el cepillo en la tuerca hexagonal (1).
- 3. Apretar de nuevo la tuerca hexagonal (2).
- 4. Ajustar todos los cepillos.

Más información:

Símbolos utilizados en este documento (véase página 1-3)

## 4.2.19 Ajustar los guíahilos de intarsia \*

Ajustar guíahilos de intarsia Los guíahilos están correctamente ajustados, cuando

- un guiahilos no girado pasa a un guíahilos girado
- la distancia entre el centro del cerrojo del sistema de tisaje y el guíahilos es igual en ambas direcciones del carro
- el hilo en ambas agujas del orillo de cada guiahilos se coloca exactamente en el mismo sitio sobre la lengüeta abierta
- Ias boquillas de los guíahilos se mueven exactamente entre las fonturas en la cruz de las agujas y la distancia entre las boquillas de los guíahilos y la lengüeta de la aguja cerrada es 0,5 mm a 1 mm
- los guíahilos de las trazas 1 y 8 están ajustados a una altura 0,5 mm mayor, a fin de que no toquen el limitador (3)

Ajustar los guíahilos de intarsia:

1. Desmontar los cepillos de las agujas aflojando los tornillos (1).

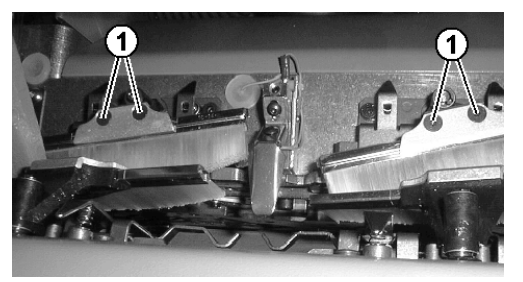

Fig. 4-68 Tornillos de los cepillos de las agujas

2. Poner el carro en la zona de agujas.

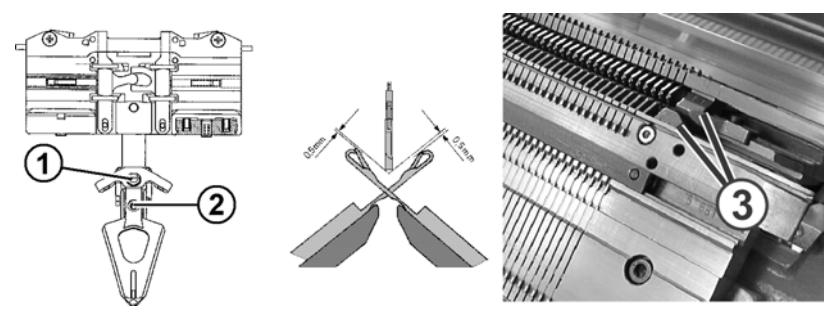

Fig. 4-69 Ajuste de los guíahilos de intarsia

- 3. Para ajustar la altura del guíahilo, aflojar el tornillo (1).
- 4. Ajustar la altura el guíahilos y apretar de nuevo el tornillo (1).
- 5. Para ajustar la posición de la cabezas del guíahilos para las fonturas, aflojar el tornillo (2).
- 6. Ajustar la posición de la cabeza del guíahilos respecto a las fonturas, apretar de nuevo el tornillo (2) y ponerle un seguro para tornillos (p. ej. LOCTITE 221).

4.2 Ajustes ampliados

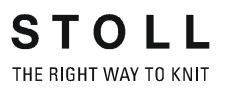

Más información:

Símbolos utilizados en este documento (véase página 1-3)

# 4.2.20 Deslizar los guíahilos de intarsia en la zona del carro\*

Los guíahilos de intarsia, que están en la zona del carro, no pueden desplazarse con la mano. Ellos se desplazan con el dispositivo de desplazamiento de los accesorios.

Desplazar los guíahilos en la zona del carro:

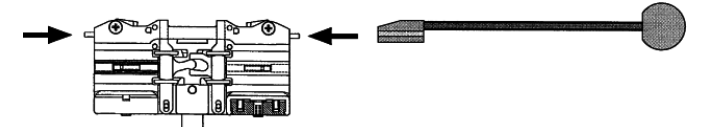

Fig. 4-70 Dispositivo de desplazamiento

 Con el dispositivo de desplazamiento de los accesorios presionar los elevadores hacia adentro, y desplazar uno más guíahilos fuera de la zona del carro.

Más información:

Símbolos utilizados en este documento (véase página 1-3)

### 4.2.21 Ajustar el punto de paro de un guíahilos de intarsia \*

Cuando, durante el tejido, el guíahilos de intarsia llega al final de su área de trabajo, el arrastrador es elevado del guíahilo. El guiahilos frena y gira de retorno a su campo de color. Él debe quedar parado 1 a 2 agujas distante del borde de su campo de color.

Las siguientes situaciones pueden causar, que el guíahilos no se pare en la posición correcta:

- La superficie interior del carril del guíahilos tiene aceite o grasa
- El momento de paro del guíahilos no está correctamente ajustado
- 8. Las plaquitas de presión están gastadas

Más información:

■ Símbolos utilizados en este documento (véase página 1-3)

## Comprobar el carril del guíahilos

→ Comprobar que el carril del guíahilos esté libre de aceite y grasa, limpiar si es necesario.

$$\bigcap$$

Si el guíahilo no para en la posición correcta:

→ Corregir el punto de paro del guíahilo.

## Corregir el punto de paro del guíahilo

| Tecla        | Función                       |
|--------------|-------------------------------|
|              | Llamar la ventana "Guíahilos" |
| $\checkmark$ | Confirmar las modificaciones  |
| ₩€           | Llamar "Menú principal"       |

Tab. 4-45Teclas para la corrección del punto de paro

- 1. Llamar la ventana "Guíahilos".
- 2. Registrar el valor de corrección del guíahilo.
- 3. Confirmar las modificaciones.
- 4. Llamar "Menú principal".

Si el guíahilo no para en la posición correcta:

→ Dar vuelta o sustituir la plaquita de presión.

Más información:

Ajustar y escalonar los guíahilos (véase página 4-6)

#### 4.2 Ajustes ampliados

Dar vuelta o sustituir la plaquita de presión 1. Desmontar el guíahilo.

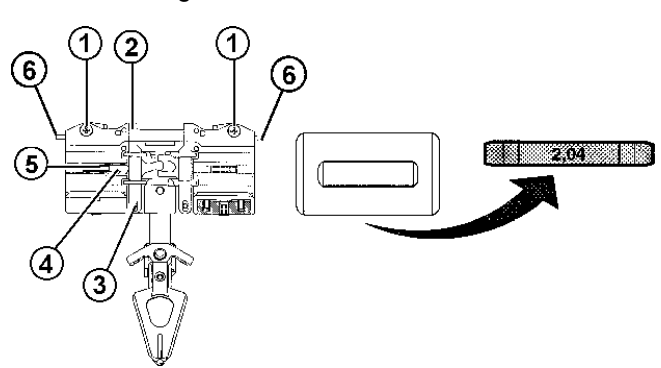

Fig. 4-71 Desmontaje de la plaquita de presión

- 2. Aflojar los tornillos (1), pero no quitarlos.
- Levantar y quitar la palanca de pinzado (2) del tornillo de fijación (3), prestando atención de que el pasador elástico (5) permanezca en la carcasa (4).
- 4. Comprobar si la rotulación del grosor 2,04 ó 2,06 es visible en la plaquita de presión incorporada.
- 5. Quitar la plaquita de presión de la palanca de pinzado.

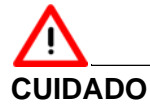

¡Trabajos de ajuste complicados al confundir las plaquitas de presión!

Si se confunden los diversos grosores y posiciones de las plaquitas de presión, se requieren trabajos de ajuste complicados, para ajustar correctamente el punto de paro del guíahilo.

- ¡No confundir los diversos grosores y posiciones de las plaquitas de presión!
- 6. Si la rotulación en la plaquita de presión incorporada fue 2,04 ó 2,06, darle vuelta y utilizarla de nuevo.

- o bien -

- → Si la rotulación en la plaquita de presión incorporada no fue 2,04 ó 2,06, colocar una nueva plaquita de presión del mismo grosor con la rotulación hacia arriba.
- 7. Empujar el pasador elástico (4) en la regleta (5) y colocar la palanca de pinzado (2).
- 8. Apretar los tornillos (1).
- 9. Asegurar que el elevador (6) tenga marcha fácil.

Más información:

■ Cambiar el guíahilos (véase página 6-36)

Ajustes ampliados 4.2

## 4.2.22 Ajustar el guíahilos de vanisado

Para trabajar con este guíahilos se deben tener en cuenta los siguientes puntos:

- 1. Ajustar el guíahilos lo más bajo posible.
- 2. Enhebrar el hilo de fondo en el agujero alargado (1).

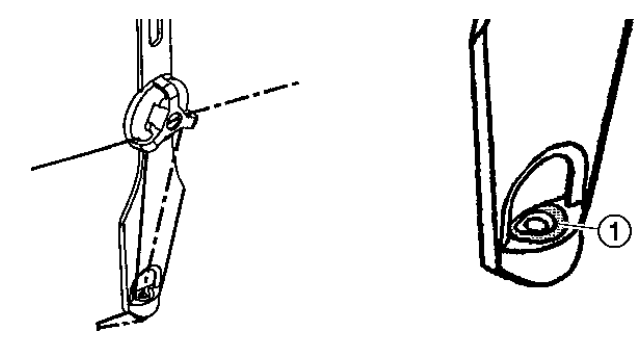

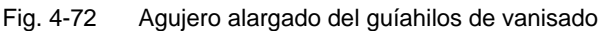

3. Ajustar la tensión del hilo de fondo algo mayor que la del hilo de vanisado.

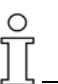

Definir el guíahilos en el programa de tisaje como guíahilos de vanisado (p. ej.: "Y-3A:P;"). Esta indicación es importante para el control del guíahilos. Este comando tiene en cuenta el mayor ancho del pico del guíahilos de vanisado en el posicionamiento del guíahilos.

## 4.3 Trabajando con archivos

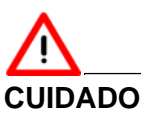

### Virus de computadora!

Pérdida de datos o pérdida de producción. A través de datos no analizados, al ordenador pueden llegar virus por puertos USB o por la red.

→ Lleve sólo datos libres de virus a la máquina de tejer.

En esta sección encontrará información sobre:

- Ayuda para trabajar en las ventanas (véase página 4-84)
- Administrador de archivos (véase página 4-90)
- El trabajo con archivos, bibliotecas y carpetas (véase página 4-94)
- Visualizar archivo en el editor de muestra (véase página 4-98)
- Borrar la memoria de tisaje (véase página 4-100)
- Copiar archivos (véase página 4-102)
- Seleccionar la carpeta actual (véase página 4-105)
- Ejecutar la comprobación de programa (véase página 4-108)

### 4.3.1 Ayuda para trabajar en las ventanas

Para poder trabajar en las diversas ventanas se debería tomar en cuenta las siguientes ayudas.

#### Llamar la ayuda directa

| Tecla | Función                                                        |
|-------|----------------------------------------------------------------|
| ₹?    | Llamar la "Ayuda directa" para la tecla pulsada a continuación |

Tab. 4-46 Tecla "Ayuda directa"

- Para obtener la ayuda para una tecla del menú, se debe pulsar primeramente la tecla "Ayuda directa" y luego la tecla para la cual se desea obtener la ayuda.
- Posicionar el cursor El texto se introduce en el sitio en que se encuentra el cursor (marca de inserción).
  - → Pulsar en la posición para posicionar el cursor en el sitio.

Marcar el texto Una palabra o un bloque de texto se marca, para ser copiado, transferido o borrado.

- → Para marcar una palabra, pulsar dos veces sobre la palabra.
- → Para marcar una línea, pulsar tres veces sobre la línea.
- → Para marcar un bloque de texto, trazar con el dedo de la posición inicial hasta la posición final.
  - o bien -

En el 1er. nivel der Editor SINTRAL utilizar las dos teclas "Colocar comienzo de una marcación" y "Colocar el final de una marcación".

#### Anular la marcación

→ Para anular la marcación, pulsar en cualquier sitio.

Activar / desactivar el seguro contra escritura

| Tecla | Función                                                                                              |
|-------|----------------------------------------------------------------------------------------------------|
|       | "Activar seguro contra escritura" : Activar el segura contra escritura del archivo seleccionado      |
| ×     | "Desactivar el seguro contra escritura" : Desactivar el segura contra copia del archivo seleccionado |

- Tab. 4-47
   Tecla "activar el seguro contra escritura" y "desactivar el seguro contra escritura"
- → Si un archivo con seguro contra escritura es cargado, en la barra de estado del editor SINTRAL aparece el mensaje"Seguro contra escritura".

## Entrada en la ventana de selección

Al seleccionar algunas teclas son abiertas ventanas de selección. Las siguientes entradas son posibles:

- el texto puede ser entrado mediante el teclado virtual
- la selección se hace manualmente pulsando una tecla

Las entradas deben ser confirmadas mediante la tecla "Confirmar entrada".

| Tecla | Función                                      | Tecla | Función                                                    |
|-------|----------------------------------------------|-------|------------------------------------------------------------|
| ÷     | regresar al 1er. nivel del<br>Editor SINTRAL | ✓←    | Confirmar la entrada y<br>ejecutar en el Editor<br>SINTRAL |

Tab. 4-48 Teclas de función en las ventanas de selección

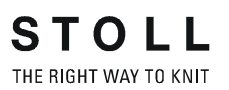

Llamar al ventana de selección "Buscar"

Mediante la entrada de números de destino o texto y la selección de las teclas, se buscará el lugar correspondiente.

| Tecla      | Función                                                             |
|------------|---------------------------------------------------------------------|
|            | "Buscar" un término específico                                      |
| <b>; B</b> | "Buscar siguiente" : Continuar la búsqueda de un término específico |

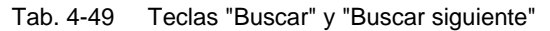

1. Llamar la ventana de selección "Buscar" mediante la tecla "Buscar". Aparece la ventana "Busca".

| Busca:                    | 14                    |
|---------------------------|-----------------------|
| 📃 en mayúsculas/minúscul. | Dirección de búsqueda |
| Buscar desde el comienzo  | Upwards<br>Downwards  |

Fig. 4-73 Ventana de selección "Buscar"

- Entrar con el teclado virtual el texto o número de línea que debe ser localizado.
- Seleccionar las opciones para escritura en mayúsculas/minúsculas y dirección de búsqueda.
- 4. Para comenzar la "Buscar desde el comienzo" seleccionar la tecla "Si",

- o bien -

- → Seleccionar la tecla "No", si solo se debe buscar a partir de este punto.
- 5. Para activar la búsqueda, pulsar la tecla de flecha superior,

#### - o bien -

- → para salir de la ventana, pulsar la tecla de flecha inferior.
- Para localizar otra presencia del texto, pulsar la tecla "Buscar siguiente",
  - o bien -
- → para comenzar la próxima búsqueda, entrar un nuevo número de línea o texto mediante el teclado virtual.

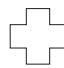

Si aparece el mensaje "Término de búsqueda no encontrado":

El texto buscado no existe en todo el programa de tisaje, o las opciones no están correctamente configuradas.

- → Comprobar la entrada del texto.
- ➔ Modificar la dirección de búsqueda.

## Llamar al ventana de selección "Remplazar"

Mediante la entrada de números de destino o texto y la selección de las teclas, se remplazará esto en el archivo cargado.

| Tecla | Función                                    |
|-------|--------------------------------------------|
|       | Buscar un término específico y "Remplazar" |

#### Tab. 4-50 Tecla "Remplazar"

1. Llamar al ventana de selección "Remplazar". Responder la pregunta de seguridad.

Aparece la ventana "Remplazar con".

| Busca:                                                    |                                               | √← |
|-----------------------------------------------------------|-----------------------------------------------|----|
| <ul> <li>en mayúsculas/minúscul.</li> <li>Todo</li> </ul> | Dirección de búsqueda<br>Upwards<br>Downwards | ÷  |

Fig. 4-74 Ventana de selección "Remplazar"

- 2. Entrar el texto a ser remplazado por "Busca" con el teclado virtual.
- 3. Entrar el texto a ser insertado por "Remplazar con" con el teclado virtual.
- 4. Si se selecciona la tecla "Todo" el texto (sin consulta en el punto 7) será remplazado en todo el archivo.
- 5. Seleccionar las opciones para escritura en mayúsculas/minúsculas y dirección de búsqueda.
- 6. Para activar la búsqueda, pulsar la tecla de flecha superior,

#### - o bien -

→ para salir de la ventana, pulsar la tecla de flecha inferior.

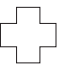

Si aparece el mensaje "Término de búsqueda no encontrado":

El texto buscado no existe en todo el programa de tisaje, o las opciones no están correctamente configuradas.

- → Comprobar la entrada del texto.
- ➔ Modificar la dirección de búsqueda.

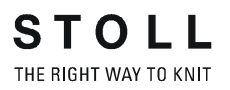

- 7. Responder la pregunta en la ventana des selección recién desplegada. Pulsar la tecla "1" para confirmar.
  - o bien -
- → Al reaparecer la consulta, pulsar la tecla "0" si el término solo debe ser remplazado una vez.
  - o bien -
- → Pulsar la tecla "ESC" para cancelar.

Llamar al ventana de selección "Salto"

Mediante la entrada de números de destino o nombres y la selección de las teclas es posible saltar a la posición correspondiente en el archivo cargado.

| Tecla | Función                           |
|-------|-----------------------------------|
|       | "Salto" a una posición específica |

Tab. 4-51 Tecla "Salto"

1. Llamar la ventana de selección "Salto" mediante la tecla "Salto". Aparece la ventana "Ir a".

|       | <ul> <li>Línea de Sintral</li> <li>Línea del editor</li> <li>Label</li> </ul> |
|-------|-------------------------------------------------------------------------------|
| Ir a: | 40 <br><b>(</b>                                                               |

Fig. 4-75 Ventana de selección para la tecla de función "Salto"

- 2. Entrar con el teclado virtual el texto o nombre de línea que debe ser localizado.
- Para saltar a números de línea del Sintral, pulsar la tecla "Línea de Sintral",

- o bien -

→ para ejecutar un salto de línea real, pulsar la tecla "Línea del editor",

```
- o bien -
```

- → Para saltar a la línea nombrada, pulsar la tecla "Label",
- 4. Para activar la búsqueda, pulsar la tecla de flecha derecha,

- o bien -

→ Para salir de la ventana, pulsar la tecla de flecha izquierda.

## Llamado automático del teclado virtual

Al seleccionar distintas teclas de función se activa automáticamente el teclado virtual. Se visualiza, ya sea un teclado numérico para la entrada de cifras o un teclado alfanumérico para la entrada de letras y cifras.

El teclado virtual comprende tres teclas conmutadoras:

- Tecla SHIFT
- Tecla CPS LCK
- Tecla CTRL

Para utilizar una tecla conmutadora, p. ej. para entrar un carácter especial, pulse primero la tecla conmutadora y luego la tecla con el carácter especial. Para volver a entrar caracteres normales, pulse otra vez una tecla conmutadora.

| Tecla          | Función                                                                                                    |
|----------------|----------------------------------------------------------------------------------------------------|
| 1 2 3<br>q w e | Activar el teclado virtual                                                                                                    |
| 1 2 3<br>4 w e | Desactivar el teclado virtual                                                                                                    |
| SHIFT          | Tecla SHIFT: conmuta entre letras mayúsculas y letras<br>minúsculas, y entre cifras y caracteres especiales                                    |
| CPS LCK        | Tecla CPS LCK: conmuta entre letras mayúsculas y letras<br>minúsculas, la asignación de cifras o caracteres especiales<br>permanece inalterada |
| CTRL           | Tecla CTRL: conmuta a las teclas de función F1 hasta F10 y a los códigos de teclado (short cuts)                                               |

Tab. 4-52 Teclas conmutadoras

#### 4.3.2 Administrador de archivos

En la ventana "Administrador de archivos" se administra tanto archivos como carpetas (Directorios e Imágenes).

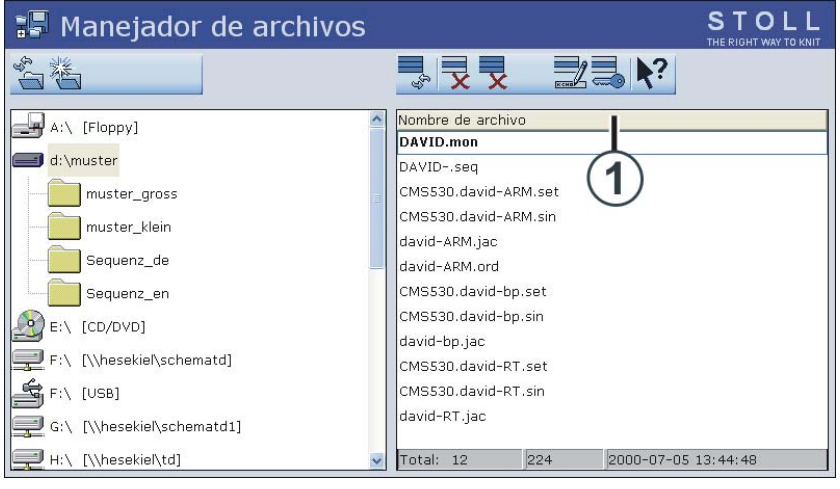

Ventana "Administrador de archivos" Fig. 4-76

Del lado izquierdo son ejecutadas todas las acciones sobre las carpetas. Se puede, por ejemplo, crear una nueva carpeta.

Ud. tiene acceso a los siguientes soportes de datos :

- **USB-Memory-Stick**
- Disco duro (Harddisk) del ordenador en la máquina de tejer
- Online
- Red

Del lado derecho se visualiza los archivos de la carpeta seleccionada. El listado de los archivos aparece en orden alfabético (ajuste estándar), la cantidad de archivos disponibles es indicado en la línea de estado (Total:) de la lista.

## clasificación

El orden de clasificación puede ser ajustado de manera individual. Para ello hacer clic en la línea de encabezado (1). Seleccionar el orden de clasificación en la ventana "Ordenar según" y confirmar.

| Angelera da probina | olasilloar | Jogan |  |
|---------------------|------------|-------|--|
| Nombre de archivo   |            |       |  |
| 🞐 Tipo              |            |       |  |
| J Tipo máquina      |            |       |  |
| Modificado el día   |            |       |  |
|                     |            |       |  |
| Descendente         |            |       |  |
|                     |            |       |  |
| J Ascendence        |            |       |  |

Fig. 4-77 Determinar el criterio para ordenar

Determinar el orden de

Trabajando con archivos 4.3

| Tecla | Función                                       |
|-------|-----------------------------------------------|
|       | Invocar la ventana "Lectura & Almacenamiento" |
| J     | llamar las "Teclas de función adicionales"    |
|       | Llamar la ventana "Administrador de archivos" |
| ₩€    | Llamar "Menú principal"                       |

Tab. 4-53 Teclas de la ventana "Administrador de archivos"

Llamar la ventana "Administrador de archivos":

- 1. Llamar en el "Menú principal" la ventana "Leer & Almacenar".
- 2. Llamar las "Teclas de función adicionales".
- 3. Llamar la ventana "Administrador de archivos".

Acciones en la ventana "Administrador de archivos"

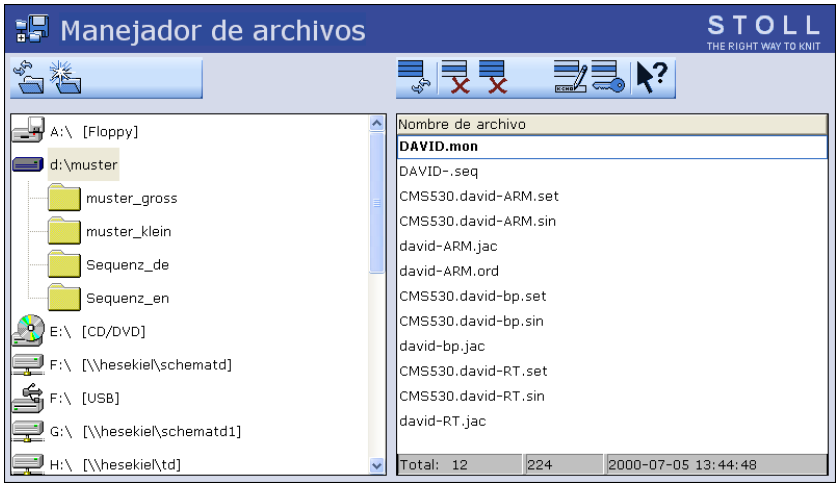

Fig. 4-78 Ventana "Administrador de archivos"

| Tecla | Función                                                                                                    | Tecla      | Función                                                                                                    |
|-------|----------------------------------------------------------------------------------------------------|------------|----------------------------------------------------------------------------------------------------|
| ĨĊ,   | "Actualizar" : Volver a<br>determinar el contenido de<br>todas las carpetas                                 | X          | "Borrar todo" : Borrar todos<br>los archivos en la carpeta<br>seleccionada                                       |
| ×     | "Crear carpeta": Crear una<br>nueva carpeta en el<br>directorio seleccionado                                |            | "Visualizar archivo"<br>seleccionado                                                                             |
|       | "Copiar carpeta": Copiar la<br>carpeta seleccionada,<br>incluyendo su contenido, a<br>la carpeta de destino | R CHO      | "Renombrar archivo" :<br>Modificar el nombre del<br>archivo seleccionado                                         |
| ×     | "Borrar carpeta": Borrar la<br>carpeta, incluyendo todo<br>su contenido                                     |            | "Activar seguro contra<br>escritura" : Activar el<br>segura contra escritura del<br>archivo seleccionado         |
| KCHE  | "Renombrar carpeta":<br>Modificar el nombre de la<br>carpeta seleccionada                                   | ×          | "Desactivar el seguro<br>contra escritura" :<br>Desactivar el segura<br>contra copia del archivo<br>seleccionado |
| €g    | "Actualizar" : Volver a<br>determinar el contenido de<br>la carpeta                                         | <b>\</b> ? | Llamar la "Ayuda directa"<br>para la tecla pulsada a<br>continuación                                             |
| x     | "Borrar archivo"<br>seleccionado                                                                            |            |                                                                                                    |

Tab. 4-54 Teclas en la ventana "Administrador de archivos"

Llamar la ventana de selección "Crear carpeta"

Al seleccionar una unidad de almacenamiento o una carpeta en la lista de la izquierda, se activa la tecla "Crear carpeta" .

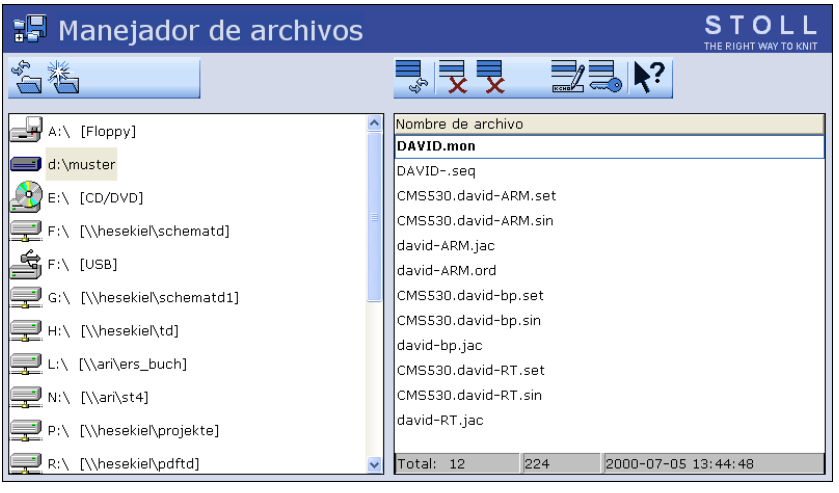

Fig. 4-79 Tecla "Crear carpeta" en la ventana "Administrador de archivos"

- 1. Pulsar sobre la carpeta de la lista de la izquierda en la cual se desea crear la nueva carpeta.
- 2. Llamar la ventana de selección con la tecla "Crear carpeta" . Aparece la ventana "Crear nueva carpeta".

| Crear un clasificador nuevo |  |
|-----------------------------|--|
| Entrar nuevo nombre         |  |
| nuevo                       |  |
| ← ✓←                        |  |

Fig. 4-80 Ventana de selección "Crear nueva carpeta"

- 3. Entrar el nuevo nombre de la carpeta de muestra mediante el teclado virtual.
- 4. Para guardar la nueva carpeta, pulsar la tecla de flecha derecha,

- o bien -

→ Para salir de la ventana, pulsar la tecla de flecha izquierda.

Más información:

- Conexión KnitLAN (véase página 4-121)
- Seleccionar la carpeta actual (véase página 4-105)

## 4.3.3 El trabajo con archivos, bibliotecas y carpetas

El trabajo con archivos (Sintral, Jacquard, Setup), bibliotecas (Auto-Sintral) y carpetas se hace en la ventana "Leer & Almacenar".

La lista de archivos está dividida en tipo de máquina, nombre de archivo, tipo y modificado el: . Es posible ordenar cualquiera de las 4 columnas pulsando el título de la columna deseada. En la línea de estado aparecen la cantidad de archivos (Total), tamaño de archivo y la fecha/hora de la última modificación del archivo seleccionado.

Ud. tiene acceso a los siguientes soportes de datos :

- Soporte de datos extraíble (en el puerto USB) por ejemplo: USB-Memory-Stick, unidad de disquete, unidad de CD, unidad de DVD, disco duro externo
- Disco duro (Harddisk) del ordenador en la máquina de tejer
- Online

Ο

Unidad de red

Si se ha activado "EALL" al cargar, la muestra que estuvo cargada hasta entonces será borrada por completo.

| Teclas | Función                                       |
|--------|-----------------------------------------------|
|        | Invocar la ventana "Lectura & Almacenamiento" |
| ₩€     | Llamar "Menú principal"                       |

Tab. 4-55 Teclas de la ventana "Leer & Almacenar"

Trabajar con archivos y carpetas:

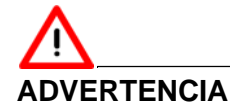

¡Pérdida de datos!

¡Los archivos y las carpetas pueden ser borrados sin querer si no se tiene cuidado!

→ ¡Haga una copia de seguridad de cada carpeta!

1. Llamar en el "Menú principal" la ventana "Leer & Almacenar".

| 📙 Leer 8     | Leer & Almacenar STOLL |          |       |                     |  |  |
|--------------|------------------------|----------|-------|---------------------|--|--|
| 모므모,         | ·M≪N⊋ ⇒                | SET∕     |       | EALL EAY SP1        |  |  |
| Ruta:        | d:\muster              |          |       |                     |  |  |
| Tipo máquina | Nombre de archivo      | Tipo     | Modif |                     |  |  |
|              | david-RT               | jac      | 2005- | PAT SIN JAC SET LIB |  |  |
| СМ\$530      | david-RT               | set      | 2005  |                     |  |  |
| СМS530       | david-RT               | sin      | 2005- | Muestra:            |  |  |
|              | david-bp               | jac      | 2005  | david-ARM           |  |  |
| CMS530       | david-bp               | sin      | 2005  | Jacquard:           |  |  |
| CMS530       | david-bp               | set      | 2005  | david-ARM           |  |  |
|              | david-ARM              | jac      | 2005  |                     |  |  |
| CMS530       | david-ARM              | set      | 2005  | Setup:              |  |  |
| CMS530       | david-ARM              | sin      | 2005  | david-ARM           |  |  |
|              |                        |          |       | DI L                |  |  |
| 1            |                        |          | >     | Diblioteca:         |  |  |
| Total: 9     | 4658 2005-11-16        | 09:18:31 |       |                     |  |  |

Fig. 4-81 Ventana "Leer & Almacenar"

- 2. Seleccionar la ruta deseada utilizando una de las teclas "Selección directa de carpeta " .
- Con los botones PAT/SIN/JAC/SET/LIB seleccionar, si deben ser listadas muestras completas de la máquina actual (PAT) o bien tipos de archivos por separado.
- 4. Seleccionar archivo.
- 5. Seleccionar acción.
- 6. Si aparece una consulta adicional, confirmar pulsando la tecla "1",

#### - o bien -

- → Pulsar la tecla "0" para cancelar.
- 7. Llamar "Menú principal".

Acciones en la ventana "Leer & Almacenar"

| 📙 Leer 8     | 📕 Leer & Almacenar STOLL |                                                |      |       |                                         |  |
|--------------|--------------------------|------------------------------------------------|------|-------|-----------------------------------------|--|
| 코ㅁ코,         | ¢M&I                     | <u>ſ</u> , , , , , , , , , , , , , , , , , , , | SET/ | \$-   | ₽ P P P P P P P P P P P P P P P P P P P |  |
| Ruta:        | d:\muster                |                                                |      |       |                                         |  |
| Tipo máquina | Nombre de archivo        |                                                | Tipo | Modif |                                         |  |
|              | david-RT                 |                                                | jac  | 2005  | PAT SIN JAC SET LIB                     |  |
| СМ\$530      | david-RT                 |                                                | set  | 2005  |                                         |  |
| CMS530       | david-RT                 |                                                | sin  | 2005- | Muestra:                                |  |
|              | david-bp                 |                                                | jac  | 2005  | david-ARM                               |  |
| CMS530       | david-bp                 |                                                | sin  | 2005  | Jacquard:                               |  |
| CMS530       | david-bp                 |                                                | set  | 2005  | devid-APM                               |  |
|              | david-ARM                |                                                | jac  | 2005  | david-Arm                               |  |
| CMS530       | david-ARM                |                                                | set  | 2005  | Setup:                                  |  |
| CMS530       | david-ARM                |                                                | sin  | 2005  | david-ARM                               |  |
|              |                          |                                                |      |       |                                         |  |
|              |                          |                                                |      |       | Biblioteca:                             |  |
| Total: 9     | 4658                     | 2005-11-16 09-1                                | 8.31 | 2     |                                         |  |
| Local        | 1.000                    | 2000 11 10 09.1                                | 0.01 |       |                                         |  |

Fig. 4-82 Ventana "Leer & Almacenar"

| Tecla  | Función                                                                                      |
|--------|----------------------------------------------------------------------------------------------|
|        | "Selección directa de carpeta":<br>Seleccionar carpeta predefinida                           |
| 7      |                                                                                              |
| で<br>一 |                                                                                              |
| R      | "Seleccionar la carpeta actual":<br>Abrir el diálogo para la definición de la carpeta actual |
| <⊅⊻    | "Cargar" archivo seleccionado y piezas de muestra<br>correspondientes                        |
| €∐     | "Guardar" las piezas de muestra seleccionadas en la carpeta actual                           |
| x      | "Borrar archivo" seleccionado                                                                |
|        | "Visualizar archivo" seleccionado                                                            |
|        | "Añadir" archivo seleccionado y piezas de muestra correspondientes a una muestra ya cargada  |

| Tecla     | Función                                                           |
|-----------|-------------------------------------------------------------------|
| SET       | Editar datos de configuración                                     |
| €g        | "Actualizar" : Volver a determinar el contenido de la carpeta     |
| <b>\?</b> | Llamar la "Ayuda directa" para la tecla pulsada a<br>continuación |
| PAT PAT   | "Selección muestra completa" activar, o bien desactivar           |
|           | "Selección Sintral" activar, o bien desactivar                    |
| JAC JAC   | "Selección Jacquard" activar, o bien desactivar                   |
| SET SET   | "Selección Configuración" activar, o bien desactivar              |
|           | "Selección biblioteca" activar, o bien desactivar                 |
|           | "Selección EALL" activar, o bien desactivar                       |
| EAY EAY   | "Selección EAY" activar, o bien desactivar                        |
| SP1       | "Selección SP1" desactivar o desactivar                           |

Tab. 4-56 Teclas en la ventana "Leer & Almacenar"

Más información:

- Conexión KnitLAN (véase página 4-121)
- Seleccionar la carpeta actual (véase página 4-105)
- Copiar archivos (véase página 4-102)
- Visualizar archivo en el editor de muestra (véase página 4-98)
- Editar archivo de configuración (véase página 4-117)

## 4.3.4 Visualizar archivo en el editor de muestra

En la ventana "Editor de muestra" se visualiza el archivo seleccionado de la ventana "Leer & Almacenar" (Vista previa).

| Tecla                                                                                                    | Función                                       |
|----------------------------------------------------------------------------------------------------|-----------------------------------------------|
|                                                                                                    | Invocar la ventana "Lectura & Almacenamiento" |
|                                                                                                    | Pulsar el "Visualizar archivo"                |
| The State of the State of the S | Se abre la ventana "Editor de muestra"        |

Tab. 4-57 Teclas de la ventana "Editor de muestra"

Visualizar archivo en el editor de muestra.

- 1. Llamar en el "Menú principal" la ventana "Leer & Almacenar".
- 2. Seleccionar en la lista de archivos el archivo a ser visualizado.
- 3. Pulsar la tecla "Visualizar archivo".
- 4. Se abre la ventana "Editor de muestra".

#### Trabajando con archivos 4.3

#### Acciones en la ventana "Editor de muestra"

|   | E  | ditor de r     | nustra                                                   | STOLL<br>THE RIGHT WAY TO KNIT |
|---|----|----------------|----------------------------------------------------------|--------------------------------|
| M | 14 |                | 3 🔣 🕅                                                    |                                |
|   | 1  | C CMS530.Zopf- | LL-Rippe-530-E12 E12 / 29.10.2005 10:43:27 <m1> 4.0</m1> | 0.020 Build 3 F 🔺              |
|   | 2  | C #137=        | C Zus.Anfangsr.E20 (#137=1618)                           |                                |
|   | 3  | RS1=5          | C 2x1 Rapport                                            |                                |
|   | 4  | RS2=10         | C RS2                                                    |                                |
|   | 5  | C RS17=        | C Abwerfen (RS17=0)                                      |                                |
|   | 11 | C NP1=9.0      | Netz                                                     |                                |
|   | 12 | C NP2=10.0     | Schlauchnetz                                             |                                |
|   | 13 | C NP3=10.0     | 2x1/2x2-Rapport                                          |                                |
|   | 14 | C NP4=11.0     | Uebergang                                                |                                |
|   | 15 | C NP5=12.0     | Struk. einflaechig vorne                                 |                                |
|   | 16 | C NP6=12.0     | Struk. einflaechig hinten                                |                                |
|   | 17 | C NP7=9.5      | Abwerfen/Nachkulieren_v                                  |                                |
|   | 18 | C NP8=9.5      | Abwerfen/Nachkulieren_^                                  |                                |
|   | 19 | C NP11=12.0    | Schutzreihen                                             |                                |
|   | 20 | C NP15=11.0    | Reiskorn vorne                                           |                                |
|   | 21 | C NP16=11.0    | Reiskorn hinten                                          |                                |
|   | 22 | C NP20=9.0     | Anfang1                                                  |                                |
|   | 23 | C NP21=10.0    | Anfang2                                                  |                                |
|   | 24 | C NP22=11.0    | Anfang3                                                  |                                |
|   | 25 | C NP24=12.0    | Anfang5                                                  |                                |
|   | 26 | C NP25=19.0    | _2                                                       |                                |
|   | 27 | C MSECI=0.70   |                                                          | _                              |
|   | 39 | IF #L=0 #L=16  | 1 IF #R=0 #R=437 #LM=0 #RM=0                             |                                |
|   | •  |                |                                                          | Þ                              |
|   | 1  | 1 [ 1] +       | 0% CMS530.Zopf-LL-Rippe-530-B12.sin                      |                                |

Fig. 4-83 Ventana "Editor de muestra"

| Tecla    | Función                                                                                         |
|----------|-------------------------------------------------------------------------------------------------|
| <b>#</b> | "Buscar" un término específico                                                                  |
|          | "Buscar siguiente" : Continuar la búsqueda de un término específico                             |
|          | "Salto" a una posición específica                                                               |
|          | Ejecutar "Salto rápido" a la marca correspondiente (p. ej. de<br>FBEG a FEND)                   |
| Ð        | "Aumentar" : Representar el texto aumentado de tamaño                                           |
| Q        | "Achicar" : Representar el texto achicado                                                       |
| FBEG     | "Lista de función" : Visualización de las funciones de activación y desactivación de la muestra |
| ₹?       | Llamar la "Ayuda directa" para la tecla pulsada a continuación                                  |
|          |                                                                                                 |

Tab. 4-58 Teclas en la ventana "Editor de muestra"

## 4.3.5 Borrar la memoria de tisaje

En la memoria de tisaje está almacenado el programa de tisaje actual, con el cual trabaja su máquina de tejer. Cuando Ud. borra la memoria de tisaje, esto no influye en las muestras y bibliotecas almacenadas en los soportes de datos.

| Tecla     | Función                                       |
|-----------|-----------------------------------------------|
|           | Invocar la ventana "Lectura & Almacenamiento" |
|           | llamar las "Teclas de función adicionales"    |
| <u>کې</u> | Llamar "Borrar la memoria de tisaje"          |
| ₩+        | Llamar "Menú principal"                       |

Tab. 4-59 Teclas para borrar la memoria de tisaje

Borrar la memoria de tisaje:

1. Invocar la ventana "Leer & Almacenar".

| 📕 Leer       | S T O L L<br>THE RIGHT WAY TO KNIT |                     |       |                     |
|--------------|------------------------------------|---------------------|-------|---------------------|
| 코ㅋ코          | ♠₩♦                                | X - SEV             |       | ₽ EALL EAY SP1      |
| Ruta:        | d:\muster                          |                     |       |                     |
| Tipo máquina | Nombre de archivo                  | Tipo                | Modif |                     |
|              | david-RT                           | jac                 | 2005  | PAT SIN JAC SET LIB |
| CMS530       | david-RT                           | set                 | 2005  |                     |
| CMS530       | david-RT                           | sin                 | 2005  | Muestra:            |
|              | david-bp                           | jac                 | 2005  | david-ARM           |
| CMS530       | david-bp                           | sin                 | 2005  | Jacquard:           |
| CMS530       | david-bp                           | set                 | 2005  | david-ARM           |
|              | david-ARM                          | jac                 | 2005  |                     |
| CMS530       | david-ARM                          | set                 | 2005  | Setup:              |
| CMS530       | david-ARM                          | sin                 | 2005  | david-ARM           |
|              |                                    |                     |       | Biblioteca:         |
| <<br>        | 4650                               |                     | >     |                     |
| Liotai: 9    | 4658                               | 2005-11-16 09:18:31 |       |                     |

- Fig. 4-84 Ventana "Leer & Almacenar"
- 2. Llamar las "Teclas de función adicionales".
- 3. Llamar "Borrar la memoria de tisaje".
- 4. Llamar "Menú principal".

O

Si la tecla "EALL" no está seleccionado, pueden ser borrados datos individuales de la memoria de tisaje (sin, jac o Autosintral).

Borrar datos individuales de la memoria de tisaje:

1. Invocar la ventana "Leer & Almacenar".

| 📙 Leer       | STOLL<br>THE RIGHT WAY TO KNIT |                       |       |       |                     |
|--------------|--------------------------------|-----------------------|-------|-------|---------------------|
| 코ㅁ코          | <b>₽</b> ••••                  | Ň <mark>え</mark> ⇒ ₽+ | SET   |       | ₽ P EALL EAY SP1    |
| Ruta:        | d:\muster                      |                       |       |       |                     |
| Tipo máquina | Nombre de archivo              |                       | Tipo  | Modif |                     |
|              | david-RT                       |                       | jac   | 2005- | PAT SIN JAC SET LIB |
| CMS530       | david-RT                       |                       | set   | 2005  |                     |
| CMS530       | david-RT                       |                       | sin   | 2005- | Muestra:            |
|              | david-bp                       |                       | jac   | 2005- | david-ARM           |
| CMS530       | david-bp                       |                       | sin   | 2005- | Jacquard:           |
| CMS530       | david-bp                       |                       | set   | 2005- | devid-APM           |
|              | david-ARM                      |                       | jac   | 2005- |                     |
| CMS530       | david-ARM                      |                       | set   | 2005- | Setup:              |
| CMS530       | david-ARM                      |                       | sin   | 2005- | david-ARM           |
|              |                                |                       |       |       | Biblioteca:         |
| <            |                                |                       |       | >     |                     |
| Total: 9     | 4658                           | 2005-11-16 09:1       | 18:31 |       |                     |

Fig. 4-85 Ventana "Leer & Almacenar"

- 2. Efectuar la selección del archivo mediante las teclas SIN o JAC.
- 3. Llamar las "Teclas de función adicionales".
- 4. Llamar "Borrar la memoria de tisaje".
- 5. Llamar "Menú principal".

## 4.3.6 Copiar archivos

En la ventana "Catálogo de copia" se copian archivos de una unidad de disco a la otra. El listado de los archivos aparece en orden alfabético, la cantidad de archivos disponibles es indicado en la línea de estado (Total:) de la lista.

En el siguiente ejemplo los datos son copiados del disco duro al USB-Memory-Stick (copia de seguridad)

| Tecla | Función                                       |
|-------|-----------------------------------------------|
| H     | Invocar la ventana "Lectura & Almacenamiento" |
|       | llamar las "Teclas de función adicionales"    |
|       | Llamar la ventana "Catálogo de copia"         |

Tab. 4-60 Teclas de la ventana "Catálogo de copia"

Copiar el archivo del disco duro al USB-Memory-Stick:

- 1. Conectar el USB-Memory-Stick a la toma USB.
- 2. Llamar en el "Menú principal" la ventana "Leer & Almacenar".
- 3. Llamar las "Teclas de función adicionales".
- 4. Llamar la ventana "Catálogo de copia".

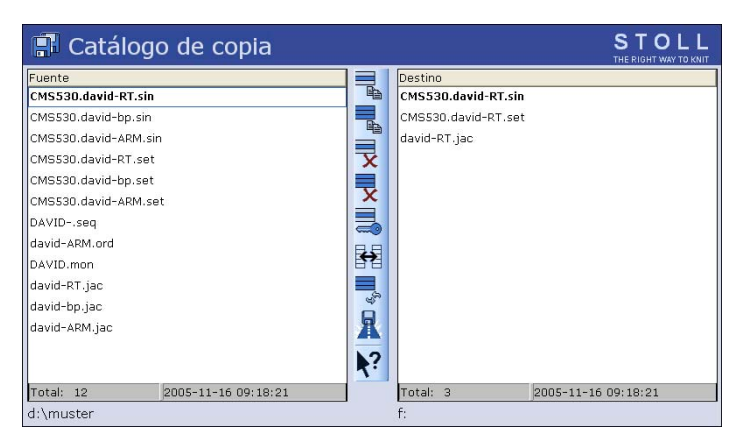

Fig. 4-86 Indicación de la ruta de acceso en la ventana "Catálogo de copia"

- 5. Comprobar si las rutas en las listas "Origen" y "Destino" son indicadas correctamente. La ruta es indicada al final de cada lista.
- 6. Si no es el caso, modificar la ruta mediante la tecla "Seleccionar carpeta actual".
- 7. En la lista izquierda ("Origen") pulsar sobre el archivo deseado.
- Pulsar la tecla "Copiar archivo". Cuando el archivo ha sido copiado, aparece en la lista derecha ("Destino").
- 9. Para copiar más muestras, repetir los pasos 7 y 8.

#### Trabajando con archivos 4.3

#### Acciones en la ventana "Catálogo de copia"

| 📳 Catálogo de copia           |          | STOLL<br>THE RIGHT WAY TO KNIT |
|-------------------------------|----------|--------------------------------|
| Fuente                        |          | Destino                        |
| CMS530.david-RT.sin           | <u>h</u> | CMS530.david-RT.sin            |
| CMS530.david-bp.sin           |          | CMS530.david-RT.set            |
| CMS530.david-ARM.sin          |          | david-RT.jac                   |
| CMS530.david-RT.set           | X        |                                |
| CMS530.david-bp.set           |          |                                |
| CMS530.david-ARM.set          | X        |                                |
| DAVIDseq                      |          |                                |
| david-ARM.ord                 | RB       |                                |
| DAVID.mon                     | <b>₽</b> |                                |
| david-RT.jac                  |          |                                |
| david-bp.jac                  | 37       |                                |
| david-ARM.jac                 | A        |                                |
|                               | ₹?       |                                |
| Total: 12 2005-11-16 09:18:21 |          | Total: 3 2005-11-16 09:18:21   |
| d:\muster                     |          | f:                             |

Fig. 4-87 Indicación de la ruta de acceso en la ventana "Catálogo de copia"

| Tecla | Función                                                                                                  | Tecla      | Función                                                                                                    |
|-------|----------------------------------------------------------------------------------------------------|------------|----------------------------------------------------------------------------------------------------|
|       | "Copiar archivo": Copiar en<br>el Destino el archivo<br>seleccionado en Origen                           | ×          | "Desactivar el seguro<br>contra escritura" :<br>Desactivar el segura<br>contra copia del archivo<br>seleccionado                                              |
|       | "Copiar todo": Copiar todos<br>los archivos de Origen a<br>Destino                                       | R          | "Seleccionar la carpeta<br>actual": Abrir el diálogo<br>para la definición de la<br>carpeta actual                                                            |
| x     | "Borrar archivo"<br>seleccionado                                                                         | <b>\</b> ? | Llamar la "Ayuda directa"<br>para la tecla pulsada a<br>continuación                                                                                          |
| X     | "Borrar todo" : Borrar todos<br>los archivos en la carpeta<br>seleccionada                               |            | "Intercambiar contenido":<br>Intercambiar contenidos de<br>Origen y Destino, a la<br>izquierda siempre se<br>encuentra el Origen y a la<br>derecha el Destino |
|       | "Activar seguro contra<br>escritura" : Activar el<br>segura contra escritura del<br>archivo seleccionado | €g         | "Actualizar" : Volver a<br>determinar el contenido de<br>la carpeta                                                                                           |

Tab. 4-61 Teclas en la ventana "Catálogo de copia"

Ejecutar la acción:

- 1. Pulsar dentro de la lista en la cual debe ser ejecutada la acción.
- 2. Pulsar la tecla deseada.
- 3. Para ejecutar otras acciones, repetir los pasos 1 y 2.

Determinar el orden de clasificación El orden de clasificación puede ser ajustado de manera individual. Para ello hacer clic en la línea de encabezado (1).

| 🖪 Catálog                                                                                                    | o de copia          |                                    |                                                   | STOLL<br>THE RIGHT WAY TO KNIT |
|----------------------------------------------------------------------------------------------------|---------------------|------------------------------------|---------------------------------------------------|--------------------------------|
| Fuente<br>CMS530.david-RT.sin<br>CMS530.david-bp.sin<br>CMS530.david-bp.sin<br>CMS530.david-ARM.sir<br>CMS530.david-bp.set<br>CMS530.david-bp.set<br>CMS530.david-ARM.se<br>DAVIDseq<br>david-ARM.ord<br>DAVID.mon<br>david-ART.jac<br>david-bp.jac<br>david-ARM.jac | t (1)               | Destin<br>CMS53<br>CMS53<br>david- | o<br>30.david-RT.sin<br>30.david-RT.set<br>RT.jac | 1                              |
| Total: 12                                                                                                    | 2005-11-16 09:18:21 | Total:                             | 3                                                 | 2005-11-16 09:18:21            |
| d:\muster                                                                                                    |                     | <br>f:                             |                                                   |                                |

Fig. 4-88 Ventana "Catálogo de copia".

Seleccionar el orden de clasificación en la ventana "Ordenar según" y confirmar.

|                     | Clasifica | ar según |  |
|---------------------|-----------|----------|--|
| 🕝 Nombre de archiv  | 0         |          |  |
| 🕑 Τίρο              |           |          |  |
| 🕝 Tipo máquina      |           |          |  |
| 🕝 Modificado el día |           |          |  |
|                     |           |          |  |
| ᠑ Descendente       |           |          |  |
| G Ascendente        |           |          |  |
|                     |           |          |  |
|                     |           |          |  |
|                     |           | 11       |  |
|                     | ←         | ▼ ←      |  |

Fig. 4-89 Determinar el criterio para ordenar

Más información:

Seleccionar la carpeta actual (véase página 4-105)

Trabajando con archivos 4.3

### 4.3.7 Seleccionar la carpeta actual

Informaciones generales Los archivos de muestra pueden estar guardados en diversas unidades de almacenamiento de la máquina o bien en otra máquina de la red.

Para cargar un archivo de otra unidad de almacenamiento en la máquina de tejer es necesario entrar la ruta de acceso completa. Bajo ruta se entiende la indicación del lugar en el cual se encuentra el archivo, como por ejemplo en una disquetera del M1.

Una ruta contiene las siguientes indicaciones:

- 1. Letra de la unida de almacenamiento ( o nombre del ordenador) (por ej.: "D:" o bien "\\SERVER01")
- Indicación de las subcarpetas (p. ej.: "\MUSTER" o bien "Stoll\M1\Extract\")

Ajustes estándar Las siguientes unidades se encuentran ajustadas automáticamente en las teclas de "Selección directa de carpeta" :

| Tecla  | Unidad   | Explicación      |
|--------|----------|------------------|
| )<br>T | F:\      | USB-Memory-Stick |
|        | D:\      | Disco duro       |
|        | Nombre:\ | Unidad de red    |

Tab. 4-62Ajustes estándar de las unidades de almacenamiento

Seleccionar la carpeta actual

En las ventanas "Catalogo datos de la orden", "Catalogo datos de la secuencia" y "Catalogo listas de secuencia" se toman las selecciones de carpetas de la ventana "Leer & Almacenar".

(Excepción: La indicación en la ventana "Catalogo de copia" es válida tan solo para esta ventana.)

Con la tecla "Seleccionar la carpeta de muestra actual" se establece a que unidad de almacenamiento son ligadas las 3 teclas "Selección directa de carpeta".

| Tecla           | Función                                                                                                |
|-----------------|----------------------------------------------------------------------------------------------------|
|                 | Invocar la ventana "Lectura & Almacenamiento"                                                          |
|                 | Pulsar la tecla "Selección directa de carpeta"                                                         |
|                 | Los símbolos de las 3 teclas "Selección directa de<br>carpeta"se ajustan a la unidad de almacenamiento |
| Knit            | USB-Memory-Stick                                                                                       |
|                 | Disco duro<br>Unidad de red                                                                            |
|                 | KNITLAN<br>Unidad de CD (en la toma USB)                                                               |
|                 | Unidad de disquetes (en la toma USB)                                                                   |
| R               | Pulsar la tecla "Seleccionar la carpeta actual"                                                        |
| ✓←              | Terminar el proceso de ajuste y almacenar las modificaciones                                           |
| <del>&lt;</del> | Terminar el proceso de ajuste sin almacenar las modificaciones                                         |

Tab. 4-63 Teclas para modificar una ruta

Modificar la ruta de una tecla "Selección directa carpeta":

- 1. Llamar en el "Menú principal" la ventana "Leer & Almacenar".
- 2. Pulsar la tecla "Selección directa carpeta" a la cual se le debe modificar la ruta.
- Pulsar la tecla "Seleccionar la carpeta actual". Aparece la ventana de entrada "Seleccionar una nueva carpeta".

| Seleccionar el clasificador nuevo |  |  |  |  |
|-----------------------------------|--|--|--|--|
| e-e d:\muster                     |  |  |  |  |
| → muster USB                      |  |  |  |  |
| Knit LAN / ftp                    |  |  |  |  |
| E W2K28844                        |  |  |  |  |
| BootFiles                         |  |  |  |  |
| Mc-ReadOnly                       |  |  |  |  |
| Mc-ReadWrite                      |  |  |  |  |
| € √€                              |  |  |  |  |

Fig. 4-90 Ventana "Seleccionar una nueva carpeta"

- 4. Seleccionar la nueva ruta.
- 5. Terminar el proceso de ajuste y guardar las modificaciones.

 En la ventana "Leer & Almacenar" la representación de la tecla "Selección directa carpeta" es adaptada a la nueva ruta. Se indicará la ruta debajo.

| 📕 Leer       | & Almacena        | r                   |       |                     |
|--------------|-------------------|---------------------|-------|---------------------|
| 코ㅋ=          | <b>₽</b> ↔₩€      | M 🛃 🗒 🗗 SET/        | -<br> | ₽ EALL EAY SP1      |
| Ruta:        | d:\muster         |                     |       |                     |
| Tipo méquina | Nombre de archivo | Tipo                | Modif |                     |
|              | david-RT          | jac                 | 2005  | PAT SIN JAC SET LIB |
| СМ\$530      | david-RT          | set                 | 2005  |                     |
| CMS530       | david-RT          | sin                 | 2005- | Muestra:            |
|              | david-bp          | jac                 | 2005- | david-ARM           |
| CMS530       | david-bp          | sin                 | 2005  | Jacquard:           |
| CMS530       | david-bp          | set                 | 2005- | devid-APM           |
|              | david-ARM         | jac                 | 2005  |                     |
| CMS530       | david-ARM         | set                 | 2005  | Setup:              |
| CMS530       | david-ARM         | sin                 | 2005- | david-ARM           |
|              |                   |                     |       | Biblioteca:         |
| <            | 111               |                     | >     |                     |
| Total: 9     | 4658              | 2005-11-16 09:18:31 |       |                     |

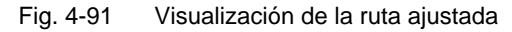

## 4.3.8 Ejecutar la comprobación de programa

En la ventana "TP" ejecuta una comprobación de programa con el archivo cargado en la ventana "Leer & Almacenar".

Durante la comprobación del programa se visualiza la muestra en el sector superior y los avisos TP en el sector inferior. Es posible modificar el tamaño de las ventanas de los dos sectores.

| Tecla                                                    | Función                                       |
|----------------------------------------------------------|-----------------------------------------------|
|                                                          | Invocar la ventana "Lectura & Almacenamiento" |
| ⇔∐                                                       | Pulsar "Cargar"                               |
| ₩+                                                       | Llamar "Menú principal"                       |
| Terrer<br>Banne - Fr<br>Bran, Fr<br>Bran, Fr<br>Bran, Fr | Llamar la ventana "Editor"                    |
|                                                          | llamar las "Teclas de función adicionales"    |
|                                                          | Llamar la ventana "Comprobación de programa"  |

Tab. 4-64 Teclas de la ventana "Comprobación de programa"

Llamar la ventana "Comprobación de programa":

- 1. Llamar en el "Menú principal" la ventana "Leer & Almacenar".
- 2. Cargar a la memoria el archivo al cual se le desea ejecutar una comprobación, mediante la tecla "Cargar".
- 3. Llamar "Menú principal".
- 4. Llamar la ventana "Editor".
- 5. Ilamar las "Teclas de función adicionales".
- 6. Llamar la ventana "Comprobación de programa".
#### Trabajando con archivos 4.3

#### Acciones en la ventana "Comprobación de programa"

| ™÷& TP                                                                                                    |                                                  |                  | S T                                                    | OLL<br>HT WAY TO KNIT |
|----------------------------------------------------------------------------------------------------|--------------------------------------------------|------------------|--------------------------------------------------------|-----------------------|
| TP         TP.         TP         TP         T | RS17=0)<br>Cort<br>acchig vorne<br>acchig hinten | .10.2005 10:43:2 | .7 <m1≻ 4.0.020="" b<="" th=""><th>uild 3 F</th></m1≻> | uild 3 F              |
| 31 9 [ 14] +0% TP                                                                                                    |                                                  |                  |                                                        |                       |
| Mensajes<br>TP OK                                                                                                    |                                                  |                  |                                                        |                       |
| Línea actual: Ac                                                                                                    | lvertencias:                                     | 0 Cant           | idad de pasadas:                                       | 0                     |

Fig. 4-92 Ventana "Comprobación de programa"

| Tecla     | Función                                                                                         |
|-----------|-------------------------------------------------------------------------------------------------|
|           | "Iniciar comprobación" : Iniciar la comprobación del programa<br>desde la 1a. línea             |
| <i>TP</i> | "Iniciar comprobación" : Iniciar la comprobación de programa<br>desde una línea específica      |
| TP<br>    | "Interrumpir comprobación" : Interrumpir comprobación y continuarla                             |
| TP        | "Finalizar comprobación"                                                                        |
|           | "Salto" a una posición específica                                                               |
|           | Ejecutar "Salto rápido" a la marca correspondiente (p. ej. de FBEG a FEND)                      |
|           | "Mostrar advertencia" : Visualización de advertencia durante la activación/desactivación del TP |
| Ð         | "Aumentar" : Representar el texto aumentado de tamaño                                           |

4.4 Trabajar con el editor Sintral

| Tecla    | Función                                                                                           |
|----------|---------------------------------------------------------------------------------------------------|
| Q        | "Achicar" : Representar el texto achicado                                                         |
| <b>,</b> | "Modificar tamaño" : Modificar el tamaño de las ventanas de<br>muestra y visualización de errores |
| ▶?       | Llamar la "Ayuda directa" para la tecla pulsada a continuación                                    |

Tab. 4-65 Teclas en la ventana "Comprobación de programa"

# 4.4 Trabajar con el editor Sintral

Las modificaciones o ampliaciones pequeñas en el programa de tisaje se elaboran con el editor SINTRAL. La máquina de tejer debe pararse, a fin de poder elaborar un programa de tisaje con el editor SINTRAL. El programa de tisaje puede sólo visualizarse mientras la máquina está funcionando.

Más información:

Ayuda para trabajar en las ventanas (véase página 4-84)

## 4.4.1 Activar el editor Sintral

| Tecla                                                                           | Función                          |
|---------------------------------------------------------------------------------|----------------------------------|
| 10<br>10<br>10<br>10<br>10<br>10<br>10<br>10<br>10<br>10<br>10<br>10<br>10<br>1 | Llamar la ventana Editor SINTRAL |

Tab. 4-66 Tecla para la ventana Editor SINTRAL

→ Llamar el editor SINTRAL.

Aparece la ventana del primer nivel en el editor SINTRAL. En esta ventana se visualiza el archivo actualmente cargado.

| 1 C CMS530.Zopf<br>2 C #137=<br>3 RS1=5<br>4 RS2=10 | -LL-Rippe-530-E12 E12 29.10.2005 10:43:27 <m1> 4.0.020 Build 3 Release (de<br/>C Zus.Anfangsr.E20 (#137=1618)<br/>C 2x1 Rapport<br/>C RS2</m1> |
|-----------------------------------------------------|----------------------------------------------------------------------------------------------------|
| 11 C NP1=9.0<br>12 C NP1=9.0<br>13 C NP3=10.0       | Schlauchnetz<br>Schlauchnetz<br>                                                                                                    |

| Fig. 4-93 | Ventana del primer nivel en el editor SINTRAL |  |
|-----------|-----------------------------------------------|--|
|           |                                               |  |

| Tecla       | Función                                                                                                   | Tecla                   | Función                                                                          |
|-------------|----------------------------------------------------------------------------------------------------|-------------------------|----------------------------------------------------------------------------------|
|             | "Conmutar la barra de<br>funciones" : Conmutar la<br>barra de funciones al<br>segundo nivel               | ê9                      | "Buscar" un término<br>específico                                                |
|             | Visualizar la barra de<br>funciones "Salto de<br>máscara"                                                 |                         | "Buscar siguiente" :<br>Continuar la búsqueda de<br>un término específico        |
|             | "Comienzo de marcación" :<br>Colocar comienzo de una<br>marcación. Una marcación<br>existente es removida | <b>**</b>               | Buscar un término<br>específico y "Remplazar"                                    |
| <b>&gt;</b> | "Final de marcación" :<br>Colocar el final de una<br>marcación                                            |                         | "Salto" a una posición<br>específica                                             |
| χ           | "Recortar" región marcada                                                                                 | •                       | El submenú "Salto" es<br>desplegado                                              |
| Þ           | "Copiar" región marcada                                                                                   | (8)                     | Ejecutar "Salto rápido" a la<br>marca correspondiente (p.<br>ej. de FBEG a FEND) |
| Ê           | volver a "Insertar" una<br>región copiada o recortada                                                     | 1 2 3 <br>9 % E<br> A 5 | Activar y desactivar la<br>visualización del "Teclado"                           |
| 5           | "Deshacer" de varios<br>pasos                                                                             | ▶?                      | Llamar la "Ayuda directa"<br>para la tecla pulsada a<br>continuación             |
| <u>C</u>    | "Rehacer" el deshacer de varios pasos                                                                     |                         |                                                                                  |

Tab. 4-67 Teclas 1er. nivel en el editor SINTRAL

#### 4.4 Trabajar con el editor Sintral

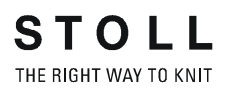

20. nivel del editor SINTRAL Con la tecla "Conmutar la barra de funciones" la ventana cambia al 20. nivel del editor SINTRAL.

|                 | III 👬 🚮 🛄 💌 💵 🔛                                                             |       |
|-----------------|-----------------------------------------------------------------------------|-------|
| 1 C CMS530.Zopf | -LL-Rippe-530-E12 E12 29.10.2005 10:43:27 <m1> 4.0.020 Build 3 Release</m1> | (de 🔺 |
| 2 C #137=       | C Zus.Anfangsr.E20 (#137=1618)                                              |       |
| 3 RS1=5         | C 2x1 Rapport                                                               |       |
| 4 RS2=10        | C RS2                                                                       |       |
| 5 C RS17=       | C Abwerfen (RS17=0)                                                         |       |
| 11 C NP1=9.0    | Netz                                                                        |       |
| 12 C NP2=10.0   | Schlauchnetz                                                                |       |
| 13 C NP3=10.0   | 2x1/2x2-Rapport                                                             |       |

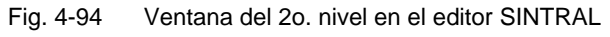

| Tecla      | Función                                                                                                    | Tecla                | Función                                                                                                    |
|------------|----------------------------------------------------------------------------------------------------|----------------------|----------------------------------------------------------------------------------------------------|
|            | "Conmutar la barra de<br>funciones" : Conmutar la<br>barra de funciones en el<br>primer nivel                     |                      | "Comprimir y<br>descomprimir el Jacquard"<br>: Comprimir o bien<br>descomprimir las líneas<br>de Jacquard marcadas |
| Ð          | "Aumentar" : Representar el<br>texto aumentado de tamaño                                                          | <b>↓</b> :::<br>1100 | "Colocar comienzo del<br>Jacquard" : Colocar el<br>comienzo del Jacquard en<br>la línea actual                     |
| Q          | "Achicar" : Representar el texto achicado                                                                         | <b>!-</b> ]          | Cambiar entre la muestra<br>actual y el "Auto-Sintral"                                                             |
|            | "Deshacer división de<br>ventana" : Deshacer la<br>división de la ventana<br>(horizontalmente o<br>verticalmente) | ×                    | "Borrar todo" : Borrar toda<br>la muestra                                                                          |
| :::<br>::: | "Dividir ventana<br>horizontalmente" : Dividir<br>ventana horizontalmente                                         | •                    | Es abierto el submenú<br>"Borrar"                                                                                  |
|            | "Dividir ventana<br>verticalmente" : Dividir<br>ventana verticalmente                                             |                      | "Ordenar" la región<br>marcada según los<br>números de línea<br>ascendentemente                                    |
| FBEG       | "Lista de función" :<br>Visualización de las<br>funciones de activación y<br>desactivación de la muestra          | 1 10<br>2 20         | "Renumerar" : Asignar<br>nuevamente los números<br>en el sector marcado                                            |
|            | Activar y desactivar la<br>visualización de los<br>"Mensajes de error" del<br>Sintral                             | ₹?                   | Llamar la "Ayuda directa"<br>para la tecla pulsada a<br>continuación                                               |

Tab. 4-68 Teclas adicionales del 20. nivel del editor SINTRAL

#### Tecla de función "Auto-Sintral"

Para activar esta tecla, debe estar cargado el "Auto-Sintral". En el editor solo se puede cambiar entre la muestra cargada actualmente y el "Auto-Sintral".

| Tecla | Función                                             |
|-------|-----------------------------------------------------|
|       | Cambiar entre la muestra actual y el "Auto-Sintral" |

Tab. 4-69 Tecla "Auto-Sintral"

Tecla de función "Dividir ventana horizontalmente" Esta función pone a su disposición 2 editores que trabajan independientemente el uno del otro. Al abrir, el editor inferior salta directamente al comienzo del Jacquard. El tamaño de la división es modificada mediante las teclas de flechas en el margen inferior derecho de la imagen.

|     | 1<br>2<br>3<br>4<br>5<br>11<br>12<br>13<br>14<br>15                                                                                  | C CMS530.24<br>C #137=<br>RS1=5<br>RS1=5<br>C RS17=<br>C RS17=<br>C NP1=9.0<br>C NP2=10.0<br>C NP3=10.0<br>C NP3=11.0<br>G C NP5=12.0                                                                                                    | Dpf-LL<br>C<br>C<br>C<br>N<br>S<br>2<br>U<br>S                                                                                                    | -Rippe-530-E12<br>Zus.Anfangsr.<br>2x1 Rapport<br>RS2<br>Abwerfen (RS)<br>etz<br>chlauchnetz<br>x1/2x2-Rapport<br>ebergang<br>truk. einflace                                                                                                    | : E12 29.10.<br>E20 (#137=1<br>.7=0)<br>:<br>:                                                                                       | 2005 10:43:27<br>618)                                                                     | <m1> 4.0.0</m1>                                                         | 20 Build 3                                                  | Release                                          | (de) 🔺                          |
|-----|----------------------------------------------------------------------------------------------------|----------------------------------------------------------------------------------------------------|----------------------------------------------------------------------------------------------------|----------------------------------------------------------------------------------------------------|----------------------------------------------------------------------------------------------------|-------------------------------------------------------------------------------------------|-------------------------------------------------------------------------|-------------------------------------------------------------|--------------------------------------------------|---------------------------------|
|     | 16<br>17<br>18                                                                                                    | C NP6=12.0<br>C NP7=9.5<br>C NP8=9 5                                                                                                    | S<br>Al                                                                                                    | truk. einflact<br>bwerfen/Nachku<br>hwerfen/Nachku                                                                                                    | hig hinten<br>lieren_v<br>lieren_^                                                                                                   |                                                                                           |                                                                         |                                                             |                                                  | T<br>T                          |
| JAC | 1100<br>1101<br>1102<br>1103<br>1104<br>1106<br>1107<br>1108<br>1109<br>1110<br>1111<br>1112<br>1113<br>1114<br>1115<br>1116<br>1117 | 160.277H16<br>160.277H16<br>160.277H16<br>160.277H16<br>160.277H16<br>160.277A16<br>160.277A16<br>160.277A16<br>160.277A16<br>160.277A16<br>160.277A16<br>160.377A16<br>160.377A16<br>160.43872<br>159.139(.A<br>164.4(.+)2<br>163.4(.+)2<br>163.4(. | 2599<br>2599<br>2599<br>2599<br>2160<br>2160<br>2160<br>2160<br>163<br>162<br>(4.+4.<br>(4.+4.<br>(4.+.+<br>3A3Y3A<br>(.T))7<br>(.T))7<br>3Y12(7) | .=599.<br>.=599.<br>.=599.<br>.=599.<br>.=599.<br>.277*162.=599.<br>.277*162.=599.<br>.277*162.=599.<br>.277*162.=599.<br>.277*162.=599.<br>.160.277*162.=59.<br>.160.277*162.=1<br>.160.277*162.=1<br>4(.+)2(2(4)).<br>4(.+)2(2(4)).<br>4(.+)2(2(4)).<br>4(.+)2(2(4)).<br>4(.+)2(2(4)).<br>4(.+)2(2(4)).<br>4(.+)2(2(4)).<br>4(.+)2(4).<br>4(.+)2(4).2(1).2(1).2(1).2(1).2(1).2(1).2(1).2(1).2(1).2(1).2(1).2(1. | 99.<br>99.<br>99.<br>•.)11.2(4.+<br>•.3.11(.+)4<br>78(YA)2(3YAA)2(3YAA)2(3YAA)2(3YAA)<br>66.2(20.4(.T<br>66.2(20.4(.T<br>A)3Y4A3Y)16 | )4.)3(+.)+2<br>.+.+4.)4(+.)2<br>)4A3Y4AYY8(X)<br>)16659.=5<br>))16759.=5<br>J3YA)5A3Y16A1 | (5.+.)+.+.+<br>(4.+.+).+.+<br>)2 (2 (3Y4A) 5<br>99.<br>99.<br>62160.277 | 2 (2 (5.+.)1<br>2 (5.+.+3.1<br>Y) 3 Y2 (4&3 Y<br>*162.=157* | 1.2(5.+.)<br>1(.+)4.+.<br>4&YY8(Y&)<br>2(27*2(28 | 4.)4<br>+3.).<br>2(3Y.<br>★15+♥ |
| A   | 1                                                                                                    | 1 [ 1]                                                                                                    | +0%                                                                                                    | Zopf-LL-Rippe-S                                                                                                    | 30-E12                                                                                                    |                                                                                           |                                                                         |                                                             |                                                  | $\checkmark$                    |

Fig. 4-95 Ventana en la función "Dividir ventana horizontalmente"

| Tecla | Función                          | Tecla | Función                          |
|-------|----------------------------------|-------|----------------------------------|
| A     | aumentar la división<br>inferior | ¥     | aumentar la división<br>superior |

Tab. 4-70 Teclas de función en la función "Dividir ventana horizontalmente"

#### 4.4 Trabajar con el editor Sintral

Tecla de función "Dividir ventana vertivcalmente"

Esta función pone a su disposición 2 editores que siempre representan las mismas líneas. El desplazamiento vertical en un editor modifica al mismo tiempo al 20. editor. El desplazamiento horizontal solo modifica un editor y es posible por tanto visualizar el comienzo de una línea larga en el editor izquierdo y el final en el editor derecho. Las selecciones son realizadas simultáneamente también en el otro editor. El tamaño de la división es modificada mediante las teclas de flechas en el margen inferior derecho de la imagen.

| 🗱 🔍 🗉 📰 🔣 🛄 🛲 🔳                                 |                                                     |
|-------------------------------------------------|-----------------------------------------------------|
| 1 C CMS530.Zopf-LL-Rippe-530-E12 E12 29.        | -LL-Rippe-530-E12 E12 29,10,2005 10:43:27 <m1></m1> |
| 2 C #137= C Zus.Anfangsr.E20 (#13               | C Zus.Anfangsr.E20 (#137=1618)                      |
| 3 RS1=5 C 2x1 Rapport                           | C 2x1 Rapport                                       |
| 4 RS2=10 C RS2                                  | C RS2                                               |
| 5 C RS17= C Abwerfen (RS17=0)                   | C Abwerfen (RS17=0)                                 |
| 11 C NP1=9.0 Netz                               | Netz                                                |
| 12 C NP2=10.0 Schlauchnetz                      | Schlauchnetz                                        |
| 13 C NP3=10.0 2x1/2x2-Rapport                   | 2x1/2x2-Rapport                                     |
| 14 C NP4=11.0 Uebergang                         | Uebergang                                           |
| 15 C NP5=12.0 Struk. einflaechig vorne          | Struk. einflaechig vorne                            |
| 16 C NP6=12.0 Struk. einflaechig hinte          | Struk. einflaechig hinten                           |
| 17 C NP7=9.5 Abwerfen/Nachkulieren v            | Abwerfen/Nachkulieren v                             |
| 18 C NP8=9.5 Abwerfen/Nachkulieren <sup>^</sup> | Abwerfen/Nachkulieren^                              |
| 19 C NP11=12.0 Schutzreihen                     | Schutzreihen                                        |
| 20 C NP15=11.0 Reiskorn vorne                   | Reiskorn vorne                                      |
| 21 C NP16=11.0 Reiskorn hinten                  | Reiskorn hinten                                     |
| 22 C NP20=9.0 Anfang1                           | Anfang1                                             |
| 23 C NP21=10.0 Anfang2                          | Anfang2                                             |
| 24 C NP22=11.0 Anfang3                          | Anfang3                                             |
| 25 C NP24=12.0 Anfang5                          | Anfang5                                             |
| 26 C NP25=19.0 _2                               | _2                                                  |
| 27 C MSECI=0.70                                 |                                                     |
| 39 IF #L=0 #L=161 IF #R=0 #R=437 #LM=0 #1       | .61 IF #R=0 #R=437 #LM=0 #RM=0                      |
| 40 START                                        |                                                     |
| 41 PF0                                          |                                                     |
| 42 Y-CR1                                        |                                                     |
| 50 YGC:1=A 2=K / 2=B;                           | 2=B;                                                |
| 51 TDF=2                                        | -                                                   |
| 52 C                                            | LEFT I DICUT                                        |
| 53 C LEFI I                                     |                                                     |
| 55 C 2=K Kermfeden1                             | len1 I 2=B Bundfeden1                               |
|                                                 | 1 2-b bundradent                                    |
|                                                 |                                                     |
| 1 1 [ 1] +0% Zopf-LL-Rippe-530-E12              |                                                     |

Fig. 4-96 Ventana en la función "Dividir ventana verticalmente"

| Tecla           | Función                         | Tecla   | Función                           |
|-----------------|---------------------------------|---------|-----------------------------------|
| $\triangleleft$ | aumentar la división<br>derecha | $\succ$ | aumentar la división<br>izquierda |

Tab. 4-71 Teclas de función en la función "Dividir ventana verticalmente"

Trabajar con el editor Sintral 4.4

Llamar el submenú "Salto"

Pulsar la tecla de flecha al lado de la tecla "Salto". Mediante esta submenú es posible saltar al comienzo o bien al final del archivo o bien de la línea.

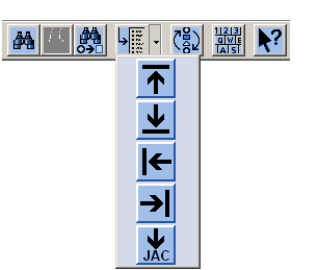

Fig. 4-97

Ventana submenú "Salto"

| Tecla | Función                      | Tecla    | Función                     |
|-------|------------------------------|----------|-----------------------------|
| 1     | Salto al inicio del archivo  | ←        | Salto al inicio de la línea |
| ₹     | Salto al final del archivo   | <b>→</b> | Salto al final de la línea  |
| JAC   | Salto al inicio del Jacquard |          |                             |

Tab. 4-72 Teclas de función en el submenú "Salto"

Llamar el submenú Borrar

Pulsar la tecla de flecha al lado de la tecla "Borrar". Mediante este submenú es posible borrar el Sintral, Jacquard o una línea del archivo cargado.

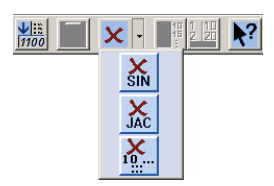

Fig. 4-98 Ventana submenú "Borrar"

| Tecla    | Función                           | Tecla          | Función                                 |
|----------|-----------------------------------|----------------|-----------------------------------------|
| ×<br>SIN | Borrar el Sintral del archivo     | <b>X</b><br>10 | Borrar la línea indicada del<br>Archivo |
| JAC      | Borrar el Jacquard del<br>archivo |                |                                         |

Tab. 4-73 Teclas de función en el submenú "Borrar"

4.4 Trabajar con el editor Sintral

# 4.4.2 Ayuda de salto en la lista de función y en la lista de errores

Luego de cargar y comprobar un archivo es posible visualizar la funciones y mensajes de error para la misma en el "Editor SINTRAL" Es posible saltar a estas listas por medio de las siguientes teclas.

| Tecla                   | Función                      |
|-------------------------|------------------------------|
| FBEG:<br>FBEG:<br>FBEG: | "Ayuda de salto al próximo"  |
| FBEG:<br>FBEG:<br>FBEG: | "Ayuda de salto al anterior" |

Tab. 4-74 Teclas para la Ayuda de salto

→ Para saltar a la próxima función / al próximo error en el programa de tisaje, pulsar la tecla "Ayuda de salto al próximo".

- o bien -

→ Para saltar a la función anterior / al error anterior en el programa de tisaje, pulsar la tecla "Ayuda de salto al anterior"

Editar archivo de configuración 4.5

# 4.5 Editar archivo de configuración

Con el editor de datos de configuración se pueden editar los datos de configuración sin cargarlos previamente en la máquina. Es decir que se puede editar un archivo de configuración mientras la máquina está tejiendo una muestra. Para cada grupo de datos de configuración existe una ficha propia con los correspondientes campos de entrada en la ventana "Editor de datos de configuración"

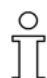

Si no está conectado ningún dispositivo STIXX a la máquina, las fichas "STIXX" y "STIXX3" no serán mostradas aunque el archivo de configuración STIXX contenga datos.

Los datos STIXX no pueden ser editados.

Cuando se guardan los datos de configuración, los datos existentes STIXX (no visualizados) también son guardados.

Los siguientes acontecimientos pueden impedir un guardado correcto de los datos de configuración:

- El archivo de configuración está protegido frente a escritura. Esto es mostrado mediante un consejo. Mediante la tecla de función adicional "Desactivar protección frente a escritura" se puede desactivar la protección frente a escritura.
- Los valores límite no concuerdan. Los valores límite de los datos de configuración entrados son comprobados y comparados con los datos de la máquina actual. Por este motivo eventualmente pueden surgir conflictos si en la máquina se edita un archivo de configuración de otra máquina (Valores NPmm dependen de la galga).
- Las fichas "NP1..50", "NP51..100", "WMF" y "MSEC" pueden contener campos de entrada vacíos.
   Esto se debe a que la M1 sólo guarda los Datos NP, WMF y MSEC utilizados en el archivo de configuración.
   Al guardar los datos provenientes del editor de datos de configuración, por consiguiente también sólo serán guardados los datos NP, WMF y MSEC utilizados en el archivo de configuración.

4.5 Editar archivo de configuración

| Tecla    | Función                                              |
|----------|------------------------------------------------------|
|          | Invocar la ventana "Lectura & Almacenamiento"        |
| ⊠<br>SET | Activar "Selección configuración"                    |
|          | Llamar la ventana "Editor de datos de configuración" |
| •        | llamar las "Teclas de función adicionales"           |
|          | Tecla "Activar protección frente a escritura"        |
| ×        | Tecla "Desactivar protección frente a escritura"     |
| ₩€       | Llamar el "Menú principal"                           |

STOLL THE RIGHT WAY TO KNIT

Fig. 4-99 Teclas para la ventana "Editor de datos de configuración"

- Activar editor de datos de configuración
- 1. Invocar la ventana "Leer & Almacenar".

| 📕 Leer       | & Almacena        | ir                  |       | S T O L L<br>THE RIGHT WAY TO KNIT |
|--------------|-------------------|---------------------|-------|------------------------------------|
| 코ㅋ코          | ∞™⊛               |                     | -<br> | EALL EAY SP1                       |
| Ruta:        | d:\muster         | (3)                 |       |                                    |
| Tipo máquina | Nombre de archivo | Tipo                | Modif |                                    |
|              | david-RT          | jac                 | 2005- | PAT SIN JAC SET LIB                |
| CMS530       | david-RT          | set / set           | 2005  |                                    |
| CMS530       | david-RT          | sin                 | 2005  | Muestra:                           |
|              | david-bp          | jac jac             | 2005  | david-ARM                          |
| CMS530       | david-bp          | sin                 | 2005  | Jacquard:                          |
| CMS530       | david-bp          | set                 | 2005  | david_ARM                          |
|              | david-ARM         | jac                 | 2005  |                                    |
| CMS530       | david-ARM         | set                 | 2005  | Setup:                             |
| CMS530       | david-ARM         | sin                 | 2005  | david-ARM                          |
|              |                   |                     |       | Biblioteca:                        |
| <            |                   |                     | >     |                                    |
| Total: 9     | 4658              | 2005-11-16 09:18:31 |       |                                    |

Fig. 4-100 Ventana "Leer & Almacenar"

- 2. Activar la tecla "Selección configuración" (1)
- Marcar el archivo de configuración deseado (2).
   Se visualiza la tecla "Editor de datos de configuración" (3).
- 4. Pulsar la tecla "Editor de datos de configuración" (3).

#### Editar archivo de configuración 4.5

|        | Editor     | de lo | os dat       | os S        | etup          |        | $\sim$ |       | S    |          |
|--------|------------|-------|--------------|-------------|---------------|--------|--------|-------|------|----------|
| NP 150 | NP 51100   | WMF   | YD KI/K      | <i> MSE</i> | c   stixx   s | тіхх з | -(1)   |       |      |          |
|        | [mm]       |       | ſmm          | 1           | nm]           | 1      | [mm]   |       | [mm] |          |
| NP1:   | 11.0       | NP11: | 12.5         | NP21:       | 12.5          | NP31:  | 12.5   | NP41: | 12.5 | NPK: 0.0 |
| NP2:   | 11.5       | NP12: | 12.5         | NP22:       | 12.5          | NP32:  | 12.5   | NP42: | 12.5 |          |
| NP3:   | 12.0       | NP13: | 12.5         | NP23:       | 12.5          | NP33:  | 12.5   | NP43: | 12.5 |          |
| NP4:   | 12.5       | NP14: | 12.5         | NP24:       | 12.5          | NP34:  | 12.5   | NP44: | 12.5 |          |
| NP5:   | 13.0       | NP15: | 12.5         | NP25:       | 12.5          | 2)     | 12.5   | NP45: | 12.5 |          |
| NP6:   | 12.5       | NP16: | 12.5         | NP26:       | 12.5          | 36:    | 12.5   | NP46: | 12.5 |          |
| NP7:   | 12.5       | NP17: | 12.5         | NP27:       | 12.5          | NP37:  | 12.5   | NP47: | 12.5 |          |
| NP8:   | 12.5       | NP18: | 12.5         | NP28:       | 12.5          | NP38:  | 12.5   | NP48: | 12.5 |          |
| NP9:   | 12.5       | NP19: | 12.5         | NP29:       | 12.5          | NP39:  | 12.5   | NP49: | 12.5 |          |
| NP10:  | 12.5       | NP20: | 12.5         | NP30:       | 12.5          | NP40:  | 12.5   | NP50: | 12.5 |          |
|        |            |       |              |             |               |        |        |       |      |          |
| Nombre | de archivo | [     | CMS530.david | I-ARM.set   | (             | 3)-    |        |       |      |          |

Se abre la ventana "Editor de datos de configuración".

Fig. 4-101 Ventana "Editor de datos de configuración"

- 1 En total 8 fichas:
  - las fichas STIXX y STIXX3 sólo serán visualizadas, si está conectado un dispositivo STIXX .
- 2 Sector de trabajo:
- se modifica dependiendo de la ficha seleccionada.3 Barra de estado:

con el nombre del archivo de configuración cargado.

La ventana "Editor de datos de configuración" contiene un máximo de 8 fichas:

| Tarjeta      | Significado                                                                           |
|--------------|---------------------------------------------------------------------------------------|
| NP 150       | Posición de levas de descenso con índice 1 a 50                                       |
| NP 51100     | Posición de levas de descenso con índice 51 a 100                                     |
| WMF          | Indicaciones para el valor del estiraje de tejido                                     |
| YD           | Distancia de los guiahilos al borde del tejido                                        |
| KI/K <i></i> | Valor de corrección de los guiahilos en el sector de tisaje                           |
| MSEC         | Indicaciones para la velocidad del carro en m/seg                                     |
| STIXX        | Indicaciones para el dispositivo STIXX de medición de longitud del hilo (menú STIXX)  |
| STIXX3       | Indicaciones para el dispositivo STIXX de medición de longitud del hilo (menú STIXX3) |

Fig. 4-102 Fichas en la ventana "Editor de datos de configuración"

#### 4.5 Editar archivo de configuración

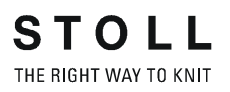

Trabajar con el editor de datos de configuración

■ La ventana editor de datos de configuración está abierta.

Activar/desactivar la protección frente a escritura:

- 1. Llamar las "Teclas de función adicionales".
- 2. Pulsar la tecla "Activar protección frente a escritura" para activar la protección frente a escritura.
  - o bien -
- → Pulsar la tecla "Desactivar protección frente a escritura" para desactivar la protección frente a escritura.

Editar archivo de configuración:

- 1. Pulsar ficha a editar.
- 2. Marcar el campo deseado.
- 3. Sobrescribir el valor
- 4. Confirmar los datos.
- 5. Para otras entradas repetir los pasos 1 o bien 2 a 4.

#### - o bien -

→ Llamar el "Menú principal".

Conexión KnitLAN 4.6

# 4.6 Conexión KnitLAN

La conexión KNITLAN sirve para transferir datos y muestras entre la máquina y un M1 o un servidor FTP (FTP = File Transfer Protocol, Protocolo de red de transferencia de datos).

La conexión KNITLAN sustituye el programa online utilizado hasta ahora. En este capítulo se describe el ajuste de la conexión KNITLAN . La selección de los ordenadores para "Mis sitios de red" está descrita en las instrucciones de MCNET2.

Puede utilizar la conexión KNITLAN para:

- la transferencia de programas de tisaje,
- el control de la producción
- y el registro de datos de la máquina

Condiciones previas:

- La máquina y el M1 están en red
- Sistema operativo de la máquina: V 1.2 (o superior)
- Versión del software del M1: V 3.9 (o superior)

#### Configurar la Conexión KnitLAN

| Tecla    | Función                                                       |
|----------|---------------------------------------------------------------|
|          | Llamar el menú "Servicio"                                     |
|          | Llamar el menú "Ajustes básicos"                              |
| <u>Q</u> | Llamar la ventana "Configuración de red"                      |
|          | Abre la subestructura de la red seleccionada.                 |
|          | Cierra la subestructura de la red seleccionada.               |
|          | Transfiere el ordenador seleccionado al campo "KnitLAN / ftp" |
| X        | Elimina el ordenador seleccionado                             |
| ₩€       | Llamar "Menú principal"                                       |

Tab. 4-75 Teclas para configurar la conexión KNITLAN

- 1. Llamar el menú "Servicio".
- 2. Llamar el menú "Ajustes básicos".

#### 4.6 Conexión KnitLAN

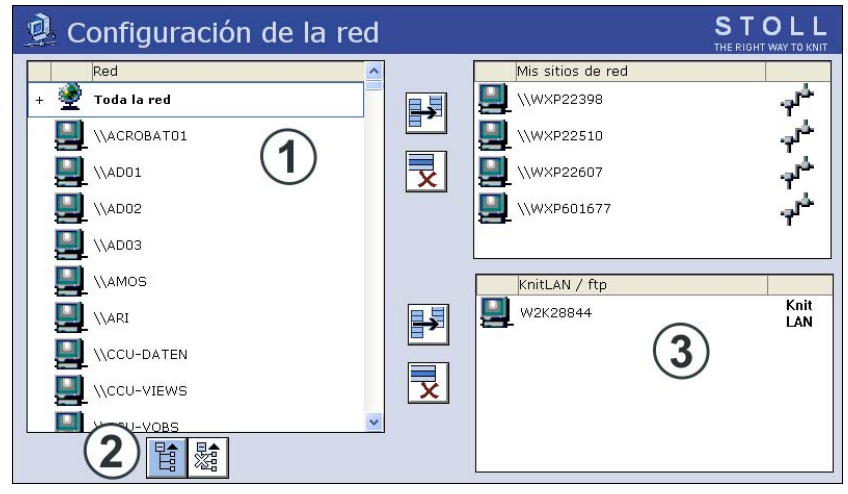

3. Llamar la ventana "Configuración de red".

- Fig. 4-103 Ventana "Configuración de red"
- 1 Visualización del entorno de red el cual integra la máquina.
- 2 Abre la subestructura de la red seleccionada.
- Ordenadores que se utilizan para KnitLAN (p. ej. Workstation de muestras) u ordenadores en los cuales se instaló un servidor FTP.
   FTP = File Transfer Protocol (Protocolo de red para la transferencia de datos).
- Seleccionar el ordenador del M1 de toda la red (1).
   Si sólo se visualiza toda la red, abrir la subestructura con la tecla (2).
- 5. Transferir el ordenador seleccionado al campo "KnitLAN / ftp"(3).
- 6. Si se debe seleccionar otro ordenador, repetir los pasos 4 y 5.
- 7. Llamar el "Menú principal".

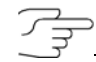

Puede ocupar una de las teclas "Selección directa de carpeta"con la conexión KNITLAN. A la tecla se le asignará el símbolo "KnitLAN" para su identificación. En el campo de selección se verá el contenido de la carpeta en el M1.

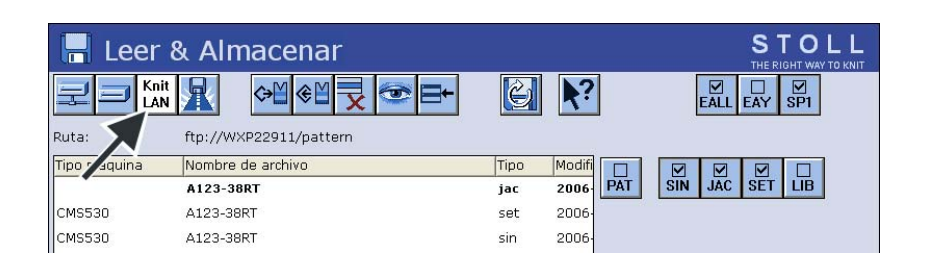

El trabajo en el M1:

- Para que funcione la conexión KnitLAN del M1 a las máquinas OKC, el acceso a los directorios KnitLAN "D:\Stoll\M1\KnitLAN\Bootfiles" y "Mc-ReadWrite") debe estar compartido. Seleccionar directorio, abrir menú contextual, propiedades, ficha Compartir esta carpeta, compartir esta carpeta en la red
- En el Firewall de Windows deberá abrir los ajustes de firewall y permitir el Stoll FTP-Service como excepción. (Panel de control > Firewall de Windows > Ficha: Excepciones).
   El programa "Stoll FTP-Service" se encuentra en la ruta de instalación del M1 (p. ej. "C:\Program Files\Stoll\M1\Bin\ftpservice.exe")

Más información:

Seleccionar la carpeta actual (véase página 4-105)

#### 4.7 Definir el perfil del usuario

# 4.7 Definir el perfil del usuario

De forma predeterminada, cualquier usuario puede abrir y realizar modificaciones en todos la ventana del entorno operativo. En ocasiones se desea restringir el acceso para que no todos los usuarios puedan modificar datos o la configuración de la máquina. Esto puede ajustarse a través la ventana "Perfil del usuario". En este ventana se pueden asignar derechos a un usuario o a un grupo de usuarios que determinen qué modificaciones puede(n) realizar. Cuando un ventana está bloqueado se puede acceder a él para su lectura, pero no es posible introducir modificaciones en él. (Excepción: el usuario conoce la contraseña y puede desbloquear la ventana).

Los elementos de mando de un ventana bloqueado tienen un fondo gris claro.

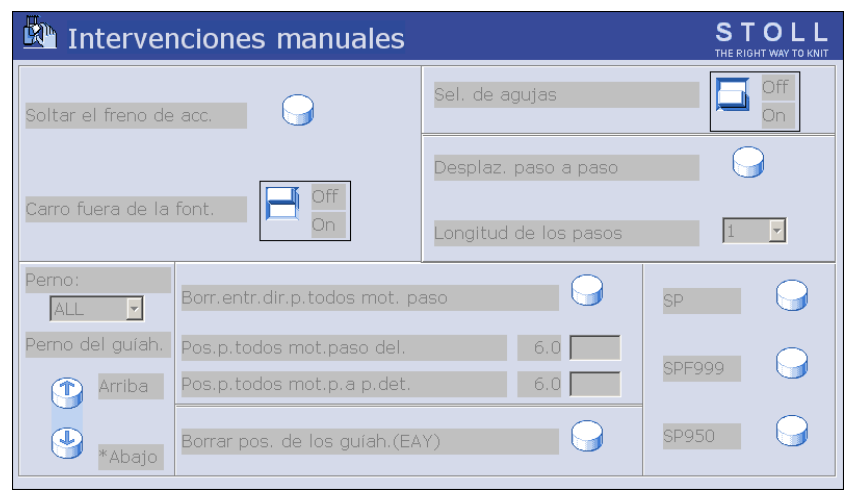

Fig. 4-104 Ventana bloqueado "Intervenciones manuales"

La asignación de derechos es competencia exclusiva de personal autorizado y está protegida con una contraseña.

Se puede definir cualquier número de perfiles de usuario, por ejemplo para:

- Tejedores
- Personal del turno de noche
- Instaladores (técnicos)
- Maestros

Definir el perfil del usuario 4.7

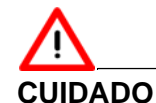

¡Este la ventana está protegido con contraseña! Cada vez que se abre el ventana se solicitará la introducción de dicha contraseña. Esto sirve como medida de seguridad, para que ninguna persona no autorizada pueda acceder la ventana.

- → La contraseña deberá ser confidencial.
- → La contraseña puede contener minúsculas o mayúsculas.
- → Apuntar la contraseña y guardarla en un lugar seguro.

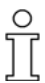

De perderse dicha contraseña, solicite una clave especial al servicio de atención al cliente (Helpline) de Stoll.

#### La ventana "Perfil del usuario"

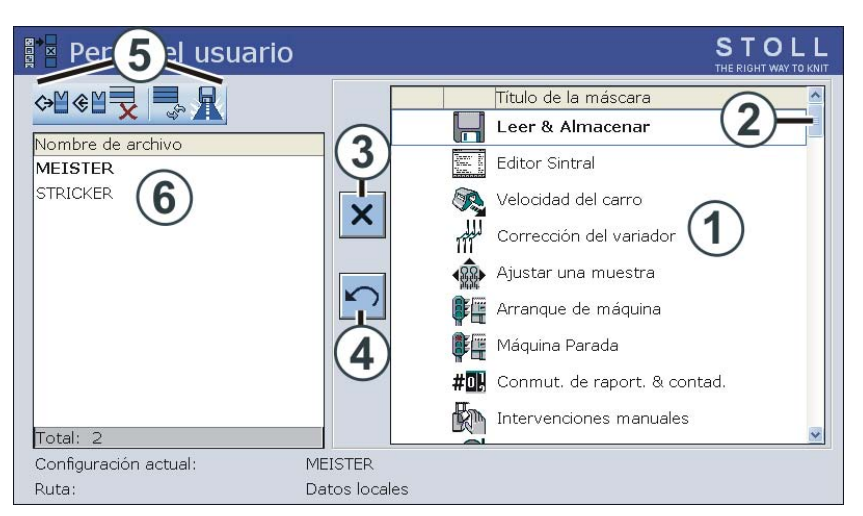

Fig. 4-105 Ventana "Perfil del usuario"

| Campo | Función                                                                                                    |
|-------|----------------------------------------------------------------------------------------------------|
| 1     | Lista de selección de ventanas que se desean bloquear o<br>desbloquear. La barra de desplazamiento (2) permite moverse hacia<br>arriba o hacia abajo en la lista. De este modo encontrará más<br>ventanas para su selección. |
| 3     | Interruptor para bloquear o desbloquear un ventana                                                                                                    |
| 4     | Deshacer todas las modificaciones (Reset)                                                                                                    |
| 5     | Operaciones para el perfil del usuario seleccionado                                                                                                    |
| 6     | Seleccionar o definir un perfil del usuario                                                                                                    |

#### 4.7 Definir el perfil del usuario

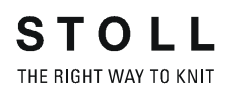

Definir el perfil del usuario

| Tecla           | Función                                         |
|-----------------|-------------------------------------------------|
|                 | Llamar la ventana "Servicio"                    |
|                 | Llamar la ventana "Perfil del usuario"          |
| ✓←              | Confirmar la contraseña                         |
| <del>&lt;</del> | Volver a la ventana anterior (cancelar proceso) |
| ×               | Bloquear la ventana                             |
|                 | Desbloquear la ventana                          |
|                 | llamar las "Teclas de función adicionales"      |
|                 | Desbloquear todos las ventanas                  |
| X X X X X       | Bloquear todos las ventanas                     |
| ₩€              | Llamar "Menú principal"                         |

Tab. 4-76 Teclas para definir el "Perfil del usuario"

Definir el perfil del usuario:

- 1. Llamar la ventana "Servicio".
- 2. Llamar la ventana "Perfil del usuario".

| Pe               | rfil del usuario           | STOLL<br>THE RIGHT WAY TO KNIT |
|------------------|----------------------------|--------------------------------|
| ↔M & I           | de archivo                 | Título de la máscara           |
| MEISTI<br>STRICK | Entrar la palabra de paso: | ✓← ←                           |

3. Introducir y confirmar la contraseña por medio del teclado. De forma predeterminada, la primera contraseña es "MASK.ACCESS". Se introducirá en mayúsculas y sin comillas.

Fig. 4-106 Introducir contraseña

#### Definir el perfil del usuario 4.7

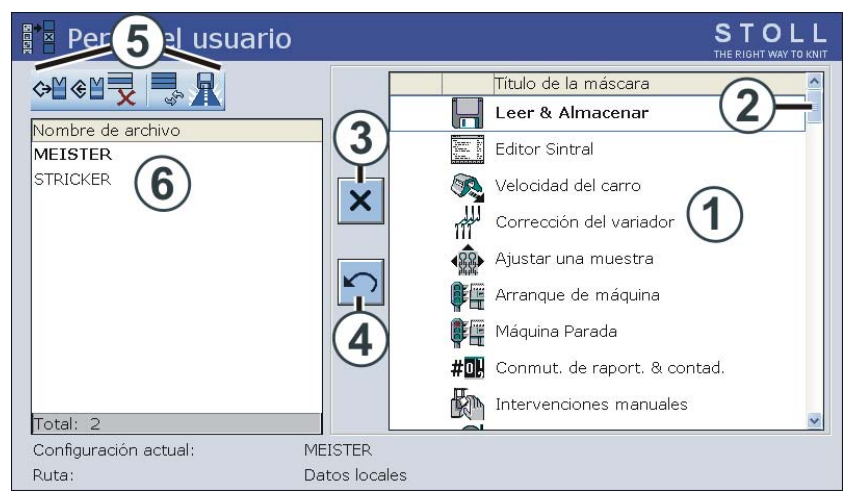

Fig. 4-107 Ventana "Perfil del usuario"

4. Bloquear la ventana: Hacer clic sobre la ventana correspondiente de la lista de selección (1) y pulsar la tecla (3) "Bloquear ventana".

#### - o bien -

- Hacer doble clic sobre la ventana correspondiente en la lista de selección.
- 5. Desbloquear la ventana: Para desbloquear un ventana bloqueado, hacer doble clic en él.

- o bien -

- → Hacer clic en el interruptor (3).
- Desbloquear sólo algunos ventanas: Bloquear primero todos las ventanas (por medio de la tecla "Teclas de función adicionales" y la tecla "Bloquear todos las ventanas") y, a continuación, desbloquear los menús deseados.
- 7. Desbloquear todos las ventanas: Hacer clic en la tecla "Teclas de función adicionales" y volver a desbloquear las ventanas por medio de la tecla "Desbloquear todos las ventanas".
- 8. Dar un nombre al perfil del usuario y guardarlo.
- 9. Definir otro perfil del usuario si es necesario.
- 10. Para que se active el perfil del usuario deberá llevarse a cabo su activación por medio de la tecla "Cargar".
- 11. Llamar "Menú principal".

#### 4.7 Definir el perfil del usuario

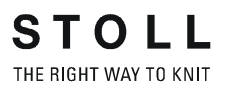

Guardar, cargar, eliminar el perfil del usuario ...

El perfil del usuario se puede guardar, cargar y eliminar.

Para que se apliquen los mismos perfiles de usuario en todas las máquinas de tisaje, guardar los perfiles de usuario en un USB-Memory-Stick o una unidad de red y cargarlos en todas las máquinas.

| Tecla        | Función                                |
|--------------|----------------------------------------|
|              | Llamar la ventana "Servicio"           |
|              | Llamar la ventana "Perfil del usuario" |
| ✓←           | Confirmar la contraseña                |
| $\checkmark$ | Confirmar la selección                 |
| ₩€           | Llamar "Menú principal"                |

Tab. 4-77 Teclas para "Almacenar, cargar, exportar perfil del usuario..."

Guardar, cargar, eliminar el perfil del usuario ...:

- 1. Llamar la ventana "Servicio".
- 2. Llamar la ventana "Perfil del usuario".

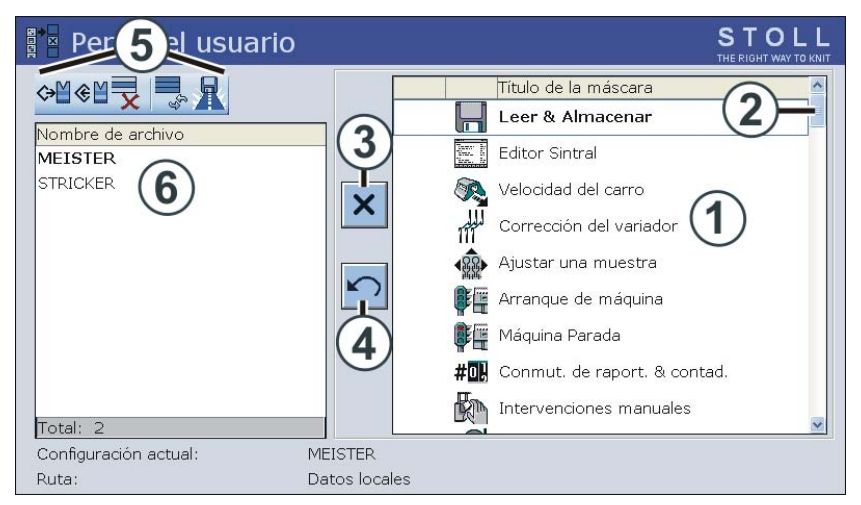

Fig. 4-108 Ventana "Perfil del usuario"

- 3. Introducir y confirmar la contraseña por medio del teclado.
- 4. Seleccionar (Cargar, guardar, eliminar...) el elemento de programa deseado (5).
- 5. Seleccionar el perfil del usuario. En el campo (6), hacer clic sobre el perfil del usuario deseado.
- 6. Confirmar la selección.
- 7. Si se desean abrir más perfiles de usuario, repetir los pasos de 4 a 6.
- 8. Llamar "Menú principal".

Definir el perfil del usuario 4.7

#### Desbloquear un ventana bloqueado

Durante el proceso de producción puede ser necesario abrir un ventana bloqueado e introducir alguna modificación o acción. O tal vez se dé cuenta de que es necesario que dicho ventana esté desbloqueado para los usuarios activos. Los menús bloqueados sólo los puede desbloquear una persona que conozca la contraseña.

| Tecla    | Función                                         |
|----------|-------------------------------------------------|
|          | llamar las "Teclas de función adicionales"      |
|          | Pulsar "Contraseña"                             |
| ✓←       | Confirmar la contraseña                         |
| <b>←</b> | Volver a la ventana anterior (cancelar proceso) |
|          | Llamar la ventana "Perfil del usuario"          |

Tab. 4-78 Teclas para "Desbloquear un ventana bloqueado"

Desbloquear un ventana bloqueado:

- 1. Llamar las "Teclas de función adicionales" en la ventana bloqueado.
- 2. Pulsar la tecla "Contraseña".
- 3. Introducir la contraseña por medio del teclado.

| Desbloquear la máscara bloqueada | temporario | permanente |   |
|----------------------------------|------------|------------|---|
| Entrar la palabra de paso:<br>** | ✓←         |            | ← |

Fig. 4-109 Ventana "Desbloquear un menú bloqueado"

4. Desbloquear una vez la ventana; para ello, hacer clic en el botón "Confirmar contraseña".

→ Modificar el perfil del usuario; para ello, hacer clic en el botón "Perfil del usuario".

<sup>-</sup> o bien -

#### 4.7 Definir el perfil del usuario

Modificar la contraseña La contraseña debería modificarse de vez en cuando para garantizar que no es conocida por personal no autorizado. Repetir esta acción en todas las máquinas de tisaje.

Si la máquina de tisaje se encuentra conectada a la Workstation de Muestras STOLL, la contraseña puede ser modificada simultáneamente en todas las máquinas de tisaje con ayuda de la conexión Online (ver sección "Órdenes-online" al final de este capítulo).

| Tecla | Función                                    |
|-------|--------------------------------------------|
|       | Llamar la ventana "Servicio"               |
|       | Llamar la ventana "Perfil del usuario"     |
| ✓←    | Confirmar la contraseña                    |
|       | llamar las "Teclas de función adicionales" |
|       | "Modificar la contraseña"                  |
| ₩€    | Llamar "Menú principal"                    |

| Tab. 4-79 | Teclas para | "Modificar | contraseña" |
|-----------|-------------|------------|-------------|
|           |             |            |             |

Modificar contraseña:

- 1. Llamar la ventana "Servicio".
- 2. Llamar la ventana "Perfil del usuario".
- 3. Introducir y confirmar la contraseña por medio del teclado.
- 4. Llamar las "Teclas de función adicionales"
- 5. Pulsar la tecla "Modificar contraseña".

| Cambiar la palabra de paso:        |    |
|------------------------------------|----|
| Reentrar la nueva palabra de paso: | ✓← |

Fig. 4-110 Ventana "Modificar contraseña"

- 6. Introducir la nueva contraseña en la línea superior.
- 7. Volver a introducir la nueva contraseña en la línea inferior.
- 8. Confirmar la contraseña.
- 9. Llamar "Menú principal".

Ejemplos de establecimiento de perfiles del usuario Ejemplo 1:

Desea bloquear los ajustes de la máquina. Para ello, bloquear los cuatro ventanas de la lista de selección.

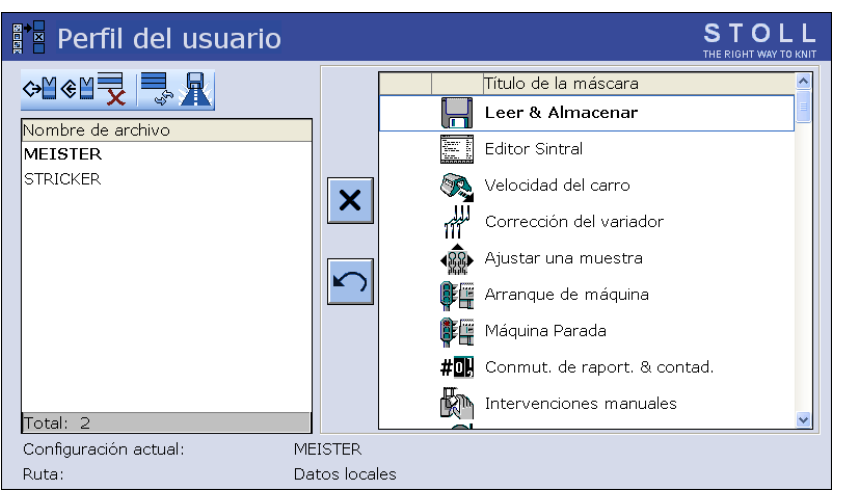

Fig. 4-111 Ventana "Perfil del usuario"

Ejemplo 2:

Al comenzar a trabajar con perfiles de usuario no se puede saber muy bien cuáles van a ser los ventanas que se necesitarán a diario y cuáles no. Recomendamos seguir el siguiente procedimiento:

- 1. Bloquear en primer lugar todos las ventanas.
- 2. El tejedor empieza a trabajar con la máquina.
- 3. Cuando el tejedor necesite acceder a algún ventana para realizar alguna modificación, éste avisa a la persona correspondiente y la ventana se desbloquea a través del perfil del usuario.
- 4. Almacenar el perfil del usuario.
- 5. Continuar la definición paso a paso del perfil de usuario durante un tiempo. Estas pruebas pueden prolongarse, por ejemplo, durante un día o una semana.

#### 4.7 Definir el perfil del usuario

Comandos online Si la máquina de tisaje se encuentra conectada a la instalación de procesamiento de muestras STOLL, se puede modificar simultáneamente la contraseña y el perfil del usuario de todas las máquinas de tisaje mediante la conexión online. Sin embargo, para ello será requisito imprescindible que se haya introducido la contraseña con mayúsculas.

| Comandos                                                                                                    | Función                                                                    |
|----------------------------------------------------------------------------------------------------|----------------------------------------------------------------------------|
| setuserlevel Contraseña Nombre de perfil del usuario                                                                      | Activar el mismo perfil del<br>usuario en todas las máquinas<br>de tisaje. |
| Ejemplo: La contraseña es "JOE" y el perfil<br>de usuario es "david". El comando completo<br>será: setuserlevel JOE david |                                                                            |
| setulword Contraseña antigua Contraseña nueva                                                                             | Activar la misma contraseña en todas las máquinas de tisaje.               |
| Ejemplo: La contraseña antigua es "JOE" y<br>la nueva "JOHN". El comando completo<br>será: setulpassword JOE JOHN         |                                                                            |

Tab. 4-80 Comandos para activar el perfil de usuario y la contraseña

Para poder ingresar los comandos en la Workstation de muestras, son necesarios los siguientes pasos:

- 1. Activar el programa "Online" .
- En el programa "NET", seleccionar el elemento "Llamada centralizada -> Visualizar".

Aparecerá la ventana "Llamada centralizada".

3. Introducir y confirmar el comando correspondiente.

Minimizar el desgaste 5.1

# 5 Mantenimiento de la máquina de tejer

En esta sección encontrará información sobre:

- Minimizar el desgaste (véase página 5-1)
- Limpiar la máquina de tejer (véase página 5-3)
- Engrasar la máquina de tejer (véase página 5-16)

# 5.1 Minimizar el desgaste

Todas las piezas de la máquina de tejer han sido seleccionadas y comprobadas cuidadosamente por STOLL. No obstante, están expuestas a un deterioro debido al desgaste. Podrá reducir el desgaste a un mínimo si engrasa, limpia y controla la máquina regularmente.

En la siguiente tabla encontrará una visión de conjunto de las piezas de desgaste y de las posibles causas de un desgaste excesivo.

| Pieza de desgaste                                                | Posibles causas de un desgaste excesivo                                                                                                    |  |
|------------------------------------------------------------------|----------------------------------------------------------------------------------------------------|--|
| Rodillos del estiraje del<br>tejido                              | <ul> <li>Valores demasiado altos de estiraje del<br/>tejido</li> </ul>                                                                                                    |  |
|                                                                  | <ul> <li>Fuerza de presión excesiva o insuficiente</li> </ul>                                                                                                    |  |
|                                                                  | <ul> <li>Hilos que dañan la goma, p. ej., hilos<br/>abrasivos, de esmeril o avivamientos del<br/>hilo como grasas o aceites</li> </ul>                                    |  |
|                                                                  | <ul> <li>Irradiación ultravioleta (también luz solar<br/>directa)</li> </ul>                                                                                              |  |
|                                                                  | <ul> <li>Productos de limpieza que dañan el<br/>caucho, como éter o combustibles.</li> <li>Recomendación: para la limpieza utilizar<br/>gasolina para limpieza</li> </ul> |  |
| Cepillos de las agujas,<br>cepillos de la lubricación<br>central | <ul> <li>Ajuste erróneo</li> </ul>                                                                                                    |  |
| Hilo de esmeril                                                  | ■ Hilo de esmeril                                                                                                    |  |
|                                                                  | <ul> <li>Elementos de la fontura, levas</li> </ul>                                                                                                    |  |
| Elementos de la fontura,<br>levas                                | <ul> <li>Valores demasiado altos de estiraje del<br/>tejido</li> </ul>                                                                                                    |  |
|                                                                  | <ul> <li>Hilo demasiado grueso</li> </ul>                                                                                                    |  |
|                                                                  | Engrase insuficiente                                                                                                    |  |
|                                                                  | <ul> <li>Limpieza insuficiente</li> </ul>                                                                                                    |  |

#### 5.1 Minimizar el desgaste

| Pieza de desgaste                                                                       | Posibles causas de un desgaste excesivo                                                                                                    |
|-----------------------------------------------------------------------------------------|----------------------------------------------------------------------------------------------------|
| Piezas que guían el hilo<br>(desviaciones,<br>dispositivo de control del<br>hilo, etc.) | <ul> <li>Hilo de esmeril</li> </ul>                                                                                                    |
| Guíahilos, caja del                                                                     | Engrase insuficiente                                                                                                    |
| gularinos                                                                               | Hilo de esmeril                                                                                                    |
| Imán del guíahilos                                                                      | <ul> <li>El imán no debe entrar en contacto con<br/>grasas ni aceites</li> </ul>                                                                                                |
| Correa del estirador<br>auxiliar                                                        | Después de una avería en el estirador<br>auxiliar (bobina del tejido) no se han<br>retirado con cuidado los restos de hilo                                                      |
| Correas (accionamiento,<br>variador, estirador<br>peine, estirador auxiliar)            | <ul> <li>Tensión de la correa demasiado grande:<br/>Peligro de daños durante el<br/>almacenamiento (ajustar con dispositivo<br/>de medición par un técnico de Stoll)</li> </ul> |
|                                                                                         | <ul> <li>Tensión de la correa demasiado baja:<br/>Peligro de posicionamiento (variador,<br/>estirador auxiliar)</li> </ul>                                                      |
| Cadena energética -                                                                     | ■ Gran suciedad                                                                                                    |
| cable arrollable                                                                        | <ul> <li>Depositar objetos</li> </ul>                                                                                                    |
|                                                                                         | <ul> <li>Daños en el canal de depósito</li> </ul>                                                                                                    |
|                                                                                         | <ul> <li>Después de trabajar en la parte posterior<br/>de la máquina no se ha colocado<br/>correctamente en posición</li> </ul>                                                 |

Tab. 5-1Piezas de desgaste

Más información:

- Ajustar los cepillos de las agujas (véase página 4-68)
- Tabla de hilado (véase página 8-5)
- Engrasar la máquina de tejer (véase página 5-16)
- Limpiar la máquina de tejer (véase página 5-3)

# 5.2 Limpiar la máquina de tejer

Para mantener la capacidad de funcionamiento de la máquina de tejer y asegurar la calidad del tejido, la máquina de tejer deberá limpiarse regularmente.

| Intervalo de limpieza                            | Trabajos de limpieza                                                                 |
|--------------------------------------------------|--------------------------------------------------------------------------------------|
| en caso necesario                                | Limpieza de la touch screen                                                          |
| Trabajos de limpieza 6<br>a 24 horas de servicio | Limpiar la aspiración y el depósito de pelusas                                       |
| Cada día                                         | Aspirar la máquina de tejer                                                          |
|                                                  | Limpiar la fontura                                                                   |
|                                                  | Limpiar la pinza del hilo activa                                                     |
|                                                  | Limpiar el freno permanente                                                          |
|                                                  | Limpiar el alimentador de fricción                                                   |
| 100 horas de servicio                            | Limpieza del ventilador del accionamiento principal                                  |
| Mensualmente                                     | Limpieza del ventilador y de la unidad de refrigeración del aparato de mando derecho |
|                                                  | Limpiar la esterilla de filtro de la fuente de alimentación                          |
| 3 a 6 meses                                      | Limpiar a fondo la fontura                                                           |
| 6 meses                                          | Limpiar los sistemas de tisaje                                                       |

Tab. 5-2 Plan de limpieza

Recomendamos utilizar las siguientes sustancias de limpieza:

| Sustancias de limpieza                                                                                      | Trabajos de limpieza                 |
|----------------------------------------------------------------------------------------------------|--------------------------------------|
| Paño, aspirar, aire<br>comprimido                                                                           | en toda la máquina de tejer          |
| Sustancia de limpieza<br>especial para Plexiglas<br>(tener en cuenta las<br>indicaciones del<br>fabricante) | Touch screen y cubiertas deslizantes |
| Gasolina para limpieza<br>(tener en cuenta las<br>indicaciones del<br>fabricante)                           | Caucho del rodillo estirador         |

Tab. 5-3 Sustancias de limpieza

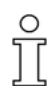

Plan de limpieza No se deben limpiar con alcohol las piezas de plástico, especialmente las cubiertas deslizantes transparentes, sólo deben limpiarse con productos de limpieza especiales para Plexiglas.

Ο

5.2 Limpiar la máquina de tejer

Las piezas metálicas y las piezas que se hayan roto (p. ej. lengüeta o cabeza de aguja que se haya roto) no se deben extraer con herramientas magnéticas. Existe el riesgo de que la fontura de la aguja o las levas queden cargadas magnéticamente y se produzcan fallos.

- Limpieza de la touch screen (véase página 5-5)
- Aspirar la máquina de tejer (véase página 5-8)
- Limpiar la fontura (véase página 5-9)
- Limpiar la pinza del hilo activa (véase página 5-9)
- Limpiar el freno permanente (véase página 5-10)
- Limpiar el alimentador de fricción (véase página 5-10)
- Limpieza del ventilador del accionamiento principal (véase página 5-11)
- Limpieza del ventilador y de la unidad de refrigeración del aparato de mando derecho (véase página 5-12)
- Limpiar la esterilla de filtro de la fuente de alimentación (véase página 5-12)
- Limpiar a fondo la fontura (véase página 5-13)
- Limpiar los sistemas de tisaje (véase página 5-15)

Limpiar la máquina de tejer 5.2

## 5.2.1 Limpieza de la touch screen

Utilice para la limpieza un paño limpio y húmedo. Si está muy sucia, utilice un limpiador específico para plexiglás. Para que al tocar la touch screen no se active ningún menú ni tecla de función, existen dos posibilidades:

- Desactivar el interruptor principal de la máquina
- Desactivar la touch screen con ayuda de la tecla "Bloquear entrada"

| Tecla | Función                   |
|-------|---------------------------|
|       | Llamar el menú "Servicio" |
|       | Tecla "Bloquear entrada"  |

Tab. 5-4 Teclas para limpiar la pantalla táctil

Limpieza de la touch screen:

- 1. Desde el "Menú principal", abra el menú "Servicio".
- 2. Pulse la tecla "Bloquear entrada".
- 3. Limpie la touch screen.
- 4. Desactive el bloqueo una vez realizada la limpieza. Hágalo de forma manual, p. ej. deslizando una tapa sobre la fontura.

5.2 Limpiar la máquina de tejer

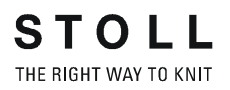

## 5.2.2 Limpiar la aspiración y el depósito de pelusas \*

- a partir del modelo 001
- 1. Parar la máquina cuando el carro se encuentra en la mitad derecha de la fontura.
  - 2. Abrir la cubierta deslizante que se encuentra por encima de la fontura.
  - 3. Empujar hacia dentro el bloqueo del depósito de pelusas y tirar del depósito hacia arriba.

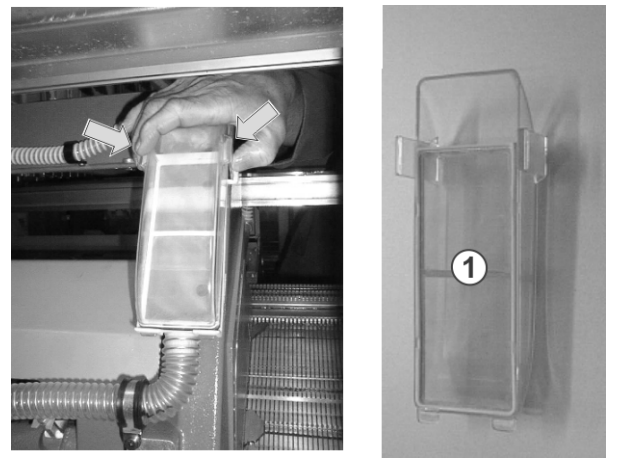

Fig. 5-1 Depósito de pelusas y filtro

- 4. Vaciar el depósito de pelusas.
- 5. Limpiar el filtro (1) en el depósito de pelusas.
- 6. Colocar de nuevo el depósito de pelusas.
- 7. Alejar el segmento izquierdo de la pared posterior.
- 8. Limpiar la cubierta del motor.

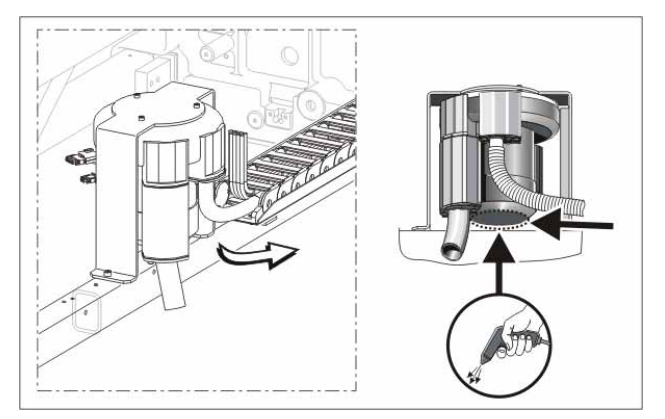

Fig. 5-2 Limpieza de la cubierta del motor

9. Quitar el tubo de aspiración (2) del carro y soplarlo con aire comprimido.

Para hacer ello, levantar la boquilla (3) hasta que la grapa de sujeción se extraiga del carro.

Levantar el tubo de aspiración en el extremo posterior (4) hasta que no existe más ninguna unión con el tubo.

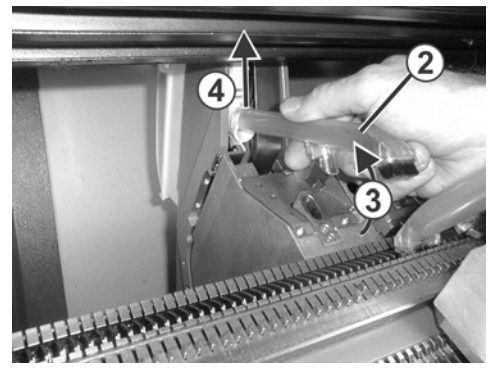

Fig. 5-3 Tubo de aspiración

Modelo 000

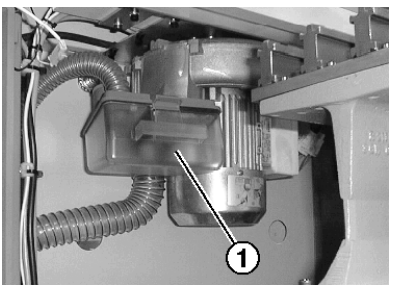

Fig. 5-4 Depósito de pelusas de la aspiración

- 1. Parar la máquina de tejer.
- 2. Deslizar la cubierta izquierda sobre la fontura.
- Empujar hacia atrás el bloqueo del depósito de pelusas (1) y tirar del depósito hacia abajo.
- 4. Vaciar el depósito de pelusas.
- 5. Limpiar el filtro (2) del depósito de pelusas y el filtro (3) de la aspiración.

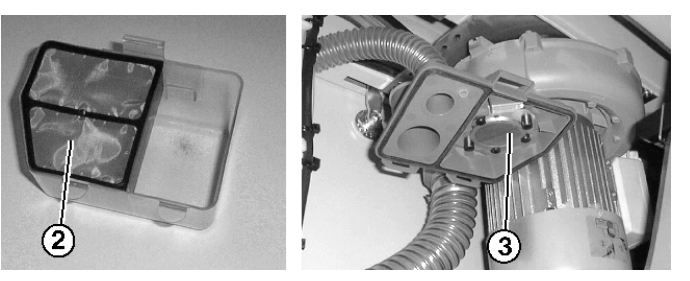

Fig. 5-5 Depósito de pelusas y filtro

6. Colocar de nuevo el depósito de pelusas.

#### 5.2 Limpiar la máquina de tejer

7. Limpiar la cubierta del motor.

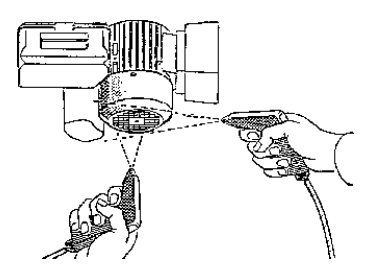

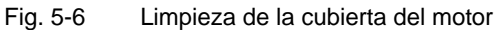

8. Quitar el tubo de aspiración (4) del carro y soplarlo con aire comprimido.

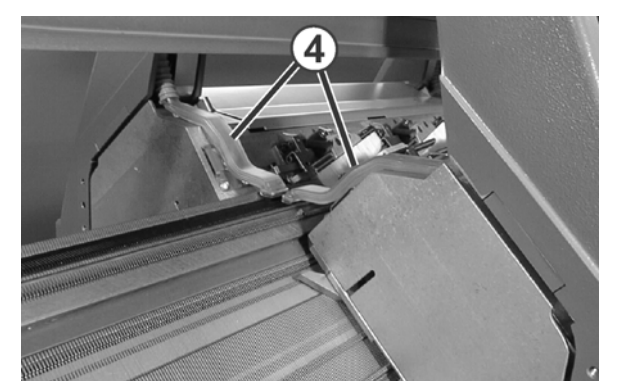

Fig. 5-7 Tubo de aspiración

Más información:

Símbolos utilizados en este documento (véase página 1-3)

## 5.2.3 Aspirar la máquina de tejer

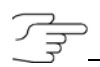

Para que no penetre ninguna suciedad a lugares inaccesibles de la máquina, recomendamos aspirar la suciedad y limpiar la máquina con aire a presión.

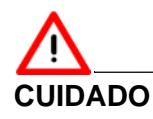

¡Daño de las agujas!

Las lengüetas de la aguja con soporte elástico se dañan, si las agujas se soplan con aire a presión.

- Aspirar siempre pero nunca soplar las pelusas y el polvo de las agujas.
- 1. Parar la máquina de tejer.
- 2. Aspirar las pelusas y el polvo de la máquina de tejer.

Limpiar la máquina de tejer 5.2

# 5.2.4 Limpiar la fontura

Los resortes de caja de las agujas deberían limpiarse todos los días, pero mínimo una vez por semana. La fontura completa se limpia cada 12 a 26 semanas.

Limpiar la fontura:

- 1. Transferir todas las mallas a la fontura posterior.
- 2. Desplazar todas las cubiertas sobre la fontura.

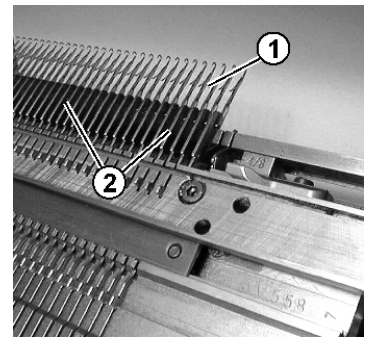

Fig. 5-8 Limpieza de la fontura

- 3. Empujar todas las agujas de la fontura completamente hasta arriba.
- 4. Aspirar la suciedad en la zona de la cabeza de la aguja/resorte de caja (1) y en la zona de la fontura (2).
- 5. Cerrar de nuevo todas las cubiertas sobre la fontura.
- 6. Transferir todas las mallas a la fontura anterior, asimismo limpiar la fontura posterior.

Más información:

- Limpiar a fondo la fontura (véase página 5-13)
- Líneas de tisaje útiles (véase página 6-4)

### 5.2.5 Limpiar la pinza del hilo activa

1. Llevar a posición de reposo los brazos tensores del hilo laterales. De este modo está abierta la pinza de hilo activa.

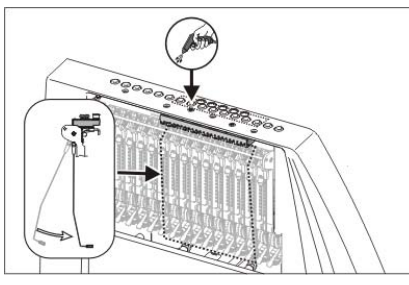

Fig. 5-9 Limpieza del pinzahilos activo

2. Soplar con aire comprimido las porcelanas en la cubierta de protección lateral.

5.2 Limpiar la máquina de tejer

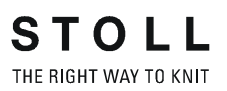

## 5.2.6 Limpiar el freno permanente

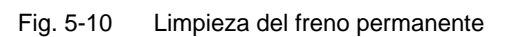

→ Limpiar ambos discos de freno de cada freno permanente con un paño.

En caso de mucha suciedad puede desmontarse el freno permanente y limpiarlo con aire comprimido.

- Tirar hacia afuera la palanca de ajuste del freno permanente y simultáneamente apretar hacia abajo el gatillo del freno permanente en la parte interior de la cubierta de protección. El freno permanente se vuelca hacia abajo.
- 2. Soplar el freno permanente con aire comprimido.

## 5.2.7 Limpiar el alimentador de fricción \*

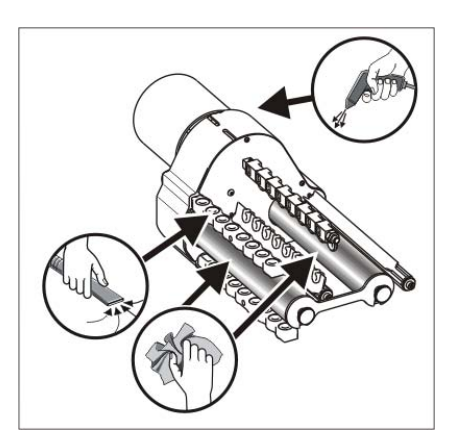

Fig. 5-11 Limpieza del alimentador de fricción

- 1. Aspirar pelusas y polvo del alimentador de fricción.
- 2. Quitar la suciedad (p. ej. parafina) de los rodillos de fricción.

Más información:

Símbolos utilizados en este documento (véase página 1-3)

Limpiar la máquina de tejer 5.2

## 5.2.8 Limpieza del ventilador del accionamiento principal \*

- 1. Desconectar la máquina y esperar hasta que no tenga corriente.
- 2. Destapar la cubierta del aparato de mando derecho.

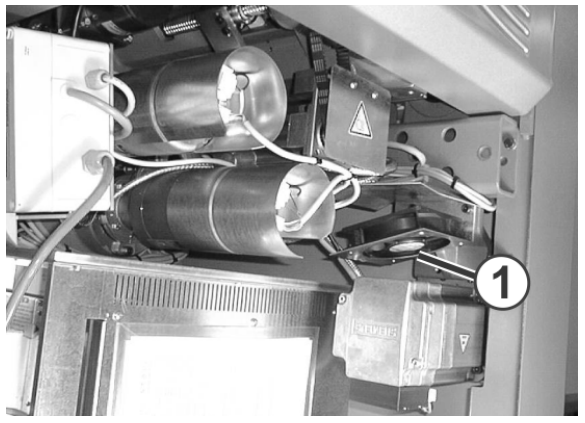

Fig. 5-12 Ventilador del accionamiento principal

- 3. Limpiar el ventilador (1).
- 4. Tapar la cubierta del aparato de mando derecho.
- 5. Conectar la máquina.

#### 0 11

Al conectar el interruptor principal de la máquina, el mando comprobará la temperatura del motor. El ventilador sólo funciona si la temperatura del motor es muy alta.

Más información:

■ Símbolos utilizados en este documento (véase página 1-3)

5.2 Limpiar la máquina de tejer

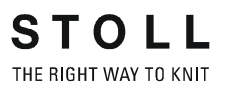

# 5.2.9 Limpieza del ventilador y de la unidad de refrigeración del aparato de mando derecho

- 1. Desconectar la máquina y esperar hasta que no tenga corriente.
- 2. Destapar la cubierta del aparato de mando derecho.

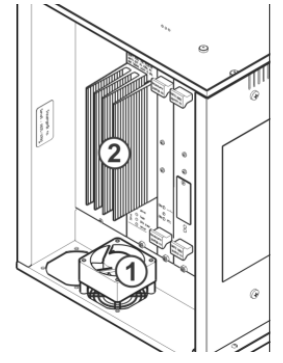

- Fig. 5-13 Aparato de mando
- 3. Aspirar y soplar el ventilador (1) y la unidad de refrigeración (2).
- 4. Tapar la cubierta del aparato de mando derecho.
- 5. Conectar la máquina.

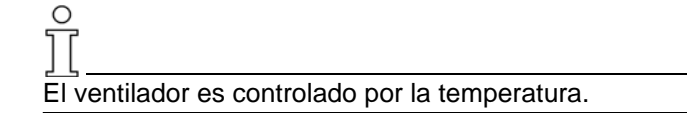

# 5.2.10 Limpiar la esterilla de filtro de la fuente de alimentación

1. Destapar la cubierta del aparato de mando izquierdo.

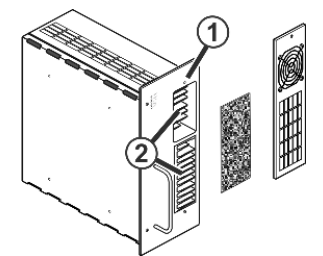

Fig. 5-14 Ventilador de la fuente de alimentación

- 2. Quitar tornillo(1) y abrir la carcasa volcándola hacia adelante.
- 3. Extraer la esterilla de filtro y limpiarla con aire a presión.
- En caso de mucha suciedad aspirar la unidad de refrigeración (2) y soplarla.
- 5. Instalar nuevamente la esterilla de filtro.
- 6. Girar hacia dentro la cubierta del aparato de mando izquierdo.
Limpiar la máquina de tejer 5.2

# 5.2.11 Limpiar a fondo la fontura

El usuario limpiará la fontura todos los días. Además, se deberá realizar una limpieza a fondo cada 12 a 26 semanas.

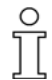

Si no se limpia la fontura a fondo y cuidadosamente, es posible que se produzcan imágenes de mallas irregulares durante la producción debido al funcionamiento pesado de las agujas, y ya no se podrá garantizar más el funcionamiento de la máquina.

Limpieza a fondo de la fontura:

- No debe colgar ningún tejido en al fontura.
- Las herramientas necesarias (limpiamuescas y gancho extractor) se incluyen en los accesorios.

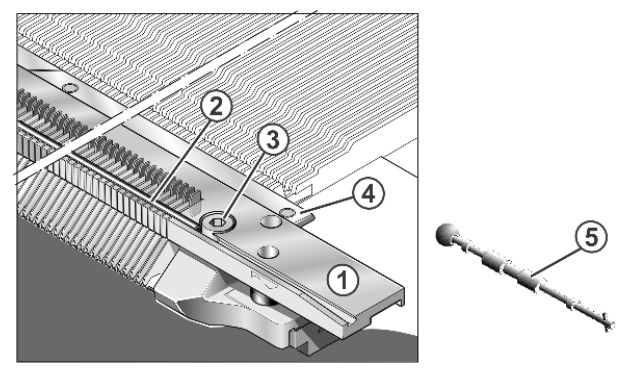

Fig. 5-15 Limpieza a fondo de la fontura

- 1. Retirar el carril de la aguja (4) con el gancho extractor (5).
- 2. Quitar el tornillo (3) del lado izquierdo y derecho de la fontura de las platinas.
- 3. Retirar la fontura de las platinas (1).
- 4. Quitar las agujas, la pieza de acoplamiento, el tornillo cilíndrico y las platinas de selección.
- 5. En CMS 520 C y CMS 830 C quitar adicionalmente la fontura de las platinas de selección.

5.2 Limpiar la máquina de tejer

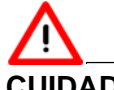

### CUIDADO

¡Los canales de las agujas están taponados con aceite o agentes limpiadores!

Cuando los canales de las agujas se limpian con aceite o agente limpiador, la suciedad se hincha y aglomera los canales de las agujas.

- → No limpiar los canales de las agujas con aceite o agentes limpiadores.
- → Desplazar la suciedad fuera de los canales de las agujas, y soplar los canales con aire comprimido.
- Sacar la suciedad de los canales de las agujas con el limpiamuescas (6).

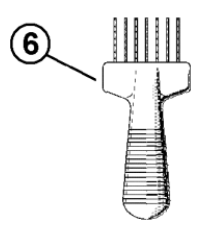

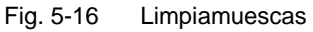

- 7. Limpiar la ranura para el resorte de caja de las agujas.
- 8. Soplar la fontura con aire comprimido.
- Comprobar que no estén dañados las agujas, la pieza de acoplamiento, el tornillo cilíndrico ni las platinas de selección.
- 10. Limpiar con aceite las agujas, la pieza de acoplamiento, el tornillo cilíndrico y las platinas de selección.
- 11. Retirar el alambre (2), lo cual facilita la inserción de la fontura de las platinas en las platinas de retención durante el montaje.
- 12. Ensamblar de nuevo la fontura.
- Engrasar las agujas, la pieza de acoplamiento, el tornillo cilíndrico y las platinas de selección. Si existe una lubricación central, utilizar la selección "Lubricación inicial"durante aprox. 15 minutos.

# 0

Se pueden limpiar las cabezas de las agujas y las platinas de retención rapidamente y sencillamente con el aparato de limpieza de la fontura (equipo especial).

Más información:

 Quitar la fontura de las platinas de selección (CMS 520 C, CMS 830 C) (véase página 6-22)

Limpiar la máquina de tejer 5.2

- Limpiar la fontura (véase página 5-9)
- Ajuste de la lubricación central (véase página 5-19)
- Intervalo de engrase (véase página 5-17)
- Equipos especiales (véase página 9-1)

#### 5.2.12 Limpiar los sistemas de tisaje

- 1. Parar la máquina de tejer.
- 2. Desplazar el carro a la posición de inversión izquierda.
- 3. Conmutar el interruptor principal a "0" y esperar hasta que se apague la touch screen.
- 4. Quitar la parte del carro.

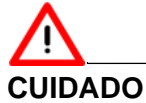

¡Daño de los sistemas de tisaje!

La suciedad se transporta al soplar a las guía de las piezas movibles y los sistemas de tisaje se dañan, al soplarlos con aire a presión.

- Aspirar siempre nunca soplar los sistemas de tisaje.
- 5. Aspirar los sistemas de tisaje y los sistemas de selección.

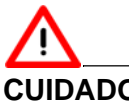

#### **CUIDADO**

¡Daño de los sistemas de selección y generadores de impulsos! Los sistemas de selección y los generadores de impulsos se dañan, cuando se limpian con acetona o tricloroetileno (Tri).

- **→** Limpiar los sistemas de selección y los generadores de impulsos con un paño limpio.
- 6. Limpiar los sistemas de selección y los generadores de impulsos con un paño limpio.
- 7. Comprobar el desgaste y el daño de las levas.
- 8. Aplicar con un pincel aceite sobre las levas.
- 9. Colocar la parte del carro de nuevo sobre la fontura.
- 10. Repetir para todas las partes del carro los pasos 4 a 9.
- 11. Conmutar el interruptor principal a "1".

La posición del carro se indica de nuevo.

Más información:

Quitar y colocar la parte del carro (véase página 6-25)

5.3 Engrasar la máquina de tejer

# 5.3 Engrasar la máquina de tejer

En esta sección encontrará información sobre:

- ntervalo de engrase (véase página 5-17)
- Ajustar el intervalo de engrase para la fontura (véase página 5-18)
- Ajuste de la lubricación central (véase página 5-19)
- Aceitar la fontura (véase página 5-22)
- Iniciar nuevo intervalo de engrase (véase página 5-22)
- Aceitar el dispositivo de pinzado y corte a la derecha (véase página 5-23)
- Aceitar la fontura de las platinas (véase página 5-23)
- Aceitar las barras de guíahilos (véase página 5-24)
- Aceitar la barra de guía del carro (véase página 5-24)
- Engrasar las barras ranuradas del generador de impulsos (véase página 5-25)
- Engrasar los talones de las piezas de acoplamiento y los tornillos cilíndricos (véase página 5-26)
- Aceitar las bisagras de las lengüetas de las agujas (véase página 5-26)
- Lubricar las barras de guíahilos (véase página 5-27)
- Engrasar la guía deslizante (CMS 822) (véase página 5-27)
- Engrasar el dispositivo de variador (véase página 5-28)
- Engrasar guías de fontura (véase página 5-29)

#### 5.3.1 Intervalo de engrase

La máquina de tejer debe engrasarse regularmente para mantener su capacidad de funcionamiento y asegurar la calidad del tejido.

| Intervalo de engrase                                                                                          | Trabajos de engrase                                                                                                    |
|----------------------------------------------------------------------------------------------------|----------------------------------------------------------------------------------------------------|
| Ajustables<br>Consejo: cada 6 a 10<br>horas de servicio, si es<br>necesario seleccionar un<br>intervalo menor | Aceitado de la fontura cuando no existe el engrase<br>central                                                                                                    |
| 10 horas de servicio                                                                                          | Aceitado del dispositivo de pinzado y corte del hilo<br>a la derecha (sólo en el caso de la lubricación<br>central), aceitado de la fontura de las platinas,<br>engrase de las barras de guíahilos                                                                                                    |
| 100 horas de servicio                                                                                         | Aceitado de la barra de guía del carro, engrase de<br>las barras ranuradas del generador de impulsos,<br>engrase de la guía del carro, engrase de los<br>talones de la pieza de acoplamiento y del tornillo<br>cilíndrico, aceitado de las bisagras de las<br>lengüetas de las agujas, engrase de las barras de<br>guíahilos, engrase de la guía deslizante (CMS<br>822) |
| 6 meses                                                                                                    | Engrase del dispositivo del variador, engrase de los guías de fontura                                                                                                    |

Tab. 5-5 Plan de lubricación

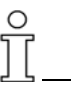

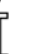

Sólo deben utilizarse los lubricantes mencionados u otros recomendados por STOLL. Otros lubricantes pueden dañar la máguina, p. ej. mediante insuficiente efecto lubricante, óxido en piezas de metal o deterioro del aislamiento eléctrico de los cables y las piezas de plástico. Le recordamos que si no se tienen en cuenta estas advertencias, no se podrán exigir los derechos de garantía.

- Aceite Utilizar solamente el aceite SILVERTEX T46 (Código. 230 614), el cual se encuentra entre los accesorios de la máquina.
- Utilizar solamente las grasas que se encuentran entre los accesorios de la Grasas máquina o bien los que están listados en el plan de lubricación.
  - Grease de STOLL Código: 5 351
  - En especial para la guía del carro recomendamos el uso de la grasa OKS 270 - Código: 229 372

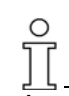

Acortar los intervalos de engrase en las primeras semanas después de poner en marcha la máquina de tejer.

5.3 Engrasar la máquina de tejer

# 5.3.2 Ajustar el intervalo de engrase para la fontura

Como intervalo de engrase para la fontura puede ajustarse entre 1 y 65.535 vueltas. Un valor medio en una máquina de tres sistemas son 25.000 vueltas. Este valor depende en gran medida de: la velocidad de la máquina, la temperatura y el número de los sistemas de tisaje. Recomendamos: elegir el intervalo de engrase más bien corto, que demasiado largo. Después de caducar el intervalo de engrase aparece un mensaje, indicando que se debe aceitar la fontura.

| Tecla        | Función                                    |
|--------------|--------------------------------------------|
|              | Llamar la ventana "Ajustes de la máquina"  |
|              | llamar las "Teclas de función adicionales" |
| • <b>*</b> • | Llamar la ventana "Sensórica"              |
| $\checkmark$ | Confirmar la entrada                       |
| ₩€           | Llamar "Menú principal"                    |

Tab. 5-6 Teclas para ajustar el intervalo de engrase

Ajustar el intervalo de engrase:

- 1. Llamar la ventana "Ajustes de la máquina".
- 2. Llamar las "Teclas de función adicionales".
- 3. Llamar la ventana "Sensórica".

| 🐲 Sensórica                                        | STOLL<br>THE RIGHT WAY TO KNIT |
|----------------------------------------------------|--------------------------------|
| Nazitar de escritate                               | na 🥼 2 🗾                       |
| Son                                                | ido intermitente               |
| Nudo selecc. MSECK 0.00 p. 1 Pas.(s)<br>Barr       | era de luz peine               |
| Control del sistema de estiraje (WM+C)             | 0                              |
| Control del núm. de revol. del sist. de est. (WMC) | 0                              |
| Control del estirador auxiliar (W+C)               | 0                              |
| Pasada del sist. hasta la lubric. 32500            | a parada                       |
| Pasadas del sistem, quedand. 32500                 | 65525                          |
| 1                                                  | 63333                          |

Fig. 5-17 Ventana "Sensórica"

- 4. Introducir "Pasada del sist. hasta la lubric.".
- 5. Si desea que la máquina pare después de terminar las pasadas del sistema, pues desactivar la casilla de verificación.

Engrasar la máquina de tejer 5.3

- 6. Confirmar los datos.
- 7. Llamar "Menú principal".

### 5.3.3 Ajuste de la lubricación central

Todas las máquinas con cuatro o más sistemas de tisaje están equipadas de serie con una lubricación central (no en CMS 822)

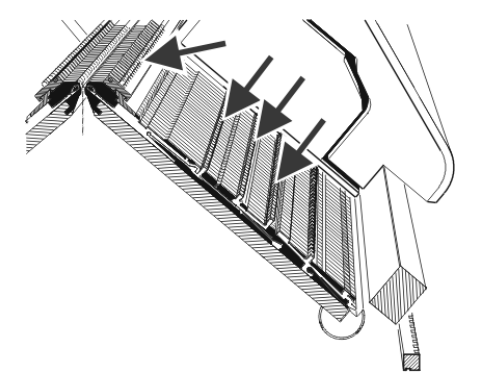

Fig. 5-18 Puntos de lubricación de la lubricación central

La lubricación central puede ser activada o desactivada. Cuando está desactivada, se activa automáticamente el control de los intervalos de lubricación.

Si la lubricación central está desactivada, se tendrán que volver a realizar las siguientes lubricaciones de forma manual:

- Aceitar la fontura
- Aceitar la fontura de las platinas

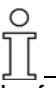

La fontura de las agujas y las platinas tiene que ser aceitada antes de puesta en marcha de una máquina de tejer nueva y en una máquina que ha estado fuera de servicio o después de una transformación de galga. A continuación se utilizará el ajuste "Lubricación inicial" durante alrededor de 15 minutos.

| Tecla | Función                                    |
|-------|--------------------------------------------|
|       | Llamar la ventana "Ajustes de la máquina"  |
|       | llamar las "Teclas de función adicionales" |
|       | Llamar la ventana "Lubricación central"    |
| ₩€    | Llamar "Menú principal"                    |

Tab. 5-7 Teclas para el ajuste de la lubricación central

### 5.3 Engrasar la máquina de tejer

| ារិ Lubricación cen                                                       | tral                                                                         | STOLL<br>THE RIGHT WAY TO KNIT |
|---------------------------------------------------------------------------|------------------------------------------------------------------------------|--------------------------------|
| Lubricación central                                                       |                                                                              |                                |
| Ajustes<br>Primera lubricación<br>Ajustes de STOLL<br>Ajustes del usuario | Proceso de lubric. después de pasada<br>Procedimento lubricación hasta todas | s sist: 5000<br>agujes: 3      |
| Pasadas del sistema desde                                                 | el último proceso de lubricación:                                            | <b>4</b> °                     |
| Provocar un proces                                                        | o de lubricación (5) Vent                                                    |                                |

Fig. 5-19 Ventana "Lubricación central"

| Campo  | Explicación                                                                                                    |
|--------|----------------------------------------------------------------------------------------------------|
| 1      | Activar/desactivar la lubricación central                                                                                                    |
| 2      | Para el intervalo de lubricación están disponibles tres ajustes diferentes:                                                                                                    |
|        | Lubricación inicial: Este ajuste es utilizado para una lubricación inicial de una máquina de tejer nueva en la empresa stoll. Los valores no se pueden modificar. (Atención - Peligro de ensuciar el tejido)                                       |
|        | Seleccionar este ajuste durante aprox. 15 minutos después de una transformación de galga o en una máquina que estuvo fuera de servicio por un tiempo prolongado.                                                                                   |
|        | STOLL-Indicaciones: Este ajuste puede ser aplicado cuando la máquina está en producción. Los valores no se pueden modificar.                                                                                                    |
|        | Ajustes del usuario: Con este ajuste el usuario puede cambiar los valores. (Atención - Con un ajuste inapropiado es posible que se aceite demasiado poco. Prestar atención que la lubricación central aplique suficiente aceite a la fontura.)     |
| 3      | Cada ajuste consta de dos valores.                                                                                                    |
|        | Proceso de lubricación después de pasadas de sistema:                                                                                                    |
|        | Ajuste de la cantidad de pasadas de sistemas después de las<br>cuales se ejecuta el proceso de lubricación. El proceso de<br>lubricación abarca el recorrido actual del carro.                                                                     |
|        | Procedimiento de lubricación hasta completar todas los agujas:                                                                                                    |
|        | Ajuste de la cantidad de procesos de lubricación después de los<br>cuales se lubricará toda la fontura.                                                                                                    |
| 4      | Número de pasadas de sistema después del último proceso de<br>lubricación                                                                                                    |
| 5      | A partir del próximo reenvío del carro se ejecutará un proceso de lubricación. Se lubricará la fontura completa.                                                                                                    |
| 6      | Con este interruptor se purgará el conducto de aceite. La bomba de<br>aceite está activada por un máximo de 30 segundos. Activar este<br>interruptor únicamente para purgar, no para la lubricación (Atención<br>- Peligro de ensuciar el tejido). |
| Tab CO |                                                                                                    |

| Tab. 5-6 Ventana Lubricación central | Гаb. 5-8 | Ventana ' | "Lubricación | central" |
|--------------------------------------|----------|-----------|--------------|----------|
|--------------------------------------|----------|-----------|--------------|----------|

Engrasar la máquina de tejer 5.3

| Mensajes de error | Quedarán registrados todos los procesos de lubricación y acciones de manejo. Se podrá acceder a los registros para su lectura. Para ello invocar las "teclas de función adicionales" en la ventana "lubricación central" e invocar la tecla "Lubricación central-Protocolo"<br>Si se produce un error en el sector de la lubricación central, será indicado en la pantalla táctil. |                                                                                                    |  |  |
|-------------------|----------------------------------------------------------------------------------------------------|----------------------------------------------------------------------------------------------------|--|--|
|                   | Mensaje de error                                                                                                    | Explicación                                                                                                    |  |  |
|                   | Depósito de aceite<br>de la lubricación<br>central casi vacío                                                                                                    | Si el aceite baja a cierto nivel aparecerá este mensaje.<br>Seguirá apareciendo hasta que se le agregue aceite o<br>hasta que el nivel del aceite alcanza la marca "Min".<br>Entonces la máquina se detiene y aparece el mensaje<br>de error "Depósito de aceite vacío".                                                                                                    |  |  |
|                   | Depósito de aceite<br>de la lubricación<br>central vacío                                                                                                    | Llenar el depósito de aceite hasta la marca"Max"(SILVERTEX T46, Código: 230 614).                                                                                                    |  |  |
|                   | Conmutador de<br>presión de la<br>lubricación central                                                                                                    | Se controla la presión del aceite. Si es insuficiente<br>aparece este mensaje de error. Controlar el conducto<br>de aceite.<br>Si el conducto de aceite está en orden poner el<br>interruptor "Purgar" en "ON" y nuevamente en "OFF".<br>Así se vuelve a conectar la bomba de aceite.<br>Si el error vuelve a surgir, el conducto de aceite deber<br>ser purgado nuevamente. |  |  |

Tab. 5-9 Mensaje de error en la lubricación central

Más información:

- Ajustar el intervalo de engrase para la fontura (véase página 5-18)
- Aceitar la fontura (véase página 5-22)
- Aceitar la fontura de las platinas (véase página 5-23)
- Aceitar la barra de guía del carro (véase página 5-24)
- Purgar el conducto de aceite (véase página 6-41)

5.3 Engrasar la máquina de tejer

# 5.3.4 Aceitar la fontura

Si ya ha transcurrido el intervalo de engrase para la fontura, aparece un pictograma que indica que se debe aceitar la fontura. Después debe iniciarse de nuevo el intervalo de engrase.

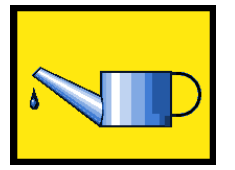

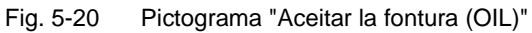

1. Acitar con un pincel o un frasco con dosificador.

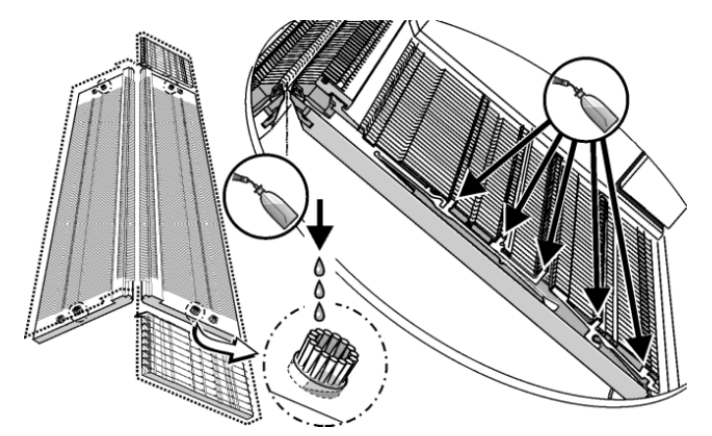

Fig. 5-21 Aceitar la fontura

2. A los lados de la fontura hay unos cepillos. Agregue algo de aceite en el cepillo superior para lubricar las levas situadas en la zona de las piezas de acoplamiento.

### 5.3.5 Iniciar nuevo intervalo de engrase

- 1. Pulsar en el cuadro para el mensaje "Aceitar la fontura". Aparece la ventana "Mensajes actuales".
- Pulsar en el mensaje "624 Aceitar la fontura (OIL)".
  El mensaje se marca con un marco. En la parte inferior de la touch screen aparece la tecla de función para llamar la ventana "Sensórica".
- 3. Llamar la ventana "Sensórica".
- 4. Introducir "Pasada del sist. hasta la lubric.".
- 5. Confirmar los datos.
- 6. Llamar "Menú principal".

#### Aceitar el dispositivo de pinzado y corte a la derecha 5.3.6

En máquinas con lubricación central se tiene que aceitar manualmente el dispositivo de pinzado y corte del hilo en el lado derecho de la máquina. La lubricación central no alcanza a todos los 8 dispositivos de pinzado por motivos mecánicos.

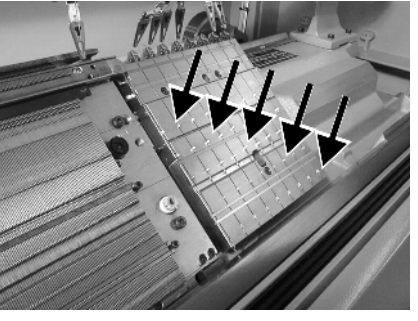

Fig. 5-22 Aceitado del dispositivo de pinzado y corte del hilo

Aplicar aceite en todos los talones de trabajo de los dispositivos de **>** pinzado con un pincel o spray.

#### 5.3.7 Aceitar la fontura de las platinas

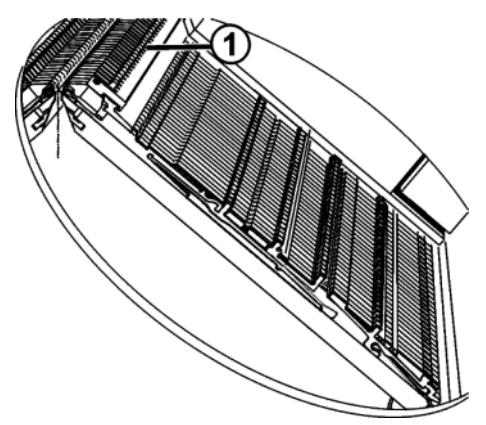

Fig. 5-23 Aceitado de la fontura de las platinas

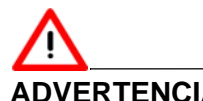

### **ADVERTENCIA**

¡Si se aceita con la pistola de pulverización, es posible que se aplique demasiado aceite! Tubo de aspiración obstruido.

- No aceitar con la pistola de pulverización.
- Aplicar con un pincel aceite en la fontura de las platinas (1). →

5.3 Engrasar la máquina de tejer

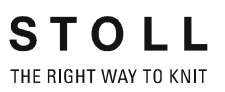

# 5.3.8 Aceitar las barras de guíahilos

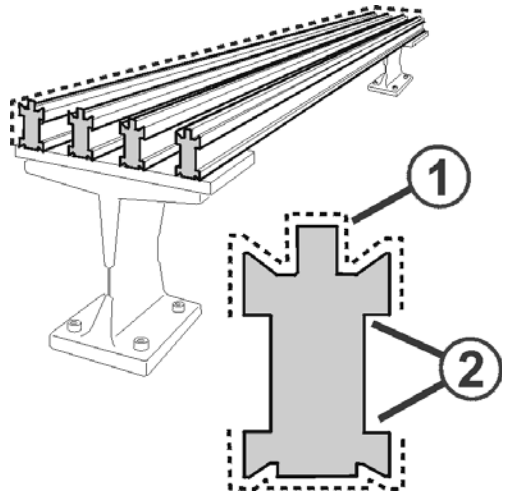

Fig. 5-24 Aceitado de las barras de guíahilos

- 1. Aplicar con un pincel o spray aceite en las barras de guíahilos (1).
- Si se utilizan guíahilos de intarsia, restregar con un paño el aceite, hasta que el vaciado en la barra de guíahilos (2) tenga sólo un resto de capa de engrase.
- 5.3.9 Aceitar la barra de guía del carro

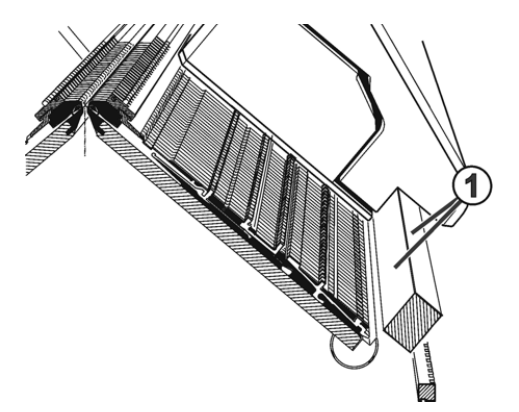

- Fig. 5-25 Aceitado de la barra de guía del carro
- ➔ Aplicar con un paño aceite en la barra de guía del carro (1).

- Fig. 5-26 Engrase de las barras ranuradas del generador de impulsos
- → Aplicar grasa con un pincel en las barras ranuradas del generador de impulsos (1).

| Galgas E 5, E 7, E 8<br>En las siguientes máquinas no existe el carril del generador de<br>impulsos anterior: |           |         |         |                         |
|----------------------------------------------------------------------------------------------------|-----------|---------|---------|-------------------------|
| Modelo 003                                                                                                    | CMS 822   |         |         |                         |
| Modelo 002                                                                                                    | CMS 830 C | CMS 740 | CMS 530 | CMS 520 C               |
|                                                                                                    |           |         | CMS 520 |                         |
| Modelo 000                                                                                                    |           |         |         | CMS 420 E<br>(Tipo 579) |

5.3.10 Engrasar las barras ranuradas del generador de impulsos 5.3 Engrasar la máquina de tejer

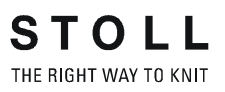

5.3.11 Engrasar los talones de las piezas de acoplamiento y los tornillos cilíndricos

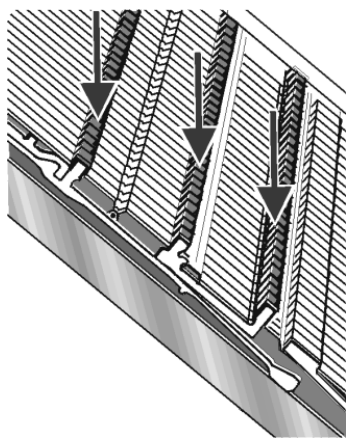

- Fig. 5-27 Engrase de los talones de la pieza de acoplamiento y del tornillo cilíndrico
- → Aplicar grasa con un pincel en los talones de las piezas de acoplamiento y del tornillo cilíndrico.

# 5.3.12 Aceitar las bisagras de las lengüetas de las agujas

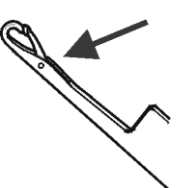

Fig. 5-28 Aceitado de las bisagras de las lengüetas de las agujas

- 1. Aplicar con un pincel aceite en las bisagras de las lengüetas de las agujas.
- 2. Tejer con hilo sobrante, hasta que en el tejido no haya ninguna mancha de aceite.

Engrasar la máquina de tejer 5.3

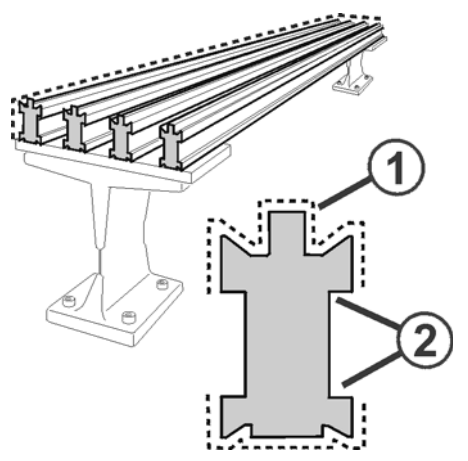

# 5.3.13 Lubricar las barras de guíahilos

Fig. 5-29 Lubricación de las barras de guíahilos

- 1. Engrasar con un pincel las barras de guíahilos (1).
- 2. Si se utilizan guíahilos de intarsia, frotar la grasa con un paño, hasta que el vaciado en la barra de guíahilos (2) tenga sólo un resto de capa de engrase.

# 5.3.14 Engrasar la guía deslizante (CMS 822)

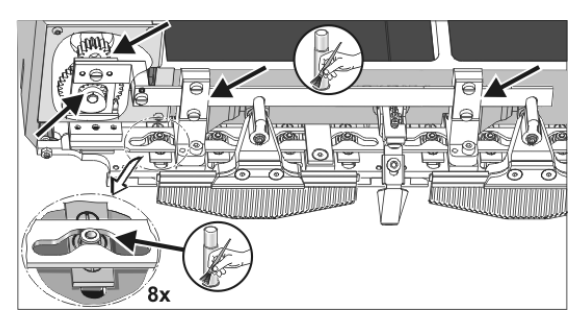

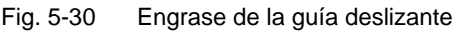

→ Aplicar grasa con un pincel en la guía deslizante.

5.3 Engrasar la máquina de tejer

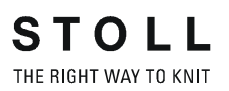

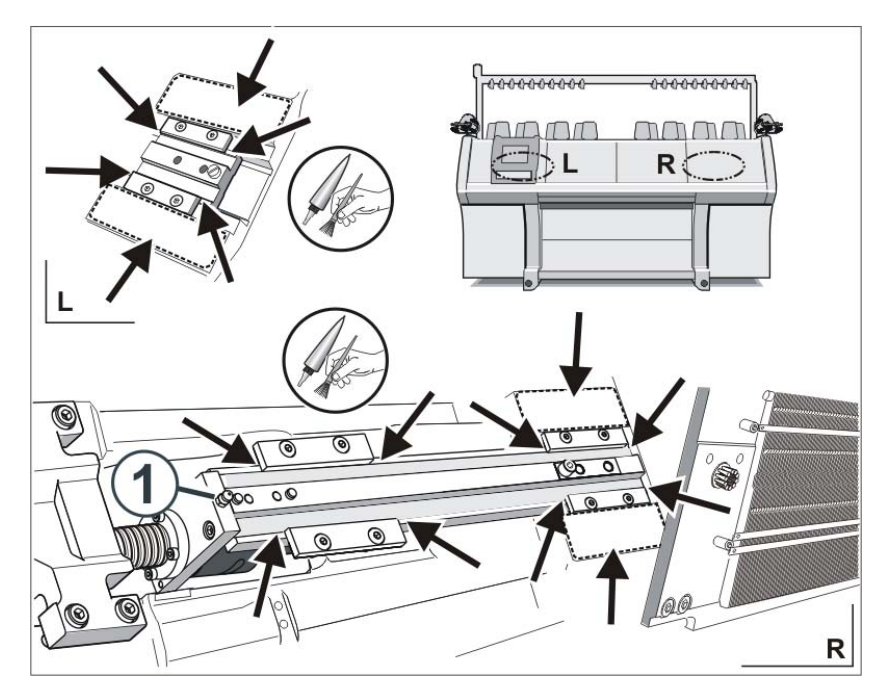

# 5.3.15 Engrasar el dispositivo de variador

Fig. 5-31 Engrasar el dispositivo de variador

- 1. Poner la fontura posterior en posición oblicua.
- 2. Quitar la cubierta, que se encuentra encima del husillo del variador.
- 3. Aplicar grasa en la barra del variador y en las guías de deslizamiento con un pincel.
- Engrasar el racor de lubricación (1) con una bomba de engrasar (Klueber Staburags NBU 12/300 KP, nº de ident. 231 191).

Más información:

■ Quitar la fontura o ponerla en posición oblicua (véase página 6-17)

Engrasar la máquina de tejer 5.3

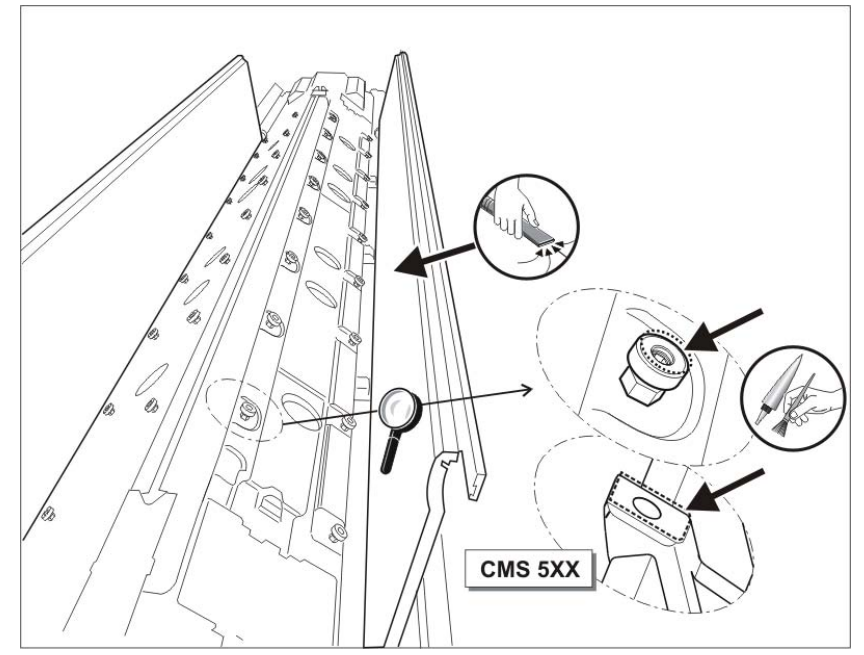

# 5.3.16 Engrasar guías de fontura

Fig. 5-32 Engrase de las guías de fontura

- 1. Poner la fontura en posición oblicua.
- 2. Aspirar el polvo y las pelusas.
- 3. Aplicar la grasa con un pincel sobre guías de fontura.

Más información:

■ Quitar la fontura o ponerla en posición oblicua (véase página 6-17)

Nota

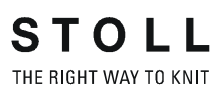

Actividades secundarias en la reparación 6.1

# 6 Reparación de la máquina de tejer

En esta sección encontrará información sobre:

- Actividades secundarias en la reparación (véase página 6-1)
- Líneas de tisaje útiles (véase página 6-4)
- Cambiar piezas *(véase página 6-6)*
- Eliminar fallos en el sistema electrónico (véase página 6-45)
- Comprobar los fusibles (véase página 6-54)

# 6.1 Actividades secundarias en la reparación

En esta sección encontrará información sobre:

- Desconectar y volver a conectar la fuente de 40 V (véase página 6-1)
- Lubricación central Posición de montaje y de trabajo (véase página 6-3)

# 6.1.1 Desconectar y volver a conectar la fuente de 40 V

Para labores de montaje se puede desconectar la fuente de energía del carro (motores de paso a paso, sistemas de selección, arrastrador de guíahilos). De forma que se suprime la desconexión y conexión del interruptor principal de la máquina y con ello también el tiempo de espera hasta que el ordenador de la máquina de tejer se haya apagado o iniciado.

Si la fuente de energía está desconectada, la máquina no podrá ser arrancada con la barra de arranque.

| Tecla | Función                                                 |
|-------|---------------------------------------------------------|
|       | Llamar el menú "Servicio"                               |
|       | Llamar la ventana "Intervenciones manuales de servicio" |
|       | Acusar recibo del mensaje                               |
| ₩€    | Llamar "Menú principal"                                 |

Tab. 6-1 Teclas para desconectar/conectar la fuente de 40 V

6.1 Actividades secundarias en la reparación

Desconectar y conectar la fuente de energía:

- 1. Desde el "Menú principal", abra el menú "Servicio".
- 2. Llamar la ventana "Servicio de intervenciones manuales" en el menú "Servicio".

| ំៅាំ Intervenc. manuales Servicio      | STOLL<br>THE RIGHT WAY TO KNIT |
|----------------------------------------|--------------------------------|
| Conmutar suministro de energía 40 Volt | Off<br>On                      |
| Test platinas de retención             |                                |
| Imán a la izq.                         | Imán a la der.                 |

Fig. 6-1 Ventana "Intervenciones manuales de servicio"

3. Pulsar el interruptor "OFF" si se va a desconectar la fuente de energía. Responder al mensaje "Desconectar?" con "Si"

- o bien -

- → Pulsar el interruptor "ON" si se va a conectar la fuente de energía. Pulsar la tecla "Acusar recibo del mensaje", la máquina está lista para trabajar.
- 4. Llamar "Menú principal".

Actividades secundarias en la reparación 6.1

# 6.1.2 Lubricación central - Posición de montaje y de trabajo

Sólo en máquinas con lubricación central Para labores de montaje la lubricación central puede ser girada hacia arriba, p. ej. para quitar la parte del carro.

Posición de montaje

Girar la lubricación central a la posición de montaje:

1. Girar la lubricación central hacia arriba (aprox. 100 grados).

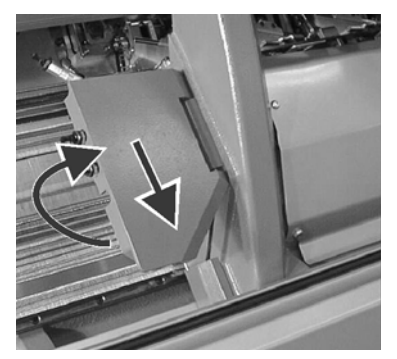

Fig. 6-2 Posición de montaje de la lubricación central

2. Deslizar la lubricación central un poco hacia abajo hasta que se bloquee.

Posición de trabajo

Girar la lubricación central a la posición de trabajo:

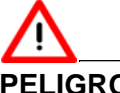

### PELIGRO

¡Lubricación central en posición de montaje! Cuando se pone en marcha la máquina y el carro se desplaza hacia afuera, se corre el riesgo, de que la cubierta de protección se abra de un empujón.

- → Girar la lubricación central a la posición de trabajo.
- 1. Desplazar la lubricación central un poco hacia arriba, hasta que quede desbloqueada.

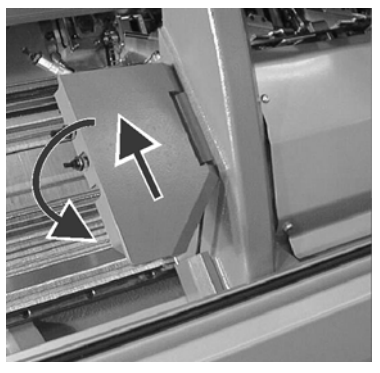

Fig. 6-3 Girar la lubricación central a la posición de trabajo.

2. Girar la lubricación central hacia abajo hasta quedar junto al carro.

#### 6.2 Líneas de tisaje útiles

# 6.2 Líneas de tisaje útiles

Para las labores de limpieza, ajuste y reparación es muy útil poder ajustar inmediatamente una situación de tisaje. En la siguiente tabla aparecen indicaciones de tisaje que se mencionan en las instrucciones de funcionamiento.

|                                                             | Indicaciones de tisaje                                              |
|-------------------------------------------------------------|---------------------------------------------------------------------|
| Pasada en vacío                                             | < > \$0 W0                                                          |
|                                                             | O: En la ventana "Arranque de la máquina" pulsar la tecla "SPF S0". |
| Pasada en vacío con variador de transferencia               | < > VU S0 W0                                                        |
| Pasada en vacío con variador medio                          | < > V# S0 W0                                                        |
| Pasada de transferencia hacia atrás<br>(R=todas las agujas) | < > S:U^SR; S1                                                      |
| Pasada de transferencia hacia delante                       | < > S:UVSR; S1                                                      |

Tab. 6-2 Indicaciones de tisaje

| Tecla      | Función                                    |
|------------|--------------------------------------------|
| The Barris | Activar el editorSINTRAL                   |
|            | Llamar la ventana "Arranque de la máquina" |
| ₩€         | Llamar "Menú principal"                    |

Tab. 6-3 Teclas para entrada de una línea de tisaje

Introducir y determinar una línea de tisaje:

- 1. Detener el carro poco después de la posición de reenvío izquierda.
- 2. Llamar el editor SINTRAL.
- 3. Situar el cursor en la posición correspondiente (p. ej. en la línea 998) en el programa Sintral.
- Introducir la línea de tisaje por medio del teclado virtual. Siguiendo con el ejemplo, en la línea 998 se debe indicar una pasada de transferencia hacia atrás. Las indicaciones son: 998 <> S:U^SR; S1
- 5. Confirmar las entradas y volver al "Menú principal".

- 6. Llamar la ventana "Arranque de la máquina".
- 7. En la línea "Pasada SPF fija", haga clic en el campo "Línea: 999" e indique el número de línea "998".

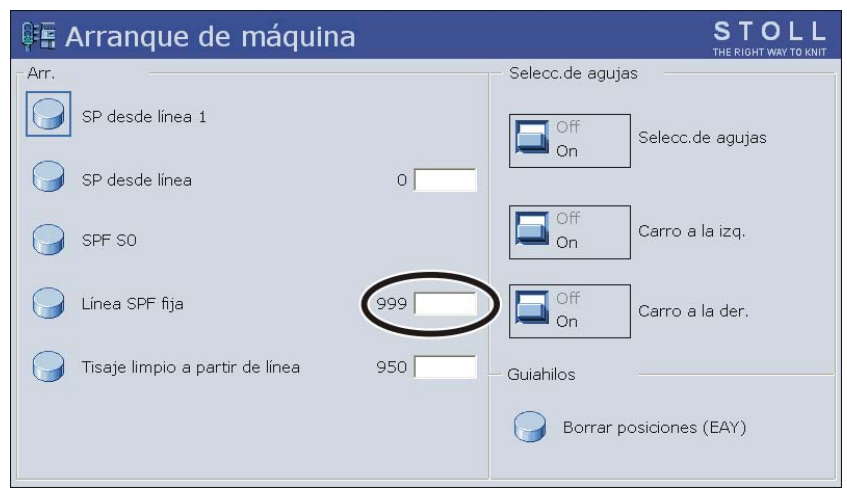

Fig. 6-4 Ventana "Arranq. & par. de la máquina"

8. Fijar esta línea pulsando la tecla "Pasada SPF fija" y arrancar la máquina.

Después de regresar una vez más, se ejecutará la indicación de tisaje.

- 9. Si el carro se encuentra otra vez en el retorno izquierdo, detener el carro.
- 10. Efectuar las labores en la máquina de tejer.
- Para volver a poner en marcha la producción, pulsar la tecla "SP a partir de línea 1" en la ventana "Arranque de la máquina" y arrancar la máquina.

# °

En los programas de tisaje STOLL, en la línea 999 hay introducida una pasada en vacío.

# $\frac{\circ}{1}$

Las primeras 2 pasadas de tisaje después de "SPF", el carro se desplaza por toda la fontura.

6.3 Cambiar piezas

# 6.3 Cambiar piezas

En esta sección encontrará información sobre:

- Cambiar aguja y pieza de acoplamiento (véase página 6-7)
- Cambiar la guía deslizante intermedia (véase página 6-9)
- Cambiar la platina de selección (véase página 6-10)
- Cambiar la platina de retención (véase página 6-11)
- Quitar la fontura o ponerla en posición oblicua (véase página 6-14)
- Reparar la fontura y la fontura auxiliar (véase página 6-18)
- Quitar la fontura de las platinas de selección (CMS 520 C, CMS 830 C) (véase página 6-22)
- Quitar y colocar la parte del carro (véase página 6-25)
- Quitar la plancha de cierre (véase página 6-32)
- Quitar y colocar el motor paso a paso (véase página 6-33)
- Cambio de las barras dentadas del motor paso a paso (véase página 6-34)
- Cambiar el guíahilos (véase página 6-36)
- Utilizar guiahilos de intarsia \* (véase página 6-36)
- Cambiar el dispositivo de control del hilo (véase página 6-38)
- Sustituir la correa de accionamiento y el rodillo de fricción del alimentador de fricción (véase página 6-39)
- Purgar el conducto de aceite (véase página 6-41)
- Cambiar el tope del rodillo de estiraje (CMS 420 E) (véase página 6-43)

Cambiar piezas 6.3

# Fig. 6-5 Cambio de aguja y de pieza de acoplamiento (figura derecha: CMS 520 C y CMS 830 C) En todas las máquinas 1. Extraer el carril de la aguja (1) con el gancho extractor (6). (exepto la CMS 830 C) 2. Tirar de la aguja (2) hacia arriba, con lo cual se extrae también la pieza de acoplamiento (3). 3. Cuando el talón de la pieza de acoplamiento (4) topa con la fontura de la platina de retención, empujar la pieza de acoplamiento hacia abajo. Extraer la aguja y la pieza de acoplamiento hacia arriba. - o bien -En CMS 520 C, el final de la pieza de acoplamiento topa con el alambre (5) y debe, por tanto, empujarse con más fuerza. Sólo en CMS 830 C 1. Tirar la aguja (2) hacia arriba, haciendo ésto, también la pieza de acoplamiento (3) se halla tirada hacia arriba. 2. Si el talón de la aguja choca contra la barra de agujas, bascular la aguja lateralmente para que la combinación aguja-pieza de acoplamiento sea soltada. Si esto no se puede hacer fácilmente, ayudar con el gancho extractor. Empujar la pieza de acoplamiento hacia abajo y enderezar la aguja nuevamente. Extraer la aguja hacia arriba. 3. Montar en orden inverso la nueva aguja. Levantar un poco la pieza de acoplamiento mediante una pinza. 1. Si una pieza de acoplamiento debe ser substituida, pués alejar la

aguja correspondiente. Quitar la extremidad superior de la pieza de acoplamiento de la fontura mediante una aguja o un gancho de tisaje.

# 6.3.1 Cambiar aguja y pieza de acoplamiento

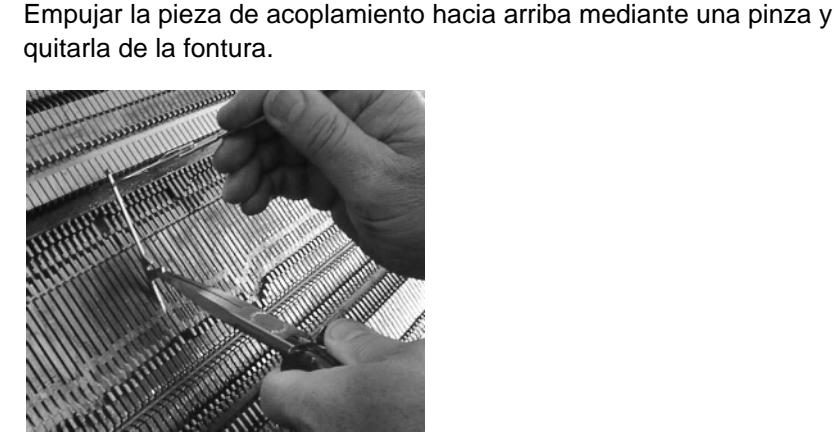

Fig. 6-6 Extraer una pieza de acoplamiento

Substituir la pieza de acoplamiento (CMS 830 C)

#### 6.3 Cambiar piezas

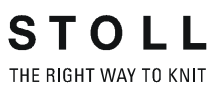

2. Insertar una nueva pieza de acoplamiento. Colocar la pinza encima del talón de la pieza de acoplamiento, empujar la pieza de acoplamiento hacia abajo mediante la pinza.

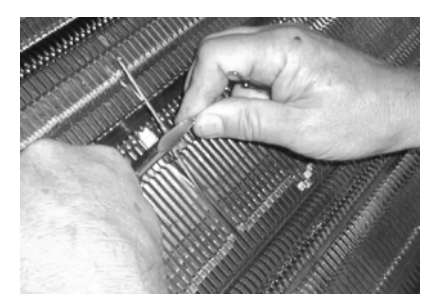

- Fig. 6-7 Insertar una pieza de acoplamiento
- 3. Reinsertar la aguja.

Cambiar piezas 6.3

# 6.3.2 Cambiar la guía deslizante intermedia

Para cambiar la platina intermedia, necesitará una pinza pequeña.

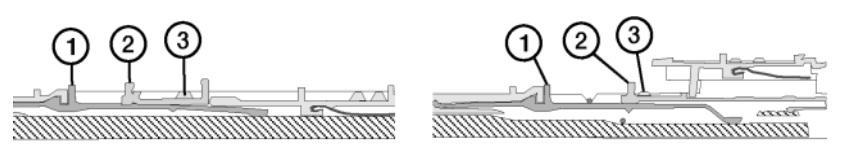

Fig. 6-8 Cambiar la platina intermedia (figura derecha: CMS 520 C y CMS 830 C)

- 1. Deslizar hacia arriba la aguja y la pieza de acoplamiento (1).
- 2. Empujar la platina intermedia (2) hasta que el talón inferior tope con la chaveta (3).
- 3. Extraer de la fontura el talón superior de la platina intermedia, para ello empujar el talón inferior en la fontura y apretar debajo de la chaveta.

#### - o bien -

- → En CMS 520 C y CMS 830 C empujar la lengüeta (3) hacia un lado.
- 4. Montar en orden inverso la nueva platina intermedia.
- 5. Desplazar la aguja y las piezas de acoplamiento a la posición inicial.

#### 6.3 Cambiar piezas

# 6.3.3 Cambiar la platina de selección

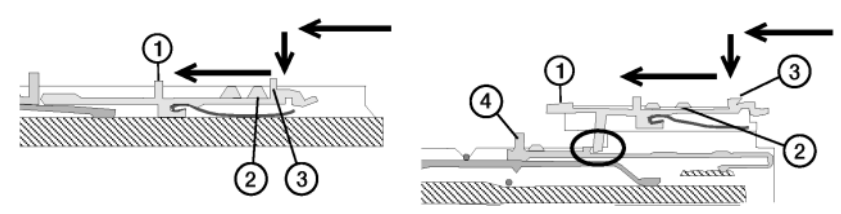

Fig. 6-9 Cambiar la platina de selección (figura derecha: CMS 520 C y CMS 830 C)

- 1. Cambio de la platina de selección
- 2. Deslizar el tornillo cilíndrico (2) hacia arriba, hasta que el talón inferior tope con la lengüeta (3).
- 3. Deslizar la platina de selección (1) hacia arriba, hasta que tope con la chaveta (2).
- 4. Empujar el talón (3) de la platina de selección en la fontura y, al mismo tiempo, continuar deslizando la platina de selección hacia arriba.

- o bien -

- → En CMS 520 C y CMS 830 C se debe deslizar el tornillo cilíndrico (4) hacia delante hasta que tope con el alambre.
- 5. Quitar la platina de selección.
- 6. Montar en orden inverso la nueva platina de selección.
- En CMS 520 C y CMS 830 C al colocar la nueva platina de selección, prestar atención, que el talón de la platina de selección se encuentre detrás del talón del tornillo cilíndrico.
- 8. Colocar de nuevo el tornillo cilíndrico.
- 9. Deslizar la aguja y la pieza de acoplamiento hasta la posición inicial.

Cambiar piezas 6.3

# 6.3.4 Cambiar la platina de retención

No en CMS 830 C 1. Transferir a la otra fontura todas las mallas de la fontura, en la que se cambia la platina.

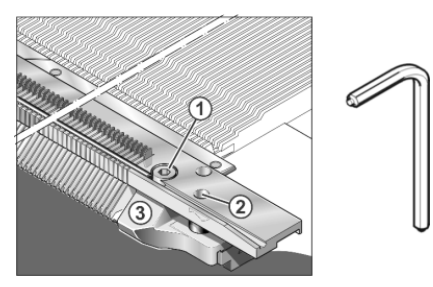

Fig. 6-10 Quitar el limitador (3)

- Quitar el tornillo (1) del lado izquierdo y derecho de la fontura de las platinas. Utilizar para ello la llave hexagonal especial de los accesorios.
- 3. Soltar el tornillo (2) del lado izquierdo y derecho de la fontura de las platinas.
- 4. Quitar el limitador (3) en ambos lados de la máquina.

Fig. 6-11 Recambio de una platina

- Extraer el alambre (4) y en las galgas E 3,5.2, E 5.2, E 6.2, E 7.2, E 8.2, E 9.2 (en 72", 84") también el alambre (6) hasta el punto en el que se está reparando. Para ello, seguir restituyendo siempre el alambre de sustitución de los accesorios por el otro lado de la máquina, de modo que la platina no pueda caer fuera de la fontura.
- 6. Extraer el alambre (5).
- 7. Sacar la platina de retención hacia arriba y colocar una nueva platina de retención.
- 8. Montar nuevamente la fontura en orden inverso.

#### 6.3 Cambiar piezas

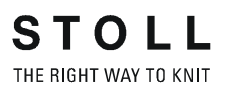

En CMS 830 C Sustituir el resorte de la platina de retención:

1. Transferir a la otra fontura todas las mallas de la fontura, en la que se cambia la platina.

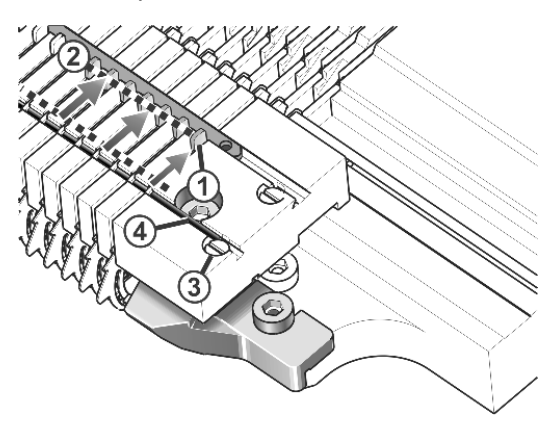

Fig. 6-12 Deslizar el resorte a la "Posición abierta"

- 2. Empujar todos los resortes (1) de las platinas de retención hacia la posición posterior (2).
- 3. Quitar el tornillo (3) del lado izquierdo y derecho de la fontura de las platinas.
- 4. Extraer el alambre (4) hasta la posición de reparación.
- 5. Empujar el resorte defectuoso a la posición anterior y extraer hacia arriba.
- Empujar la platina de retención (5) a la "Posición cerrada" y colocar un nuevo resorte. Con esto la platina de retención es empujada nuevamente a la "Posición abierta" Asegurarse, que el resorte se encuentre debajo de la lengüeta (6) y en la posición posterior (2).

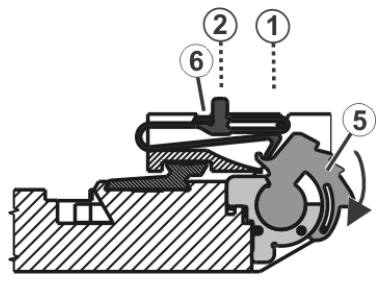

Fig. 6-13 Sustitución del resorte

7. Montaje en orden inverso.

- o bien -

➔ Sustituir la platina de retención.

Cambiar piezas 6.3

Sustituir la platina de retención:

 Cuando los trabajos son realizados en la fontura anterior, inclinar la fontura. De esta forma los alambres pueden ser extraídos más fácilmente.

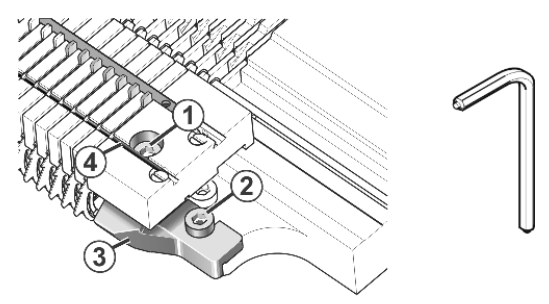

Fig. 6-14 Quitar el limitador (3)

- 2. Aflojar los tornillos (1) y (2) en el lado izquierdo y el derecho de la fontura de las platinas. Utilizar para los tornillos (1) la llave hexagonal especial de los accesorios.
- 3. Quitar el limitador (3) en ambos lados de la máquina.
- 4. Extraer el alambre (4). Empujar los resortes cuidadosamente hacia adelante, hasta que no se ejerza fuerza sobre las platinas de retención.

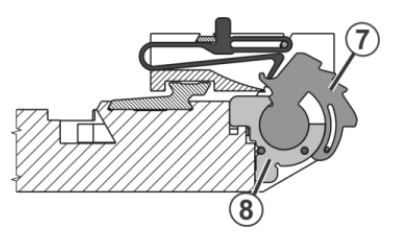

Fig. 6-15 Empujar los resortes hacia adelante

5. Extraer alambre (5) y (6) hasta la posición de reparación.

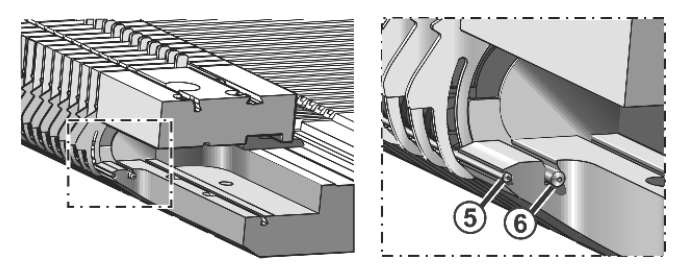

Fig. 6-16 Extracción de los alambres

- 6. Quitar el resorte de la platina de retención defectuosa.
- 7. Extraer la platina de retención (7) junto con el apoyo (8) hacia arriba. Insertar nueva platina de retención y apoyo.
- 8. Montar nuevamente la fontura en orden inverso.

Más información:

- Líneas de tisaje útiles (véase página 6-4)
- Quitar la fontura o ponerla en posición oblicua (véase página 6-14)

#### 6.3 Cambiar piezas

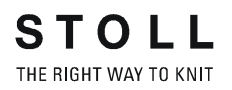

# 6.3.5 Quitar la fontura o ponerla en posición oblicua

En esta sección encuentra las siguientes instrucciones:

- Soltar la fontura
- Extraer la fontura
- Inclinaciones de la fontura
- Atornillar la fontura

| Tecla | Función                                     |
|-------|---------------------------------------------|
|       | Llamar la ventana "Intervenciones manuales" |

Tab. 6-4 Tecla para llamar la ventana "Intervenciones manuales"

#### Soltar la fontura

| Válido para: |                      |         |         |
|--------------|----------------------|---------|---------|
| Modelo 003   | CMS 822              |         |         |
| Modelo 002   | CMS 830 C            | CMS 740 | CMS 530 |
|              | CMS 520 C            | CMS 520 |         |
| Modelo 000   | CMS 420 E (Tipo 579) |         |         |

- 1. Transferir a la otra fontura todas las mallas de la fontura, que se quita o se pone en posición vertical.
- 2. Una vez que el carro está en la posición de inversión, parar la máquina con la barra de arranque. Si existe una lubricación central, el carro se tiene que encontrar en la posición de inversión izquierda.

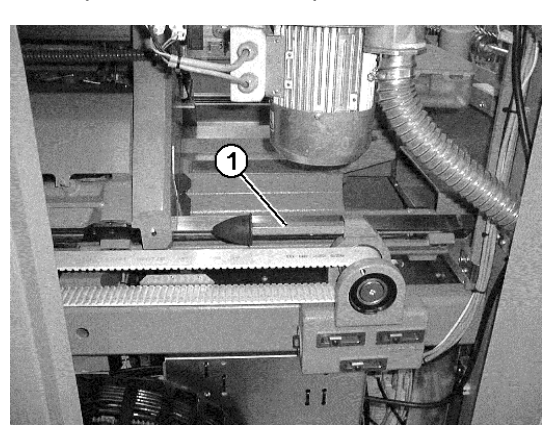

Fig. 6-17 Perno hexagonal en CMS 740

- 3. En CMS 740 retirar el segmento del panel posterior derecho y el perno hexagonal (1) de la parte posterior de la máquina.
- 4. En la ventana "Manual inputs" pulsar la tecla "Rel. main drive brake" y deslizar el carro hacia la izquierda hasta el tope.

Cambiar piezas 6.3

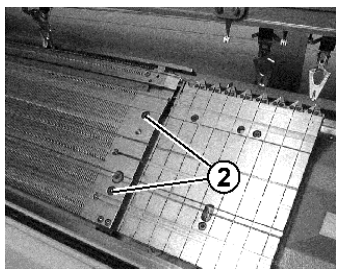

Fig. 6-18 Soltar la fontura

- 5. Quitar dos tornillos (2) en cada lado de la máquina.
- Soltar la fontura posterior con la galga E 10 E 18 (no en CMS 420 E): Extraer los tornillos (3). Desplazar la conexión (4) a un lado. Con ello, se desplazará el carril del generador de impulsos a un lado.

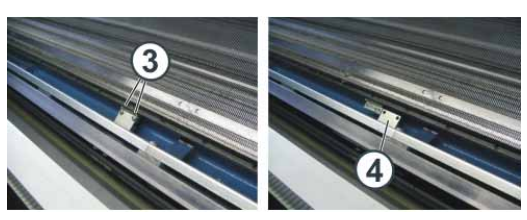

Fig. 6-19 Conexión del carril del generador de impulsos

Más información:

■ Líneas de tisaje útiles (véase página 6-4)

#### 6.3 Cambiar piezas

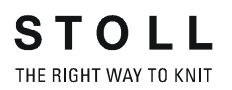

Soltar la fontura

Válido para:

| Modelo 000 - 002 | CMS 822   |         |                                         |
|------------------|-----------|---------|-----------------------------------------|
| Modelo 000 - 001 | CMS 830 C | CMS 740 | CMS 530                                 |
|                  | CMS 520 C | CMS 520 | CMS 420 E<br>(de tipo 575, de tipo 577) |

- 1. Transferir a la otra fontura todas las mallas de la fontura, que se quita o se pone en posición vertical.
- Una vez que el carro está en el punto de reenvío, parar la máquina con la barra de arranque. Si existe una lubricación central, el carro se tiene que encontrar en el punto de reenvío izquierdo.

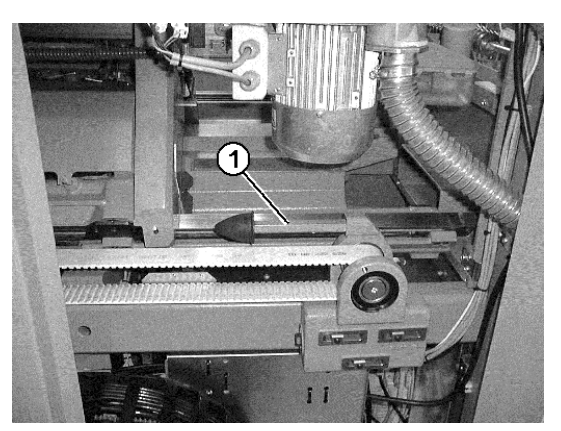

Fig. 6-20 Perno hexagonal en CMS 740

- 3. En CMS 740 retirar el segmento del panel posterior derecho y el perno hexagonal (1) de la parte posterior de la máquina.
- 4. En la ventana "Manual inputs" pulsar la tecla "Rel. main drive brake" y deslizar el carro hacia la izquierda hasta el tope.

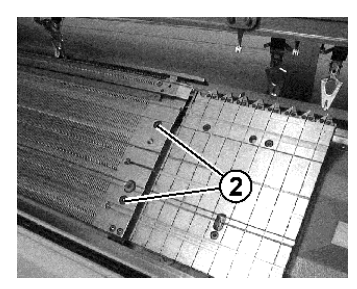

Fig. 6-21 Soltar la fontura

5. Quitar dos tornillos (2) en cada lado de la máquina.

Cambiar piezas 6.3

 Fontura posterior: Extraer los tornillos (3). Desplazar la conexión (4) a un lado. Con ello, se desplazará el carril del generador de impulsos a un lado.

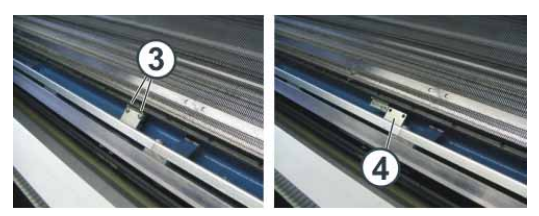

Fig. 6-22 Conexión del carril del generador de impulsos

Más información:

- Líneas de tisaje útiles (véase página 6-4)
- ➔ Fontura anterior: Girar con cuidado hacia delante y apoyar en la cubierta de la máquina.
- → Fontura posterior: Quitar la fontura de la máquina con dos personas.

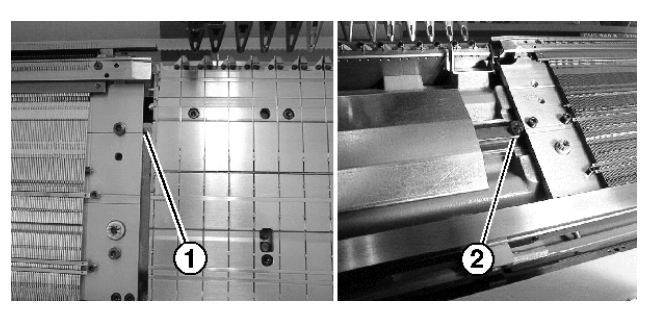

Fig. 6-23 Montaje de la fontura anterior y posterior

→ Montar nuevamente la fontura en orden inverso. Tener en cuenta que la fontura quede en la espiga (1) y en el rodillo (2).

Quitar la fontura o ponerla en posición oblicua

#### Atornillar la fontura

#### 6.3 Cambiar piezas

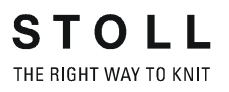

# 6.3.6 Reparar la fontura y la fontura auxiliar

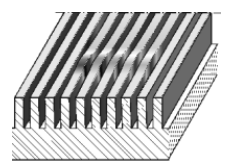

Fig. 6-24 Fontura dañada

Si el carro se bloquea, en algunos casos está dañada la fontura. Esto significa, que las partes móviles (aguja, pieza de acoplamiento, platina intermedia y platina de selección) funcionan pesadamente o hasta llegan a bloquear. Antes de poner la máquina en funcionamiento, el daño tiene que ser reparado concienzuda- y escrupulosamente. En caso contrario se corre el peligro que el carro se bloquee inmediatamente y vuelva a dañar la fontura.

Al ejecutar la reparación se debe distinguir, como son fabricadas las fonturas. Existen dos tipos diferentes: fonturas fresadas y fonturas compuestas. Las fonturas auxiliares siempre son fresadas.

| Fontura   | Descripción                                                                                              |
|-----------|----------------------------------------------------------------------------------------------------|
| fresada   | Las ranuras para las partes móviles han sido fresadas en la fontura.                                     |
| compuesta | La fontura fue compuesta por puentes individuales. Son insertadas y atornilladas sobre una placa básica. |

# ů

Durante la reparación se debe proceder muy cuidadosamente y sin emplear la fuerza.

- fontura fresada 1. Si el carro se bloquea, interrumpir la unión entre la parte del carro y el carro. Desplazar el carro al próximo reenvío. Extraer hacia arriba la parte del carro de la fontura. Verificar si las levas están dañadas y quitar talones de trabajo quebrados de las partes móviles.
  - 2. Poner a disposición el punzón de canales y la lima de canales de los accesorios.
  - 3. Retirar las partes móviles (aguja, pieza de acoplamiento...) en el lugar dañado.
  - 4. Volver a poner en su posición vertical, alinear y enderezar los puentes dañados con la ayuda del punzón de canales. El punzón sólo puede ser golpeado suavemente con el martillo en la ranura dañada. No clavar el punzón demasiado profundo, ya que se puede llegar a dañar el fondo de de la fontura.
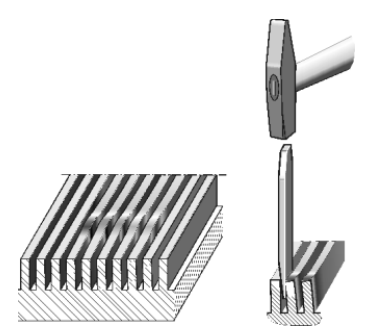

Fig. 6-25 Poner los puentes en posición vertical

- 5. Tomar una aguja o platina de selección de esta máquina y colocarla en la ranura reparada. Desplazar la aguja en la ranura hacia arriba y hacia abajo. Si se desplazan con facilidad, controlar las ranuras adyacentes, si las partes móviles también se desplazan fácilmente.
- 6. Si este no es el caso, repetir los pasos 4 y 5.
- 7. Efectuar este procedimiento en todas las ranuras dañadas. También las ranuras que se encuentran a la derecha y a la izquierda del lugar dañado tienen que permitir un desplazamiento fácil.
- 8. Si los puentes dañados están deformados hacia arriba, golpearlos con el cincel de canales hasta que queden lisos(planos).

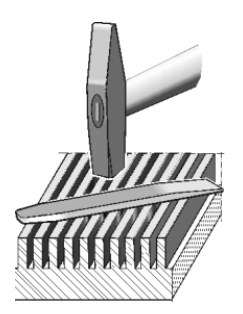

Fig. 6-26 Alisar la superficie

9. Controlar si los elementos de la fontura se desplazan fácilmente en las ranuras. Repetir el paso 5.

# 

¡Con el empleo inadecuado de la lima de canales se puede dañar la fontura!

Si un puente ha sido limado en exceso, la fontura está averiada en ese lugar y sólo puede ser reparada por un técnico de Stoll.

- → Emplear la lima de canales sólo para eliminar rebarbas.
- → Después de emplear la lima de canales, limpiar sin falta minuciosamente las ranuras.
- Controlar si los bordes de los puentes dañados presentan rebarbas. En tal caso eliminar las rebarbas cuidadosamente con la lima de canales.

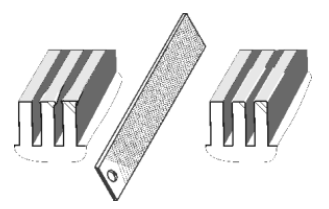

Fig. 6-27 Eliminar rebarba

- 11. Controlar si los elementos de la fontura se desplazan fácilmente en las ranuras. Repetir el paso 5.
- 12. Si está todo en orden, pulir cuidadosamente la fontura con la lima de canales. Apoyar la lima de canales horizontalmente sobre la fontura y moverla lateralmente de manera suave en sentido transversal con respecto al canal de las agujas.
- 13. La viruta de metal tiene que ser eliminada de los canales de las agujas. Para ello limpiar el lugar de la reparación con un pincel.
- 14. Si está todo en orden, volver a colocar en la fontura las partes móviles.

Más información:

- Quitar y colocar la parte del carro (véase página 6-25)
- Cambiar aguja y pieza de acoplamiento (véase página 6-7)
- Cambiar la guía deslizante intermedia (véase página 6-9)
- Cambiar la platina de selección (véase página 6-10)

fontura compuesta Si en el caso de una fontura compuesta, un puente se ha dañado levemente, puede ser reparado como está explicado arriba. Pero si está muy dañado, tiene que ser sustituido.

- Si el carro se bloquea, interrumpir la unión entre la parte del carro y el carro. Desplazar el carro al próximo reenvío. Extraer hacia arriba la parte del carro de la fontura. Verificar si las levas están dañadas y quitar talones de trabajo quebrados de las partes móviles.
- 2. Quitar la fontura. Apoyar la fontura en una superficie plana (p. ej. banco de trabajo o mesa).
- 3. Retirar las partes móviles (aguja, pieza de acoplamiento...) en el lugar dañado.
- 4. Quitar las platinas de retención en el lugar dañado.
- 5. Quitar el seguro y extraer el alambre (1).

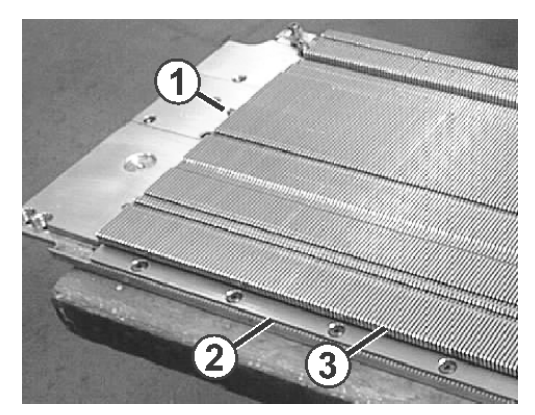

Fig. 6-28 Reparación de una fontura compuesta

- 6. Quitar el listón (2) en el lugar dañado.
- 7. Levantar el puente dañado en el extremo posterior (3) y extraerlo cuidadosamente hacia atrás.
- 8. Sacar la suciedad en el sector del puente extraído.
- 9. En los accesorios de la máquina se encuentran los puentes de repuesto. Colocar un puente nuevo de los accesorios.
- 10. Montar nuevamente la fontura en orden inverso. Apretar los tornillos para ajustar el listón (2) con un momento de giro de 2,6 Nm. Volver a colocar la fontura sobre la máquina.

Más información:

- Quitar y colocar la parte del carro (véase página 6-25)
- Quitar la fontura o ponerla en posición oblicua (véase página 6-14)
- Cambiar la platina de retención (véase página 6-11)
- Cambiar la guía deslizante intermedia (véase página 6-9)
- Cambiar la platina de selección (véase página 6-10)
- Cambiar aguja y pieza de acoplamiento (véase página 6-7)

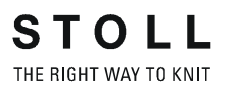

# 6.3.7 Quitar la fontura de las platinas de selección (CMS 520 C, CMS 830 C)

- en CMS 520 C 1. Poner el carro en la posición de inversión izquierda.
  - 2. Quitar dos tornillos (1) en cada lado de la máquina.

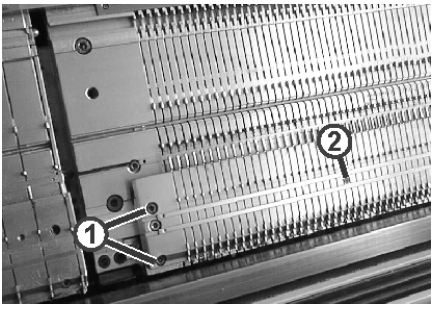

Fig. 6-29 Soltar la fontura de las platinas de selección

- 3. Retirar los tornillos (2) a lo largo de toda la fontura de las platinas de selección.
- 4. Desplazar los tornillos cilíndricos (3) a su posición superior.

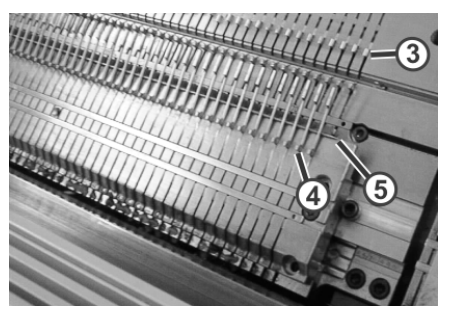

Fig. 6-30 Levantar las platinas de selección

- 5. Desplazar las platinas de selección (4) a su posición superior.
- 6. Empezando en un lado, levantar las platinas de selección en su extremo superior y , al mismo tiempo, desplazar el alambre de los accesorios entre la fontura de las platinas de selección y la platina de selección. Realizar esto a lo largo de la fontura de la platina de selección. El alambre se debe introducir para que los talones de trabajo de las platinas de selección se encuentren tan altos, que no rocen ni los tornillos cilíndricos ni la fontura.
- Desplazar lateralmente la fontura de las platinas de selección. La delantera hacia la izquierda y la trasera, hacia la derecha. (Si es preciso, utilizar un martillo de goma.)
- 8. Quitar la fontura de la platina de selección.

9. Al montar la fontura de la platina de selección deberá tener en cuenta, que quede junto a la espiga (6).

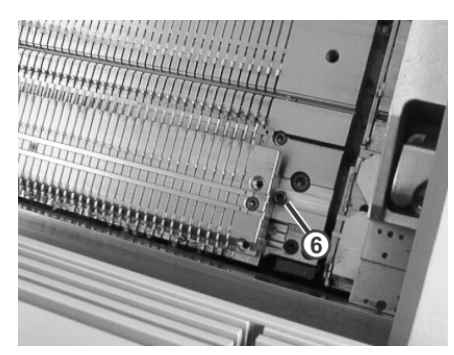

Fig. 6-31 Montaje de la fontura de la platina de selección

en CMS 830 C

- C 1. Poner el carro en la posición de inversión izquierda.
  - 2. Quitar la fontura. Apoyar la fontura en una superficie plana (p. ej. banco de trabajo o mesa).
  - 3. Desplazar los tornillos cilíndricos (1) a su posición superior.

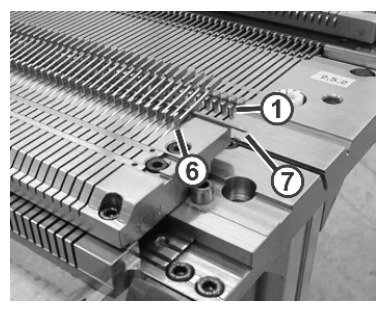

Fig. 6-32 Levantar las platinas de selección

4. Quitar dos tornillos (2) en cada lado de la máquina.

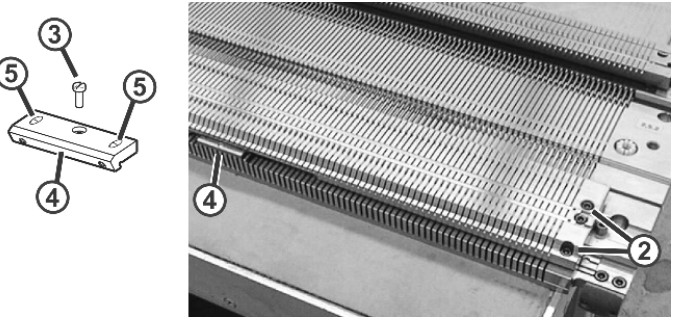

Fig. 6-33 Soltar la fontura de las platinas de selección

- 5. Retirar los tornillos (3) de las partes de pinza (4) a lo largo de toda la fontura de las platinas de selección.
- 6. Aflojar los dos pasadores roscados (5) en cada parte de pinza. Desplazar la parte de pinza lateralmente y retirarla.
- 7. Desplazar las platinas de selección (6) a su posición superior.
- 8. Empezando en un lado, levantar las platinas de selección en su extremo superior y desplazar simultáneamente el alambre (7) de los

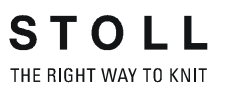

accesorios entre la fontura de las platinas de selección y la platina de selección. Realizar esto a lo largo de la fontura de la platina de selección. El alambre se debe introducir para que los talones de trabajo de las platinas de selección se encuentren tan altos, que no rocen ni los tornillos cilíndricos ni la fontura.

- 9. Quitar la fontura de la platina de selección.
- 10. Al montar la fontura de la platina de selección deberá tener en cuenta, que quede junto a la espiga (8).

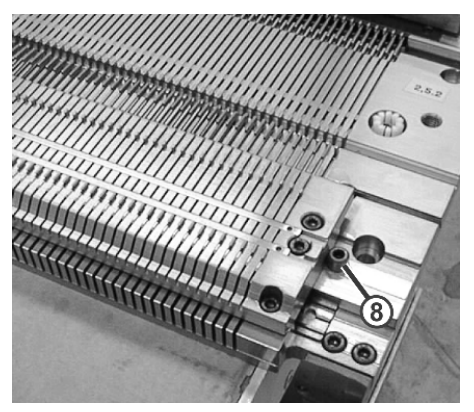

Fig. 6-34 Montaje de la fontura de la platina de selección

 Montaje de las partes de pinza: Colocar la parte de pinza y desplazarla lateralmente. Fijar con el tornillo (3), apretar a continuación los pasadores roscados (5).

Más información:

Quitar la fontura o ponerla en posición oblicua (véase página 6-14)

## 6.3.8 Quitar y colocar la parte del carro

Quitar la parte del carro La parte del carro se quita cuando:

- las levas tienen que ser sustituidas (p. ej. acoplamiento amplio o estrecho de máquinas tándem)
- se bloquea una parte del carro, entonces es levantada con ayuda del dispositivo incorporado (punto de separación).

El carro se coloca fuera de la fontura (superficie de apoyo) y se baja la parte del carro.

En las máquinas tándem se levantan las dos partes anteriores o posteriores del carro, aunque sólo se haya bloqueado una.

En esta sección encontrará información sobre:

- Quitar la parte del carro para sustituir las levas (véase página 6-25)
- Quitar la parte del carro, si el carro se bloquea en la fontura (véase página 6-27)
- Montaje de la parte del carro y del carro (véase página 6-30)

# Quitar la parte del carro para sustituir las levas

- 1. Si existe una lubricación central, girarla hacia la posición de montaje.
- 2. Desplazar el carro hacia fuera hasta la superficie de apoyo.
- 3. Desconectar la fuente de 40 V.

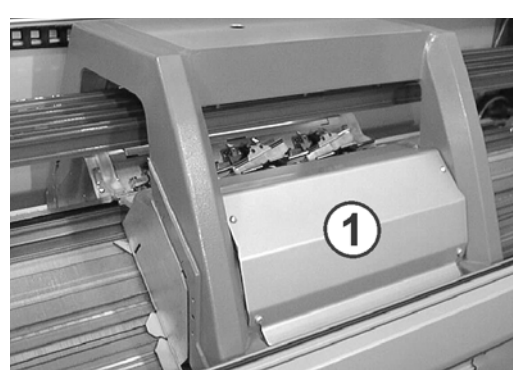

Fig. 6-35 Revestimiento del carro

- 4. Quitar el revestimiento (1) del carro.
- 5. Cuando se quita la parte posterior del carro, desmontar el detector de agujas.

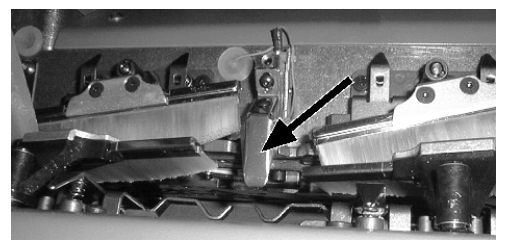

Fig. 6-36 Detector de agujas

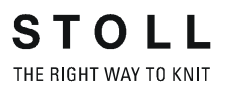

- 6. Marcar la posición del detector de agujas, para poder montarlo de nuevo en el mismo lugar.
- 7. Quitar el tubo de aspiración del carro.
- 8. Quitar los tornillos calibrados (2) y los tornillos (4) de los lados izquierdo y derecho.

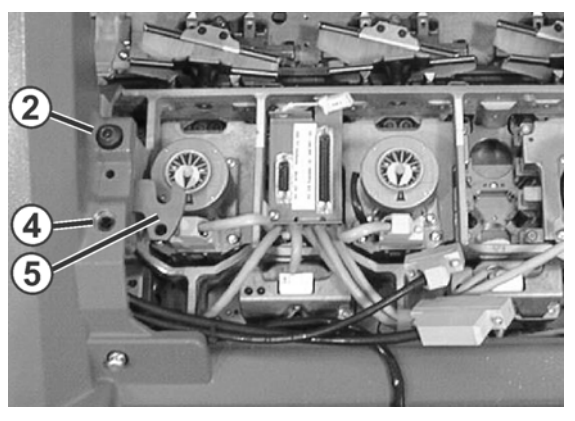

Fig. 6-37 Placas basculantes

9. Girar hacia adentro las placas basculantes izquierda y derecha (5).

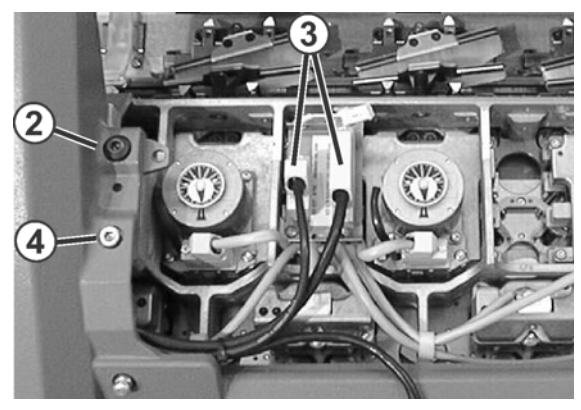

Fig. 6-38 Carro abierto

- 10. Aflojar los tornillos en las clavijas (3) y extraer las clavijas.
- 11. Desplazar el carro hacia un costado.

Si se bloquea el carro:

El freno del accionamiento se ha cerrado automáticamente.

- → Soltar el freno del accionamiento y seguir deslizando el carro, manteniendo la dirección de deslizamiento original.
- 12. Levantar la parte del carro de la superficie de apoyo.

- o bien -

→ Abrir la cubierta deslizante lateral y sacar la parte del carro hacia el costado

13. Girar la plancha de cierre hacia arriba para sustituir las levas.

Más información:

- Desconectar y volver a conectar la fuente de 40 V (véase página 6-1)
- Lubricación central Posición de montaje y de trabajo (véase página 6-3)
- Quitar la plancha de cierre (véase página 6-32)

Quitar la parte del carro, si el carro se bloquea en la fontura

| Tecla | Función                                     |
|-------|---------------------------------------------|
|       | Llamar la ventana "Intervenciones manuales" |

Tab. 6-5 Tecla para llamar la ventana "Intervenciones manuales"

- 1. Llamar la ventana "Intervenciones manuales".
- 2. Para desactivar la selección de agujas, poner el conmutador "Selección de agujas" en "Off".
- 3. Para desconectar todos los guiahilos, pulsar la tecla "Perno del guíah. arriba".
- 4. Deslizar todos los guiahilos hacia fuera.
- 5. Si existe una lubricación central, girarla hacia la posición de montaje.
- 6. Desconectar la fuente de 40 V.

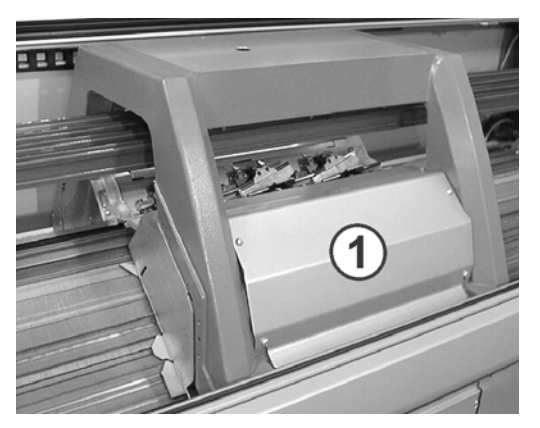

Fig. 6-39 Revestimiento del carro

- 7. Quitar el revestimiento (1) del carro.
- 8. Cuando se quita la parte posterior del carro, desmontar el detector de agujas.

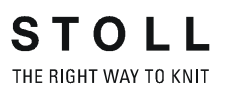

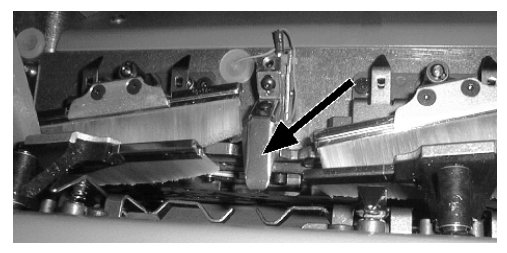

Fig. 6-40 Detector de agujas

- 9. Marcar la posición del detector de agujas, para poder montarlo de nuevo en el mismo lugar.
- 10. Quitar el tubo de aspiración del carro.
- 11. Aflojar los tornillos calibrados (2) y los tornillos (4) de los lados izquierdo y derecho.

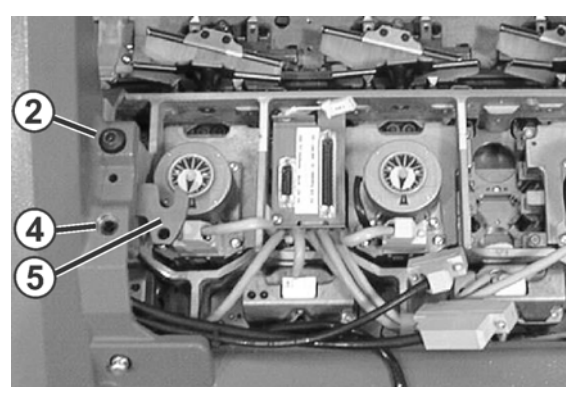

Fig. 6-41 Placas basculantes

- 12. Girar hacia adentro las placas basculantes izquierda y derecha (5).
- 13. Apretar uniformemente los tornillos calibrados (2) y los tornillos (4) para levantar la parte del carro de la fontura.
- 14. Para soltar el freno del accionamiento, pulsar la tecla "Soltar el freno del acc.".

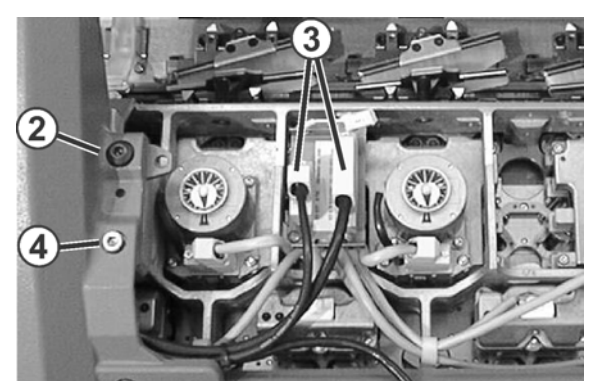

15. Aflojar los tornillos en las clavijas (3) y extraer las clavijas.

Fig. 6-42 Carro abierto

- 16. Para volver a bajar la parte del carro, soltar los tornillos calibrados (2) y los tornillos (4) del lado izquierdo y del derecho.
- 17. Retirar los tornillos calibrados (2) y los tornillos (4).

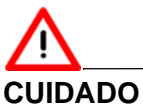

¡Daño de agujas y del sistema de tisaje! Hay todavía agujas en el sistema de tisaje. Si al deslizar el carro se cambia la dirección, se dañan las agujas y el sistema de tisaje.

- ➔ No cambiar nunca la dirección de deslizamiento del carro.
- 18. Desplazar el carro hacia un costado.

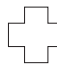

Si se bloquea el carro:

El freno del accionamiento se ha cerrado automáticamente.

→ Soltar el freno del accionamiento y seguir deslizando el carro, manteniendo la dirección de deslizamiento original.

19. Extraer hacia arriba la parte del carro de la fontura.

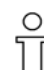

Las piezas metálicas y las piezas que se hayan roto (p. ej. lengüeta o cabeza de aguja que se haya roto) no se deben extraer con herramientas magnéticas. Existe el riesgo de que la fontura de la aguja o las levas queden cargadas magnéticamente y se produzcan fallos.

Más información:

- Lubricación central Posición de montaje y de trabajo (véase página 6-3)
- Desconectar y volver a conectar la fuente de 40 V (véase página 6-1)

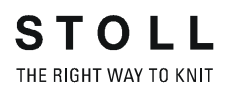

Montaje de la parte del carro y del carro

| Tecla | Función                                     |
|-------|---------------------------------------------|
|       | Llamar la ventana "Intervenciones manuales" |
|       | Confirmar la reparación                     |
|       | Llamar la ventana "Arranque de la máquina"  |
| ₩€    | Llamar "Menú principal"                     |

Tab. 6-6Teclas para el paso de trabajo montaje de la parte del carro y del<br/>carro

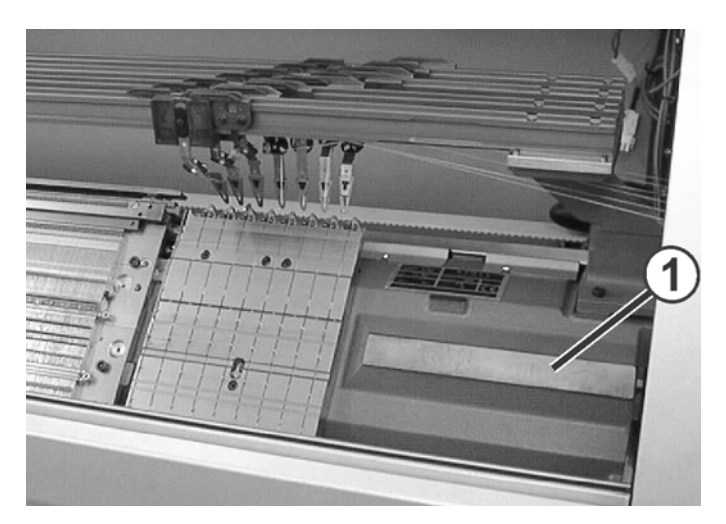

Fig. 6-43 Superficie de apoyo de la placa del carro

- 1. Colocar la parte del carro en el extremo izquierdo o derecho fuera de la fontura, de modo que quede sobre la superficie de apoyo (1).
- 2. Conectar la fuente de 40 V.
- 3. Llamar la ventana "Intervenciones manuales".
- 4. Para soltar el freno del accionamiento, pulsar la tecla "Soltar el freno del acc.".
- 5. Deslizar el carro justo encima de la parte del carro.
- 6. Desconectar la fuente de 40 V.

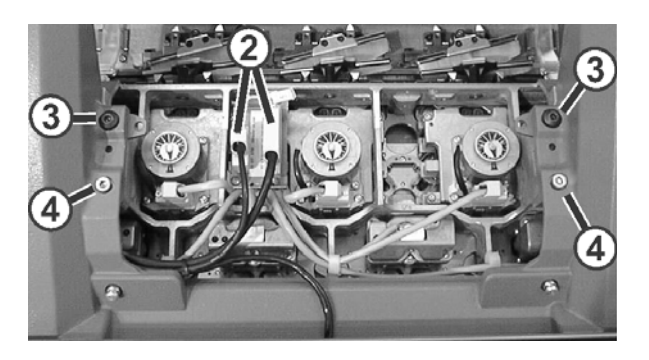

Fig. 6-44 Fijación del carro en la parte del carro

- 7. Enroscar los tornillos calibrados (3), hasta que el carro se levante un poco.
- 8. Girar la placa basculante izquierda y derecha hacia fuera debajo del carro.
- 9. Apretar los dos tornillos calibrados (3) para la fijación del carro.
- 10. Apretar uniformemente los tornillos (4).
- 11. Enchufar la clavija (2), prestando atención a la codificación de la clavija.
- 12. Apretar los tornillos de seguridad en las clavijas.
- 13. Poner los guíahilos en sus posiciones iniciales.
- 14. Poner el revestimiento del carro.
- 15. Colocar el tubo de aspiración en el carro.
- 16. Si existe una lubricación central, girarla hacia la posición de montaje.
- 17. Conectar la fuente de 40 V.
- 18. Llamar "Menú principal".
- 19. Llamar la ventana "Arranque de la máquina"
- 20. Pulsar la tecla" SPF row fixed".
- 21. Iniciar la máquina con la barra de arranque.
- 22. Sólo si el carro estuvo bloqueado: Cuando el carro está parado después del reenvío izquierdo, en la ventana "Arranque de la máquina" pulsar "ON" en la selección de agujas.
- 23. Para iniciar la producción, pulsar la tecla "SP a partir de línea 1" en la ventana "Arranque de la máquina".

Más información:

- Desconectar y volver a conectar la fuente de 40 V (véase página 6-1)
- Lubricación central Posición de montaje y de trabajo (véase página 6-3)

## 6.3.9 Quitar la plancha de cierre

La plancha de cierre se quita para limpieza, control o recambio de las levas o los motores de paso a paso.

- 1. Desconectar la fuente de 40 V.
- 2. Quitar la parte del carro.

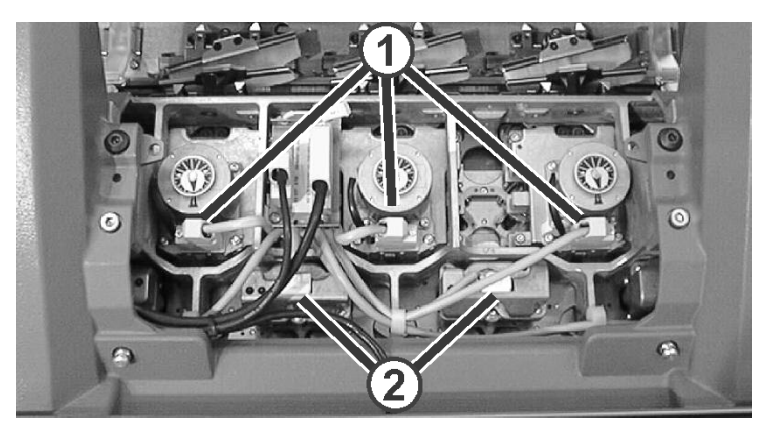

Fig. 6-45 Clavijas de los sistemas de selección

- Desenchufar las clavijas de los motores paso a paso (1) y de los sistemas de selección (2).
- 4. Extraer los tornillos (3).

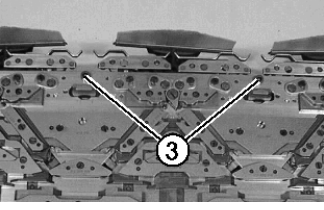

Fig. 6-46 Tornillos para cuerpo fundido en la plancha de cierre

5. Aflojar los tornillos (4). Tirar el control (5) de las platinas de retención ligeramente hacia adelante. Entonces la placa de cerrojos no se hallará bloqueada por el control (5) tampoco.

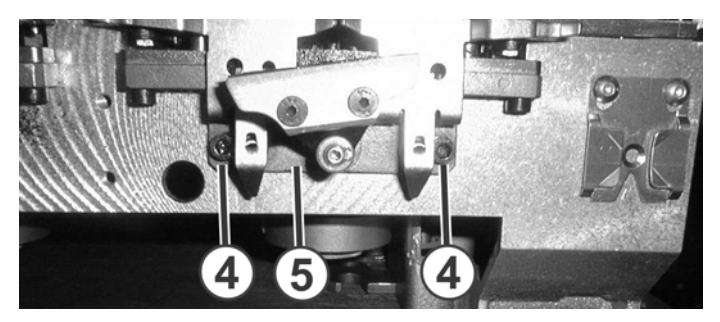

Fig. 6-47 Control de las platinas de retención

- 6. Voltear la parte del carro, de modo que la plancha de cierre quede abajo, prestando atención de que la plancha de cierre y la parte del carro (cuerpo fundido) no se separen.
- 7. Quitar la parte del carro.

- 8. Ejecutar el trabajo en las levas o los motores de paso a paso.
- 9. Montar de nuevo en orden inverso la plancha de cierre y la parte del carro.

Más información:

- Desconectar y volver a conectar la fuente de 40 V (véase página 6-1)
- Quitar y colocar la parte del carro (véase página 6-25)

### 6.3.10 Quitar y colocar el motor paso a paso

En cada sistema de tisaje se encuentra un motor de paso a paso, que controla las posiciones de la leva de formación.

- 1. Quitar la parte del carro.
- 2. Quitar la plancha de cierre.

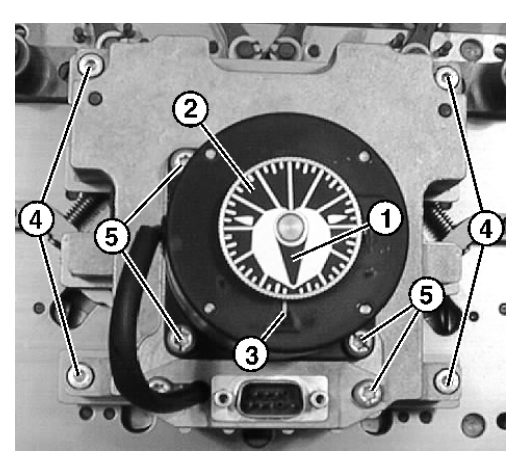

Fig. 6-48 Quitar el motor de paso a paso

 Llevar al motor de paso a paso defectuoso a su posición inicial: Girar la escala (2), hasta que el indicador (1) quede exactamente en el punto cero (3).

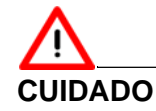

#### Cuidado

Cada vez que se aflojen los tornillos de ajuste, el motor paso a paso deberá ser reajustado por STOLL.

- → No afloje ningún tornillo de ajuste (5).
- 4. Extraer los tornillos (4).
- 5. Quitar el motor de paso a paso defectuoso.
- 6. Ajustar nuevo motor de paso a paso.
- 7. Posición inicial del motor de paso a paso: Girar la escala (2), hasta que el indicador (1) quede exactamente en el punto cero (3).
- 8. Colocar el motor de paso a paso.

- 9. Apretar los tornillos (4).
- 10. Montar de nuevo en orden inverso la plancha de cierre y la parte del carro.

Más información:

- Quitar la plancha de cierre (véase página 6-32)
- Quitar y colocar la parte del carro (véase página 6-25)

# 6.3.11 Cambio de las barras dentadas del motor paso a paso

Cambiar las barras dentadas:

- 1. Quitar el motor de paso a paso.
- 2. Girar la plancha de posición (7) hasta la posición inicial (6).

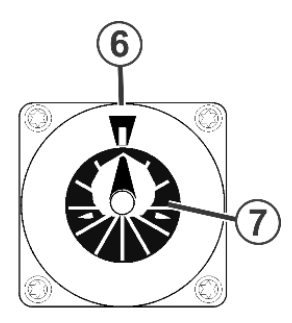

Fig. 6-49 Posición inicial del motor paso a paso

3. Hacer retroceder la espiga izquierda de la guía de la barra.

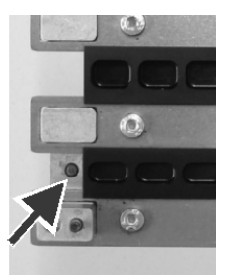

Fig. 6-50 Espiga de la guía de la barra dentada

- 4. Desplazar manualmente la barra dentada hacia la izquierda hasta que se pueda extraer.
- 5. Sustituir la barra dentada defectuosa.
- Ajuste la posición de montaje. Para ello, gire la arandela de frenado dentellado (1) hasta que el borde derecho quede un poco delante de la barrera de luz (2). (De forma gráfica: si este ajuste se realizara en un reloj, las agujas mostrarían las 11 horas 58 minutos.)

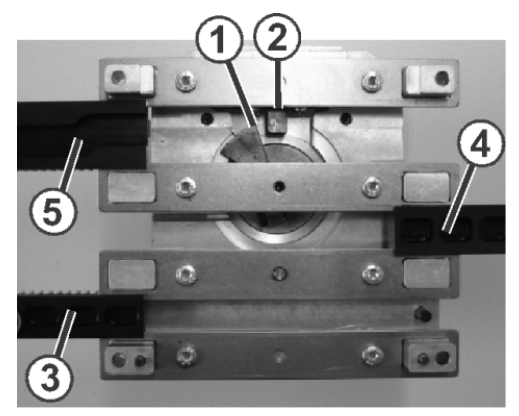

Fig. 6-51 Posición de montaje

- 7. En la posición de montaje, introduzca la barra dentada (3) desde la izquierda hasta que note un ligero tope. La barra dentada choca con la rueda dentada.
- 8. Siga este mismo procedimiento con la barra dentada (5).
- 9. Deslice la barra dentada (4) desde la derecha hasta que note un ligero tope.

La barra dentada choca con la rueda dentada.

- Deslice hacia dentro las barras dentadas (3) y (4) simultáneamente. La barra (5) se insertará automáticamente al deslizar la barra (4).
- 11. Comprobar si las barras dentadas se han posicionado correctamente. Para ello, girar la plancha de posición (7) hasta la posición inicial (6).
- 12. Las barras deben quedar en línea.

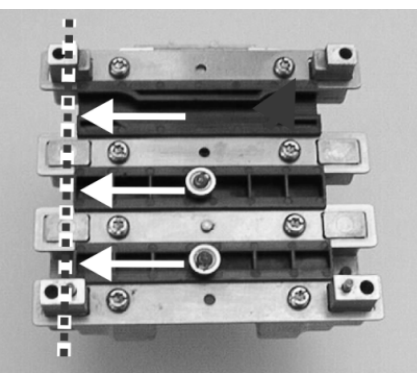

Fig. 6-52 Comprobación de la posición de montaje

- 13. Si no es el caso, repita los pasos 3 a 11.
- 14. Volver a colocar la espiga de la guía de la barra dentada inferior en su posición inicial.
- 15. La sustitución de las barras dentadas habrá terminado.

Más información:

■ Quitar y colocar el motor paso a paso (véase página 6-33)

## 6.3.12 Cambiar el guíahilos

لیے ا

Al cambiar la guía del guíahilos, prestar atención que la muesca se encuentre del lado interior al montar el suplemento (2).

1. Poner el carro en la posición de inversión izquierda.

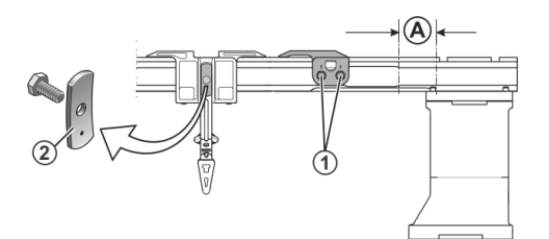

Fig. 6-53 Tornillos del tope de guíahilos

- 2. Aflojar los tornillos (1) del tope de guíahilos.
- 3. Para quitar los topes de los guíahilos, desenroscar los tornillos (1). Los topes de guíahilos se pueden quitar y poner en cualquier sitio.
- 4. Empujar el guíahilos hacia la derecha o izquierda a la posición de cambio (A) y retirarlo.
- 5. Colocar los nuevos guíahilos en los carriles.
- 6. Colocar los topes de guíahilos en los carriles, posicionarlos escalonados y atornillarlos.

### 6.3.13 Colocar guíahilos de intarsia \*

Los guíahilos normales y los guíahilos de intarsia pueden colocarse simultáneamente.

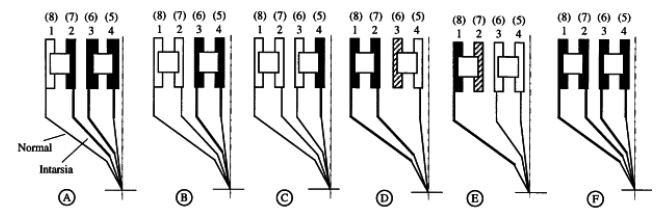

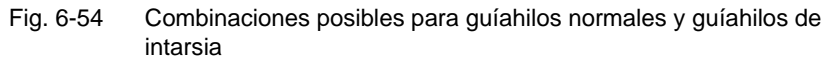

Puede utilizarse cualquier combinación con sí misma o con cualquier otra.

Montar guíahilos de intarsia:

1. Poner el carro en la posición de inversión izquierda.

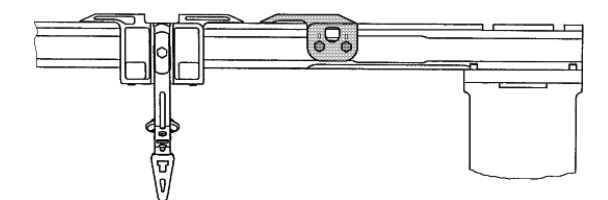

Fig. 6-55 Tope de guíahilos y reenvío del hilo

- 2. Aflojar los tornillos del tope de guíahilos.
- 3. Para quitar los topes de los guíahilos, desenroscar los tornillos. De esta forma, los topes de guíahilos se pueden quitar y poner en cualquier sitio.
- 4. Deslizar el guíahilos normal a la derecha y quitarlo.

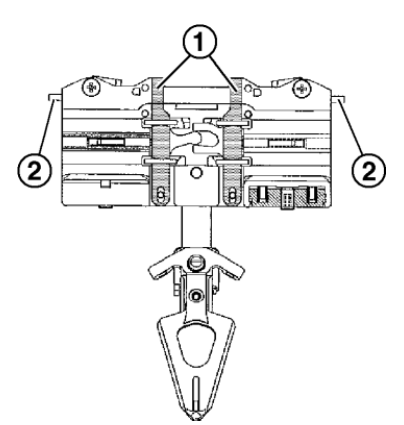

Fig. 6-56 Guíahilos de intarsia

 Colocar los guíahilos de intarsia y deslizarlos a sus posiciones iniciales. Apretar para ello la pinza (1) hacia fuera o el elevador (2) hacia dentro.

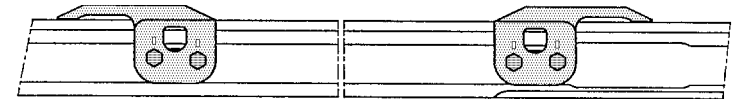

Fig. 6-57 Tope de guíahilos

- 6. Colocar el tope de guíahilos en los carriles de forma que la rampa quede hacia fuera.
- 7. Colocar y atornillar los topes de guíahilos escalonados.

Más información:

Símbolos utilizados en este documento (véase página 1-3)

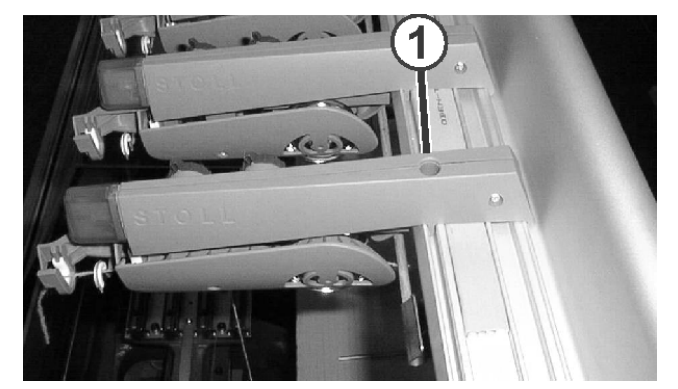

## 6.3.14 Cambiar el dispositivo de control del hilo

Fig. 6-58 Desmontaje de un dispositivo de control del hilo

- 1. Marcar la posición del anterior dispositivo de control del hilo.
- 2. Extraer el tornillo (1).
- Levantar el dispositivo de control del hilo delante hasta que se liberen los pasadores de contacto. Deslizar el dispositivo de control del hilo hacia atrás y quitarlo.
- 4. Colocar el nuevo dispositivo de control del hilo en la posición exacta (marca) del anterior dispositivo de control del hilo.

- o bien -

- → Montar el dispositivo adicional de control del hilo a una distancia de 90 mm (por lo menos 75 mm) del siguiente dispositivo de control del hilo.
- 5. Enganchar el nuevo dispositivo de control del hilo en la barra de guía posterior. Tirar hacia delante el dispositivo de control del hilo y simultáneamente apretar hacia abajo.
- 6. Tirar hacia delante el dispositivo de control del hilo y atornillarlo con el tornillo (1).

# 6.3.15 Sustituir la correa de accionamiento y el rodillo de fricción del alimentador de fricción

La correa de accionamiento y el rodillo de fricción del alimentador de fricción se sustituyen en los siguientes pasos:

- Actividades preparatorias
- Cambiar la correa de accionamiento
- Cambiar la posición del rodillo de fricción
- Sustituir el rodillo de fricción

### Actividades preparatorias 1. Quitar la lengüeta (1), para ello, aflojar un poco los tornillos.

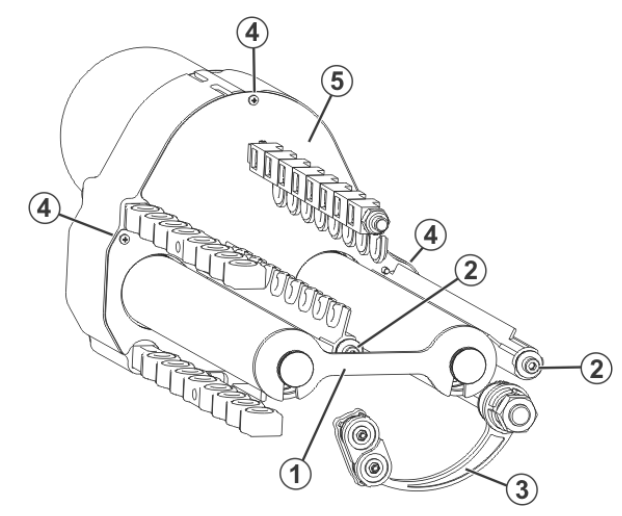

Fig. 6-59 Alimentador de fricción

- 2. Quitar los tornillos (2) y las guías de paro.
- 3. Soltar los acoplamientos de los brazos (3) para que puedan girar hacia abajo.
- 4. Quitar los tornillos (4) y la tapa de la carcasa (5).
- 1. Girar con la mano el disco trapezoidal con dentado interior (6) hasta que se puedan soltar los dos tornillos calibrados a través de los taladros (7).

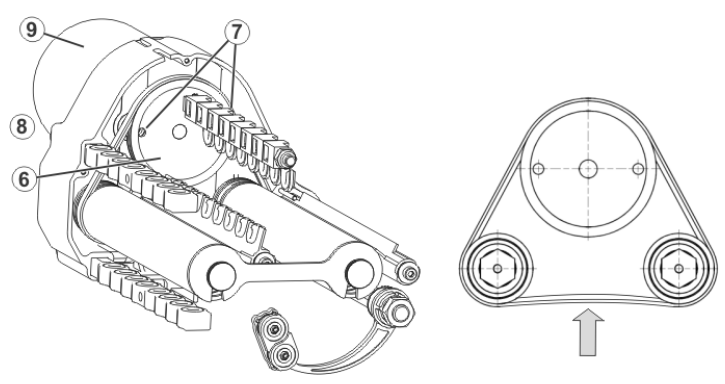

Fig. 6-60 Correa de accionamiento

Cambiar la correa de accionamiento

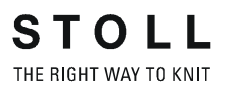

- 2. Quitar la correa (8).
- 3. Montar la nueva correa de tal forma, que corra en las ranuras de la rueda de accionamiento.
- 4. Empujar hacia arriba el motor (9) y apretar los tornillos de los taladros (7).
- 5. Comprobar la tensión de la correa.

Si se ejerce una ligera presión, la correa cede unos 2 a 4 mm.

Cambiar la posición del La superficie del rodillo de fricción se gasta con el paso del tiempo debido al hilo. En este caso no es preciso reemplazar inmediatamente el rodillo de fricción sino que se puede desplazar en su posición por 11 mm. De esta forma se duplica su durabilidad.

1. Quitar los tornillos (12).

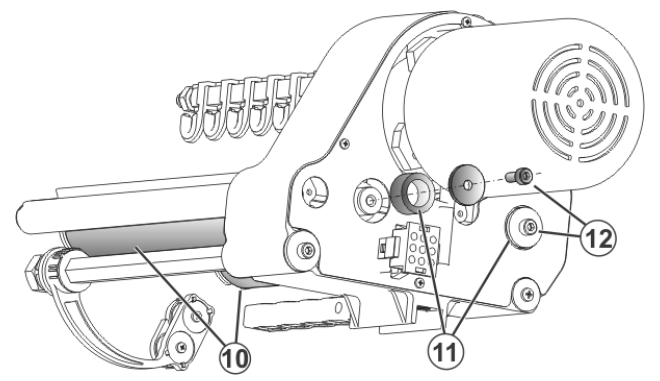

Fig. 6-61 Tornillos para el rodillo de fricción

- 2. Retirar el casquillo espaciador (11).
- 3. Quitar ambos rodillos de fricción (10).
- 4. Para el montaje: insertar el casquillo espaciador (11) en el eje del rodillo de fricción (10).
- 5. Colocar de nuevo el rodillo de fricción (10).
- 6. Apretar de nuevo los tornillos (12) sin casquillos distanciadores.

Sustituir el rodillo de fricción 1. Qu

- 1. Quitar los tornillos (12).
  - 2. Quitar los rodillos de fricción (10).
  - 3. Colocar el nuevo rodillo de fricción.
  - 4. Apretar los tornillos (12).

# 6.3.16 Purgar el conducto de aceite

Sólo en máquinas con lubricación central

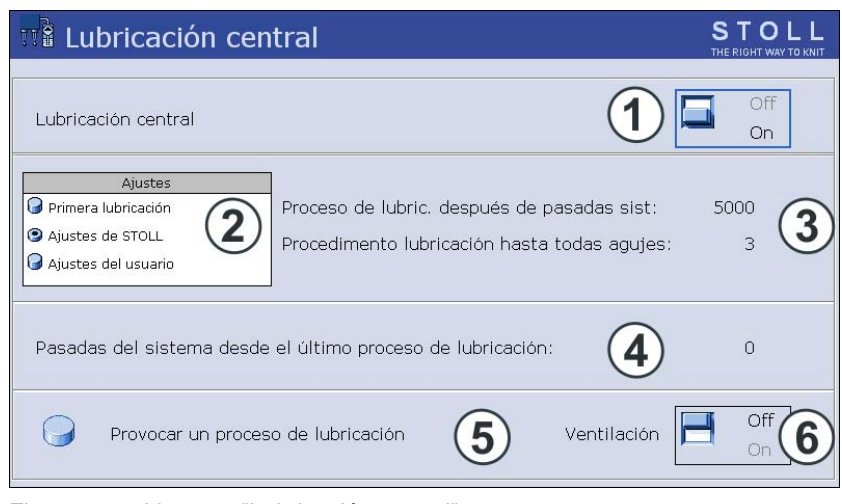

Fig. 6-62 Ventana "Lubricación central"

| Tecla | Función                                    |
|-------|--------------------------------------------|
|       | Llamar la ventana "Ajustes de la máquina"  |
|       | llamar las "Teclas de función adicionales" |
|       | Llamar la ventana "Lubricación central"    |
| ₩€    | Llamar "Menú principal"                    |

Tab. 6-7 Teclas para purgar la lubricación central

Purgar el conducto de aceite:

- 1. Colocar el carro fuera de la fontura.
- 2. Aflojar un poco el tornillo de purgado (7).

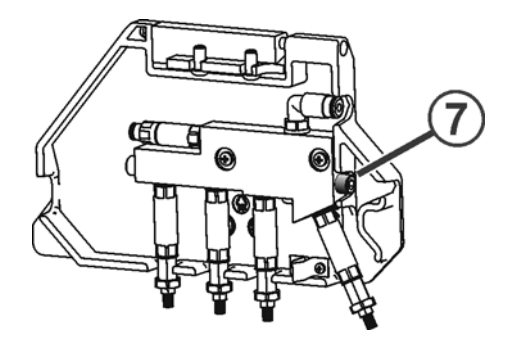

Fig. 6-63 Purgar la lubricación central

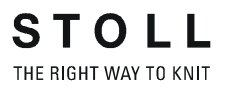

- 3. Girar la lubricación central a la posición de montaje. Consejo: Colocar un paño de limpieza debajo de la lubricación central, ya que puede salir aceite.
- 4. Desde el "Menú principal", abrir la ventana "Ajustes de la máquina".
- 5. Llamar las "Teclas de función adicionales".
- 6. Llamar la ventana "Lubricación central".
- Poner el interruptor "Purgar" en "ON". La bomba bombea aceite dentro del conducto de aceite.
- 8. Si sale aceite de la perforación del tornillo de purgado, poner el interruptor "Purgar" (6) en "OFF"
- 9. Volver a atornillar el tornillo de purgado firmemente (9,5 Nm)
- 10. Repetir el proceso de purgado en todas las unidades de lubricación.
- 11. Llamar "Menú principal".

#### 6.3.17 Cambiar el tope del rodillo de estiraje

Válido para:

CMS 420 E (Tipo 579)

Los dos rodillos de estiraje tienen una distancia intermedia ajustada fijamente. Si la máquina se desconecta frecuentemente (Mensaje de error "El estirador gira a demasiada velocidad") o si la acción de estiraje es demasiado leve, puede aumentar nuevamente la presión cambiando el tope.

La condición es que los cauchos del rodillo se hayan desgastado de forma homogénea.

Si no están desgastados de forma homogénea es posible que el estirador reaccione de forma menos sensible debido a la presión de apriete aumentada.

Proceda de la siguiente manera:

- 1. Desactivar el interruptor principal de la máquina.
- 2. Retirar la cubierta lateral; quitar los tornillos (1) para ello.

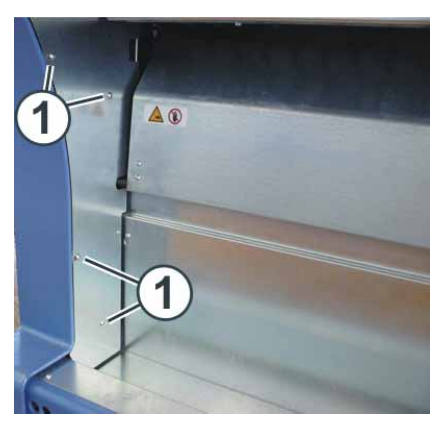

Cubierta lateral Fig. 6-64

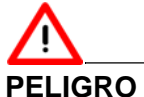

¡Resorte de tracción tensado (energía potencial)! Si no se tiene cuidado al desmontar el resorte de tracción, existe el peligro

de lesiones.

→ ¡Para desmontar el resorte de tracción se deberán usar guantes de trabajo o se deberá envolver el resorte de tracción con un trapo (mejor manejo)!

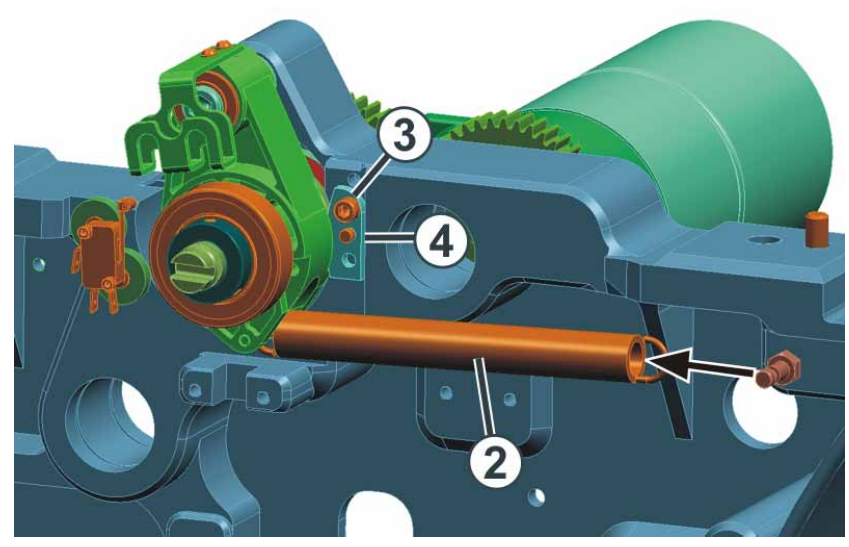

3. Desenganchar el resorte de tracción (2).

Fig. 6-65 Tope del rodillo de estiraje

- 4. Extraer el tornillo (3).
- 5. Quitar el tope (4), girarlo de 180 grados y volver a colocarlo. El lado horizontal del tope indica hacia arriba.

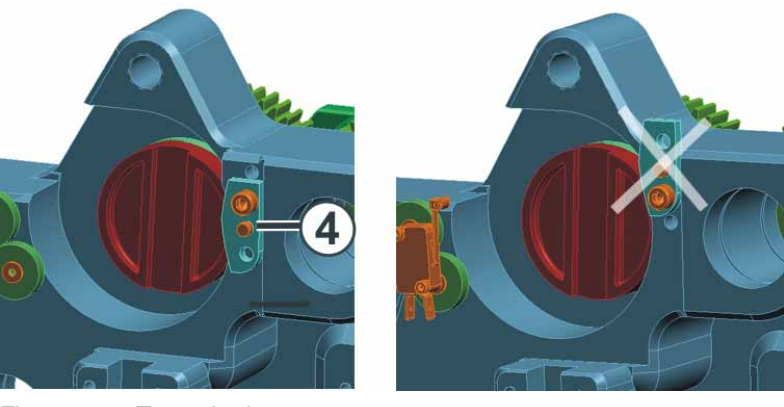

Fig. 6-66 Tope girado

- 6. Atornillar nuevamente el tornillo (3).
- 7. Enganchar nuevamente el resorte de tracción.
- 8. Colocar nuevamente la cubierta lateral.
- 9. Repetir el proceso en el otro lado de la máquina.

Eliminar fallos en el sistema electrónico 6.4

# 6.4 Eliminar fallos en el sistema electrónico

En esta sección encontrará información sobre:

- Visión de conjunto del control electrónico (armario de control a la derecha) (véase página 6-45)
- Visión de conjunto del control electrónico (armario de control a la izquierda y a la derecha) (véase página 6-48)
- Equipo de alimentación (véase página 6-51)
- Control de los imanes de los guiahilos (véase página 6-52)
- Sustituir la tarjeta electrónica (véase página 6-53)
- 6.4.1 Visión de conjunto del control electrónico (armario de control a la derecha)

| Válido para:      |         |           |         |                         |
|-------------------|---------|-----------|---------|-------------------------|
| $\geq$ Modelo 002 | CMS 530 | CMS 520 C | CMS 520 |                         |
| $\geq$ Modelo 000 |         |           |         | CMS 420 E<br>(Tipo 579) |

El control de la máquina se encuentra en el armario de control derecho debajo de la cubierta. La tarjeta electrónica para controlar los imanes de los guiahilos se encuentra en el carro.

### 6.4 Eliminar fallos en el sistema electrónico

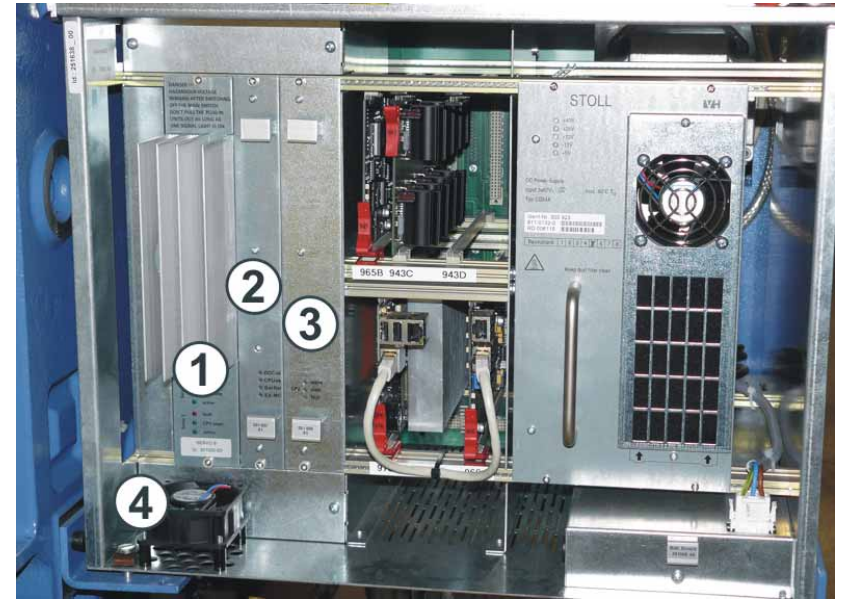

Fig. 6-67 Armario de control derecho

|   | Tarjeta | Función                                                                                                    |
|---|---------|----------------------------------------------------------------------------------------------------|
| 1 | 301 000 | Unidad de control del accionamiento y del variador<br>Control del accionamiento y del motor del variador.<br>Transmisión de los mensajes de error de los motores a la<br>tarjeta 966.                                                       |
| 2 | 301 007 | Tarjeta de batería, de entrada, de salida (BIO), fusible para<br>(1)<br>La tarjeta controla que no se pueda poner en<br>funcionamiento la máquina mientras persista el error.                                                               |
|   |         | Desconectar el interruptor principal:<br>- si la desconexión automática de la máquina está activada<br>- en caso de sobretensión extrema<br>- si los servos no están listos para el servicio                                                |
|   |         | Control del alimentador, de la eliminación de pelusas y de<br>la lámpara de avería.                                                                                                    |
|   |         | Fusible de lastre para el servomando y el variador.                                                                                                    |
|   |         | Comprobación del estado de carga de los acumuladores.<br>Activación de la carga. Control de la bocina, de la<br>iluminación, de los elementos piezo y de la lubricación<br>central, relé de batería.                                        |
| 3 | 301 006 | Tarjeta del sistema de estiraje<br>Mando de los motores de estiraje del tejido (estiraje<br>principal, estiraje auxiliar, peine, motor de presión).<br>Transmisión de los mensajes de error de los motores de<br>estiraje a la tarjeta 966. |
|   |         | Condensadores para motores del estirador del tejido en el<br>sistema de cableado<br>(CMS 530, CMS 520: 251 453, CMS 420 E: 253 667)                                                                                                    |
| 4 |         | Ventilador                                                                                                    |

Tab. 6-8Tarjetas electrónicas

### Eliminar fallos en el sistema electrónico 6.4

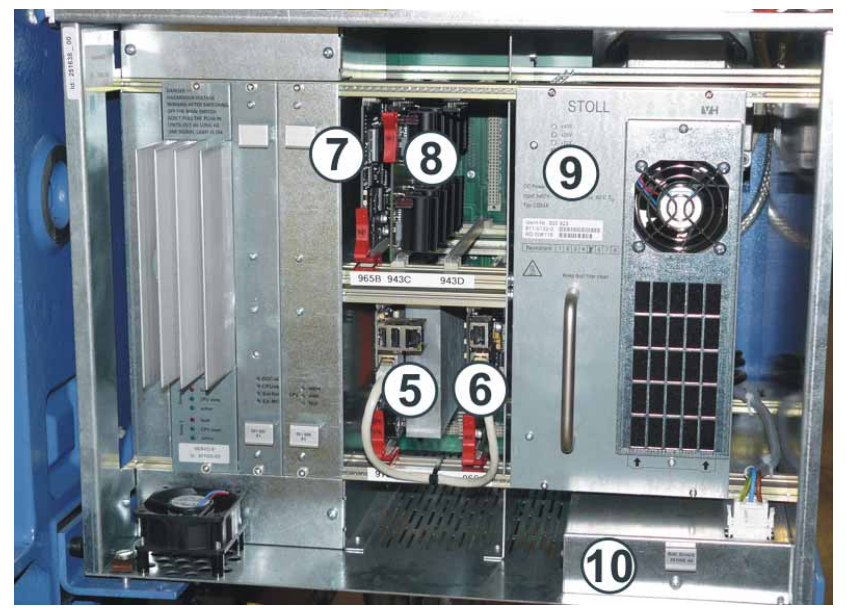

Fig. 6-68 Armario de control derecho

|    | Tarjeta | Función                                                                                                    |
|----|---------|----------------------------------------------------------------------------------------------------|
| 5  | 976     | Control de la unidad de introducción y de la pantalla táctil.<br>Control del disco duro. El disco duro (hard disk) está<br>integrado en la tarjeta.                                                                                                    |
| 6  | 966     | Ordenador principal; colección de todos los mensajes de<br>las otras tarjetas. Transmisión de las instrucciones a las<br>otras tarjetas. Control de la secuencia de tisaje.<br>Control del carro (accionamiento principal) y de la<br>posición del variador de la fontura trasera. |
| 7  | 965     | Control de las posiciones del carro. Control de los<br>sistemas de selección y de los motores de paso a paso.<br>Transmisión de las informaciones a la tarjeta 943.                                                                                                    |
| 8  | 943     | Etapa final de los motores de paso a paso de las levas de formación. Colaboración con la tarjeta 965.                                                                                                    |
| 9  | 300 923 | Equipo de alimentación con diodos luminosos                                                                                                    |
| 10 | 301 008 | Batería                                                                                                    |

Tab. 6-9 Tarjetas electrónicas

Más información:

 Configurar la desconexión automática de la máquina (véase página 3-7) 6.4 Eliminar fallos en el sistema electrónico

# 6.4.2 Visión de conjunto del control electrónico (armario de control a la izquierda y a la derecha)

| Válido para:      |           |         |         |                                            |
|-------------------|-----------|---------|---------|--------------------------------------------|
| $\geq$ Modelo 003 | CMS 822   |         |         |                                            |
| $\geq$ Modelo 002 | CMS 830 C | CMS 740 |         |                                            |
|                   | CMS 822   |         |         |                                            |
| Modelo 000 - 001  | CMS 830 C | CMS 740 | CMS 530 | CMS 520 C                                  |
|                   | CMS 822   |         | CMS 520 | CMS 420 E<br>(de tipo 575,<br>de tipo 577) |

El mando de la máquina se encuentra en el armario de mandos izquierdo y derecho debajo de las cubiertas. La tarjeta electrónica para controlar los imanes de los guiahilos se encuentra en el carro.

### Eliminar fallos en el sistema electrónico 6.4

Armario de mandos izquierdo \*

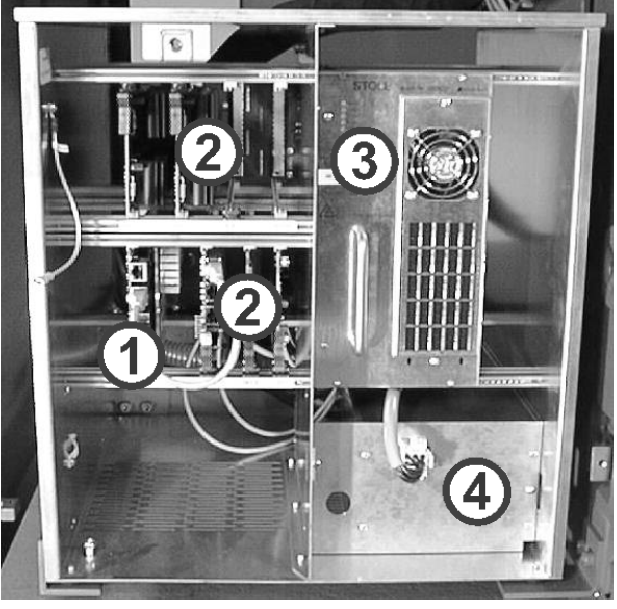

Fig. 6-69 Armario de mandos izquierdo

- 1 PC industrial y disco duro (hard disk) 3
- 2 Tarjetas electrónicas

Equipo de alimentación con diodos luminosos

4 Batería

| Tarjeta | Función                                                                                                    |
|---------|----------------------------------------------------------------------------------------------------|
| 976     | Mando de la unidad de entrada y la touch screen.<br>Control del disco duro. El disco duro (hard disk) está integrado en<br>la tarjeta.                                                                                                    |
| 966     | Ordenador principal; colección de todos los mensajes de las otras<br>tarjetas. Transmisión de las instrucciones a las otras tarjetas.<br>Mando de la secuencia de tisaje.<br>Control del carro (accionamiento principal) y de la posición del<br>variador de la fontura trasera. |
| 965     | Supervisión de las posiciones del carro. Mando de los sistemas de selección y de los motores de paso a paso. Transmisión de la información a la tarjeta 943.                                                                                                    |
| 951     | Verificar el estado de carga de los acumuladores. Activar la carga. Control de la bocina, de la iluminación, de los elementos piezo y de la lubricación central.                                                                                                    |
| 943     | Etapa final de los motores de paso a paso de las levas de formación. Colaboración con la tarjeta 965.                                                                                                    |

Tab. 6-10 Tarjetas electrónicas

Más información:

Símbolos utilizados en este documento (véase página 1-3)

6.4 Eliminar fallos en el sistema electrónico

Armario de mandos derecho \*

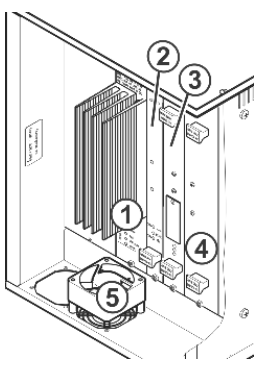

Fig. 6-70 Armario de mandos derecho

| 1 | Unidad de mando de accionamiento y del | 4 | Tarjeta de condensadores |
|---|----------------------------------------|---|--------------------------|
|   | variador                               |   |                          |
| 2 | Tarieta de relé, seguro para (1)       | 5 | Ventilador               |

o para (1) 3

Ventilador

| l'arjeta del sistema de estiraje |  |
|----------------------------------|--|
|                                  |  |

| Tarjeta | Función                                                                                                    |
|---------|----------------------------------------------------------------------------------------------------|
| 954     | Control del accionamiento y del motor del variador. Transmisión de los mensajes de error de los motores a la tarjeta 966.                                                                                            |
| 953     | La tarjeta de relé controla que no se pueda poner en<br>funcionamiento la máquina mientras persista el error.                                                                                                    |
|         | Desconectar el interruptor principal:<br>- si la desconexión automática de la máquina está activada<br>- en caso de sobretensión extrema<br>- si los servos no están listos para el servicio                         |
|         | Control del alimentador, de la eliminación de pelusas y de la lámpara de avería.                                                                                                    |
|         | Fusible de lastre para el servomando y el variador.                                                                                                    |
| 929     | Mando de los motores de estiraje del tejido (estiraje principal,<br>estiraje auxiliar, peine, motor de presión). Transmisión de los<br>mensajes de error de los motores del sistema de estiraje a la<br>tarjeta 966. |
| 936     | Condensadores de motor para motores de estiraje del tejido (para un ancho de fontura de 72, 84 y 96 pulgadas)                                                                                                    |
| 948     | Condensadores de motor para motores de estiraje del tejido (para un ancho de fontura de 50 pulgadas)                                                                                                    |

Tarjetas electrónicas Tab. 6-11

Más información:

- Configurar la desconexión automática de la máquina (véase página 3-7)
- Símbolos utilizados en este documento (véase página 1-3)

Eliminar fallos en el sistema electrónico 6.4

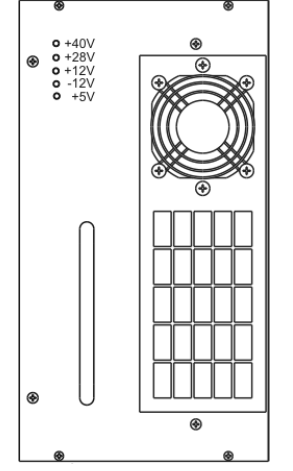

## 6.4.3 Equipo de alimentación

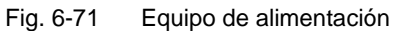

Los diodos luminosos en el equipo de alimentación indican las tensiones que deben generarse y la tensión donde se presenta un fallo. Al conectar el interruptor principal inmediatamente se prenden los tres diodos luminosos inferiores y los +28 V aprox. 1 segundo más tarde y los +40 V se prende como último. El orden con el que se encienden los diodos luminosos al conectar puede indicar las causas de los fallos. 6.4 Eliminar fallos en el sistema electrónico

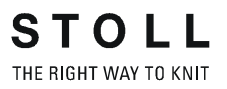

## 6.4.4 Control de los imanes de los guiahilos

Cada sistema de tisaje tiene una tarjeta electrónica (1) para controlar los imanes de los guiahilos.

Cada sistema de tisaje tiene una tarjeta electrónica (1) para controlar los imanes de los guiahilos.

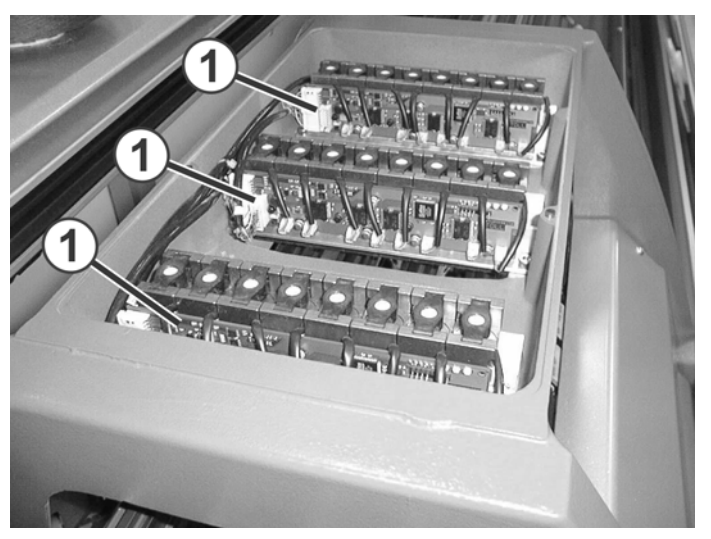

Fig. 6-72 Tarjetas electrónicas para controlar los imanes de los guiahilos

| Tarjeta | Función                                                                                                    |
|---------|----------------------------------------------------------------------------------------------------|
| 960     | Activación de los imanes de los guíahilos después de que la tarjeta 966 comunica el momento para conmutar los imanes de los guíahilos. |

Tarjetas electrónicas

Eliminar fallos en el sistema electrónico 6.4

### 6.4.5 Sustituir la tarjeta electrónica

- Colocar el interruptor principal en "0" y esperar hasta que los diodos luminosos del equipo de alimentación se apaguen (aprox. 60 segundos).
- 2. Abrir la cubierta del armario de mando izquierdo.

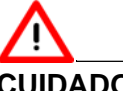

### CUIDADO

¡Destrucción de la tarjeta electrónica mediante carga electrostática! Si toca una tarjeta con la mano, estando Vd. cargado electrostáticamente, la tarjeta se estropea.

- Tocar primero "tierra", p. ej. una tubería de agua o el bastidor de la máquina con la mano, para después proceder a tocar una tarjeta.
- → Tomar las tarjetas sólo del borde o del lado anterior.

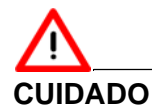

¡Daño de las tarjetas electrónicas mediante daños de clavijas en el dorso de las tarjetas!

Si las clavijas en el dorso de las tarjetas están dobladas o rotas, deben utilizarse nuevas tarjetas.

- → Al sustituir las tarjetas, prestar atención de no dañar las clavijas.
- 3. Extraer la tarjeta.
- 4. Enchufar la nueva tarjeta.
- 5. Cerrar la cubierta del armario de mando izquierdo.
- 6. Poner el interruptor principal en "1" y confirmar la eliminación de errores.

### 6.5 Comprobar los fusibles

# 6.5 Comprobar los fusibles

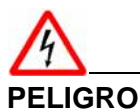

¡Tensión eléctrica muy peligrosa! Muerte o graves lesiones por descarga de corriente.

- → Colocar el interruptor principal en "0" y esperar hasta que la pantalla táctil oscurezca y suene la señal acústica.
- 1. Poner el interruptor principal en "0".
- 2. Esperar hasta que la pantalla táctil oscurezca y suene la señal acústica.

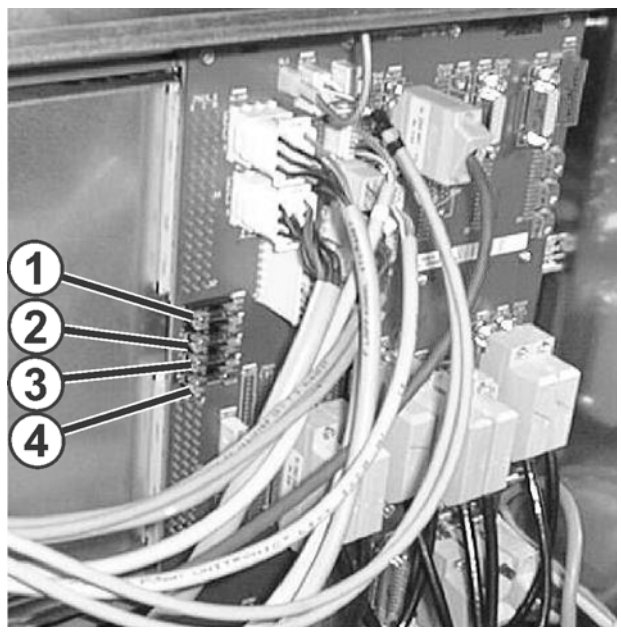

Fig. 6-73 Fusibles en la parte posterior de la unidad de mando

- 1 28 V (desconexiones) (1AT)
- 2 STIXX (1AT)

- 3 Dispositivo de control del hilo (1AT)
  4 Carga de la batería (1AT)
- 3. Comprobar los fusibles (1) a (4) en la parte posterior del aparato de mando.
#### Comprobar los fusibles 6.5

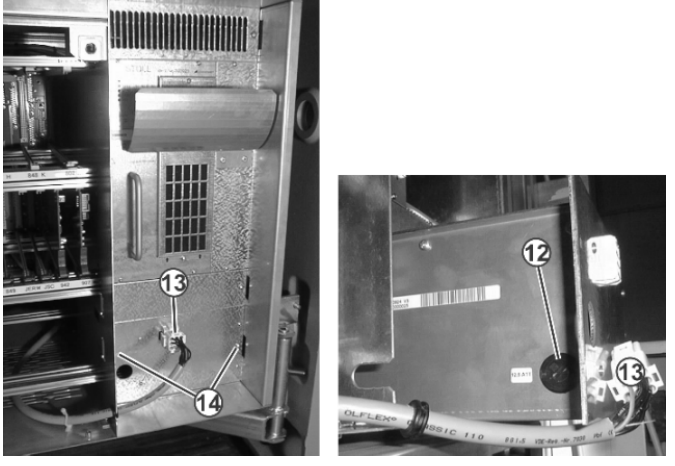

Fig. 6-74 El fusible de batería (12) debajo de la fuente de alimentación

4. Comprobar el fusible (12) en el aparato de mando de la izquierda. para ello desenchufar la clavija (13), quitar los dos tornillos (14) y extraer la unidad de baterías.

# 

¡Peligro de quemadura! Lesión con componentes calientes.

Prestar atención de no tocar las resistencias(6)al extraer la platina.
 Pueden estar muy calientes.

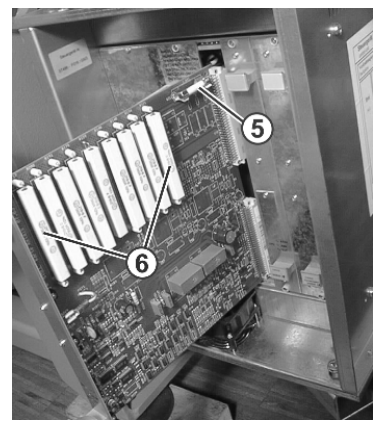

Fig. 6-75 Fusible de sobrecarga (5) para el accionamiento servo y el variador (2 AT) a la derecha del aparato de mando:

5. Comprobar el fusible (5) en la unidad de mando de la derecha. Para ello quitar el tornillo de arriba y de abajo y extraer la platina.

#### 6.5 Comprobar los fusibles

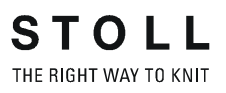

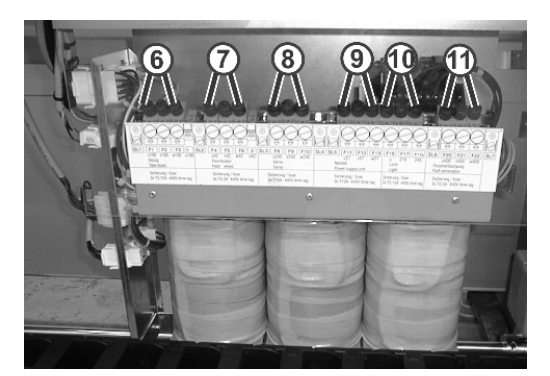

Fig. 6-76 Fusibles del transformador en la parte posterior de la máquina

- 6 F1-F3: Fuerza de estiraje 10
- 7 F4-F6: Alimentador de fricción 118 F8-F10: Servos 11
- F16-F17: Iluminación F20-F22: Eliminación de pelusas
  - F20: Lubricación central
- 9 F11-F13: Equipo de alimentación
- 6. Comprobar los fusibles (6) a (11) del transformador en la parte posterior de la máquina.

Fusible defectuoso.

→ Utilizar fusible de repuesto de los accesorios. Utilizar sólo un fusible con el mismo valor característico. Valor característico del fusible: ver adhesivo (impresión) o diagrama de circuito. El diagrama de circuito se encuentra en el catálogo de repuestos suministrado para esta máquina.

# 7 Instalación de software y ajustes básicos

En este capítulo se describe como puede instalar y configurar un sistema operativo Stoll.

Para ello es necesario que conozca el procedimiento de inicialización (el inicio del software y la activación de los controles) en la máquina de tejer.

En la instalación o en la configuración del sistema operativo Stoll se interviene en este procedimiento de inicialización.

Para ello llama a diferentes ventanas, p. ej. la ventana "Basic Settings Menu"

Para la configuración del sistema operativo Stoll se abren otras ventanas adicionales en las que puede realizar modificaciones.

Si sus máquinas de tejer están en red o conectadas a una Workstation de Muestras, puede configurar la conexión online.

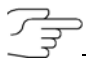

Antes de cada instalación de un sistema operativo Stoll o de una modificación de la configuración, haga copia de seguridad de los datos de la máquina a efectos de evitar la pérdida de datos.

En esta sección encontrará información sobre:

- Procedimiento de inicialización (véase página 7-2)
- Leer y almacenar datos de máquina (véase página 7-16)
- Guardar en USB-Memory-Stick los datos de la máquina (véase página 7-18)
- Instalación del sistema operativo Stoll (véase página 7-19)

7.1 Procedimiento de inicialización

# 7.1 Procedimiento de inicialización

La siguiente figura muestra una representación esquemática del procedimiento de inicialización de la máquina de tejer (con control OKC).

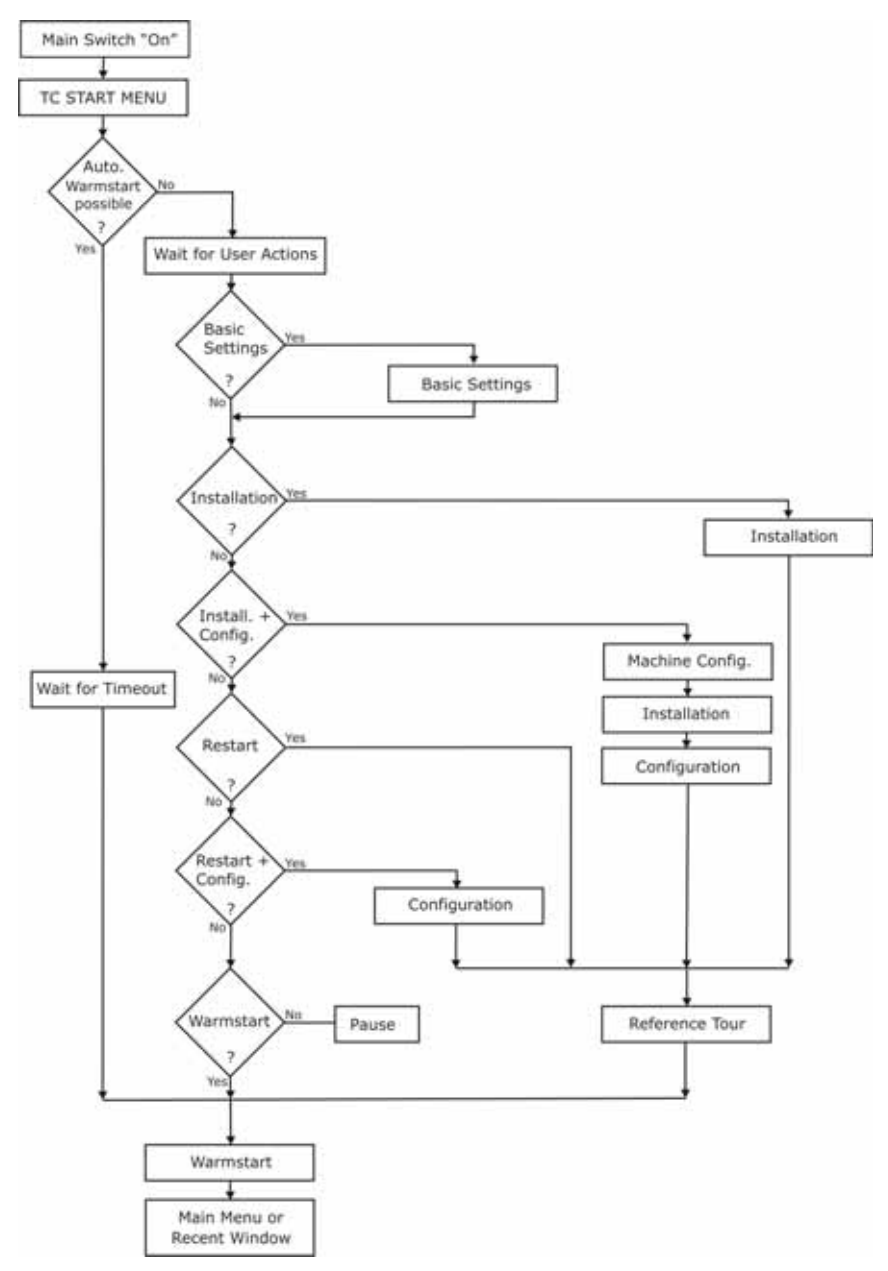

Fig. 7-1 Representación esquemática del procedimiento de inicialización

Descripción del procedimiento de inicialización Después de conectar la máquina de tejer (interruptor principal "1" se arranca Windows XP. Se visualiza la imagen de inicio en la touch screen.

Luego los diferentes componentes de control inician automáticamente sus programas de inicialización, o sea , se cargan los diversos controladores y aplicaciones del System Control Unit (SCU).

Procedimiento de inicialización 7.1

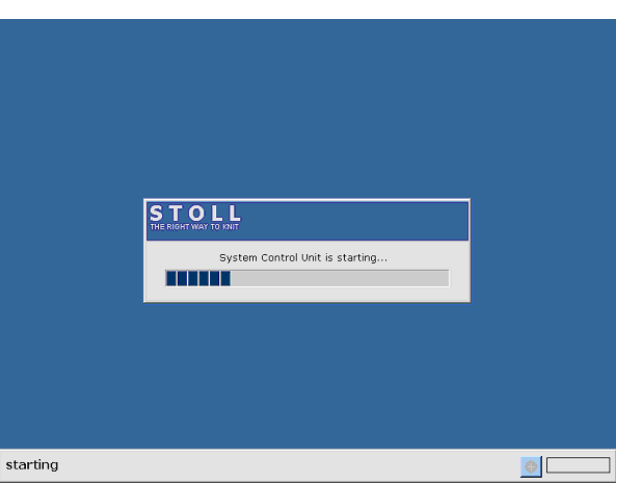

Durante este tiempo se muestra la siguiente ventana en el touch screen:

Fig. 7-2 Inicio del System Control Unit (SCU)

Cuando este proceso ha finalizado, se muestra la ventana "BootOkc".

| tOkc |                                             |                                    |                                       |
|------|---------------------------------------------|------------------------------------|---------------------------------------|
| W    | aiting for Conr                             | nection to Master                  |                                       |
|      | Installation Installation and Configuration |                                    |                                       |
|      |                                             | Restart                            | Restart and Configuration             |
|      |                                             | Warmstart 7                        | Basic Settings                        |
|      |                                             | conne                              |                                       |
| No   | lo Sender                                   | MessageText                        | Date and Time 🔺                       |
| 81   | 1 BO_DEBUG                                  | Auspraegung: STOKC15-L-1 M         | Cklasse: 904 ab BM: 0 22.12.2005 11:5 |
| 82   | 2 BO_DEBUG                                  | Auspraegung: STOKC15-L-1 M         | Cklasse: 905 ab BM: 0 22.12.2005 11:5 |
| 83   | 3 BO_DEBUG                                  | TelegramHand rted                  | 22.12.2005 11:5                       |
| 84   | 4 BO_DEBUG                                  | Communicatid 4 )r Started          | 22.12.2005 11:5                       |
| 85   | 5 BO_STATUS                                 | Connection to                      | 22.12.2005 11:5                       |
| 86   | 6 BO_DEBUG                                  | Application successfully initializ | red 22.12.2005 11:5                   |
| 87   | 7 BO_DEBUG                                  | Waiting for Connection: Status     | MasterOnline = False 22.12.2005 11:5  |
| •    |                                             |                                    |                                       |
|      | Ċ                                           | <b>5</b>                           | · · · · · · · · · · · · · · · · · · · |

Fig. 7-3 Ventana "BootOkc"

- 1 La barra de herramientas y la barra de estado muestran el estado de la conexión.
- 2 Teclas para ejecutar determinadas acciones.
- 3 La indicación de actividad y la indicación de progreso muestran el progreso actual del proceso de inicialización.
- Lista que numera los mensajes de estado y los mensajes de errores y los muestra con fecha y hora.
   Otras informaciones Debug pueden activarse si es necesario. Estas informaciones se guardan también en un Logfile y si es necesario pueden copiarse con "Copy Logfiles".
- 5 Teclas para ajustar la touch screen.

Al principio solamente están desbloqueadas las teclas "Installation" e "Installation and Configuration" y también "Basic Settings". Una vez que está establecida la conexión al control, se desbloquean otras teclas de acuerdo a las informaciones de control.

#### 7.1 Procedimiento de inicialización

Cuando es posible un arranque en caliente, éste será ejecutado automáticamente después de un tiempo de espera ajustable (ajuste básico: 30 segundos)

STOLL THE RIGHT WAY TO KNIT

Después se visualiza el menú pricipal o la última ventana que se abrió.

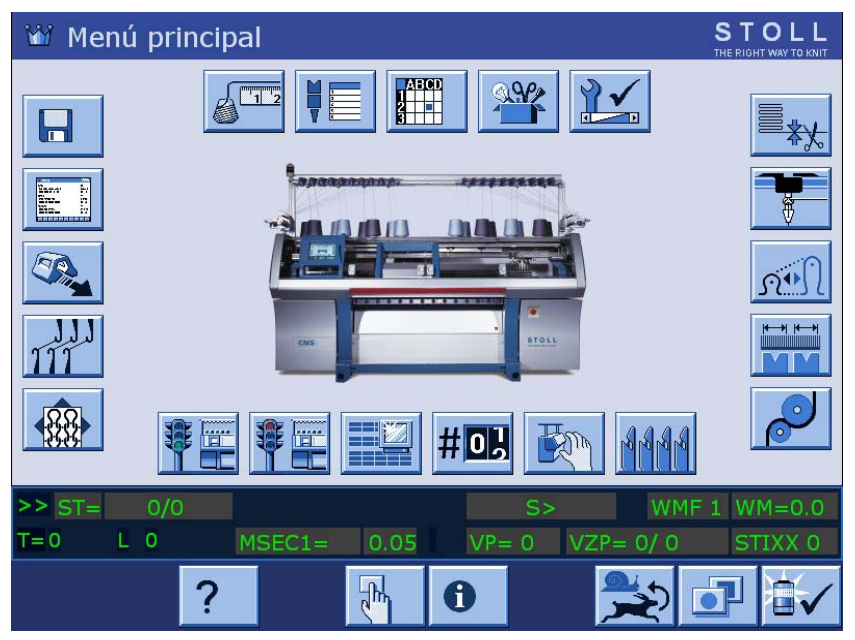

Fig. 7-4 Menú prin**cipa**l

La máquina de tejer está preparada para tejer.

Procedimiento de inicialización 7.1

Interrumpir el rearranque de la máquina de tejer. Esto se logra mediante la pulsación de las teclas en la ventana "BootOkc".

| Tecla                          | Significado                                                                                                    |
|--------------------------------|----------------------------------------------------------------------------------------------------|
| Installation                   | Inicia el proceso de instalación de un<br>sistema operativo Stoll. El destino de<br>almacenaje del sistema operativo Stoll<br>puede ser seleccionado en la ventana<br>"Basic Settings".                                              |
| Installation and Configuration | Inicia el proceso de instalación de un<br>sistema operativo Stoll, incluyendo la<br>configuración del software. El destino de<br>almacenaje del sistema operativo Stoll<br>puede ser seleccionado en la ventana<br>"Basic Settings". |
| Restart                        | Reinicia el software (Reboot).                                                                                                    |
| Restart and Configuration      | Reinicia el software (Reboot) con posterior<br>configuración del software.                                                                                                    |
| Warmstart                      | Efectúa un rearranque automático.                                                                                                    |
| Basic Settings                 | Llama a la ventana "Basic Settings Menu":                                                                                                    |
| Ċ                              | Ajustar progresivamente el brillo de la pantalla.                                                                                                    |
| <b>~</b>                       | Disminuir el brillo de la pantalla en una graduación.                                                                                                    |
| $\rightarrow$                  | Aumentar el brillo de la pantalla en una graduación.                                                                                                    |
|                                | Calibrar la touch screen.                                                                                                    |

Fig. 7-5 Posibilidades de interrumpir un rearranque

Más información:

■ Ajustar la touch screen (véase página 3-8)

7.1 Procedimiento de inicialización

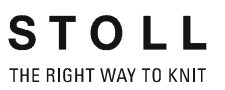

### 7.1.1 Basic Settings

Llamar la ventana "Basic Settings Menu":

- La máquina de tejer está desconectada.
- 1. Poner el interruptor principal en "1". Se visualiza la ventana "BootOkc".
- 2. Pulsar la tecla "Basic Settings" dentro del tiempo de espera para el rearranque.

Basic Settir × Boot Source C Current Version (HD) <u>\_\_\_</u> C Network ᅴ USB-Device C New Version (HD) C User Defined Path B C Previous Version (HD) 2 見 Change Path f:\myfolder\ Delay Time for automatic Warmstart 0 . . . 255 sec [ 30 Service Activities 3 Disable Debug Output Configure Machine Configure Network 20 Load Dongle  $\Leftrightarrow$ Save Dongle ÷ Copy Logfiles 60 Restore Last Version Show Current Version (i) Version History P √← ←

Se visualiza la ventana "Basic Settings Menu".

Fig. 7-6 Ventana "Basic Settings Menu"

| Sector                                | Explicación                                                       |
|---------------------------------------|-------------------------------------------------------------------|
| Boot Source                           | Teclas para seleccionar una fuente para los datos de instalación. |
| Delay Time for automatic<br>Warmstart | Entrada del tiempo de espera hasta el rearranque automático.      |
| Service Activities                    | Teclas para fines de Service.                                     |

Tab. 7-1 Sectores de la ventana "Basic Settings Menu"

#### Procedimiento de inicialización 7.1

#### Seleccionar la fuente de los datos de instalación (Boot Source)

En el sector "Boot Source" de la ventana "Basic Settings Menu" se establece la fuente desde la cual se efectúa la instalación del sistema operativo Stoll.

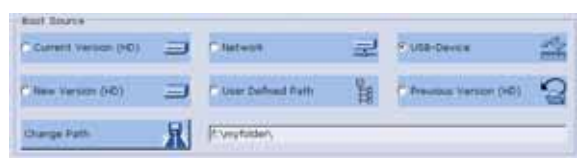

| Fig. 7-7 | Selección de la fuente en la ventana "Basic Settings M | enu' |
|----------|--------------------------------------------------------|------|
| 0        | 0                                                      |      |

| Tecla                 | Explicación                                                                        |
|-----------------------|------------------------------------------------------------------------------------|
| Current Version (HD)  | Reinstalación de la versión existente.                                             |
| New Version (HD)      | Instalación de una nueva versión.                                                  |
| Previous Version (HD) | Instalación de la versión anterior.                                                |
| Network               | Instalación de una versión de una unidad de red.                                   |
| USB Device            | Instalación de una versión de un aparato que se encuentra conectado al puerto USB. |
| User Defined Path     | Instalación de una versión de un destino de almacenaje definido por el usuario.    |
| Change Path           | Tecla para la selección de un destino de almacenaje                                |
|                       |                                                                                    |

Tab. 7-2 Teclas en el sector "Boot Source" de la ventana "Basic Settings Menu"

#### Ajustar el tiempo de espera hasta el arranque en caliente

En este sector de la ventana "Basic Settings Menu" se ajusta el tiempo de espera que transcurre entre la visualización de la ventana "BootOkc" y un arranque en caliente automático (visualización del menú principal).

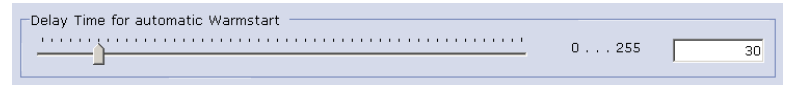

Fig. 7-8 Tiempo de espera para rearranque en la ventana "Basic Settings Menu"

#### <del>لل</del>کر ا

El tiempo de espera puede ser interrumpido en cualquier momento mediante la pulsación de cualquier tecla en la ventana "Basic Settings".

Ajustar tiempo de espera:

- Deslizar la pieza deslizante a la posición deseada. El tiempo de espera se visualiza en el campo de entrada.
- 2. Confirmar los datos.

#### 7.1 Procedimiento de inicialización

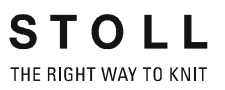

#### Configuración de la máquina

Configure Machine

Condicionado por el concepto del control OKC, algunas informaciones básicas sobre la máquina deben ser conocidas desde el comienzo/inicio. Estas informaciones las entra en la ventana "Machine Configuration".

→ Pulsar la tecla "Configure Machine". Se muestra la ventana "Machine Configuration".

|                            | Component Type |   |
|----------------------------|----------------|---|
| 554                        | 0              | - |
| Controller Characteristic  |                |   |
| STOKC15-L-1                |                |   |
|                            |                |   |
| Date                       | Time           |   |
| Freitag , 21. Oktober 2005 | 08:39:46       | * |
|                            |                |   |
|                            |                |   |
|                            |                |   |
|                            |                |   |
|                            |                |   |
|                            |                |   |
|                            |                |   |
|                            |                |   |
|                            |                |   |

Fig. 7-9 Ventana "Machine Configuration"

| Denominación                 | Descripción                                                                       |
|------------------------------|-----------------------------------------------------------------------------------|
| Machine Classification       | Entrada de la clasificación de la máquina.                                        |
| Component Type               | Entrada del modelo.                                                               |
| Controller<br>Characteristic | Nombre del control.<br>Resulta de la clasificación de la máquina y del<br>modelo. |
| Date                         | Entrada de fecha.                                                                 |
| Time                         | Entrada de la hora.                                                               |

Tab. 7-3 Componentes de la ventana "Machine Configuration"

Entrar clasificación de la máquina y modelo:

- 1. Seleccionar la clasificación de la máquina en el campo de lista "Machine Classification".
- Seleccionar el modelo en el campo de lista "Component Type". En el campo "Controller Characteristic" se visualiza la versión de mando.
- 3. Confirmar los datos.

Entrar fecha y hora:

- 1. Ingresar la fecha actual en el campo de lista "Date".
- 2. Ingresar la hora actual en el campo de lista "Time".
- 3. Confirmar los datos.

#### Configurar la red

Configure Network

Si desea conectar en red a la máquina de tejer con otras máquinas de tejer o con una Workstation de muestras, debe conectar y configurar la red en la máquina de tejer. Para ello existe la ventana "Network Configuration".

→ Pulse la tecla "Configure Network". Se muestra la ventana "Network Configuration".

| STOLL<br>THE RIGHT WAY TO KNIT     |                            |                   |                   |
|------------------------------------|----------------------------|-------------------|-------------------|
| Network Identificati               | on                         | Network Acco      | unt               |
| Computer Name:                     | STOKC                      | User Name:        | user              |
| Workgroup:                         | OKCWORKGROUP               | Password:         | ****              |
| Description:                       | Steuerschrank              | eMail             | ·                 |
| My Network<br>(use ';' as separato | /\\WXP22398;\\\WXP2;<br>r) | 🔽 Enable          | Configure         |
| 😒 External LAN 📘                   | 훋 Internal LAN             |                   |                   |
| IP Address:                        | 172.17.11.124              | Use DNS:          | 172.17.4.234      |
| Subnet Mask:                       | 255.255.0.0                | 🔽 Use WINS:       | 172 . 17 . 4 .234 |
| Use DHCP:                          | 172.17.4.234               | 🔽 Gateway:        | 172.17.250.2      |
| MAC Address:                       | 00-E0-4B-08-82-26          |                   |                   |
| Name:                              | DAVICOM 9102-Based         | PCI Fast Ethernet | Adapter #2        |
| Use Touch Screer                   | n Keyboard                 | ок                | Cancel            |

Fig. 7-10 Ventana "Network Configuration"

En esta ventana se introducen los parámetros necesarios de la red. Los valores se introducen con el teclado interno (teclado de pantalla) o con un teclado externo.

| Denominación             | Descripción                                                                                                    |
|--------------------------|----------------------------------------------------------------------------------------------------|
| Nombre del<br>computador | Se requiere la entrada de un nombre (de máquina) para<br>posibilitar a otros usuarios de la red el acceso a esta<br>máquina. Con este nombre se identifica a la máquina en la<br>red. Las descripciones relativa a este máquina se ingresan<br>en el campo "Description".                                      |
| Workgroup                | Para que las máquinas puedan comunicarse entre ellas,<br>todas las máquinas de tejer deben estar en la misma<br>"Workgroup". Este campo de entrada debe estar rellenado.<br>En el caso de una red para toda la empresa solicite al<br>administrador de la red el nombre apropiado para el grupo<br>de trabajo. |
| Description              | El ingreso de una descripción es opcional, sin embargo<br>ayuda a identificar mejor una máquina en el caso de redes<br>grandes. P. ej. tipo de máquina, galga y otras<br>particularidades de esta máquina. Esta entrada aparece<br>como comentario en el Windows Explorer.                                     |
| My Network               | Aquí se enumeran los ordenadores que se han definido en el campo "My Network", ver Conexión KnitLAN (véase página 4-121).                                                                                                    |
|                          | Si desea completar la lista manualmente, preste atención a<br>la forma de escribir el nombre de cada ordenador si se<br>utilizan varios de ellos:<br>\\computername;\\computername;\\computername<br>Como signo de separación entre los diferentes<br>ordenadores se debe utilizar el punto y coma (";")       |

7.1 Procedimiento de inicialización

| S   | Т    | 0     | L      | L   |
|-----|------|-------|--------|-----|
| THE | RIGH | T WAY | ( TO K | NIT |

| Denominación          | Descripción                                                                                                    |  |  |  |
|-----------------------|----------------------------------------------------------------------------------------------------|--|--|--|
| User Name<br>Password | A efectos de que las unidades de almacenamiento y las<br>carpetas liberados en la red puedan ser utilizados, este<br>usuario debe ser conocido en la red con su contraseña.<br>Su administrador de red le otorga un nombre de usuario y<br>la correspondiente contraseña, a efectos de que usted<br>tenga acceso a los recursos de la red.                                       |  |  |  |
| eMail                 | Entrada de una dirección de correo electrónico (Configure).<br>A esta dirección se envían mensajes de control, cuando la<br>casilla de verificación que se encuentra antes de "Enable"<br>está activada.                                                                                                    |  |  |  |
| IP Address            | Dentro de una red cada máquina (ordenador) debe recibir<br>una dirección IP inequívoca. El protocolo de red TCP/IP se<br>comunica con las diferentes máquinas a través de esta<br>dirección IP. La clasificación de las redes se efectúa en las<br>así llamadas clases de redes. El programa otorga<br>automáticamente una dirección de red a cada máquina y la<br>muestra aquí. |  |  |  |
| Subnet Mask           | El programa rellena automáticamente este campo para<br>cada máquina con un valor para red parcial "Class B".                                                                                                    |  |  |  |
| Use DHCP              | El DHCP (Dynamic Host Configuration Protocol) posibilita<br>la asignación dinámica de una dirección IP y otros<br>parámetros de configuración en ordenadores (máquinas)<br>en una red, mediante la ayuda de un server<br>correspondiente.                                                                                                    |  |  |  |
| MAC Address           | Media Access Controll Address.                                                                                                    |  |  |  |
| Nombre                | Nombre de la tarjeta de red.                                                                                                    |  |  |  |
| Use DNS               | Domain Name Services a través de un DNS server.<br>En caso necesario entrar la dirección IP del server.                                                                                                    |  |  |  |
| Use WINS              | Windows Internet Name Services.<br>En caso necesario entrar la dirección IP del server.                                                                                                    |  |  |  |
| Gateway               | Un Gateway posibilita la conexión entre redes parciales.<br>En caso necesario entrar la dirección IP del componente<br>activo.server.                                                                                                    |  |  |  |

Tab. 7-4 Componentes de la ventana "Network Configuration"

### Procedimiento de inicialización 7.1

|                                                   | <u>Γ</u>                                                                                                    |
|---------------------------------------------------|----------------------------------------------------------------------------------------------------|
|                                                   | Las configuraciones en la ventana "Network Configuration", en especial<br>las configuraciones para "External LAN", deben ser realizadas por un<br>administrador de red. Las configuraciones para "Internal LAN" sirven<br>solamente para objetivos de desarrollo y no deben ser modificadas.<br>Las direcciones IP 192.168.0.1 y 192.168.0.2 de Ethernet están<br>reservadas para máquinas de tejer de Stoll y no deben ser utilizadas en la<br>red de la empresa.<br>La razón para ello: Las tarjetas 963 (IPC) y 966 (Power CPU) en la<br>máquina de tejer utilizan estas direcciones IP para comunicarse entre<br>ellas. En el caso de que estas dos direcciones sean utilizadas en la red<br>empresarial, las tarjetas ya no pueden trabajar correctamente y la<br>máquina deja de funcionar. |
| Mostrar/ocultar teclado de<br>pantalla            | → Para mostrar permanentemente el teclado de pantalla, debe activarse<br>la casilla de verificación delante de "Use Touch Screen Keyboard".<br>Al hacer clic sobre un campo de entrada se abre el teclado de<br>panatalla.                                                                                                    |
|                                                   | - o bien -                                                                                                    |
|                                                   | → Para ocultar el teclado de pantalla, debe desactivarse la casilla de verificación delante de "Use Touch Screen Keyboard".                                                                                                    |
| Ingresar el nombre del<br>ordenador (Computer-    | <ol> <li>Pulsar en el campo de entrada "Computer Name".<br/>Se muestra el teclado de pantalla.</li> </ol>                                                                                                    |
| iname)                                            | <ol> <li>Ingresar en el campo de entrada "Computer Name" cualquier nombre<br/>(5-15 caracteres) para la correspondiente máquina de tejer.</li> </ol>                                                                                                    |
|                                                   | о<br>ТГ                                                                                                    |
| Entrar nombre de usuario y<br>contraseña          | Su administrador de red debe haber generado un nombre de usuario y la contraseña correspondiente antes de que pueda usted tener acceso a los recursos de la red.                                                                                                    |
|                                                   | <ol> <li>Introducir en el campo de entrada "User Name" el nombre de usuario<br/>(5-15 caracteres).</li> </ol>                                                                                                    |
|                                                   | <ol> <li>Introducir en el campo de entrada "Password" la correspondiente<br/>contraseña (5-15 caracteres).</li> <li>Por cada carácter entrado se muestra un "*" (asterisco).</li> </ol>                                                                                                    |
| Entrar grupo de trabajo<br>(Workgroup)            | <ul> <li>→ Introducir en el campo de entrada "Workgroup" el nombre del grupo de<br/>trabajo/máquinas para esta máquina (5-15 caracteres).</li> <li>- o bien -</li> </ul>                                                                                                    |
|                                                   | → Mantener el ajuste estándar.                                                                                                    |
| Entrar descripción de la<br>máquina (Description) | ➔ Introducir en el campo de entrada"Description" una descripción explícita de esta máquina (máximo 50 caracteres).                                                                                                    |

7.1 Procedimiento de inicialización

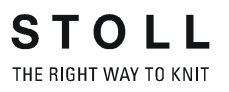

Entrar la dirección de correo electrónico

- 1. Activar la casilla de verificación delante de "Enable".
- Pulsar la tecla "Configure". Se muestra la ventana "E-Mail Configuration".

| 🛋 config eMail                               |     |
|----------------------------------------------|-----|
| Events:                                      |     |
| Exceptions                                   | -   |
| Exceptions<br>Installation<br>eMail address: |     |
|                                              | set |
| Ok                                           |     |

- 3. Elegir en el campo Events el evento, que en caso de producirse, debe enviarse el correo electrónico.
- 4. Entrar la dirección de correo electrónico en el campo "E-Mail address"
- 5. Confirmar los datos.

Más información:

■ Conexión KnitLAN (véase página 4-121)

Resultado de Debug (on/off)

Enable Debug Output

Con esta tecla puede conectarse o desconectarse una emisión ampliada de mensajes Debug en la ventana "Logging".

- Para mostrar más mensajes Debug en la ventana "Logging", pulsar la tecla "Enable Debug Output". La rotulación de la tecla se modifica en "Disable Debug Output".
- 2. Confirmar los datos.

- o bien -

1. Para no mostrar mensajes Debug ampliados, pulsar la tecla "Disable Debug Output".

La rotulación de la tecla se modifica en "Enable Debug Output".

2. Confirmar los datos.

#### Procedimiento de inicialización 7.1

Cargar los ajustes de la máquina al ordenador de la máquina

Load Dongle 🛛 🔶

Los ajustes de máquina no sólo abarcan los datos de la máquina, sino también las opciones de la máquina, configuración de la máquina, el reporte, los ajustes de la red y otra información interna de control. Estos datos son denominados "Dongle". Los datos Dongle se hallan almacenados en un archivo con el nombre "mcnumber.dgl" (mcnumber = número de máquina).

- Existe un archivo con datos Dongle.
- Pulsar la tecla "Load Dongle". Se halla visualizada una ventana de selección para abrir un archivo.
- 2. Seleccionar el archivo Dongle (mcnumber.dgl).

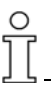

¡Sobrescritura de los ajustes de máquina actuales! Cuando copia los ajustes de máquina al disco duro, se sobrescriben los ajustes de máquina actuales.

Ejecute los siguientes pasos, sólo si desea sustituir los ajustes de máquina actuales, por los ajustes que se encuentran almacenados en el archivo.

- 3. Confirmar los datos.
- 4. Si existen unos ajustes de red, aparece la pregunta para saber si también éstos deben ser leídos. Si confirma Vd. este pregunta con "Yes", se hallan leídos los ajustes de red y una reinicialización del sistema ejecutada automáticamente.

Los ajustes de la máquina son copiados a la máquina. Una vez concluido el copiado se muestra un mensaje.

#### 7.1 Procedimiento de inicialización

#### Guardar datos del Dongle

Save Dongle

æ

Los ajustes de máquina no sólo abarcan los datos de la máquina, sino también las opciones de la máquina, configuración de la máquina, el reporte, los ajustes de la red y otra información interna de control. Estos datos son denominados "Dongle". Los datos Dongle se almacenan en un archivo con el nombre "mcnumber.dgl" (mcnumber = número de máquina). La copia de seguridad de los datos es importante, por ejemplo cuando se sustituye el disco duro.

- Pulsar la tecla "Save Dongle". Se halla visualizada una ventana de selección para almacenar un archivo.
- 2. Seleccionar destino de almacenaje.
- Confirmar los datos.
   Los ajustes de máquina se copian a un soporte de datos a elección (Nombre de archivo: mcnumber.dgl).

#### Diagnóstico de error con Copy Logfiles

| Сору | Logfiles | 78 |
|------|----------|----|
|      |          |    |

Si el ordenador de la máquina tiene problemas serios, p. ej. no reconoce las entradas o el programa no responde, la causa es muy importante para la empresa Stoll. El ordenador almacena temporalmente los datos hasta el momento del colapso en los llamados ficheros "Logfiles". Estos archivos pueden ser comprimidos y guardados en un soporte de datos a elección. El archivo recibe el nombre de "Log\_date\_time\_mcnr.zip" y puede ser enviado a la STOLL-HELPLINE para determinar la causa exacta del error.

- Pulsar la tecla "Copy Logfiles". Se halla visualizada una ventana de selección para almacenar un archivo.
- 2. Seleccionar destino de almacenaje.
- Confirmar los datos.
   Los Logfiles son comprimidos y guardados en el soporte de datos a elección (Nombre de archivo: Log\_date\_time\_mcnr.zip).

Recuperar la versión anterior del sistema operativo Stoll.

Restore Last Version

Ο

1. Pulsar la tecla "Restore Last Version".

Aparecerá una ventana de diálogo para confirmar la recuperación.

¡Sobrescritura de la versión del sistema operativo actual! Si desea instalar nuevamente la versión anterior del sistema operativo, la versión actual del sistema operativo será sobrescrita.

Ejecute los siguientes pasos sólo si desea sustituir el sistema operativo actual por la última versión.

 Para recuperar la versión del sistema operativo anterior, confirmar el mensaje.

Se visualiza la ventana "BootOkc". Automáticamente está ajustado el origen (Boot Source) " Previous Version (HD)".

3. Cuando es sistema operativo Stoll deba ser instalado sin configuración a continuación, entonces debe pulsarse la tecla "Installation".

#### - o bien -

 Cuando es sistema operativo Stoll deba ser instalado con configuración a continuación, entonces debe pulsarse la tecla "Installation and Configuration".
 Se instala el sistema operativo Stoll.

Mostrar la versión actual del software

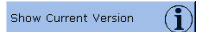

A fin de diagnosticar correctamente la causa del error, es importante saber qué software se encuentra instalado en el ordenador. En la ventana "Info" se muestran los números de versión del sistema operativo Stoll instalado actualmente. Cuando se envían mensajes de error a la STOLL-HELPLINE deben indicarse en lo posible los números de versión.

 Pulsar la tecla "Show Current Version".
 Se visualiza la ventana "Info". Aquí se muestran los números de versión actuales del sistema operativo Stoll.

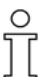

Con "Copy Logfiles" estos datos se almacenan automáticamente en el archivo "Log\_date\_time\_mcnr.zip".

Mostrar el historial de las versiones del software

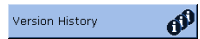

A fin de diagnosticar correctamente la causa del error, es importante saber qué software se encuentra instalado en el ordenador. En la ventana "Version Info" aparece un protocolo con los números de versión actuales y con todas las instalaciones de software efectuadas. Cuando se envían mensajes de error a la STOLL-HELPLINE deben indicarse en lo posible los números de versión.

Pulsar la tecla "Show Version History". Se visualiza la ventana "Version Info". Aquí se muestran los números de versión actuales y todas las instalaciones efectuadas del software del sistema operativo Stoll.

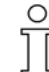

Con "Copy Logfiles" estos datos se almacenan automáticamente en el archivo "Log\_date\_time\_mcnr.zip".

7.2 Leer y almacenar datos de máquina

# 7.2 Leer y almacenar datos de máquina

Los datos de la máquina abarcan los ajustes específicos de la máquina (valores de corrección) como por ejemplo:

- Número de máquina (para Ethernet)
- Variador
- Leva de formación
- Fuerza de estiraje
- Peine del estiraje
- Desplazamiento de la selección de agujas
- Desplazamiento de la selección de agujas
- Pinzar y cortar
- Control de la platina de retención

Los datos de la máquina se pueden guardar en el disco duro o se pueden transferir de nuevo.

#### Lista de los datos de máquina

En el momento del suministro de la máquina de tejer, los datos de la máquina se imprimieron en esta hoja y se colocaron en el armario de mando derecho.

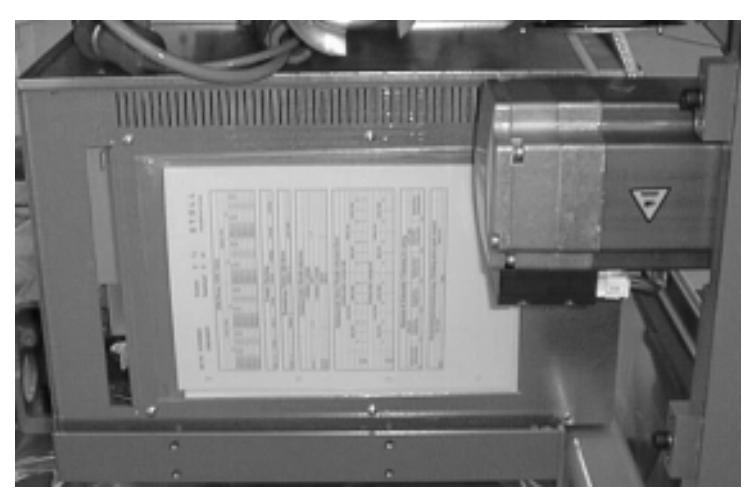

Fig. 7-11 Lista de los datos de máquina

Cuando se efectúan modificaciones en los datos de la máquina, estos pueden guardarse en el disco duro.

| Comando        | Función                                                                      |
|----------------|------------------------------------------------------------------------------|
| MC-SAVE        | Guardar los datos de máquina en el disco duro                                |
| MC-RESTORE     | Transferir los datos de máquina del disco duro a la<br>memoria de la máquina |
| MC-RESTOREDATA | Transferir los ajustes de fábrica de STOLL a la<br>memoria de la máquina     |
|                |                                                                              |

Tab. 7-5 Comandos para el almacenamiento y la lectura de los datos de la máquina

#### Leer y almacenar datos de máquina 7.2

| Tecla          | Función                              |
|----------------|--------------------------------------|
| The            | Llamar la ventana "Órdenes directas" |
| 1 2 3<br>q w e | Pulsar la tecla "Teclado"            |

Tab. 7-6 Teclas para el almacenar y para leer de los datos de la máquina

- 1. Llamar la ventana "Órdenes directas".
- 2. Pulsar la tecla "Teclado". Se muestra el teclado virtual.
- 3. Introducir y confirmar el comando correspondiente.

Más información:

Copiar datos de Servicio (véase página 4-57)

# 7.3 Guardar en USB-Memory-Stick los datos de la máquina

Los ajustes de máquina no sólo abarcan los datos de la máquina, sino también las opciones de la máquina, configuración de la máquina, el reporte, los ajustes de la red y otra información interna de control. Estos datos son denominados "Dongle". Los datos Dongle se almacenan en un archivo con el nombre "mcnumber.dgl" (mcnumber = número de máquina).

Los datos de la máquina pueden ser copiados a un USB-Memory-Stick. Después de la instalación de una nueva versión del sistema operativo Stoll, después de una pérdida de datos o después de un cambio del disco duro, pueden transferirse del datos de la máquina nuevamente del USB-Memory-Stick al ordenador.

| Tecla          | Función                              |
|----------------|--------------------------------------|
| J.             | Llamar la ventana "Órdenes directas" |
| 1 2 3<br>q w e | Pulsar la tecla "Teclado"            |

Tab. 7-7 Teclas para almacenar los datos de la máquina en un USB-Memory-Stick

- 1. Conectar el USB-Memory-Stick a la toma USB.
- 2. Llamar la ventana "Órdenes directas".
- Pulsar la tecla "Teclado".
   Se muestra el teclado virtual.
- Escribir la orden "save dongle" y confirmar. Todos los datos de la máquina se almacenan bajo el nombre de archivo "mcnumber.dgl" en el USB-Memory-Stick ("mcnumber" = número de máquina).
- 5. Retirar el USB-Memory-Stick.

Más información:

- Basic Settings (véase página 7-6)
- Copiar datos de Servicio (véase página 4-57)

### 7.4 Instalación del sistema operativo Stoll

La instalación del sistema operativo Stoll se puede efectuar de dos formas diferentes:

Instalación directa:

Después de conectar el interruptor principal se muestra la ventana "BootOkc". Durante el tiempo de espera del período de rearranque pulse la tecla "Basic Settings" y en la ventana "Basic Settings Menu" elija el destino de almacenaje del nuevo sistema operativo Stoll. Vuelva a la ventana "BootOkc" y pulse la tecla "Installation" o "Installation and Configuration". Se inicia el proceso de instalación. Si pulsa la tecla "Installation" se ejecutará la instalación hasta la ventana "Marcha de referencia".

Si pulsa la tecla "Installation and Configuration" al final de la instalación la máquina puede ser configurada nuevamente.

Instalación indirecta:

Durante la producción se copia el nuevo sistema operativo Stoll al disco duro. Para ello utilice la ventana "Actualizar Software". La próxima vez que se ponga en funcionamiento la máquina el software se da cuenta que está disponible, para su instalación, un nuevo sistema operativo Stoll. En una ventana se le pregunta si desea instalar el nuevo sistema operativo Stoll, y si al mismo tiempo desea configurar nuevamente la máquina. Si confirma este procedimiento con "Yes", se comienza el proceso de instalación con o sin configuración.

En las siguientes secciones se describen detalladamente las diferentes formas de instalación.

Aquí encontrará las siguientes informaciones:

- Instalación directa (véase página 7-20)
- Instalación indirecta (véase página 7-26)
- Actualizar el software (véase página 7-32)
- Ejecutar el reinicacion (véase página 7-36)
- Ejecutar el reinicacion con la configuración de máquina (véase página 7-37)
- Ajustar conexión online (véase página 7-39)
- Resumen de los datos del sistema (véase página 7-41)

Más información:

- Ajustar la touch screen (véase página 3-8)
- Ajustar los parámetros de la máquina (véase página 4-53)
- Basic Settings (véase página 7-6)

### 7.4.1 Instalación directa

En el caso de la "Instalación directa" el proceso de instalación se inicia directamente en la ventana "BootOkc".

Visión de conjunto:

- Comience el proceso de instalación mediante la puesta en funcionamiento de la máquina. Pulse la tecla "Basic Settings" en la ventana"BootOkc" para seleccionar el lugar de almacenaje en el que se encuentran los datos de instalación (elegir el "Boot Source").
- Inicie la instalación en la ventana "BootOkc" con las teclas"Installation and Configuration" o "Installation".
- Configure la máquina si ha seleccionado la tecla "Installation and Configuration", o inicie una marcha de referencia si ha seleccionado la tecla "Installation".

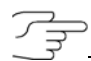

Seleccione la tecla "Installation and Configuration" si, simultáneamente con la instalación del nuevo sistema operativo Stoll, también serán modificados parámetros de la máquina.

Seleccione la tecla "Installation" si no desea modificar parámetros de la máquina. Esto acorta el proceso de instalación.

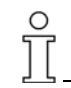

¡Sobrescritura de la versión actual del sistema operativo Stoll! Cuando se instala una nueva versión del sistema operativo Stoll, se sobrescribe la versión actual del sistema operativo Stoll. Ejecute los siguientes pasos sólo si desea sobrescribir el sistema operativo Stoll actual.

Antes de iniciar el proceso de instalación, guarde en especial los datos de la máquina y los archivos que ha creado usted mismo.

- Seleccionar Boot Source
- La máquina está desconectada.
  - Poner el interruptor principal en "1". En la touch screen se visualiza la ventana "BootOkc".

| Okc                                         |                                                                                   |                                                                                                    |                                                    |                                                                 |                                                                                                    | - 🗆 × |
|---------------------------------------------|-----------------------------------------------------------------------------------|----------------------------------------------------------------------------------------------------|----------------------------------------------------|-----------------------------------------------------------------|----------------------------------------------------------------------------------------------------|-------|
| Wait                                        | ting for Conne                                                                    | ection to Master                                                                                                    |                                                    |                                                                 |                                                                                                    |       |
|                                             | In                                                                                | stallation                                                                                                    |                                                    | Installation and C                                              | onfiguration                                                                                                    |       |
| Restart Restart and Configuration           |                                                                                   |                                                                                                    |                                                    |                                                                 |                                                                                                    |       |
| Warmstart Basic Settings                    |                                                                                   |                                                                                                    |                                                    |                                                                 |                                                                                                    |       |
| connecting                                  |                                                                                   |                                                                                                    |                                                    |                                                                 |                                                                                                    |       |
|                                             | *************                                                                     |                                                                                                    |                                                    |                                                                 |                                                                                                    | 1     |
| No                                          | Sender                                                                            | MessageText                                                                                                    |                                                    |                                                                 | Date and Time 🔺                                                                                                    | ]     |
| 81<br>82<br>83<br>84<br>85<br>86<br>87<br>• | BO_DEBUG<br>BO_DEBUG<br>BO_DEBUG<br>BO_DEBUG<br>BO_STATUS<br>BO_DEBUG<br>BO_DEBUG | Auspraegung: STOKCIS-L-<br>Auspraegung: STOKCIS-L-<br>TelegramHandler Started<br>CommunicationHandler Star<br>Connection to Master failed<br>Application successfully init<br>Waiting for Connection: Sta | 1 MCkl<br>1 MCkl<br>ted<br>t<br>tializec<br>atusMa | asse: 904 ab BM: 0<br>asse: 905 ab BM: 0<br>asterOnline = False | 22.12.2005 11:5<br>22.12.2005 11:5<br>22.12.2005 11:5<br>22.12.2005 11:5<br>22.12.2005 11:5<br>22.12.2005 11:5<br>22.12.2005 11:5<br>22.12.2005 11:5<br>22.12.2005 11:5 |       |

Fig. 7-12 Ventana "BootOkc"

2. Pulsar la tecla "Basic Settings" dentro del tiempo de espera para el rearranque automático.

Se visualiza la ventana "Basic Settings Menu".

- 3. Seleccionar, en el sector "Boot Source", una fuente para los datos de instalación.
- Confirmar los datos. Se visualiza la ventana "BootOkc".
- 5. Continuar con la sección siguiente.
- Comenzar la instalación 1. Si e
- Si desea efectuar la instalación con configuración a continuación, entonces pulse la tecla "Installation and Configuration" en la ventana "BootOkc".
  - o bien -
  - → Si desea efectuar la instalación sin configuración a continuación, entonces pulse la tecla "Installation" en la ventana "BootOkc". En la ventana "User Message" (NSTALLATION STARTED!) se visualiza la ruta hacia los datos de instalación.

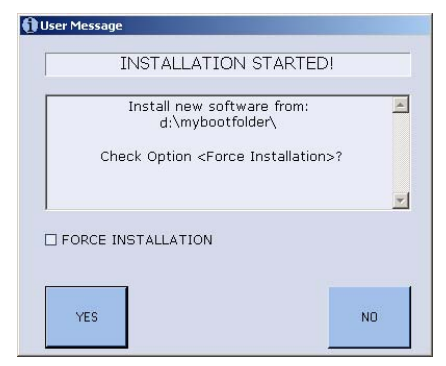

Fig. 7-13 Ventana "User Message" (INSTALLATION STARTED!)

 Si en la instalación se desea instalar solamente los archivos que se han modificado, entonces se debe desactivar la casilla de verificación "FORCE INSTALLATION" (acelera el proceso de instalación).

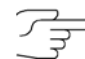

Si comienza una instalación para reparar su sistema operativo, active la casilla de verificación "FORCE INSTALLATION", ya que eventualmente no se sobrescriben los archivos dañados.

 Para confirmar la instalación, pulsar la tecla "YES".
 En la ventana "User Message" (ATTENTION!) se muestra el número de versión de la versión del sistema operativo Stoll seleccionada previamente.

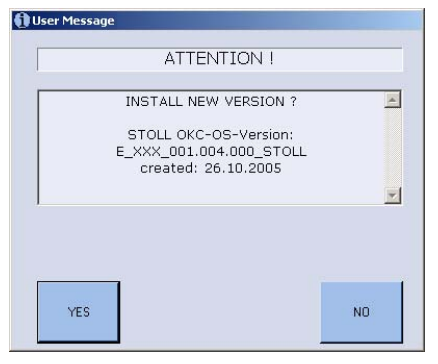

Fig. 7-14 Ventana "User Message" (ATTENTION!)

ĥ

¡Sobrescritura de la versión actual del sistema operativo Stoll! Cuando se instala una nueva versión del sistema operativo Stoll, se sobrescribe la versión actual del sistema operativo Stoll. Ejecute el siguiente paso sólo si realmente desea sobrescribir el sistema

operativo Stoll actual.

 Para confirmar la instalación, pulsar la tecla "YES".
 Cuando el archivo de instalación contiene varios idiomas del sistema operativo Stoll, se abre la ventana "Install Languages".

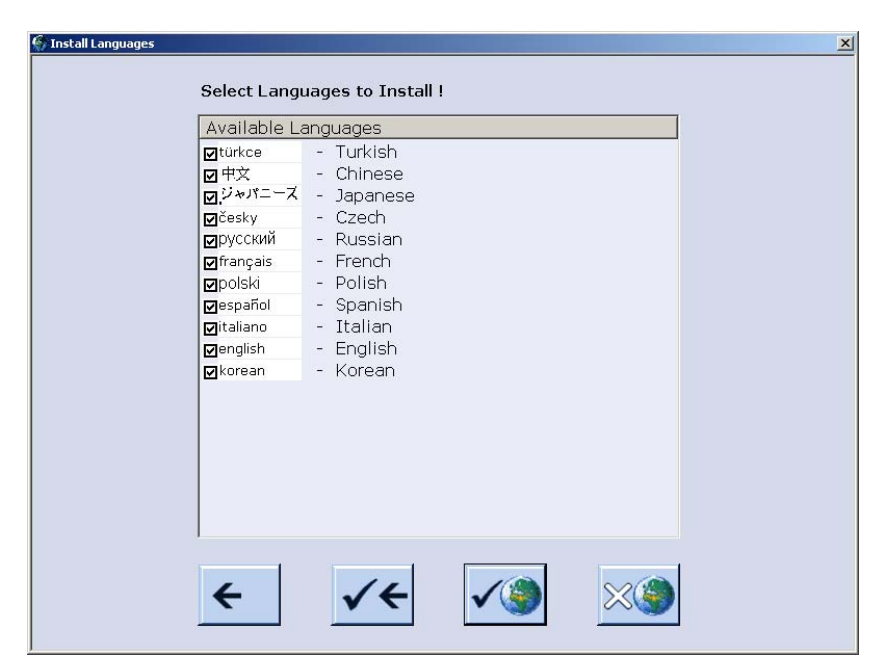

Fig. 7-15 Ventana "Install Languages"

| Tecla        | Función                                                              |
|--------------|----------------------------------------------------------------------|
| <del>(</del> | Terminar el proceso de selección sin almacenar<br>las modificaciones |
| ✓←           | Confirmar la selección                                               |
| √)           | Tecla "Todos los idiomas"                                            |
| **           | Tecla "Ningún idioma"                                                |

Tab. 7-8 Tecla para seleccionar los idiomas

5. Seleccionar el(los) idioma(s) deseados.

للك

Si quiere tener a disposición todos los idiomas simultáneamente, pulse la tecla "Todos los idiomas".

Si quiere seguir trabajando sólo con "Alemán", terminar el proceso de selección.

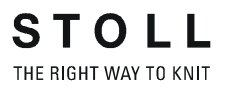

6. Confirmar la selección. Se inicia el proceso de instalación. Se visualiza la ventana "Idioma" cuando ha seleccionado la tecla "Installation and Configuration". - o bien -Se visualiza la ventana "Marchas de referencia" cuando ha seleccionado la tecla "Installation". 7. Cuando se visualiza la ventana "Idioma" continuar con la sección "Configuración de la máquina". - o bien -➔ Cuando se visualiza la ventana "Marchas de referencia" continuar con la sección "Iniciar marchas de referencia". Configuración de la máquina Se visualiza la ventana "Idioma". 1. Seleccionar el idioma de diálogo y confirmar la selección. 2. Conmutar a la siguiente ventana. Se visualiza la ventana "Configuración de la máquina". Los datos están configurados de fábrica y no se modifican. 3. Conmutar a la siguiente ventana. Se visualiza la ventana "Configuración de la máquina 2". Los datos están configurados de fábrica y no se modifican. 4. Conmutar a la siguiente ventana. Se visualiza la ventana "Opciones de la máquina". Los datos están configurados de fábrica. Ο ¡Función errónea de la máquina! La existencia o la ausencia de las opciones de la máquina debe indicarse correctamente, ya que en caso contrario puede surgir una función errónea de la máquina. Indicar siempre correctamente las opciones de la máquina. 5. Si es necesario, modificar los datos y confirmar las modificaciones. 6. Conmutar a la siguiente ventana. Se visualiza la ventana "Parámetros de la máquina". Los datos están configurados de fábrica. 7. Si es necesario, modificar los datos y confirmar las modificaciones. 8. Conmutar a la siguiente ventana. Se visualiza la ventana "Parámetros de la fontura". Los datos están configurados de fábrica. 9. Si es necesario, modificar los datos y confirmar las modificaciones. 10. Conmutar a la siguiente ventana. Se visualiza la ventana "Valores NPK". Los datos están configurados de fábrica.

- 11. Si se debe trabajar con otros valores NPK, modificar los valores y confirmar las modificaciones.
- Conmutar a la siguiente ventana.
   Se visualiza la ventana "Configuración de Knit Report".
- 13. Si se debe trabajar con otros ajustes, modificar los ajustes y confirmar las modificaciones. Para activar/desactivar el control del tiempo de tisaje y/o la medición del tiempo de tisaje utilizar las "teclas de función adicionales".
- 14. Conmutar a la siguiente ventana.La configuración está terminada.Se visualiza la ventana "Marchas de referencia".
- 15. Continuar con la sección siguiente.

# Iniciar marchas de referencia

- Se visualiza la ventana "Marchas de referencia".
- 1. Si el dispositivo de variador no está en la posición inicial, desprender las mallas de una fontura.
- 2. Ejecutar la(s) marcha(s) de referencia.
- 3. Conmutar a la siguiente ventana.

El proceso de instalación está terminado y se visualiza el "Menú principal".

Más información:

- Seleccionar la fuente de los datos de instalación (Boot Source) (véase página 7-7)
- Entrar el tiempo de espera hasta el rearranque (véase página 7-7)
- Configuración de la máquina (véase página 7-8)
- Configurar la red (véase página 7-9)
- Cargar los ajustes de la máquina al ordenador de la máquina (véase página 7-13)
- Guardar datos del Dongle (véase página 7-14)

### 7.4.2 Instalación indirecta

En el caso de la "Instalación indirecta" se ha transferido en primer lugar el sistema operativo Stoll al disco duro de la máquina de tejer (ventana "Actualizar Software").

Visión de conjunto:

- Comience el proceso de instalación mediante la puesta en funcionamiento de la máquina. Mediante un mensaje se muestra que está disponible un nuevo sistema operativo Stoll.
   Decida en este momento si desea instalar el nuevo sistema operativo Stoll, o si desea continuar trabajando con el anterior.
- Determine con la casilla de verificación "Installation without configuration", si el nuevo sistema operativo Stoll debe ser instalado simultáneamente con la configuración de los parámetros de la máquina.
- Configure la máquina si ha desactivado la casilla de verificación "Installation without configuration" o efectúe una marcha de referencia si ha activado la casilla de verificación "Installation without configuration".

Desactive la casilla de verificación "Installation without configuration" si, simultáneamente con la instalación del nuevo sistema operativo Stoll, también serán modificados parámetros de la máquina. Active la casilla de verificación "Installation without configuration" si no desea modificar parámetros de la máquina. Esto acorta el proceso de instalación.

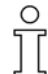

¡Sobrescritura de la versión actual del sistema operativo Stoll! Cuando se instala una nueva versión del sistema operativo Stoll, se sobrescribe la versión actual del sistema operativo Stoll.

Ejecute los siguientes pasos sólo si desea sobrescribir el sistema operativo Stoll actual.

Antes de iniciar el proceso de instalación, guarde en especial los datos de la máquina y los archivos que ha creado usted mismo.

- Comenzar la instalación
- El sistema operativo Stoll fue actualizado.
- La máquina está desconectada.
- Poner el interruptor principal en "1". La ventana "BootOkc" se visualiza en la touch screen con el siguiente mensaje:

| User Message                                                                     |            |
|----------------------------------------------------------------------------------|------------|
| START UPDATE                                                                     | NOW?       |
| New Operating System a<br>Update will change your ac<br>Do you really want to up | available! |
| I<br>☑ Installation without configurat                                           | ion        |
| YES                                                                              | NO         |

Fig. 7-16 Ventana "User Message" (START UPDATE NOW?)

 Desactive la casilla de verificación "Installation without configuration" si, simultáneamente con la instalación del nuevo sistema operativo Stoll, también serán modificados parámetros de la máquina.

#### - o bien -

- → Active la casilla de verificación "Installation without configuration" si no desea modificar parámetros de la máquina.
- 3. Para comenzar el proceso de instalación, pulse en "YES".

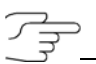

Pulsar en "NO" para continuar trabajando con el anterior sistema operativo Stoll.

En la ventana "User Message" (NSTALLATION STARTED!) se visualiza la ruta hacia los datos de instalación.

| INSTALLATION START                                                | EDI   |
|-------------------------------------------------------------------|-------|
| Install new software from<br>d:\mybootfolder\                     | :     |
| Check Option <force installat<="" td=""><td>ion&gt;?</td></force> | ion>? |
|                                                                   | -     |
| FORCE INSTALLATION                                                |       |
|                                                                   |       |
| YES                                                               | NO    |

Fig. 7-17 Ventana "User Message" (INSTALLATION STARTED!)

 Si en la instalación se desea instalar solamente los archivos que se han modificado, entonces se debe desactivar la casilla de verificación "FORCE INSTALLATION" (acelera el proceso de instalación).

لولی ا

Ο

Si comienza una instalación para reparar su sistema operativo, active la casilla de verificación "FORCE INSTALLATION", ya que eventualmente no se sobrescriben los archivos dañados.

 Para confirmar la instalación, pulsar la tecla "YES".
 En la ventana "User Message" (ATTENTION!) se muestra el número de versión de la versión del sistema operativo Stoll seleccionada previamente.

| ATTENTION !                                                             |   |
|-------------------------------------------------------------------------|---|
| <br>INSTALL NEW VERSION ?                                               | 2 |
| STOLL OKC-OS-Version:<br>E_XXX_001.004.000_STOLL<br>created: 26.10.2005 |   |
|                                                                         |   |
|                                                                         |   |
|                                                                         |   |

Fig. 7-18 Ventana "User Message" (ATTENTION!)

Sobrescritura de la versión actual del sistema operativo Stoll! Cuando se instala una nueva versión del sistema operativo Stoll, se sobrescribe la versión actual del sistema operativo Stoll. Ejecute el siguiente paso sólo si realmente desea sobrescribir el sistema operativo Stoll actual.

 Para confirmar la instalación, pulsar la tecla "YES".
 Cuando el archivo de instalación contiene varios idiomas del sistema operativo Stoll, se abre la ventana "Install Languages".

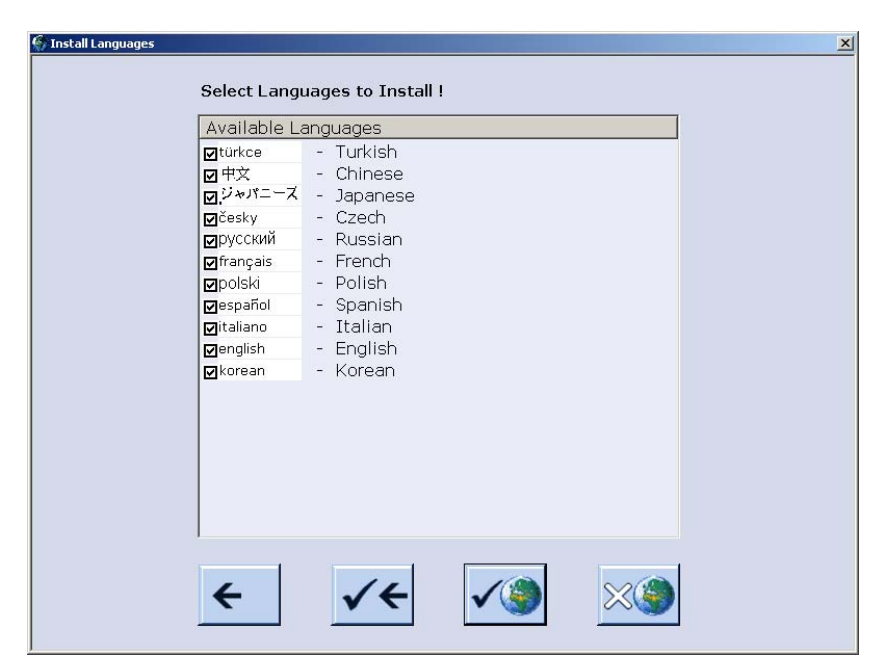

Fig. 7-19 Ventana "Install Languages"

| Tecla        | Función                                                              |
|--------------|----------------------------------------------------------------------|
| <del>(</del> | Terminar el proceso de selección sin almacenar<br>las modificaciones |
| ✓←           | Confirmar la selección                                               |
| √)           | Tecla "Todos los idiomas"                                            |
| **           | Tecla "Ningún idioma"                                                |

Tab. 7-9 Tecla para seleccionar los idiomas

7. Seleccionar el(los) idioma(s) deseados.

للك

Si quiere tener a disposición todos los idiomas simultáneamente, pulse la tecla "Todos los idiomas".

Si quiere seguir trabajando sólo con "Alemán", terminar el proceso de selección.

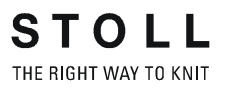

8. Confirmar la selección. Se inicia el proceso de instalación. Se visualiza la ventana "Idioma" cuando ha desactivado la casilla de verificación "Installation without configuration". - o bien -Se visualiza la ventana "Marchas de referencia" cuando ha activado la casilla de verificación "Installation without configuration". 9. Cuando se visualiza la ventana "Idioma" continuar con la sección "Configuración de la máquina". - o bien -➔ Cuando se visualiza la ventana "Marchas de referencia" continuar con la sección "Iniciar marchas de referencia". Configuración de la máquina Se visualiza la ventana "Idioma". 1. Seleccionar el idioma de diálogo y confirmar la selección. 2. Conmutar a la siguiente ventana. Se visualiza la ventana "Configuración de la máquina". Los datos están configurados de fábrica y no se modifican. 3. Conmutar a la siguiente ventana. Se visualiza la ventana "Configuración de la máquina 2". Los datos están configurados de fábrica y no se modifican. 4. Conmutar a la siguiente ventana. Se visualiza la ventana "Opciones de la máquina". Los datos están configurados de fábrica. Ο ¡Función errónea de la máquina! La existencia o la ausencia de las opciones de la máquina debe indicarse

La existencia o la ausencia de las opciones de la maquina debe indicarse correctamente, ya que en caso contrario puede surgir una función errónea de la máquina.

Indicar siempre correctamente las opciones de la máquina.

- 5. Si es necesario, modificar los datos y confirmar las modificaciones.
- Conmutar a la siguiente ventana. Se visualiza la ventana "Parámetros de la máquina". Los datos están configurados de fábrica.
- 7. Si es necesario, modificar los datos y confirmar las modificaciones.
- Conmutar a la siguiente ventana. Se visualiza la ventana "Parámetros de la fontura". Los datos están configurados de fábrica.
- 9. Si es necesario, modificar los datos y confirmar las modificaciones.
- Conmutar a la siguiente ventana. Se visualiza la ventana "Valores NPK". Los datos están configurados de fábrica.

- 11. Si se debe trabajar con otros valores NPK, modificar los valores y confirmar las modificaciones.
- Conmutar a la siguiente ventana.
   Se visualiza la ventana "Configuración de Knit Report".
- 13. Si se debe trabajar con otros ajustes, modificar los ajustes y confirmar las modificaciones. Para activar/desactivar el control del tiempo de tisaje y/o la medición del tiempo de tisaje utilizar las "teclas de función adicionales".
- Conmutar a la siguiente ventana.
   La configuración está terminada.
   Se visualiza la ventana "Marchas de referencia".
- 15. Continuar con la sección siguiente.

#### Iniciar marchas de referencia

- Se visualiza la ventana "Marchas de referencia".
- 1. Si el dispositivo de variador no está en la posición inicial, desprender las mallas de una fontura.
- 2. Ejecutar la(s) marcha(s) de referencia.
- 3. Conmutar a la siguiente ventana.

El proceso de instalación está terminado y se visualiza el "Menú principal".

Más información:

- Configuración de la máquina (véase página 7-8)
- Configurar la red (véase página 7-9)
- Cargar los ajustes de la máquina al ordenador de la máquina (véase página 7-13)
- Guardar datos del Dongle (véase página 7-14)
- Actualizar el software (véase página 7-32)

### 7.4.3 Actualizar el software

También se puede copiar un nuevo sistema operativo Stoll al disco duro mientras la máquina está produciendo. En este caso no se sobrescribirán datos, ya que el sistema operativo Stoll es cargado en un sector de memoria diferente.

Así se ahorran unos minutos, ya que el proceso de copiado tiene lugar durante la producción. La actualización recién se ejecutará cuando el interruptor de la máquina es desconectado y vuelto a conectar. En este momento se consulta si el sistema operativo debe ser cargado.

- Si la pregunta es contestada con "YES", el nuevo sistema operativo Stoll será cargado.
- Si se contesta con "NO", la próxima vez que se conecte se preguntará nuevamente si el nuevo sistema operativo Stoll debe ser instalado.

Para la actualización del software se podrá seleccionar el origen desde el cual se debe cargar el sistema operativo.

| Tecla            | Función                                                        |
|------------------|----------------------------------------------------------------|
|                  | Llamar el menú "Servicio"                                      |
|                  | Llamar la ventana "Actualizar software"                        |
|                  | Tecla "Elegir carpeta de origen"                               |
| $\diamondsuit$   | Tecla "Realizar actualización"                                 |
| € <sub>ŷ</sub> Ш | Tecla "Actualizar visualización"                               |
| ✓←               | Guardar las modificaciones y terminar el proceso de ajuste     |
| <b>←</b>         | Terminar el proceso de ajuste sin almacenar las modificaciones |
| ₩€               | Llamar "Menú principal"                                        |

Tab. 7-10 Teclas para actualizar el software

- Actualizar el software
  - 1. Desde el "Menú principal", abra el menú "Servicio".
  - 2. Llamar la ventana "Actualización de software".

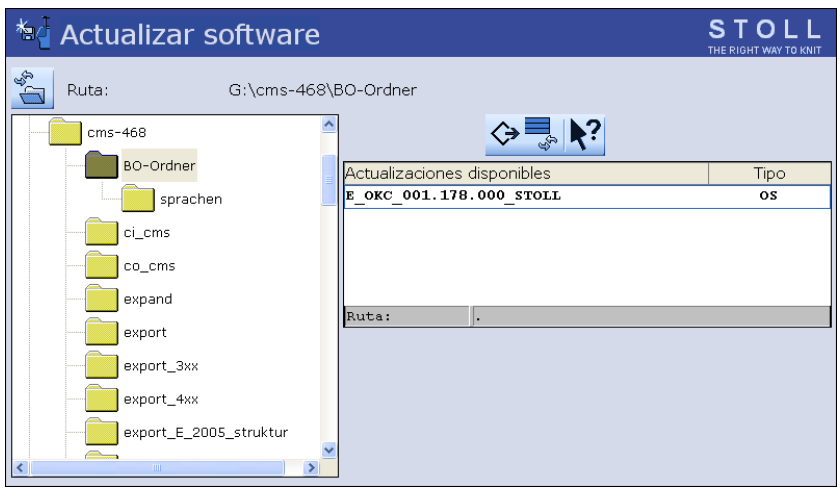

Fig. 7-20 Ventana "Actualización de software"

 Seleccionar carpeta de origen.
 Si hay varios sistemas operativos Stoll en el soporte de datos, estos son listados.

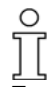

En la búsqueda del sistema operativo Stoll se revisa el nivel de carpetas seleccionado y un nivel inferior.

- 4. Cuando se listan varios sistemas operativos Stoll, marcar el sistema operativo Stoll (tipo OS) que debe ser copiado.
- Pulsar la tecla "Realizar actualización". Los archivos de instalación se copian al disco duro de la máquina en un sector de archivo separado.
- 6. Una vez copiado el nuevo sistema operativo Stoll, se visualiza el mensaje "Actualización instalada con éxito".

Una vez copiado el sistema operativo Stoll, se visualizarán otros dos elementos del programa en la ventana "Actualización de software".

| a Actualizar software  |                             | STOLL<br>THE RIGHT WAY TO KNIT |
|------------------------|-----------------------------|--------------------------------|
| Ruta: G:\cms-468\E     | 30-Ordner                   |                                |
| cms-468                | <> ■                        |                                |
| BO-Ordner              | Actualizaciones disponibles | Tipo                           |
| sprachen               | E_0KC_001.178.000_STOLL     | os                             |
| cicms                  |                             |                                |
| co_cms                 |                             |                                |
| expand                 | Buts                        |                                |
| export                 |                             |                                |
| export_3xx             | US: E_UKC_001.178.000_STOLE |                                |
| export_4xx             | ) 🍚 Anular la actualización |                                |
| export_E_2005_struktur | Instalación automática      |                                |

Fig. 7-21 Ventana ampliada "Actualización de software"

| Tecla | Función                                                    |                                                                                                    |  |  |
|-------|------------------------------------------------------------|----------------------------------------------------------------------------------------------------|--|--|
| 1     | Los datos en el sector de memoria diferente se eliminarán. |                                                                                                    |  |  |
| 2     | Selecci<br>manual                                          | Seleccionar si la instalación deberá ser realizada automáticamente o manualmente al conectar la máquina la próxima vez.                                                                                                    |  |  |
|       | ON                                                         | Después de un tiempo de espera de 10 segundos se<br>realizará la instalación automática hasta la ventana<br>"Marchas de referencia" (como en el caso de "Installation").<br>Durante el tiempo de espera, la instalación puede ser<br>interrumpida pulsando "Cancel". |  |  |
|       |                                                            | Seleccionar este ajuste, si sólo debe actualizarse el sistema operativo.                                                                                                    |  |  |
|       | OFF                                                        | Instalación como en "Installation and Configuration".                                                                                                    |  |  |
|       |                                                            | Seleccionar esta configuración si se modificaron los datos<br>de la máquina. Por ejemplo después de un cambio de galga<br>o después de montar un equipo especial.                                                                                                    |  |  |

Tab. 7-11 Otras funciones en la ventana "Actualizar Software"

Deshacer la actualización:

→ Pulsar la tecla "Deshacer actualización " (1) Se borran los datos en el sector de memoria separado en el disco duro de la máquina.
### Instalación del sistema operativo Stoll 7.4

Selección del tipo de instalación:

- Si el sistema operativo Stoll debe ser instalado automáticamente después de un tiempo de espera de 10 segundos, poner el interruptor "Instalación automática" (2) en "On".
  - o bien -
- → Si el sistema operativo Stoll debe ser instalado manualmente, poner el interruptor "Instalación automática" (2) en "Off".
- 2. Llamar "Menú principal".
- 3. Si debe ser instalado el nuevo sistema operativo Stoll, la máquina de tejer debe ser desconectada y vuelta a conectar.

Más datos en una unidad de red o un USB-Memory-Stick

Además del sistema operativo, en la unidad de red y en el USB-Memory-Stick pueden estar disponibles otros datos. Después de pulsar la tecla "Realizar actualización" se indicarán los datos que están disponibles.

| Tipo | Significado                               |
|------|-------------------------------------------|
| OS   | Sistema operativo (OS - Operating System) |
| IMG  | Imagen de disco duro                      |
| HDA  | HD-Analyst                                |
| UPT  | Update de Windows XP Embedded (OPTION)    |
| REP  | Update de Repair Images                   |

 Tab. 7-12
 Selección de los diferentes tipos de instalación

Más información:

■ Instalación indirecta (véase página 7-26)

7.4 Instalación del sistema operativo Stoll

## 7.4.4 Ejecutar el reinicacion

Un reinicacion se ejecuta, cuando el software no reacciona después de un fallo en las introducciones.

Ejecutar el reinicacion:

- Poner el interruptor principal en "0".
   El proceso de desconexión dura aprox. 60 segundos. Una vez concluido el proceso, la touch screen se oscurece y se emite una señal acústica.
- Poner el interruptor principal en "1".
   En la touch screen se visualiza la ventana "BootOkc".

|                                                    | In                                                                                          | stallation                                                                                                    |                                                             | Installation and (                                             | Configuration                                                                                                    |  |  |
|----------------------------------------------------|---------------------------------------------------------------------------------------------|----------------------------------------------------------------------------------------------------|-------------------------------------------------------------|----------------------------------------------------------------|----------------------------------------------------------------------------------------------------|--|--|
| Restart                                            |                                                                                             |                                                                                                    |                                                             | Restart and Co                                                 | Infiguration                                                                                                    |  |  |
| Warmstart                                          |                                                                                             |                                                                                                    |                                                             | Basic Set                                                      | ttings                                                                                                    |  |  |
|                                                    |                                                                                             |                                                                                                    | connectin                                                   | 9                                                              |                                                                                                    |  |  |
|                                                    | *****                                                                                       |                                                                                                    |                                                             |                                                                |                                                                                                    |  |  |
| No Sender MessageText Date and Time                |                                                                                             |                                                                                                    |                                                             |                                                                |                                                                                                    |  |  |
| No                                                 | Sender                                                                                      | MessageText                                                                                                    |                                                             |                                                                | Date and Time                                                                                                    |  |  |
| No<br>81                                           | Sender<br>BO_DEBUG                                                                          | MessageText<br>Auspraegung: STOKC15-L                                                                                                    | 1 MCkla                                                     | asse: 904 ab BM: 0                                             | 22.12.2005 11:5                                                                                                    |  |  |
| No<br>81<br>82                                     | Sender<br>BO_DEBUG<br>BO_DEBUG                                                              | MessageText<br>Auspraegung: STOKC15-L<br>Auspraegung: STOKC15-L                                                                                                    | 1 MCkla<br>1 MCkla                                          | asse: 904 ab BM: 0<br>asse: 905 ab BM: 0                       | 22.12.2005 11:5<br>22.12.2005 11:5                                                                                                    |  |  |
| No<br>81<br>82<br>83                               | Sender<br>BO_DEBUG<br>BO_DEBUG<br>BO_DEBUG                                                  | MessageText<br>Auspraegung: STOKC15-L<br>Auspraegung: STOKC15-L<br>TelegramHandler Started                                                                                                    | 1 MCkla<br>1 MCkla                                          | asse: 904 ab BM: 0<br>asse: 905 ab BM: 0                       | Date and Time<br>22.12.2005 11:5<br>22.12.2005 11:5<br>22.12.2005 11:5                                                                                                    |  |  |
| No<br>81<br>82<br>83<br>84                         | Sender<br>BO_DEBUG<br>BO_DEBUG<br>BO_DEBUG<br>BO_DEBUG                                      | MessageText<br>Auspraegung: STOKC15-L<br>Auspraegung: STOKC15-L<br>TelegramHandler Started<br>CommunicationHandler St                                                                                          | 1 MCkla<br>1 MCkla<br>arted                                 | asse: 904 ab BM: 0<br>asse: 905 ab BM: 0                       | Date and Time<br>22.12.2005 11:5<br>22.12.2005 11:5<br>22.12.2005 11:5<br>22.12.2005 11:5                                                                                                    |  |  |
| No<br>81<br>82<br>83<br>84<br>85                   | Sender<br>BO_DEBUG<br>BO_DEBUG<br>BO_DEBUG<br>BO_DEBUG<br>BO_STATUS                         | MessageText<br>Auspraegung: STOKC15-L<br>Auspraegung: STOKC15-L<br>TelegramHandler Started<br>CommunicationHandler St<br>Connection to Master fail                                                             | 1 MCkla<br>1 MCkla<br>arted<br>ed                           | asse: 904 ab BM: 0<br>asse: 905 ab BM: 0                       | Date and Time<br>22.12.2005 11:5<br>22.12.2005 11:5<br>22.12.2005 11:5<br>22.12.2005 11:5<br>22.12.2005 11:5<br>22.12.2005 11:5                                                                                                    |  |  |
| No<br>81<br>82<br>83<br>84<br>85<br>85             | Sender<br>BO_DEBUG<br>BO_DEBUG<br>BO_DEBUG<br>BO_DEBUG<br>BO_STATUS<br>BO_DEBUG             | MessageText<br>Auspraegung: STOKC15-L<br>Auspraegung: STOKC15-L<br>TelegramHandler Started<br>CommunicationHandler St<br>Connection to Master fail<br>Application successfully in                              | 1 MCkla<br>1 MCkla<br>arted<br>ed<br>nitialized             | asse: 904 ab BM: 0<br>asse: 905 ab BM: 0                       | Date and Time<br>22.12.2005 11:5<br>22.12.2005 11:5<br>22.12.2005 11:5<br>22.12.2005 11:5<br>22.12.2005 11:5<br>22.12.2005 11:5                                                                                                    |  |  |
| No<br>81<br>82<br>83<br>84<br>85<br>86<br>86<br>87 | Sender<br>BO_DEBUG<br>BO_DEBUG<br>BO_DEBUG<br>BO_DEBUG<br>BO_STATUS<br>BO_DEBUG<br>BO_DEBUG | MessageText<br>Auspraegung: STOKC15-L<br>Auspraegung: STOKC15-L<br>TelegramHandler Started<br>CommunicationHandler St<br>Connection to Master fail<br>Application successfully in<br>Waiting for Connection: S | 1 MCkla<br>1 MCkla<br>arted<br>ed<br>nitialized<br>StatusMa | asse: 904 ab BM: 0<br>asse: 905 ab BM: 0<br>sterOnline = False | Date and Time           22.12.2005 11:5           22.12.2005 11:5           22.12.2005 11:5           22.12.2005 11:5           22.12.2005 11:5           22.12.2005 11:5           22.12.2005 11:5           22.12.2005 11:5           22.12.2005 11:5           22.12.2005 11:5           22.12.2005 11:5 |  |  |

Fig. 7-22 Ventana "BootOkc"

3. Pulsar la tecla"Restart" dentro del tiempo de espera para el rearranque automático.

La máquina es configurada.

A continuación se visualiza la ventana "Marchas de referencia".

- 4. Ejecutar la(s) marcha(s) de referencia.
- 5. Conmutar a la siguiente ventana.

El reinicio está terminado y se visualiza el "Menú principal". La máquina está preparada para tejer.

Más información:

- Ajustar la touch screen (véase página 3-8)
- Entrar el tiempo de espera hasta el rearranque (véase página 7-7)

Instalación del sistema operativo Stoll 7.4

# 7.4.5 Ejecutar el reinicacion con la configuración de máquina

Un reinicacion con la configuración de máquina se ejecuta después de un cambio de galga o después de montar dispositivos adicionales.

Ejecutar el reinicacion con la configuración de máquina:

- La máquina está desconectada.
- 1. Para conectar la máquina, poner el interruptor principal en "1". En la touch screen se visualiza la ventana "BootOkc".

| Boot | Jkc                                         |                                                                                   |                                                                                                    |                                                |                                                                 |                                                                                                    | <u>- 0 ×</u> |  |  |
|------|---------------------------------------------|-----------------------------------------------------------------------------------|----------------------------------------------------------------------------------------------------|------------------------------------------------|-----------------------------------------------------------------|----------------------------------------------------------------------------------------------------|--------------|--|--|
|      | Waiting for Connection to Master            |                                                                                   |                                                                                                    |                                                |                                                                 |                                                                                                    |              |  |  |
|      | Installation                                |                                                                                   |                                                                                                    |                                                | Installation and C                                              | configuration                                                                                                    |              |  |  |
|      | Restart                                     |                                                                                   |                                                                                                    |                                                | Restart and Co                                                  | nfiguration                                                                                                    |              |  |  |
|      | Warmstart                                   |                                                                                   |                                                                                                    |                                                | Basic Set                                                       | tings                                                                                                    |              |  |  |
|      |                                             |                                                                                   | c                                                                                                    | onnectir                                       | ıg                                                              |                                                                                                    |              |  |  |
|      |                                             |                                                                                   |                                                                                                    |                                                |                                                                 |                                                                                                    |              |  |  |
|      | No                                          | Sender                                                                            | MessageText                                                                                                    |                                                |                                                                 | Date and Time 🚊                                                                                                    | ]            |  |  |
|      | 81<br>82<br>83<br>84<br>85<br>86<br>87<br>• | BO_DEBUG<br>BO_DEBUG<br>BO_DEBUG<br>BO_DEBUG<br>BO_STATUS<br>BO_DEBUG<br>BO_DEBUG | Auspraegung: STOKC15-L-<br>Auspraegung: STOKC15-L-<br>TelegramHandler Started<br>CommunicationHandler Started<br>Connection to Master faile<br>Application successfully ini<br>Waiting for Connection: St | -1 MCkl<br>-1 MCkl<br>d<br>tialized<br>:atusMa | asse: 904 ab BM: 0<br>asse: 905 ab BM: 0<br>asterOnline = False | 22.12.2005 11:5<br>22.12.2005 11:5<br>22.12.2005 11:5<br>22.12.2005 11:5<br>22.12.2005 11:5<br>22.12.2005 11:5<br>22.12.2005 11:5<br>22.12.2005 11:5<br>22.12.2005 11:5 |              |  |  |

Fig. 7-23 Ventana "BootOkc"

- Pulsar la tecla "Restart and Configuration" dentro del tiempo de espera para el rearranque automático. Se inicia el proceso de reiniciación. Una vez el proceso terminado, se halla visualizada la ventana "Idioma".
- 3. Seleccionar el idioma de diálogo y confirmar la selección.
- Conmutar a la siguiente ventana. Se visualiza la ventana "Configuración de la máquina". Los datos están configurados de fábrica y no se modifican.
- Conmutar a la siguiente ventana.
   Se visualiza la ventana "Configuración de la máquina 2". Los datos están configurados de fábrica y no se modifican.
- Conmutar a la siguiente ventana. Se visualiza la ventana "Opciones de la máquina". Los datos están configurados de fábrica.

7.4 Instalación del sistema operativo Stoll

¡Función errónea de la máquina!
La existencia o la ausencia de las opciones de la máquina debe indicarse correctamente, ya que en caso contrario puede surgir una función errónea de la máquina.
Indicar siempre correctamente las opciones de la máquina.
7. Si es necesario, modificar los datos y confirmar las modificaciones.
8. Conmutar a la siguiente ventana. Se visualiza la ventana "Parámetros de la máquina". Los datos están configurados de fábrica.
9. Si es necesario, modificar los datos y confirmar las modificaciones.
10. Conmutar a la siguiente ventana. Se visualiza la ventana "Parámetros de la máquina". Los datos están configurados de fábrica.

- 11. Si es necesario, modificar los datos y confirmar las modificaciones.
- Conmutar a la siguiente ventana. Se visualiza la ventana "Valores NPK". Los datos están configurados de fábrica.
- 13. Si se debe trabajar con otros valores NPK, modificar los valores y confirmar las modificaciones.
- Conmutar a la siguiente ventana.
   Se visualiza la ventana "Configuración de Knit Report".
- 15. Si se debe trabajar con otros ajustes, modificar los ajustes y confirmar las modificaciones. Para activar/desactivar el control del tiempo de tisaje y/o la medición del tiempo de tisaje utilizar las "teclas de función adicionales".
- 16. Conmutar a la siguiente ventana.La configuración está terminada.Se visualiza la ventana "Marchas de referencia".
- 17. Ejecutar la(s) marcha(s) de referencia.
- 18. Conmutar a la siguiente ventana.

El reinicio está terminado y se visualiza el "Menú principal". La máquina está preparada para tejer.

Más información:

- Ajustar la touch screen (véase página 3-8)
- Ajustar los parámetros de la máquina (véase página 4-53)
- Entrar el tiempo de espera hasta el rearranque (véase página 7-7)
- Configuración de la máquina (véase página 7-8)
- Configurar la red (véase página 7-9)

Instalación del sistema operativo Stoll 7.4

## 7.4.6 Ajustar conexión online

La(s) máquina(s) de tejer y la Workstation de Muestras STOLL pueden interconectarse en red por medio de una conexión Ethernet.

| Tecla          | Función                         |
|----------------|---------------------------------|
| 1 2 3<br>q w e | Activar el teclado virtual      |
| <b>√</b> ←     | Confirmar la entrada            |
| <b>&gt;</b>    | Conmutar a la siguiente ventana |
| $\checkmark$   | Confirmar la selección          |

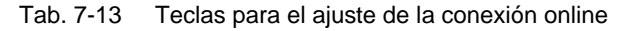

Ajustar conexión online:

- La máquina de tejer está desconectada.
- 1. Para conectar la máquina, poner el interruptor principal en "1". En la touch screen se visualiza la ventana "BootOkc".

| ootC | lkc                                         |                                                                                   |                                                                                                    |                                                        |                                                                        |                                                                                                    | - 🗆 × |  |
|------|---------------------------------------------|-----------------------------------------------------------------------------------|----------------------------------------------------------------------------------------------------|--------------------------------------------------------|------------------------------------------------------------------------|----------------------------------------------------------------------------------------------------|-------|--|
|      | Wait                                        | ing for Conne                                                                     | ection to Master                                                                                                    |                                                        |                                                                        |                                                                                                    |       |  |
|      | Installation Installation and Configuration |                                                                                   |                                                                                                    |                                                        |                                                                        |                                                                                                    |       |  |
|      | Restart                                     |                                                                                   |                                                                                                    |                                                        | Restart and Cor                                                        | nfiguration                                                                                                    |       |  |
|      | Warmstart Basic Settings                    |                                                                                   |                                                                                                    |                                                        |                                                                        |                                                                                                    |       |  |
|      |                                             |                                                                                   |                                                                                                    | connecti                                               | ng                                                                     |                                                                                                    |       |  |
|      |                                             | *************                                                                     |                                                                                                    |                                                        |                                                                        |                                                                                                    | l.    |  |
|      | No                                          | Sender                                                                            | MessageText                                                                                                    |                                                        |                                                                        | Date and Time 🔺                                                                                                    | 1     |  |
|      | 81<br>82<br>83<br>84<br>85<br>86<br>87<br>• | BO_DEBUG<br>BO_DEBUG<br>BO_DEBUG<br>BO_DEBUG<br>BO_STATUS<br>BO_DEBUG<br>BO_DEBUG | Auspraegung: STOKC15-L<br>Auspraegung: STOKC15-L<br>TelegramHandler Started<br>CommunicationHandler Started<br>Application to Master faily<br>Application successfully<br>Waiting for Connection: S | -1 MCk<br>-1 MCk<br>arted<br>ed<br>itialized<br>tatusM | lasse: 904 ab BM: 0<br>lasse: 905 ab BM: 0<br>d<br>asterOnline = False | 22.12.2005 11:5<br>22.12.2005 11:5<br>22.12.2005 11:5<br>22.12.2005 11:5<br>22.12.2005 11:5<br>22.12.2005 11:5<br>22.12.2005 11:5 |       |  |
|      | C                                           | ,                                                                                 | <b>I</b>                                                                                                    | ->                                                     |                                                                        | ?                                                                                                    |       |  |

Fig. 7-24 Ventana "BootOkc"

2. Pulsar la tecla"Restart and Configuration" dentro del tiempo de espera para el rearranque automático.

Se inicia el proceso de reiniciación.

Una vez el proceso terminado, se halla visualizada la ventana "Idioma".

7.4 Instalación del sistema operativo Stoll

 Conmutar a la siguiente ventana. Se visualiza la ventana "Configuración de la máquina".

| 🖶 Configur. de las má     | q.                  |             | STOLL<br>THE RIGHT WAY TO KNIT |  |
|---------------------------|---------------------|-------------|--------------------------------|--|
| Clasificación de las máqu | uinas               | 554         |                                |  |
| Modelo                    |                     | 0           |                                |  |
| Tipo máquina              |                     | CMS 530     |                                |  |
| Specification of control  |                     | STOKC15-L-1 |                                |  |
|                           |                     |             |                                |  |
| Máquina de artículos terr | ninados             | Sí 🗾        | x.2 KW 🗾                       |  |
| Número de serie           | 12345               |             |                                |  |
| Gaiga de la aguja         |                     | 4.2         |                                |  |
| Galga de la cabeza de la  | aguja               | 4           |                                |  |
| Online ID                 | 6                   | 6           |                                |  |
| Fecha                     | 12.12.2005 16:12:34 |             |                                |  |
| <u>.</u>                  | •••••               | + 🖓         | 456                            |  |
| → ? ✓                     | 0                   |             |                                |  |

Fig. 7-25 Ventana "Configuración de la máquina"

- 4. Pulsar en el campo "Online Id".
- 5. Introducir la online ID de la máquina de tejer mediante el teclado virtual.
- 6. Confirmar los datos.
- Conmutar la ventana hasta que se visualice el "Menú principal".
   El reinicio está terminado.

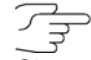

Si surgen problemas de red y éstos afectan la producción, se podrá cambiar la online ID a "0" desconectado). Abrir para ello en el menú "Servicio/Ajustes básicos" la ventana "Configuración de la máquina" y cambiar la online ID.

### Instalación del sistema operativo Stoll 7.4

## 7.4.7 Resumen de los datos del sistema

En la ventana "System Info" se visualizan todos los datos importantes del control de hardware y de software.

| 🕼 Info de                    | el sistema                                                       |                                                                                  | STOLL<br>THE RIGHT WAY TO KNIT |
|------------------------------|------------------------------------------------------------------|----------------------------------------------------------------------------------|--------------------------------|
| Controller<br>Characteristic |                                                                  | STOKC15-L-1                                                                      |                                |
| Configuration                | OS<br>MC-NR<br>Machine type<br>Gauge<br>K&W<br>Technical fabrics | E_OKC_001.013.000_STOLL<br>55400012345<br>CMS530<br>4.2<br>ON<br>ON              |                                |
| Master-CPU 2                 | HW-ID<br>Memory                                                  | 231 of 2494 kBytes used (9%)                                                     |                                |
|                              | HW_ID<br>Memory<br>Operating System<br>Service Pack<br>HD Image  | 300963<br>614176 of 1571560 kbytes used (39.1 %)<br>Windows XP<br>Service Pack 2 |                                |
|                              | Language WIN<br>Language BO                                      | German<br>Spanish                                                                |                                |

Fig. 7-26 Ventana "System Info"

| Campo | Da                                    | Datos visualizados                                                                           |  |  |  |  |  |  |
|-------|---------------------------------------|----------------------------------------------------------------------------------------------|--|--|--|--|--|--|
| 1     | Si:<br>tip                            | stema operativo (OS) Stoll que está cargado, número de máquina,<br>o de máquina, galga, etc. |  |  |  |  |  |  |
| 2     | Líı<br>po                             | nea "Memory": Visualización de la cantidad de memoria ocupada<br>or la muestra               |  |  |  |  |  |  |
| 3     | Otros datos de hardware y de software |                                                                                              |  |  |  |  |  |  |
| Tecla |                                       | Función                                                                                      |  |  |  |  |  |  |
|       |                                       | Llamar la ventana "Servicio"                                                                 |  |  |  |  |  |  |
| Ś     |                                       | Llamar la ventana "Diagnóstico"                                                              |  |  |  |  |  |  |
|       |                                       | Llamar la ventana "System Info"                                                              |  |  |  |  |  |  |
| ₩€    |                                       | Llamar "Menú principal"                                                                      |  |  |  |  |  |  |

Tab. 7-14 Teclas para llamar la ventana "System Info"

Visualizar datos del sistema:

- 1. En el "Menú principal" pulsar la tecla "Service". Se visualiza la ventana "Service".
- Pulsar la tecla "Diagnóstico". Se visualiza la ventana "Diagnóstico".
- Pulsar la tecla "System Info".
   Se visualiza la ventana "System Info" con todos los datos importantes del control de hardware y de software.

Nota

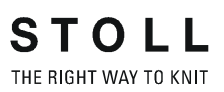

# 8 Hilos y cerraje de mallas

# 8.1 Área de tensión de las mallas

Se diferencian los áreas de tensión para tejido y partición. Esto se debe a la forma de la pieza de partición. Las indicaciones en la tabla muestran tanto el valor NP máximo como el mínimo. NP mín.

|         | NP máx. | NP mín. | (Split) | NP máx. |
|---------|---------|---------|---------|---------|
| E 3     | 7.0     | 16.7    | 8.2     | 15.6    |
| E 3,5   | 7.0     | 16.7    | 8.2     | 15.6    |
| E 4     | 7.0     | 16.7    | 8.2     | 15.6    |
| E 5     | 6.5     | 16.9    | 8.0     | 14.1    |
| E 7     | 8.3     | 18.7    | 9.8     | 15.9    |
| E 8     | 8.8     | 19.5    | 10.3    | 16.6    |
| E 10    | 7.4     | 21.5    | 9.4     | 17.7    |
| E 12    | 7.7     | 21.5    | 9.4     | 15.1    |
| E 14    | 8.1     | 22.3    | 9.8     | 15.5    |
| E 16    | 8.1     | 22.5    | 9.5     | 15.2    |
| E 18    | 8.1     | 22.5    | 9.5     | 15.2    |
| E 5.2   | 7.8     | 17.5    | 9.0     | 14.7    |
| E 6.2   | 7.7     | 21.5    | 9.4     | 15.1    |
| E 7.2   | 8.1     | 22.3    | 9.8     | 15.5    |
| E 8.2   | 8.1     | 22.5    | 9.5     | 15.2    |
| E 9.2   | 8.1     | 22.4    | 9.5     | 15.5    |
| E 2,5.2 | 6.5     | 16.9    | 8.0     | 14.1    |
| E 3,5.2 | 8.3     | 18.7    | 9.8     | 15.9    |

Tab. 8-1 Área de tensión de las mallas

### 8.2 Longitud de la malla

# 8.2 Longitud de la malla

Los valores indicados sirven de orientación. Dependiendo del hilo, estos valores pueden variar, ya que la calidad y el peso específico del material influyen en la longitud de la malla.

| NP   | E 3   | E 3.5 | E 4   | E 5   | E 7   | E 8   | E 10  | E 12  |
|------|-------|-------|-------|-------|-------|-------|-------|-------|
| 6.5  |       |       |       | 6.26  |       |       |       |       |
| 7.0  | 7.67  | 5.90  | 7.03  | 6.96  |       |       |       |       |
| 7.5  | 9.25  | 7.40  | 8.48  | 7.52  |       |       | 2.20  |       |
| 8.0  | 10.83 | 8.90  | 9.93  | 8.22  |       |       | 2.80  | 2.85  |
| 8.5  | 12.42 | 10.40 | 11.38 | 8.92  | 4.66  |       | 3.60  | 3.38  |
| 9.0  | 14.00 | 11.90 | 12.83 | 9.48  | 5.46  | 3.58  | 4.20  | 3.91  |
| 9.5  | 15.85 | 13.40 | 14.28 | 10.18 | 6.10  | 4.30  | 4.80  | 4.45  |
| 10.0 | 17.17 | 14.90 | 15.73 | 10.88 | 6.90  | 5.20  | 5.60  | 4.98  |
| 10.5 | 18.75 | 16.40 | 17.18 | 11.44 | 7.70  | 5.92  | 6.20  | 5.51  |
| 11.0 | 20.33 | 17.90 | 18.63 | 12.14 | 8.34  | 6.82  | 7.00  | 6.05  |
| 11.5 | 21.92 | 19.40 | 20.08 | 12.84 | 9.14  | 7.54  | 7.60  | 6.58  |
| 12.0 | 23.50 | 20.90 | 21.53 | 13.40 | 9.94  | 8.44  | 8.40  | 7.11  |
| 12.5 | 25.08 | 22.40 | 22.98 | 14.10 | 10.58 | 9.34  | 9.00  | 7.65  |
| 13.0 | 26.67 | 23.90 | 24.43 | 14.80 | 11.38 | 10.06 | 9.80  | 8.18  |
| 13.5 | 28.25 | 25.40 | 25.88 | 15.36 | 12.18 | 10.96 | 10.40 | 8.71  |
| 14.0 | 29.83 | 26.90 | 27.33 | 16.06 | 12.82 | 11.68 | 11.00 | 9.25  |
| 14.5 | 31.42 | 28.40 | 28.78 | 16.76 | 13.62 | 12.58 | 11.80 | 9.78  |
| 15.0 | 33.00 | 29.90 | 30.23 | 17.32 | 14.26 | 13.30 | 12.40 | 10.31 |

Tab. 8-2 Longitud de la malla - consumo de hilo por malla (mm) en tejido R/L (tabla 1)

Longitud de la malla 8.2

| NP   | E 14 | E 16 | E 18 | E 2,5.2 | E 2,5.2 (2) | E 3,5.2 |
|------|------|------|------|---------|-------------|---------|
| 6.5  |      |      |      | 6.26    |             |         |
| 7.0  |      |      |      | 6.96    | 4.36        |         |
| 7.5  |      |      |      | 7.52    | 5.71        |         |
| 8.0  |      | 1.88 |      | 8.22    | 7.06        | 4.97    |
| 8.5  | 2.58 | 2.16 | 1.86 | 8.92    | 8.41        | 5.30    |
| 9.0  | 3.13 | 2.51 | 2.21 | 9.48    | 9.76        | 6.13    |
| 9.5  | 3.68 | 2.86 | 2.56 | 10.18   | 11.11       | 6.80    |
| 10.0 | 4.23 | 3.21 | 2.91 | 10.88   | 12.46       | 7.63    |
| 10.5 | 4.78 | 3.56 | 3.26 | 11.44   | 13.81       | 8.47    |
| 11.0 | 5.33 | 3.91 | 3.61 | 12.14   | 15.16       | 9.13    |
| 11.5 | 5.88 | 4.26 | 3.96 | 12.84   | 16.51       | 9.97    |
| 12.0 | 6.43 | 4.61 | 4.31 | 13.40   | 17.86       | 10.80   |
| 12.5 | 6.98 | 4.96 | 4.66 | 14.10   | 19.21       | 11.47   |
| 13.0 | 7.53 | 5.31 | 5.01 | 14.80   | 20.56       | 12.30   |
| 13.5 | 8.08 | 5.66 | 5.36 | 15.36   | 21.91       | 13.13   |
| 14.0 | 8.63 | 6.01 | 5.71 | 16.06   | 23.26       | 13.97   |
| 14.5 | 9.18 | 6.36 | 6.06 | 16.76   | 24.61       | 14.80   |
| 15.0 | 9.73 | 6.71 | 6.41 | 17.32   | 25.96       | 15.47   |

Tab. 8-3Longitud de la malla - consumo de hilo por malla (mm) en tejido R/L<br/>(tabla 2)

(1) CMS 830 C

### 8.2 Longitud de la malla

| NP   | E 5.2 | E 6.2 | E 6.2<br>(knit and<br>wear) (1) | E 7.2 | E 7.2<br>(knit and<br>wear) (1) | E 9.2 |
|------|-------|-------|---------------------------------|-------|---------------------------------|-------|
| 6.5  |       |       |                                 |       |                                 |       |
| 7.0  |       |       |                                 |       |                                 |       |
| 7.5  | 3.54  | 2.14  | 1.77                            |       |                                 |       |
| 8.0  | 3.86  | 2.47  | 2.07                            | 2.14  | 1.58                            | 1.61  |
| 8.5  | 4.66  | 3.02  | 2.57                            | 2.58  | 1.99                            | 1.91  |
| 9.0  | 5.46  | 3.57  | 3.08                            | 3.13  | 2.49                            | 2.30  |
| 9.5  | 6.26  | 4.12  | 3.58                            | 3.68  | 3.00                            | 2.68  |
| 10.0 | 7.06  | 4.67  | 4.08                            | 4.23  | 3.50                            | 3.06  |
| 10.5 | 7.86  | 5.22  | 4.58                            | 4.78  | 4.01                            | 3.45  |
| 11.0 | 8.66  | 5.77  | 5.08                            | 5.33  | 4.51                            | 3.83  |
| 11.5 | 9.46  | 6.32  | 5.58                            | 5.88  | 5.02                            | 4.21  |
| 12.0 | 10.26 | 6.87  | 6.09                            | 6.43  | 5.52                            | 4.60  |
| 12.5 | 11.06 | 7.42  | 6.59                            | 6.98  | 6.03                            | 4.98  |
| 13.0 | 11.86 | 7.97  | 7.09                            | 7.53  | 6.53                            | 5.36  |
| 13.5 | 12.66 | 8.52  | 7.59                            | 8.08  | 7.04                            | 5.75  |
| 14.0 | 13.46 | 9.07  | 8.09                            | 8.63  | 7.54                            | 6.13  |
| 14.5 | 14.26 | 9.62  | 8.59                            | 9.18  | 8.05                            | 6.51  |
| 15.0 | 15.06 | 10.17 | 9.10                            | 9.73  | 8.55                            | 6.90  |

Tab. 8-4 Longitud de la malla - consumo de hilo por malla (mm) en tejido R/L (tabla 3)

(1) Longitud de la malla para:

- CMS 822
- CMS 740

Tabla de hilado 8.3

# 8.3 Tabla de hilado

Los valores indicados sirven de orientación. La consistencia del hilo y el peso específico del hilo también se deben tener en cuenta. En lugar del hilo común recomendamos hilo retorcido. En máquinas de mayor tamaño es adecuado utilizar varios hilos retorcidos.

| Galga              | Número final [Nm] | Tratamiento assemblar [Nm] |
|--------------------|-------------------|----------------------------|
| 2                  | 1,2 - 1,4         | 6 X 16/2                   |
| 2.5                | 1,3 - 1,6         | 6 X 18/2                   |
| 3                  | 1 - 2             | 5 X 18/2                   |
| 3.5                | 1,4 - 2,5         | 6 X 24/2                   |
| 4                  | 1,4 - 3           | 5 X 24/2                   |
|                    |                   | 6 X 34/2                   |
| 5                  | 3 - 4,5           | 4 X 24/2                   |
|                    |                   | 4 X 34/2                   |
| 7                  | 4,5 - 7           | 2 X 22/2                   |
|                    |                   | 2 X 28/2                   |
| 8                  | 6 - 8             | 2 X 24/2                   |
|                    |                   | 2 X 34/2                   |
| 10                 | 8 - 12            | 2 X 36/2                   |
|                    |                   | 1 X 24/2                   |
| 12                 | 10 - 18           | 1 X 24/2                   |
|                    |                   | 2 X 44/2                   |
| 14                 | 14 - 20           | 1 X 28/2                   |
|                    |                   | 2 X 40/1                   |
| 16                 | 20 - 30           | 1 X 48/2                   |
|                    |                   | 1 X 54/2                   |
|                    |                   | 1 X 60/2                   |
| 18                 | 20 - 40           | 1 X 54/2                   |
|                    |                   | 1 X 60/2                   |
|                    |                   | 1 X 80/2                   |
| 20                 | 20 - 40           | 1 X 80/2                   |
| 2,5.2              | 3 - 4,5           | 3 X 28/2                   |
| (todas las agujas) |                   | 2 X 14/2                   |
| 2,5.2 (CMS 830 C)  | 1,3 - 2           | 3 X 14/2                   |
| (cada dos agujas)  |                   | 6X 14/2                    |
| 2,5.2              | 1,3 - 2           | 3 X 14/2                   |
| (cada dos agujas)  |                   | 4 X 14/2                   |

Tab. 8-5Tabla de hilos - Asignación de galga de la máquina y grueso del hilo<br/>(tabla 1)

### 8.3 Tabla de hilado

| Galga              | Número final [Nm] | Tratamiento assemblar [Nm] |
|--------------------|-------------------|----------------------------|
| 3,5.2              | 4,5 - 7           | 2 X 28/2                   |
| (todas las agujas) |                   | 3 X 28/2                   |
| 3,5.2              | 1,5 - 2,5         | 3 X 14/2                   |
| (cada dos agujas)  |                   | 7 X 28/2                   |
| 5.2                | 8 - 12            | 1 X 20/2                   |
| (todas las agujas) |                   | 2 X 28/2                   |
| 5.2                | 3 - 4,5           | 3 X 28/2                   |
| (cada dos agujas)  |                   | 4 X 28/2                   |
| 6.2                | 10 - 16           | 2 X 44/2                   |
| (todas las agujas) |                   | 1 X 28/2                   |
| 6.2                | 4,5 - 7           | 2 X 28/2                   |
| (cada dos agujas)  |                   | 3 X 28/2                   |
| 7.2                | 14 - 20           | 1 X 28/2                   |
| (todas las agujas) |                   | 1 X 30/2                   |
| 7.2                | 6 - 8             | 2 X 28/2                   |
| (cada dos agujas)  |                   | 2 X 30/2                   |
| 8.2                | 15 - 25           | 1 X 50/2                   |
| (todas las agujas) |                   | 2 X 60/2                   |
| 8.2                | 10 - 12           | 2 X 50/2                   |
| (cada dos agujas)  |                   | 3 X 60/2                   |
| 9.2                | 20 - 30           | 1 X 40/2                   |
| (todas las agujas) |                   | 1 X 60/2                   |
| 9.2                | 10 - 16           | 2 X 40/2                   |
| (cada dos agujas)  |                   | 2 X 44/2                   |
|                    |                   | 2 X 60/2                   |
|                    |                   | 3 X 60/2                   |

Tab. 8-6 Tabla de hilos - Asignación de galga de la máquina y grueso del hilo (tabla 2)

#### Indicaciones sobre la técnica de tisaje

| Galga                            | Explicación                                                                                                    |
|----------------------------------|----------------------------------------------------------------------------------------------------|
| 2,5.2 y 3,5.2<br>(knit and wear) | Si se utiliza un hilo extremo (poco elástico o demasiado<br>grueso), no se debería tejer demasiado suelto (en el área NP<br>superior), debido a que existe peligro de desgaste de las<br>levas y de la fontura. |
| 9.2                              | Para un tisaje más fuerte deben utilizarse levas especiales<br>(Nº de ref. 213 303, 213 304 y 210 285). Éstas se suministran<br>con los accesorios de la máquina.                                               |

| Tab. 8-7 Indicaciones sobre la técnica de tisa | je |
|------------------------------------------------|----|
|------------------------------------------------|----|

Tabla de conversión 8.4

## 8.4 Tabla de conversión

La tabla que se encuentra al lado sirve para la conversión de un título de hilo a otro. Los títulos de hilo mencionados significan:

TEX (Tt) Gramos pro Kilómetro

COTTON (NeC) Núimero de hebras de a 840 Yds. por lb

WORSTED (NeW) Núimero de hebras de a 560 Yds. por lb

METRIC (Nm) Metros por Gramo

DENIER (den) Gramos en 9000 Metros

DECITEX (dtex) Gramos en 10000 Metros

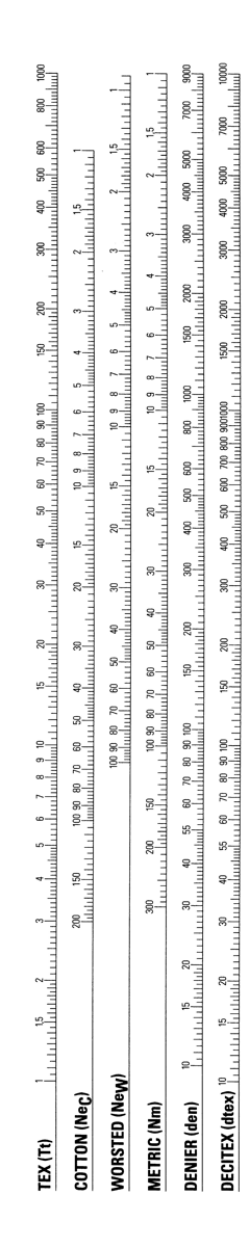

Tab. 8-8 Tabla de conversión

Debido a la gran diversidad de fibras naturales y sintéticas se debe tener en cuenta, que los hilos con un peso específico bajo son a menudo más voluminosos que los hilos con un peso específico alto. Por lo tanto, la relación dtex / den / Nm no se corresponde en todo caso con el resultado de la conversión. Nota

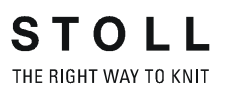

# 9 Equipos especiales

| Denominación                                                                                                    | Nº de ident. | Tipo de máquina    |
|----------------------------------------------------------------------------------------------------|--------------|--------------------|
| 2 repisas adicionales para 4 conos<br>de hilo y 1 barra de guía del hilo<br>cada una.                                                                                                    | 243 770      | CMS 530<br>CMS 520 |
| 2x 3x 3x 4x 4x<br>16x<br>16x                                                                                                    |              |                    |
| 2 repisas adicionales para 5 conos<br>de hilo y 1 barra de guía del hilo<br>cada una.                                                                                                    | 243 777      | CMS 740            |
| $ \begin{array}{c} 3x & 3x & 4x & 4x \\ \begin{array}{c} 4 & & & 2x \\ \end{array} & \begin{array}{c} 2x \\ 2x \\ \end{array} & \begin{array}{c} 2x \\ 2x \\ \end{array} & \begin{array}{c} 2x \\ 2x \\ \end{array} & \begin{array}{c} 2x \\ 2x \\ 2x \\ 2x \\ 2x \\ 2x \\ 2x \\ 2x \\$ | 243 776      | CMS 822            |

| Denominación                                                                     | Nº de ident. | Tipo de máquina      |
|----------------------------------------------------------------------------------|--------------|----------------------|
| 2 repisas adicionales (abajo)                                                    | 253 645      | CMS 740              |
| 253 469<br>264<br>10x<br>10x<br>10x<br>10x<br>10x<br>10x<br>10x<br>10x           | 253 646      | CMS 830 C<br>CMS 822 |
| a a a a                                                                          |              |                      |
| Condición previa: Debe estar<br>disponible la segunda barra de guía<br>del hilo. |              |                      |
|                                                                                  |              |                      |

| Denominación                                                                                                    | № de ident.                                                                                          | Tipo de máquina                                            |
|----------------------------------------------------------------------------------------------------|----------------------------------------------------------------------------------------------------|------------------------------------------------------------|
| 2 repisas adicionales (arriba, abajo)                                                                                     | 244 424                                                                                              | CMS 530<br>CMS 520 C<br>CMS 520                            |
| Condición previa: Debe estar                                                                                              |                                                                                                    |                                                            |
| disponible la segunda barra de guía<br>del hilo.                                                                          |                                                                                                    |                                                            |
| Carros guiahilos                                                                                                    | Consulte el<br>catálogo de<br>repuestos.                                                             | Todos los modelos<br>CMS                                   |
| Carro guiahilos para hilos fuertes de esmeril o abrasivos.                                                                | E 10-14:<br>no. 3+6 -239.074<br>no. 4+5 -239.076<br>E 16-18:<br>no. 3+6 -239.059<br>no. 4+5 -239.061 | Todos los modelos<br>CMS excepto<br>CMS 830 C<br>CMS 520 C |
| El ojete está recubierto con cromo<br>duro. De esta forma se impide el<br>desgaste prematuro de la porcelana<br>inferior. |                                                                                                    |                                                            |

| Denominación                                                                                                    | Nº de ident.                                                                                                    | Tipo de máquina                                            |
|----------------------------------------------------------------------------------------------------|----------------------------------------------------------------------------------------------------|------------------------------------------------------------|
| Carro guiahilos para hilos fuertes de<br>esmeril o abrasivos.                                                             | E 5:<br>no. 3+6 -250.860<br>no. 4+5 -250.863<br>E 7-8:<br>no. 3+6 -250.866<br>no. 4+5 -250.869<br>E 10-14:<br>no. 3+6 -250.872 | Todos los modelos<br>CMS excepto<br>CMS 830 C<br>CMS 520 C |
| El agujero está recubierto con<br>cerámica. De esta forma se impide<br>el desgaste prematuro de la<br>porcelana inferior. | no. 4+5 -250.875<br>E 16-18:<br>no. 3+6 -250.878<br>no. 4+5 -250.881                                                           |                                                            |
| Carros guiahilos en case de hilos<br>especialemente gruesos                                                               | E 2-2.5:<br>no. 1+8 - 231 856<br>no. 2+7 - 231 857<br>no. 3+6 -231.858<br>no. 4+5 -231.859                                     | CMS 520 C                                                  |
| Dispositivo de desplazamiento para<br>guiahilos de Intarsia                                                               | 214 268                                                                                                    | Todos los modelos<br>CMS excepto<br>CMS 420 E              |
| Guiahilos de intarsia                                                                                                    | Consulte el<br>catálogo de<br>repuestos.                                                                                       | Todos los modelos<br>CMS excepto<br>CMS 420 E              |
| Juego de conversión para guiahilos de intarsia tipo 2                                                                     | E 5: 244 539<br>E 7-8: 244 540<br>E 10-14: 244 541<br>E 16-18: 245 005<br>E 7.2 / E 8.2: 254<br>955                            | CMS 530                                                    |
|                                                                                                    | E 5: 254 896<br>E 7-8: 254 897<br>E 10-14: 254 898<br>E 16-18: 254 899                                                         | CMS 520                                                    |
|                                                                                                    | E 5: 250 302<br>E 7-8: 250 303<br>E 10-14: 250 304<br>E 16-18: 250 305                                                         | CMS 822                                                    |
|                                                                                                    | E 5: 254 912<br>E 7-8: 254 906<br>E 10-14: 252 694<br>E 16-18: 254 907                                                         | CMS 520                                                    |

| Denominación                                                                 | Nº de ident.                             | Tipo de máquina                                            |
|------------------------------------------------------------------------------|------------------------------------------|------------------------------------------------------------|
| Guiahilos de vanisado                                                        | Consulte el<br>catálogo de<br>repuestos. | Todos los modelos<br>CMS                                   |
| Guiahilos de vanisado (46 mm) -<br>para vanisar con un guiahilos<br>estándar | 244 998                                  | Todos los modelos<br>CMS                                   |
| Guiahilos de vanisado - Anchura de<br>hendidura ajustable                    | 251 867                                  | Todos los modelos<br>CMS excepto<br>CMS 830 C<br>CMS 520 C |

| Denominación                             | Nº de ident.                                                                        | Tipo de máquina                                            |
|------------------------------------------|-------------------------------------------------------------------------------------|------------------------------------------------------------|
| Juego de ensamblaje kit de<br>vanisado 1 | E 5<br>E 2,5.2<br>E 3.5.2<br>E 5.2<br>izquierda: 253<br>857<br>derecha: 253 858     | Todos los modelos<br>CMS excepto<br>CMS 830 C<br>CMS 520 C |
|                                          | E 7<br>E 8<br>E 6.2<br>izquierda: 253<br>859<br>derecha: 253 860                    |                                                            |
|                                          | E 10<br>E 12<br>E 14<br>E 7.2<br>E 8.2<br>izquierda: 253<br>861<br>derecha: 253 862 |                                                            |
|                                          | E 16<br>E 18<br>E 9.2<br>izquierda: 253<br>863<br>derecha: 253 864                  |                                                            |
| Juego de ensamblaje kit de<br>vanisado 2 | izquierda: 254<br>257<br>derecha: 254 258                                           | Todos los modelos<br>CMS excepto<br>CMS 830 C<br>CMS 520 C |
| Juego de ensamblaje kit de<br>vanisado 3 | izquierda: 253<br>965<br>derecha: 253 966                                           | Todos los modelos<br>CMS excepto<br>CMS 830 C<br>CMS 520 C |

| Denominación                                                                                                    | Nº de ident.      | Tipo de máquina          |
|----------------------------------------------------------------------------------------------------|-------------------|--------------------------|
| Dispositivo del control del hilo / Guía<br>del hilo                                                                                                    | 237 124<br>241581 | Todos los modelos<br>CMS |
| Anillo en O - para desconectar el<br>freno del hilo<br>Campo de aplicación:<br>Para la elaboración de tejidos muy<br>elásticos, por ejemplo, lycra<br>Medición de la tensión del hilo fuera | 252 679           | Todos los modelos<br>CMS |
| Resorte de tracción para E 3-5<br>(para una tensión mínima en el<br>tensor de recuperación)                                                                                                 | 023 722           | Todos los modelos<br>CMS |
| Arco de alambre (guía del hilo más<br>exacta con los guiahilos 2+7 y 3+6)                                                                                                    | 250 243           | Todos los modelos<br>CMS |

| Denominación                                                                                                    | Nº de ident.                                   | Tipo de máquina                                                    |
|----------------------------------------------------------------------------------------------------|------------------------------------------------|--------------------------------------------------------------------|
| Aparato STIXX                                                                                                    | 228 943                                        | CMS 830 C<br>CMS 822<br>CMS 740<br>CMS 530<br>CMS 520 C<br>CMS 520 |
| Mide la longitud del hilo necesario y,<br>dado el caso, corrige la longitud<br>reajustando la leva de formación.                                                                                                    |                                                |                                                                    |
| Alimentador de fricción                                                                                                    | Consulte el<br>catálogo de<br>repuestos.       | Todos los modelos<br>CMS                                           |
| 228 494<br>228 941                                                                                                    |                                                |                                                                    |
| Reequipamiento malla cargada<br>corta (por sistema)                                                                                                    | E 3 / E 4:<br>243 840                          | Todos los modelos<br>CMS                                           |
| CT CT                                                                                                    | E 5 / E 2,5.2 / E<br>3,5.2 / E 5.2:<br>243 841 |                                                                    |
| E Contraction of the second second se | E 7 / E 8:<br>243 842                          |                                                                    |
|                                                                                                    | E 10 / E 12 / E 14<br>/ E 7.2:<br>243 843      |                                                                    |
|                                                                                                    | E 6.2:<br>243 844                              |                                                                    |
|                                                                                                    | E 16 / E 18 /<br>E 8.2 / E 9.2:<br>254 954     |                                                                    |

| Denominación                                   | Nº de ident.                                                | Tipo de máquina                               |
|------------------------------------------------|-------------------------------------------------------------|-----------------------------------------------|
| Dispositivo felpa                              | E 5, 5.2, 7, 8:<br>218 779<br>E 6.2, 7.2, 10-14:<br>218 780 | CMS 530<br>CMS 520                            |
| Soporte de conos                               | 244 204                                                     | Todos los modelos<br>CMS                      |
| Soporte de conos                               | Consulte el<br>catálogo de<br>repuestos.                    | Todos los modelos<br>CMS                      |
| Chapa frontal (recinto de recogida del tejido) | 243 771                                                     | CMS 530<br>CMS 520 C<br>CMS 520               |
|                                                | 243 772                                                     | CMS 740                                       |
|                                                | 243 773                                                     | CMS 830 C<br>CMS 822                          |
| Teclado y soporte de teclado                   | 244 558                                                     | Todos los modelos<br>CMS excepto<br>CMS 420 E |
| Carro de transporte con apoyos                 | 202 197                                                     | Todos los modelos<br>CMS                      |

| Denominación                  | № de ident. | Tipo de máquina                                                    |
|-------------------------------|-------------|--------------------------------------------------------------------|
| Dispositivo alimentador SFE   | 231 427     | CMS 5xx<br>CMS 7xx<br>CMS 8xx                                      |
| Alimentador SFE               | 213 537     | CMS 5xx<br>CMS 7xx<br>CMS 8xx                                      |
| Aparato de limpieza           | 251 593     | CMS 822<br>CMS 740<br>CMS 530<br>CMS 520 C<br>CMS 520<br>CMS 420 E |
| Lámpara indicadora con bocina | 251 153     | CMS 420 E                                                          |

Tab. 9-1 Equipos especiales

Tipos de servicio de la CMS 822 10.1

# 10 Tipos de servicio y características especiales para la CMS 822

En esta sección encontrará información sobre:

- Tipos de servicio de la CMS 822 (véase página 10-1)
- Características especiales en el tipo de servicio Tándem con peine (véase página 10-7)
- Instalar el sistema operativo para la CMS 822 (véase página 10-9)
- Apertura y cierre de las platinas de retención (véase página 10-10)

## 10.1 Tipos de servicio de la CMS 822

En la CMS 822 son posibles tres tipos de servicio:

- Tipo de servicio máquina de 4 sistemas (véase página 10-1)
- Tipo de servicio Máquina Tándem sin peine (véase página 10-2)
- Tipo de servicio Máquina Tándem con peine (véase página 10-5)

### 10.1.1 Tipo de servicio máquina de 4 sistemas

El sector de agujas abarca el ancho completo de la fontura de 84 pulgadas.

| E 5 (2,5.2) | 1 | 419  |
|-------------|---|------|
| E 7 (3,5.2) | 1 | 587  |
| E 8         | 1 | 671  |
| E 10 (5.2)  | 1 | 839  |
| E 12 (6.2)  | 1 | 1007 |
| E 14 (7.2)  | 1 | 1175 |
| E 16 (8.2)  | 1 | 1343 |

Fig. 10-1 acoplamiento estrecho

En el programa de tisaje no hay características especiales para tener en cuenta. Se pueden utilizar los 4 sistemas de tisaje y se debe definir un sector SEN.

10.1 Tipos de servicio de la CMS 822

## 10.1.2 Tipo de servicio Máquina Tándem sin peine

En este tipo de servicio son posibles los anchos de acoplamiento de 42 o 44 pulgadas.

## ancho de acoplamiento de 42"

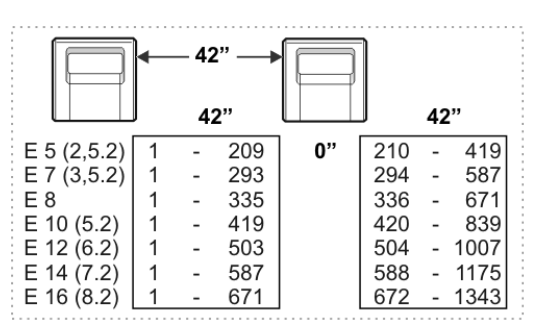

Fig. 10-2 Sector de agujas ancho de acoplamiento 42"

# ancho de acoplamiento de 44"

|             | - | - 44 | " → |    |     |    |      |
|-------------|---|------|-----|----|-----|----|------|
|             | J | 40   | "   |    | J   | 40 | "    |
| E 5 (2,5.2) | 1 | -    | 199 | 4" | 220 | -  | 419  |
| E 7 (3,5.2) | 1 | -    | 279 |    | 308 | -  | 587  |
| E8          | 1 | -    | 319 |    | 352 | -  | 671  |
| E 10 (5.2)  | 1 | -    | 399 |    | 440 | -  | 839  |
| E 12 (6.2)  | 1 | -    | 479 |    | 528 | -  | 1007 |
| E 14 (7.2)  | 1 | -    | 559 |    | 624 | -  | 1175 |
| E 16 (8.2)  | 1 | -    | 639 |    | 724 | -  | 1343 |

Fig. 10-3 Sector de agujas ancho de acoplamiento 44"

Programa de tisaje Características especiales en programa de tisaje:

El programa de tisaje es creado para el carro izquierdo con los sistemas de tisaje "S1" y "S2". La selección de agujas es calculada internamente para la pieza de tisaje de la izquierda y aplicada a la pieza de tisaje de la derecha. Esto corresponde al modo de funcionamiento de una CMS 422 TC.

Tipos de servicio de la CMS 822 10.1

Ajustar la máquina de tejer al tipo de servicio

En la ventana "Configuración de máquina 2" se debe ajusta el tipo de servicio "Tándem sin peine".

| Tecla        | Función                                         |
|--------------|-------------------------------------------------|
| ₩€           | Llamar "Menú principal"                         |
|              | Llamar el menú "Servicio"                       |
|              | Llamar el menú "Ajustes básicos"                |
|              | Llamar el menú "Configuración de la máquina 2". |
| $\checkmark$ | Confirmar la entrada                            |

Tab. 10-1 Teclas para el ajuste de un tipo de servicio

- 1. Llamar el "Menú principal".
- 2. Llamar el menú "Servicio".
- 3. Llamar el menú "Ajustes básicos".
- 4. Llamar el menú "Configuración de la máquina 2".

| Configuración de la máquina 2 |    | STOLL<br>THE RIGHT WAY TO KNIT |
|-------------------------------|----|--------------------------------|
| Producción                    | No | No                             |
| Tándem con el peine           | No |                                |

Fig. 10-4 Ajuste "Tandem sin peine"

- 5. Controlar el ajuste en el campo "Tandem con peine". Para el tipo de servicio "Tándem sin peine" se debe ajustar "No"
- Si en el ajuste figura "No", el tipo de servicio está ajustado correctamente. El procedimiento de ajuste está finalizado; invocar ventana "Menú principal".

### o bien

 Si en el ajuste figura "Si", ajustarlo a "No". Confirmar los datos. Después de modificar un tipo de servicio se debe ejecutar una marcha de referencia. 10.1 Tipos de servicio de la CMS 822

En el tipo de servicio "Tándem sin peine" el menú "Pinzar & cortar" no está activo (gris).

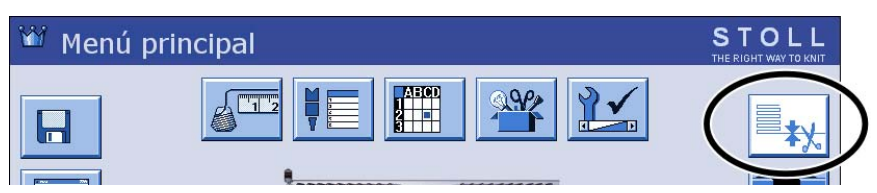

Fig. 10-5 El menú "Pinzar & cortar" no está activo

Más información:

Ejecutar la marcha de referencia (véase página 4-59)

Tipos de servicio de la CMS 822 10.1

## 10.1.3 Tipo de servicio Máquina Tándem con peine

En este tipo de servicio son posibles los anchos de acoplamiento de 42 o 44 pulgadas.

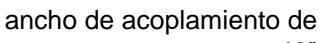

42"

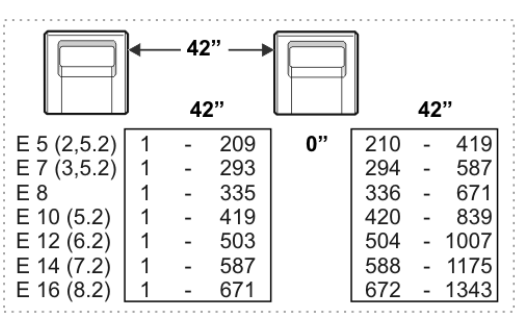

Fig. 10-6 Sector de agujas ancho de acoplamiento 42"

ancho de acoplamiento de 44"

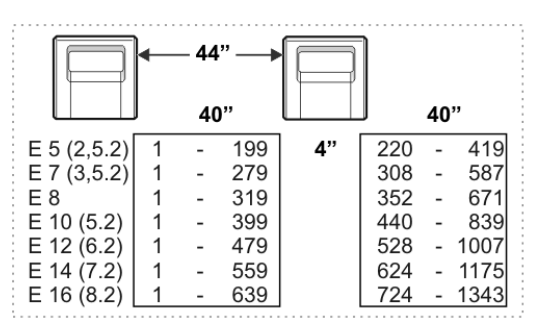

Fig. 10-7 Sector de agujas ancho de acoplamiento 44"

Programa de tisaje Características especiales en programa de tisaje:

- Los dos carros trabajan como un carro con una distancia amplia entre "S2" y "S3" con la secuencia de sistemas "S1 S2 S3 S4".
- Los guiahilos para la pieza de tisaje izquierda se colocan en el dispositivo de pinzado y corte izquierdo.
- Los guiahilos para la pieza de tisaje derecha se colocan en el dispositivo de pinzado y corte derecho.
- El comienzo de peine será entrado tejiendo con un guiahilos sobre ambas piezas de tisaje, con ello el guiahilos es entregado al carro vecino mediante una carrera de traspaso.

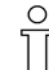

El M1 respalda la creación del programa para tisaje con dos piezas. Encontrará más información en "Ayuda Online de M1 " (por ejemplo bajo las palabras claves "CMS 322 TC-M", "CMS 822","Tándem CCC"). 10.1 Tipos de servicio de la CMS 822

al tipo de servicio

Ajustar la máquina de tejer En la ventana "Configuración de máquina 2" se debe ajusta el tipo de servicio "Tándem con peine".

| Tecla        | Función                                         |
|--------------|-------------------------------------------------|
| ₩€           | Llamar "Menú principal"                         |
|              | Llamar el menú "Servicio"                       |
|              | Llamar el menú "Ajustes básicos"                |
|              | Llamar el menú "Configuración de la máquina 2". |
| $\checkmark$ | Confirmar la entrada                            |

Tab. 10-2 Teclas para el ajuste de un tipo de servicio

- 1. Llamar el "Menú principal".
- 2. Llamar el menú "Servicio".
- 3. Llamar el menú "Ajustes básicos".
- 4. Llamar el menú "Configuración de la máquina 2".

| 🏝 Configuración de la máquina 2 |    | STOLL<br>THE RIGHT WAY TO KNIT |
|---------------------------------|----|--------------------------------|
| Producción                      | No | No                             |
| Tándem con el peine             | Sí |                                |

Fig. 10-8 Ajuste "Tandem con peine"

- 5. Controlar el ajuste en el campo "Tandem con peine". Para el tipo de servicio "Tándem con peine" se debe ajustar "Si".
- 6. Si en el ajuste figura "Si", el tipo de servicio está ajustado correctamente. El procedimiento de ajuste está finalizado; invocar ventana "Menú principal".

### o bien

7. Si en el ajuste figura "No", ajustarlo a "Si". Confirmar los datos. Después de modificar un tipo de servicio se debe ejecutar una marcha de referencia.

Más información:

Ejecutar la marcha de referencia (véase página 4-59) 

Características especiales en el tipo de servicio Tándem con peine 10.2

# 10.2 Características especiales en el tipo de servicio Tándem con peine

Desconectar y conectar la selección de agujas

Si por ejemplo está defectuosa la pieza de tisaje izquierda, se puede desactivar la selección de agujas del carro izquierdo, para poder terminar de tejer la pieza de tisaje derecha.

| Tecla | Función                                    |
|-------|--------------------------------------------|
| ₩€    | Llamar "Menú principal"                    |
|       | Llamar la ventana "Arranque de la máquina" |

Tab. 10-3 Teclas para abrir la ventana "Arranque de la máquina"

1. Desde el "Menú principal", llamar la ventana "Arranque de la máquina".

| 🕮 Arranque de máquina             | S T O L L<br>THE RIGHT WAY TO KNIT |
|-----------------------------------|------------------------------------|
| Arr.                              | Selecc.de agujas                   |
| SP desde línea 1                  | Off<br>On Selecc.de agujas         |
| SP desde línea                    | 0                                  |
| SPF SO                            | On Carro a la izq.                 |
| 🍚 Línea SPF fija                  | 999 2 Grif Carro a la der.         |
| 🕞 Tisaje limpio a partir de línea | 950 Guiahilos                      |
|                                   | Borrar posiciones (EAY)            |

Ventana "Arranque de la máquina"

- Desactivar la selección de agujas del carro correspondiente (izquierda (1), derecha (2)).
- Aparece la ventana de ajuste para el valor "WM%". Dado que sólo se produce una pieza de tisaje, se debe adaptar el valor del estiraje del tejido. Entrar un valor negativo para reducir el estiraje, p.ej. "-50" y confirmar el valor.
- 4. Desprender manualmente el tejido del carro desconectado y retirarlo del sistema de estiraje y del estirador de peine.
- 5. Colocar manualmente fuera de la fontura a los guiahilos del carro desconectado que se encuentran en la fontura o llevarlos a la pinza.
- 6. Continuar la producción.
- Al iniciar la próxima pieza de tisaje la selección de agujas de nuevo debe ser activada manualmente. No es posible una producción de varias piezas con la selección de agujas desactivada. El motivo para

10.2 Características especiales en el tipo de servicio Tándem con peine

ello es el hilo del peine, que en la carrera de traspaso es entregado de un carro a otro.

Comando "Peine hacia arriba" Este comando ("=^=") sólo puede ser realizado en una pasada en vacío (2 pasadas de tisaje sin indicaciones de tisaje). Para ello el carro izquierdo o el derecho es colocado exactamente en el centro de la fontura, para que el detector de agujas no sea dañado por el estirador de peine que se desplaza hacia arriba.

- Pasada 1: S0 =^=
- Pasada 2: S0

 $\cap$ 

Escalonamiento de los La descripción que sigue sólo es válida, si se trabaja con "#L", "#R" guiahilos ("#LM", "#RM")

En el tisaje de dos piezas puede surgir el problema de tener que corregir las posiciones de los guiahilos.

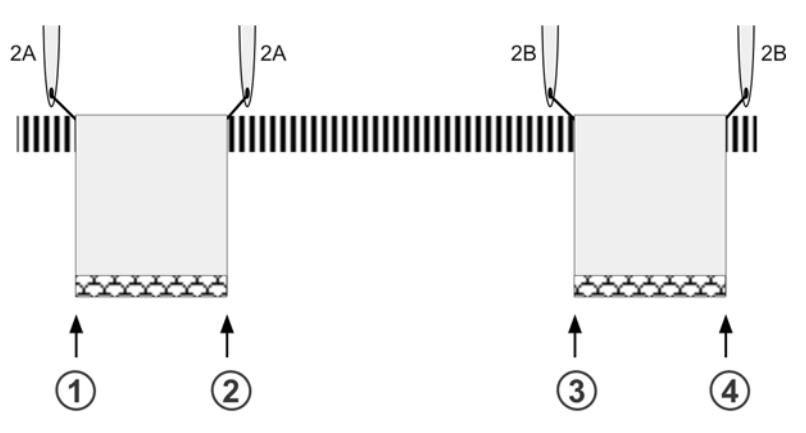

Fig. 10-9 Escalonamiento de los guiahilos

Como recordatorio: La CMS 822 trabaja como máquina de 4 sistemas en este tipo de servicio.

Esto significa, que una corrección de las posiciones de guiahilos debe ser realizada con 2 indicaciones.

- Fuera del sector SEN, la posición de parada del guiahilos es corregida con la indicación "YD" (p.ej. YD2=8-8;). En el ejemplo arriba mencionado se trata de la posición "1" y "4".
- Dentro del sector SEN la posición de parada del guiahilos es indicada con la corrección del guiahilos. En la ilustración anterior por ejemplo con las indicaciones "Y-2A:K0-8;" y "Y-2B:K8-0;".

El valor izquierdo para guiahilos "2A" y el valor derecho para guiahilos "2B" pueden tener el valor "0", ya que este valor no es tenido en cuenta y la indicación "YD" tiene efecto.

Si se trabaja con "#L1", "#R1", "#L2" y "#R2", las posiciones de parada ("YD") se realizan en el borde izquierdo y derecho de ambas piezas.

Instalar el sistema operativo para la CMS 822 10.3

## 10.3 Instalar el sistema operativo para la CMS 822

La CMS 822 está disponible en tres modelos de máquina:

- como máquina normal
- como máquina multi gauge
- como máquina knit and wear

Al instalar el sistema operativo se debe prestar atención a entrar el modelo de máquina que corresponda bajo "Configuración de la máquina".

| 🔁 Configur. de las máq.         | STOLL<br>THE RIGHT WAY TO KNIT |
|---------------------------------|--------------------------------|
| Clasificación de las máquinas   | 554                            |
| Modelo                          | 0                              |
| Tipo máquina                    |                                |
| Característica del control      | STOKC15-L-1                    |
|                                 |                                |
| Máquina de artículos terminados | <b>SI X.2 KW</b>               |
| Número de serie 12345           |                                |

Fig. 10-10 Ventana "Configuración de la máquina"

| Galga           | Máquina de artículos<br>terminados | Modelo de máquina        |
|-----------------|------------------------------------|--------------------------|
| E 5-16          | no                                 |                          |
| E 2,5.2 - E 8,2 | SÍ                                 | "x.2 KW" (knit and wear) |
| E 2,5.2 - E 8,2 | SÍ                                 | "x.2 MG" (Multi-gauge)   |

Fig. 10-11 Ajuste del modelo de máquina

10.4 Apertura y cierre de las platinas de retención

## 10.4 Apertura y cierre de las platinas de retención

En el caso de servicio tándem se encuentran uno o dos carros en la fontura. Las platinas de retención en el sector del carro están cerradas. Si el estirador de peine se desplazara hacia arriba, se dañarían las platinas de retención en el área del carro. Para que esto no suceda, las platinas de retención deben abrirse.

| 😴 Control de las platinas            | STOLL<br>THE RIGHT WAY TO KNIT |
|--------------------------------------|--------------------------------|
| Marcha de referencia de las platinas |                                |
| Abrir/cerrar las platinas            | Abr.<br>Cerr                   |

Fig. 10-12 Ventana "Control de platinas"

| Tecla | Función                                 |
|-------|-----------------------------------------|
|       | Llamar el menú "Servicio"               |
|       | Llamar la ventana "Control de platinas" |
| ₩€    | Llamar "Menú principal"                 |

Tab. 10-4Tecla para abrir las platinas de retención

Abrir platinas de retención:

- 1. Desde el "Menú principal", abra el menú "Servicio".
- 2. Llamar la ventana "Control de platinas".
- Pulsar la tecla "Abrir" en el campo "Abrir/cerrar platinas" Las platinas de retención en el sector del carro son abiertas.
- 4. Desplazar hacia arriba el estirador de peine. Con ello el detector de agujas puede ser levantado y aparece el correspondiente mensaje de error.
- Después de finalizar los trabajos en la máquina de tejer, debe ejecutarse una marcha de referencia de las platinas de retención. Pulsar para ello la tecla "Marcha de referencia de platinas". Los cepillos de las agujas nuevamente son alineados según la dirección de tisaje y las platinas de retención son cerradas.
- 6. Llamar "Menú principal".
Ventana Machine Management Tools 11.1

# 11 Machine Management Tools

En nuestro mundo el intercambio de información rápido ha adquirido mucha importancia. Para que las máquinas de tejer puedan cumplir con las crecientes exigencias, con el control OKC se han incorporado al software una serie de herramientas auxiliares que ayudan a mejorar la eficiencia del manejo de las máquinas de tejer y que están agrupadas bajo el concepto "Machine Management Tools".

En esta sección encontrará información sobre:

- Ventana Machine Management Tools (véase página 11-1)
- Mostrar el teclado de pantalla (véase página 11-3)
- Control remoto con el software VNC (véase página 11-4)
- Enviar correo electrónico directamente desde la máquina (véase página 11-12)

# 11.1 Ventana Machine Management Tools

| 😼 Machine Mana           | agement Tool | s                          | STOLL<br>THE RIGHT WAY TO KNIT |
|--------------------------|--------------|----------------------------|--------------------------------|
| Inspección remota        |              | Diagnóstico                |                                |
| Control remoto - Ajustes | 1            | Inicio Diagnóstico externo | 9                              |
| Ajustes Bluetooth        |              |                            |                                |
| Internet Browser         |              |                            |                                |
| Enviar e-mail            | 2 🔄          |                            |                                |
| Teclado en pantalla      | 3 🥥          |                            |                                |
|                          |              |                            |                                |

Fig. 11-1 Ventana "Machine Management Tools"

- Abre la ventana "VNC Properties (Service-Mode)" para la configuración del control remoto VNC.
- 2 Abre la ventana "Enviar correo electrónico" para el envío de correo electrónico directamente desde la máquina.
- 3 Muestra un teclado de pantalla.

11.1 Ventana Machine Management Tools

| Tecla    | Función                                      |
|----------|----------------------------------------------|
|          | Llamar la ventana "Service"                  |
| \$       | Llamar la ventana "Diagnose"                 |
| <u>Z</u> | Llamar la ventana "Machine Management Tools" |

Tab. 11-1 Teclas para llamar las Machine Management Tools

Llamar las Machine Management Tools:

- 1. En el "Menú principal" pulsar la tecla "Service".
- 2. En la ventana "Service" pulsar la tecla "Diagnose".
- 3. En la ventana "Diagnose" pulsar la tecla "Machine Management Tools" Se abre la ventana "Machine Management Tools".
- 4. Llamar la deseada herramienta de gestión de la máquina.

En las siguientes secciones se describe como puede configurar y utilizar las diferentes herramientas.

Más información:

- Mostrar el teclado de pantalla (véase página 11-3)
- Control remoto con el software VNC (véase página 11-4)
- Enviar correo electrónico directamente desde la máquina (véase página 11-12)

# 11.2 Mostrar el teclado de pantalla

Para entradas que no son parte de la interface gráfica se necesita un teclado externo o un teclado de pantalla.

#### Mostrar teclado de pantalla

| Tecla      | Función                                      |
|------------|----------------------------------------------|
|            | Llamar la ventana "Service"                  |
| <b>Con</b> | Llamar la ventana "Diagnose"                 |
| No.        | Llamar la ventana "Machine Management Tools" |
| ₩€         | Llamar "Menú principal"                      |

Tab. 11-2 Teclas para llamar la ventana "Enviar correo electrónico"

- 1. Llamar la ventana "Service".
- 2. Llamar la ventana "Diagnose".
- 3. Llamar la ventana "Machine Management Tools".
- 4. Pulsar el botón "Teclado de pantalla". Se muestra el teclado de pantalla.

| 💻 On- | Scr | eer | ı Ke | eyk | 008 | ard |      |     |   |    |     |     |    |    |    |    |     |     |      |     |          |     |     |   | - 10 | ×   |
|-------|-----|-----|------|-----|-----|-----|------|-----|---|----|-----|-----|----|----|----|----|-----|-----|------|-----|----------|-----|-----|---|------|-----|
| File  | Ke  | eyb | 08   | Ird |     | Set | ttir | ngs | s | Н  | elp | )   |    |    |    |    |     |     |      |     |          |     |     |   |      |     |
| esc   |     | F1  | F2   | F   | 3   | F4  |      | F!  | 5 | F6 | F   | 7   | Fŧ |    |    | F9 | F10 | F11 | F12  | psc | slk      | brk |     |   |      |     |
| 1     |     | 2   | 3    | Ŀ   | 4   | 5   | 6    |     | 7 | Ι  | 8   | 9   | Ι  | 0  | [- | -  | =   | Ы   | ksp  | ins | hm       | pup | nlk | 1 | *    | -   |
| tab   | q   |     | "    | е   |     | r 🗌 | t    | y   |   | u  | Ī   | i I | 0  | Ι  | P  | 1  |     | ]   | 1    | del | end      | pdn | 7   | 8 | 9    |     |
| lock  |     | a   | s    |     | d   | f   | g    | ı   | h | Ι  | j   | k   | Ι  | I  |    |    | •   | е   | nt   |     |          |     | 4   | 5 | 6    | +   |
| shf   | ŧ   | z   | Ι    | ×   | c   |     | v    | b   | Ι | n  | п   | n   |    |    |    | 1  |     | sht | ft   |     | <b>↑</b> |     | 1   | 2 | 3    |     |
| ctrl  |     |     | ait  |     |     |     |      |     |   |    |     |     | I  | al | t  |    |     |     | ctrl | +   | ¥        | +   |     | ) |      | ent |

Fig. 11-2 Teclado de pantalla

Con el teclado de pantalla puede realizar entradas como si estuviera conectado un teclado externo.

Encontrará informaciones para el manejo del teclado de pantalla en el menú "Help".

Consejos para el trabajo con el teclado de pantalla:

- Una tecla "fijada" (p. ej. alt) debe ser activada nuevamente para finalizar, para que se ejecute una función de tecla doble.
- Se puede seleccionar entre diferentes layouts de teclas (Menú "Keyboard").

11.3 Control remoto con el software VNC

# 11.3 Control remoto con el software VNC

Puede utilizar el control remoto VNC para manejar una máquina en red (VNC Server) desde un ordenador distante (VNC Client) como si estuviera frente a la máquina y realizara las entradas a través de la pantalla táctil.

Condiciones previas:

Red

- Máquina lista para funcionar, correctamente configurada y en red
- Ordenador que funciona como Client también conectado a la red (p. ej. un notebook)
- Software VNC Viewer para el Client
- Software para el Client:
   VNC Viewer o Java Runtime Engine de Sun Microsystems Inc.

El software VNC Viewer para el Client puede ser adquirido p. ej. en las páginas web de los siguientes fabricante:

- www.realvnc.com
- www.tightvnc.com
- www.ultravnc.sourceforge.net

Java Runtime Engine para el Client puede ser adquirido en la página web de fabricante www.java.com.

En las siguientes secciones se describe como puede activar y utilizar el control remoto VNC:

- Activar el Control remoto VNC en la máquina (véase página 11-5)
- Configurar el control remoto VNC en la máquina (véase página 11-6)
- Averiguar la dirección IP de la máquina (véase página 11-7)
- Instalar el software VNC Viewer en el ordenador (p. ej. en un notebook) (véase página 11-7)
- Control remoto con el VNC Viewer (véase página 11-8)
- Control remoto a través de un Web Browser (véase página 11-10)

Control remoto con el software VNC 11.3

# 11.3.1 Activar el Control remoto VNC en la máquina

De forma predeterminada, el control remoto VNC está desactivado en la máquina de tejer.

| Tecla      | Función                                      |
|------------|----------------------------------------------|
|            | Llamar la ventana "Service"                  |
| Ś          | Llamar la ventana "Diagnose"                 |
| <b>2</b> 5 | Llamar la ventana "Machine Management Tools" |
|            | llamar las "Teclas de función adicionales"   |
|            | Activar/desactivar "Control remoto VNC"      |
|            |                                              |
| ₩€         | Llamar "Menú principal"                      |

Tab. 11-3 Teclas para activar el control remoto VNC en la máquina

- 1. Llamar la ventana "Service".
- 2. Llamar la ventana "Diagnose".
- 3. Llamar la ventana "Machine Management Tools".
- 4. Llamar las "Teclas de función adicionales".
- Pulsar la tecla "Control remoto VNC". La activación del control remoto VNC es confirmado por un aviso.

11.3 Control remoto con el software VNC

# 11.3.2 Configurar el control remoto VNC en la máquina

- El control remoto VNC está activado en la máquina.
- Se visualiza la ventana "Machine Management Tools".
- Pulsar el botón "Control remoto VNC Ajustes". Se abre la ventana "VNC Server Properties (Service-Mode)" con diferentes fichas.

|                      | Hooks                 | Legacy                       |
|----------------------|-----------------------|------------------------------|
| Authentication       | Connections           | Inputs Sharing               |
| Accept connection    | is on port:           | 5900                         |
| )isconnect idle clie | ents after (seconds): | 3600                         |
| Serve Java vie       | wer via HTTP on port: | 5800                         |
|                      |                       | Remove                       |
|                      |                       | Remove                       |
|                      |                       | 10                           |
|                      |                       | Move Up                      |
|                      |                       | Move Up<br>Move Down         |
|                      |                       | Move Up<br>Move Down<br>Edit |

- Fig. 11-3 Ventana "VNC Server Properties (Service-Mode)" con la ficha "Connections"
- Activar la ficha "Connections". Aquí todos los campos están ajustados de acuerdo a sus valores estándar.
- 3. Si se desea activar otro puerto como puerto estándar "5900", se debe entrar el número del puerto en el campo "Accept connections on port".
- 4. Si la máquina también debe ser manejada por control remoto a través de un Web Browser, active la casilla de verificación "Serve Java viewer via HTTP on port:" y entre "5800" como puerto.

# ĵ

No se requieren más ajustes en las diferentes fichas.

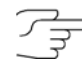

El valor en el campo "Disconnect idle clients after (seconds):" causa la desconexión automática de una conexión VNC si el valor entrado fue excedido y no se realizó ninguna acción durante el tiempo predeterminado. La conexión se puede volver a establecer sin problemas. El ajuste predeterminado es de una hora = 3600 segundos.

Control remoto con el software VNC 11.3

# 11.3.3 Averiguar la dirección IP de la máquina

Se visualiza el menú principal.

| Tecla    | Función                         |
|----------|---------------------------------|
|          | Llamar la ventana "Service"     |
| \$       | Llamar la ventana "Diagnose"    |
| <b>B</b> | Llamar la ventana "System Info" |
| ₩←       | Llamar "Menú principal"         |

Tab. 11-4 Teclas para averiguar la dirección IP de la máquina

- 1. En el "Menú principal" pulsar la tecla "Service".
- 2. En la ventana "Service" pulsar la tecla "Diagnose".
- 3. En la ventana "Diagnose" pulsar la tecla "System Info" Se abre la ventana "System Info".

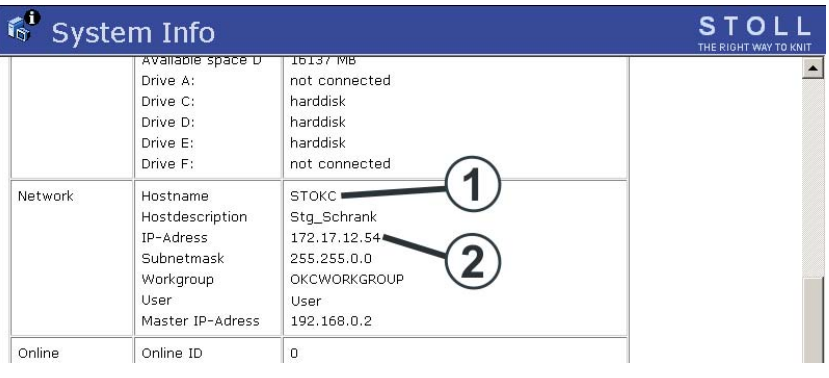

Fig. 11-4 Ventana "System Info"

4. Anotar la dirección IP (2) y el Hostname (1).

# 11.3.4 Instalar el software VNC Viewer en el ordenador (p. ej. en un notebook)

- El software VNC Viewer fue adquirido en Internet.
- 1. Iniciar el programa de instalación.
- Seguir las instrucciones del programa de instalación. Después de esto el software VNC Viewer está instalado en el computador.

11.3 Control remoto con el software VNC

# 11.3.5 Control remoto con el VNC Viewer

 Iniciar el software VNC Viewer en el ordenador. Se abre la ventana "VNC Viewer Connecting Details".

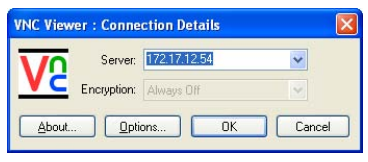

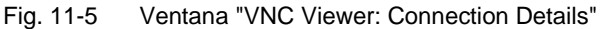

2. Entrar la dirección IP de la máquina que se tiene anotada, en el campo "Server".

| ( | С |
|---|---|
| ſ | ٦ |
| 7 | Ц |

Si la constelación de su red pone a disposición el "Naming Service", en vez de la dirección IP también puede entrar el Hostname. Si fue entrado un puerto diferente al "5900" al configurar el control remoto VNC, el mismo debe ser indicado, p. ej. 172.17.12.54:5903.

 Para configurar el software VNC Viewer en caso de ser necesario, hacer clic en el botón "Options".
 Se abre la ventana "VNC Viewer Options".

| Auto select   | Colour level           |
|---------------|------------------------|
| befored encod | ing                    |
| ZRLE          | Medium (256 colours)   |
| ) Hextile     | ○ Low (64 colours)     |
| Baw           | →Venulary (0 external) |

Fig. 11-6 Ventana "VNC Viewer Options", ficha "Colour & Encoding"

- Para que todos los colores sean representados, activar la opción "Full (all available colours)" en la ficha "Colour & Encoding" bajo "Colour level".
- Para que se visualice un pequeño cuadrado como sustituto del cursor de ratón, desactivar la casilla de verificación "Render cursor locally" en la ficha "Misc".
- 6. Para guardar los ajustes de opción, hacer clic en el botón "Save" de la ficha "Load / Save" bajo "Defaults".

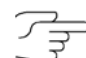

Encontrará sugerencias adicionales para la configuración de VNC en la documentación de VNC.

#### Control remoto con el software VNC 11.3

- Pulsar el botón "OK". Nuevamente se abre la ventana "VNC Viewer Connecting Details".
- Pulsar el botón "OK".
   Ahora se visualiza la interface gráfica de la máquina seleccionada.

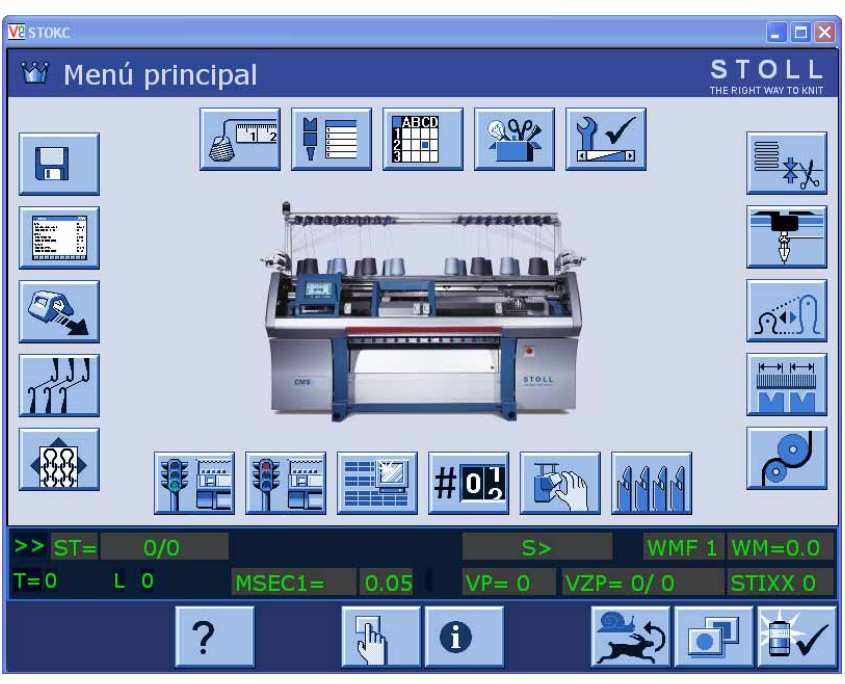

Fig. 11-7 Visualización de la interface gráfica de la máquina.

9. Ahora puede controlar la máquina desde esta ventana.

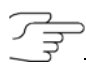

La máquina puede ser controlada simultáneamente desde la interface gráfica de la máquina o a través del ordenador (VNC Client).

Más información:

Configurar el control remoto VNC en la máquina (véase página 11-6)

11.3 Control remoto con el software VNC

# 11.3.6 Control remoto a través de un Web Browser

Si en el ordenador controlador (Client) está instalado Java Runtime Engine de Sun Microsystems Inc. el acceso a una máquina también puede ser establecido a través de Web Browser sin que el software VNC Viewer esté instalado.

Para este acceso está ajustado el puerto "5800" de forma predeterminada en el VNC Server en la máquina y está activado en el ajuste de Server bajo "Serve Java Viewer"

Iniciar control remoto:

- 1. Iniciar Web Browser, p. ej. el Internet Explorer.
- Entrar la siguiente dirección como URL: http://<Dirección IP de la máquina>:5800
   Se ciscuta un lava Applet, que se adquiride del V/NC Server.

Se ejecuta un Java Applet, que es adquirido del VNC Server (máquina) como sustituto para el software VNC Viewer. El Web Browser entonces aparece de la siguiente forma:

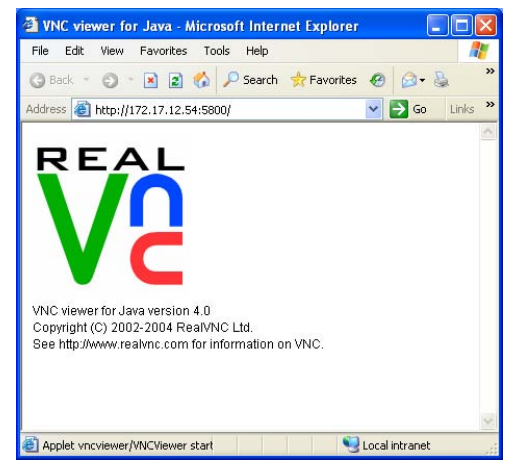

Fig. 11-8 Web Browser con el Java Applet de VNC

Por encima se abre la ventana "VNC Viewer Connecting Details". La dirección IP está entrada automáticamente.

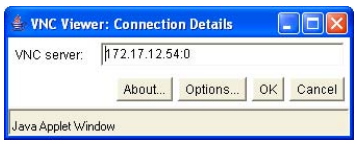

Fig. 11-9 Ventana "VNC Viewer: Connection Details"

 Pulsar "Options". Se abre la ventana "VNC Viewer Connection Details".

### Control remoto con el software VNC 11.3

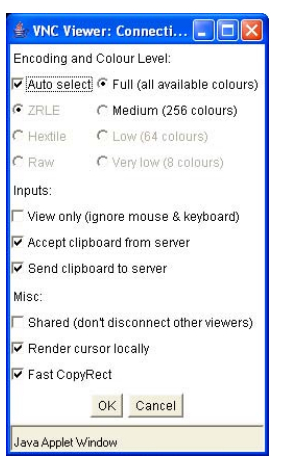

Fig. 11-10 Ventana "VNC Viewer: Connection Details"

- 4. Para que sean representados todos los colores, activar "Full (all available colours)" bajo "Encoding and Colour Level".
- 5. Para que se active el sustituto del cursor de ratón, desactivar la casilla de verificación "View only (ignore mouse & keyboard)" bajo "Inputs".
- 6. Pulsar "OK".

Se abre la interface gráfica de la máquina en el Web Browser y ahora puede ser controlada desde aquí.

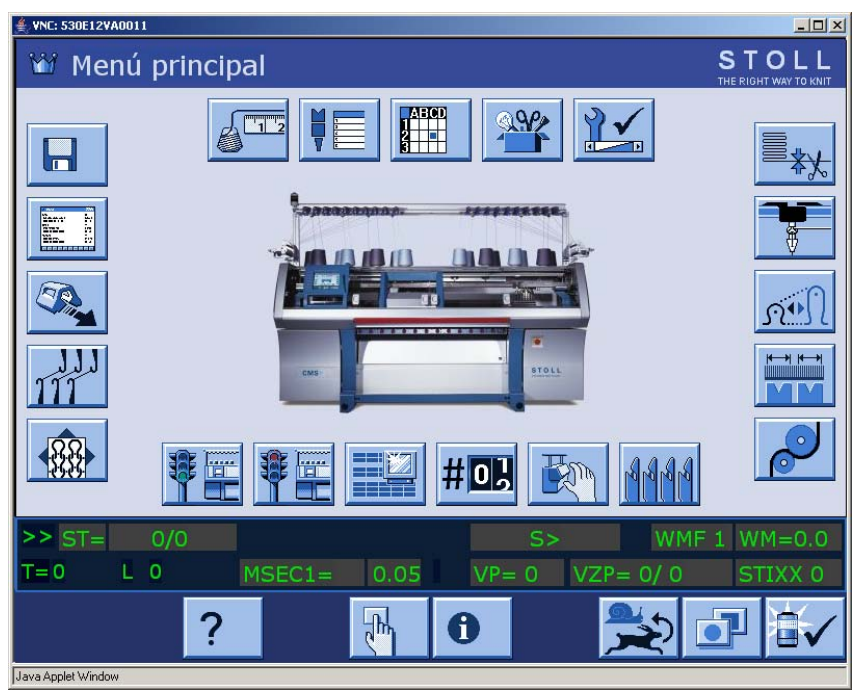

Fig. 11-11 Visualización de la interface gráfica de la máquina en la ventana "Java Applet"

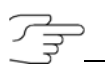

La máquina puede ser controlada simultáneamente desde la interface gráfica de la máquina o en la ventana "Java Applet".

11.4 Enviar correo electrónico directamente desde la máquina

# 11.4 Enviar correo electrónico directamente desde la máquina

En la ventana "Enviar correo electrónico" se pueden escribir e-mails y se los puede enviar directamente desde la máquina.

Para ello la máquina tiene que estar conectada a Internet o a una red con un Mail Server. Diríjase a su administrador de red para configurar esta función.

| Llamar la ventana Enviar |       |                                               |
|--------------------------|-------|-----------------------------------------------|
|                          | Tecla | Función                                       |
|                          |       | Llamar la ventana "Service"                   |
|                          | \$    | Llamar la ventana "Diagnose"                  |
|                          | ×3    | Llamar la ventana "Machine Management Tools"  |
|                          | ×     | Llamar la ventana "Enviar correo electrónico" |
|                          | ₩€    | Llamar "Menú principal"                       |

Tab. 11-5 Teclas para llamar la ventana "Enviar correo electrónico"

- 1. Llamar la ventana "Service".
- 2. Llamar la ventana "Diagnose".
- 3. Llamar la ventana "Machine Management Tools".
- 4. Llamar la ventana "Enviar correo electrónico". Se abre la ventana "Enviar correo electrónico".

### Enviar correo electrónico directamente desde la máquina 11.4

| Enviar corre                  | o electrónico                 |          | ST (            | OLL<br>WAY TO KNIT |
|-------------------------------|-------------------------------|----------|-----------------|--------------------|
| De:<br>A:<br>Asunto:          | <name>@StollReport.com</name> |          |                 |                    |
| <                             |                               |          |                 | ~                  |
| Adjunto de correo electrónico |                               | <b>1</b> |                 |                    |
| Nombre de archivo             |                               |          | Modificado el o | lía                |
| D:\bo_temp\installer.log      |                               | 52 KB    | 2006-04-07 15   | 5:06:24            |
| D:\bo_temp\screenshot_1.bmp   |                               | 90 KB    | 2005-10-14 15   | 5:41:57            |
| Total: 2, (Máx.:20)           | 142 KB                        |          |                 |                    |

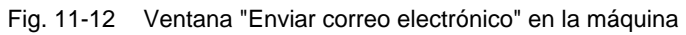

| Entradas             | Explicación                                                                                                    |
|----------------------|----------------------------------------------------------------------------------------------------|
|                      | Tecla "Borrar todas las entradas"<br>(menos la entrada en el campo "De").                                                                                                    |
| AK                   | Tecla "Enviar correo electrónico".                                                                                                    |
| De                   | Remitente del mensaje.<br>Aquí de forma predeterminada figura el nombre de la máquina<br>como remitente.<br>Si espera una respuesta a su correo electrónico, entre una<br>dirección de correo electrónico válida aquí, ya que la máquina<br>no puede recibir correos electrónicos. |
| Para                 | Destinatario del mensaje.<br>Varios destinatarios deben ser separados por punto y coma<br>(;).                                                                                                    |
| Asunto               | Asunto del mensaje.                                                                                                    |
|                      | Campo para la entrada del contenido del mensaje.                                                                                                    |
| Adjunto<br>de correo |                                                                                                    |
| ∎<br>L               | Tecla "Sin comprimir":<br>Los archivos visualizados en el campo "Nombre del archivo"<br>se adjuntan al mensaje sin comprimirlos.                                                                                                    |
| ₹<br>I               | Tecla "Comprimido":<br>Los archivos visualizados en el campo "Nombre del archivo"<br>son comprimidos antes de ser adjuntados al mensaje.                                                                                                    |

### 11.4 Enviar correo electrónico directamente desde la máquina

|                     | Entradas                                                                                                    | Explicación                                                                                                    |  |
|---------------------|----------------------------------------------------------------------------------------------------|----------------------------------------------------------------------------------------------------|--|
|                     | k                                                                                                    | Tecla "Borrar entrada seleccionada" (en el campo "Nombre del archivo").                                                                                                    |  |
|                     |                                                                                                    | Tecla "Adjunto de correo":<br>Abre la ventana "Adjunto de correo" para seleccionar archivos<br>(por ejemplo Bitmaps, Logfiles, Zipfiles) que pueden ser<br>adjuntados al mensaje. A continuación los nombres de los<br>archivos se muestran en el campo "Nombre del archivo". |  |
|                     | Nombre<br>de<br>archivo                                                                                                    | Visualización de(l) archivo(s), que se adjuntan al mensaje.                                                                                                    |  |
|                     |                                                                                                    |                                                                                                    |  |
| Escribir el mensaje | Utilice el teclado virtual para entrarlo.                                                                                                    |                                                                                                    |  |
|                     | 1. Entrar una dirección de remitente en el campo "De".                                                                                                    |                                                                                                    |  |
|                     | °                                                                                                    |                                                                                                    |  |
|                     | Si espera una respuesta a su correo electrónico, entre una dirección de correo electrónico válida aquí, ya que la máquina no puede recibir correos electrónicos.              |                                                                                                    |  |
|                     | <ol> <li>Entrar la dirección de correo electrónico del destinatario en el campo<br/>"Para".</li> <li>Varios destinatarios deben ser separados por punto y coma (:)</li> </ol> |                                                                                                    |  |
|                     | 3. Entrar el asunto para el mensaje en el campo "Asunto".                                                                                                    |                                                                                                    |  |
|                     | <ol> <li>Entrar el contenido del mensaje en el campo debajo del campo<br/>"Asunto".</li> </ol>                                                                                |                                                                                                    |  |
|                     |                                                                                                    |                                                                                                    |  |
|                     | Con la tecla "Borrar todas las entradas" puede borrar las entradas de todos los campos de la ventana "Enviar correo electrónico" (menos la entrada en el campo "De").         |                                                                                                    |  |

#### Enviar correo electrónico directamente desde la máquina 11.4

Adjuntar archivos al correo electrónico Puede adjuntar los archivos que desee a un correo electrónico, los cuales serán enviados con el mensaje. Para reducir el tamaño de los archivos a adjuntar, los mismos pueden ser comprimidos.

 Pulsar la tecla "Adjunto de correo". Se abre la ventana "Adjunto de correo".

| Adjunto de correo electrónico |   |
|-------------------------------|---|
|                               | ^ |
|                               |   |
|                               |   |
| bo_temp                       |   |
| ccstg_d                       |   |
| inetpub                       |   |
|                               | ~ |
| ← ✓←                          |   |

Fig. 11-13 Ventana "Adjunto de correo"

- 2. Seleccionar el archivo que se debe adjuntar en la ventana "Adjunto de correo".
- Confirmar la selección.
   El archivo es visualizado en el campo "Nombre del archivo".
- 4. Si se deben adjuntar más archivos, repetir los pasos de 1 a 3.
- Si los archivos del campo "Nombre del archivo" deben ser adjuntados al correo electrónico de forma comprimida, pulsar la tecla "Comprimido".
  - o bien -
- → Si los archivos del campo "Nombre del archivo" deben ser adjuntados al correo electrónico sin ser comprimidos, pulsar la tecla "Sin comprimir".

Para eliminar un archivo del campo "Nombre del archivo", seleccione este archivo y después pulse la tecla "Borrar entrada seleccionada".

Enviar correo electrónico

- Las direcciones del remitente y del destinatario están entrados correctamente.
- El mensaje está entrado.
- Los adjuntos del correo electrónico están seleccionados.
- → Pulsar la tecla "Enviar correo electrónico". El correo electrónico es enviado incluyendo los adjuntos.

Nota

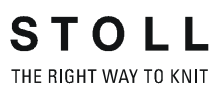

# 12 Indice alfabético

# Α

Acoplamiento (Carro) CMS 822, 4-69 Actualización (Software), 7-32 Actualizar el software, 7-32 Administrador de archivos, 4-90 Agregados Encender y apagar, 4-46 Ajustar Agregados, 4-46 Alimentador de fricción, 4-14 Aspiración, 4-46 Bocina, 4-50 Brillo de la pantella, 3-10 cepillos de la lubricación central, 4-78 Cepillos de las agujas, 4-68 Cerraje de la malla, 4-4 Conmutador del raport, 4-23 Contador, 4-26 Contadores de forma. 4-24 Corrección básica del variador VGK, 4-64 Corrección del variador. 4-43 Corrección posición de variador VPK, 4-62 Corte de corriente (Tiempo hasta el apagado del ordenador), 4-55 Detector de agujas, 4-74 Estirador peine (barra de luz), 4-50 Estirador tejido (Control), 4-19, 4-50 Estiraje del tejido (descargar durante la desconexión), 4-53 Fuerza de estiraje, 4-18 Graduación del guíahilo, 4-9 Guía del guíahilos, 4-77 Guiahilos, 4-6 Guíahilos. 4-74 Guíahilos de intarsia, 4-79 Guíahilos de vanisado. 4-83 Idioma. 4-48 Iluminación, 4-27 Intervalo de engrase (fontura), 5-18

Listón del símbolo. 4-29 Lubricación central, 5-19 Menú de estiraje del tejido (WMF), 4-20 Monitoreo. 4-31 Número de piezas, 4-23 Pantalla táctil, 3-8 Parámetros de la fontura. 4-52 Parámetros de la máquina, 4-53 Paro por choque (piezo), 4-52 Paro por resistencia, 4-50 Posición de las levas de formación (NPK), 4-66 Profundidad de formación de mallas de las agujas de corte, 4-46 Punto de paro de un guíahilos de intarsia, 4-80 Recorrido de limpieza, 4-46 ruta, 4-105 Sensórica, 4-50 Tensión del hilo, 4-12 Tope de guiahilos, 4-76 Valor para soltar el dispositivo de pinzado, 4-28 Valores de estiraje del tejido, 4-18 Velocidad del carro, 4-2 Velocidad del carro después de la parada de la máquina, 4-53 Velocidad del carro en nudos pequeños, 4-50 Zonas de tisaje (SEN), 4-17 Ajustar conexión online Ajustar ID, 7-39 Ajustar los sensórica, 4-50 Ajustar ruta, 4-105 Ajustar: Ajustar, 3-10 Ajustes de la máquina Archivo de configuración, 4-117 Alimentador Alimentador de almacén SFE, 2-14, 4-16 Alimentador de fricción, 2-14 Encender y apagar, 4-46

STOLL

THE RIGHT WAY TO KNIT

Alimentador de fricción, 2-14 Ajustar, 4-14 Cambiar la posición del rodillo de fricción, 6-39 Sustituir correa de accionamiento, 6-39 Sustituir el rodillo de fricción, 6-39 Archivo Leer y Almacenar, 4-94 Archivo de configuración, 4-117 Área de tensión de las mallas, 8-1

# В

Barra de arranque, 2-34 Basic Settings, 7-6 Biblioteca Leer / almacenar, 3-2 Leer y Almacenar, 4-94 Borrar Memoria de tisaje, 4-100 Borrar la memoria de tisaje, 4-100 Brazo tensor del hilo (lateral), 2-15 Brazo tensor del hilo lateral, 2-15

# С

Cambiar Aguja y pieza de acoplamiento, 6-7 Correa de accionamiento (alimentador de fricción), 6-39 Dispositivo del control del hilo, 6-38 Fusibles, 6-54 Guíahilos. 6-36 Guíahilos de intarsia, 6-36 Plaquitas de presión (guíahilos de intarsia), 4-80 Platina de retención, 6-11 Platina de selección, 6-10 Rodillo de fricción (alimentador de fricción), 6-39 Tarjeta electrónica, 6-53 Tope (rodillo de estiraje), 6-43 Cargar los ajustes de la máguina, 7-13 Carpeta Gestión, 4-90

Leer / almacenar, 3-2 Leer y Almacenar, 4-94 Carro, 2-18 Acoplamiento amplio o estrecho (CMS 822), 4-69 Cepillos (lubricación central) Ajustar, 4-78 Cepillos de las agujas Ajustar, 4-68 Cerraje del punto (motor paso a paso), 2-24 Chapa de arrollado, 2-32 CMS 822 Tipos de servicio y características especiales, 10-1 Comprobación de programa, 4-108 Conectar/desconectar resultado de Debug, 7-12 Conexión / desconexión de la bocina, 4-50 Conexión de red, 4-121 Configuración de la máquina, 7-8 Configuración del sistema, 7-41 Configurar Listón del símbolo, 4-29 Monitoreo, 4-31 Configurar la listón del símbolo, 4-29 Configurar la red, 7-9 Configurar Monitoreo, 4-31 Contador de turnos, 3-18 Control remoto. 11-4 Control remoto con un Web Browser, 11-10 Control remoto VNC activar. 11-5 Averiguar la dirección IP, 11-7 configurar, 11-6 Iniciar y configurar el Viewer, 11-8 Instalar el software VNC Viewer, 11-7 Web Browser, 11-10 Copia de seguridad, 4-102 Copiar archivo, 4-102 Copiar archivo, 4-102 Copiar datos de Servicio, 4-57 Corrección básica del variador VGK. 4-64 Corrección del variador. 4-43

Corrección posición de variador VPK, 4-62 Correo electrónico, 11-12 Corte de corriente, 4-55 Cursos del hilo, 2-10

### D

Datos de funcionamiento, 3-18 Datos de la máquina Leer / almacenar, 7-16 USB-Memory-Stick, 7-18 Datos de la orden, 3-34 Datos del sistema, 7-41 Desconexión automática de la máquina, 3-7 Desgaste Minimizar, 5-1 Desvíahilos, 2-32 Detector de agujas, 2-26 Ajustar, 4-74 Diagnóstico de error con Copy Logfiles, 7-14 Dirección helpline, 1-2 Dirección Internet. 1-2 Dispositivo de desplazamiento (guíahilos de intarsia), 4-80 Dispositivo de pinzado, 2-16 Soltar, 4-28 Dispositivo de pinzado y corte del hilo, 2-16 Dispositivo de variador, 2-27 Dispositivo del control del hilo cambiar, 6-38 Dispositivos de seguridad, 2-25

## Ε

Editor de muestras visualizar archivo, 4-98 Editor Sintral, 4-110 Eliminación de pelusas Encender y apagar, 4-46 Encender y apagar la iluminación, 4-27 Entorno operativo, 2-37 Entrar tiempo de espera para el rearranque, 7-7 Equipo de alimentación, 6-45, 6-48 Equipos especiales, 9-1 Estirador auxiliar, 2-30 Estirador de tejido Chapa de arrollado, 2-32 Dispositivos de control, 2-32 Estirador principal, 2-29 Descargar durante la desconexión, 4-53 Estirador tejido, 2-29 Ajustar, 4-18 Ajustar control, 4-50 Descargar el estirador principal durante la desconexión. 4-53 Estirador auxiliar, 2-30 Estirador principal, 2-29 Peine del estiraje, 2-31, 4-50 Quitar el arrollado del tejido, 3-41 Tensión del estirador. 2-29 Ethernet Ajustar ID online, 7-39 Extraer Fontura, 6-14 Fontura de las platinas de selección, 6-22 Motor paso a paso, 6-33 Parte del carro, 6-25 Plancha de cierre, 6-32

## F

Fallo Cambiar aguja y pieza de acoplamiento, 6-7 Cambiar la platina de retención, 6-11 Cambiar la platina de selección. 6-10 Comenzar de nuevo después del desprendimiento del tejido, 3-37 Corregir la posición de las levas de formación (NPK), 4-66 Eliminar fallos en el tejido, 3-36 Enhebrar hilo en los guíahilos, 3-40 Iniciar la máquina, 3-42 Quitar el arrollado del tejido en estirador tejido, 3-41 Quitar el motor paso a paso, 6-33 Quitar la parte del carro, 6-25 Quitar la plancha de cierre, 6-32 Tarjetas electrónicas, 6-45, 6-48

#### Fontura

Estructura, 2-26 Extraer, 6-14 Limpiar a fondo, 5-13 Reparación, 6-18 Fontura adicional Reparación, 6-18 Fontura de las platinas de selección Extraer, 6-22 Fuente de 40 V, 6-1 Funciones de peine Realizar de forma manual, 4-41 Funciones de peine:Realizar de forma manual, 4-22 Fusibles Comprobar, 6-54

## G

Gancho de retenida, 2-16 Generador de impulsos, 2-25 Gestión de archivo, 4-90 Guardar datos del Dongle, 7-14 Guiahilos Guiahilos de vanisado, 2-17 Guíahilos Ajustar, 4-74 Ajustar guía, 4-77 cambiar, 6-36 Corrección (máquina tándem), 4-10 graduación, 4-9 Guíahilos de intarsia, 2-17 Llamar la ocupación, 3-11 Guíahilos de intarsia, 2-17 Ajustar, 4-79 Colocar, 6-36 Desplazar, 4-80 Guiahilos de vanisado. 2-17 Guíahilos de vanisado Ajustar, 4-83 Gusanos (worm), 3-2, 4-84

## Η

Herramientas de gestión de la máquina, 11-1 Control remoto VNC, 11-4 Ilamar, 11-1
Hilo Cursos del hilo, 2-10 Enhebrar, 3-11

## I

Idioma Ajustar, 4-48 Iluminación Encender y apagar, 4-46 Indicar número de vueltas, 3-6 Iniciar el programa de tisaje, 3-17 Instalación directa, 7-20 Instalación directa/indirecta, 7-19 Instalación indirecta, 7-26 Instalar el sistema operativo (CMS 822), 10-9 Instalar el software VNC Viewer, 11-7 Interrumpir el rearrangue, 7-2 Interruptor de emergencia, 2-33 Interruptor principal, 2-33 Proceso de desconexión, 2-33 Interruptor principal de la máquina, 2-33 Intervalo de engrase (fontura) Ajustar, 5-18 Reiniciar, 5-22 Introducir el número de piezas, 3-6

# Κ

KnitLAN, 4-121

# L

Lámpara de señalización, 2-35 Lápiz táctil, 2-36 Leer / almacenar Datos de la máquina, 7-16 Programa de tisaje, 3-2 Leer en Program de tisaje, 3-2 Leer por lectura archivo, 3-2 Leer y Almacenar, 4-94 Levas de desprendimiento, 2-22 Limpieza Fontura, 5-13 Máquina de tejer, 5-3 Llamar Herramientas de gestión de la máquina, 11-1 Longitud de la malla, 8-2 Lubricación central, 2-20 Ajustar, 5-19 Posición de montaje y de trabajo, 6-3 Purgar el conducto de aceite, 6-41

## Μ

Mantenimiento, 5-1 Máquina de tejer Área de tensión de las mallas, 8-1 Datos de la máquina, 7-16 Datos de la máquina en USB-Memory-Stick, 7-18 Desconexión automática, 3-7 Detener, 3-22 Engrasar, 5-17 Inicio después de un fallo, 3-42 Limpieza, 5-3 Longitud de la malla, 8-2 Tabla de conversión, 8-7 Tabla de hilado. 8-5 Marcha de referencia, 4-59 Mensaies de error Resumen, 3-44 Suprimir, 3-46 Menú de pedidos, 3-31 Modelo, 1-2 Modelo de construcción, 1-2 Mostrar historial. 7-15 Mostrar versión actual, 7-15 Mostrar versión anterior, 7-14 Motor paso a paso Extraer, 6-33 Muestra Ajustar, 4-35

## 0

Online, 4-121

# Ρ

Pantalla táctil Ajustar, 3-8 Parámetros de la fontura Ajustar, 4-52 Parámetros de la máquina Ajustar, 4-53 Paro por choque, 2-25 Ajustar, 4-52 Paro por resistencia, 2-25 Ajustar, 4-50 Parte del carro Extraer. 6-25 Montaje, 6-30 Partición, 2-22 Peine del estiraje, 2-31 Encender y apagar la barra de luz, 4-50 Pérdida de datos, 3-2, 4-84 Pérdida de producción, 3-2, 4-84 Perfil del usuario, 4-124 Plan de lubricación. 5-17 Platina de retención, 2-23 Apertura (CMS 822), 10-10 Cambiar, 6-11 Posición de las levas de formación Corregir, 4-66 Procedimiento de inicialización, 7-2 Proceso de desconexión, 2-33 Producción Controlar el tiempo de tisaje, 3-23 Medir tiempo de tisaje, 3-29

## R

Recorrido de limpieza Ajustar, 4-46 Recorrido del variador, 2-27 Red, 4-121 Reinicio, 7-36 Reinicio con configuración de la máquina, 7-37 Reporte, 3-18 Guardar, 3-18 Resumen de consejos, 3-44 Resumen de mensajes, 3-44 Rodillo de estiraje Cambiar el tope, 6-43

## S

Selección directa de carpeta, 4-105 Seleccionar Boot Source, 7-7 Sensores del tejido, 2-32 Encender y apagar, 4-46 Símbolos utilizados en este documento, 1-3 Sistema de tisaje, 2-21 Sistema operativo Instalación directa, 7-20 Instalación indirecta, 7-26 Software actualizar, 7-32 Basic Settings, 7-6 Cargar los ajustes de la máquina, 7-13 Conectar/desconectar resultado de Debug, 7-12 Configuración de la máquina, 7-8 Configurar la red, 7-9 Datos de la máquina en USB-Memory-Stick, 7-18 Diagnóstico de error con Copy Logfiles, 7-14 Guardar datos del Dongle, 7-14 Instalación directa. 7-20 Instalación directa/indirecta, 7-19 Instalación indirecta, 7-26 Instalar. 10-9 Mostrar historial, 7-15 Mostrar versión actual, 7-15 Mostrar versión anterior, 7-14 Reinicio, 7-36 Reinicio con configuración de la máguina, 7-37 Seleccionar Boot Source, 7-7 Software VNC, 11-4 System Control Unit (SCU), 7-2

System Info, 7-41

# Т

Tabla de conversión, 8-7 Tabla de hilado, 8-5 Tarjeta de batería, 6-45, 6-48 Tarjeta electrónica Armario de mandos, 6-45, 6-48 Sustituir, 6-53 Tareas, 6-45, 6-48 Teclado de pantalla, 11-3 Teclas de función Elementos de entrada estándar, 2-42 Elementos de selección, 2-43 Menú principal, 2-39 Teclado virtual, 2-44 Teclas de función adicionales, 2-41 Teclas de función estándar, 2-40 Tensión del estirador (estirador tejido), 2-29 Tensión del hilo Ajustar, 4-12 Tiempo de tisaje controlar, 3-23 medir, 3-29 Tope de guiahilos Ajustar, 4-76 TΡ Comprobación de programa, 4-108

# U

Unidad (otras), 4-105 Unidad de introducción, 2-36

# V

Velocidad del carro, 4-2
Después de la parada de la máquina, 4-53
En caso de cubiertas deslizantes abiertas, 4-53
En nudos pequeños, 4-50
Virus, 3-2, 4-84
Virus de computadora, 3-2, 4-84
Visualizar archivo en el editor de muestra, 4-98

Ζ

Zonas de tisaje (SEN) Ajustar, 4-17